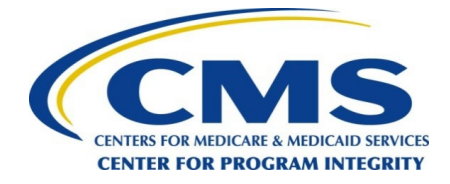

OMB Control No: 0938-1237 Expiration Date: 07/31/2026

# User Guide for Reporting Entities

## O P E N P A Y M E N T S

CREATING PUBLIC TRANSPARENCY INTO INDUSTRY-PHYSICIAN FINANCIAL RELATIONSHIPS

January 2024

Disclaimer: The Centers for Medicare & Medicaid Services (CMS) is providing this guidance document as informational material on Open Payments. Although every reasonable effort has been made to assure the accuracy of the information, it is the responsibility of the user to ensure adherence to the requirements of the Open Payments implementing regulations, the Medicare, Medicaid, Children's

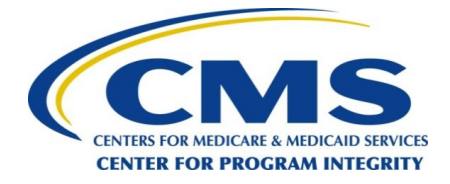

Health Insurance Programs; Transparency Reports and Reporting of Physician Ownership or Investment Interests Final Rule codified at 42 C.F.R. Parts 402 and 403 [CMS-5060-F]. This User Guide is not intended as a supplement or replacement of the Final Rule

### **Table of Contents**

| Table of Contents ii                                                                  |  |
|---------------------------------------------------------------------------------------|--|
| List of Figures v                                                                     |  |
| Purpose of the Open Payments User Guide1                                              |  |
| Chapter 1: Introduction to Open Payments (the Sunshine Act)                           |  |
| Section 1.1: Program Overview                                                         |  |
| 1.1a: What is the Affordable Care Act Section 6002?                                   |  |
| 1.1b: What is the Purpose of Open Payments (the Sunshine Act)?                        |  |
| 1.1c: Who Participates in Open Payments (the Sunshine Act)? 4                         |  |
| 1.1d: Key Dates for Open Payments Program Years4                                      |  |
| Section 1.2: Determining if an Entity is an Applicable Manufacturer or Applicable GPO |  |
| Section 1.3: Who Are Entities Reporting On                                            |  |
| Section 1.4: Open Payments System Overview9                                           |  |
| 1.4a: Open Payments Browser Requirements 10                                           |  |
| 1.4b: Functionalities within the Open Payments System10                               |  |
| 1.4c: Setting Email Filters to Accept Open Payments Emails11                          |  |
| 1.4d: Accessibility Guidance11                                                        |  |
| Section 1.5: Additional Information and Resources12                                   |  |
| 1.5a: Open Payments Website12                                                         |  |
| 1.5b: Open Payments Resources                                                         |  |
| 1.5c: Open Payments Help Desk                                                         |  |
| 1.5d: Open Payments Mailing List12                                                    |  |
| Chapter 2: Introduction to Reporting and Data Collection15                            |  |
| Section 2.1: General Payments Reporting and Data Collection15                         |  |
| Section 2.2: Research Payments Reporting and Data Collection16                        |  |
| Section 2.3: Physician Ownership/Investment Interests Reporting and Data Collection   |  |

| Chapter 3: Applicable Manufacturer and Applicable GPO Registration                 |     |
|------------------------------------------------------------------------------------|-----|
| Section 3.2: Identity Management (IDM) Registration and Open Payments Access       |     |
| 3.2a: System Requirements                                                          | 20  |
| 3.2b: IDM New User Registration                                                    | 20  |
| 3.2c: Requesting Access to Open Payments with IDM Credentials                      |     |
| 3.2d: Adding Multi-Factor Authentication (MFA)                                     |     |
| Section 3.3: Open Payments Users and User Roles                                    | 40  |
| Section 3.4 Registering Applicable Manufacturers and Applicable GPOs               |     |
| 3.4a: Registering a Reporting Entity (First-Time System Users)                     |     |
| 3.4b: Registering an Entity (Returning System Users)                               | 60  |
| Section 3.5: Entity Recertification                                                | 75  |
| Section 3.6: Nominations                                                           | 82  |
| 3.6a: Nominating Individuals for a Role with an Existing Reporting Entity          | 85  |
| 3.6b: Accepting a Nomination (First Time System Users)                             |     |
| 3.6c: Accepting a Nomination (Returning System Users)                              | 102 |
| 3.6d: Self-Nomination with a Registered Entity (First Time System Users)           |     |
| 3.6e: Additional Self-Nomination with a Registered Entity (Returning System Users) |     |
| 3.6f: Approving or Modifying Nominations (Officers Only)                           | 127 |
| 3.6g: Deactivating Users (Officers Only)                                           | 135 |
| Section 3.7: Vetting                                                               | 141 |
| 3.7a: Entity Vetting                                                               | 141 |
| 3.7b: Vetting Timeframe                                                            | 142 |
| Chapter 4: Data Submission and Attestation                                         | 143 |
| Section 4.1: Overview of Data Submission and Attestation                           |     |
| Section 4.2: Data Submission                                                       | 145 |
| Section 4.3: Preparing Your Data                                                   | 145 |
| 4.3a: Covered Recipient Demographic Resources                                      | 145 |
| 4.3b: Validation Utility for Covered Recipients - Physicians and NPPs              | 146 |
| Section 4.4: Bulk File Upload                                                      | 155 |
| 4.4a: Delay Limit Reached                                                          | 156 |
| 4.4b: Creating CSV Files                                                           | 157 |
| 4.4c: Bulk File Upload Instructions                                                | 162 |

| 4.4d: Review File Status page                                                   | 166 |
|---------------------------------------------------------------------------------|-----|
| 4.4e: Review Records                                                            | 172 |
| Section 4.5: Manual Entry Using the Graphic User Interface (GUI)                | 173 |
| 4.5a: Manual Entry of General Payments Data                                     | 174 |
| 4.5b: Manual Entry of Research Payments                                         | 198 |
| 4.5c: Manual Entry of Ownership/Investment Interests Payments                   | 227 |
| Section 4.6: Record Validation and Matching                                     | 235 |
| 4.6a: Validation Step 1: File-Level Validation                                  | 235 |
| 4.6b: Validation Steps 2 and 3: Record-Level Validations                        | 237 |
| 4.6c: Validation Step 4: Record Matching                                        | 237 |
| Section 4.7 Identifying Errors                                                  | 238 |
| 4.7a: Identifying Errors - Bulk File Upload                                     | 238 |
| 4.7b: Identifying Manual Entry Errors                                           |     |
| 4.7c: GPO Users Only - Identifying Recipients Missing Attested Ownership Record | 244 |
| Section 4.8: Correcting Records                                                 | 246 |
| 4.8a: Correcting Records via Bulk File Upload                                   | 247 |
| 4.8b: Correcting Records Manually                                               | 248 |
| Section 4.9: Copy/Duplicate Records                                             | 248 |
| 4.9a: Copying a Record                                                          | 249 |
| Section 4.10: Deleting Records                                                  | 255 |
| 4.10a: Deleting a Bulk File                                                     | 256 |
| 4.10b: Deleting Records via Bulk File Upload                                    | 261 |
| 4.10c: Deleting a Record Manually                                               | 263 |
| 4.10d: Viewing Records Marked for Deletion                                      | 279 |
| Section 4.11: Final Submission of Data                                          | 283 |
| Section 4.12: Delay in Publication                                              | 291 |
| 4.12a: Eligibility for Delay in Publication                                     | 291 |
| 4.12b: Initially Requesting a Delay in Publication                              | 292 |
| 4.12c: Updating a Delay in Publication                                          | 292 |
| 4.12d: Delay in Publication - Publication Impact                                | 299 |
| Section 4.13: Consolidated Reporting                                            | 299 |
| 4.13a: Performing Consolidated Reporting                                        | 300 |

| Section 4.14: Third Party Data Submitters                                      | 302 |
|--------------------------------------------------------------------------------|-----|
| Section 4.15: Attestation and Assumptions                                      | 302 |
| 4.15a: Attestation Statements in the Open Payments System                      | 303 |
| 4.15b: Attesting to Data in the Open Payments System                           | 305 |
| 4.15c: Attesting to No Data in the Open Payments System                        |     |
| Chapter 5: Review and Dispute for Applicable Manufacturers and Applicable GPOs | 320 |
| Section 5.1: Review, Dispute, and Correction Overview                          | 320 |
| 5.1a: Review, Dispute and Correction Period                                    |     |
| 5.1b: Review and Dispute Statuses                                              | 322 |
| 5.1c: Exporting Disputed Data                                                  | 322 |
| Section 5.2: Acknowledging Disputes and Resolving Disputes with No Change      |     |
| 5.2a: Acknowledging a Dispute                                                  | 325 |
| 5.2b: Resolved, No Change Disputes                                             |     |
| Section 5.3: Correction, Resolution, and Deletion of Submitted Payment Data    |     |
| 5.3a: Edit Information and Resubmit Record                                     | 339 |
| 5.3b: Re-Submission and Re-Attestation                                         |     |
| Chapter 6: Messages and Compliance                                             |     |
| 6.1: System Tab                                                                |     |
| 6.2: Compliance Tab                                                            |     |
| Appendix A: Glossary of Terms for Open Payments                                |     |
| Appendix B: Submission Error and Warning Codes                                 |     |
| Disclosure 368                                                                 |     |

## List of Figures

| Figure 1: Open Payments Program Year Timeline                                                | 6  |
|----------------------------------------------------------------------------------------------|----|
| Figure 2: Determining if an Entity Is an Applicable Manufacturer                             | 7  |
| Figure 3: Determining if an Entity Is an Applicable GPO                                      | 8  |
| Figure 4: High-Level Process Flow for Open Payments                                          | 10 |
| Figure 5: Useful JAWS Keystrokes                                                             | 12 |
| Figure 6: Receive Email Updates                                                              | 13 |
| Figure 7: New Subscriber Screen on the CMS Website                                           | 13 |
| Figure 8: Checkboxes for selecting email updates on the Quick Subscribe screen               | 14 |
| Figure 9: Open Payments System "Resources" Tab for submitters displaying available reporting |    |
| templates                                                                                    | 16 |
| Figure 10: Applicable Manufacturer and Applicable GPO Registration                           | 19 |
| Figure 11: CMS Enterprise Portal Public Landing Page                                         | 21 |
| Figure 13: Register Your Information Page                                                    | 23 |
| Figure 14: Create User ID, Password & Security Question/Answer Page                          | 24 |
| Figure 15: New User Registration Summary Page                                                | 26 |
| Figure 16: Confirmation Page                                                                 | 27 |
| Figure 26: My Profile                                                                        | 37 |
| Figure 27: Manage MFA Device Register a Device Page                                          | 38 |
| Figure 28: Register MFA Devices                                                              | 38 |
| Figure 29: Send MFA Code                                                                     | 39 |
| Figure 30: Enter MFA Device Code                                                             | 40 |
| Figure 31: Manage MFA Devices Page                                                           | 40 |
| Figure 32: Open Payments User Roles                                                          | 42 |
| Figure 33: Entity Registration                                                               | 43 |
| Figure 34: Entity Profile Fields                                                             | 43 |
| Figure 35: User Profile Fields                                                               | 44 |
| Figure 36: Open Payments Home Screen                                                         | 45 |
| Figure 37: Open Payments System Landing Page for first-time system users                     | 46 |
| Figure 38: Create Profile Page                                                               | 47 |
| Figure 39: Select Profile Type Page                                                          | 48 |
| Figure 40: Find and Entity Page                                                              | 49 |
| Figure 41: Find an Entity Page                                                               | 50 |
| Figure 42: Register Entity Page                                                              | 52 |
| Figure 43: Your Role Page                                                                    | 54 |
| Figure 44: Applicable Manufacturer or Applicable GPO: Nominate Additional Roles Page         | 55 |
| Figure 45: Applicable Manufacturer or Applicable GPO: Nominate Additional Roles Page         | 56 |
| Figure 46: Applicable Manufacturer or Applicable GPO: Nominate Additional Roles Page         | 57 |
| Figure 47: Enter Personal Information Page                                                   | 58 |
| Figure 48: Review and Submit Profile Page                                                    | 59 |
| Figure 49: Success Confirmed Page                                                            | 60 |

| Figure 50: Open Payments System Landing Page for returning system users                  | 61  |
|------------------------------------------------------------------------------------------|-----|
| Figure 51: Manage Entities Page                                                          | 62  |
| Figure 52: Select Profile Type Page                                                      | 63  |
| Figure 53: Find and Entity Page                                                          | 64  |
| Figure 54: Find an Entity Page                                                           | 65  |
| Figure 55: Register Entity Page                                                          | 68  |
| Figure 56: Your Role Page                                                                | 70  |
| Figure 57: Applicable Manufacturer or Applicable GPO: Nominate Additional Roles Page     | 71  |
| Figure 58: Applicable Manufacturer or Applicable GPO: Nominate Additional Roles Page     | 72  |
| Figure 59: Applicable Manufacturer or Applicable GPO: Nominate Additional Roles Page     | 73  |
| Figure 60: Review and Submit Profile Page                                                | 74  |
| Figure 61: Success Confirmed Page                                                        | 75  |
| Figure 62: Open Payments System Landing Page for returning system users                  | 77  |
| Figure 63: Manage Entities Page                                                          | 78  |
| Figure 64: Entity Information Page                                                       | 79  |
| Figure 65: Entity Information Page in an editable view                                   | 80  |
| Figure 66: Manage Entities Page showing entity successfully updated confirmation message | 82  |
| Figure 67: Self-Nomination Process                                                       |     |
| Figure 68: User Role Statuses for Reporting Entities                                     | 85  |
| Figure 69: Open Payments System Landing Page for returning system users                  | 86  |
| Figure 70: Manage Entities Page                                                          | 87  |
| Figure 71: Manage Entities Page                                                          |     |
| Figure 72: Entities Manage Roles Tab                                                     |     |
| Figure 73: Nominate New Role Page                                                        | 90  |
| Figure 74: Entities Manage Roles Tab confirming success of nomination                    | 91  |
| Figure 75: Accepting Nominations                                                         | 92  |
| Figure 76: Open Payments System Landing Page for first-time system users                 | 92  |
| Figure 77: Create Profile Page                                                           | 93  |
| Figure 78: Select Profile Type Page                                                      | 94  |
| Figure 79: Search for Nomination Page                                                    | 95  |
| Figure 80: Search for Nomination page                                                    | 96  |
| Figure 81: Confirm Entity page                                                           | 97  |
| Figure 82: Confirm Nomination Page                                                       | 98  |
| Figure 83: Enter Personal Information Page                                               | 99  |
| Figure 84: Review and Submit Profile Page.                                               | 100 |
| Figure 85: Success Confirmed Page                                                        | 101 |
| Figure 86: Open Payments System Landing Page for returning system users                  | 102 |
| Figure 87: My Profile Page                                                               | 103 |
| Figure 88: My Roles and Nominations tab                                                  |     |
| Figure 89: Search for Nomination Page                                                    | 105 |
| Figure 90: Search for Nomination Page                                                    | 106 |
| Figure 91: Confirm Entity Page                                                           |     |

| Figure 92: Confirm Nomination Page                                               | 108 |
|----------------------------------------------------------------------------------|-----|
| Figure 93: Review and Submit Profile Page                                        | 109 |
| Figure 94: Success Confirmed Page                                                | 110 |
| Figure 95: Open Payments System Landing Page for first-time system users         | 111 |
| Figure 96: Create Profile Page                                                   | 112 |
| Figure 97: Select Profile Type Page                                              | 113 |
| Figure 98: Find an Entity Page                                                   | 114 |
| Figure 99: Find an Entity Page                                                   | 115 |
| Figure 100: Confirm Entity Page                                                  | 116 |
| Figure 101: Your Role Page                                                       | 117 |
| Figure 102: Enter Personal Information Page                                      | 118 |
| Figure 103: Review and Submit Profile Page                                       | 119 |
| Figure 104: Success Confirmed Page                                               | 120 |
| Figure 105: Open Payments System Landing Page for returning system users         | 121 |
| Figure 106: My Profile Page                                                      | 122 |
| Figure 107: My Roles and Nominations tab                                         | 122 |
| Figure 108: Find an Entity page                                                  | 123 |
| Figure 109: Confirm Entity page                                                  | 124 |
| Figure 110: Your Role page                                                       | 125 |
| Figure 111: Review and Submit Profile page                                       | 126 |
| Figure 112: Success Confirmed page                                               | 127 |
| Figure 113: Open Payments system landing page for returning system users         | 128 |
| Figure 114: Manage Entities Page                                                 | 129 |
| Figure 115: Entity details page                                                  | 130 |
| Figure 116: Manage Roles tab                                                     | 131 |
| Figure 117: Red box circles confirmation message                                 | 132 |
| Figure 118: Manage Roles tab                                                     | 133 |
| Figure 119: Manage Roles tab                                                     | 134 |
| Figure 120: Manage Roles tab                                                     | 135 |
| Figure 121: Open Payments System Landing Page for returning system users         | 136 |
| Figure 122: Manage Entities Page                                                 | 137 |
| Figure 123: Manage Roles Tab                                                     | 138 |
| Figure 124: Deactivate User on Manage Roles Tab                                  | 139 |
| Figure 125: Manage Roles Tab. A pop-up message is displayed to "Deactivate User" | 140 |
| Figure 126: Confirmation Message on Mage Roles Tab                               | 141 |
| Figure 127: The Four Steps of Data Submission and Attestation                    | 144 |
| Figure 128: Submissions Tab                                                      | 148 |
| Figure 129: Validate Covered Recipient Button                                    | 149 |
| Figure 130: Covered Recipient Validation Data Fields Table                       | 150 |
| Figure 131: Covered Recipient Validation Page                                    | 152 |
| Figure 132: Browse Pop-Up Window                                                 | 153 |
| Figure 133: Covered Recipient Validation with Download Option                    | 154 |

| Figure 134: Results File Data Elements                                                          | 155 |
|-------------------------------------------------------------------------------------------------|-----|
| Figure 135: CMS Open Payments website "Resources" page                                          | 158 |
| Figure 136: Open Payments system "Resources" tab for submitters displaying available reporting  |     |
| templates                                                                                       | 159 |
| Figure 137: Open Payments System Landing Page for returning system users                        | 162 |
| Figure 138: Submission Landing Page                                                             | 163 |
| Figure 139: Upload Payments Page                                                                | 164 |
| Figure 140: Confirmation Message on Uploads Payments Page                                       | 165 |
| Figure 141: Open Payments System Landing Page for returning system users                        | 167 |
| Figure 142: Review File Status Button                                                           | 168 |
| Figure 143: Review File Status Page                                                             | 170 |
| Figure 144: File ID Home Page                                                                   | 171 |
| Figure 145: Open Payments System Landing Page for returning system users                        | 175 |
| Figure 146: Manual Data Entry Button                                                            | 176 |
| Figure 147: Add Payment Page                                                                    | 177 |
| Figure 148: Covered Recipient Demographic Information Page                                      | 179 |
| Figure 149: Covered Recipient Demographic Information Page                                      | 181 |
| Figure 150: Covered Recipient Demographic Information Page                                      | 183 |
| Figure 151: Associated Related Products Page for Program Years 2016-2020, 2021 and onwards      | 184 |
| Figure 152: Associated Related Products Page for Program Years 2018-2020, 2021-2022, and 2023   | and |
| onwards                                                                                         | 185 |
| Figure 153: Add Button on the Add General Payment Page                                          | 188 |
| Figure 154: Add Button on the Associated Related Products Page for Program Years 2016-2020, 202 | 21  |
| and onwards                                                                                     | 189 |
| Figure 155: Enter Additional Associated Related Product Information                             | 190 |
| Figure 156: Drug Information Validation Error Message                                           | 191 |
| Figure 157: Edit and Delete Button for Associated Related Product Information                   | 192 |
| Figure 158: General Payment or Other Transfer of Value Information Page                         | 193 |
| Figure 159: Continue to Review Button on General Records Information Page                       | 194 |
| Figure 160: Review and Save page                                                                | 195 |
| Figure 161: Review and Save Page – 2021-2022                                                    | 196 |
| Figure 162: Record Saved successfully page                                                      | 197 |
| Figure 163: Open Payments system landing page for returning system users                        | 198 |
| Figure 164: Manual Data Entry Button on Submissions Landing Page                                | 199 |
| Figure 165: Add Payment Page                                                                    | 200 |
| Figure 166: Recipient Type Drop-Down for Teaching Hospital                                      | 202 |
| Figure 167: Recipient Type Drop-Down for Physician                                              | 204 |
| Figure 168: Recipient Type Drop-Down for Non-Physician Practitioner                             | 206 |
| Figure 169: Recipient Type Drop-Down for Entity                                                 | 207 |
| Figure 170: Product page for Recipient Type                                                     | 208 |
|                                                                                                 |     |
| Figure 1/1: Related Product Indicator Drop-Down                                                 | 209 |

| Figure 173: Drug Information Validation Error Message                                            | 213 |
|--------------------------------------------------------------------------------------------------|-----|
| Figure 174: Add Button for Associated Related Products Page                                      | 214 |
| Figure 175: Add Button for Additional Associated Product                                         | 215 |
| Figure 176: Input Fields for Additional Associated Related Product                               | 216 |
| Figure 177: Edit and Delete Button for Associated Related Product Page                           | 218 |
| Figure 178: Add Research Payment Page                                                            | 220 |
| Figure 179: Principal Investigator Demographic Page                                              | 222 |
| Figure 180: Principal Investigator Demographic Page (2021 and onwards)                           | 223 |
| Figure 181: Review and Save Page                                                                 | 224 |
| Figure 182: Review and Save Page (2023 and Onwards)                                              | 225 |
| Figure 183: Record Saved Successfully Page                                                       | 226 |
| Figure 184: Submissions Tab for Open Payments system landing page for returning system users     | 227 |
| Figure 185: Manual Data Entry Button                                                             | 228 |
| Figure 186: Add Payment page displaying Payment Category                                         | 229 |
| Figure 187: Physician Demographic Information page                                               | 231 |
| Figure 188: Continue Button for Physician Demographic Information page                           | 232 |
| Figure 189: Continue to Review Button for Physician Demographic Information page                 | 233 |
| Figure 190: Save Record Button for Physician Demographic Information page                        | 234 |
| Figure 191: Record Saved successfully page                                                       | 235 |
| Figure 192: Validation Steps                                                                     | 235 |
| Figure 193: Sample Error report in Excel showing error message ID's and Data Element Values      | 241 |
| Figure 194: Sample Warning report in Excel showing warning message ID's and Data Element Values. | 241 |
| Figure 195: Submissions page for Group Purchasing Organization users                             | 245 |
| Figure 196: Submissions Tab for Open Payments system landing page for returning system users     | 249 |
| Figure 197: Submissions Landing Page                                                             | 250 |
| Figure 198: "Copy" Hyperlink from Reporting Entity General Payments Payment Category Page        | 251 |
| Figure 199: "View" Hyperlink from Reporting Entity General Payments Payment Category Page        | 252 |
| Figure 200: Copy Button on Record ID Page                                                        | 253 |
| Figure 201: Confirmation pop-up window                                                           | 254 |
| Figure 202: Confirmation message on Add General Payment Page                                     | 255 |
| Figure 203: Submissions Tab for Open Payments System Landing Page for returning system users     | 257 |
| Figure 204: Submissions Landing Page                                                             | 258 |
| Figure 205: Reporting Entity Payment Category Page                                               | 259 |
| Figure 206: Delete File Button on File ID Page                                                   | 260 |
| Figure 207: Delete File confirmation message                                                     | 261 |
| Figure 208: Open Payments System Landing Page for returning system users                         | 263 |
| Figure 209: Submissions Landing Page                                                             | 264 |
| Figure 210: Delete Selected Button for Payment Category Page                                     | 265 |
| Figure 211: Confirm Deletion Notification                                                        | 266 |
| Figure 212: Sample General Payments Page with Deletion Confirmation Message                      | 267 |
| Figure 213: Review and Dispute Tab                                                               | 268 |
| Figure 214: Show Disputes Button                                                                 | 269 |

| Figure 215: Review and Dispute Record                                                       | . 270 |
|---------------------------------------------------------------------------------------------|-------|
| Figure 216: Confirm Deletion Notification                                                   | 271   |
| Figure 217: Deletion Confirmation Message for General Payments                              | 272   |
| Figure 218: Open Payments System Landing Page for returning system users                    | 273   |
| Figure 219: Review File Status Button on Submissions Home Page                              | 274   |
| Figure 220: File ID link on Review File Status Page                                         | 275   |
| Figure 221: Delete Button on File ID Page                                                   | 276   |
| Figure 222: Delete button on File ID pop-up window                                          | 277   |
| Figure 223: Confirmation Message on File ID page                                            | 278   |
| Figure 224: Submissions Tab on Open Payments System Landing Page for returning system users | 279   |
| Figure 225: Submissions Landing Page                                                        | 280   |
| Figure 226: Refresh Status Button for Reporting Entity Review Records Page                  | 281   |
| Figure 227: Marked for Deletion Button on Reporting Entity General Payments page            | 282   |
| Figure 228: Submissions Tab for Open Payments System Landing Page                           | 283   |
| Figure 229: Review Records for Open Payments System Landing Page                            | 284   |
| Figure 230: View All Button for Open Payments System Landing Page                           | 286   |
| Figure 231: Final Submissions Button for sample Research Payments Page                      | 288   |
| Figure 232: Confirm Final Submission Page                                                   | 289   |
| Figure 233: Reporting Entity Review Records Page                                            | 290   |
| Figure 234: Reporting Entity General Payments Page                                          | 294   |
| Figure 235: Open Payments System Landing Page for returning system users                    | 305   |
| Figure 236: Review Summary Button on Submissions Landing Page                               | 306   |
| Figure 237: Ready for Attestation Button on Reporting Entity Review Records Page            | 308   |
| Figure 238: Next Button for Confirm Payments Page                                           | 309   |
| Figure 239: No Radio Button on Add Assumptions Page                                         | 310   |
| Figure 240: Yes Radio Button on Add Assumptions Page                                        | 311   |
| Figure 241: Agree to Attestations Page                                                      | . 312 |
| Figure 242: Review and Attest Page                                                          | . 313 |
| Figure 243: Reporting Entity Review Records Page                                            | 314   |
| Figure 244: Review, Dispute, and Correction Process                                         | 321   |
| Figure 245: Download Disputes Zip File Hyperlink                                            | 323   |
| Figure 246: Acknowledging Disputes and Resolving Disputes with No Change Process            | 324   |
| Figure 247: Review and Dispute Tab on Open Payments System Landing Page                     | 325   |
| Figure 248: Show Disputes for and Program Year Fields on Review and Dispute Landing Page    | 326   |
| Figure 249: Search Button on Review and Dispute Reporting Entity Page                       | 327   |
| Figure 250: Acknowledge Dispute Button on Acknowledge Dispute" Button on Review and Dispute |       |
| Reporting Entity Page                                                                       | 328   |
| Figure 251: Acknowledge Button on Acknowledge Disputes Page                                 | 329   |
| Figure 252: Acknowledge Confirmation Message                                                | 330   |
| Figure 253: Review and Dispute Tab on Open Payments System Landing Page                     | 331   |
| Figure 254: Review and Dispute Landing Page                                                 | 332   |
| Figure 255: Resolved no Change on Review and Dispute Reporting Entity Page                  | 334   |

| Figure 256: Reason for Dispute Resolution with No Change to the Data Text Box                |     |
|----------------------------------------------------------------------------------------------|-----|
| Figure 257: resolved no change confirmation message                                          |     |
| Figure 258: Correction and Resolution Process                                                |     |
| Figure 259: Review and Dispute Tab                                                           |     |
| Figure 260: Show Dispute for and Program Year Drop-Down                                      |     |
| Figure 261: Edit Hyperlink                                                                   |     |
| Figure 262: Messages Tab                                                                     |     |
| Figure 263: Messages Page                                                                    |     |
| Figure 264: System Tab in Messages Page                                                      |     |
| Figure 265: Entity Name, File ID, Record ID, Message Category, and Payment Category Fields . |     |
| Figure 266: Search Button for System Tab                                                     |     |
| Figure 267: Message Expandable Arrow                                                         |     |
| Figure 268: View Full Message Button                                                         | 351 |
| Figure 269: Home Page Showing Messages Tab                                                   |     |
| Figure 270: Compliance Tab on Messages Home Page                                             |     |
| Figure 271: Compliance Communication Table                                                   |     |
| Figure 272: Communication Details Page                                                       |     |
| Figure 273: Upload Response to Compliance Communication                                      |     |
| Figure 274: Communication Details Page – Confirmation Message                                |     |
| Figure 275: Confirmation Message                                                             |     |
| Figure 276: Confirmation Message                                                             |     |
| Figure 277: Special Characters Allowed in Free-Text Fields                                   |     |
| Figure 278: Conversions for Foreign Language Characters                                      |     |

# INTRODUCTION

### **Purpose of the Open Payments User Guide**

This Open Payments User Guide includes definitions, descriptions, screenshots, tools, and tips designed to help applicable manufacturers and applicable group purchasing organizations (AM/GPOs), collectively referred to as "reporting entities", better understand how to comply with Open Payments (the Sunshine Act), including how to operationalize the collecting and reporting of data.

As the Open Payments system develops, the User Guide will be updated accordingly. The User Guide consists of the following chapters:

Introduction to Open Payments Introduction to Reporting and Data Collection Applicable Manufacturer and Applicable Group Purchasing Organization (AM/GPO) Registration Data Submission and Attestation Review, Dispute and Correction Additional Information and Resources

## **Revision History**

| Version | Date Published | Description     | Version Updates                                                |
|---------|----------------|-----------------|----------------------------------------------------------------|
| 1.0     | August 2013    | Initial Release | Chapters 1, 2, 3, & 4                                          |
| 2.0     | June 2014      | Update          | Chapters 1, 2, 3, 4, & 7                                       |
| 3.0     | July 2014      | Update          | Chapters 5, 8, & 9                                             |
| 3.1     | August 2014    | Update          | Minor corrections and updates                                  |
| 4.0     | December 2014  | Update          | Updates made to Chapter 5                                      |
| 5.0     | January 2015   | Update          | Chapter 10 and updates for registration and data               |
|         |                |                 | submission                                                     |
| 6.0     | March 2015     | Update          | Updates for registration and data submission                   |
| 7.0     | April 2015     | Update          | Updates for review and dispute                                 |
| 8.0     | June 2015      | Update          | Updated Chapter 10 for PY2014 data publication                 |
| 9.0     | January 2016   | Update          | Updated throughout to reflect system updates in Jan 2016       |
| 10.0    | June 2016      | Update          | Updated publication chapter, added to glossary                 |
| 11.0    | January 2017   | Update          | Updated to reflect changes to registration and data submission |
| 12.0    | June 2017      | Update          | Updated publication chapter, removed outdated information      |
| 13.0    | September 2017 | Update          | Updated to reflect system updates                              |
| 14.0    | January 2018   | Update          | Updated to reflect system updates                              |
| 15.0    | March 2018     | Update          | Updated to reflect system updates for Review and<br>Dispute    |
| 16.0    | January 2019   | Update          | Updated to reflect system updates                              |
| 17.0    | September 2019 | Update          | Updated to reflect system updates                              |
| 18.0    | January 2020   | Update          | Updated to reflect system updates                              |
| 19.0    | September 2020 | Update          | Updated to reflect system updates                              |
| 20.0    | January 2021   | Update          | Updated to reflect system updates                              |
| 21.0    | February 2021  | Update          | Updated to reflect EIDM to IDM Migration changes               |
| 22.0    | July 2021      | Update          | Updated to reflect system updates                              |
| 23.0    | January 2022   | Update          | Updated to reflect system updates                              |
| 23.1    | January 2022   | Update          | Updated to reflect system updates                              |
| 24.0    | September 2022 | Update          | Updated to reflect system updates                              |
| 25.0    | January 2023   | Update          | Updated to reflect system updates                              |
| 25.1    | April 2023     | Update          | Updated to reflect new IDM password requirements               |
| 25.2    | August 2023    | Update          | Updated to reflect new IDM updates                             |
| 25.3    | December 2023  | Update          | Updated to reflect 24.2 system updates                         |

## **Chapter 1: Introduction to Open Payments (the Sunshine Act)**

This introduction chapter provides general information about the program, an overview of the Open Payments system, and an explanation of how to determine if an entity is required by Open Payments to report certain payments or other transfers of value to <u>physicians</u>, <u>non-physician practitioners (NPP)</u> and <u>teaching hospitals</u>, or certain physician ownership or investment interests.

#### Section 1.1: Program Overview

#### 1.1a: What is the Affordable Care Act Section 6002?

Section 6002 of the Affordable Care Act [P.L. 110-148] amends Title XI of the Social Security Act to add Section 1128G, which mandates the creation of a program for (1) reporting payments and other transfers of value made to <u>covered recipients</u> and <u>physician owners or investors</u>, by manufacturers of drugs, devices, <u>biologicals</u>, or medical supplies for which payment is available under Medicare, Medicaid, or the Children's Health Insurance Program (CHIP); and (2) reporting ownership or investment interests held by physicians or their immediate family members in <u>applicable aanufacturers</u> and <u>applicable GPO</u> as well as reporting payments or other transfers of value made by these applicable aanufacturers and applicable GPOs to these physicians.

As of January 2022, the Open Payments System is updated per section 403.902 of the Affordable Care Act to include the NPPs as covered recipients in the Open Payments System. Per the final rule, the updated definition of covered recipient means— (1) Any physician, physician assistant, nurse practitioner, clinical nurse specialist, certified registered nurse anesthetist, or certified nurse-midwife who is not a bona fide employee of the applicable manufacturer that is reporting the payment; or (2) A teaching hospital, which is any institution that received a payment under 1886(d)(5)(B), 1886(h), or 1886(s) of the Act during the last calendar year for which such information is available.

This program establishes a system for annually reporting this data to the Centers for Medicare & Medicaid Services (CMS).

#### 1.1b: What is the Purpose of Open Payments (the Sunshine Act)?

Open Payments is a national disclosure program that promotes transparency by publishing data on the financial relationships between the healthcare industry (applicable aanufacturers and applicable GPOs; together referred to as reporting entities) and healthcare providers (physicians, NPPs and teaching hospitals) on a publicly accessible website. This publicly available website is designed to increase access to, and knowledge about, these relationships and provide the public with information to enable them to make informed decisions. The public can search, download, and evaluate the reported data.

Disclosure of the financial relationships between industry and healthcare providers is not intended to signify an inappropriate relationship, and Open Payments does nothing to prohibit such transactions. Collaborations among the medical product industry, physicians, NPPs and teaching hospitals contribute to the design and delivery of life-saving drugs, devices, biologicals, and medical supplies. However, these relationships may also influence research, education, and clinical decision-making in ways that compromise clinical integrity and patient care and may potentially lead to increased healthcare costs.

While disclosure alone is not sufficient to differentiate between the beneficial financial relationships and those that may create conflicts of interest, transparency will shed light on the nature and extent of the relationships that exist and discourage development of inappropriate relationships.

#### 1.1c: Who Participates in Open Payments (the Sunshine Act)?

Open Payments requires participation from certain manufacturers of drugs, devices, biologicals, or medical supplies covered under Title XVIII of the Social Security Act (Medicare), or a State plan under Title XIX (Medicaid) of XXI of the Social Security Act (CHIP) and certain GPOs.

Applicable manufacturers of covered products, and entities under <u>common ownership</u> with applicable manufacturers who also provide <u>assistance and support</u>, are required to annually report to CMS:

Payments or other transfers of value made to physicians, NPPs, and teaching hospitals.

Certain ownership or investment interests held by physicians or their immediate family members.

Applicable GPOs are required to annually report to CMS:

- o Payments or other transfers of value made to physician owners or investors.
- Certain ownership or investment interests held by physicians or their immediate family members.

While not required to participate, Open Payments encourages physicians, NPPs, and teaching hospitals to participate by tracking their financial relationships with applicable manufacturers and applicable GPOs and reviewing data reported about them in the Open Payments system to ensure the accuracy of the information.

Open Payments also encourages the public and healthcare consumers to access, review, and use the data to make informed healthcare decisions.

#### 1.1d: Key Dates for Open Payments Program Years

For each program year, the following dates are of key importance:

Applicable manufacturers and applicable GPOs are required to **collect data** documenting their financial relationships with certain physicians, NPPs, and teaching hospitals for the period of January 1 to December 31 of each year.

**Data submission** for a program year begins in February of the following year and runs through the end of March. For example, data submission for Program Year 2020 took place in February and March of 2021.

**The review and dispute period** occurs after the submission period ends and extends for at least 45 days. During this period, physicians, NPPs, and teaching hospitals review and, if necessary, dispute data submitted by reporting entities. applicable manufacturers and applicable GPOs can then correct the data to resolve any disputes for an additional fifteen-day correction period. Review, dispute, and correction activities can occur until the end of the calendar year that the record was submitted, though the initial publication of the program year data will reflect the state of the record as of the end of the correction period. Disputes initiated after the review and dispute period, or corrections made after the end of the correction period will be reflected in later publications. For details refer to the "Methodology and Data Dictionary Document" available on the Resources page of the Open Payments website, at <a href="https://www.cms.gov/OpenPayments/Resources">https://www.cms.gov/OpenPayments/Resources</a>.

Data publication occurs twice per year, with a June publication and an early year data refresh.

June Publication - Initial Publication

- The first publication of the eligible records submitted and attested on or before the submission closing date of the latest program year.
- The republication of eligible records from prior program years, including updates to previously published records made since the previous publication.
- The data published is the latest attested version of the payment records at the end of the correction period of the latest program year.

Early Year Publication - Refresh Publication

- $\circ$   $\;$  Publishes updates to the data made since the Initial Publication.
- The second publication of eligible records submitted and attested on or before the submission closing date of the latest program year.
- Contains updates made to records after the correction period of the latest program year and before the end of the calendar year (or before the modified-without-dispute cutoff date in November for records not under dispute).
- The data published is the latest attested version of the data at the end of the calendar year.

For example, the June 30, 2020 data publication included the initial publication of Program Year 2019 data and republication of prior program years. The 2021 data refresh included f updates to Program Year 2019 data and republication of prior program years.

**Registration** for the Open Payments system, and the ability to dispute data, is available year-round.

The table below outlines the annual Open Payments Program Timeline.

| Program Activities                                                                                                    | Program Timeline                                           |
|----------------------------------------------------------------------------------------------------|------------------------------------------------------------|
| Industry collects data                                                                                                    | January 1-December 31 of program year                      |
| Industry submits and attests to data in the Open<br>Payments system                                                                                                    | February-March of the calendar year after the program year |
| Physicians, NPPs, and teaching hospitals review<br>the reported data and dispute any data they<br>believe is inaccurate; industry makes corrections<br>to the data (reflected in the initial publication) | Review, Dispute, and Correction period:<br>April-May       |
| Initial program year initial data publication<br>Prior program year data refresh publication                                                                                                    | On or by June 30                                           |
| Physicians, NPPs, and teaching hospitals continue<br>to review and dispute data; industry continues to<br>make corrections to the data (reflected in the<br>data refresh publication)                     | June - December 31                                         |
| Open Payments data refresh                                                                                                    | Early in the following year                                |

#### Figure 1: Open Payments Program Year Timeline

## Section 1.2: Determining if an Entity is an Applicable Manufacturer or Applicable GPO

Open Payments requires certain entities that make payments or other transfers of value to physicians, NPPs, or teaching hospitals to report relevant data regarding the payment or other transfers of value to CMS.

To determine if a particular entity is required to report, follow these steps:

| <u>Step 1:</u> | Determine if the entity <u>operates in the United States</u> (including any territory, possession, or commonwealth of the United States). See the reference guide in <b>Figure 2.</b> |
|----------------|----------------------------------------------------------------------------------------------------|
| <u>Step 2:</u> | Determine if the entity engages in <u>activities</u> of a Type 1 or Type 2 applicable manufacturer. See the reference guide in <b>Figure 2</b> .                                      |
| <u>Step 3:</u> | Determine if the entity's products are covered drugs, devices, biologicals, or medical supplies, or <u>covered products</u> . See the reference guide in <b>Figure 2.</b>             |
| <u>Step 4:</u> | If the entity possesses the characteristics illustrated in Figure 2, the entity is determined to be an applicable manufacturer in Open Payments.                                      |
|                | If the entity does not meet these characteristics, the entity is not determined to be an applicable manufacturer. Note that the entity still may be an applicable GPO in Open         |

6

Payments.

Proceed to Step 5 to determine if the entity is an applicable GPO.

- <u>Step 5:</u> Determine if the entity <u>operates in the United States</u> (includes any territory, possession, or commonwealth of the United States). See the reference guide in **Figure 3.**
- <u>Step 6:</u> Determine if the entity engages in <u>activities</u> of an applicable GPO. See the reference guide in **Figure 3.**
- <u>Step 7:</u> Determine if the entity's products are covered drugs, devices, biologicals, or medical supplies, or <u>covered products.</u> See the reference guide in **Figure 3.**
- <u>Step 8:</u> If the entity possesses the characteristics illustrated in Figure 3, the entity is determined to be an applicable GPO in Open Payments.

If the entity does not possess the characteristics as illustrated in **Figure 3**, the entity is not determined to be an applicable GPO in Open Payments.

**Figure 2** provides a reference guide for determining if a drug, device, biological, or medical supply manufacturer is an applicable manufacturer in accordance with Open Payments. **Figure 2** also outlines the characteristics for two types of applicable manufacturers.

| Characteristic | Type 1 Manufacturer IF                                                                                                    | Type 2 Manufacturer IF                                                                                                    |  |  |  |
|----------------|----------------------------------------------------------------------------------------------------|----------------------------------------------------------------------------------------------------|--|--|--|
| Operate in US? | <ul> <li>Entity's physical location is<br/>within the United States and/or<br/>it conducts activities within the<br/>United States. This includes any<br/>territory, possession, or<br/>commonwealth of the United<br/>States.</li> </ul>                                                                              | • Same as Type 1 Manufacturer.                                                                                                    |  |  |  |
| Activities     | <ul> <li>Engages in the production,<br/>preparation, propagation,<br/>compounding, or conversion of a<br/>covered drug, device, biological,<br/>or medical supply.</li> <li>This includes distributors or<br/>wholesalers that hold title to a<br/>covered drug, device, biological,<br/>or medical supply.</li> </ul> | <ul> <li>Exists under common ownership<br/>with a Type 1 applicable<br/>manufacturer AND</li> <li>Provides assistance or support to<br/>such an entity with respect to the<br/>production, preparation,<br/>propagation, compounding,<br/>conversion, marketing, promotion,<br/>sale, or distribution of a covered<br/>drug, device, biological, or medical<br/>supply.</li> </ul> |  |  |  |

#### Figure 2: Determining if an Entity Is an Applicable Manufacturer

| Characteristic      | Type 1 Manufacturer IF                                                                                                    | Type 2 Manufacturer IF                           |
|---------------------|----------------------------------------------------------------------------------------------------|--------------------------------------------------|
| Covered<br>Products | <ul> <li>Reimbursed by Medicare,<br/>Medicaid, or Children's Health<br/>Insurance Program AND</li> </ul>                                                   | <ul> <li>Same as Type 1 Manufacturer.</li> </ul> |
|                     | <ul> <li>If the product is a drug or<br/>biological, and it requires a<br/>prescription (or doctor's<br/>authorization) to administer OR</li> </ul>        |                                                  |
|                     | <ul> <li>If the product is a device or<br/>medical supply, and it requires<br/>premarket approval or<br/>premarket notification by the<br/>FDA.</li> </ul> |                                                  |

**Figure 3** provides a reference guide for determining if a drug, device, biological, or medical supply purchasing entity is an applicable GPO in accordance with Open Payments. **Figure 3** also outlines the characteristics of applicable GPOs.

| Characteristic   | Group Purchasing Organization IF                                                                                                    |  |  |  |
|------------------|----------------------------------------------------------------------------------------------------|--|--|--|
| Operate in US?   | <ul> <li>Entity's physical location is within the United States and/or it conducts<br/>activities within the United States. This includes any territory,<br/>possession, or commonwealth of the United States.</li> </ul>     |  |  |  |
| Activities       | <ul> <li>Purchases, arranges for, or negotiates the purchase of a covered drug,<br/>device, biological, or medical supply for a group of individuals or<br/>entities, but not solely for use by the entity itself.</li> </ul> |  |  |  |
| Covered products | <ul> <li>Reimbursed by Medicare, Medicaid, or Children's Health Insurance<br/>Program AND</li> </ul>                                                                                                    |  |  |  |
|                  | <ul> <li>If the product is a drug or biological, it requires a prescription (or<br/>doctor's authorization) to administer OR</li> </ul>                                                                                       |  |  |  |
|                  | <ul> <li>If the product is a device or medical supply, it requires pre-market<br/>approval or pre-market notification by the FDA.</li> </ul>                                                                                  |  |  |  |

#### Figure 3: Determining if an Entity Is an Applicable GPO

#### Section 1.3: Who Are Entities Reporting On

Applicable manufacturers and applicable GPOs are required to report payments or other transfers of value to covered recipients and physician owners/investors. Covered recipients in Open Payments include any physician, physician assistant, nurse practitioner, clinical nurse specialist, certified registered nurse anesthetist or anesthesiologist assistant, or certified nurse-midwife who is not a bona fide employee of the applicable manufacturer that is reporting the payment and teaching hospitals.

For the purposes of Open Payments, "physicians" are defined as legally authorized to practice by their state as follows:

- Doctors of medicine or osteopathy practicing medicine or surgery
- Doctors of dental medicine or dental surgery practicing dentistry
- Doctors of podiatric medicine
- Doctors of optometry
- Chiropractors

For the purposes of Open Payments, "NPPs" are defined as legally authorized to practice by their state as follows:

- Physician Assistant
- Nurse Practitioner
- Clinical Nurse Specialist
- Certified Registered Nurse Anesthetist or Anesthesiologist Assistant
- Certified Nurse-Midwife

A teaching hospital is any institution that received a payment for Medicare direct Graduate Medical Education (GME), Inpatient Prospective Payment System (IPPS) Indirect Medical Education (IME), or psychiatric hospital IME programs under 1886(d) (5) (B), 1886(h), or 1886(s) of the Social Security Act during the last calendar year for which such information is available.

Additionally, applicable manufacturers and applicable GPOs are required to report ownership or investment interests in the entity held by a physician (referred to as a physician owner or investor) or the physician's immediate family members, and report payments or other transfers of value to these physicians holding ownership or investment interests. A physician's immediate family member is the physician's (1) spouse; (2) natural or adoptive parent, child, or sibling; (3) stepparent, stepchild, stepbrother, or stepsister; (4) father, mother, daughter, son, brother, or sister-in-law; (5) grandparent or grandchild; or the (6) spouse of a grandparent or grandchild.

#### Section 1.4: Open Payments System Overview

The Open Payments system is the tool developed to support Open Payments. Users will interact with the system to perform several functions based on their role.

Applicable manufacturers, applicable GPOs, physicians, NPPs, and teaching hospitals who participate in the Open Payments program must register in the Open Payments system. **Figure 4** provides a high-level process flow.

| Data<br>Collection                      | Applicable manufacturers and applicable GPOs collect data<br>about their financial relationships with physicians, non-<br>physician practitioners, and teaching hospitals.                                                                  |
|-----------------------------------------|----------------------------------------------------------------------------------------------------|
| IDM<br>Registration                     | Applicable manufacturers, applicable GPOs, physicians, non-<br>physician practitioners, teaching hospitals register in CMS's<br>Enterprise Portal and request access to the Open Payments<br>System                                         |
| Open Payments<br>System<br>Registration | Applicable manufacturers, applicable GPOs, physicians, non-<br>physician practitioners, teaching hospitals register in the Open<br>Payments System.                                                                                         |
| Data<br>Submission                      | Applicable manufacturers and applicable GPOs submit detailed data and legally attest to the accuracy of the data.                                                                                                    |
| Review and<br>Dispute                   | Physicians, non-physician practitioners, and teaching hospitals<br>review and dispute (if necessary) data in the Open Payments<br>System. Applicable manufacturers and applicable GPOs correct<br>data and resolve disputes as appropriate. |
| Publication                             | CMS posts the data on the public website.                                                                                                    |

#### Figure 4: High-Level Process Flow for Open Payments

#### **1.4a: Open Payments Browser Requirements**

The Open Payments system is a web-based application which operates through one of the listed browsers below.

- Google Chrome (Version 89 or higher),
- Microsoft Edge (Version 89 or higher),
- Safari (Version 13.1.2), and
- Mozilla Firefox (Version 83 or higher) browsers.

#### 1.4b: Functionalities within the Open Payments System

Users will perform functions within the Open Payments system based on what is required of them by the program and their specific user roles. Most of the functions required by Open Payments will require interaction with the Open Payments system.

Key functions of Open Payments system users include the following:

For applicable manufacturers/applicable GPOs: Create an entity profile in the system, submit data into the system, verify the data, and attest to the accuracy of the data.

For physicians/NPPs/teaching hospitals: Register in the system, review the data supplied by applicable manufacturers and/or applicable GPOs, and dispute or affirm the data.

This User Guide will cover the functions of the system in detail in each chapter.

When working in the Open Payments system, it is important to remember to never use the navigation buttons on your browser toolbar or your mouse. Only use the navigation buttons (i.e., "Back", "Cancel" or "Continue" buttons) within the Open Payments system itself.

#### 1.4c: Setting Email Filters to Accept Open Payments Emails

The Open Payments system will transmit emails to communicate with users. Take precautions to ensure that these emails are not directed into your junk mail or spam folders. Open Payments notification emails will come from the address <u>openpaymentsnnotifications@cms.hhs.gov</u>.

#### 1.4d: Accessibility Guidance

This section provides some basic guidance for keyboard and JAWS screen reader users. While not all screen reader users use JAWS and not all JAWS users have the same version, this guidance should be applicable to other screen readers and most versions of JAWS.

#### 1.4d (1): "Skip to Main Content" Link

The "Skip to main content" link provides a shortcut to the main content of the page. Using the link allows a keyboard user to reach the core information on the page without having to tab through the global portal banner.

Screen reader users can use the link to jump their screen reader to the start of the portal content and skip the global banner area on each page. Activating the "Skip to main content" link brings the user to the beginning of the Open Payments content area on the page.

#### 1.4d (2): Useful JAWS Keystrokes

The keystrokes given in **Figure 5** find the next occurrence of a particular element on a page. Using the Shift key at the same time will find the previous occurrence. These shortcuts allow a screen reader user to quickly jump their screen reader between the form fields on each page or explore the overall structure of the page by jumping between the different headings on the page that denote the start of different content areas on the page.

#### Figure 5: Useful JAWS Keystrokes

| Кеу | What it finds | Why this is useful                                                                                                    |
|-----|---------------|----------------------------------------------------------------------------------------------------|
| F   | Form field    | The F key allows users to move from form field to form field. Most<br>pages in the Open Payments website are made of forms. The F key<br>allows JAWS users to determine what fields are on the Open<br>Payments form pages quickly.   |
| н   | Heading       | The H key allows users to move from heading to heading. Headings define the structure of many pages. Moving between sections of an Open Payments page allows for a quick guide to page structure and a way to access sections easily. |

#### Section 1.5: Additional Information and Resources

CMS supports Open Payments system users through several different methods. These include webinars, Frequently Asked Questions (FAQs), step-by-step quick reference guides (QRGs), and technical support provided by the Open Payments Help Desk.

#### 1.5a: Open Payments Website

The Open Payments website at <u>https://www.cms.gov/openpayments</u> is your primary resource for information about Open Payments. This website contains numerous resources aimed at preparing and informing users about Open Payments regulations as well as the system. Check this website often for updated tools, resources, and important announcements pertaining to Open Payments.

#### **1.5b: Open Payments Resources**

CMS has developed many resources to help applicable manufacturers, applicable GPOs, physicians, NPPs, and teaching hospitals understand and participate in the Open Payments program. These resources cover topics such as registration, data collection and submission, the review and dispute process, and data publication. They can be found on the Resources page of the Open Payments website, at <a href="https://www.cms.gov/OpenPayments/Resources">https://www.cms.gov/OpenPayments/Resources</a>.

#### **1.5c: Open Payments Help Desk**

The Open Payments Help Desk serves as the single point of contact for all Open Payments-related inquiries. The Help Desk offers guidance on Open Payments, actions users can take in the system, and technical support. You can submit inquiries to <u>openpayments@cms.hhs.gov</u> or call 1-855-326-8366. For the TTY line, call 1-844-649-2766. The Help Desk's hours of operation are posted on the Open Payments website.

#### **1.5d: Open Payments Mailing List**

By registering for the Open Payments mailing list, you will be signed up to receive periodic email notifications regarding program, system, and resource updates. This is a good way to keep informed on any updates, changes, or important messages from CMS. To sign up for the Open Payments mailing list, visit the Open Payments website at <a href="https://www.cms.gov/openpayments">https://www.cms.gov/openpayments</a> and enter your email address at the bottom of the home page.

#### Figure 6: Receive Email Updates

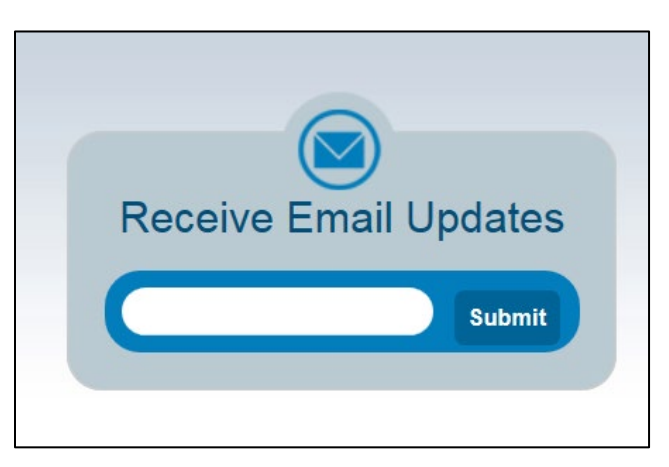

Entering your email address will take you to a page where you can select which mailing list you want to subscribe to.

#### Figure 7: New Subscriber Screen on the CMS Website

| Primary Ema                                                                                                    | ail Address                                                                                                    |
|----------------------------------------------------------------------------------------------------|----------------------------------------------------------------------------------------------------|
| You must enter a subscriptions or i                                                                                                    | a primary email address. You will use this to access and update your<br>modify your subscriber preferences.                                                              |
| Email Address                                                                                                    | * Subscriber@yopmail.com                                                                                                    |
| Confirm Email                                                                                                    | *                                                                                                    |
| <ul> <li>Send updates i</li> </ul>                                                                                                    | immediately by email                                                                                                    |
| <ul> <li>Send updates of</li> <li>Send updates of</li> </ul>                                                                                                 | daily by email                                                                                                    |
| Send updates     Send updates     Certain high prior                                                                                                    | weekly by email<br>rity updates may be sent regardless of your delivery preferences.                                                                                     |
| O Send updates of O Send updates of O Send updates of O Send updates of Certain high prior Optional Pass                                                     | weekly by email<br>rity updates may be sent regardless of your delivery preferences.<br>ssword                                                                           |
| <ul> <li>Send updates of</li> <li>Send updates of</li> <li>Certain high prior</li> <li>Optional Pass</li> <li>Enter an optional</li> <li>Password</li> </ul> | weekly by email<br>rity updates may be sent regardless of your delivery preferences.<br>ssword<br>al password to add password protection to your subscriber preferences. |
| Send updates (     Send updates (     Send updates (     Certain high prior     Optional Pass     Enter an optional     Password     Confirm Passwor         | weekly by email rity updates may be sent regardless of your delivery preferences. ssword al password to add password protection to your subscriber preferences.          |

Under the Section "Open Payments," select "General Updates on Open Payments" and then the "Submit" button at the bottom of the page to join the mailing list. You may also select either the boxes entitled "Physicians and Teaching Hospitals", "Non-Physician Practitioner" or "Applicable Manufacturers and Group Purchasing Organizations". Make sure you also select the general updates box to ensure you receive all appropriate email updates.

#### Figure 8: Checkboxes for selecting email updates on the Quick Subscribe screen

| Centers for Medicare & Medicaid Services<br>www.ems.gov www.medicaid.gov www.medicare.gov                                                                   |
|----------------------------------------------------------------------------------------------------|
|                                                                                                    |
| Quick Subscribe for subscriber@yopmail.com                                                                                                    |
| Centers for Medicare & Medicaid Services (CMS) offers updates on the topics below.<br>Subscribe by checking the boxes; unsubscribe by unchecking the boxes. |
| Access your subscriber preferences to update your subscriptions or modify your password<br>or email address without adding subscriptions.                   |
| 🗄 🗆 Medicare Tools & Information                                                                                                    |
| 🙂 🗆 Medicare-Medicaid Coordination                                                                                                    |
| 🕀 🗆 Innovations                                                                                                    |
| ⊕ □ Regulations & Guidance                                                                                                    |
| 🗄 🗌 Research, Statistics, Data, & Systems                                                                                                    |
| Outreach & Education                                                                                                    |
| Office of Acquisition and Grants Management                                                                                                    |
| CMS Internal Communications                                                                                                    |
| Gegional Office Lists                                                                                                    |
| 🗄 🗆 Resources & Tools                                                                                                    |
| 🗄 🗌 WETG Email Updates                                                                                                    |
| ⊞ □ Chief Technology Office                                                                                                    |
| □ □ Open Payments                                                                                                    |
| General Updates on Open Payments                                                                                                    |
| Physicians and Teaching Hospitals                                                                                                    |
| Applicable Manufacturers and Group Purchasing Organizations                                                                                                 |
| □ Non-physiclan practitioner                                                                                                    |
| ⊡ CMS System Notifications/Outages                                                                                                    |
| I IQIES S&C                                                                                                    |
| 🗄 🗌 Provider Compliance                                                                                                    |
| 🗄 🗌 OIS Portal Project                                                                                                    |
| 🕀 🗌 Master Data Management (MDM)                                                                                                    |
| Submit Cancel                                                                                                    |
| Your contact information is used to deliver requested updates or to access your subscriber preferences.                                                     |
| Privacy Policy   Cookie Statement   Help                                                                                                    |

# **Reporting and Data Collection**

## **Chapter 2: Introduction to Reporting and Data Collection**

This chapter provides information about data collection for entities required to report certain payments and other transfers of value in Open Payments.

Data is reported to the Open Payments system through bulk file uploads using character-separated values (CSV) files and through manual data entry through a graphic user interface (GUI). See Chapter 4 for details on how to prepare and submit the data.

A complete listing of data elements used for payment data input into the Open Payments system can be found in the "Submission Data Mapping Document." Due to changes in record formats, there are three versions of the Submission Data Mapping document, one for Program Year 2016-2020 and one for Program Years 2021-2022, and 2023-onwards. The two documents are available on the Resources page of the Open Payments website at <a href="https://www.cms.gov/OpenPayments/Resources">https://www.cms.gov/OpenPayments/Resources</a>. These documents provide specific, detailed descriptions of the information that must be collected by reporting entities to document general, research, and physician ownership/investment interest payments.

#### Section 2.1: General Payments Reporting and Data Collection

This section on general payments reporting and data collection provides information about data collection for entities required to report certain general payments and other transfers of value in the Open Payments system. Five categories of information related to <u>general payments</u> made by applicable manufacturers and applicable GPOs to recipient physicians, NPPs, and teaching hospitals should be captured during data collection; these categories are shown in the bulleted list below.

**Submission File Information** contains metadata elements collected to properly identify and attribute submitted files.

**Recipient Demographic Information** identifies the recipient of the general payment or other transfers of value.

**Associated Drug, Device, Biological, or Medical Supply Information** identifies the drug, device, biological, or medical supply that is related to the payment or other transfers of value.

**Payment or Other Transfers of Value Information** specifies information regarding the general payment or other transfers of value.

**General Record Information** captures other general information about the payment or other transfers of value.

On the Resources page of the Open Payments website

(<u>https://www.cms.gov/OpenPayments/Resources</u>), you can find and download the CSV sample files (also referred to as templates) that show how the data elements listed below will be reported to the Open Payments system.

Users who hold a submitter role can access submission templates in the "Resources" tab of the Open Payments system.

Figure 9: Open Payments System "Resources" Tab for submitters displaying available reporting templates

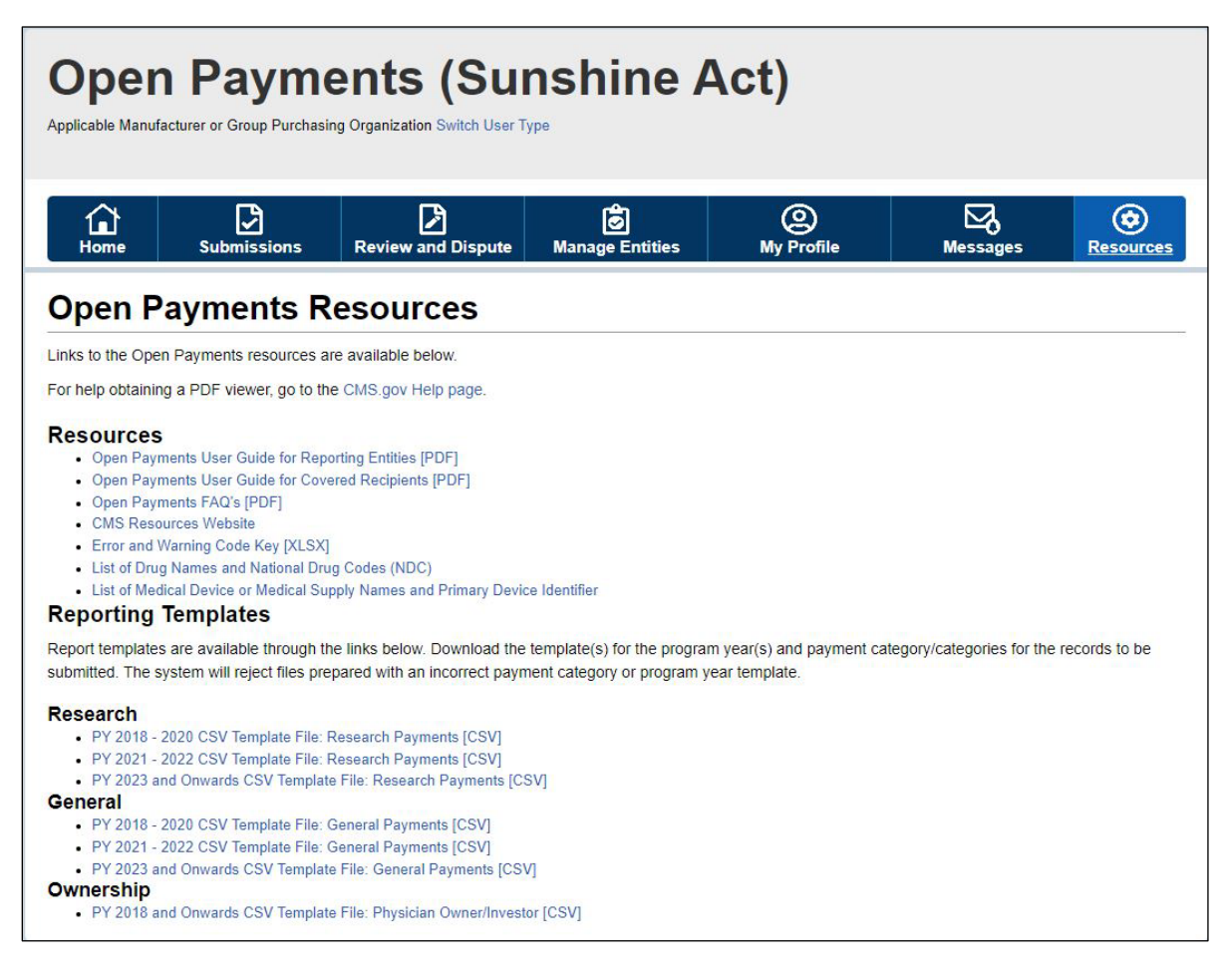

Due to changes in record formats, there are three general payments sample files for "Program Years (PY) 2016 -2020", "PY 2021-2022", and PY 2023 and onwards".

#### Section 2.2: Research Payments Reporting and Data Collection

This section on research payments reporting and data collection provides information about data collection for entities required to report certain research-related payments and other transfers of value in the Open Payments system. Five categories of information related to <u>research payments</u> made by applicable manufacturers and applicable GPOs to covered recipient physicians, NPPs and teaching hospitals should be captured during data collection; these categories are shown in the list below:

**Submission File Information** contains metadata elements collected to properly identify and attribute submitted files.

**Recipient Demographic Information** identifies the recipient of the research payments or other transfers of value.

**Associated Drug, Device, Biological or Medical Supply Information** identifies the drug, device, biological, or medical supply that is related to the payment or other transfers of value.

**Payment or Other Transfers of Value Information** specifies information regarding the research payment or other transfers of value.

**Research-related Information** captures specific information about payments or other transfers of value for research activities.

On the Resources page of the Open Payments

website(<u>https://www.cms.gov/OpenPayments/Resources</u>), you can find the CSV sample files (also referred to as templates) that show how the data elements listed below will be reported to the Open Payments system.

Users who hold a submitter role can also access the sample files within the Open Payments system on the "Resources" tab.

Due to changes in record formats, there are three research payments sample files, one for PY 2016-2020, one for PY 2021 to 2022, and one for 2023 and onwards.

## Section 2.3: Physician Ownership/Investment Interests Reporting and Data Collection

This section on physician ownership/investment interests reporting and data collection provides information about data collection for reporting entities required to report physician ownership or investment interests in the Open Payments system.

Three categories of information related to ownership/investment interests held by physicians in applicable manufacturers and applicable GPOs should be captured during data collection; these categories are shown in the bulleted list below.

**Submission File Information** contains metadata elements collected to properly identify and attribute submitted files.

Physician Demographic Information identifies the recipient of the ownership or investment interests.

Ownership or Investment Information captures information about the ownership or investment.

On the Resources page of the Open Payments website <u>https://www.cms.gov/OpenPayments/Resources</u>, you can find the CSV sample files (also referred to as templates) that show how the data elements listed below will be reported to the Open Payments system.

Users who hold a submitter role can also access the sample files within the Open Payments system on the "Resources" tab.

There are two physician ownership/investment sample files: One for PY 2016 to 2022, and one for PY 2023 and onwards.

# Registration

## **Chapter 3: Applicable Manufacturer and Applicable GPO Registration**

This chapter provides information on registering in CMS's Identity Management system (IDM) via the CMS Enterprise Portal at <a href="https://portal.cms.gov">https://portal.cms.gov</a> and registering in the Open Payments system. All applicable manufacturers and applicable GPOs that make payments or other transfers of value to covered recipients and physician owners or investors for the Open Payments program must complete registration for both systems (IDM and Open Payments) prior to reporting payments or other transfers of value made to physicians, NPPs, and teaching hospitals. Note that registration is required for reporting entities submitting data in a single report as well as reporting entities submitting data as part of a consolidated report. Each individual user is required to create their own account.

This chapter is divided into the following sections:

**Two-Step Registration Process Overview,** which provides information about the registration process. Registration includes user registration in IDM via the CMS Enterprise Portal, as well as creating an entity profile in the Open Payments system.

**IDM Registration**, which provides details on registering for IDM and requesting access to the Open Payments system.

**Open Payments Users and User Roles**, which contains information on who is authorized to register in the Open Payments system and the user roles that must be filled by the Open Payments system users.

**Registering Applicable Manufacturers and Applicable GPOs for the Open Payments System**, which contains instructions for registering, logging in to the system, and managing the applicable manufacturer or applicable GPO registration and user roles.

**Entity Recertification**, which contains instructions for recertifying reporting entity information in the Open Payments system for entities that registered for the prior calendar year.

Vetting, which contains information on the reporting entity vetting process and timeframes.

#### Section 3.1: Two-Step Registration Process Overview

Applicable manufacturers and applicable GPOs must register in the Open Payments system to submit, attest, correct, and view data.

Prior to registration in the Open Payments system, you must successfully register in IDM to obtain log in credentials. Once you have registered in IDM, you are able to create your entity profile in the Open Payments system.

Open Payments registration is completed in two steps, illustrated in Figure 10. First, users must obtain IDM credentials and request access to the Open Payments system via the CMS Enterprise Portal at <a href="https://portal.cms.gov">https://portal.cms.gov</a>. Second, you must register your reporting entity in the Open Payments system. If your reporting entity is already registered, you can register as an individual and affiliate with the reporting entity.

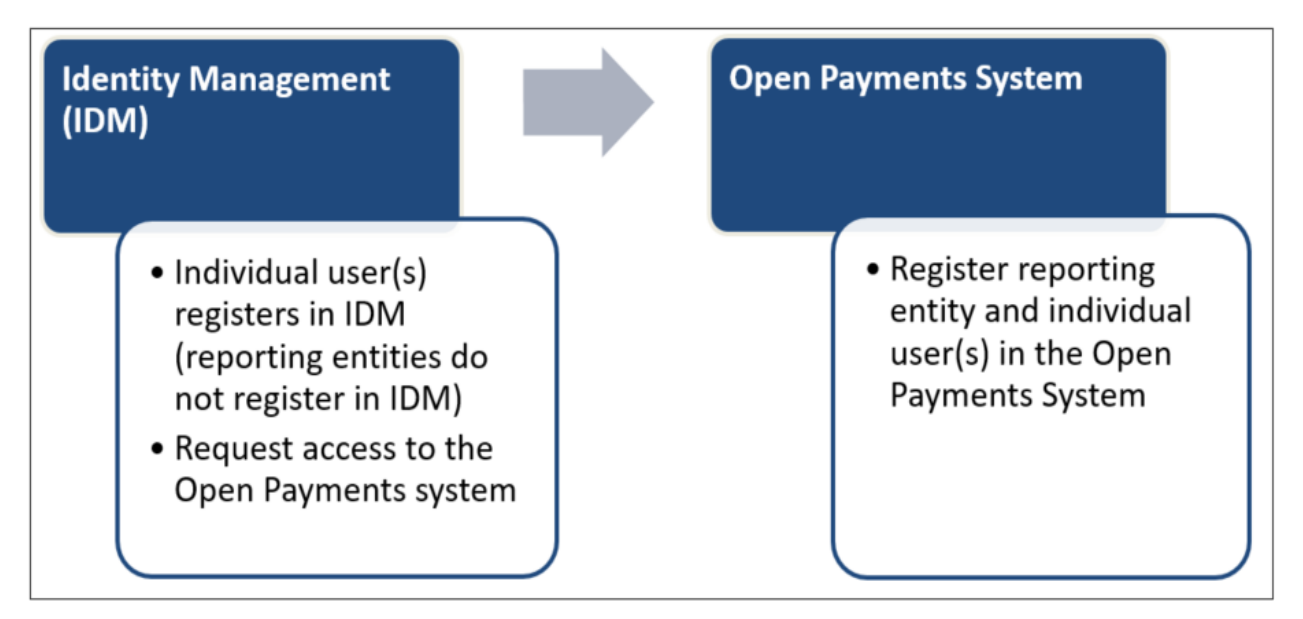

#### Figure 10: Applicable Manufacturer and Applicable GPO Registration

#### Section 3.2: Identity Management (IDM) Registration and Open Payments Access

Identity Management (IDM) is an identity management and services system that (1) serves as an identity proofing tool to verify a person's identity and (2) provides you with access to CMS applications, including Open Payments. Registering in IDM provides you with login credentials **required** for access to the Open Payments system. You will be able to set up your own login credentials in the form of a user ID and password during the IDM registration process. IDM credentials allows you to log in to the CMS Enterprise Portal and request access to various CMS applications, including the Open Payments system.

To begin the registration process, access IDM via the CMS Enterprise Portal at <u>https://portal.cms.gov</u>. A list of IDM FAQs is available on the CMS portal at <u>CMS Enterprise Portal - Help Center</u>, and information

about IDM registration can be found on the Resources page of the Open Payments website at <u>https://www.cms.gov/OpenPayments/Resources</u>.

If you already have IDM credentials, you can move to 3.2c: Requesting Access to Open Payments with IDM Credentials for instructions on how to request access to the Open Payments application.

IDM will lock your account if no account activity is reported for 60 or more days. When you log in after 60-days, the system will display the "Unlock My Account" view. To unlock the account, enter the user ID and correctly answer all challenge questions. Then enter a new password in the input fields of "New Password" and "Confirm New Password". If the account does not reactivate, contact the Open Payments Help Desk at <u>openpayments@cms.hhs.gov</u> or by phone at 1-855-326-8366. For the TTY line, call 1-844-649-2766.

IDM will automatically remove your account if you have not logged in for two years or more. Once removed, the account cannot be reactivated again and you will be required to set up a new account using steps in Section 3.2b through 3.2d, followed by steps in Section 3.4.

#### 3.2a: System Requirements

CMS screens are designed to be viewed at a minimum screen resolution of 1024 x 768. For optimal performance, screen resolution should be set to 1920 x 1080. The following additional considerations optimize access to the CMS Enterprise Portal:

Disable pop-up blockers prior to accessing CMS Enterprise Portal.

Use one of the following browsers with JavaScript enabled:

- Google Chrome (Version 89 or higher)
- Microsoft Edge (Version 89 or higher)
- Safari (Version 13.1.2)
- Mozilla Firefox (Version 83 or higher)

#### 3.2b: IDM New User Registration

Go to the CMS Enterprise Portal page at <u>https://portal.cms.gov</u>. The system displays the CMS Enterprise Portal public landing page.

<u>Step 1:</u> On the CMS Enterprise Portal page, select **New User Registration** to continue.

| CMS.gov Enterprise Portal   | 🖬 Applications 😔 Help 🕕 About                 |
|-----------------------------|-----------------------------------------------|
|                             | ~                                             |
| Login Login                 | with PIV Card                                 |
| CA                          | S.gov Enterprise Portal                       |
| UserID is a                 | required field                                |
| Password                    | s a required field                            |
| ▼ lagreet                   | o the Terms & Conditions                      |
|                             | Login                                         |
| Forgot your<br>Need to unit | Jser ID or your Password?<br>ek your account? |
|                             |                                               |
|                             | New User Registration                         |
|                             | All all a                                     |

Figure 11: CMS Enterprise Portal Public Landing Page

<u>Step 2:</u> On the "Select Your Application" page, select "Open Payments" from the drop-down list and agree to the Terms and Conditions of the CMS Enterprise Portal page, then select the **Next** button to continue.

| CMS.gov Enterprise Portal |                                                                                                    | Applications | ? Help | () About |
|---------------------------|----------------------------------------------------------------------------------------------------|--------------|--------|----------|
|                           | Step #1: Select Your Application                                                                                |              |        |          |
|                           | Step 1 of 3 - Select your application from the dropdown. You will then need to agree to the terms & conditions. |              |        |          |
|                           | Select Your Application                                                                                         |              |        |          |
|                           |                                                                                                    |              |        |          |
|                           | Novitasphere                                                                                                    |              |        |          |
|                           | One Program Integrity System (OnePI)                                                                            |              |        |          |
|                           | OneMAC                                                                                                    |              |        |          |
|                           | Open Payments                                                                                                   |              |        |          |
|                           | PARHM Dashboard                                                                                                 |              |        |          |
|                           | Payment Recovery Information System (PRIS) - RAC & RADV Appeals                                                 |              |        |          |
|                           |                                                                                                    |              |        |          |
|                           |                                                                                                    |              |        |          |
|                           |                                                                                                    |              |        |          |
|                           |                                                                                                    |              |        |          |
|                           |                                                                                                    |              |        |          |

<u>Step 3:</u> Accept the Terms and Conditions of the CMS Enterprise Portal page and then select **Next** to continue.

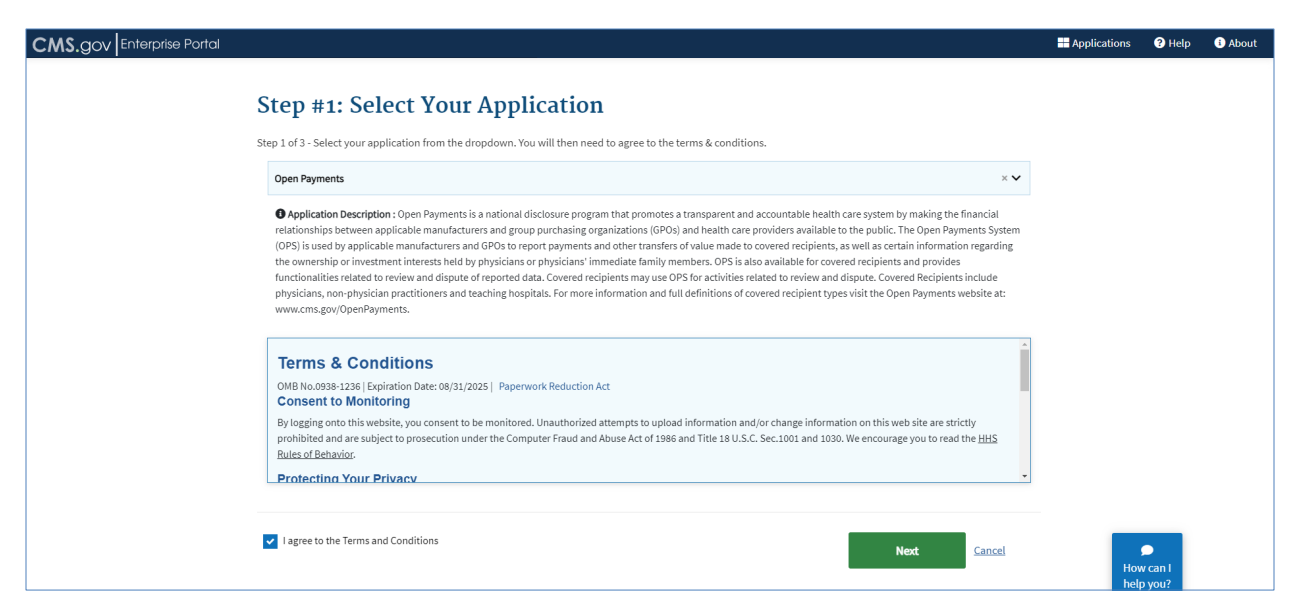

Two Terms and Conditions sections of particular importance to read are:

- Consent to monitoring; and
- Collection of Personal Identifiable Information (PII).

"Consent to monitoring" means that you agree to allow CMS to monitor your activity and actions performed through CMS applications while logged into the CMS Enterprise Portal and accessed through IDM.

"PII" is information that can be used to uniquely identify, contact, or locate a single person, or can be used with other sources to uniquely identify a single individual. Personal information collected will be used for the purpose of verifying your identity only. <u>Step 4:</u> On the "Register Your Information" page enter your personal user information. Be sure to enter all information in all required fields. **Note: Selecting the "Cancel" button will cause you to lose all data entered.** Select the **Next** button when all information has been entered.

Data fields to be completed are the following:

- Name (First, Middle, Last, Suffix)
- Date of Birth (Month, Date, Year)
- Is Your Address US Based (Yes/No)
- Home Address, City, State, Zip Code
- Personal Email Address
- Confirm Email Address
- Personal Phone Number

Enter your legal name, current home address, primary phone number, and email address correctly. IDM collects personal information only to verify your identity with Experian, an external identity verification provider (explained in the next section). If this information is not validated successfully and identity proofing fails, contact the Open Payments Help Desk at 1-855-326-8366.

#### Figure 12: Register Your Information Page

| CMS.gov Enterprise Portal |                                                                                                    |                                                         |                                 |                             | Applications | ? Help            | i About |
|---------------------------|----------------------------------------------------------------------------------------------------|---------------------------------------------------------|---------------------------------|-----------------------------|--------------|-------------------|---------|
|                           | Step #2: Register<br>Step 2 of 3 - Please enter your personal an<br>All fields are required unless marked (op | Your Information<br>d contact information.<br>ptional). |                                 |                             |              |                   |         |
|                           | Enter First Name                                                                                              | Enter Middle Name (optional)                            | Enter Last Name                 | Suffix (optional)           |              |                   |         |
|                           | Select Birth Month 🗸                                                                                          | Select Birth Date 🗸                                     | Select Birth Year 🗸             |                             |              |                   |         |
|                           | Is Your Home Address U.S. Bas                                                                                 | sed?                                                    |                                 |                             |              |                   |         |
|                           | Enter Home Address Line 1                                                                                     |                                                         | Enter Home Address 2 (optional) |                             |              |                   |         |
|                           | Enter City                                                                                                    | Select State 🗸                                          | Enter ZIP Code                  | Enter ZIP+4 Code (optional) |              |                   |         |
|                           | Enter Email Address                                                                                           |                                                         | Confirm Email Address           |                             |              |                   |         |
|                           | Enter Phone Number                                                                                            |                                                         |                                 |                             | _            | _                 |         |
|                           | Back                                                                                                    | Next                                                    | Cancel                          |                             | Hov<br>helj  | v can I<br>o you? |         |

**NOTE FOR INDIVIDUALS WITH FOREIGN ADDRESSES:** Individuals with addresses outside of the United States can register in IDM via the online portal, but the identity proofing must be conducted manually.

Once you have entered your information into the CMS Enterprise Portal, contact the Open Payments Help Desk at <u>openpayments@cms.hhs.gov</u> for assistance with the manual identity proofing process.

<u>Step 5:</u> On the "Create User ID, Password & Security Question/Answer" page, create an IDM user ID and password in accordance with the guidance provided below. You will be asked to select a security question and provide a security answer. Select the **Next** button when finished.

#### Note: Selecting the "Cancel" button will cause you to lose all data entered.

#### Figure 13: Create User ID, Password & Security Question/Answer Page

| Step #3: Create User ID, Password & Security Question/Answer                                     |          |
|--------------------------------------------------------------------------------------------------|----------|
| Step 3 of 3 - Please create User ID and Password. Select a Security Question and provide Answer. |          |
| Enter User ID                                                                                    |          |
| Enter Decoverd                                                                                   |          |
|                                                                                                  |          |
| Security answer to be used in case you forget your password or you need to unlock your account.  |          |
| Select Your Security Question                                                                    | <b>~</b> |
| Enter Security Answer                                                                            |          |
| Back Next Cancel                                                                                 |          |

- The CMS Portal User ID must:
  - Must be between 6 74 characters and contain at least one letter;
  - Can contain alphanumeric characters;
  - Allowed special characters are limited to hyphens (-), underscores (\_), apostrophes ('), and periods (.)
  - The @ symbol is allowed only if the User ID is in a valid email address format (j.doe@abc.edu or 123@abc.com)
  - Cannot contain 8 consecutive numbers;
  - Cannot begin or end with special characters;
  - Cannot contain more than 1 consecutive special character;
- Password Requirements:
  - Password must be a minimum of 15 characters;
  - Password must contain: 1 upper case and 1 lower case letter, and 1 number;
  - The following special characters may be used: "!#\$%&'()\*+,-./\:;<=>?@[]^\_`{
  - Password cannot contain: Parts of User ID, First Name, Last Name, common passwords;
  - Password can only be changed once every 24 hours;
  - Password must be different from the last 6 passwords;
  - Password must not exceed 60 chars.;
- Confirm password:
  - Confirm password;
  - Enter the same password;
- Select your security question:
  - Select a question from the dropdown list of questions;
- Security answer:
  - Can contain alphanumeric characters;
  - Can contain spaces;
  - Must be at least 4 characters;
  - Cannot contain part of the security question;
  - Your security answer will be required in order for you to reset your password or unlock your account;

<u>Step 6:</u> On the "New User Registration Summary" page, review the information and make any necessary changes before submitting. Select the **Submit User** button to submit the information.

| Figure | 14: New | User | Registration | Summary F | age |
|--------|---------|------|--------------|-----------|-----|
|        |         |      |              |           | 0-  |

| Application Description : Open Payments is a national disclosure program that promotes a transparent and accountable health care system by making indications and providers and group purchasing organizations (GPOs) and health care providers available to the public. The Op (OPS) is used by applicable manufacturers and group purchasing organizations (GPOs) and health care providers available to the public. The Op (OPS) is used by applicable manufacturers and group purchasing organizations (GPOs) and health care providers available to the public. The Op (OPS) is used by applicable manufacturers and GPOs to report payments and other transfers of value made to covered recipients, as well as certain informations interests held by physicians or physicians' immediate family members. OPS is also available for covered recipients and preprint is related to review and dispute of reported data. Covered recipients may use OPS for activities related to review and dispute. Covered free physicians, non-physician practitioners and teaching hospitals. For more information and full definitions of covered recipient types visit the Open Payments.  First Name Karen Enter Middle Name (optional) Last Name Miller Suffix (optional) | ing the financis<br>en Payments Sy<br>ormation regard<br>rovides<br>cipients include<br>ments website   |
|----------------------------------------------------------------------------------------------------|----------------------------------------------------------------------------------------------------|
| Application Description : Open Payments is a national disclosure program that promotes a transparent and accountable health care system by making relationships between applicable manufacturers and group purchasing organizations (GPOs) and health care providers available to the public. The Open (OPS) is used by applicable manufacturers and GPOs to report payments and other transfers of value made to covered recipients, as well as certain information in the ownership or investment interests held by physicians or physicians' immediate family members. OPS is also available for covered recipients and p functionalities related to review and dispute of reported data. Covered recipients may use OPS for activities related to review and dispute. Covered Recipients are physicians, non-physician practitioners and teaching hospitals. For more information and full definitions of covered recipient types visit the Open Payments.  First Name Karen  Enter Middle Name (optional)  Last Name Miller Suffix (optional)                                                                                                    | ing the financia<br>ren Peyments 9<br>ormation regard<br>rovides<br>cipients include<br>ments website ( |
| Fint Name         Last Name           Karen         Enter Middle Name (optional)         Miller         Suffix (optional)                                                                                                    |                                                                                                    |
|                                                                                                    | 0                                                                                                    |
|                                                                                                    | 4                                                                                                    |
| Birth Month Birth Date Birth Year                                                                                                    |                                                                                                    |
| April V 1 V 1976 V                                                                                                    |                                                                                                    |
| Home Address Line 1 7100 Security Bivd Enter Home Address 2 (optional)                                                                                                    |                                                                                                    |
| City State ZIP Code                                                                                                    |                                                                                                    |
| Baltimore Maryland V 21244 Enter ZIP+4 Cor                                                                                                    | de (optional)                                                                                           |
| Email Address                                                                                                    |                                                                                                    |
| karen.miller@yopmail.com karen.miller@yopmail.com                                                                                                    |                                                                                                    |
|                                                                                                    |                                                                                                    |
| 222-222-2222                                                                                                    |                                                                                                    |
| All fields are required unless marked (optional).                                                                                                    |                                                                                                    |
| User ID       karenimiller       Enter Password                                                                                                    |                                                                                                    |
| User ID<br>karenmiller  Enter Password  Confirm Password  Security Question                                                                                                    |                                                                                                    |
| User ID<br>karenmiller  Enter Password  Security Question  What is the toy/stuffed animal you liked the most as a kid?                                                                                                    |                                                                                                    |

<u>Step 7</u>: A "Confirmation" page is displayed acknowledging successful registration in IDM. Select the "CMS.gov Enterprise Portal" link (top left) or the **Login** link in the green window to take you to the CMS Enterprise Portal home page. Note that profile configuration can take up to 24 hours. If you are unable to log in after that timeframe, call the Open Payments Help Desk at 1-855-326-8366. For the TTY line, call 1-844-649-2766.

# Figure 15: Confirmation Page

| CMS.gov Enterprise Portal                                                                                                    | Applications | ? Help | i About | 🖂 Email Alerts |
|----------------------------------------------------------------------------------------------------|--------------|--------|---------|----------------|
|                                                                                                    |              |        |         |                |
| Confirmation Your User ID has been successfully registered with CMS Enterprise Portal. An email has been sent to your registered email ac You can now login. | ldress.      |        | ×       |                |
|                                                                                                    |              |        |         | -              |
|                                                                                                    |              |        |         |                |
|                                                                                                    |              |        |         |                |
|                                                                                                    |              |        |         |                |

Step 8: Request access to the Open Payments system.

# 3.2c: Requesting Access to Open Payments with IDM Credentials

Once you have IDM credentials, you can request access to the Open Payments system through the Enterprise Portal at <u>https://portal.cms.gov</u>.

<u>Step 1:</u> On the CMS Enterprise Portal home page, enter your CMS User ID and Password and agree to "Terms & Conditions" by selecting the checkbox next to the "Agree to our Terms & Conditions" link. Select the **Login** button to log in.

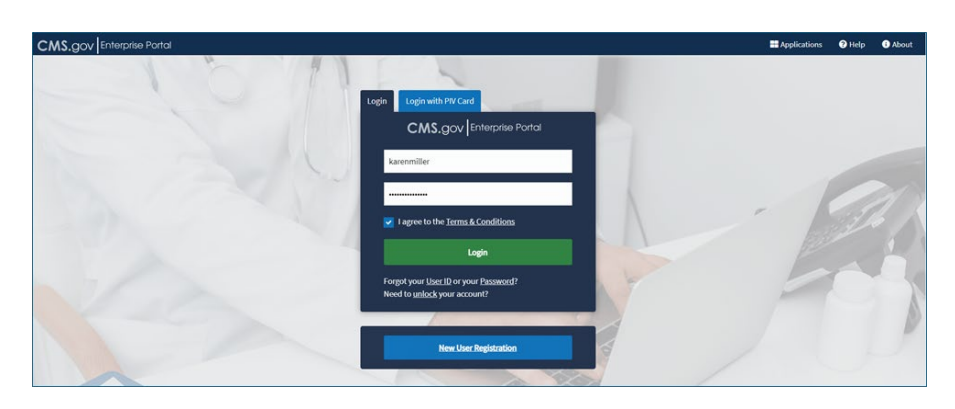

Figure 17: CMS.gov Enterprise Portal Landing Page

You will be prompted to register a Multi-Factor Authentication (MFA) device. Select the MFA you would like to register by using the drop-down arrow.

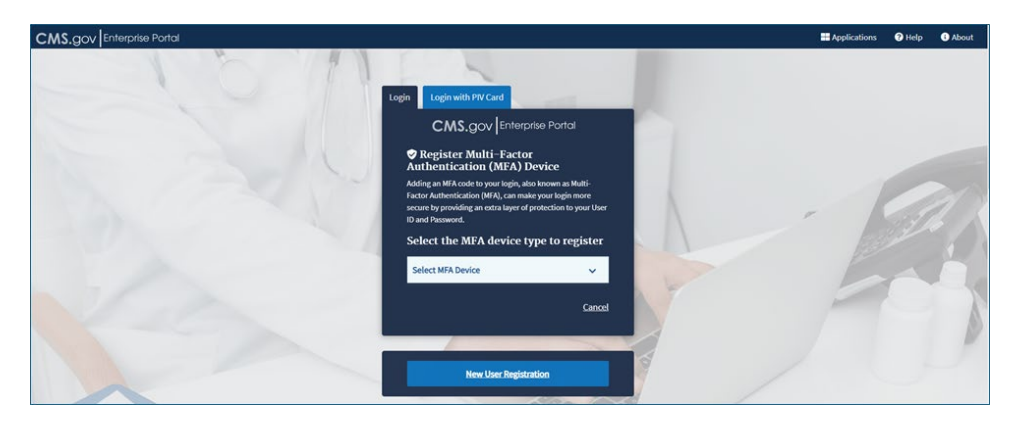

Figure 18: Registering a Multi-Factor Authentication (MFA) Device

Next, enter the information for your MFA (in figure 19, the user selected "Text Message (SMS)" as their MFA device).

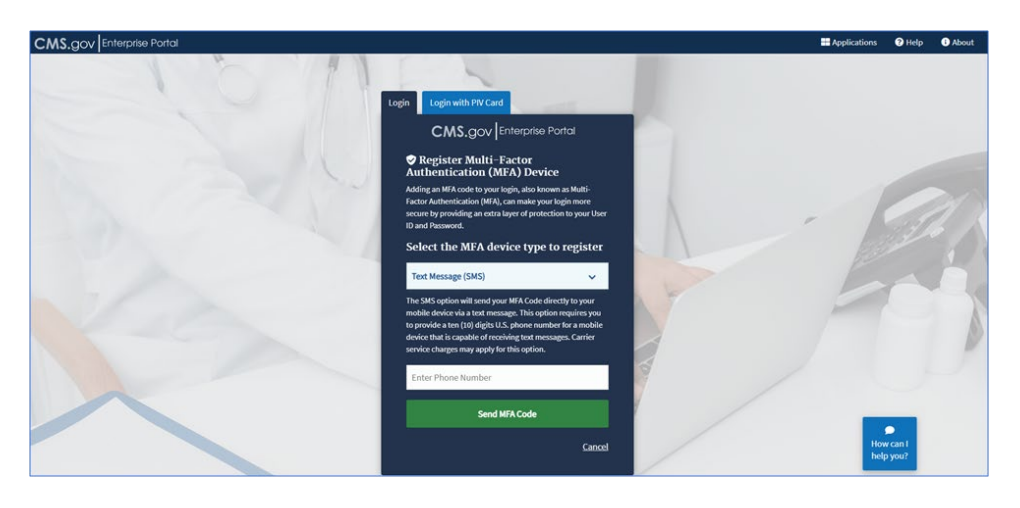

Figure 19: Entering Device MFA Information

Step 2: You will land on the "My Portal" page. Select the Add Application button.

# Figure 20: "My Portal" Page

| CMS.gov My Enterprise Portal |                                                                                                    | •                                         | 🖲 Karen Miller 👻 | 0 Help | 🕀 Log Out |
|------------------------------|----------------------------------------------------------------------------------------------------|-------------------------------------------|------------------|--------|-----------|
|                              | My Portal                                                                                                    | Add Application                           |                  |        |           |
|                              |                                                                                                    | Previous Login: <u>View Login History</u> |                  |        |           |
|                              | Welcome to CMS Enterprise Portal.     Welcome Karen Miller to CMS Enterprise Portal     Vorus esteted on Properses application during your registration. You can request access to this application by clicking here     You may request access to other applications by selecting 'Add Application' button. | 2                                         |                  |        |           |
|                              | Learn how to add Multi-Factor Authentication (MFA) devices via My Profile in the Manage MFA Devices                                                                                                    | section.                                  |                  |        |           |
|                              |                                                                                                    |                                           |                  |        |           |
|                              |                                                                                                    |                                           |                  |        |           |

Step 3: Select Open Payments from the dropdown. There are three roles that are applicable for users:

**Reporting Entity Officer or Teaching Hospital Authorized Official Role:** Only US users that are registering a NEW reporting entity profile (applicable manufacturer or applicable group purchasing organization) not already registered in the Open Payments system or a NEW teaching hospital profile, should choose this role. Go to Step 3a (below) to request this role.

# Physician, Non-Physician Practitioner, Teaching Hospital Authorized Representative, or Reporting Entity Submitter/Attester/Compliance Role:

Only US and foreign (those users that do not have a US-based address and/or a US Social Security number) physicians, non-physician practitioners, and users nominated for a role by a covered recipient/registered entity should choose this role including reporting entity officers and teaching hospital authorized officials who were nominated (or are self-nominating). Users who will be registering a NEW reporting entity profile (applicable manufacturer or applicable group purchasing organization) or users registering a NEW teaching hospital profile should NOT choose this role. **Go to Step 3a (below) to request this role.** 

**Open Payments Foreign User Role:** Only foreign users (those users that do not have a US-based address and/or a US Social Security number) who are registering a NEW reporting entity profile (applicable manufacturer or applicable group purchasing organization) not already registered in the Open Payments system) or a NEW teaching hospital profile, should choose this role. **Note:** After selecting this role, users should wait for an email from the Open Payments Help Desk that will provide additional information. **Go to Step 3c (below) to request this role**.

|   | Select a Role                                                                                                    |  |
|---|----------------------------------------------------------------------------------------------------|--|
|   | CMS Compliance                                                                                                    |  |
| - | Government Agents File Transfer<br>Research File Transfer                                                                             |  |
| 6 | Reporting Entity Officer or Teaching Hospital Authorized Official                                                                     |  |
|   | Physician, Non-Physician Practitioner, Teaching Hospital Authorized Representative, or Reporting Entity Submitter/Attester/Compliance |  |

Figure 21: "Request Application Access" Page

Step 3a: Choosing the Reporting Entity Officer or Teaching Hospital Authorized Official Role:

1) Select the Reporting Entity Officer or Teaching Hospital Authorized Official Role, and then select Next.

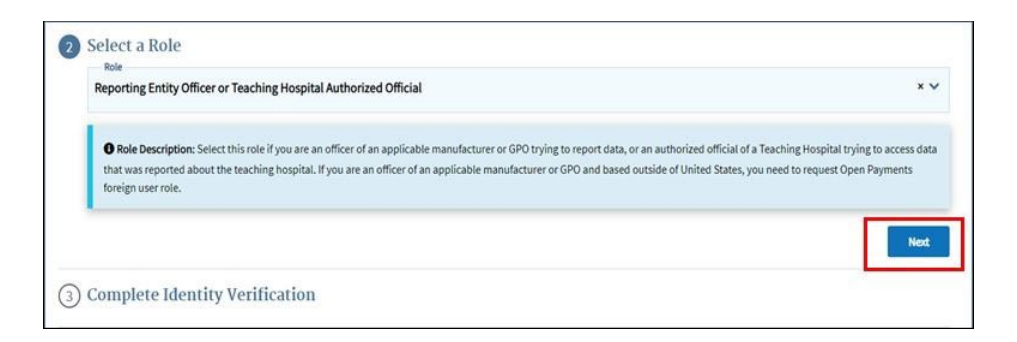

2) Next, select Launch to begin Identity Verification (RIDP).

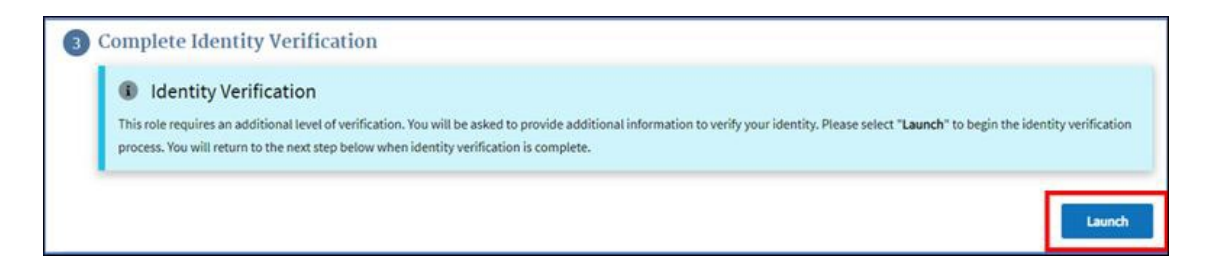

3) Select Next to begin.

| CMS.gov My Enterprise Portal                                                    | i My Apps                                                                                                    |                                 | .IDM Foreign ▼              | 😯 <u>Help</u> | 🕩 <u>Log Out</u> |
|---------------------------------------------------------------------------------|----------------------------------------------------------------------------------------------------|---------------------------------|-----------------------------|---------------|------------------|
| Step #1: Iden                                                                   | tity Verification Overv                                                                                            | view                            |                             |               |                  |
| To complete this role request, it about you.                                    | is important to note that Experian, a trusted and reliable                                                         | e agent, needs to collect       | further details             |               |                  |
| Please ensure that you have ent<br>birth, and your personal e-mail a            | ered your full legal name, current home address, your p<br>address correctly to ensure a seamless and secure proce | ersonal primary phone n<br>ess. | umber, date-of-             |               |                  |
| For additional information or as<br>http://www.experian.com/help.               | sistance, we encourage you to visit the Experian Custom                                                            | ner Assistance website:         |                             |               |                  |
| Experian identity verification is l<br><u>Help Desk</u> to verify your identity | limited to US addresses and US territories only. If you ha                                                         | we a foreign address plea       | ase call your <u>Tier 1</u> |               |                  |
| Next                                                                            | Cancel                                                                                                    |                                 |                             |               |                  |

4) Experian will perform a soft credit inquiry to verify your identity. Identity proofing does not affect your credit score. Soft credit inquiries are visible only to the user and only appear on credit reports produced by Experian. Credit inquiries are not visible to lenders. If you order a credit report from Experian, you will see an entry of inquiry by the Centers for Medicare & Medicaid Services with CMS's address and the date of request. If you have questions about Experian's verification process, please refer to Experian Customer Assistance at <u>http://www.experian.com/help/</u>.

5) After reading the Terms and Conditions, select Next.

| CMS.gov My Enterprise Portal | III My Apps                                                                                                    | •           | 🛢 Karen Miller 🔻 | 🛛 Help | 🕒 Log Out |
|------------------------------|----------------------------------------------------------------------------------------------------|-------------|------------------|--------|-----------|
|                              | Step #2: Accept Terms & Conditions                                                                                                    |             |                  |        |           |
|                              | OMB No. 0938-1230   Expiration Date: 08/31/2025     Paperwork Reduction Act                                                                                                    |             | *                |        |           |
|                              | Protecting Your Privacy                                                                                                    |             |                  |        |           |
|                              | Protecting your Privacy is a top priority at CMS. We are committed to ensuing the security and confidentiality of the user registering to EIDM. Please read the CMS.<br>Privacy Act Statement, which describes how we use the information you provide.                                                                                                    |             |                  |        |           |
|                              | Personal information is described as data that is unique to an individual, such as a name, address, telephone number, Social Security Number, and date of birth (DCI<br>CMS is wery aware of the provey concerns around PI data. In fact, we share your concerns. We will only collect personal information vite our owney your identity. Your<br>information will be disclosed to Expension, an external advertectation service provider, to the just verify your identity. In collected, we will validate your Social Security<br>Number with Expension only for the purposes of verifying your identity. Expension verifies the information you give us against their records. We may also use your answ<br>to the challenge questions and other PII to later identity you in case you forget or misplace your User (D. Password.<br>HHS Rulles of Behavior. | B).<br>vers |                  |        |           |
|                              | We encourage you to read the <u>HHS Rules of Behavior</u> , which provides the appropriate use of all HHS information technology resources for Department users, include<br>Federal employees, contractors, and other system users.                                                                                                    | ing         |                  |        |           |
|                              | I have read the HHS Dulne of Rohavier for Dividend Lie e Accounte (addeedum to the HHS Dulne of Rohavier (HHS DoB), document number HHS DCIO 2012 2002                                                                                                    | 26          | *                |        |           |
| 10                           | ✓ Lagree to the Terms & Conditions Back Next C                                                                                                    | Cancel      |                  |        |           |

- 6) When entering your information into the Identity Verification screen, ensure you enter only your personal information. <u>You will only have three attempts to enter information that</u> <u>matches the Experian database.</u>
- 7) Tips for successfully completing Identity Verification:

# Full Legal Name:

- You must use your full legal name as listed on your Driver's License or financial account information.
- Your surname must match the surname Experian has for you on file.
- Do not use nicknames.
- If you have a two-part name, enter the second part in the middle name field.

# **Social Security Number:**

• Ensure that Social Security Number fields are filled in correctly. Users can review and edit these fields prior to sending the information to Experian.

# Date of Birth:

• Ensure that the Date of Birth field is entered accurately. Users can review and edit this field prior to sending the information to Experian.

# **Current Residential Address:**

- Ensure your personal/residential/home address is used:
  - Where you receive Credit card, utility bill statements.
- Associated with your credit report.
  - Do NOT use your business address.
  - If you have a recent change in address, try to identity proof with a prior address.
  - Do not enter any extraneous symbols in the address field.

## Personal Phone Number

- Enter a personal landline phone number (if you have one).
- A cell phone can be used, but a residential landline is preferred.
- 8) After reviewing the above information enter your information in the spaces provided, and then select **Next.**

| CMS.gov My Enterprise Portal |                                                                                                    |                                                           | 🔳 Му Аррз                                          | i -                                         |                                      |                                          |                                                                              | ٠ | 🛢 Karen Miller 🔻 | 0 Help | 🕪 Log Out |
|------------------------------|----------------------------------------------------------------------------------------------------|-----------------------------------------------------------|----------------------------------------------------|---------------------------------------------|--------------------------------------|------------------------------------------|------------------------------------------------------------------------------|---|------------------|--------|-----------|
|                              | Step #3: Enter Your I                                                                                      | nformatior                                                | ı                                                  |                                             |                                      |                                          |                                                                              |   |                  |        |           |
|                              | Please select the checkbox only if you have o<br>Verification Support Services, your personal info         | ontacted the Experian Verif<br>mation on this screen must | ication Support Services<br>match what you provide | and have successfull<br>d Experian when con | y been verified.<br>spleting the one | If you have succe<br>i-time verification | ssfully been verified by the Experian with them to successfully move forward |   |                  |        |           |
|                              | Enter your legal first name and last name, as it m<br>All fields are required unless marked (optiona       | ay be required for Identity<br>(),                        | Verification.                                      |                                             |                                      |                                          |                                                                              |   |                  |        |           |
|                              | First Name<br>Karen                                                                                        | Middle Name (optional)                                    |                                                    | Last Name<br>Miller                         |                                      |                                          | Suffix (optional)                                                            | ~ |                  |        |           |
|                              | Social Security Number                                                                                     | Birth                                                     | Month 🗸                                            | Birth Date                                  | ~                                    | Birth Year<br>1976                       | ~                                                                            |   |                  |        |           |
|                              | Is Your Address US Based?                                                                                  |                                                           |                                                    |                                             |                                      |                                          |                                                                              |   |                  |        |           |
|                              | Home Address Line 1<br>7100 Security Blvd                                                                  |                                                           |                                                    | Enter Home Add                              | fress Line 2 (opt                    | ional)                                   |                                                                              |   |                  |        |           |
|                              | City<br>Baltimore                                                                                          | State<br>Maryland                                         | ~                                                  | ZIP Code<br>21244                           | Enter ZI                             | P+4 Code (option                         | al)                                                                          |   |                  |        |           |
|                              | Phone Number<br>210-602-4955                                                                               |                                                           |                                                    |                                             |                                      |                                          |                                                                              |   |                  |        |           |
|                              | Email Address<br>karen.miller@yopmail.com                                                                  |                                                           | Confirm Email<br>karen.miller                      | l Address<br>Byopmail.com                   |                                      |                                          |                                                                              |   |                  |        |           |
|                              | Changing your email address will remove any email MFA<br>register a new email MFA in "Manage MFA Devices". | that you currently have. You cu                           | 11                                                 |                                             |                                      |                                          |                                                                              |   |                  |        |           |
|                              | Check here if you have read and verified the int                                                           | ormation above is accurate                                | and complete as required                           | S by Identity Verificat                     | ion.                                 |                                          |                                                                              |   |                  |        |           |

9) If RIDP is successful, you will receive the confirmation notice. Select **Next** to continue.

| 🕑 Confirm    | mation                                                    | × |
|--------------|-----------------------------------------------------------|---|
| You have suc | cessfully completed the Remote Identity Proofing process. |   |
|              |                                                           | - |

- 10) If RIDP is unsuccessful, note the response code, and follow the directions in the Error message. If the Error message refers you to the "Tier 1 Help Desk", call the Open Payments Help Desk at 1-855-326-8366. For the TTY line, call 1-844-649-2766.
- 11) Once you have completed Identity Verification, enter a brief justification for being granted this role, and select **Submit**.

| Request Application Access                                                                                                    |                                                                                           |
|----------------------------------------------------------------------------------------------------|-------------------------------------------------------------------------------------------|
| # The following is the step-by-step process for requesting a role in a CMS Enterprise Portal application. A summary of each step ta be presented with all your role related information to review at the last step. Please note that the number of steps and the questions you are requesting and your current level of access. | ken will be shown after each step. You will<br>asked will vary depending on the role that |
| 1 Select an Application                                                                                                    | ✓ Completed                                                                               |
| ✓ Open Payments                                                                                                    |                                                                                           |
| 2 Select a Role                                                                                                    | ✓ Completed                                                                               |
| <ul> <li>Applicable Manufacturer, GPO, Physician, Non-Physician Practitioner, or</li> </ul>                                                                                                    | r Teaching Hospital                                                                       |
| 3 Enter Reason for Request                                                                                                    |                                                                                           |
| Enter a Reason for Request                                                                                                    |                                                                                           |
|                                                                                                    |                                                                                           |
|                                                                                                    |                                                                                           |
| Required field.                                                                                                    |                                                                                           |
|                                                                                                    | Submit                                                                                    |

12) You will be shown a confirmation screen. Select **OK**.

| CMS.gov My Enterprise Portal | III Му Арра                       | 🕒 Komen Miller 🐱 😧 Help – 🗗 Log Out |
|------------------------------|-----------------------------------|-------------------------------------|
| Request Appl                 | ication Access                    |                                     |
| Select an Applit             | nion                              | ✓ creater)<br>Ø 100                 |
| V Dpen Payro                 | Confirmation »                    |                                     |
| 🔞 Select a Role              | Are pop sare you want to proceed? | or oregonal<br>Britan               |
| 🖌 Applicable N               | Cancel CK                         |                                     |
| Enter Reason fo              | r Request                         |                                     |
| vol                          |                                   |                                     |
|                              |                                   |                                     |
|                              |                                   |                                     |
|                              |                                   | Submit                              |
|                              |                                   | Lant                                |

13) Review the information and select **OK**.

| CMS.gov My Enterprise Porta | I Ш≣муАрря .                                                                                                    | •          | 🛛 Karen Miller 🔫 | 🕑 Help | 🕞 Log Out |
|-----------------------------|----------------------------------------------------------------------------------------------------|------------|------------------|--------|-----------|
| 1                           | Confirmation                                                                                                    |            | ×                |        |           |
| R                           | roor don reversion or entropy accessionly accesses.<br>lequest New Application Access Acknowledgement<br>wir MM reversion accession wir war accession with a second second accession accession |            |                  |        |           |
| Pi<br>Ya<br>Or<br>hit       | ease use this number in all correspondence concerning this request.<br>will receive an email when your request has been processed.<br>new your creasest is appointed then you will never be log out and then log back into the Enterprise Portal system to access the application via the tile on the My Portal Landing page. If<br>you double, please contact the lier 1 help Desk associated with your application.                                                                                                    | you are st | SIL              |        |           |
|                             | ок                                                                                                    |            |                  |        |           |

14) After selecting **OK**, log out of the system and log back in to continue to the next steps.

**Step 3b:** Choosing the **Physician, Non-Physician Practitioner, Teaching Hospital Authorized Representative, or Reporting Entity Submitter/Attester/Compliance Role:** 

1) Select the Physician, Non-Physician Practitioner, Teaching Hospital Authorized Representative, or Reporting Entity Submitter/Attester/Compliance role, and then select Next.

| 2 Selec                                                                                                    | t a Role                                                                                                    |        |
|----------------------------------------------------------------------------------------------------|----------------------------------------------------------------------------------------------------|--------|
| Physic                                                                                                    | ian, Non-Physician Practitioner, Teaching Hospital Authorized Representative, or Reporting Entity Submitter/Attester/Compliance                                                                                                    | × 🗸    |
| Record Record Reco | le Description: Select this role if you are a submitter, attester, or compliance user of an applicable manufacturer or GPO trying to report data; or a physician, physician<br>sentative, non-physician practitioner, non-physician practitioner representative; or a teaching hospital representative trying to access attributed data. Non-Physician<br>itioners include: Physician Assistant, Nurse Practitioner, Clinical Nurse Specialist, Certified Registered Nurse Anesthetist/Anesthesiologist Assistant and Certified Nurse-Mi | dwife. |

2) Enter a brief reason for requesting the role and then select **Submit**.

| 0 | Select a Role                                                                                                    | Completed |
|---|----------------------------------------------------------------------------------------------------|-----------|
|   | <ul> <li>Physician, Non-Physician Practitioner, Teaching Hospital Authorized Representative, or Reporting Entity<br/>Submitter/Attester/Compliance</li> </ul> |           |
| 3 | Enter Reason for Request                                                                                                    |           |
|   | Enter a Reason for Request                                                                                                    |           |
|   |                                                                                                    |           |
|   | Tengared Test.                                                                                                    | Submit    |

3) You will be shown a confirmation screen. Select **OK**.

| CMS.gov My Enterprise Portal | 12 Му Арря                        | O Koren Miller 🛥 😡 Holp 🛛 De Log Out |
|------------------------------|-----------------------------------|--------------------------------------|
| Request Applic               | ation Access                      |                                      |
| 👩 Select an Applicati        | on                                | ✓ Lindistad<br>Ø 108                 |
| 💙 Open Paymen                | Confirmation *                    |                                      |
| 🙆 Select a Role              | Are you sare you want to proceed? | erenteri<br>Ur une                   |
| 🖌 Applicable Ma              | Cancel CK                         |                                      |
| Enter Reason for R           | equest                            |                                      |
| Vol                          |                                   |                                      |
|                              |                                   |                                      |
|                              |                                   |                                      |
|                              |                                   | Submit                               |
|                              |                                   | junes!                               |

4) You will receive a Confirmation page. Select OK, then log out and back in again to begin creating your Open Payments profile.

| CMS.gov Wy Interpret Ports                               | E Hy hear                                                                                                    | d tara tilar w | •146 | ⇒ logM |
|----------------------------------------------------------|----------------------------------------------------------------------------------------------------|----------------|------|--------|
| 0                                                        | Confirmation                                                                                                    | •              |      |        |
| Reep<br>form 0<br>There is<br>Annual<br>Sector<br>Sector | enerst New Application Access Acksowledgement<br>00 apart factors assessfully substant<br>01 apart factors assessfully substant<br>02 aparts factors and the special Mandatom, (PA), Physician, New Physician Phadeloner, at Nachog Registral one in Special Remains accidenter a 344344<br>(Particle sensition in the temporation processing the requirement)<br>03 and the proceeding the requirement<br>04 and the proceeding the requirement<br>04 and the proceeding the requirement<br>04 and the proceeding the requirement<br>04 and the proceeding the requirement<br>05 and the proceeding the requirement<br>05 and the proceeding the requirement<br>05 and the proceeding the requirement<br>05 and the proceeding the proceeding the requirement<br>05 and the proceeding the proceeding the requirement<br>05 and the proceeding the proceeding the requirement<br>05 and the proceeding the proceeding the pr |                |      |        |

Step 3c: Choosing the Open Payments Foreign User Role:

1) Select the **Open Payments Foreign User Role** and select Next.

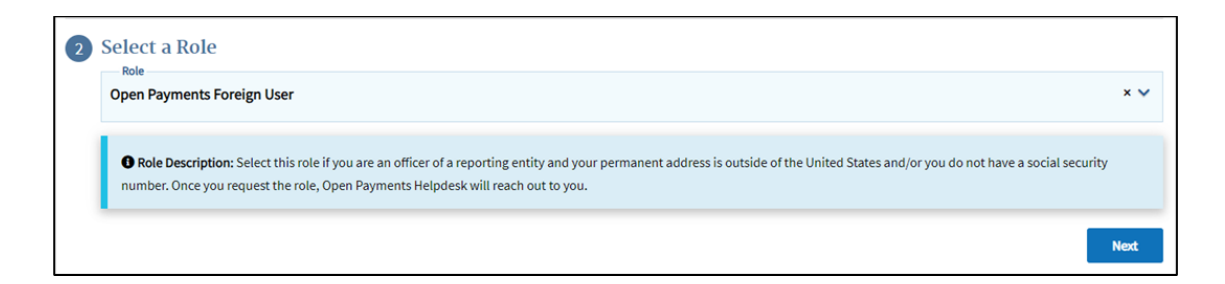

2) Enter a brief justification for requesting this role, then select **Submit**.

| Select a Role                | <ul> <li>Complete</li> <li>Edit</li> </ul> |
|------------------------------|--------------------------------------------|
| ✓ Open Payments Foreign User |                                            |
| Enter Reason for Request     |                                            |
| Enter a Reason for Request   |                                            |
|                              |                                            |
|                              |                                            |
| Required field.              |                                            |
|                              | Submit                                     |

3) You will be shown a confirmation screen. Select OK.

| CMS.gov My Enterprise Portal | HE My Appa                        | ٠ | 😝 Koren Miller 🐱 📦 Halp 🛛 Log Out |
|------------------------------|-----------------------------------|---|-----------------------------------|
| Request Applic               | cation Access                     |   |                                   |
| O Select an Applicat         | ion                               |   | 🛩 communiti<br>😿 100              |
| V Open Paymen                | Confirmation »                    |   |                                   |
| 👩 Select a Role              | Art you save you want to proceed? |   | er organisti<br>Drate             |
| 🗸 Applicobie Ma              | Canoel CK                         |   |                                   |
| 👩 Enter Reason for 6         | lequest                           |   |                                   |
| 101                          |                                   |   |                                   |
|                              |                                   |   |                                   |
|                              |                                   |   |                                   |
|                              |                                   |   | Submit                            |
|                              |                                   |   | Lara                              |

4) You will see confirmation that you requested this role. You will receive an email from the Open Payments Help Desk in one to two business days providing you with your next steps.

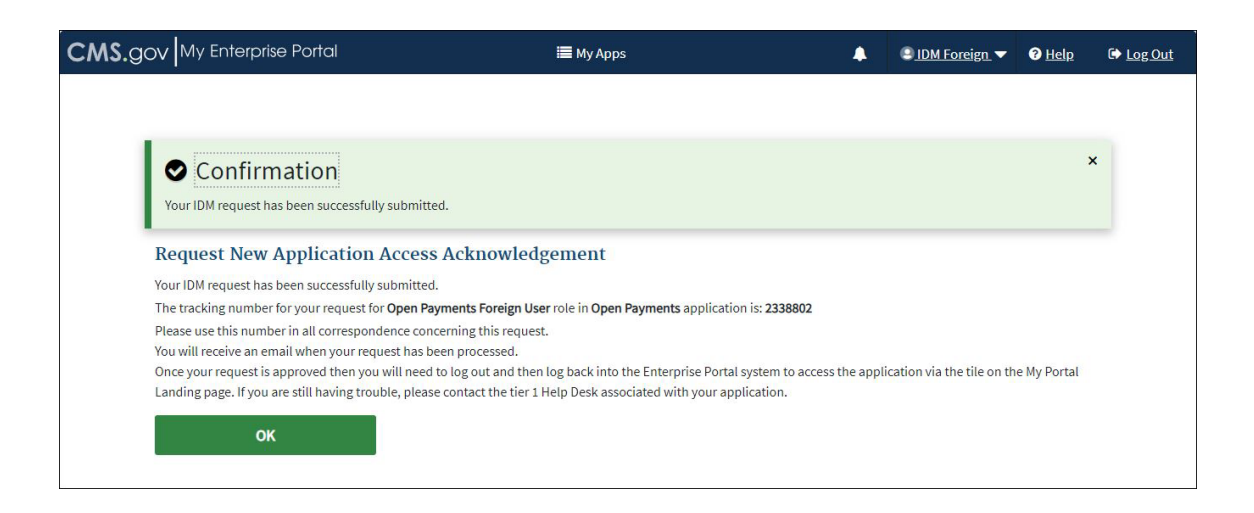

# 3.2d: Adding Multi-Factor Authentication (MFA)

To add Multi-Factor Authentication (MFA),

<u>Step 1:</u> Navigate to My Profile and select Manage MFA Devices.

| CMS.gov My Enterprise Portal        | ⊞ My Арря                                                         | ٠ | Karen Miler | - | IIclp | €→ Log Oul |
|-------------------------------------|-------------------------------------------------------------------|---|-------------|---|-------|------------|
| My Profile                          | View My Profile                                                   |   |             |   |       |            |
| View Profile                        | First Name: Karen                                                 |   |             |   |       |            |
| Change Pro/ile                      | Middle Name:                                                      |   |             |   |       |            |
| Change Business Contact Information | Last Name: Miller                                                 |   |             |   |       |            |
| Change Password                     | Date of Birth: 01/14/1980 Email Address: karen.miller@vopmail.com |   |             |   |       |            |
| Change Security Question            | Phone Number: 11444-944-4444                                      |   |             |   |       |            |
| Manage MFA Devices                  | Home Address Line 1: 123 Main Street                              |   |             |   |       |            |
|                                     | Home Address Line 2:                                              |   |             |   |       |            |
|                                     | City: Baltimore                                                   |   |             |   |       |            |
|                                     | State: MU<br>ZIP Code: 21244                                      |   |             |   |       |            |
|                                     | ZIP+4 Code:                                                       |   |             |   |       | _          |
|                                     |                                                                   |   |             |   |       | Тор        |

# Figure 16: My Profile

Step 2: Select "Register a Device".

| Figure 17: | Manage MFA | Device | Register | a Device Page |
|------------|------------|--------|----------|---------------|
|------------|------------|--------|----------|---------------|

| CMS.gov My Enterprise Portal        | III My Apps           |                    | •       | 🔒 Karen Miller 👻 | Help  | C+ Log Out |
|-------------------------------------|-----------------------|--------------------|---------|------------------|-------|------------|
| My Profile                          | Manage Multi-Factor A | uthentication (MFA | A) Devi | ices             |       |            |
| Level View Profile                  | Device Type           | Identifier         | Status  | Ac               | tions |            |
| Change Profile                      | Email                 | admin@abcmedic.com | Active  | Edit             |       |            |
| Change Business Contact Information | Register a device     |                    |         |                  |       |            |
| Change Password                     |                       |                    |         |                  |       |            |
| Change Security Question and Answer |                       |                    |         |                  |       |            |
| Manage MFA Devices                  |                       |                    |         |                  |       |            |

<u>Step 3:</u> Select the device you wish to register.

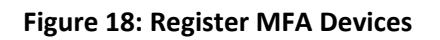

| CMS.gov My Enterprise Portal        | III Му Арря                                                                                                    |                                | • •          | 🖌 Karen Miller 👻 😗 Help 🕞 Log Out         |
|-------------------------------------|----------------------------------------------------------------------------------------------------|--------------------------------|--------------|-------------------------------------------|
| My Profile                          |                                                                                                    |                                |              |                                           |
|                                     | Manage Multi-Factor A                                                                                            | uthentication (MFA             | A) Devi      | ces                                       |
| View Profile                        | Device Type                                                                                                    | Identifier                     | Status       | Actions                                   |
| Change Profile                      | Email                                                                                                    | admin@abcmedic.com             | Active       | Edit                                      |
| Change Business Contact Information | Register Multi-Factor A                                                                                          | uthentication (MEA             |              |                                           |
| Change Password                     | Adding a MFA Code to your login, als<br>by providing an extra layer of protect                                   | o known as Multi-Factor Authen | tication (MF | =<br>FA), can make your login more secure |
| Change Security Question and Answer | Select the MFA device type                                                                                       | that you want to use to I      | ogin         |                                           |
| Manage MFA Devices                  | Select MFA Device                                                                                                |                                |              | ~                                         |
|                                     | Select MFA Device<br>Text Message (SMS)<br>Interactive Voice Response (IN<br>Google Authenticator<br>Okta Verify | /R)                            |              |                                           |

<u>Step 4:</u> Depending on the device you choose to register, you will be asked to provide information about that device (Phone number). Enter the required information for the device you are registering and select "Send MFA Code".

| My Profile                          |                                                                                                    |                                                                                   |                             |                                                                                     |
|-------------------------------------|----------------------------------------------------------------------------------------------------|-----------------------------------------------------------------------------------|-----------------------------|-------------------------------------------------------------------------------------|
|                                     | Manage Multi-Factor A                                                                                                    | uthentication (MF                                                                 | A) Devi                     | ces                                                                                 |
|                                     |                                                                                                    |                                                                                   |                             |                                                                                     |
| Level View Profile                  | Device Type                                                                                                    | Identifier                                                                        | Status                      | Actions                                                                             |
| Change Profile                      | Email                                                                                                    | admin@abcmedic.com                                                                | Active                      | Edit                                                                                |
| Change Business Contact Information |                                                                                                    |                                                                                   |                             |                                                                                     |
| Change Password                     | Register Multi-Factor A                                                                                                    | Authentication (MF                                                                | A) Dev                      | ICE<br>(MFA), can make your login more secure                                       |
| Change Security Question and Answer | by providing an extra layer of protect<br>Select the MFA device type                                                                                                    | tion to your User ID and Pass<br>that you want to use to                          | word.<br>0 login            |                                                                                     |
| Manage MFA Devices                  | Text Message (SMS)                                                                                                    |                                                                                   |                             | ~                                                                                   |
|                                     | Text Message (SM         The SMS option will send your MFA         to provide a ten (10) digits U.S. phor         service charges may apply for this o         Enter Phone Number         Required field.         Send MFA Code | IS)<br>Code directly to your mobile of<br>ne number for a mobile device<br>ption. | levice via a<br>that is cap | text message. This option requires you<br>vable of receiving text messages. Carrier |

# Figure 19: Send MFA Code

<u>Step 5:</u> Enter the code sent to your device and select "Add Device" to successfully add your MFA Device.

Figure 20: Enter MFA Device Code

| The MFA code has been sent to y code in 30 seconds. | rour MFA device. If you are having trouble, we can resend the MFA |  |
|-----------------------------------------------------|-------------------------------------------------------------------|--|
| Re-send MFA Code                                    |                                                                   |  |
| Enter Code Received                                 |                                                                   |  |
| Add Device                                          | Cancel                                                            |  |

Step 6: You have successfully added an MFA device to your IDM account.

Figure 21: Manage MFA Devices Page

| CMS.gov My Enterprise Portal |                                     | i⊟ My Ap;             | DS                      |         | ٠           | 😫 Karen Miller 🔻 | Help | €→ Log Out |
|------------------------------|-------------------------------------|-----------------------|-------------------------|---------|-------------|------------------|------|------------|
| My                           | Profile                             | Manage Multi-Factor   | Authentication (MFA     | A) Devi | ces         |                  |      |            |
| <b>L</b>                     | View Profile                        | Device Type           | Identifier              | Status  | Actions     |                  |      |            |
|                              | Change Profile                      | Email                 | karenmiller@yopmail.com | Active  | Edit        |                  |      |            |
|                              | Change Business Contact Information | Text Message<br>(SMS) | +1 555-555-5555         | Active  | Edit Remove |                  |      |            |
|                              | Change Password                     |                       |                         |         |             |                  |      |            |
|                              | Change Security Question            | Register a devi       | ce                      |         |             |                  |      |            |
| S                            | Manage MFA Devices                  |                       |                         |         |             |                  |      |            |
|                              |                                     |                       |                         |         |             |                  |      |            |
|                              |                                     |                       |                         |         |             |                  |      |            |
|                              |                                     |                       |                         |         |             |                  |      |            |
|                              |                                     |                       |                         |         |             |                  |      |            |
|                              |                                     |                       |                         |         |             |                  |      |            |

# Section 3.3: Open Payments Users and User Roles

Users in the Open Payments system affiliated with applicable manufacturers and applicable GPOs must hold at least one of four user roles: officer, submitter, attester, or compliance. Each reporting entity must maintain at least one officer in the entity profile. The officer must be highly placed within the entity, a Chief Executive Officer, Chief Financial Officer, Chief Compliance Officer, or other Officer of the applicable manufacturer or applicable group purchasing organization, or equivalent position (specific titles may vary depending on the management structure of the entity). These roles are discussed in detail below.

Reporting entities must have individuals assigned to specific roles within the Open Payments system to perform specific functions. Each role has a specific function in the system. There can be a total of twelve unique users per entity, with no more than five of those users holding an officer role, and with no more than two of those users holding a compliance role. Each user can hold multiple user roles. It is important that prior to registration your entity determines who is the appropriate individual to fill each of these roles and perform the required tasks.

There are the four user roles for applicable manufacturers and applicable GPOs:

- **Officer**: A person who manages the applicable manufacturer or applicable GPO in the Open Payments system, manages all user roles and is permitted to view and download the compliance communications associated with the reporting entity.
- **Submitter**: A person who submits data on payments, other transfers of value, and/or ownership and investment interests for the applicable manufacturer or applicable GPO. The submitter also receives all notifications of disputes initiated by covered recipients against the reporting entity's submitted data.
- Attester: A person who attests to the accuracy of the data that has been submitted for the applicable manufacturer or applicable GPO.
- **Compliance**: A person who views and downloads compliance communications uploaded and sent by the CMS Compliance Team to the applicable manufacturer or applicable GPO

The roles, responsibilities, and access levels for the roles are shown in Figure 32, below.

| User Roles | Functions                                                                                                    | Requirements                                                                                                    |
|------------|----------------------------------------------------------------------------------------------------|----------------------------------------------------------------------------------------------------|
|            | <ul> <li>Manage the reporting entity's profile in<br/>the Open Payments system</li> <li>Nominate (approve) other individuals<br/>for submitter, attester, officer, and<br/>compliance roles</li> </ul> | <ul> <li>Must be an officer as designated<br/>by the applicable manufacturer<br/>or applicable GPO</li> <li>If nominated, must either accept<br/>or reject the nomination</li> </ul> |
| Officer    | <ul> <li>Modify nominations and user roles for<br/>other users associated with reporting<br/>entity</li> </ul>                                                                                         |                                                                                                    |
|            | <ul> <li>Deactivate other users from the<br/>reporting entity</li> </ul>                                                                                                    |                                                                                                    |
|            | <ul> <li>May view and download compliance<br/>communications for their reporting<br/>entity</li> </ul>                                                                                                 |                                                                                                    |
|            | <ul> <li>Submit data in the Open Payments system<br/>on behalf of the applicable manufacturer<br/>or applicable GPO</li> </ul>                                                                         | <ul> <li>Not required to be an officer of<br/>the applicable manufacturer or<br/>applicable GPO</li> </ul>                                                                           |
|            | May nominate individuals for user roles                                                                                                    | If nominated, must either                                                                                                    |
| Submitter  | <ul> <li>May edit payments or other transfers of<br/>value and ownership/investment interests<br/>submitted to the Open Payments system</li> </ul>                                                     | accept or reject the nomination                                                                                                    |
|            | <ul> <li>Receives emails regarding data disputed by physicians, NPPs and teaching hospitals</li> </ul>                                                                                                 |                                                                                                    |
| Attestor   | <ul> <li>Attest to accuracy of the data in the Open<br/>Payments system on behalf of the<br/>applicable manufacturer or applicable GPO</li> <li>May pominate individuals for user roles</li> </ul>     | <ul> <li>Must be an officer of the<br/>applicable manufacturer or<br/>applicable GPO as required in<br/>the Open Payments Final Rule at</li> </ul>                                   |
| Allester   | • Way nonlinate individuals for user fores                                                                                                    | 42 C.F.R. § 403.908(e)                                                                                                    |
|            |                                                                                                    | <ul> <li>If nominated, must either<br/>accept or reject the nomination</li> </ul>                                                                                                    |
|            | <ul> <li>May view and download compliance<br/>communications for their reporting entity</li> </ul>                                                                                                    | <ul> <li>Not required to be an officer of<br/>the applicable manufacturer or</li> </ul>                                                                                              |
| Compliance | Respond to any compliance                                                                                                    | applicable GPO                                                                                                    |
|            | communications sent by CMS                                                                                                    | <ul> <li>If nominated, must either<br/>accept or reject the nomination</li> </ul>                                                                                                    |

# Figure 22: Open Payments User Roles

# Section 3.4 Registering Applicable Manufacturers and Applicable GPOs

Once your reporting entity has decided who should fill the required user roles, you can begin Open Payments registration. You will enter the required information for your reporting entity profile, user personal profile, and nominees for each user role. Reporting entity registration has five steps, as shown in **Figure 33.** Details on these steps are included later in this section.

# Figure 23: Entity Registration

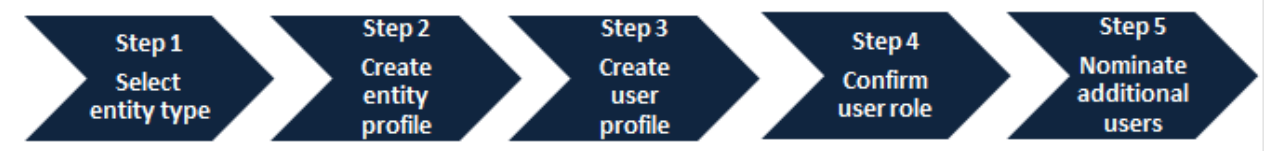

An authorized official of the entity enters all required information to create the entity's profile. The authorized official must be highly placed within the entity (e.g., a Chief Executive Officer, Chief Financial Officer, Chief Compliance Officer, or other Officer of the applicable manufacturer or applicable GPO. Specific titles may vary depending on the management structure of the reporting entity).

# **During registration, the authorized official must select the user role of officer to complete the registration process.** The entire registration process takes approximately 30 minutes and must be completed in a single session. You cannot save partially completed entries for completion later. You will be able to edit, manage, or update a profile once it is created. Note that the system does not have an auto-save feature and will time out after 30 minutes of inactivity.

Refer to Section 3.3: Open Payments Users and User Roles for more information on user roles.

**Figure 34** and **Figure 35** detail which fields are required and which fields are optional when creating an entity and user profile. It is important to have this information on-hand prior to beginning the registration process.

# Figure 24: Entity Profile Fields

| Fields                                 | Required or<br>Optional? |
|----------------------------------------|--------------------------|
| Reporting Entity Type                  | Required                 |
| Reporting Entity Legal Name            | Required                 |
| Business Type                          | Required                 |
| Doing Business As (DBA) Name           | Required                 |
| Reporting Entity Business Address      | Required                 |
| Reporting Entity Business Phone Number | Required                 |
| Reporting Entity Type of Ownership     | Required                 |

# Open Payments User Guide\_for\_Reporting\_Entities\_January-2024

| Fields                                                                 | Required or<br>Optional? |
|------------------------------------------------------------------------|--------------------------|
| Taxpayer Identifier Number (TIN)/ Employer Identification Number (EIN) | Required                 |
| Dun & Bradstreet (D&B) Data Universal Numbering System (DUNS)          | Optional                 |
| Food and Drug Administrator (FDA) Establishment Identifier (FEI)       | Optional                 |
| Uniform Resource Locator (URL) of Parent Company*                      | Required                 |
| Consolidated Report Indicator (Y/N) (default N)                        | Required                 |
| Primary Point of Contact Name                                          | Required                 |
| Primary Point of Contact Business Phone Number                         | Required                 |
| Primary Point of Contact Title at the Entity                           | Required                 |
| Primary Point of Contact Email Address                                 | Required                 |
| Backup Point of Contact Name                                           | Required                 |
| Backup Point of Contact Business Phone Number                          | Required                 |
| Backup Point of Contact Title at the Entity                            | Required                 |
| Backup Point of Contact Email Address                                  | Required                 |
| Contact Information for Review and Dispute                             | Required                 |

If the reporting entity does not have a URL, enter the value <u>https://www.cms.gov</u> in the "Uniform Resource Locator (URL) of Parent Company" field.

| Fields                | Required or Optional? |
|-----------------------|-----------------------|
| First Name            | Required              |
| Middle Name           | Optional              |
| Last Name             | Required              |
| Name Suffix           | Optional              |
| Job Title             | Required              |
| Business Address      | Required              |
| Business Phone Number | Required              |

# Figure 25: User Profile Fields

| Fields        | Required or Optional? |
|---------------|-----------------------|
| Email Address | Required              |

The list of required information is also available in the quick reference guide "Required Fields for Registration," which can be downloaded from the Resources page of the Open Payments website (https://www.cms.gov/OpenPayments/Resources).

After submitting both the entity and user profiles, Open Payments will vet the entity to ensure it is a valid entity. See Section 3.7: Vetting for information on vetting. You cannot perform any functions in the Open Payments system until the reporting entity has been successfully vetted and registered.

# **Important Notes:**

- Registration for both the reporting entity and authorized official must be completed in one session.
- The Open Payments system will log out all users after 30 minutes of inactivity.
- Never use the navigation buttons on your browser toolbar. Only use the navigation buttons (i.e., "Back" button) within the Open Payments system itself.

# 3.4a: Registering a Reporting Entity (First-Time System Users)

<u>Step 1:</u> Log in to the CMS Enterprise Portal at <u>https://portal.cms.gov</u> using your IDM credentials and navigate to the Open Payments home page. Select the Application link.

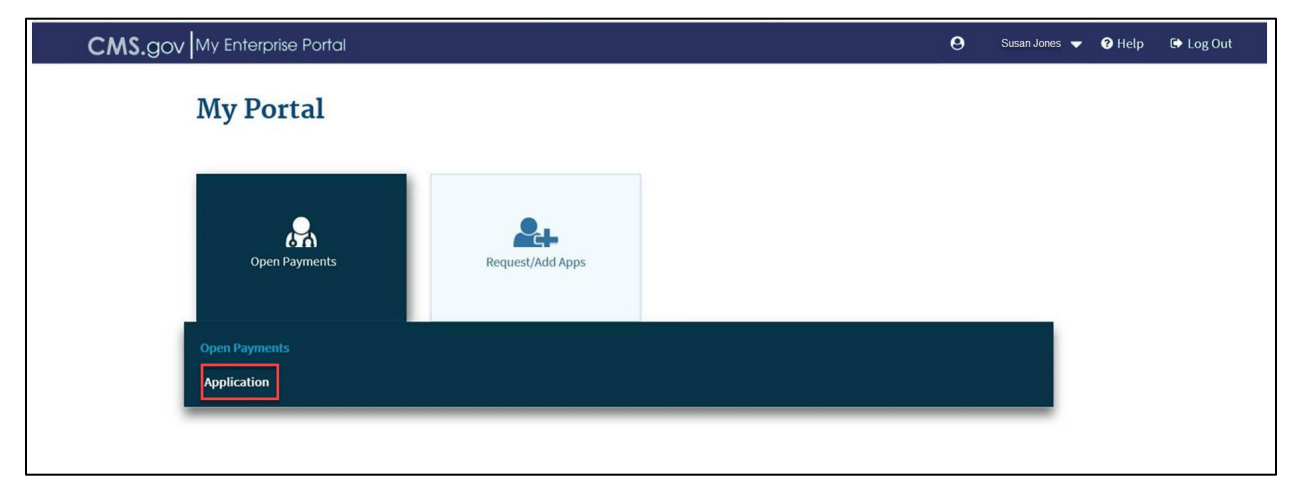

# Figure 26: Open Payments Home Screen

<u>Step 2:</u> The on-screen text contains important information regarding the registration process. Read the on-screen text and select "Create My Profile" when you are ready to begin the registration process.

Figure 27: Open Payments System Landing Page for first-time system users

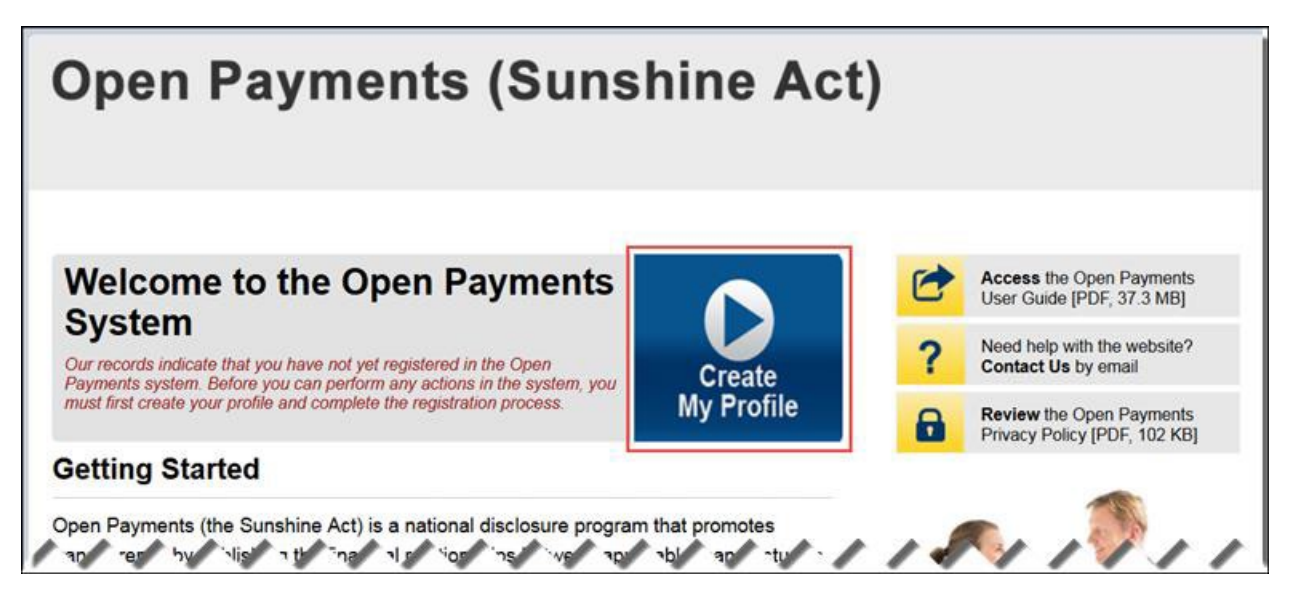

<u>Step 3:</u> The on-screen text contains important information regarding creating the reporting entity and individual profile. Read the on-screen text and select the link to the quick reference guide "Required Fields for Registration" for a list of information required during registration. Select "Start Profile" at the bottom of the page when you are ready to continue.

### Figure 28: Create Profile Page

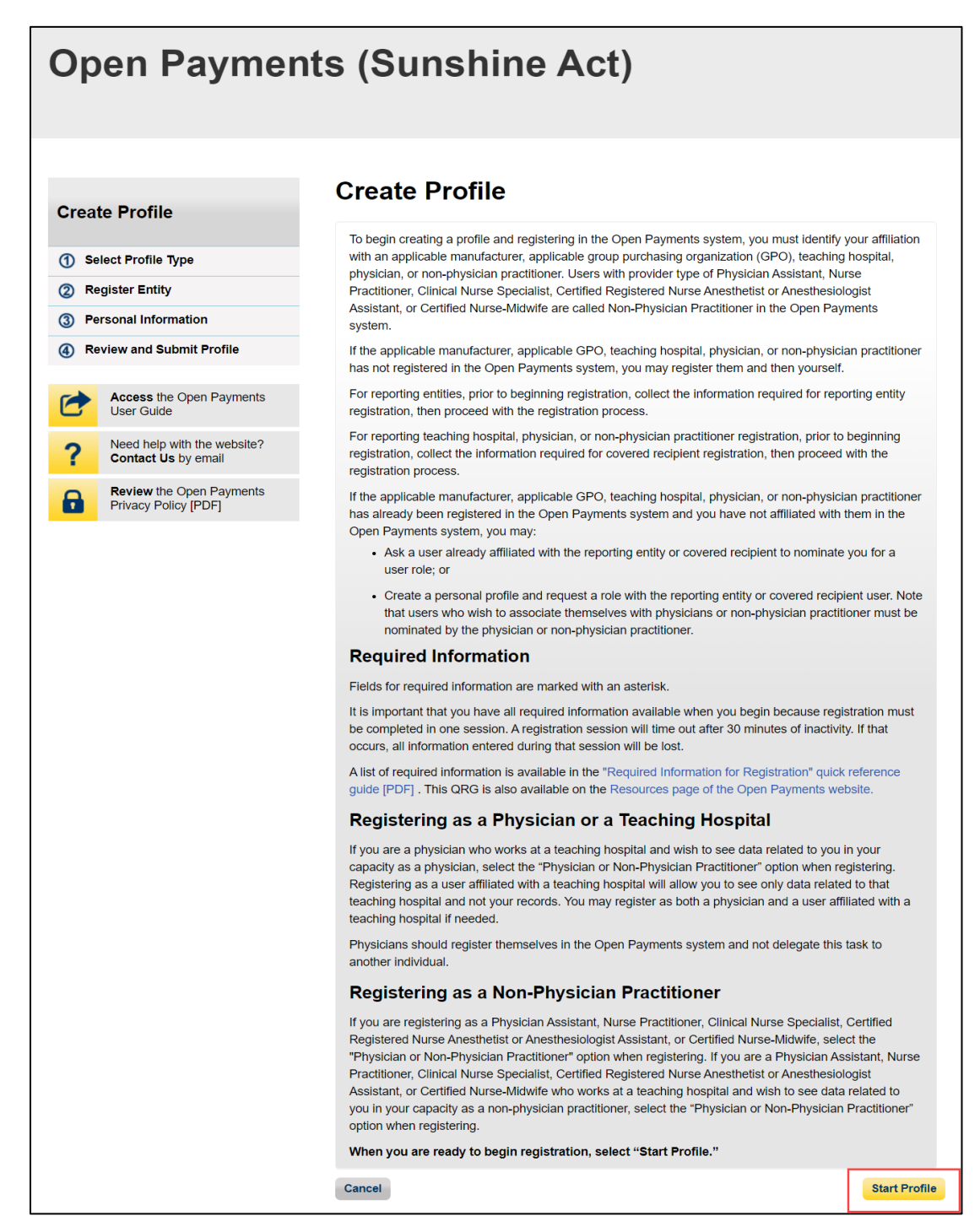

<u>Step 4:</u> Select the profile type "Applicable manufacturer or applicable group purchasing organization (GPO)" and select "Continue."

# Figure 29: Select Profile Type Page

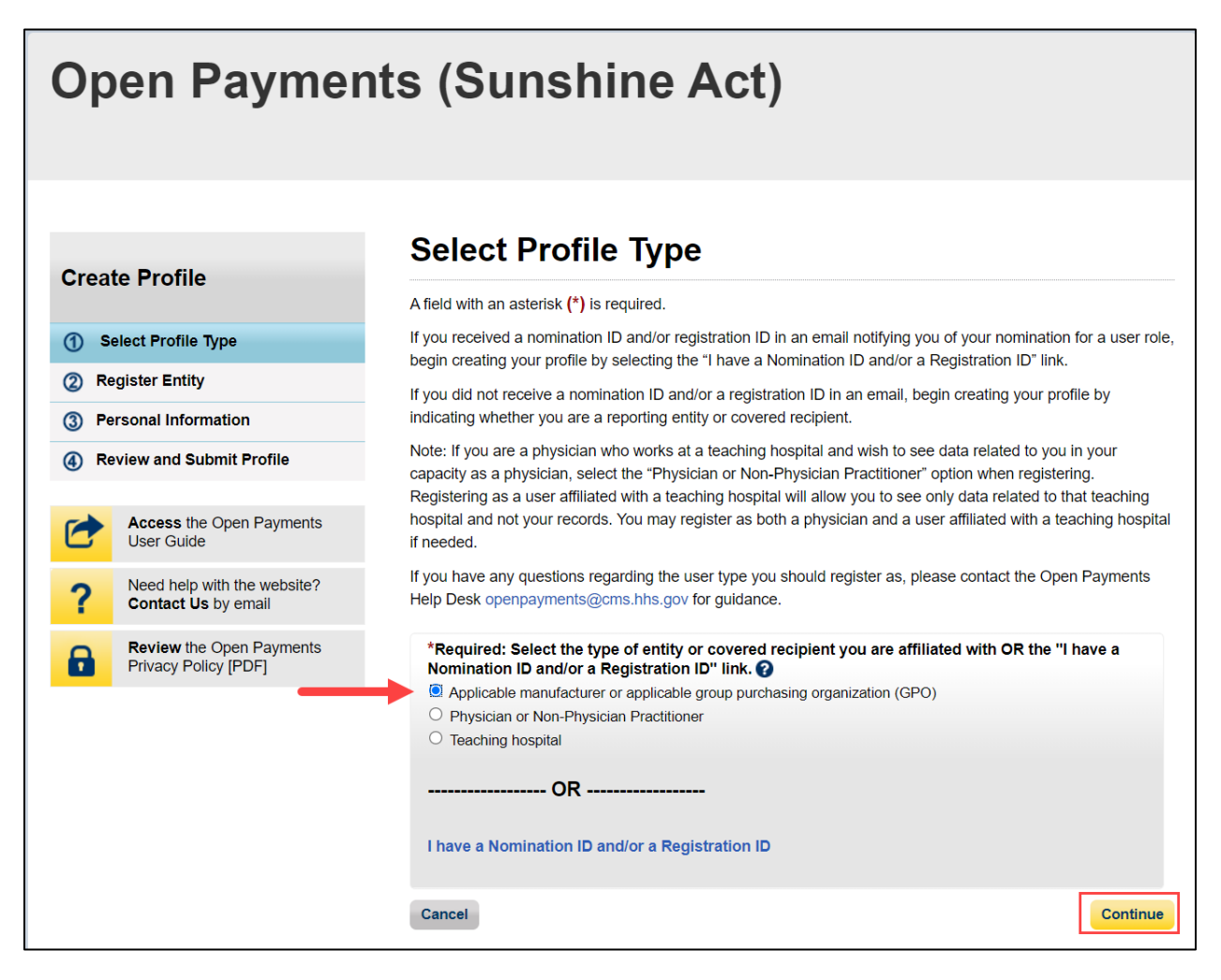

<u>Step 5:</u> Once your entity type is selected, provide the reporting entity's Taxpayer Identification Number/Employer Identification Number (TIN/EIN). This will be the reporting entity's Employer Identification Number (EIN), a nine-digit number used by the entity for tax reporting. The format for the TIN/EIN is 99-9999999. Enter the reporting entity's TIN/EIN in the space provided and select "Find."

# Figure 30: Find and Entity Page

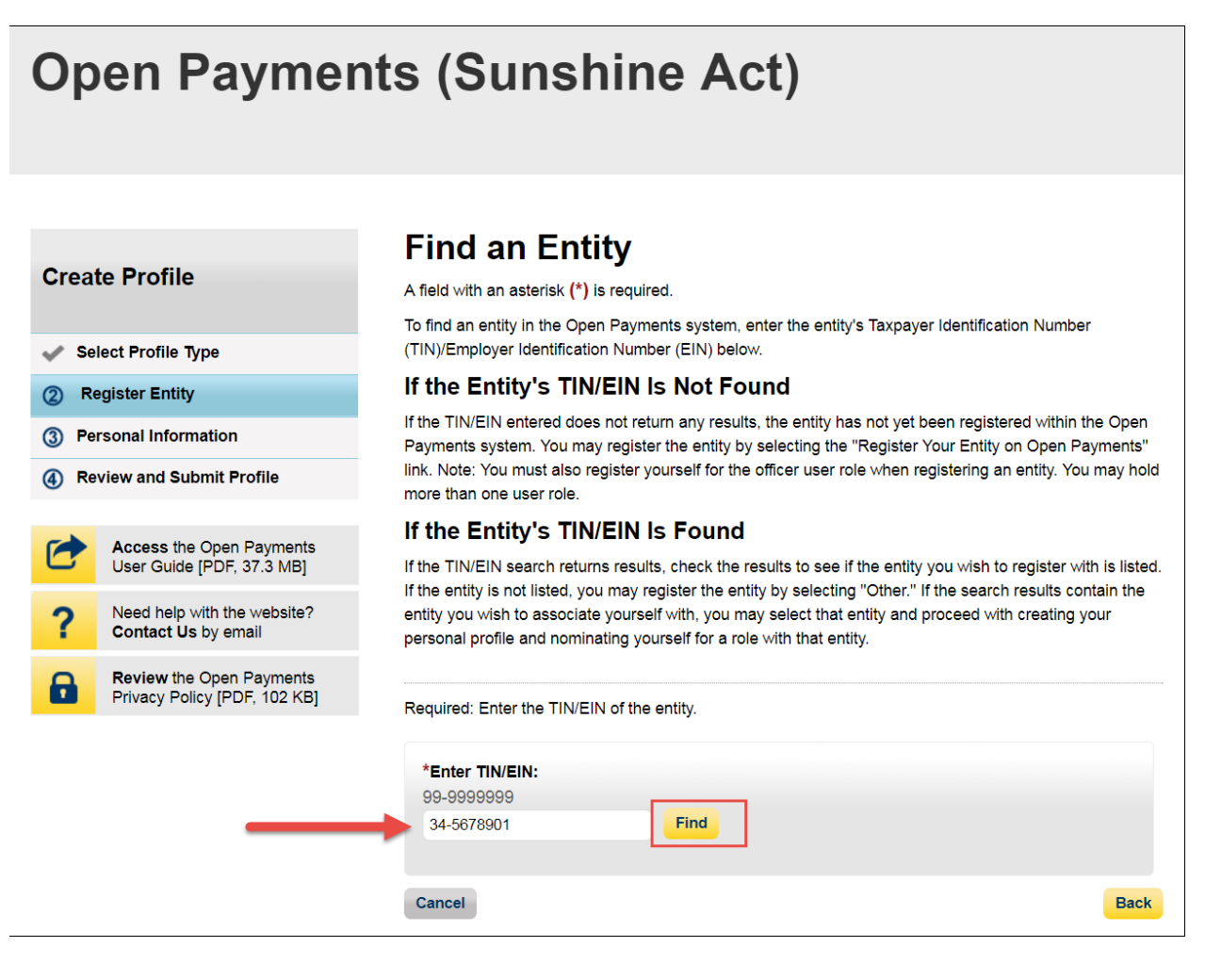

<u>Step 6:</u> The system will perform a search for that TIN/EIN to determine if it has already been registered.

If the TIN/EIN returns a match, your reporting entity has already been registered. You may choose to proceed by nominating yourself for a role with that entity by selecting the reporting entity name, or you may select "Cancel" to exit entity registration. See Section 3.6d for instructions on how to complete the self-nomination process.

If no match is found for that TIN/EIN, you can proceed with registering that reporting entity. Select the "Register your Entity on Open Payments" hyperlink to continue with entity registration.

Figure 31: Find an Entity Page

| Open Paymen                                        | its (Sunshine Act)                                                                                                    |
|----------------------------------------------------|----------------------------------------------------------------------------------------------------|
| Croata Profila                                     | Find an Entity                                                                                                    |
| Create Frome                                       | A field with an asterisk (*) is required.<br>To find an entity in the Open Payments system, enter the entity's Taxpayer Identification Number                                                                                                    |
| Select Profile Type     Register Entity            | (TIN)/Employer Identification Number (EIN) below.<br>If the Entity's TIN/EIN Is Not Found                                                                                                    |
| Personal Information     Review and Submit Brofile | If the TIN/EIN entered does not return any results, the entity has not yet been registered within the Open<br>Payments system. You may register the entity by selecting the "Register Your Entity on Open Payments"<br>link. Note: You must also register yourself for the officer user role when registering an entity. You may hold |
|                                                    | more than one user role.<br>If the Entity's TIN/EIN Is Found                                                                                                    |
| User Guide [PDF, 37.3 MB]                          | If the TIN/EIN search returns results, check the results to see if the entity you wish to register with is listed.<br>If the entity is not listed, you may register the entity by selecting "Other." If the search results contain the                                                                                                |
| Contact Us by email                                | personal profile and nominating yourself for a role with that entity.                                                                                                    |
| Privacy Policy [PDF, 102 KB]                       | Required: Enter the TIN/EIN of the entity.                                                                                                    |
|                                                    | *Enter TIN/EIN:<br>99-9999999                                                                                                    |
|                                                    | 34-5678901 Find                                                                                                    |
| _                                                  | Register your Entity on Open Payments                                                                                                    |
|                                                    | Cancel Back                                                                                                    |

<u>Step 7:</u> Enter the reporting entity's information. All required fields will be marked with an asterisk (\*). You will not be able to proceed with registration until all the required fields have been entered. Take care to use proper field formatting required by the system. For example, when entering the entity phone number and Taxpayer Identification Number/Employer Identification Number (TIN/EIN), you must include the hyphen ("-") in the proper place within the field to pass field validation. URL is also a required field. If the reporting entity you are registering does not have a website, enter the generic URL of <u>https://www.cms.gov</u> into this field. When you are done, select "Continue." Selecting the "Cancel" button will cause you to lose all data entered.

# Additional Information on the fields for entity registration:

- The **Consolidated Report Indicator** indicates whether the applicable manufacturer or applicable GPO intends to submit a consolidated report. Consolidated reporting allows the reporting entity to submit bulk data files across multiple registered entities. Applicable manufacturers or applicable GPOs should select "yes" if another applicable manufacturer or applicable GPO under common ownership with the registering entity is submitting a report on its behalf. The option selected in the "Consolidated Report Indicator" is a system indicator only and does not commit you to submitting a consolidated report. See Section 4.12 for more on consolidated reporting.
- The **Entity Business Type** indicates the type of applicable manufacturer or applicable GPO registering in the Open Payments system. Entities may select whether the type is any of the following:

# • Applicable manufacturer

If applicable manufacturer is selected, an entity must select one of the following business types:

- applicable manufacturer-drugs/biologicals
- applicable manufacturer-devices/medical supplies
- applicable manufacturer-drugs/biologicals and devices/medical supplies
- applicable manufacturer-physician-owned distributorship
- applicable manufacturer-hospital-owned distributor
- applicable manufacturer-distributor/supplier (non-hospital, non-physician-owned)

# • Applicable GPO

If GPO is selected, an entity must select one of the following business types:

- GPO-drugs/biologicals
- GPO-devices/medical supplies
- GPO- drugs/biologicals and devices/medical supplies
- GPO-physician-owned distributorship
- GPO-hospital-owned
- GPO-hospital and physician-owned
- GPO-non-hospital, non-physician-owned
- GPO-government-owned

- The **Primary** and **Backup Points of Contact** are individuals who will serve as the points of contact for the reporting entity and CMS. These must be separate individuals. They do not have to be registered in the Open Payments system.
- The **Primary and Backup Points of Contact** fields are to provide contact information for individual(s) from your entity who will assist with the dispute resolution process. Individuals listed as contacts for review and dispute do not have to be registered in the Open Payments system. The contents of the "Review and Dispute Primary Point of Contact" and 'Review and Dispute Backup Point of Contact" fields will be visible to the covered recipients associated with the records during the review process. The contents will be displayed exactly as entered in these fields.

Figure 32: Register Entity Page

|                                                                                                    | • • • • • • • • • • • • • • • • • • •                                                                                                    |
|----------------------------------------------------------------------------------------------------|----------------------------------------------------------------------------------------------------|
|                                                                                                    |                                                                                                    |
|                                                                                                    | • • • • • • • • • • • • • • • • • • •                                                                                                    |
|                                                                                                    |                                                                                                    |
| shines Address<br>bar address<br>bar address<br>show address<br>show address<br>sh |                                                                                                    |
|                                                                                                    | ♥<br>- ♥<br>- ₩atorian<br>- ₩atorian<br>- ₩a |
|                                                                                                    | a. Valenches.                                                                                                    |
| Analysian (Bal).<br>Analysian (Bal).<br>Analysian (B                                                                   |                                                                                                    |
|                                                                                                    |                                                                                                    |
| Answerster 12       Sping an answerster 12     Sping answerster 12       Sping answerster 12     Sping answerster 12       Sping answerster 12     Sping answerster 12   <                                                                                                    | a Andrea Martin<br>Martin<br>Martin<br>Martin                                                                                                    |
|                                                                                                    | ar September<br>and                                                                                                    |
|                                                                                                    |                                                                                                    |
| men men men men men men men men men men                                                                                                    |                                                                                                    |
|                                                                                                    | er Melenheite<br>Helt                                                                                                    |
| A A A A A A A A A A A A A A A A A                                                                                                    |                                                                                                    |
| An an an an an an an an an an an an an an                                                                                                    | •                                                                                                    |
| AllALA CONCENTRA Information Information Informatio Information Information Information Information In                                                                                                    | ~                                                                                                    |
| and Alexander<br>The Alexander<br>The Al                     |                                                                                                    |
| American American Ame                                                                                                    | ~                                                                                                    |
| and in the same of the part of the same of the same of                                                                                                    |                                                                                                    |
|                                                                                                    | Lotar (PN)                                                                                                    |
| And And And And And And And And And And                                                                                                    |                                                                                                    |
| A sector in the sector is a sector is a sector is                                                                                                    |                                                                                                    |
| A Contract of Contract of                                                                                                    |                                                                                                    |
| Control of Control of Contro                                                                                                    |                                                                                                    |
| may water of Lankad<br>material and the Alling<br>a summer and the Alling<br>a summer and the Alling                                                                                                    | alan maik ngantig Quri<br>Kal teleriyan Ngandu gato n<br>galamba in gato ding saal k                                                                                                    |
| A de la Marge      Anno 1999     Anno 1999     Anno 1                                                                                                    |                                                                                                    |
| A senseria de la construir de la construir de                                                                                                    | in men in Maximum III Agin,                                                                                                    |
|                                                                                                    | les/file                                                                                                    |
| Compared and Latitude     Compared and Latitude     Compared and                                                                                                    | es. Rail/ddas.                                                                                                    |
| Sear Prior Private United States States Stat                                                                                                    | we we and                                                                                                    |
|                                                                                                    | an Made Made                                                                                                    |
|                                                                                                    | 1999 of Manuel Things.                                                                                                    |
|                                                                                                    |                                                                                                    |
| Compared Technology (Compared Technology (Comp                                                                                                    | at. Pred Address                                                                                                    |
| Next Information for Packar and Disp. These and Destinition for Packar and Disp. These and the set of the set of the set                                                                                                    | a second out of the                                                                                                    |
| <ul> <li>The same of Description of Description of Westmann of Description of Description of</li></ul>                                                                                                    |                                                                                                    |
| <ul> <li>The starting with the starting starting star</li></ul>                                                                                                    | en and Diractor Rocking Part of                                                                                                    |
| Development of the Theorem Stephen Phenery Phener<br>Phene of Color Stephen and Stephen Phenery Phener<br>Phene resources. The control of the induspersional<br>manual and the stephen and the induspersional<br>manual and the stephen and the stephen and the<br>manual and the stephen and the stephen and the<br>manual and the stephen and the stephen and the<br>manual and the stephen and the stephen and the<br>manual and the stephen and the stephen and the stephen and the<br>manual and the stephen and the stephen and t                                                                                                    | State of the second second                                                                                                    |
| g for more average to a solution of the independent<br>over an a company sommary some of currents<br>over a solution of the solution of the solution<br>over a solution of the solution of the solution of the solution<br>of the solution of the solution                                                                                                    | Great with the set of the second                                                                                                    |
| na Thai<br>                                                                                                    | an entenis territen.                                                                                                    |
| Alara Anglans Barkas. Alara<br>Mitable University 2 Ages Marke                                                                                                    |                                                                                                    |
| idaan Talaphan Bartan. Kulia<br>Mit Mitra Useran 2 Agin Maria                                                                                                    | - the second second sec                                                                                                    |
| Mit Mithine Massimum 27 stights Massim                                                                                                    | at. Thattern Scherber.                                                                                                    |
|                                                                                                    | are 12 digits.                                                                                                    |
| 272                                                                                                    |                                                                                                    |
| and the part of the second                                                                                                    |                                                                                                    |
| WAY MID UNDER UNDER HOME AT LONG                                                                                                    |                                                                                                    |
| n. 194                                                                                                    | darfeity.                                                                                                    |
| and all the second                                                                                                    | 198 U                                                                                                    |
| Into Mediana Martino. Radion                                                                                                    | as. Maglaca Adeabas.                                                                                                    |
| Mill Million Magness II dagita - Manna                                                                                                    |                                                                                                    |
|                                                                                                    | one 31 digite                                                                                                    |
| Inno Real Address                                                                                                    | un Trágic                                                                                                    |
| and the second second se                                                                                                    | eer 71 dagte                                                                                                    |

<u>Step 8:</u> Enter the required information and select your user roles. For a description of user roles, see Section 3.5. When registering a new reporting entity, you must select the role of officer for yourself. The system will not allow you to proceed if this role is not selected. You may also select the role of submitter and/or attester and/or compliance for yourself. When you are done, select the "Continue" button.

# Note: Selecting the "Back" button will cause you to lose all data entered.

| Open Paymen<br>Applicable Manufacturer or Group Purchasing Orga | ts (Sunshine Act                                                                                                    | )                                                                                                    |
|-----------------------------------------------------------------|----------------------------------------------------------------------------------------------------|----------------------------------------------------------------------------------------------------|
| Home Submissions Rev                                            | view and Dispute Manage Entities M                                                                                                    | (2) Contraction (Contraction) (Contraction) |
| Create Profile                                                  | Your Role<br>A field with an asterisk (*) is required.                                                                                                    |                                                                                                    |
| ✓ Select Profile Type                                           | Select your user role(s) below. Note that the individua<br>role. You may hold more than one user role.                                                                                                    | al who registers an entity must register for the officer user                                                                                                    |
| 2 Register Entity                                               | An entity may have a maximum of 12 active users, wi<br>compliance role. You may nominate other users on th                                                                                                    | ith up to 5 users in an officer role and up to 2 users in the<br>e next screen or after registration is complete.                                                                                                    |
| Entity Information                                              | The user roles are as follows:                                                                                                    |                                                                                                    |
| Nominate Additional Roles                                       | Officer:                                                                                                    |                                                                                                    |
| Personal Information     Personal Submit Profile                | <ul> <li>Updates the applicable manufacturer or application nominations for user roles.</li> </ul>                                                                                                    | able GPO profile information and can approve and modify                                                                                                    |
| (a) Review and Submit Frome                                     | Can deactivate other users from the entity.                                                                                                    |                                                                                                    |
| Access the Open Payments<br>User Guide [PDF]                    | <ul> <li>Can review and download compliance messag<br/>GPO.</li> </ul>                                                                                                    | es on behalf of the applicable manufacturer or applicable                                                                                                    |
| Need help with the website?                                     | Submitter:                                                                                                    |                                                                                                    |
| Contact Us by email                                             | Submits and edits payment information on beh                                                                                                    | alf of the applicable manufacturer or applicable GPO.                                                                                                    |
| Review the Open Payments<br>Privacy Policy [PDF]                | <ul> <li>The submitter role can be held by individuals fr<br/>applicable manufacturer or applicable GPO.</li> </ul>                                                                                                    | rom third-party entities who submit records on behalf of the                                                                                                    |
|                                                                 | Attester:                                                                                                    |                                                                                                    |
|                                                                 | Attests to the accuracy, completeness, and time                                                                                                    | eliness of the data submitted for the applicable                                                                                                    |
|                                                                 | manufacturer or applicable GPO.                                                                                                    |                                                                                                    |
|                                                                 | <ul> <li>Can submit assumptions made in the reporting<br/>investment interests.</li> </ul>                                                                                                    | of payments, other transfers of value, or ownership or                                                                                                    |
|                                                                 | Compliance                                                                                                    |                                                                                                    |
|                                                                 | Can review and download compliance messag     GPO                                                                                                    | es on behalf of the applicable manufacturer or applicable                                                                                                    |
|                                                                 | Your first name and last name have been prepopulate<br>(EIDM) profile. You may edit these fields as needed. I<br>not change the corresponding information in your EIC<br>telephone number, select the role(s) you wish to hold                | ad from your CMS Enterprise Identity Management system<br>However, changing this information in Open Payments will<br>M profile. Enter in your business email and business<br>, and select the "Continue" button.                                                                                                    |
|                                                                 | *First Name:                                                                                                    | Middle Name:                                                                                                    |
|                                                                 | Karen                                                                                                    |                                                                                                    |
|                                                                 | *Last Name:                                                                                                    | Suffix (Jr., Sr., etc.):                                                                                                    |
|                                                                 | Miller                                                                                                    |                                                                                                    |
|                                                                 | *Business Email Address:                                                                                                    | *Business Telephone Number:<br>999-999-9999 or Maximum 20 digits                                                                                                    |
|                                                                 | openpayments@yopmail.com                                                                                                    | 444-444-4444                                                                                                    |
|                                                                 | Indicate the role(s) you will hold in the Open Paym<br>access level of attesters, submitters and compliand<br>Highest Level of Role<br>Officer<br>Reporting-related Roles<br>Submitter<br>Submitter<br>Compliance-related Roles<br>Compliance | ents system. Only an officer may manage the<br>ce role.                                                                                                    |
|                                                                 | Cancel                                                                                                    | Back                                                                                                    |

Figure 33: Your Role Page

<u>Step 9:</u> You may nominate additional individuals for the officer, submitter, attester, and compliance roles at this step. To add a nomination, select the "Add" button and proceed to Step 10. If you do not wish to nominate additional individuals, select the "Continue" button and proceed to Step 11.

If you will not be fulfilling all four user roles yourself, you must nominate at least one other individual to fill each of the remaining roles. **At least one individual must be identified for officer, submitter, and attester roles in the Open Payments system during initial entity registration.** The system will not allow you to proceed without at least one individual associated with each user role except compliance. The system will allow registering an entity without assigning a user for compliance role.

Refer to Section 3.3: Open Payments Users and User Roles for more information on user roles.

# Figure 34: Applicable Manufacturer or Applicable GPO: Nominate Additional Roles Page

| reat        | te Profile                                       | Applica<br>Nomina                                                    | able M<br>ate Ao                               | /lanu<br>dditi                      | facturer or A<br>onal Roles                                          | pplicab                               | e GPO:                                   |
|-------------|--------------------------------------------------|----------------------------------------------------------------------|------------------------------------------------|-------------------------------------|----------------------------------------------------------------------|---------------------------------------|------------------------------------------|
| <b>.</b> So | lect Profile Type                                | A field with an a                                                    | sterisk (*) is                                 | s required.                         |                                                                      |                                       |                                          |
| Re          | agister Entity                                   | You may nomina                                                       | ate other ind                                  | lividuals fo                        | or user roles with your reporting                                    | ng entity now or at                   | a later time. An entity r                |
| 9 10        | Entity Information                               | Officer:                                                             |                                                | e users, v                          | nur 5 users in an onicer role a                                      | and up to 2 users i                   | r the compliance role.                   |
|             | Your Roles                                       | Updates t                                                            | he applicabl                                   | le manufa                           | cturer or applicable GPO prot                                        | file information and                  | can approve and mod                      |
|             | Nominate Additional Roles                        | nominatio                                                            | ns for user i                                  | roles.                              |                                                                      |                                       | can approve and mea                      |
| 3) Pe       | rsonal Information                               | Can deac                                                             | tivate other                                   | users fron                          | n the entity.                                                        |                                       |                                          |
| Re          | eview and Submit Profile                         | <ul> <li>Can revie<br/>GPO.</li> </ul>                               | w and down                                     | load com                            | bliance messages on behalf o                                         | of the applicable ma                  | anufacturer or applicab                  |
| 2           | Access the Open Payments<br>User Guide [PDF]     | Submitter:<br>• Submits a<br>• The subm                              | ind edits pay                                  | yment info<br>n be held             | rmation on behalf of the appl                                        | icable manufacture                    | r or applicable GPO.                     |
| ?           | Contact Us by email                              | applicable                                                           | e manufactu                                    | rer or app                          | icable GPO.                                                          |                                       |                                          |
| <b>a</b>    | Review the Open Payments<br>Privacy Policy [PDF] | Attester:<br>• Attests to<br>manufacture<br>• Can subn<br>invectment | the accurac<br>urer or appli<br>nit assumption | ;y, comple<br>cable GP0<br>ons made | teness, and timeliness of the<br>D.<br>In the reporting of payments, | data submitted for other transfers of | the applicable<br>value, or ownership or |
|             |                                                  | Compliance                                                           | it interests.                                  |                                     |                                                                      |                                       |                                          |
|             |                                                  | Can revie<br>GPO.                                                    | w and down                                     | lload com                           | bliance messages on behalf o                                         | of the applicable m                   | anufacturer or applicab                  |
|             |                                                  | Role:                                                                | First<br>Name:                                 | Last<br>Name:                       | Business Email Address:                                              | Business<br>Telephone<br>Number:      | Actions:                                 |
|             |                                                  | Officer,<br>Submitter,                                               | Karen                                          | Miller                              | openpayments@yopmail.com                                             | m 555-555-5555                        | (YOU)                                    |

<u>Step 10:</u> If you selected "Add," the page will expand to show nominee information fields that will need to be completed. Fill in the information for the individual being nominated. Once you are done, select the "Add" button at the bottom of the page again. This will add the nominee information to the reporting entity's profile, as well as open another set of information fields to enter an additional nominee.

Note: Selecting the "Back" button will cause you to lose all data entered.

Figure 35: Applicable Manufacturer or Applicable GPO: Nominate Additional Roles Page

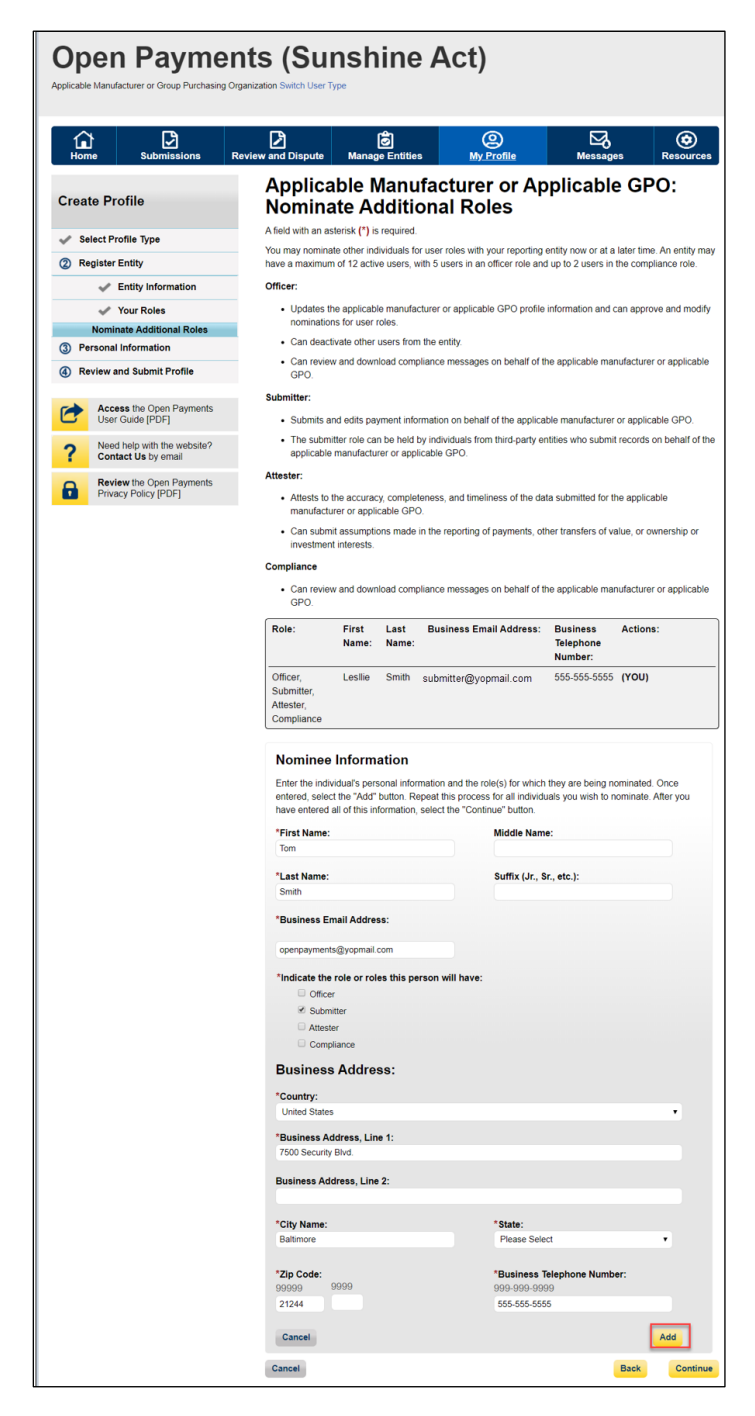

Repeat the process until you have entered all individuals you wish to nominate at this time. An entity can have up to twelve unique users with a maximum of five users holding the role of officer and maximum of two users holding the role of compliance. Note that individuals can be nominated for user roles after entity registration is complete.

The page will display a summary of all the individuals being nominated for user roles for this reporting entity. Once you have entered all nominations you wish to include at this time, select the "Continue" button.

| Figure 36: Applicable Manufacturer or Applicable GPO: Nominate Additional Roles Page      |                       | <b>-</b>           |                 |             |                     |
|-------------------------------------------------------------------------------------------|-----------------------|--------------------|-----------------|-------------|---------------------|
| rigule 30. Applicable Mallulactulei Ol Applicable GPO. Nollilliate Auultiolial Noles Page | Eiguro 26. Applicable | Manufacturor or    | Applicable CDO: | Nominato Ad | ditional Poloc Dago |
|                                                                                           | rigule 50. Applicable | ivialiulatiulei ol | Applicable GPU. | Nominate Au | ultional notes rage |

|                                                  | Applica                                           | able N                         | <b>/</b> anu                | facturer or A                                                        | pplicabl                                    | e GP                          | 0:                      |
|--------------------------------------------------|---------------------------------------------------|--------------------------------|-----------------------------|----------------------------------------------------------------------|---------------------------------------------|-------------------------------|-------------------------|
| create Profile                                   | Nomina                                            | ate A                          | dditi                       | onal Roles                                                           |                                             |                               |                         |
| Select Profile Type                              | A field with an a                                 | sterisk <b>(*)</b> is          | s required.                 |                                                                      |                                             |                               |                         |
| Register Entity                                  | Confirmation:                                     |                                |                             |                                                                      |                                             |                               |                         |
| Entity Information                               | Your non                                          | ninee has b                    | een succ                    | essfully added.                                                      |                                             |                               |                         |
|                                                  | You may nomina<br>have a maximur                  | ate other inc<br>n of 12 activ | lividuals fo<br>/e users, w | r user roles with your reportin<br>vith 5 users in an officer role a | g entity now or at a<br>nd up to 2 users ir | a later time.<br>h the compli | An entity<br>ance role. |
| Your Roles                                       | Officer:                                          |                                |                             |                                                                      |                                             |                               |                         |
| Personal Information                             | <ul> <li>Updates t</li> </ul>                     | he applicab                    | le manufa                   | cturer or applicable GPO profi                                       | le information and                          | can approv                    | e and mod               |
| Poview and Submit Profile                        | nominatio                                         | ns for user                    | roles.                      |                                                                      |                                             |                               |                         |
| Review and Submit Profile                        | Can deac                                          | tivate other                   | users from                  | n the entity.                                                        |                                             |                               |                         |
| Access the Open Payments<br>User Guide [PDF]     | <ul> <li>Can revie<br/>GPO.</li> </ul>            | w and dowr                     | nload comp                  | pliance messages on behalf of                                        | f the applicable ma                         | anufacturer                   | or applicat             |
| Need help with the website?                      | Submitter:                                        |                                |                             |                                                                      |                                             |                               |                         |
| Contact Us by email                              | Submits a                                         | ind edits pa                   | yment info                  | rmation on behalf of the applic                                      | cable manufacture                           | r or applical                 | ble GPO.                |
| Review the Open Payments<br>Privacy Policy [PDF] | The subm<br>applicable                            | iitter role ca<br>e manufactu  | n be held l<br>rer or appl  | by individuals from third-party icable GPO.                          | entities who subm                           | it records or                 | n behalf of             |
|                                                  | Attester:                                         |                                |                             |                                                                      |                                             |                               |                         |
|                                                  | Attests to manufacte                              | the accurac<br>urer or appli   | cy, complet                 | teness, and timeliness of the c<br>D.                                | data submitted for                          | the applicat                  | ble                     |
|                                                  | Can subm<br>investmen                             | nit assumpti<br>nt interests.  | ons made                    | in the reporting of payments,                                        | other transfers of v                        | value, or ow                  | nership or              |
|                                                  | Compliance                                        |                                |                             |                                                                      |                                             |                               |                         |
|                                                  | <ul> <li>Can revie<br/>GPO.</li> </ul>            | w and dowr                     | nload comp                  | pliance messages on behalf of                                        | f the applicable ma                         | anufacturer                   | or applicat             |
|                                                  | Role:                                             | First<br>Name:                 | Last<br>Name:               | Business Email Address:                                              | Business<br>Telephone<br>Number:            | Actions:                      |                         |
|                                                  | Officer,<br>Submitter,<br>Attester,<br>Compliance | Karen                          | Miller                      | openpayments@yopmail.com                                             | 1 555-555-5555                              | (YOU)                         |                         |
|                                                  | Submitter                                         | Tom                            | Smith                       | openpayments@yopmail.com                                             | 1 555-555-5555                              | Edit                          | Delete                  |

<u>Step 11:</u> Review any pre-populated information for accuracy and enter other personal information. Required fields are marked with an asterisk (\*). You will not be able to proceed with registration until all the required fields have been completed. Once your personal information has been entered, select the "Continue" button.

# Note: Selecting the "Back" button will cause you to lose all data entered.

Figure 37: Enter Personal Information Page

| Open Paymer                                          | nts (Sunshine A                                                                              | ict)                                                                                                    |
|------------------------------------------------------|----------------------------------------------------------------------------------------------|----------------------------------------------------------------------------------------------------|
| Create Profile                                       | Enter Personal Info                                                                          | rmation                                                                                                    |
| Select Profile Type                                  | Provide personal and business information be                                                 | elow to create your user profile.                                                                                              |
| 🖋 Register Entity                                    | Your first name and last name have been pre<br>(EIDM) profile. You may edit the prepopulated | populated from your CMS Enterprise Identity Management syste<br>d fields as needed. However, changing this information in Open |
| 3 Personal Information                               | Payments will not change the corresponding                                                   | Information in your EIDM profile.                                                                                              |
| Review and Submit Profile                            | Your Name                                                                                    |                                                                                                    |
| Access the Open Payments                             | *First Name:                                                                                 | *Last Name:                                                                                                    |
| User Guide (PDF)                                     | Lesllie                                                                                      | Smith                                                                                                    |
| ? Need help with the website?<br>Contact Us by email | Middle Name:                                                                                 | Suffix (Jr., Sr., etc.):                                                                                                    |
| Review the Open Payments                             |                                                                                              | 21244                                                                                                    |
| Privacy Policy [PDF]                                 | Your Business Contact Information                                                            | on                                                                                                    |
|                                                      | Enter your business or entity information.                                                   |                                                                                                    |
|                                                      | *Business Email Address:                                                                     | *Job Title:                                                                                                    |
|                                                      | openpayments@yopmail.com                                                                     | Senior Analyst                                                                                                    |
|                                                      | *Country:                                                                                    |                                                                                                    |
|                                                      | United States                                                                                | •                                                                                                    |
|                                                      | *Business Address, Line 1:                                                                   |                                                                                                    |
|                                                      | 7500 Security Blvd.                                                                          |                                                                                                    |
|                                                      | Business Address, Line 2:                                                                    |                                                                                                    |
|                                                      | *City Name:                                                                                  | *State:                                                                                                    |
|                                                      | Baltimore                                                                                    | Maryland •                                                                                                    |
|                                                      | *Zip Code:<br>99999 9999<br>21244                                                            | *Business Telephone Number:<br>999-999-9999<br>555-555-5555                                                                    |
|                                                      | Cancel                                                                                       | Back Contin                                                                                                    |

<u>Step 12:</u> Review the information entered for your reporting entity and personal profile. Select the "Back" button at the bottom of the page to go back and edit any information. Once you have reviewed the information and determined it to be correct, select the "Continue" button.

| / Se | te Prome                                           | Review the inform                                                                                                    | Review and Submit Profile<br>Review the information on this page to ensure it is correct. Select the "Back" button to navigate to the pre |             |                   |                                                              |                                                |   |
|------|----------------------------------------------------|----------------------------------------------------------------------------------------------------|----------------------------------------------------------------------------------------------------|-------------|-------------------|--------------------------------------------------------------|------------------------------------------------|---|
| - 36 | lest Profile Ture                                  | pages to correct a                                                                                                    | iny invalid in                                                                                                    | formation.  | Select the '      | Continue" button to                                          | submit your profile.                           |   |
| P Ro | nister Entity                                      | Entity's Logal                                                                                                    | Name: ABC                                                                                                    | DE Madici   | a                 |                                                              |                                                |   |
| Pe   | rsonal Information                                 | Reporting Enti                                                                                                    | ity Type: Ap                                                                                                    | plicable M  | "<br>anufacturer  |                                                              |                                                |   |
|      | aview and Submit Profile                           | Business Type                                                                                                    | : Applicable                                                                                                    | manufact    | urer-drugs/l      | piological                                                   |                                                |   |
| 9    | eview and Submit Frome                             | Food & Drug A                                                                                                    | Administrati                                                                                                    | on (FDA)    | Establishm        | ent Identifier:                                              |                                                |   |
| *    | Access the Open Payments                           | Data Universa                                                                                                    | I Numbering                                                                                                    | g System (  | D-U-N-S®          | Number):                                                     |                                                |   |
| د    | User Guide [PDF]                                   | URL of Parent                                                                                                    | Company:                                                                                                    | www.cm      | s.gov             |                                                              |                                                |   |
| ?    | Need help with the website?<br>Contact Us by email | Business                                                                                                    | Addres                                                                                                    | 5:          |                   |                                                              |                                                |   |
| L L  | Review the Open Payments                           | Country: Unite                                                                                                    | d States                                                                                                    |             |                   |                                                              |                                                |   |
| 2    | Privacy Policy [PDF]                               | Business Add                                                                                                    | ress, Line 1                                                                                                    | : 7500 Se   | curity Blvd.      |                                                              |                                                |   |
|      |                                                    | Business Add                                                                                                    | ress, Line 2                                                                                                    | :           |                   |                                                              |                                                |   |
|      |                                                    | City Name: Ba                                                                                                    | altimore                                                                                                    |             |                   |                                                              |                                                |   |
|      |                                                    | State: Marylar                                                                                                    | nd                                                                                                    |             |                   |                                                              |                                                |   |
|      |                                                    | Zip Code: 212                                                                                                    | 244                                                                                                    |             |                   |                                                              |                                                |   |
|      |                                                    | Business Tele                                                                                                    | phone Num                                                                                                    | ber: 555-   | 555-5555          |                                                              |                                                |   |
|      |                                                    | Business                                                                                                    | Owners                                                                                                    | hip Infe    | ormatio           | n                                                            |                                                |   |
|      |                                                    | Type of Owner                                                                                                    | rship: Corpo                                                                                                    | oration     |                   |                                                              |                                                |   |
|      |                                                    | Taxpayer Iden                                                                                                    | tifier Numb                                                                                                    | er (TIN)/En | nployer Ide       | entification Numbe                                           | r (EIN): 22-3635343                            |   |
|      |                                                    | Doing Busines                                                                                                    | ss As (DBA)                                                                                                    | Name: Al    | BCDE Medi         | cal                                                          |                                                |   |
|      |                                                    | Will this entity's information be submitted in a consolidated<br>report (i.e., one entity reports on behalf of another entity)?<br>No, my entity's data will not be submitted in a consolidated report  |                                                                                                    |             |                   |                                                              |                                                |   |
|      |                                                    | Points of                                                                                                    | Contact                                                                                                    |             |                   |                                                              |                                                |   |
|      |                                                    | The two identified points of contact will receive important notification emails regarents.                                                                                                    |                                                                                                    |             |                   |                                                              | emails regarding Open                          |   |
|      |                                                    | Being entered as a point of contact does not register that individual in the Op<br>give that individual access to the system. Individuals must be registered in the<br>access the Open Payments system. |                                                                                                    |             |                   | n the Open Payments system<br>red in the system if they want | n Payments system or<br>system if they want to |   |
|      |                                                    | Primary Poi                                                                                                    | nt of Con                                                                                                    | tact        |                   |                                                              |                                                |   |
|      |                                                    | Name: Mary Si                                                                                                    | mith<br>Nonces                                                                                                    | ar.         |                   | susiness Telephon                                            | e Number: 333-333-3333                         |   |
|      |                                                    | nue at the En                                                                                                    | ary. wanage                                                                                                    | и           | ľ                 | openpayments@yo                                              | pmail.com                                      |   |
|      | Backup Point of Contact                            |                                                                                                    |                                                                                                    |             |                   |                                                              |                                                |   |
|      | Title at the Ent                                   | tity: Senior I                                                                                                    | Manager                                                                                                    |             | Business Email Ad | dress:                                                       |                                                |   |
|      |                                                    |                                                                                                    |                                                                                                    | a           |                   | openpayments@yo                                              | pmail.com                                      |   |
|      |                                                    | Contact Ir                                                                                                    | nformati                                                                                                    | on for l    | Review            | and Dispute                                                  |                                                |   |
|      |                                                    | Contact Inform                                                                                                    | nation:<br>Mary Smith                                                                                                    |             |                   |                                                              |                                                |   |
|      |                                                    | News with the                                                                                                    | mary omith                                                                                                    |             |                   |                                                              |                                                |   |
|      |                                                    | Role:                                                                                                    | First                                                                                                    | Last        | Middle            | Suffix (Jr., Sr.,                                            | Business Email Address:                        |   |
|      |                                                    |                                                                                                    | Name:                                                                                                    | Name:       | Name:             | etc.):                                                       |                                                | _ |
|      |                                                    | Officer,<br>Submitter,<br>Attester,                                                                                                    | Karen                                                                                                    | Miller      |                   |                                                              | openpayments@yopmail.co                        | m |
|      |                                                    | Compliance                                                                                                    |                                                                                                    |             |                   |                                                              |                                                |   |

# Figure 38: Review and Submit Profile Page

The following message will appear on-screen to confirm your reporting entity and personal profile have been successfully created. An email notification with the entity's registration ID will be sent to you, the individuals you nominated for user roles during registration, and the individuals listed as points of contact for the reporting entity.

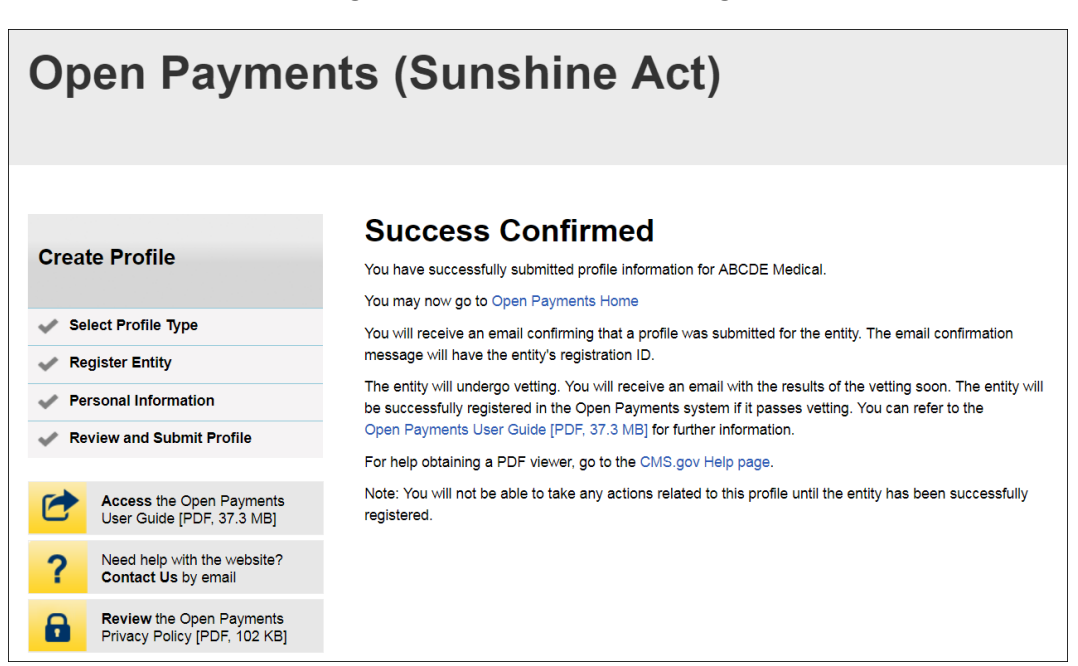

Figure 39: Success Confirmed Page

After both the reporting entity profile and officer profile are created, the Open Payments system vets the reporting entity based on the information provided in the entity profile. An overview of the vetting process can be found in Section 3.7.

If the reporting entity's registration is successful, Open Payments will send an email notification to the officer(s) as well as the primary and backup points of contact. This email will state that the entity has been successfully registered. You will be able to access the entity's profile in the Open Payments system and begin performing your tasks.

If the reporting entity's registration is unsuccessful, Open Payments will send an email notification to the officer(s) and points of contact stating the entity could not be successfully verified and registered. Contact the Open Payments Help Desk at <u>openpayments@cms.hhs.gov</u> or 1-855-326-8366 for assistance. **For the TTY line, call 1-844-649-2766.** 

# 3.4b: Registering an Entity (Returning System Users)

If you already have access to an existing entity in the Open Payments system and wish to register a new reporting entity with the system, follow these steps:
<u>Step 1:</u> Log in to the CMS Enterprise Portal at <u>https://portal.cms.gov</u> using your IDM credentials and navigate to the Open Payments home page. Select the "Manage Entities" tab from the menu bar on the Open Payments home page.

Figure 40: Open Payments System Landing Page for returning system users.

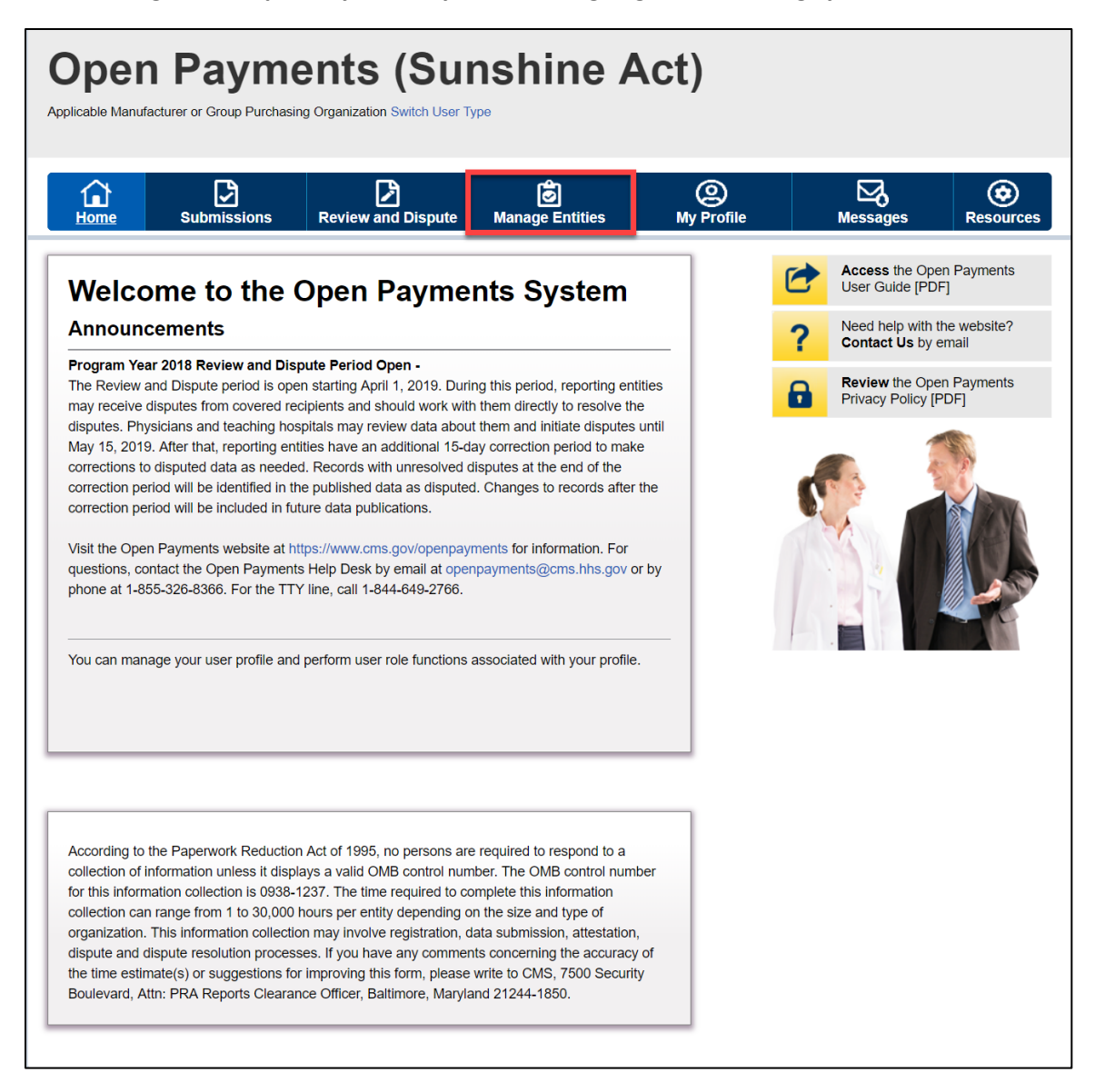

Step 2: Select "Register New Entity."

Figure 41: Manage Entities Page

| Dpen<br>Dicable Manufac                                                             | Payme<br>turer or Group Purchasi                                                                          | ents (                                                                                  | Sun:                                                                       | shine /                                                                                          | Act)                           |   |                                     |                      |
|-------------------------------------------------------------------------------------|----------------------------------------------------------------------------------------------------|-----------------------------------------------------------------------------------------|----------------------------------------------------------------------------|--------------------------------------------------------------------------------------------------|--------------------------------|---|-------------------------------------|----------------------|
| <b>Home</b>                                                                         | Submissions                                                                                               | Review and D                                                                            | Dispute                                                                    | <b>Ø</b><br>Manage Entities                                                                      | ()<br>My Profil                | e | Messages                            | Resources            |
| Manaq                                                                               | e Entities                                                                                                |                                                                                         |                                                                            |                                                                                                  |                                | C | Access the Ope<br>User Guide [PDI   | en Payments<br>F]    |
| U                                                                                   |                                                                                                    |                                                                                         |                                                                            | Register New                                                                                     | Entity                         | ? | Need help with t<br>Contact Us by e | he website?<br>email |
| The entities you the entity's prof                                                  | u are associated with a<br>ile and, if you hold the                                                       | re listed below. Sel<br>officer role, manag                                             | lect an entity fi<br>le user roles a                                       | rom the list below to v<br>ffiliated with the entity                                             | iew                            | • | Review the Ope<br>Privacy Policy [F | n Payments<br>PDF]   |
| Entities pending<br>those entities. E<br>reviews, update<br>Changes made<br>vetted. | g recertification must b<br>Entity recertification rec<br>es (as necessary), and<br>to the Entity Name, T | e recertified before<br>quires that an active<br>confirms the accur<br>IN, or DUNS Numb | users can per<br>e officer within<br>racy of the enti<br>er fields will ca | form any system acti<br>the Open Payments<br>ity's profile information<br>ause your entity to be | ons for<br>system<br>n.<br>re- | ( | 61                                  |                      |
| Your Entit                                                                          | ies                                                                                                    |                                                                                         |                                                                            |                                                                                                  |                                |   |                                     |                      |
| Name:<br>ABCDE Medical                                                              | <b>R</b> (10)                                                                                             | egistration ID:<br>0000355013                                                           | Status:<br>Vetted                                                          | Date Verified:<br>05/24/2019 08:3                                                                | 0:01                           |   |                                     |                      |

<u>Step 3:</u> Select the profile type "Applicable manufacturer or applicable group purchasing organization (GPO)" and select "Continue."

### Figure 42: Select Profile Type Page

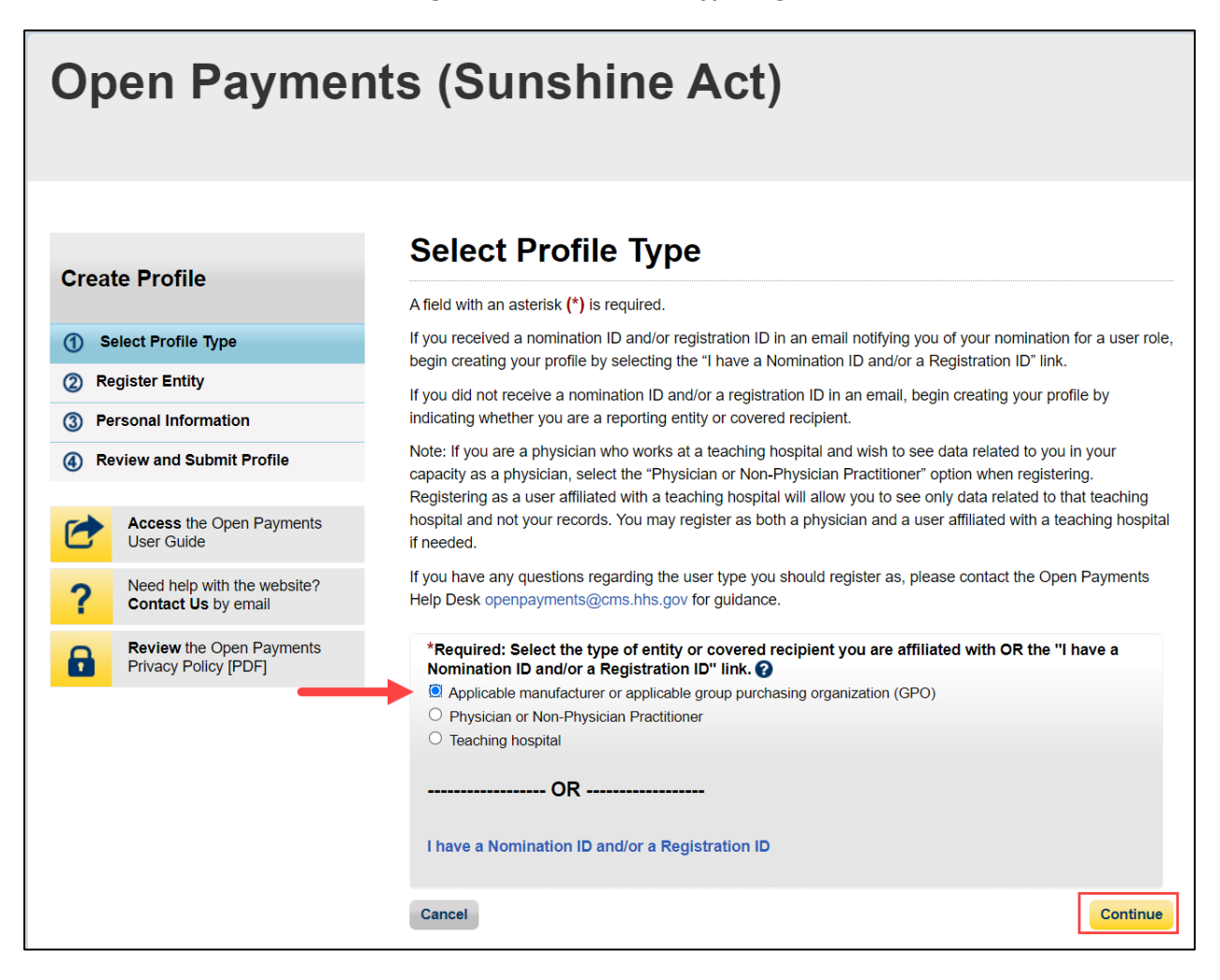

<u>Step 4:</u> Once your entity type is selected, provide the reporting entity's Taxpayer Identification Number/Employer Identification Number (TIN/EIN). This will be the entity's Employer Identification Number (EIN), a nine-digit number used by the entity for tax reporting. The format for the TIN/EIN is 99-9999999. Enter the entity's TIN/EIN in the space provided and select "Find."

### Figure 43: Find and Entity Page

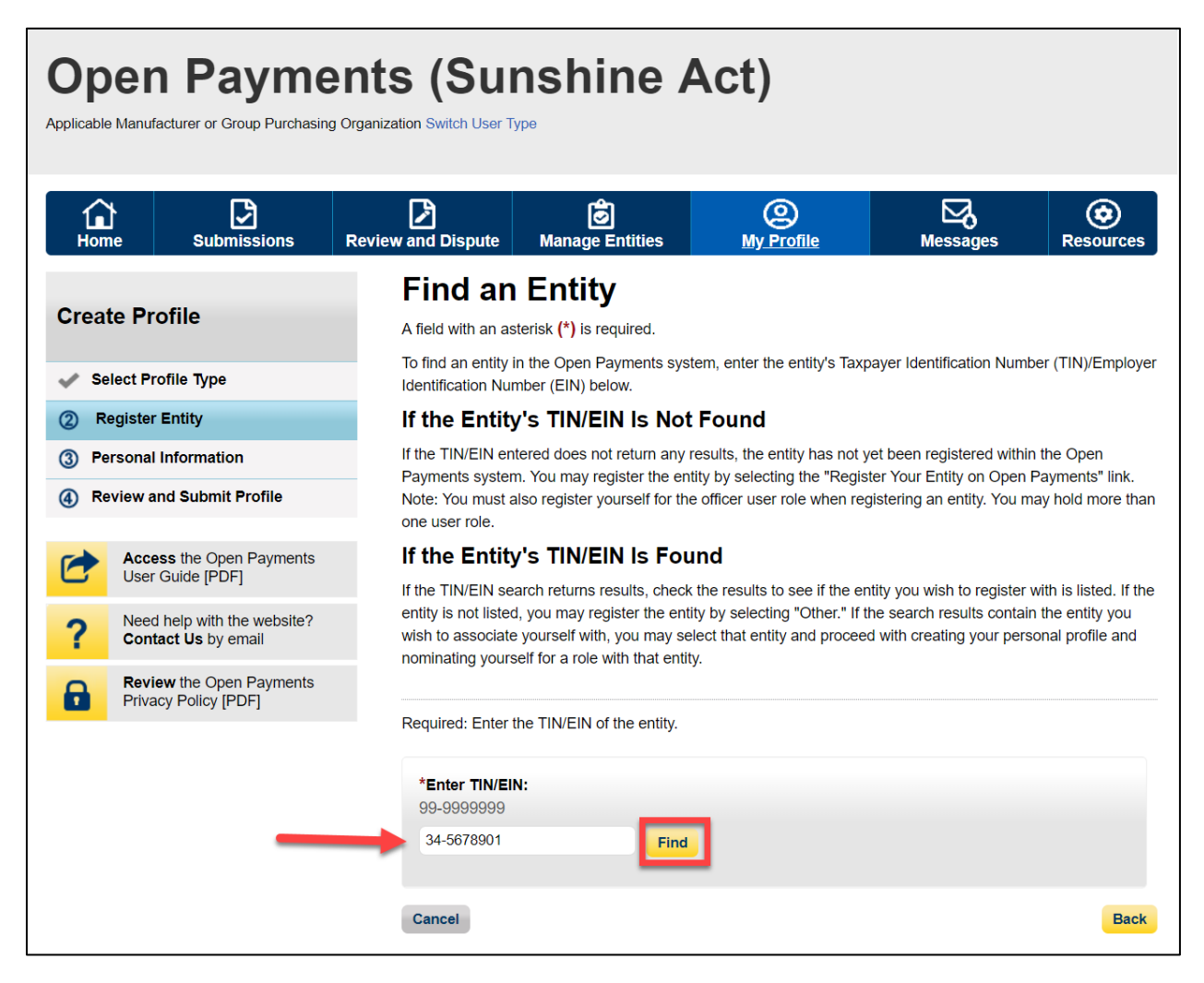

<u>Step 5:</u> The system will perform a search for that TIN/EIN to determine if it already has a profile.

If the TIN/EIN returns a match, it means your reporting entity has already been registered in the Open Payments system. You may choose to proceed by nominating yourself for a role with that reporting entity by selecting the entity name, or you may select "Cancel" to exit entity registration. See Section 3.6d for instructions on how to complete the self-nomination process.

If no match is found for that TIN/EIN, you can proceed with registering that entity. Select "Register your Entity on Open Payments" to continue with reporting entity registration.

Figure 44: Find an Entity Page

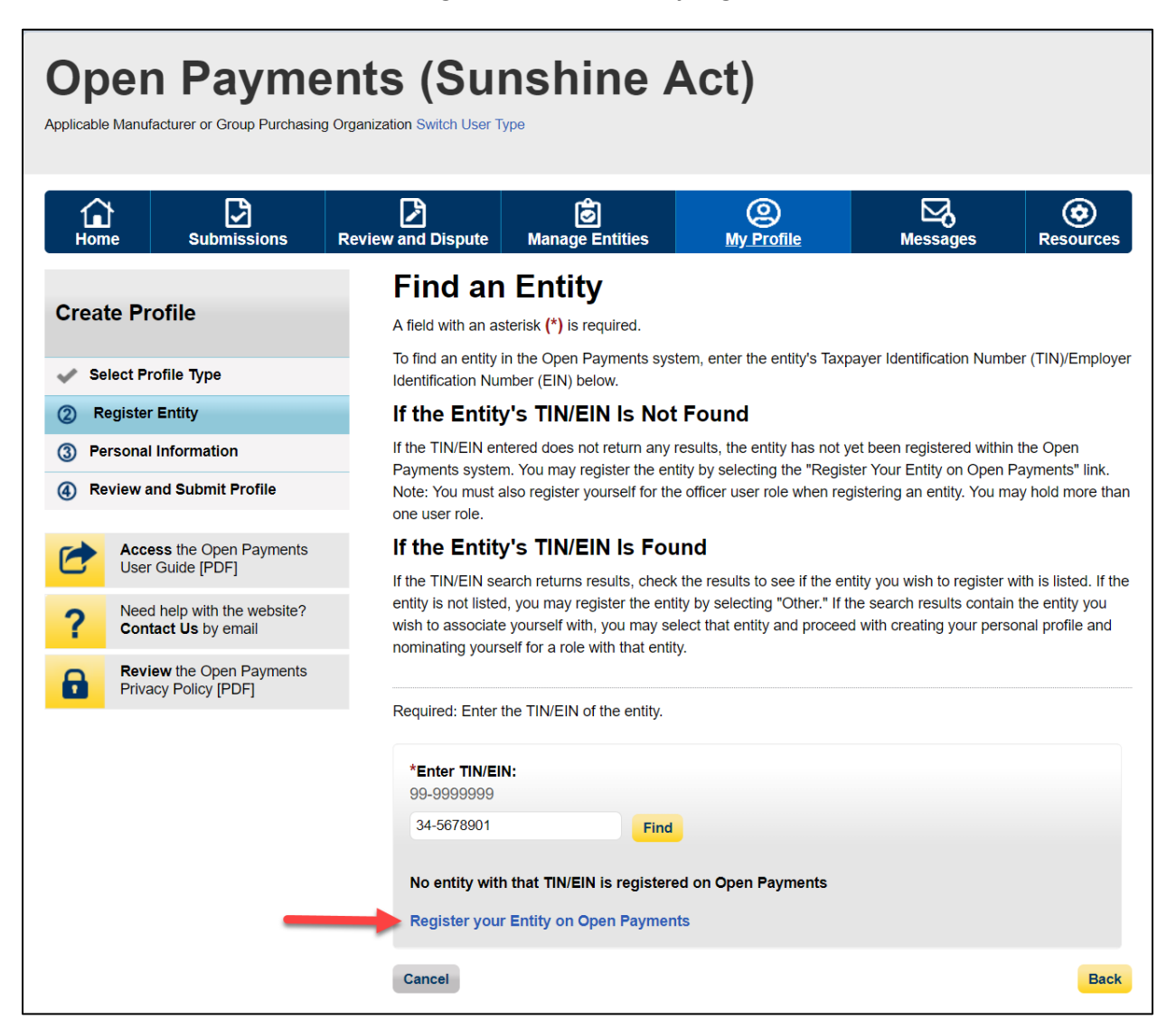

<u>Step 6:</u> Enter the reporting entity information. All required fields will be marked with an asterisk (\*). You will not be able to proceed with registration unless all the required fields have been completed.

Also, take care to use proper field formatting required by the system. For example, when entering the reporting entity phone number and Taxpayer Identification Number/Employer Identification Number (TIN/EIN), you must include the hyphen ("-") in the proper place within the field to pass field validation.

The URL is also a required field. If the reporting entity you are registering does not have a website, enter the URL of <u>https://www.cms.gov</u> into the field.

When you are done, select the "Continue" button. Selecting the "Back" button will cause you to lose all data entered.

## Additional Information on the fields for entity registration:

- The **Consolidated Report Indicator** indicates whether the applicable manufacturer or applicable GPO intends to submit a consolidated report. Consolidated reporting allows the reporting entity to submit bulk data files across multiple registered entities. Applicable manufacturers or applicable GPOs should select "Yes" if another applicable manufacturer or applicable GPO under common ownership with the registering entity is submitting a report on its behalf. The option selected in the "Consolidated Report Indicator" is a system indicator only and does not commit you to submitting a consolidated report. See Section 4.12 for more on consolidated reporting.
- The **Entity Business Type** indicates the type of applicable manufacturer or applicable GPO registering in Open Payments. Entities may select whether the type is any of the following:
  - Applicable manufacturer

If applicable manufacturer is selected, an entity must select one of the following business types:

- applicable manufacturer-drugs/biologicals
- applicable manufacturer-devices/medical supplies
- applicable manufacturer-drugs/biologicals and devices/medical supplies
- applicable manufacturer-physician-owned distributor
- applicable manufacturer-hospital-owned distributor
- applicable manufacturer-distributor/supplier (non-hospital, non-physician-owned)
- Applicable GPO

If GPO is selected, an entity must select one of the following business types:

- GPO-drugs/biologicals
- GPO-devices/medical supplies
- GPO- drugs/biologicals and devices/medical supplies

- GPO-physician-owned
- GPO-hospital-owned
- GPO-hospital and physician-owned
- GPO-non-hospital, non-physician-owned
- GPO-government-owned
- The **Primary** and **Backup Points of Contact** are individuals who will serve as the points of contact for the reporting entity and CMS. These must be separate individuals. They do not have to be registered in the Open Payments system.

• The **Primary and Backup Points of Contact** fields provide contact information for individual(s) from your entity who will assist with the dispute resolution process. Individuals listed as contacts for review and dispute do not have to be registered in the Open Payments system. The contents of the "Review and Dispute Primary Point of Contact" and 'Review and Dispute Backup Point of Contact" fields will be visible to the covered recipients associated with the records during the review process. The contents will be displayed exactly as entered in these fields.

Figure 45: Register Entity Page

| Paulatas Entite                                                                                                    |                                                                                                    |
|----------------------------------------------------------------------------------------------------|----------------------------------------------------------------------------------------------------|
| rograter criticy                                                                                                    |                                                                                                    |
| Complete the relativistic finding to construct with the                                                                                                    | OS: dialog or minimum dialogs or                                                                                                    |
|                                                                                                    |                                                                                                    |
| Trilly1.1 and Kens                                                                                                    |                                                                                                    |
|                                                                                                    |                                                                                                    |
| · Ladoutio Instantiert                                                                                                    |                                                                                                    |
| To barrier Promising Organisation                                                                                                    |                                                                                                    |
| Water contract allocation                                                                                                    | ~                                                                                                    |
| And L Day Statisticality (FSI) Addition                                                                                                    | uri Medilar.                                                                                                    |
| Disk is a 32 shad rearries                                                                                                    |                                                                                                    |
|                                                                                                    |                                                                                                    |
| Disks a flolgt marker                                                                                                    |                                                                                                    |
|                                                                                                    |                                                                                                    |
| "Lift of Rend Company.<br>Maintenia in Myn. Tenes. in man.                                                                                                    |                                                                                                    |
| -months                                                                                                    |                                                                                                    |
|                                                                                                    |                                                                                                    |
| Dualmana Address                                                                                                    |                                                                                                    |
| Tamiry.                                                                                                    |                                                                                                    |
| (read tests)                                                                                                    | ~                                                                                                    |
| Relate. Million, The L                                                                                                    |                                                                                                    |
| 1000 Serverig drawn wet                                                                                                    |                                                                                                    |
| Robert, Stiller, Upp 2                                                                                                    |                                                                                                    |
| Today.                                                                                                    |                                                                                                    |
| and and                                                                                                    | 191101 <b>V</b>                                                                                                    |
| 7.04                                                                                                    | Robert Made Made                                                                                                    |
| water and                                                                                                    | den den aten                                                                                                    |
| 1.000                                                                                                    | Listantian                                                                                                    |
| Business Ownership Informatio                                                                                                    | n                                                                                                    |
| And in the same second problem where had pa-                                                                                                    |                                                                                                    |
| Type of Chesen-Lifes                                                                                                    |                                                                                                    |
| the second second second                                                                                                    | and a second second                                                                                                    |
| Tapage Marillo Name (1924) grape M<br>In Annon                                                                                                    | arthullar Nation (PN).                                                                                                    |
|                                                                                                    |                                                                                                    |
| Daing Robins A. (587) Barts                                                                                                    |                                                                                                    |
| abor to be                                                                                                    |                                                                                                    |
| Laboration of the laboration of the laboration of the                                                                                                    | ngen menter alles der verstenden alles en                                                                                                    |
| · · · · · · · · · · · · · · · · · · ·                                                                                                    | a terrategic d'agent                                                                                                    |
| <ul> <li>O. I wanted in the second ready makes and on</li> </ul>                                                                                                    | Physical Physical Society (1994)                                                                                                    |
| Paints of Contact                                                                                                    |                                                                                                    |
| The manufacture and an end of a second second secon    | print sublation malk reputing Open                                                                                                    |
| Bengerman in a part of parisal data and exp                                                                                                    | ie dat mit skal to be Spar Phyronic spilon of                                                                                                    |
| causes the Open Payment system                                                                                                    |                                                                                                    |
| Primary Point of Contact                                                                                                    | 121112000000                                                                                                    |
| NPL.                                                                                                    | BET BET BETT in Maximum 20 Ages                                                                                                    |
| 10010000                                                                                                    | 10.45.758                                                                                                    |
| The India                                                                                                    | Salas Pathins                                                                                                    |
| 148                                                                                                    | The second second second second                                                                                                    |
| Unckup Point of Contect                                                                                                    |                                                                                                    |
| New.                                                                                                    | Bill Bill Bill of Maximum Zinlagits                                                                                                    |
| supplicage.                                                                                                    | 100.000                                                                                                    |
| "Ned to Ada                                                                                                    | Robus Pallitics.                                                                                                    |
| DAY                                                                                                    | Ground and an and a second second sec |
|                                                                                                    |                                                                                                    |
| the Therman Description for Knowledge                                                                                                    | and dispets                                                                                                    |
| Central" Initial actions provide the particular informa-<br>nal for any simple all the departy emphatic program                                                                                                    | far frank i dan pulaikak heropas reliyahe<br>n                                                                                                    |
| The Developed of the Western and Disple N                                                                                                    | many Post of Decisal" and "Residuand Departy                                                                                                    |
| Arra for man among To content of the d                                                                                                    | usiye can be a streak free left.                                                                                                    |
| HAVING UNDER HTTPAY HOLE O                                                                                                    | rcannel                                                                                                    |
| Nen.                                                                                                    | The distribution                                                                                                    |
|                                                                                                    | A CONTRACTOR OF A                                                                                                    |
| Radaus, Saladara Bartan,<br>1981-1981 (1981) - Marcara Zi dajia                                                                                                    | Rallins, Mastern Policites,<br>Venture II digit.                                                                                                    |
| 1000000                                                                                                    |                                                                                                    |
| Rolling Peak Strings                                                                                                    |                                                                                                    |
| The second second second second second second second second second second second second second second second s                                                                                                    |                                                                                                    |
| HAVING MADINE UNCHIP FORTO                                                                                                    | ruonea                                                                                                    |
| Xem.                                                                                                    | The of the Polity                                                                                                    |
| Thermost Paid                                                                                                    | and the second second se                                                                                                    |
| Andreas Merican Nation.                                                                                                    | Reiterr, Mephens Rebecher,<br>Mannen Taturi                                                                                                    |
| 101.00.010                                                                                                    |                                                                                                    |
| Radman Real Address                                                                                                    |                                                                                                    |
| from a grown at                                                                                                    |                                                                                                    |
|                                                                                                    |                                                                                                    |
| ( Second Second Se<br>Second Second Second Second Second Second Second Second Second Second Second Second Second Second Second Second Second Second Second Second Second Second Second Second Second Second Second Second Second Second Second Second Second Seco | Same Present                                                                                                    |

<u>Step 7:</u> Enter the required information and select your user roles. For a description of user roles, see Section 3.3. When registering a new reporting entity, you must select the role of officer for yourself. The system will not allow you to proceed if this role is not selected. You may also select the role of submitter, attester, and/or compliance for yourself. When you are done, select "Continue."

### Note: Selecting the "Back" button will cause you to lose all data entered.

| Home Submissions                                 | Review and Dispute Manage Entities                                                                                                    | Omega         Mage         Omega         Omega <th< th=""></th<> |
|--------------------------------------------------|----------------------------------------------------------------------------------------------------|----------------------------------------------------------------------------------------------------|
|                                                  | Your Role                                                                                                    |                                                                                                    |
| reate Profile                                    | A field with an asterisk (*) is required.                                                                                                    |                                                                                                    |
| Select Profile Type                              | Select your user role(s) below. Note that the inc                                                                                                    | dividual who registers an entity must register for the officer u                                                                                                    |
| Register Entity                                  | An entity may have a maximum of 12 active use                                                                                                    | ers, with up to 5 users in an officer role and up to 2 users in                                                                                                    |
| Entity Information                               | compliance role. You may nominate other users                                                                                                    | s on the next screen or after registration is complete.                                                                                                    |
| Your Roles                                       | The user roles are as follows:                                                                                                    |                                                                                                    |
| Nominate Additional Roles                        | Officer:                                                                                                    |                                                                                                    |
| Personal Information                             | Updates the applicable manufacturer or a nominations for user roles.                                                                                                    | applicable GPO profile information and can approve and mo                                                                                                    |
| Review and Submit Profile                        | Can deactivate other users from the entit                                                                                                    | ty.                                                                                                    |
| Access the Open Payments<br>User Guide [PDF]     | Can review and download compliance m<br>GPO.                                                                                                    | essages on behalf of the applicable manufacturer or applica                                                                                                    |
| Need help with the website?                      | Submitter:                                                                                                    |                                                                                                    |
| Contact Us by email                              | Submits and edits payment information o                                                                                                    | on behalf of the applicable manufacturer or applicable GPO.                                                                                                    |
| Review the Open Payments<br>Privacy Policy [PDF] | <ul> <li>The submitter role can be need by individing<br/>applicable manufacturer or applicable GF</li> </ul>                                                                                            | uais from third-party entities who submit records on behalf o<br>PO.                                                                                                    |
|                                                  | Attester:                                                                                                    |                                                                                                    |
|                                                  | Attests to the accuracy, completeness, and                                                                                                    | nd timeliness of the data submitted for the applicable                                                                                                    |
|                                                  | manufacturer or applicable GPO.                                                                                                    |                                                                                                    |
|                                                  | <ul> <li>Can submit assumptions made in the rep<br/>investment interests.</li> </ul>                                                                                                    | porting of payments, other transfers of value, or ownership of                                                                                                    |
|                                                  | Compliance                                                                                                    |                                                                                                    |
|                                                  | <ul> <li>Can review and download compliance me<br/>GPO.</li> </ul>                                                                                                    | essages on behalf of the applicable manufacturer or applica                                                                                                    |
|                                                  | Your first name and last name have been prepor<br>(EIDM) profile. You may edit these fields as nee<br>not change the corresponding information in yo<br>telephone number, select the role(s) you wish to | opulated from your CMS Enterprise Identity Management sys<br>eded. However, changing this information in Open Payments<br>wir EIDM profile. Enter in your business email and business<br>o hold, and select the "Continue" button.                                                                                                    |
|                                                  | *First Name:<br>Leslie                                                                                                    | Middle Name:                                                                                                    |
|                                                  | *Last Name:<br>Smith                                                                                                    | Suffix (Jr., Sr., etc.):                                                                                                    |
|                                                  | *Business Email Address:                                                                                                    | *Business Telephone Number:<br>999-999-9999 or Maximum 20 digits                                                                                                    |
|                                                  | openpayments@yopmail.com                                                                                                    | 555-555-5555                                                                                                    |
|                                                  |                                                                                                    |                                                                                                    |
|                                                  | Indicate the role(s) you will hold in the Open<br>access level of attesters, submitters and com<br>Highest Level of Role<br>Officer                                                                      | Payments system. Only an officer may manage the<br>npliance role.                                                                                                    |
|                                                  | Indicate the role(s) you will hold in the Open<br>access level of attesters, submitters and con<br>Highest Level of Role<br>Inter<br>Reporting-related Roles                                             | Payments system. Only an officer may manage the<br>npliance role.                                                                                                    |
|                                                  | Indicate the role(s) you will hold in the Open<br>access level of attesters, submitters and con<br>Highest Level of Role<br>Indicated Role<br>Reporting-related Roles<br>Indicated Roles<br>Statester    | Payments system. Only an officer may manage the<br>npliance role.                                                                                                    |

### Figure 46: Your Role Page

<u>Step 8:</u> You may nominate additional individuals for the officer, submitter, attester, and compliance roles at this step. If you do not wish to nominate additional individuals, select "Continue."

If you will not be fulfilling all four user roles yourself, you must nominate at least one other individual to fill each of the remaining roles. **At least one individual must be identified for officer, submitter, and attester roles in the Open Payments system during initial entity registration.** The system will not allow you to proceed without at least one individual associated with each user role except compliance. The system will allow registering an entity without assigning a user for compliance role.

Figure 47: Applicable Manufacturer or Applicable GPO: Nominate Additional Roles Page

| Open Payme<br>Applicable Manufacturer or Group Purchasin | g Organization Switch User Ty                                           | nsh<br>/pe                                 | ine                           | Act)                                                            |                                          |                                     |              |
|----------------------------------------------------------|-------------------------------------------------------------------------|--------------------------------------------|-------------------------------|-----------------------------------------------------------------|------------------------------------------|-------------------------------------|--------------|
| Home Submissions                                         | Review and Dispute                                                      | Manag                                      | e Entities                    | <u>My Profile</u>                                               | Messa                                    | )<br>ges R                          | esources     |
| Create Profile                                           | Applica<br>Nomina                                                       | ble M<br>te A                              | /lanui<br>dditic              | facturer or A<br>mal Roles                                      | pplicab                                  | le GPO                              | :            |
| Select Profile Type                                      | A field with an as                                                      | terisk (*) is                              | s required.                   |                                                                 |                                          |                                     | 414          |
| ② Register Entity                                        | have a maximum                                                          | of 12 activ                                | ve users, wi                  | user roles with your reportin<br>h 5 users in an officer role a | g entity now or at<br>nd up to 2 users i | a later time. An<br>n the compliand | entity may   |
| Entity Information                                       | • Updates th                                                            | e applicab                                 | le manufact                   | urer or applicable GPO profi                                    | le information and                       | l can approve a                     | and modify   |
| Vour Roles                                               | nomination                                                              | s for user                                 | roles.                        | la a antifa i                                                   |                                          |                                     |              |
| Nominate Additional Roles                                | Can deacti                                                              | vate other                                 | users from                    | ine entity.                                                     | f the engliceble m                       | opufacturar ar a                    | applicable   |
| ③ Personal Information                                   | GPO.                                                                    | and down                                   | lioad compl                   | ance messages on benall of                                      | r the applicable m                       | anufacturer or a                    | аррисаріе    |
| A Review and Submit Profile                              | Submitter:                                                              |                                            |                               |                                                                 |                                          |                                     |              |
| Access the Open Payments<br>User Guide (PDF)             | Submits an     The submit     applicable     Attester:     Attests to t | iter role ca<br>manufactu<br>he accurac    | n be held by<br>rer or applic | v individuals from third-party<br>able GPO.                     | entities who subn                        | nit records on b                    | ehalf of the |
| Review the Open Payments<br>Privacy Policy [PDF]         | Can submi     investment                                                | rer or appli<br>t assumption<br>interests. | cable GPO.                    | the reporting of payments,                                      | other transfers of                       | value, or owner                     | rship or     |
|                                                          | Compliance<br>• Can review<br>GPO.                                      | and down                                   | nload compli                  | ance messages on behalf o                                       | f the applicable m                       | anufacturer or a                    | applicable   |
|                                                          | Role:                                                                   | First<br>Name:                             | Last<br>Name:                 | Business Email Address:                                         | Business<br>Telephone<br>Number:         | Actions:                            |              |
|                                                          | Officer,<br>Submitter,<br>Attester,<br>Compliance                       | Karen                                      | Miller                        | openpayments@yopmail.con                                        | n 555-555-5555                           | (YOU)                               |              |
|                                                          | Add                                                                     |                                            |                               |                                                                 |                                          |                                     |              |
|                                                          | Cancel                                                                  |                                            |                               |                                                                 |                                          | Back                                | Continue     |

<u>Step 9:</u> To add a nominee, select "Add." The page will expand to show nominee information fields that will need to be completed. Fill in the information for the individual being nominated. Once you are done, select the "Add" button at the bottom of the page again. This will add the nominee information to the reporting entity's profile, as well as open another set of nominee information fields to enter an additional nominee.

Note: Selecting the "Back" button will cause you to lose all data entered.

Figure 48: Applicable Manufacturer or Applicable GPO: Nominate Additional Roles Page

| Crea   | te Profile                             | Applica<br>Nomina                                                                                                    | able I<br>ate A                                                                                                    | Manu<br>dditio                                                                                                    | ifacture<br>onal Ro                                                | r or Ap<br>les                                                                                                    | plicab                                                                                                    | le GP                          | 0:                      |
|--------|----------------------------------------|----------------------------------------------------------------------------------------------------|----------------------------------------------------------------------------------------------------|----------------------------------------------------------------------------------------------------|--------------------------------------------------------------------|----------------------------------------------------------------------------------------------------|----------------------------------------------------------------------------------------------------|--------------------------------|-------------------------|
| 🗸 Si   | elect Profile Type                     | A field with an a                                                                                                    | sterisk (*) i                                                                                                    | s required.                                                                                                    |                                                                    |                                                                                                    |                                                                                                    |                                |                         |
| 2 R    | egister Entity                         | You may nomin<br>have a maximu                                                                                                    | ate other in<br>m of 12 acti                                                                                                    | dividuals fo<br>ve users, v                                                                                                    | vr user roles with<br>vith 5 users in an                           | your reporting er<br>officer role and                                                                                                    | ntity now or at<br>up to 2 users i                                                                                             | t a later time<br>in the compl | An entity<br>ance role. |
|        | <ul> <li>Entity Information</li> </ul> | Officer:                                                                                                    |                                                                                                    |                                                                                                    |                                                                    |                                                                                                    |                                                                                                    |                                |                         |
|        | 🖋 Your Roles                           | <ul> <li>Updates</li> </ul>                                                                                                    | the applicat                                                                                                    | le manufa                                                                                                    | cturer or applicat                                                 | ele GPO profile in                                                                                                    | nformation and                                                                                                    | d can approv                   | e and mo                |
| _      | Nominate Additional Roles              | Can dead                                                                                                    | ins for user                                                                                                    | roles.<br>users from                                                                                                    | the entity                                                         |                                                                                                    |                                                                                                    |                                |                         |
| 3) Pe  | ersonal Information                    | Can revie                                                                                                    | w and down                                                                                                    | nload comp                                                                                                    | pliance message:                                                   | s on behalf of the                                                                                                    | e applicable m                                                                                                    | nanufacturer                   | or applical             |
| 4) K   | eview and Submit Profile               | GPO.                                                                                                    |                                                                                                    |                                                                                                    |                                                                    |                                                                                                    |                                                                                                    |                                |                         |
| *      | Access the Open Payments               | Submitter:                                                                                                    |                                                                                                    |                                                                                                    |                                                                    |                                                                                                    |                                                                                                    |                                |                         |
| ~<br>? | Need help with the website?            | The submission                                                                                                    | nitter role ca<br>e manufactu                                                                                                    | n be held l<br>rer or appl                                                                                                    | by individuals fro                                                 | m third-party ent                                                                                                    | ities who subn                                                                                                    | nit records o                  | n behalf of             |
|        | Beview the Open Developer              | Attester:                                                                                                    |                                                                                                    |                                                                                                    |                                                                    |                                                                                                    |                                                                                                    |                                |                         |
| 7      | Privacy Policy [PDF]                   | <ul> <li>Attests to</li> </ul>                                                                                                    | the accura                                                                                                    | cy, comple                                                                                                    | teness, and time                                                   | iness of the data                                                                                                    | submitted for                                                                                                    | r the applica                  | ble                     |
|        |                                        | manufact                                                                                                    | urer or appl                                                                                                    | cable GP(                                                                                                    | ).<br>In the reporting of                                          | f nourmants othe                                                                                                    | or transform of                                                                                                    | uslus, or ou                   | norship or              |
|        |                                        | investme                                                                                                    | nt interests.                                                                                                    | ons made                                                                                                    | in the reporting c                                                 | n payments, our                                                                                                    | er transiers or                                                                                                    | value, or ov                   | nersnip or              |
|        |                                        | Compliance                                                                                                    |                                                                                                    |                                                                                                    |                                                                    |                                                                                                    |                                                                                                    |                                |                         |
|        |                                        | <ul> <li>Can revie</li> <li>GPO</li> </ul>                                                                                                    | w and down                                                                                                    | nload comp                                                                                                    | pliance message                                                    | s on behalf of the                                                                                                    | e applicable m                                                                                                    | nanufacturer                   | or applical             |
|        |                                        | Role                                                                                                    | First                                                                                                    | Last                                                                                                    | Business Em                                                        | ail Address:                                                                                                    | Rusiness                                                                                                    | Actions                        |                         |
|        |                                        |                                                                                                    | Name:                                                                                                    | Name:                                                                                                    |                                                                    |                                                                                                    | Telephone                                                                                                    |                                |                         |
|        |                                        | Officer                                                                                                    | Tom                                                                                                    | Smith                                                                                                    | onennavment                                                        | and the second second sec | 555,555                                                                                                    | (YOU)                          |                         |
|        |                                        | Submitter,<br>Attester,                                                                                                    | 10111                                                                                                    | Sinar                                                                                                    | openpayment:                                                       | sgyopman.com                                                                                                    | 5555                                                                                                    | (100)                          |                         |
|        |                                        | Nominee                                                                                                    | e Inform                                                                                                    | ation                                                                                                    | mation and the r                                                   | sla(c) for which #                                                                                                    | hou aro hoing                                                                                                    | nominated                      | 0000                    |
|        |                                        | Nominee<br>Enter the indentered, sele<br>have entered<br>"First Name:<br>Tom<br>"Last Name:                                                                                                    | e Inform<br>ividual's per<br>ct the "Add"<br>all of this ir                                                                                                    | ation<br>sonal infor<br>button. Re<br>formation,                                                                                                    | mation and the re<br>apeat this proces<br>select the "Cont         | ble(s) for which t<br>s for all individua<br>inue" button.<br>Middle Name<br>Suffix (Jr., Sr.                                                                                                    | hey are being<br>als you wish to<br>;<br>, etc.):                                                                              | nominated.                     | Once<br>After you       |
|        |                                        | Nominee<br>Enter the ind<br>entered, sele<br>have entered<br>"First Name:<br>Tom<br>"Last Name:<br>Smith                                                                                                    | e Inform<br>ividual's per<br>ct the "Add"<br>all of this ir                                                                                                    | ation<br>sonal infor<br>button. Re<br>formation,                                                                                                    | mation and the re<br>apeat this proces<br>select the "Cont         | ble(s) for which t<br>s for all individua<br>inue" button.<br>Middle Name<br>Suffix (Jr., Sr.                                                                                                    | hey are being<br>als you wish to<br>:<br>, etc.):                                                                              | nominated.                     | Once<br>Ifter you       |
|        |                                        | Nominee<br>Enter the ind<br>entered, sele<br>have entered<br>Tom<br>*Last Name:<br>Smith<br>*Business E                                                                                                    | e Inform<br>ividual's per<br>ct the "Add"<br>all of this ir<br>:<br>:<br>:<br>:<br>:                                                                                                    | ation<br>sonal infor<br>button. Ri<br>formation,                                                                                                    | mation and the re<br>apeat this proces<br>select the "Cont         | ble(s) for which t<br>s for all individua<br>button.<br>Middle Name<br>Suffix (Jr., Sr.                                                                                                    | hey are being<br>als you wish to<br>;<br>, etc.):                                                                              | nominated.<br>nominate. A      | Once<br>lifter you      |
|        |                                        | Nominee<br>Enter the ind<br>entered; sele<br>have entered; sele<br>"First Name<br>Tom<br>"Last Name:<br>Smith<br>"Business E<br>openpaym                                                                                                    | e Inform<br>ividual's per<br>ct the "Add"<br>all of this ir<br>:<br>:<br>:<br>:<br>:<br>:<br>:<br>:<br>:                                                                                                    | ation<br>sonal infor<br>button. Re<br>formation,<br>ss:<br>aail.com                                                                                         | mation and the re<br>appeat this proces<br>select the "Cont        | ble(s) for which t<br>s for all individue<br>inue" button.<br>Middle Name:<br>Suffix (Jr., Sr.                                                                                                    | hey are being<br>its you wish to<br>:<br>, etc.):                                                                              | nominated.                     | Once<br>lifter you      |
|        |                                        | Nominee<br>Enter the ind<br>entered, sele<br>have the me<br>"First Name<br>Smith<br>"Business E<br>openpaymu<br>"indicate the                                                                                                    | e Inform<br>ividual's per<br>ct the "Add"<br>all of this ir<br>:<br>:<br>:<br>:<br>:<br>:<br>:<br>:<br>:<br>:<br>:<br>:<br>:                                                                                                    | ation<br>sonal infor<br>button. Re<br>formation,<br>ss:<br>aail.com                                                                                         | mation and the r<br>appeat this process<br>select the "Cont        | ble(s) for which t<br>s for all individu<br>nue <sup>®</sup> button.<br>Middle Name<br>Suffix (Jr., Sr.                                                                                                    | hey are being<br>its you wish to<br>:<br>;<br>etc.):                                                                           | nominated.                     | Once<br>After you       |
|        |                                        | Nominee<br>Enter the ind<br>have entered<br>"First Name<br>Tom<br>"Last Name<br>Smith<br>"Business E<br>openpays<br>"Indice the<br>Offic<br>Subr                                                                                                    | e Inform<br>vidual's per<br>ct the "Add"<br>all of this ir<br>:<br>:<br>:<br>:<br>:<br>:<br>:<br>:<br>:<br>:<br>:<br>:<br>:                                                                                                    | ation<br>sonal infor<br>button. Re<br>formation,<br>ss:<br>aail.com                                                                                         | mation and the repoput this process select the "Cont               | ole(s) for which t<br>s for all individus<br>inue" button.<br>Middle Name<br>Suffix (Jr., Sr.                                                                                                    | hey are being<br>ils you wish to<br>:<br>, etc.):                                                                              | nominated.                     | Once<br>Mter you        |
|        |                                        | Nominee<br>Enter the internet, sele<br>have entered<br>"First Name<br>Tom<br>"Last Name:<br>Smith<br>"Business E<br>openpayme<br>"Indicate the<br>Open payme                                                                                                    | e Inform<br>vidual's per<br>ct the "Add"<br>all of this ir<br>:<br>:<br>:<br>:<br>:<br>:<br>:<br>:<br>:<br>:<br>:<br>:<br>:                                                                                                    | ation<br>sonal infor<br>button. R<br>formation,<br>formation,<br>ss:<br>tail.com                                                                            | mation and the rn<br>speat this process<br>select the "Cont        | ole(s) for which t<br>s for all individus<br>inue" button.<br>Middle Name<br>Suffix (Jr., Sr.                                                                                                    | hey are being<br>is you wish to<br>;<br>, etc.):                                                                               | nominated.                     | Once<br>Litter you      |
|        |                                        | Nominee<br>Enter the ind<br>have entered, sele<br>have entered.<br>Tom<br>"Indicate the<br>Openpaym"<br>"Indicate the<br>Other<br>Antes<br>Com                                                                                                    | e Inform<br>vidua's per<br>ct the "Add"<br>all of this ir<br>ents@yopn<br>e role or ro<br>er<br>nitter<br>ter<br>plance<br>s Addre                                                                                                    | ation<br>sonal infor<br>button. Rr<br>formation,<br>ss:<br>aail.com<br>les this pe<br>ss:                                                                   | mation and the r<br>apeat this process<br>select the "Cont         | ble(s) for which it<br>s for all individur<br>nue" button.<br>Middle Name<br>Suffix (Jr., Sr.                                                                                                    | hey are being<br>ils you wish to<br>;<br>, etc.):                                                                              | nominated.                     | Once<br>After you       |
|        |                                        | Nomined<br>Enter the ind<br>have entered<br>"First Name:<br>Smith<br>"Business E<br>openpayme<br>"Indicate the<br>@ Given<br>Business<br>Common<br>"Locantry"<br>"Indeed Safe                                                                                                    | e Inform<br>vidual's per<br>vidual's per<br>vidual's de<br>and this in<br>and this in<br>and th                                                                                                    | ation<br>sonal infor<br>button. Ri<br>formation,<br>sss:<br>hail.com<br>es this pe                                                                          | mation and the <i>n</i><br>appeat this process<br>select the "Cont | ole(s) for which it<br>s for all individue<br>nue" button.<br>Middle Name<br>Suffix (Jr., Sr.                                                                                                    | hey are being<br>is you wish to<br>:<br>, etc.):                                                                               | nominated.                     | Onco<br>Itter you       |
|        |                                        | Nomined<br>Enter the indi-<br>have entered<br>"First Name<br>"Smith"<br>"Business E<br>openpayme<br>"Indicate the<br>Office<br>Such<br>Such<br>Business<br>Com<br>United State<br>"Sources"                                                                                                    | e Inform<br>vidual's per<br>ct the 'Add'<br>all of this ir<br>:<br>mail Addre<br>ents@yopn<br>e role or ro<br>er<br>ents@yopn<br>e role or ro<br>er<br>pliance<br>s Addre<br>s Addre<br>s Addre<br>s                                                                                                    | ation<br>sonal info<br>button R<br>ss:<br>ss:<br>ail.com<br>ss this pe<br>ss this pe                                                                        | mation and the repeat this process select the "Cont                | zle(s) for which it<br>s for all individual<br>mue <sup>o</sup> button.<br>Middle Name<br>Suffix (Jr., Sr.                                                                                                    | hey are being<br>is you wish to<br>:<br>, etc.):                                                                               | nominated.                     | Once<br>titer you       |
|        |                                        | Nomined<br>There the land in the second second<br>"First Name:<br>Smith<br>"Susiness E<br>openpayme<br>"Indication<br>"Susiness A<br>County"<br>"Indication<br>"Susiness A<br>Spon Second                                                                                                    | b Inform<br>widua's per and a state of the 'Add'us' for the 'Add'us' for the                                                                                                    | ation<br>sonal infor<br>formation,<br>formation,<br>sss:<br>ail.com<br>es this pe<br>sss:<br>sss:<br>sss:<br>sss:<br>sss:<br>sss:<br>sss:<br>ss             | mation and the repeat this process select the "Cont                | sle(s) for which 1<br>s for all individual<br>mus <sup>2</sup> button.<br>Middle Name<br>Suffix (Jr., Sr.                                                                                                    | hey are being<br>is you wish to<br>;<br>, etc.):                                                                               | nominated.                     | Once<br>Iter you        |
|        |                                        | Nomined<br>There the last state<br>are entered<br>are and and<br>are and are and<br>are and<br>a | b Inform<br>widua's per and<br>ct the 'Add'us's per and<br>all of this in<br>all all of this in<br>all all of this in<br>all all of this in<br>all all of this is<br>all all of this is<br>all of this is<br>all of this is<br>all of                                                                                                    | ation<br>sonal infor<br>button. R<br>button. R<br>formation.<br>sss:<br>hail.com<br>es this pe<br>sss:<br>sss:<br>ie 1:<br>2:                               | mation and the repeat this process select the "Cont                | Sle(s) for which 1<br>s for all individual<br>more "button.<br>Middle Name<br>Suffix (Jr., Sr.                                                                                                    | hey are being<br>its you wish to<br>;<br>, etc.);                                                                              | nominated                      | Once<br>Iter you        |
|        |                                        | Nomined<br>Enter the index<br>"First Name:<br>Smith<br>"Business Fill<br>Openpayme<br>"Indicate the<br>Openpayme<br>"Indicate the<br>Openpayme<br>"Indicate the<br>Openpayme<br>"Indicate the<br>Subiness Action<br>Business Action Scalar<br>Business Action Scalar<br>Business Actio                                                                                                    | b Inform<br>widua's per per set<br>to the 'Add'<br>at all of this in<br>an all Addre<br>and all Addre<br>and all Ad                                                                                                    | ation<br>sonal infor<br>button. R<br>formation,<br>sss:<br>hail.com<br>es this pe<br>sss:<br>sss:<br>ie 1:<br>2:                                            | mation and the re<br>appeal this process<br>select the "Cont       | *State:<br>Mayland                                                                                                    | hey are being<br>is you wish to it<br>, etc.):                                                                                 | nominated                      | Onco<br>ther you        |
|        |                                        | Nomined<br>Enter the indi-<br>thave entered<br>"First Name:<br>Smith<br>"Last Name:<br>Smith<br>"Last Name:<br>Smith<br>"Indicate the<br>Openpaymul<br>"Indicate the<br>Openpaymul<br>"Indicate the<br>"Indicate the<br>Openpaymul<br>"Indicate the<br>"Indicate the<br>"In                                                                                                    | b Inform widual's per widual's per widual's per widual's per widual's per set of the set of the                                                                                                    | ation<br>sonal information<br>button R<br>formation,<br>sss:<br>hall.com<br>sss:<br>sss:<br>sss:<br>sss:<br>sss:<br>sss:<br>sss:<br>ss                      | mation and the repeat this process select the "Cont                | *State:<br>Maryland<br>*State:<br>Maryland                                                                                                    | hey are being<br>is you wish to<br>:<br>:<br>, etc.):                                                                          | nominated.<br>nominate. A      | Onco<br>Itter you       |
|        |                                        | Nomined<br>First Name<br>"Irint Name<br>"Irint Name<br>"Indicate the<br>"Indicate the<br>"Ind                                                                                                    | e Inform<br>widua's per<br>tic the 'Add<br>all of this in<br>all of this in<br>all of this in<br>anta @yopn<br>area or or<br>area or or<br>area or or<br>anta @yopn<br>area or or<br>area or or<br>anta @yopn<br>area or or<br>area or or<br>anta @yopn<br>area or or<br>area or or<br>area or<br>area or | ation<br>sonal information,<br>button R<br>formation,<br>ss:<br>hall.com<br>es this pe<br>ss:<br>ss:<br>ss:<br>ss:<br>ss:<br>ss:<br>ss:<br>ss:<br>ss:<br>ss | mation and the repeat this process select the "Cont                | *State:<br>Mayland<br>Suffix (Jr., Sr.<br>Middle Name<br>Suffix (Jr., Sr.<br>Mayland<br>Suffix (Jr., Sr.<br>Mayland<br>Suffix (Jr., Sr.                                                                                                    | hey are being<br>is you wish to<br>:<br>:<br>:<br>:<br>:<br>:<br>:<br>:<br>:<br>:<br>:<br>:<br>:<br>:<br>:<br>:<br>:<br>:<br>: | nominated.<br>nominate. A      | Onco<br>Itter you       |
|        |                                        | Nomined<br>First Name<br>"Inst Name<br>"Inst Name<br>"Inst Name<br>"Inst Name<br>"Inst Name<br>"Inst Name<br>"Inst Name<br>"Susiness A<br>"Susiness A<br>"Susiness A<br>"Susiness A<br>"Susiness A<br>"City Name<br>Bailmore<br>"Zip Cote:<br>"Bailmore<br>"Zip Cote:<br>"Bailmore<br>"Zip Cote:<br>"Bailmore<br>"Zip Cote:<br>"Bailmore<br>"Zip Cote:<br>"Bailmore<br>"Zip Cote:<br>"Bailmore<br>"Zip Cote:<br>"Bailmore<br>"Zip Cote:<br>"Bailmore<br>"Zip Cote:<br>"Bailmore<br>"Zip Cote:<br>"Bailmore<br>"Zip Cote:<br>"Sinter Sinter S                                                                                                    | Inform<br>vividual's per<br>Add of the in-<br>anti-<br>exploration of the<br>erole or ro-<br>er of er-<br>erole or ro-<br>er of er-<br>erole or ro-<br>ero-<br>erole or ro-<br>ero-<br>erole or ro-<br>ero-<br>erole or ro-<br>ero-<br>erole or ro-<br>ero-<br>erole or ro-<br>ero-<br>erole or ro-<br>ero-<br>erole or ro-<br>ero-<br>erole or ro-<br>ero-<br>ero-<br>ero-<br>ero-<br>ero-<br>ero-<br>ero-<br>e                                                                                                    | ation<br>sonal infor<br>button. R.<br>formation,<br>sss:<br>lail.com<br>es this pe<br>sss:<br>es this pe<br>sss:<br>sss:<br>sss:<br>sss:<br>sss:<br>sss:    | mation and the repeat this process select the "Cont                | *State:<br>Middle Name<br>Suffix (Jr., Sr.<br>Middle Name<br>Suffix (Jr., Sr.<br>Mayland<br>*State:<br>Mayland<br>*Sources Te<br>900-0000.0001                                                                                                    | hey are being<br>is you wish to<br>:<br>:<br>:<br>:<br>:<br>:<br>:<br>:<br>:<br>:<br>:<br>:<br>:<br>:<br>:<br>:<br>:<br>:<br>: | nominated.<br>nominate. A      | Once<br>ther you        |

Repeat the process until you have entered all individuals you wish to nominate at this time. An entity can have up to 12 unique users with a maximum of five holding the role of officer and maximum of two holding the role of compliance. Note that individuals can be nominated for user roles after registration is complete.

The page will display a summary of all the individuals being nominated for user roles for this entity. Once you have entered all nominations you wish to include at this time, select "Continue."

| rigure 45. Applicable Manufacturer of Applicable of 0. Norminate Adultional Noies Fage |
|----------------------------------------------------------------------------------------|
|----------------------------------------------------------------------------------------|

| Home Su                        | bmissions                   | Review and Dispute                                | Manag                      | je Entities                 | <u>My Profile</u>                       | :                  | Messaç                        | jes           | Resourc     |
|--------------------------------|-----------------------------|---------------------------------------------------|----------------------------|-----------------------------|-----------------------------------------|--------------------|-------------------------------|---------------|-------------|
| reate Profile                  |                             | Applica<br>Nomina                                 | ble Mate A                 | /lanu<br>dditio             | facturer or<br>onal Roles               | · App              | olicabl                       | e GP          | 0:          |
| Select Profile Typ             | be                          | A field with an as                                | sterisk <b>(*)</b> is      | s required.                 |                                         |                    |                               |               |             |
| Register Entity                |                             | Confirmation:     Your nom                        | inee has b                 | een succe                   | essfully added.                         |                    |                               |               |             |
| 💉 Entity Ir                    | formation                   | You may nomina                                    | te other inc               | lividuals fo                | r user roles with your re               | porting en         | tity now or at                | a later time. | An entity r |
| Vour Ro                        | les                         | have a maximum<br>Officer:                        | n of 12 activ              | /e users, w                 | ith 5 users in an officer               | role and u         | p to 2 users ir               | n the compli  | ance role.  |
| Nominate Add                   | litional Roles              | Updates the nomination                            | ne applicab                | le manufac<br>roles.        | turer or applicable GPC                 | profile in         | formation and                 | can approv    | e and mod   |
| Personal Informa               | tion                        | Can deact                                         | ivate other                | users from                  | the entity.                             |                    |                               |               |             |
| Review and Subr                | nit Profile                 | Can review<br>GPO.                                | w and down                 | iload comp                  | liance messages on be                   | half of the        | applicable ma                 | anufacturer   | or applicat |
| Access the C<br>User Guide [F  | pen Payments<br>PDF]        | Submitter:<br>• Submits and                       | nd edits pay               | yment infor                 | mation on behalf of the                 | applicable         | e manufacture                 | r or applica  | ble GPO.    |
| Need help wit                  | th the website?<br>by email | The submi<br>applicable                           | itter role ca<br>manufactu | n be held b<br>rer or appli | y individuals from third-<br>cable GPO. | party enti         | ies who subm                  | nit records o | n behalf of |
| Review the C<br>Privacy Policy | pen Payments<br>/ [PDF]     | Attester:<br>• Attests to t                       | the accurac                | cy, complet                 | eness, and timeliness o                 | f the data         | submitted for                 | the applical  | ble         |
|                                |                             | Can subm<br>investment                            | it assumption tinterests.  | ons made i                  | n the reporting of paym                 | ents, othe         | r transfers of                | value, or ow  | nership or  |
|                                |                             | Compliance<br>• Can review<br>GPO.                | v and down                 | nload comp                  | liance messages on bel                  | half of the        | applicable ma                 | anufacturer   | or applicat |
|                                |                             | Role:                                             | First<br>Name:             | Last<br>Name:               | Business Email Addre                    | ess: Bi<br>Te<br>N | usiness<br>Ilephone<br>umber: | Actions:      |             |
|                                |                             | Officer,<br>Submitter,<br>Attester,<br>Compliance | Karen                      | Miller                      | openpayments@yopma                      | ail.com 55         | 5-555-5555                    | (YOU)         |             |
|                                |                             | Cubacittar                                        | Tom                        | Conith                      | opoppaumonts@vopm                       | ail.com 56         |                               |               |             |

<u>Step 10:</u> Review the information entered for your reporting entity and personal profile. Select the "Back" button at the bottom of the page to go back and edit any information. Once you have reviewed the information and determined it to be correct, select the "Continue" button.

**Open Payments (Sunshine Act)** Applicable Manufacturer or Group Purchasing Organization Switch User Type **Review and Submit Profile Create Profile** Review the information on this page to ensure it is correct. Select the "Back" button to navigate to the previous pages to correct any invalid information. Select the "Continue" button to submit your profile. Select Profile Type ✔ Register Entity Entity's Legal Name: ABCDE Medical Reporting Entity Type: Applicable Manufacturer Personal Information Business Type: Applicable manufacturer-drugs/biological Review and Submit Profile Food & Drug Administration (FDA) Establishment Identifier: Data Universal Numbering System (D-U-N-S® Number): Access the Open Payments User Guide [PDF] 0 URL of Parent Company: www.cms.gov Need help with the website? Contact Us by email ? Business Address: Review the Open Payments Privacy Policy [PDF] Country: United States 8 Business Address, Line 1: 7500 Security Blvd. Business Address, Line 2: City Name: Baltimore State: Maryland Zip Code: 21244 Business Telephone Number: 555-555-5555 **Business Ownership Information** Type of Ownership: Corporation Taxpayer Identifier Number (TIN)/Employer Identification Number (EIN): 22-3635343 Doing Business As (DBA) Name: ABCDE Medical Will this entity's information be submitted in a consolidated report (i.e., one entity reports on behalf of another entity)? No, my entity's data will not be submitted in a consolidated report Points of Contact The two identified points of contact will receive important notification emails regarding Open Payments. Being entered as a point of contact does not register that individual in the Open Payments system or give that individual access to the system. Individuals must be registered in the system if they want to access the Open Payments system. Primary Point of Contact Name: Mary Smith Business Telephone Number: 333-333-3333 Title at the Entity: Manager Business Email Address: openpayments@yopmail.com Backup Point of Contact Business Telephone Number: 444-444-4444 Name: Joe Miller Title at the Entity: Senior Manager Business Email Address: openpayments@yopmail.com **Contact Information for Review and Dispute** Contact Information Please contact Mary Smith Nominations: Role: First Last Name: Name: Middle Suffix (Jr., Sr., Business Email Address: Name: etc.): Karen Miller Officer, openpayments@yopmail.com Submitter. Attester, Compliance Tom Smith Submitter openpayments@yopmail.com Cancel Back Continue

### Figure 50: Review and Submit Profile Page

The following message will appear to confirm your reporting entity and personal profile have been successfully created. An email notification with the entity registration ID will be sent to the identified officer(s) and points of contact.

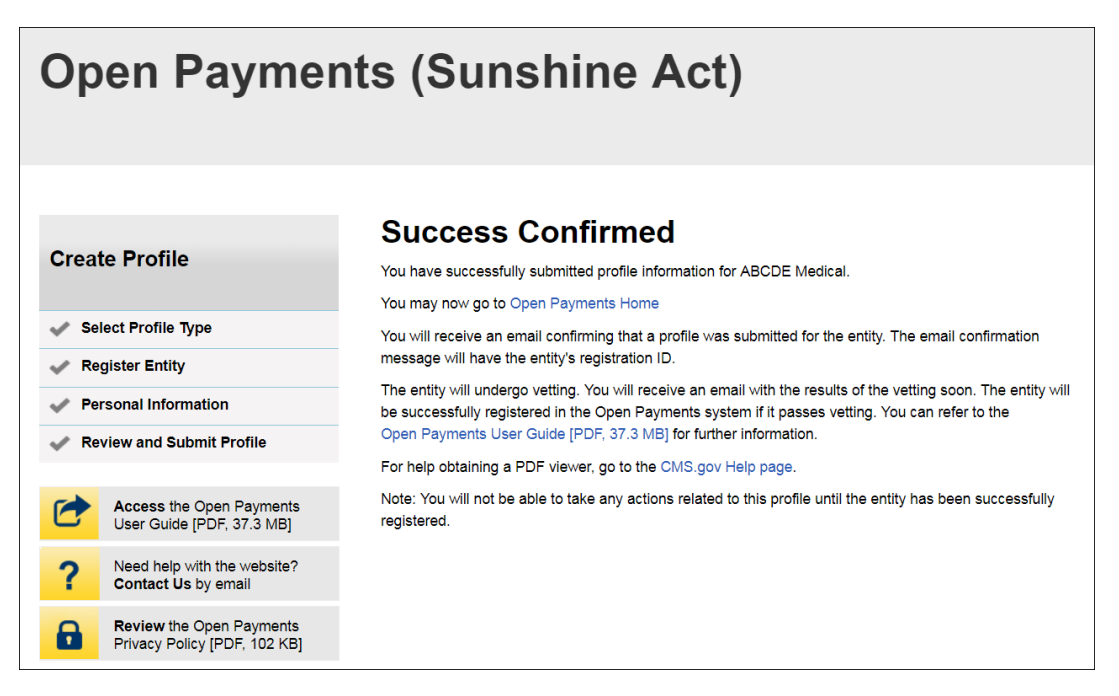

Figure 51: Success Confirmed Page

After both the reporting entity and officer profiles are created, the Open Payments system vets the entity based on the information provided in the entity profile. An overview of the vetting process can be found in Section 3.7.

If the reporting entity's registration is successful, Open Payments will send an email notification to the officer(s) as well as the primary and backup points of contact. This email will state that the entity has been successfully registered. You will be able to access the entity's profile in the Open Payments system and begin performing their tasks.

If the reporting entity's registration is unsuccessful, Open Payments will send an email notification to the officer(s) and points of contact stating the entity could not be successfully verified and registered. Contact the Open Payments Help Desk at <u>openpayments@cms.hhs.gov</u> or 1-855-326-8366 for assistance. For the TTY line, call 1-844-649-2766.

# Section 3.5: Entity Recertification

Applicable manufacturers and applicable GPOs who registered for Open Payments in a previous calendar year are required to recertify themselves each year prior to submitting data or performing review and dispute activities. You will not be able to perform any submission or review and dispute activities for a registered entity until that entity is recertified. If you attempt to perform any such actions before recertification an error message will notify you that your entity requires recertification.

You can recertify an entity starting on January 1 of each calendar year. After recertification, you can perform user role management activities for the entity as well as view and download previously submitted data. However, you will not be able submit new data, edit data, or delete existing data until the start of the submission period.

During recertification, you either confirm that the details of the entity's profile in the Open Payments system are accurate or update the entity's profile information if its profile in Open Payments is inaccurate or outdated. Note that only users who hold the role of officer in the reporting entity can recertify. If you do not have an active officer for your entity, you will need to contact the CMS Open Payments Help Desk at <u>openpayments@cms.hhs.gov</u> or 1-855-326-8366 for assistance. For the TTY line, call 1-844-649-2766.

If your entity has a status of "Failed Vetting" due to unsuccessful attempts to register in a previous calendar year, you must recertify after updating your entity's profile.

To recertify a reporting entity, follow these steps.

<u>Step 1:</u> Log in to the CMS Enterprise Portal at <u>https://portal.cms.gov</u> using your IDM credentials and navigate to the Open Payments home page. Select the "Manage Entities" tab from the menu bar on the Open Payments home page.

## Figure 52: Open Payments System Landing Page for returning system users

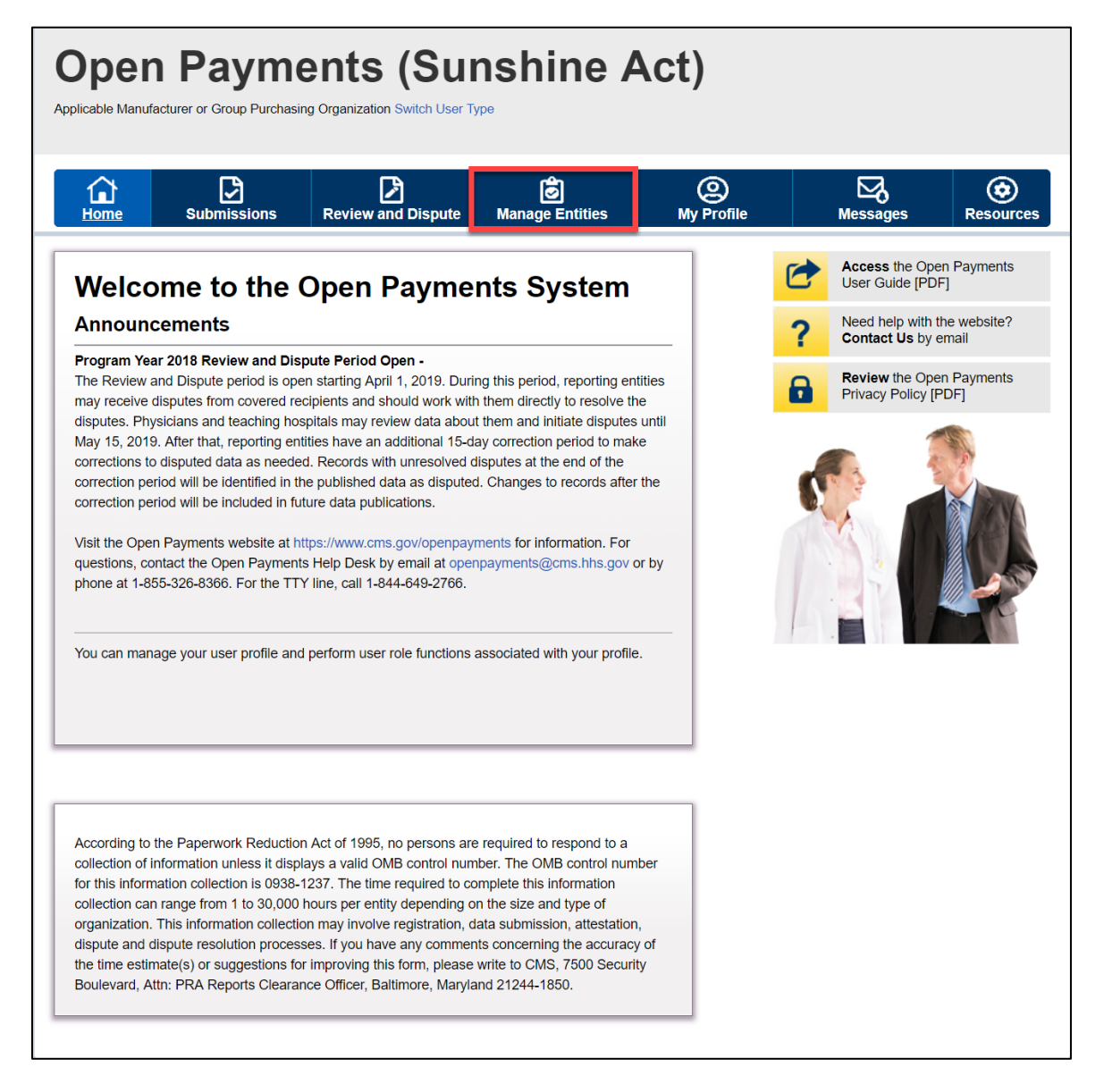

<u>Step 2:</u> From the "Manage Entities" page, select the hyperlink for the entity you wish to recertify.

Figure 53: Manage Entities Page

| Oper<br>Applicable Manu                        | n Paymo<br>facturer or Group Purchasi                                                                                  | ents (                                                               | Suns<br>ch User Type                                 | shine /                                                                   | Act)                    |   |                                       |                    |
|------------------------------------------------|----------------------------------------------------------------------------------------------------|----------------------------------------------------------------------|------------------------------------------------------|---------------------------------------------------------------------------|-------------------------|---|---------------------------------------|--------------------|
| Home                                           | Submissions                                                                                                    | Review and D                                                         | ispute <u>N</u>                                      | Anage Entities                                                            | O<br>My Profile         |   | Messages                              | Resources          |
| Mana                                           | ge Entities                                                                                                    |                                                                      |                                                      |                                                                           |                         | 1 | Access the Oper<br>User Guide [PDF    | n Payments<br>]    |
| L                                              |                                                                                                    |                                                                      |                                                      | Register New I                                                            | Entity                  | ? | Need help with th<br>Contact Us by er | e website?<br>mail |
| The entities the entity's p                    | you are associated with a<br>profile and, if you hold the                                                              | are listed below. Sele<br>officer role, manage                       | ect an entity fr<br>e user roles af                  | om the list below to v<br>filiated with the entity.                       | iew                     | 6 | Review the Oper<br>Privacy Policy [PI | n Payments<br>DF]  |
| Entities pend<br>those entitie<br>reviews, upo | ding recertification must b<br>s. Entity recertification red<br>lates (as necessary), and<br>adde to the Entity Name T | e recertified before<br>quires that an active<br>confirms the accura | users can perf<br>officer within<br>acy of the entit | form any system action<br>the Open Payments s<br>ty's profile information | ons for<br>system<br>n. |   |                                       |                    |
| vetted.                                        |                                                                                                    |                                                                      |                                                      | use your enaly to be                                                      |                         |   |                                       |                    |
|                                                | titles                                                                                                    |                                                                      | Statuo                                               | Data Varifiadu                                                            |                         |   | · 2) /                                |                    |
| ABCDEF Medio<br>Pending Recer                  | cal - 10<br>tification                                                                                                 | 0000355013                                                           | Vetted                                               | 05/24/2019 8:30:01                                                        |                         |   | BAL.                                  |                    |
| ABCDE Medic                                    | al 10                                                                                                    | 0000325011                                                           | Vetted                                               | 05/24/2019 8:30:01                                                        |                         |   |                                       |                    |

<u>Step 3</u>: On the entity page, select the "Update Entity" button.

## Figure 54: Entity Information Page

| Open Payments (Sunshine Act)                                                                                                    |                                                    |
|----------------------------------------------------------------------------------------------------|----------------------------------------------------|
| Links to Open<br>Pageweits<br>Submikations. Review and Dispose Manage Entrifies. My<br>Resources                                                                                                    | (2)<br>Profila Maxazgat                            |
| ABCDE Medical                                                                                                    | Access the Open Payments<br>User Guide (PDF)       |
| Distry Details Manage Roles Indicate No Paymental<br>Transfers of Value to Report                                                                                                    | ? Need help with the website? Contract Ux by email |
| This page provides the information for your selected entry. Only an subtorized official or subtorized<br>representative in the officer role can update any inconect information in the entry profile by<br>selecting the "Update Entry" button. | Review the Open Payments<br>Privacy Policy (PDP)   |
| Entity Information                                                                                                    | st 🕵 👗                                             |
| Entryk Registereten (D: 10000000700<br>Entryk Legel Network ADCCE Nacioni<br>Entryk Legel Network ADCCE Nacioni                                                                                                    |                                                    |
| Daalmaan Type: Applicatie manufacture dagettiologicale<br>Facel & Francisco Administrative (FAA) Franklinger Hamilton                                                                                                    |                                                    |
| Data Urkensel Numbering System (D-U-H-SA Number):<br>URL of Parent Company: www.com.com                                                                                                    |                                                    |
| Business Address<br>County: Units Stees                                                                                                    |                                                    |
| Dustiness Address, Line 1: 7500 Security Bird<br>Dustiness Address, Line 3:                                                                                                    |                                                    |
| City Name: Boltimore Zip Code: 21244                                                                                                    |                                                    |
| Szec: Maryland Dustness Telephone Number: 555-555-5555                                                                                                    |                                                    |
| Business Ownership Information                                                                                                    |                                                    |
| Will this why/n information be submitted in a consolidated report (i.e., one anthry reports on<br>behalf of another entry)? No, my write/n data-will not be submitted in a consolidated report<br>Points of Contact                             |                                                    |
| The two identified points of contact will receive important notification enable regarding Open<br>Payments.                                                                                                    |                                                    |
| Name: May Smith                                                                                                    |                                                    |
| Eusiness Telephone Number: 333-333-3333                                                                                                    |                                                    |
| Dustress Enail Address:                                                                                                    |                                                    |
| Beckup Point of Contact<br>Name: Jos Miler                                                                                                    |                                                    |
| Dustress Telephone Number: 444-444-4444                                                                                                    |                                                    |
| Destinant Entell Address:                                                                                                    |                                                    |
| Contact Information for Review and Dispute                                                                                                    |                                                    |
| The contents of the "Review and Dispute Primary Point of Contact" and "Review and Dispute<br>Backup Point of Contact" fields will be visible to the covered recipients associated with the records.                                             |                                                    |
| during the review process. The contents will be displayed exactly as entered in these fields.<br>Herease and Dispute Primary Point of Contact                                                                                                   |                                                    |
| Name:                                                                                                    |                                                    |
| Title At the Critity:<br>Dualness Talachore Number:                                                                                                    |                                                    |
| Dusiness Telephone Disension:                                                                                                    |                                                    |
| Dualmass Email Address:                                                                                                    |                                                    |
| Nevrew and Drapute Backup Point of Contact<br>Name:                                                                                                    |                                                    |
| Tide at the Distry:                                                                                                    |                                                    |
| Business Telephone Number:                                                                                                    |                                                    |
| Doornaa magpana Doornaan<br>Doornaa Email Addreas:                                                                                                    |                                                    |
| Recertification Information                                                                                                    |                                                    |
| Date and time recentified: May 11, 2022, 15 19PM GMT                                                                                                    |                                                    |

<u>Step 4</u>: Review the entity information and edit the fields as needed. Note that the reporting entities must supply a point of contact for review and dispute activities that will be used to aid in review and dispute activities. This review and dispute contact information will be visible on your entity's profile page, as well as the "Record ID" pages of all records the entity has submitted. Once you have entered all required information and made other changes, if necessary, check the recertification box for the option applicable to your entity:says, "I re-certify that the entity information entered above is accurate." Then select the "Submit" button. Beginning with Program Year 2023, you have the additional option to recertify your entity as having no payments to report for the program year.

| 10   🖂                                                                                                    |                                                                                                    | 9 5                                                      |
|----------------------------------------------------------------------------------------------------|----------------------------------------------------------------------------------------------------|----------------------------------------------------------|
| Sebretacione                                                                                                    | Raview and Dispuse <u>Narrage Cratries</u> Ny                                                                                                    | Profile Meessages                                        |
| CDE Medical                                                                                                    |                                                                                                    | Arran to Door Domain                                     |
| Concern Reported                                                                                                    | Ladina Mi Pressent                                                                                                    | Law Guile (PDF)                                          |
| Confidence                                                                                                    | Transfers of Ukbe to Report                                                                                                    | ? Found help with the switcher?<br>Comment like by small |
| Entity Information                                                                                                    |                                                                                                    | Review the Open Payments<br>Privacy Policy (PDP)         |
| feld with an astrolog (*) is required.                                                                                                    |                                                                                                    | -                                                        |
| Tris page alibys you to update your entit<br>pdates.                                                                                                    | y information. Select the "Submit" button to save your                                                                                                    |                                                          |
| hely/a Reglamation ID: 10000000074                                                                                                    | 0                                                                                                    |                                                          |
| Dinity's Legal Name:                                                                                                    |                                                                                                    |                                                          |
| Reporting Entity Type:                                                                                                    |                                                                                                    |                                                          |
| Applicable Development                                                                                                    |                                                                                                    |                                                          |
| Duxiness Type:                                                                                                    |                                                                                                    |                                                          |
| Applicable rearrangements and the physical                                                                                                    | ~                                                                                                    |                                                          |
| ood & Drug Administration (FDA) De<br>Nis is a 10-digit surplus                                                                                                    | ablahment identifier.                                                                                                    |                                                          |
|                                                                                                    |                                                                                                    |                                                          |
| ana Universal Numbering System (D-<br>Nic Is a R-digit number                                                                                                    | J-NGA Number):                                                                                                    |                                                          |
|                                                                                                    |                                                                                                    |                                                          |
| URL of Parent Company:<br>8p //www. or https://www.ist.wiver                                                                                                    |                                                                                                    |                                                          |
|                                                                                                    | 3                                                                                                    |                                                          |
| Aurinaur Addrace                                                                                                    |                                                                                                    |                                                          |
| Ner the business address becau                                                                                                    |                                                                                                    |                                                          |
| Country:                                                                                                    |                                                                                                    |                                                          |
| Doxinees Address, Line 4:                                                                                                    | •                                                                                                    |                                                          |
| This Benny Ried                                                                                                    |                                                                                                    |                                                          |
| Suelneek Address, Line 2:                                                                                                    |                                                                                                    |                                                          |
| Chu Marray                                                                                                    | 12000                                                                                                    |                                                          |
| halour -                                                                                                    | Maryland 🖌                                                                                                    |                                                          |
| Zip Code:                                                                                                    | Dustiness Telephone Number:                                                                                                    |                                                          |
| 2124x                                                                                                    | 000-000-0000                                                                                                    |                                                          |
|                                                                                                    |                                                                                                    |                                                          |
| Business Ownership Infor                                                                                                    | mation                                                                                                    |                                                          |
| Type of Ownership:                                                                                                    |                                                                                                    |                                                          |
| Councillation 💙                                                                                                    | •                                                                                                    |                                                          |
| Texpayer Identifier Number (TIN)/Emp<br>s-socialis                                                                                                    | loyer Identification Number (DN):                                                                                                    |                                                          |
| 24. 1232.067                                                                                                    |                                                                                                    |                                                          |
| Doing Business As (DGA) Name:                                                                                                    | 1                                                                                                    |                                                          |
| WHITTH HITTY A INTO THOSE OF A                                                                                                    | IDTITING IN A CONSCIENTING PAPERT (I.A., DIA APERT                                                                                                    |                                                          |
| Page 14 and 10 and 10 and 10                                                                                                    | Sehalf of snother entry()<br>In a new database report                                                                                                    |                                                          |
| <ul> <li>No. my writty's data with out the task.</li> <li>I also if house whether my writty's data</li> </ul>                                                           | entrant to an economical and an appendix                                                                                                    |                                                          |
| Jointr of Confeet                                                                                                    |                                                                                                    |                                                          |
| termine of contract                                                                                                    | celve important scattication emails regarding Open                                                                                                    |                                                          |
|                                                                                                    |                                                                                                    |                                                          |
| wmery Point of Contect                                                                                                    | Dustress Telephone Number:                                                                                                    |                                                          |
| synem.<br>Yemery Point of Contect<br>Name                                                                                                    | gool-gool-gool of Maximum 20 distri-                                                                                                    |                                                          |
| tyrnet.<br>Ymrery Point of Contect<br>Nexe<br>Ney Joint                                                                                                    | 200-200-0009 tr Mautrum 20 digte                                                                                                    |                                                          |
| hymen.<br>Ymrery Pont of Contect<br>New<br>May Joan<br>Title at the Datty:                                                                                              | Doch-doch-doch an Maudmune 20 diges                                                                                                    |                                                          |
| homen:<br>herery Point of Contect<br>News<br>May Joint<br>Rda is the Disty:<br>Manage                                                                                   | Bold-State-State or Maxdesure 20 diges     Inter stat state     Case and Address:     marging states the gas                                                                                                    |                                                          |
| Normany Point of Contact<br>Name:<br>Mank:<br>May Anno<br>Risk at the Deby:<br>Manage<br>Sackup Fount of Contact                                                        | Biol-3080-2008 or Muchaner 20 diges<br>2013 Statistics<br>Statistics First Address:<br>may efficient Integer                                                                                                    |                                                          |
| Normany Point of Contact<br>Names<br>Market<br>May Amin<br>Tale at the Dety:<br>Marketup Point of Contact<br>Name                                                       | Biol-Biol-Biol and Muchaum. 20 digns<br>202 anna 2021<br>"Stachase Ernst Address:<br>Immediates the pro-<br>"Stachase Shapphone Neurober:<br>500-605-000 an Muchaum. 20 digns                                                                                                    |                                                          |
| Normann:<br>Verwardy Plant of Contact<br>Name<br>May Annin<br>Take the Detry:<br>Manger<br>Manger<br>Manger<br>Manger<br>Manger<br>Manger<br>Manger<br>Manger<br>Manger | Booled and Advances for digits<br>and a start start<br>Startmann (Trail Address)<br>many-digitation for gam<br>Startmann Startphanes National<br>Startmann Startphanes National<br>Startmann Startmann Start |                                                          |

## Figure 55: Entity Information Page in an editable view

| In the "Review and Dispute Primary Point of C                                                                                                    | Iontact" and "Review and Dispute Backup Point of                                                                                                    |
|----------------------------------------------------------------------------------------------------|----------------------------------------------------------------------------------------------------|
| Context" fields below, provide the context info<br>who will be assisting with the dispute resolution                                                                                                    | enation for up to two individuals from your entity<br>in process.                                                                                                    |
| Note: The contents of the 'Review and Disput<br>Dispute Backup Folnt of Context' fields will be<br>the records during the review process. The co<br>fields.                                                                                                    | a Primary Point of Contact" and "Review and<br>widdle to the covered recipients associated with<br>memory will be displayed exactly as entered in these                                                                                                    |
| Review and Dispute Primary Point                                                                                                    | t of Contect                                                                                                    |
| 'Name:                                                                                                    | Tide with Entity:                                                                                                    |
|                                                                                                    |                                                                                                    |
| "Duxineux Telephone Number:<br>998-998-9999 or Maximum 20 digits                                                                                                    | Euxineux Telephone Extension:<br>Maximum 10 digits                                                                                                    |
| Duniment Dirall Address:                                                                                                    |                                                                                                    |
| Review and Dispute Backup Poin                                                                                                    | t of Contact                                                                                                    |
| Name                                                                                                    | Tide at the Datity:                                                                                                    |
|                                                                                                    |                                                                                                    |
| Dustness Telephone Number:<br>999-999-9999 or Maximum 20 digits                                                                                                    | Dualmaas Talaphoras Extension:<br>Maximum 10 digits                                                                                                    |
| Gusiness Email Address:                                                                                                    |                                                                                                    |
|                                                                                                    |                                                                                                    |
| Annual Recentrication<br>If you Entry is reartifying and has reportable<br>investment interact to be reported for the curr<br>attestation:                                                                                                    | payments or transfers of value or ownership and<br>at program year, please acknowledge the below                                                                                                    |
| O'lle-centify that the entity information ar                                                                                                    | nered above is accurate.                                                                                                    |
| Name If you take on, after re-certification, deci-<br>tionalises of value or overleichig and investmen-<br>previous program years, you may update the<br>tab. Select the westy, and Disc on the "Indicate<br>tab and failaw the instructions to indicate the<br>value or overething and investment interest to<br>investment in termstates. | Ide that your workly close NCT have payments of<br>the intervent to report for the current program year or<br>indicator by ravigating to the "liferage Cratites"<br>in this Report "ravident of value to Report" rub-<br>jou do not have any payments or transfers of<br>agont. |
| Annual Recentification AND does                                                                                                    | NOT have Payment(a) to Report                                                                                                    |
| If your Entity is recentlying and does NOT has<br>overwhip and investment interest to be report<br>advowing the below attestations:                                                                                                    | e reportable payments or transfers of value or<br>ted for the current program year, please                                                                                                    |
|                                                                                                    | entered above in accurate.                                                                                                    |
| 2. I speet that I am a Chief Decusive Office<br>"2. I speet that I am a Chief Decusive Office<br>manufacture or applicable group purchas<br>the information automized in the Open Pay<br>Discourses."                                                                                                    | er, Chief Financial Officer, Chief Compliance<br>est representative for the reporting applicable<br>ing organization with the authority to state to<br>metal system.                                                                                                    |
| 1.1 stress that, to the best of my knowledg<br>have any reportable payments or transfers<br>to report for the selected program year.                                                                                                    | a, belief, and ability, my organization does not<br>of value or ownership and investment interest                                                                                                    |
| <sup>14</sup> If I became sweek of any information th<br>this information to CHG as required per 10<br>applicable menufacturer or applicable gra-<br>or ontikkion in its annual report, it muse as<br>upon confirmation of the error or onlikion                                                                                            | st my writty is required to report, I vill automit<br>(CR: 403.000)(YI), which scass, that "If an<br>ap punchasing organization discovers an error<br>brink convexed information to CMS immediately<br>."                                                                       |
| Nose: If you later on, after re-certification, dec                                                                                                    | ide that your entity has payments or transfers of                                                                                                    |
| case or converse, and events in a primary                                                                                                    | by navigating to the "Manage Endber" tab. Select                                                                                                    |
| buildings have been and change on a company.                                                                                                    |                                                                                                    |
| the entity, and Click on the "Indicase No Paym<br>folice the instructions to indicate that you have<br>investment interest to record.                                                                                                    | ents' Transfers of value to Report' sub-tab and<br>e payments or transfers of value or ownership and                                                                                                    |

Once you have made changes, you will receive an onscreen confirmation message.

### Figure 56: Manage Entities Page showing entity successfully updated confirmation message

| oplicable Manufacturer or Group Purchasing Organization Switch User Type                                                                                        |                                                                                                    |                                                                                                    |                                                                                                    |                                                   |   |                                       |                         |  |  |
|----------------------------------------------------------------------------------------------------|----------------------------------------------------------------------------------------------------|----------------------------------------------------------------------------------------------------|----------------------------------------------------------------------------------------------------|---------------------------------------------------|---|---------------------------------------|-------------------------|--|--|
| Home Submiss                                                                                                    | sions Review and D                                                                                                    | ispute <u>Ma</u>                                                                                          | nage Entities                                                                                                  | (Q)<br>My Profile                                 |   | Messages                              | Resour                  |  |  |
| Manage Ent                                                                                                    | ities                                                                                                    |                                                                                                    |                                                                                                    |                                                   | 1 | Access the Open<br>User Guide [PDF,   | Payments<br>, 37.3 MB]  |  |  |
| Confirmation:<br>• Entity successfully                                                                                                    | updated.                                                                                                    |                                                                                                    |                                                                                                    |                                                   | ? | Need help with th<br>Contact Us by er | e website?<br>mail      |  |  |
|                                                                                                    |                                                                                                    |                                                                                                    | Register Ne                                                                                                    | w Entity                                          | 8 | Review the Open<br>Privacy Policy [P[ | Payments<br>DF, 102 KB] |  |  |
| The entities you are associ<br>the entity's profile and, if yo<br>Entities pending recertificat<br>those entities. Entity recerti<br>reviews, updates (as neces | ated with are listed below. S<br>u hold the officer role, mana<br>ion must be recertified befor<br>fication requires that an acti<br>sary), and confirms the acci | elect an entity fro<br>ge user roles aff<br>e users can perf<br>ve officer within t<br>uracy of the entit | om the list below to<br>illiated with the ent<br>form any system a<br>the Open Payment<br>y's profile informat | o view<br>ity.<br>ctions for<br>ts system<br>ion. | 6 |                                       |                         |  |  |
| Changes made to the Entity<br>vetted.                                                                                                    | y Name, TIN, or DUNS Num                                                                                                    | ber fields will ca                                                                                        | use your entity to I                                                                                           | be re-                                            | ſ |                                       |                         |  |  |
| tour Entities                                                                                                    |                                                                                                    |                                                                                                    |                                                                                                    |                                                   |   |                                       |                         |  |  |
| Name:                                                                                                    | Registration ID:                                                                                                    | Status:                                                                                                   | Date Verified                                                                                                  |                                                   |   |                                       |                         |  |  |
| ABODEF Medical                                                                                                    | 100000355013                                                                                                    | velled                                                                                                    | 11/29/2017 16                                                                                                  | .20.00                                            |   |                                       |                         |  |  |

Changes made to the Entity's Legal Name, State, Country, TIN, or DUNS Number fields will trigger your entity to be re-vetted. Updating any of the remaining fields will not trigger the vetting process. You will be able to perform the submission and review and dispute functions once your entity is successfully re-vetted.

## **Section 3.6: Nominations**

The nomination process allows you to nominate an individual(s) to fill specific roles within the reporting entity. Users nominated for a particular role can perform certain tasks in the Open Payments system once they accept the nomination. Once a reporting entity is successfully registered in the Open Payments system, you can begin nominating additional users to fill user roles. There are two ways that individuals can be nominated for a user role:

- 1. Nominated by an existing Open Payments user for a role with a reporting entity; or
- 2. An individual may nominate him- or herself for a role ("self-nomination").

You may nominate other individuals for specific user roles within the Open Payments system. The system will generate an email notification to the nominee once their nomination has been approved by an officer.

During initial reporting entity registration, the authorized official must nominate at least one user for each of the three roles (officer, submitter, and/or attester). It is not mandatory to nominate a user for the compliance role during initial registration. This process is shown in the entity registration process shown in Section 3.3. Reporting entities can also nominate individuals after registration is complete. The process for this is shown in Section 3.6a.

You can hold multiple roles. Entities may nominate up to 12 unique users with a maximum of five holding the role of officer and a maximum of two holding the role of compliance. To nominate an individual for a role, the following information must be input into the Open Payments system about that individual:

First name Last name Job title Business address Business phone Email address

Once you receive the nomination notification, you must access the Open Payments system via the CMS Enterprise Portal and either accept or reject the nomination. You have 10 calendar days to accept or reject the nomination. If you do not act on your nomination within 10 days, the nomination will expire. The process for accepting or rejecting your nomination(s) is shown in Sections 3.6b and 3.6c.

If the nomination is accepted, you will be able to complete a user profile, gain access to the entity's profile, and perform the duties of your role. An email notification, generated by the Open Payments system, will be sent informing all users holding the role of officer with the entity that the nomination has been accepted. If you reject the nomination, you will not be able to perform the actions on that reporting entity's behalf and the reporting entity's officers will receive an email notification of the rejection. You will need to have IDM credentials to access the Open Payments system and accept or reject your nominations.

If you have been nominated for multiple user roles with a reporting entity, an officer with that entity must confirm all your user role nominations before you can begin performing actions in the system.

Reporting entities may have third parties submit payments or other transfers of value on their behalf. In this case, the officer would nominate the third party to fulfill the submitter role. See Section 4.13 for more information on third-party data submission.

Self-nominations occur when a user nominates him- or herself for a user role within the Open Payments system. A user holding the officer role with the reporting entity must approve this nomination before the nominee can perform any functions within the system. Users choosing to self-nominate in the

system must also obtain IDM credentials to access Open Payments. The following figure depicts the selfnomination process.

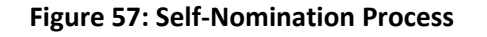

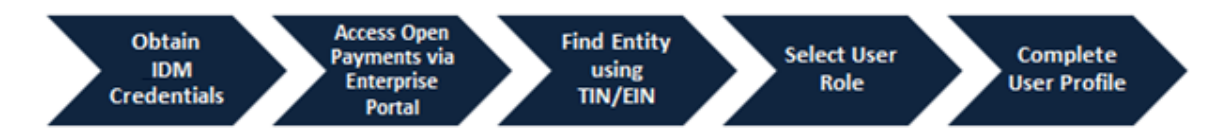

To self-nominate for a role in the Open Payments system, you must access the Open Payments system via the CMS Enterprise Portal and use the reporting entity's TIN/EIN to find the reporting entity in the Open Payments system.

Once you have submitted their nomination request, the officer for that reporting entity will receive an email notification asking to approve the nomination. If the officer approves the nomination, the nominee will receive an email notification and be granted access to the system. Section 3.6d provides instructions for self-nomination and Section 3.6f provides instructions for officers with the reporting entity on how to approve or reject self-nominations.

Note: If the entity no longer has a user in the system who holds the officer user role to approve a selfnomination, the self-nominator can contact the Open Payments Help Desk at <u>openpayments@cms.hhs.gov</u> or 1-855-326-8366 for assistance to nominate himself or herself as an officer. **For the TTY line, call 1-844-649-2766.** If the entity does not have an officer and the user wants to nominate themselves for a non-officer role, the nomination will not be approved until the reporting entity has an active officer.

You can also be deactivated from a reporting entity. Deactivation removes your association with a reporting entity in the Open Payments system, including removing your access to that reporting entity's information and records. It does not remove you from the Open Payments system. Section 3.6g provides information and instructions on user deactivation. In the "My Profile" page of the Open Payments system, user roles are listed with a status. An explanation of those statuses is in the table below.

| User Role Status     | Meaning                                                                                                    |
|----------------------|----------------------------------------------------------------------------------------------------|
| Nominated            | The individual has been nominated for the user role with the reporting entity.                                                                                                    |
| Nomination Approved  | The individual's nomination has been approved by an officer. The individual has not yet accepted or declined the nomination.                                                                                                    |
| Declined             | The individual declined the user role.                                                                                                    |
| Accepted             | The individual accepted the user role.                                                                                                    |
| Requested            | An individual self-nominated for the user role.                                                                                                    |
| Approved             | The individual's self-nomination for the user role has been approved by an officer with the entity.                                                                                                    |
| Vetted               | The entity has successfully been vetted by the Open Payments system. The individual holds the officer user role. (Applicable only to the individual who registered the reporting entity and only for that individual's officer user role)                                  |
| Conditionally Active | The entity has been conditionally approved by the Open Payments Help<br>Desk. The individual holds the officer user role. See Section 3.7a. (Applicable<br>only to the individual who registered the reporting entity and only for that<br>individual's officer user role) |

## Figure 58: User Role Statuses for Reporting Entities

## 3.6a: Nominating Individuals for a Role with an Existing Reporting Entity

Nominations can be made when registering a new reporting entity or after the entity has been successfully registered. To nominate individuals after an entity has been successfully registered, follow the process detailed below:

<u>Step 1:</u> Log in to the CMS Enterprise Portal at <u>https://portal.cms.gov</u> using your IDM credentials, navigate to the Open Payments home page, and select the "Manage Entities" tab from the menu bar on the Open Payments home page.

### Figure 59: Open Payments System Landing Page for returning system users

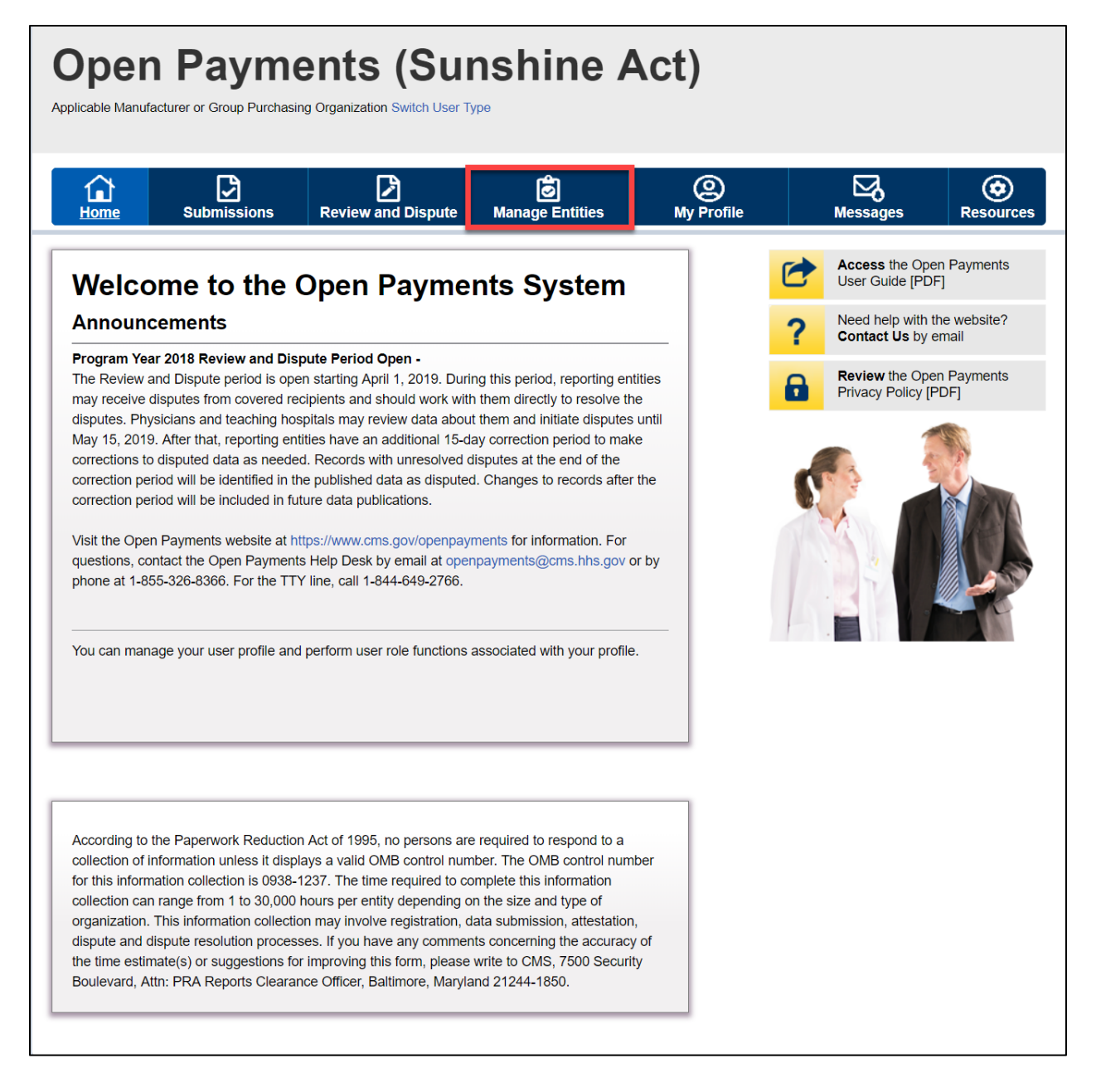

<u>Step 2:</u> On the "Manage Entities" page, indicate the reporting entity for which you will nominate an individual for a user role by selecting the reporting entity's hyperlinked name.

| Dpen Pa                                                                                     | yments (                                                                                               | Suns<br>tch User Type                                   | shine /                                                                 | Act)              |   |                                     |                       |
|---------------------------------------------------------------------------------------------|----------------------------------------------------------------------------------------------------|---------------------------------------------------------|-------------------------------------------------------------------------|-------------------|---|-------------------------------------|-----------------------|
| Home Submit                                                                                 | ssions Review and D                                                                                    | Dispute <u>N</u>                                        | lanage Entities                                                         | (Q)<br>My Profile |   | Messages                            | Resources             |
| Manage Ent                                                                                  | tities                                                                                                 |                                                         |                                                                         |                   | 1 | Access the Ope<br>User Guide [PD    | en Payments<br>F]     |
| -                                                                                           |                                                                                                    |                                                         | Register New E                                                          | intity            | ? | Need help with<br>Contact Us by     | the website?<br>email |
| The entities you are assoc<br>the entity's profile and, if yo                               | iated with are listed below. Se<br>ou hold the officer role, manag                                     | lect an entity fro<br>le user roles aff                 | om the list below to vi<br>filiated with the entity.                    | ew                | 6 | Review the Ope<br>Privacy Policy [I | en Payments<br>PDF]   |
| Entities pending recertificat<br>those entities. Entity recert<br>reviews, updates (as nece | tion must be recertified before<br>ification requires that an active<br>ssary), and confirms the accur | users can perf<br>e officer within<br>racy of the entit | form any system actio<br>the Open Payments s<br>y's profile information | ns for<br>ystem   |   |                                     |                       |
| Changes made to the Enti-<br>vetted.                                                        | ty Name, TIN, or DUNS Numb                                                                             | er fields will ca                                       | use your entity to be r                                                 | e-                |   |                                     |                       |
| Your Entities                                                                               |                                                                                                    |                                                         |                                                                         |                   |   |                                     |                       |
| Name:<br>ABCDE Medical                                                                      | Registration ID: 100000355013                                                                          | Status:<br>Vetted                                       | Date Verified:<br>05/24/2019 08:30                                      | :01               | 4 |                                     |                       |

Figure 60: Manage Entities Page

### Step 3: Select the "Manage Roles" tab.

#### Figure 61: Manage Entities Page

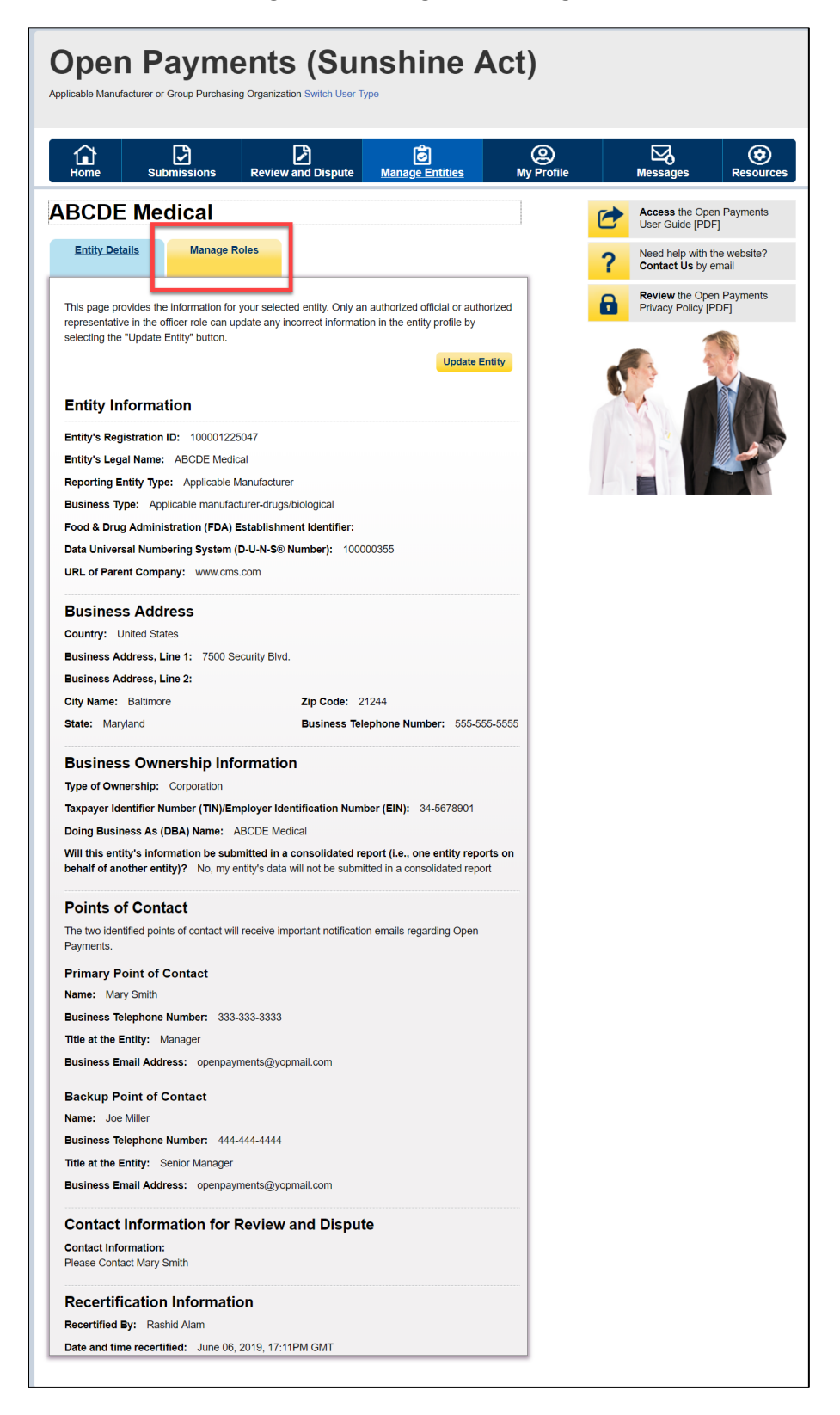

Step 4: Select "Nominate New Role."

Figure 62: Entities Manage Roles Tab

| Entity Details Ma<br>Select the "Nominate New Role<br>Select the "Modify" button by a<br>Select the "Deactivate User" but<br>entity. | nage Role<br>"button to<br>user's nam<br>tton by a u        | es<br>to nominate a<br>me to add or<br>user's name | Dispute<br>a new individ<br>remove a re | Manage         | Entities                                       | (<br>My                                           | Profile | ? | Messages<br>Access the O<br>User Guide [P<br>Need help with<br>Contact Us b | Popen Payments<br>PDF, 37.3 MBJ<br>h the website?<br>y email |
|----------------------------------------------------------------------------------------------------|-------------------------------------------------------------|----------------------------------------------------|-----------------------------------------|----------------|------------------------------------------------|---------------------------------------------------|---------|---|-----------------------------------------------------------------------------|--------------------------------------------------------------|
| Select the "Nominate New Role<br>Select the "Modify" button by a<br>Select the "Deactivate User" bu<br>entity.                       | al<br>mage Role<br>" button to<br>user's nan<br>tton by a u | es<br>to nominate a<br>me to add or<br>user's name | a new individ<br>remove a re            | dual to fill a | role within y                                  |                                                   |         | ? | Access the O<br>User Guide [P<br>Need help wit<br>Contact Us b              | Open Payments<br>PDF, 37.3 MB]<br>h the website?<br>y email  |
| Entity Details Ma<br>Select the "Nominate New Role<br>Select the "Modify" button by a<br>Select the "Deactivate User" bu<br>entity.  | nage Role<br>" button to<br>user's nan<br>tton by a u       | es<br>to nominate a<br>me to add or<br>user's name | a new indivic<br>remove a re            | dual to fill a | role within y                                  | vour optit :                                      |         | ? | Need help wit<br>Contact Us b                                               | h the website?<br>y email                                    |
| Select the "Nominate New Role<br>Select the "Modify" button by a<br>Select the "Deactivate User" bu<br>entity.                       | " button to<br>user's nan<br>tton by a u                    | o nominate a<br>me to add or<br>user's name        | a new individ<br>remove a re            | dual to fill a | role within y                                  | our optite                                        |         |   | Baulau the O                                                                |                                                              |
| the entity.                                                                                                    | deactivate                                                  | e another offic                                    | to remove t<br>cer but canr             | that user co   | Iready affilia<br>mpletely fro<br>ate themselv | vour entity.<br>ated user.<br>om your<br>ves from |         | 0 | Privacy Policy                                                              | (PDF, 102 KB)                                                |
| An explanation of the statuses I<br>MB] .                                                                                            | below can                                                   | n be found in                                      | the Open P                              | ayments U      | ser Guide [F                                   | PDF, 37.3<br>New Role                             |         |   |                                                                             |                                                              |
| Name: Ro                                                                                                    | ole:                                                        | Status:                                            | Actions:                                |                |                                                |                                                   |         |   |                                                                             | T P                                                          |
| Karen Miller At                                                                                                    | tester                                                      | Approved                                           | Modify                                  |                |                                                |                                                   |         |   |                                                                             |                                                              |
| Su                                                                                                    | Ibmitter                                                    | Approved                                           |                                         |                |                                                |                                                   |         |   |                                                                             |                                                              |
| Of                                                                                                    | ficer                                                       | Verified                                           |                                         |                |                                                |                                                   |         |   |                                                                             |                                                              |

Step 5: Enter the required nominee information. Once you are done, select "Send Nomination."

Note: Selecting the "Cancel" button will cause you to lose all data entered.

Figure 63: Nominate New Role Page

| Home Submissions                         | Review and Dispute           | Manage Entities | (Q)<br>My Profile |    | Messages                        | Resou                 |
|------------------------------------------|------------------------------|-----------------|-------------------|----|---------------------------------|-----------------------|
| BCDF Medical                             |                              |                 |                   |    | Access the Op                   | en Pavments           |
|                                          |                              |                 |                   | 6  | User Guide [PD                  | ۶F]                   |
| Entity Details <u>Manage</u>             | Roles                        |                 |                   | ?  | Need help with<br>Contact Us by | the website?<br>email |
| Nominate New Role                        |                              |                 |                   | 8  | Review the Op                   | en Payments           |
| A field with an asterisk (*) is required | 4                            |                 |                   |    | Privacy Policy [                | PDFJ                  |
| Nominate someone who will have a         | role on Open Payments for yo | ur entity.      |                   |    |                                 | A CONTRACTOR          |
| First Name:                              | Middle Name:                 |                 |                   |    | a an                            |                       |
| Mary                                     |                              |                 |                   | C. | 1                               | S ZA                  |
| Last Name:                               | Suffix (Jr., Sr.,            | etc.):          |                   |    |                                 |                       |
| Davis                                    |                              | ,               |                   |    |                                 |                       |
| Business Email Address:                  |                              |                 |                   |    |                                 | K                     |
| openpayments@yopmail.co                  |                              |                 |                   |    |                                 |                       |
| орепраулента@уорлал.co                   |                              |                 |                   |    |                                 |                       |
| *Indicate the role or roles this per     | son will have:               |                 |                   |    |                                 |                       |
| Officer                                  |                              |                 |                   |    |                                 |                       |
| Submitter                                |                              |                 |                   |    |                                 |                       |
| Attester                                 |                              |                 |                   |    |                                 |                       |
| Compliance                               |                              |                 |                   |    |                                 |                       |
| Country:                                 |                              |                 |                   |    |                                 |                       |
| Please Select                            |                              |                 | •                 |    |                                 |                       |
| Business Address, Line 1:                |                              |                 |                   |    |                                 |                       |
| 7500 Security Blvd.                      |                              |                 |                   |    |                                 |                       |
| Duningga Address Line 2:                 |                              |                 |                   |    |                                 |                       |
| Susiness Address, Line 2.                |                              |                 |                   |    |                                 |                       |
| City Name:                               | *State:                      |                 |                   |    |                                 |                       |
| Baltimore                                | Maryland                     |                 | •                 |    |                                 |                       |
| iZin Codo:                               | *Pueinese Tele               | nhono Numbori   |                   |    |                                 |                       |
| 210 Code:<br>99999 9999                  | 999-999-9999                 | phone Number:   |                   |    |                                 |                       |
|                                          |                              |                 |                   |    |                                 |                       |

The on-screen message below will appear once you have completed the nomination.

Figure 64: Entities Manage Roles Tab confirming success of nomination

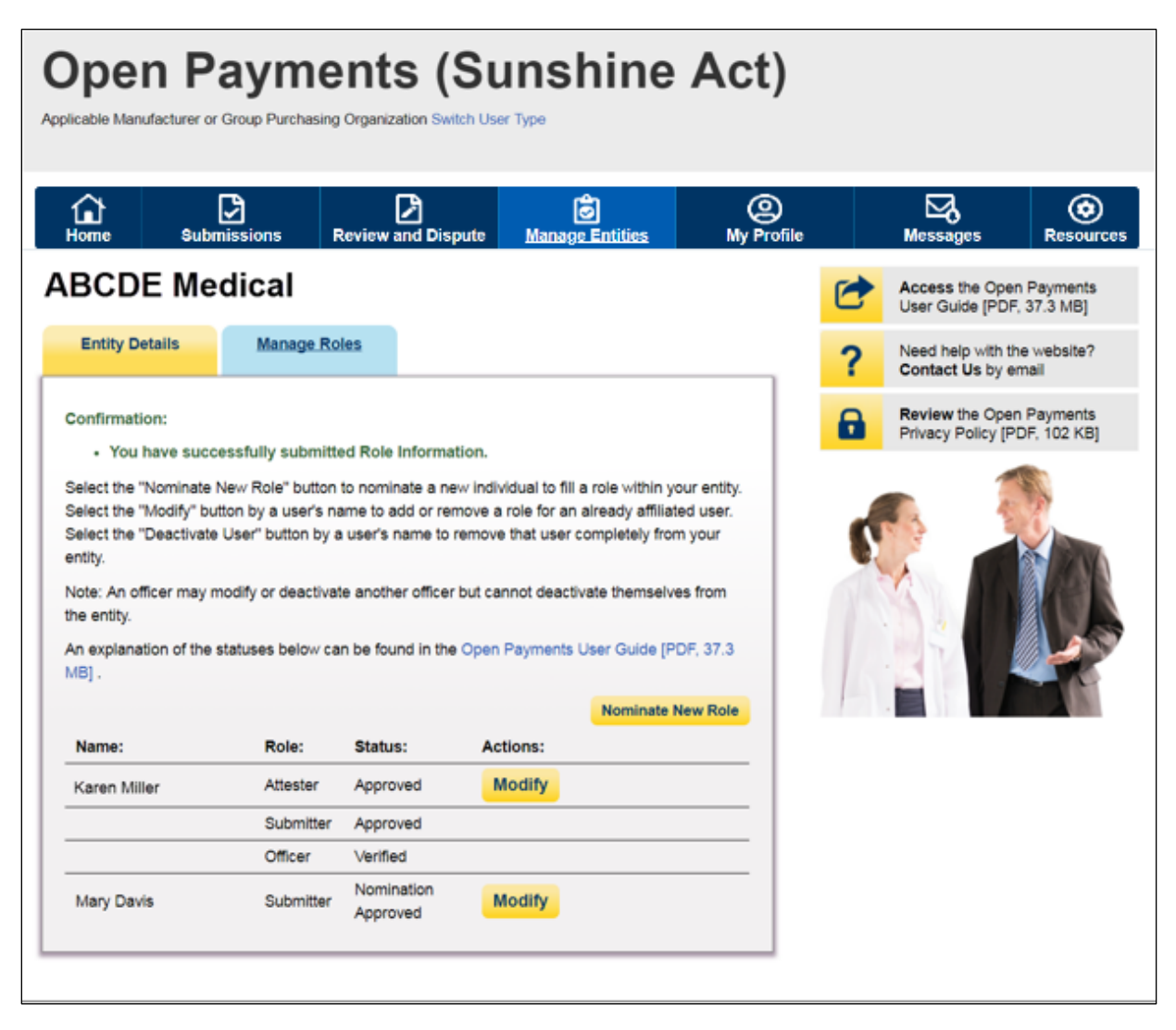

If the nomination was made by a user with an officer role, the nominee will receive an email notification that he or she has been nominated for a role in the Open Payments system. The email will contain instructions for accepting or rejecting the nomination as well as a registration ID and a nomination ID.

If the nomination was made by a user who does not hold the role of officer, an email notification is sent to all officers of the reporting entity to approve or modify the nomination. If one of the officers approves the nomination, the Open Payments system sends a notification email to the nominee informing him or her of the approval of their nomination and provide instructions on how to accept or reject the nomination and a registration ID and nomination ID.

### 3.6b: Accepting a Nomination (First Time System Users)

You will be notified of your nomination for a role and must access the Open Payments system via the CMS Enterprise Portal and either accept or reject your nomination. You will use the registration ID and

nomination ID received in the nomination email to complete your profile in the Open Payments system and receive access to the functions for that specific role.

You will have 10 calendar days to accept or reject a nomination. If you have not acted on your nomination within 10 days, the nomination will expire. If you want a user role after the nomination expires, then you will have to nominate yourself for a user role (see Section 3.6d for instructions on self-nomination).

The process for accepting nominations is outlined in Figure 75, below.

## Figure 65: Accepting Nominations

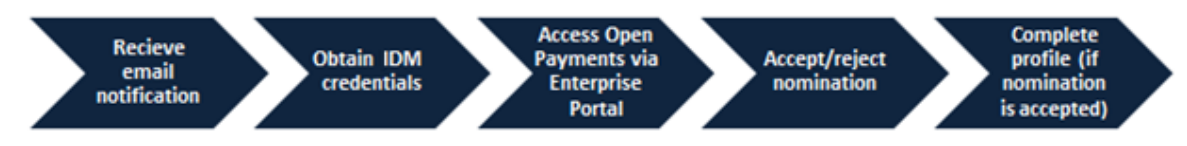

To accept a nomination in the Open Payments system, follow the steps below:

<u>Step 1:</u> Log in to the CMS Enterprise Portal at <u>https://portal.cms.gov</u> using your IDM credentials, navigate to the Open Payments home page, and select "Create My Profile."

## Figure 66: Open Payments System Landing Page for first-time system users

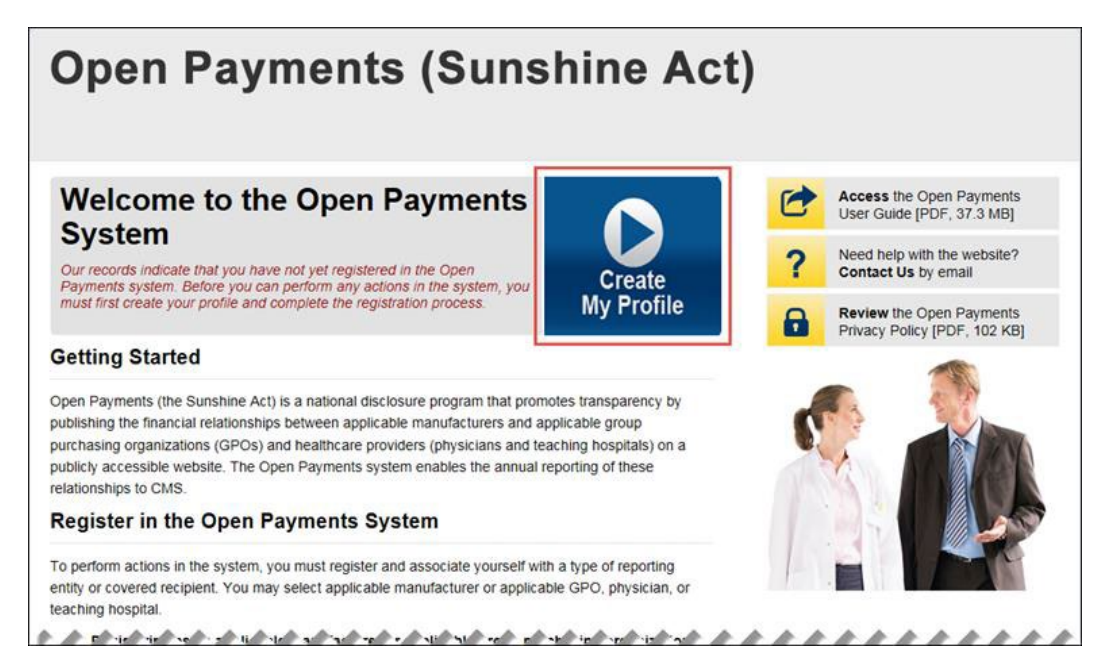

<u>Step 2:</u> Read the instructions on the "Create Profile" page. Once done, select "Start Profile" at the bottom of the page.

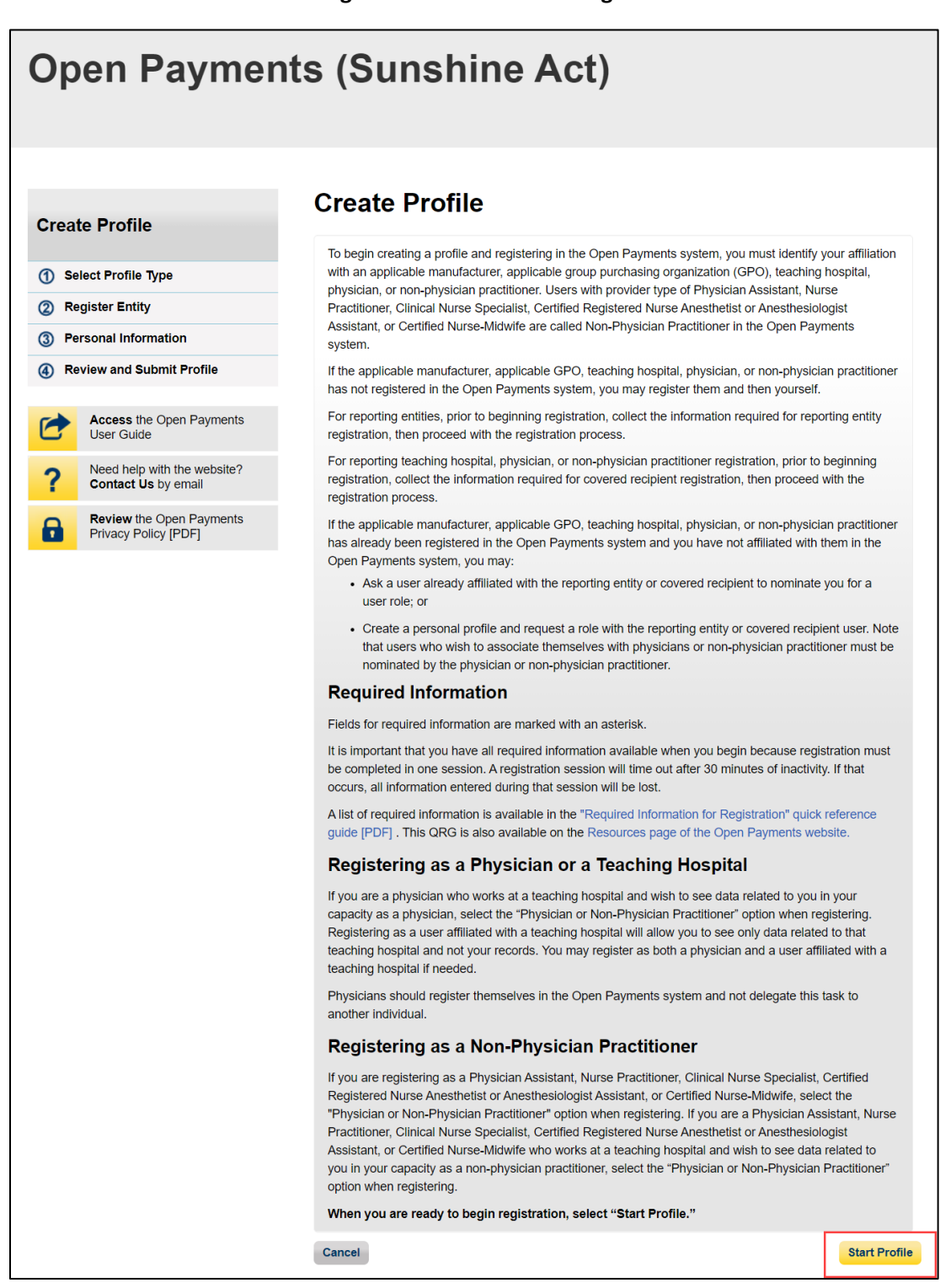

<u>Step 3:</u> Select the "I have a Nomination ID and/or a Registration ID" link on the "Select Profile Type" page.

### Figure 68: Select Profile Type Page

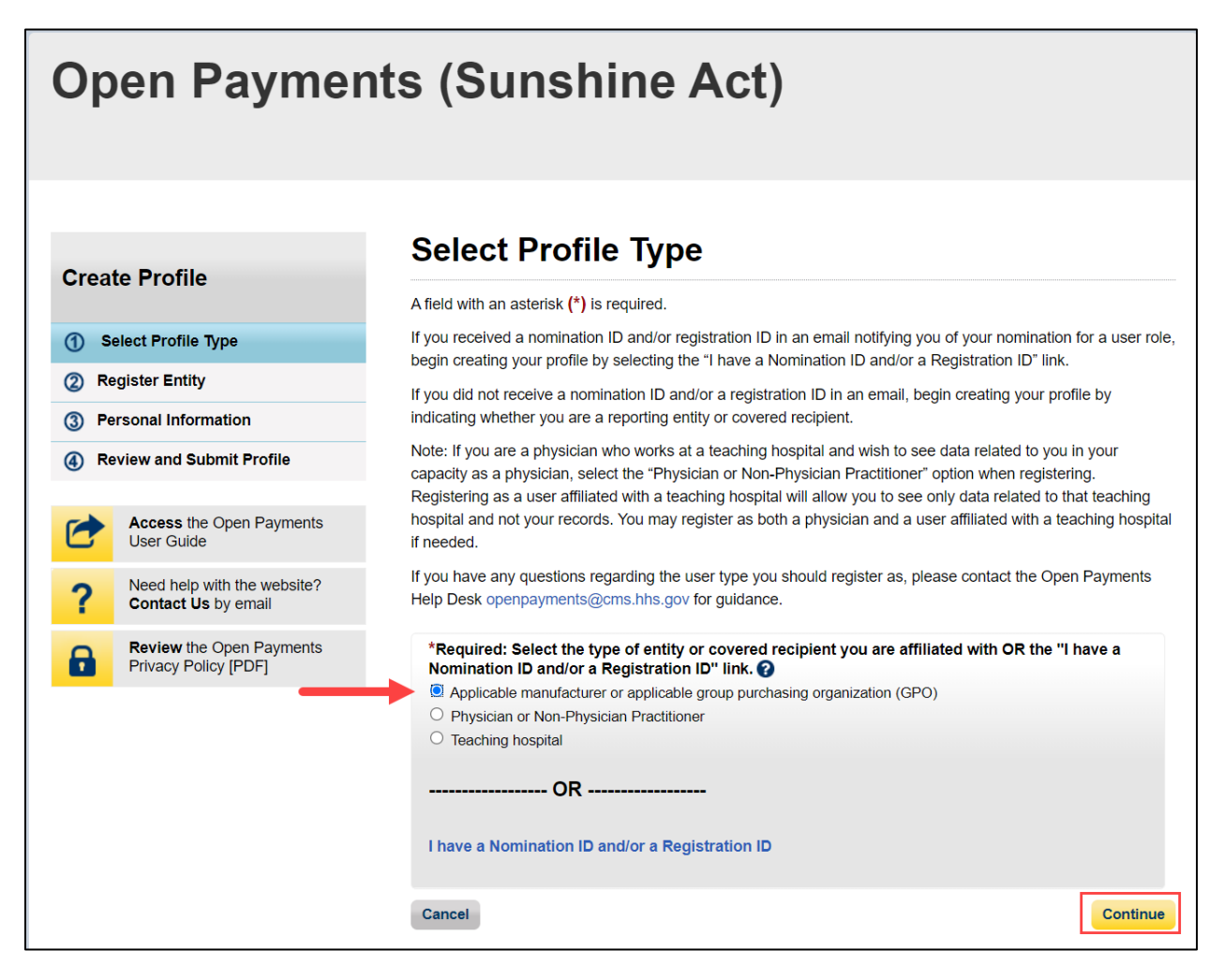

<u>Step 4:</u> Select the User Type "Applicable Manufacturer or Applicable GPO." Enter the registration ID and nomination ID that you received in the nomination notification email and then select "Show Nomination."

Figure 69: Search for Nomination Page

| Open<br>Applicable Manufa                                                                                                 | Cturer or Group Purchasin                                                 | ents (Sui<br>g Organization Switch User T                                          | nshine /                                                                                                    | Act)                                                                                    |                                                                                |              |
|----------------------------------------------------------------------------------------------------|---------------------------------------------------------------------------|------------------------------------------------------------------------------------|----------------------------------------------------------------------------------------------------|-----------------------------------------------------------------------------------------|--------------------------------------------------------------------------------|--------------|
| Home                                                                                                    | <b>Submissions</b>                                                        | Review and Dispute                                                                 | <b>ठि</b><br>Manage Entities                                                                                                    | O<br><u>My Profile</u>                                                                  | Messages                                                                       | Resources    |
| Create Pro                                                                                                    | ofile                                                                     | Search<br>A field with an as<br>From the dropdo                                    | for Nomina<br>sterisk (*) is required.<br>wn list below, select your U                                                                                                    | tion<br>Jser Type.                                                                      |                                                                                |              |
| <ul> <li>Select Pro</li> <li>Register E</li> <li>Search</li> <li>Entity I</li> <li>Confirm</li> <li>Personal I</li> </ul> | Interry<br>Nomination<br>nformation<br>n Nomination<br>nformation         | Enter your Not<br>received. Note<br>receive only N<br>Select the "Sh<br>*User Type | mination ID and Registration<br>and the construction of the construction of the construc | on ID included in the nomi<br>or Non-Physician practition<br>see the information associ | nation email you have<br>ner authorized representa<br>ated with your nominatio | atives<br>n. |
| Review an     Acces     User 0     Need     Conta                                                                         | as the Open Payments<br>Guide<br>help with the website?<br>ct Us by email | Applicable Ma<br>*Registration<br>The ID is a 12<br>10000000078                    | anufacturer or Applicable GF<br>I <b>D:</b><br>2-digit number<br>0                                                                                                    | *Nomination ID:<br>The ID is a 12-digit<br>221872775579                                 | number                                                                         |              |
| Revie<br>Privac                                                                                                    | w the Open Payments<br>y Policy [PDF]                                     | Show Nomin<br>Cancel                                                               | nation                                                                                                    |                                                                                         |                                                                                |              |

<u>Step 5:</u> Review the nomination information displayed. If the information is correct, select the "Continue" button. If it is not correct, select the "Cancel" button to cancel the nomination process and contact an individual who holds the user role of officer with the reporting entity for assistance.

Figure 70: Search for Nomination page

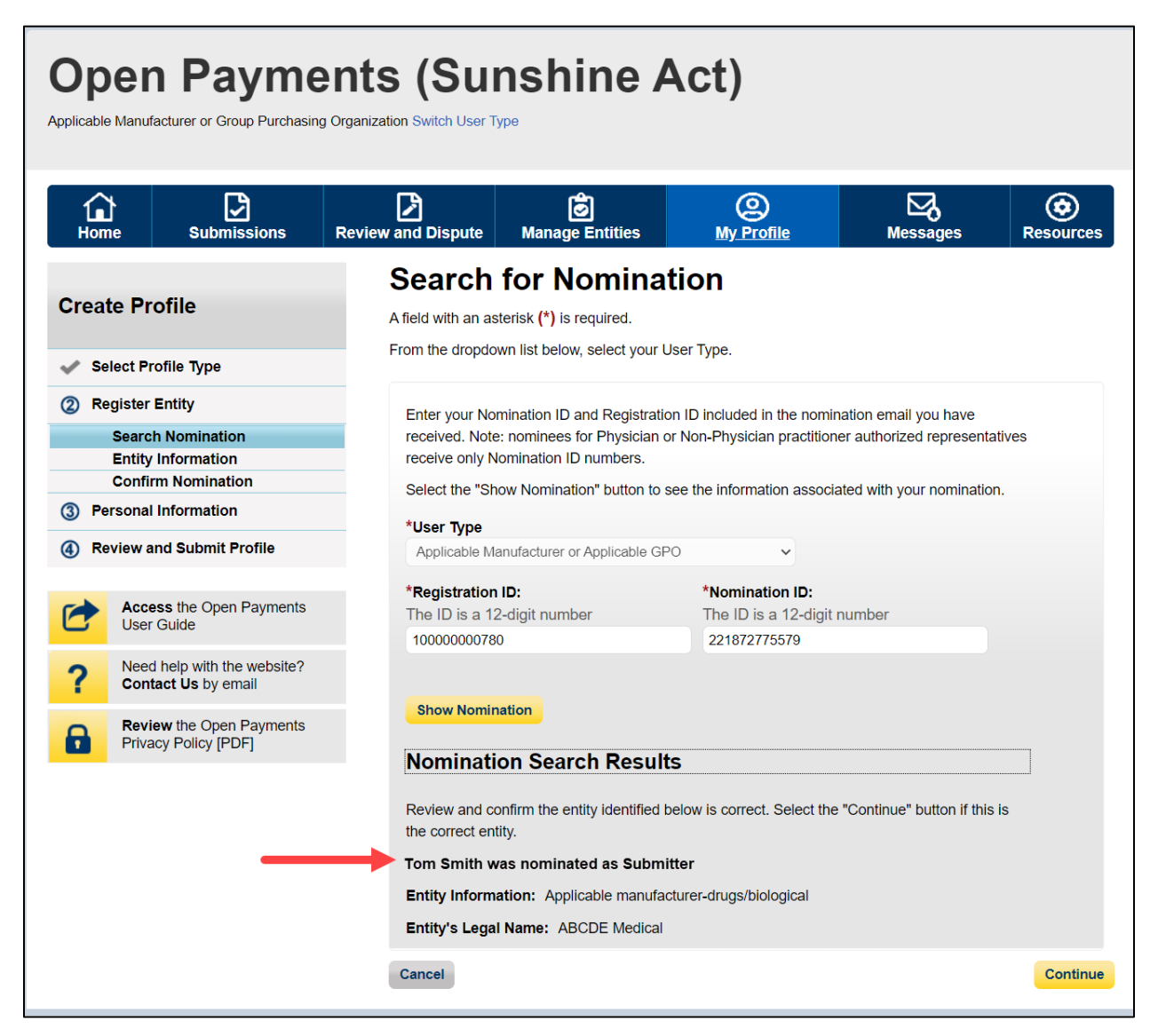
<u>Step 6:</u> Review and confirm the reporting entity information displayed on the page.

If this information is not correct, you may still proceed with registration. After you complete registration, contact an individual who holds the user role of officer for the reporting entity in the Open Payments system to notify them of the inaccurate information. Officers may edit the entity's profile.

If the information is correct, select the "Continue" button to proceed.

### Figure 71: Confirm Entity page

| Open Payment                                                                                                    | ts (Sunshine Act)                                                                                                    |
|----------------------------------------------------------------------------------------------------|----------------------------------------------------------------------------------------------------|
| Create Profile                                                                                                    | Confirm Entity<br>Below is the information for your selected entity. Review and confirm the entity identified below is correct.<br>Select "Continue" button to begin creating your user profile.                                                                                                    |
| <ul> <li>Select Profile Type</li> <li>Register Entity</li> <li>Search Nomination</li> <li>Entity Information<br/>Confirm Nomination</li> <li>Personal Information</li> <li>Review and Submit Profile</li> <li>Access the Open Payments<br/>User Guide [PDF, 37.3 MB]</li> </ul> | Entity's Registration ID: 100000355013<br>Entity's Legal Name: ABCDE Medical<br>Reporting Entity Type: Applicable Manufacturer<br>Business Type: Applicable manufacturer-drugs/biological<br>Food & Drug Administration (FDA) Establishment Identifier:<br>Data Universal Numbering System (D-U-N-S® Number):<br>URL of Parent Company: www.cms.gov<br>Business Address |
| Need help with the website?         Contact Us by email         Review the Open Payments         Privacy Policy [PDF, 102 KB]                                                                                                    | Country: United States Business Address, Line 1: 7500 Security Blvd Business Address, Line 2: City Name: Baltimore State: Maryland Zip Code: 21244 Business Telephone Number: 555-5555                                                                                                    |
|                                                                                                    | Business Ownership Information         Type of Ownership: Corporation         Taxpayer Identifier Number (TIN)/Employer Identification Number (EIN): 12-3456789         Doing Business As (DBA) Name: ABCDE Medical         Consolidated Report Type: I don't know whether my entity's data will be submitted in a consolidated report         Cancel       Back        |

Step 7: Select "Yes, I accept" for roles you accept and "No, I do not accept" for roles you do not accept.

If you reject all roles for which you have been nominated, select the "Continue" button after selecting "No, I do not accept" for all roles. The system will ask you if you're sure you want to reject these roles. If you confirm your choice to reject the roles, you will not be able to perform any actions on behalf of the reporting entity and the nominator will receive an email notifying him or her that you rejected the nominations. The nominator will then be allowed to nominate other people for the roles.

If you accept one or all roles and select "Continue," you will continue the nomination confirmation process.

Figure 72: Confirm Nomination Page

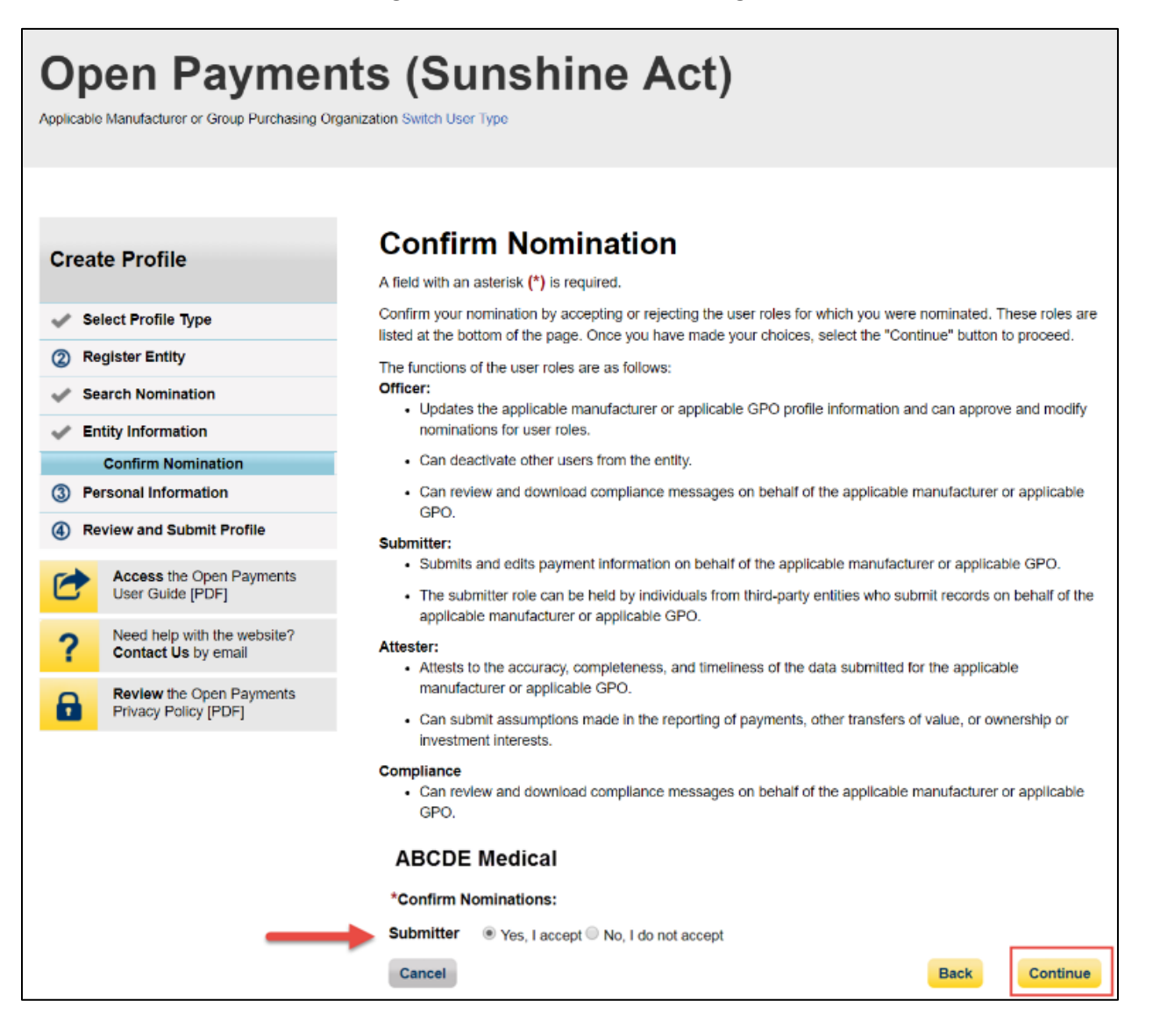

Step 8: Enter your personal information and select "Continue."

Figure 73: Enter Personal Information Page

| Open Payment                                             | s (Sunshine Ad                                                                                              | ct)                                                        |
|----------------------------------------------------------|----------------------------------------------------------------------------------------------------|------------------------------------------------------------|
|                                                          |                                                                                                    |                                                            |
| Create Profile                                           | Enter Personal Inform                                                                                       | nation                                                     |
| Select Profile Type                                      | Provide personal and business information below                                                             | w to create your user profile.                             |
| ✓ Register Entity                                        | (EIDM) profile. You may edit the prepopulated field                                                         | elds as needed. However, changing this information in Open |
| ③ Personal Information                                   | Payments will not change the corresponding info                                                             | prmation in your EIDM profile.                             |
| Review and Submit Profile                                | Once you have entered the information, select the                                                           | ne "Continue" button.                                      |
| 9                                                        | Your Name                                                                                                   |                                                            |
| Access the Open Payments                                 | *First Name:                                                                                                | *Last Name:                                                |
|                                                          | Lesllie                                                                                                    | Smith                                                      |
| <b>?</b> Need help with the website? Contact Us by email | Middle Name:                                                                                                | Suffix (Jr., Sr., etc.):                                   |
| Review the Open Payments<br>Privacy Policy [PDF]         | Your Business Contact Information<br>Enter your business or entity information.<br>*Business Email Address: | *Job Title:                                                |
|                                                          | openpaymentee@yopmail.com                                                                                   |                                                            |
|                                                          | *Country:                                                                                                   | -                                                          |
|                                                          | United States                                                                                               |                                                            |
|                                                          | *Business Address, Line 1:                                                                                  |                                                            |
|                                                          | Business Address, Line 2:                                                                                   |                                                            |
|                                                          |                                                                                                    |                                                            |
|                                                          | *City Name:                                                                                                 | *State:                                                    |
|                                                          | Baltimore                                                                                                   | Maryland •                                                 |
|                                                          | *Zip Code:<br>99999 9999                                                                                    | *Business Telephone Number:<br>999-999-9999                |
|                                                          | 21244                                                                                                    | 000-000-0000                                               |
|                                                          | Cancel                                                                                                    | Back                                                       |

<u>Step 9:</u> You will be asked to review the information you have entered. To correct any errors, select the "Back" button at the bottom of the page to return to previous pages and make your corrections. If the information is correct, select "Continue."

Figure 74: Review and Submit Profile Page.

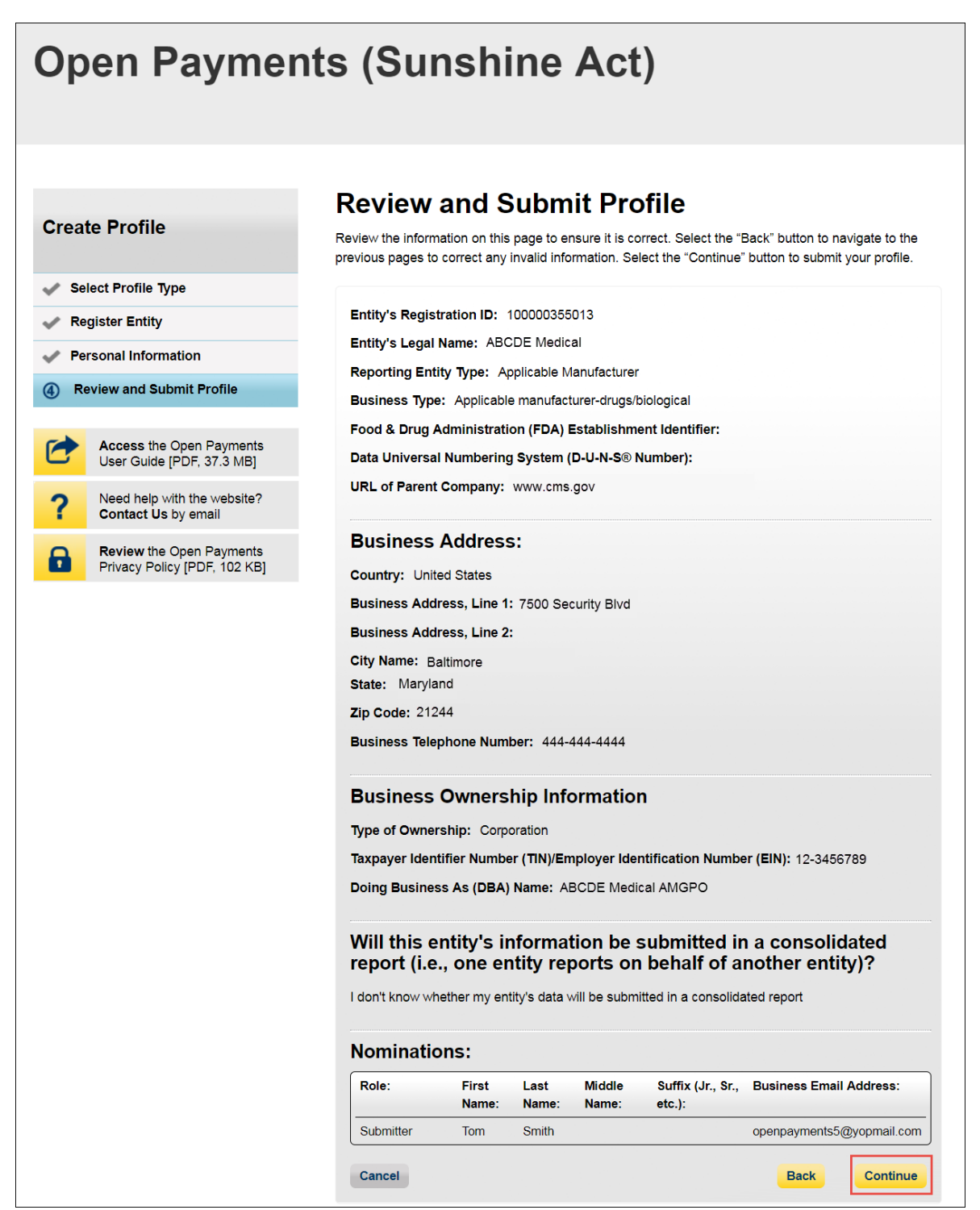

The following message will appear on-screen to confirm your nomination has been successfully accepted. Notification emails will be sent to all of the users who hold the role of officer with that entity that you have accepted your nomination.

Figure 75: Success Confirmed Page

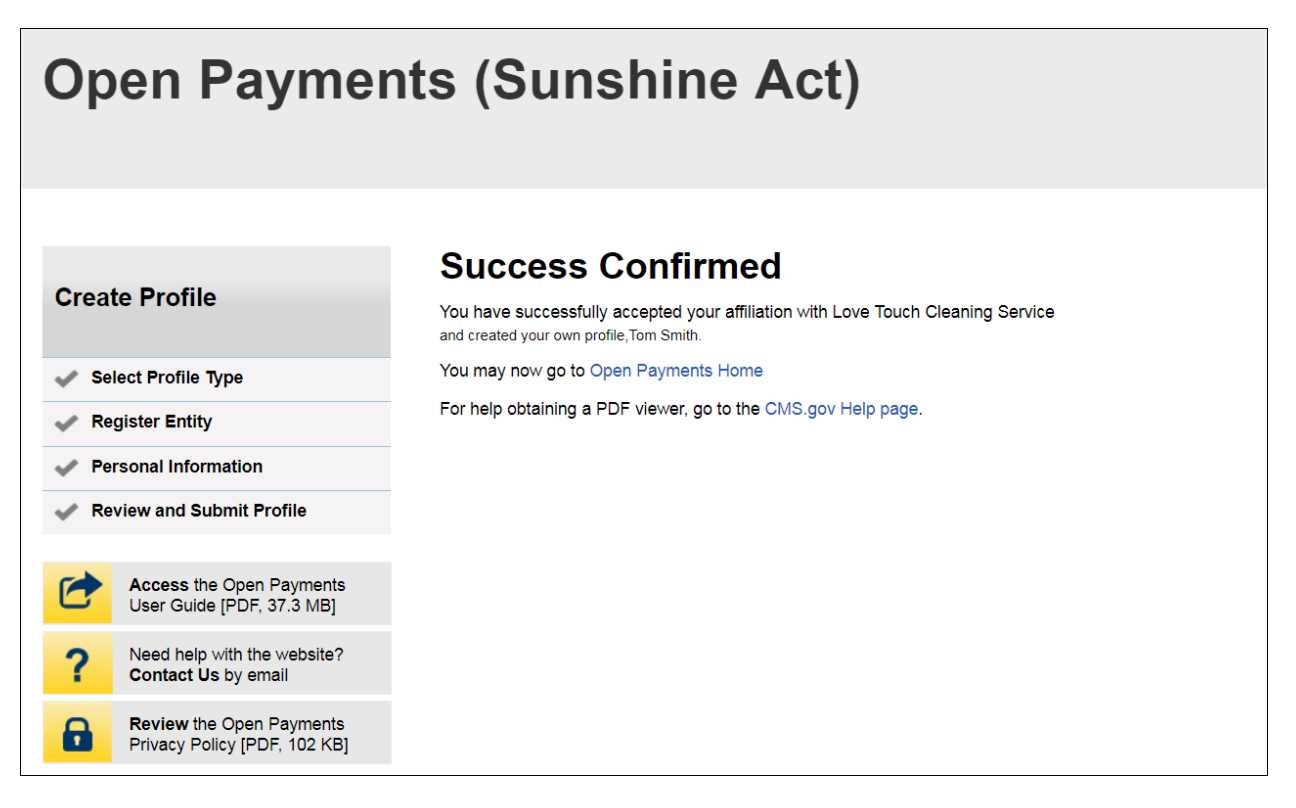

## 3.6c: Accepting a Nomination (Returning System Users)

<u>Step 1:</u> Log in to the CMS Enterprise Portal at <u>https://portal.cms.gov</u> using your IDM credentials, navigate to the Open Payments home page, and select the "My Profile" tab from the menu bar on the Open Payments home page.

### Figure 76: Open Payments System Landing Page for returning system users

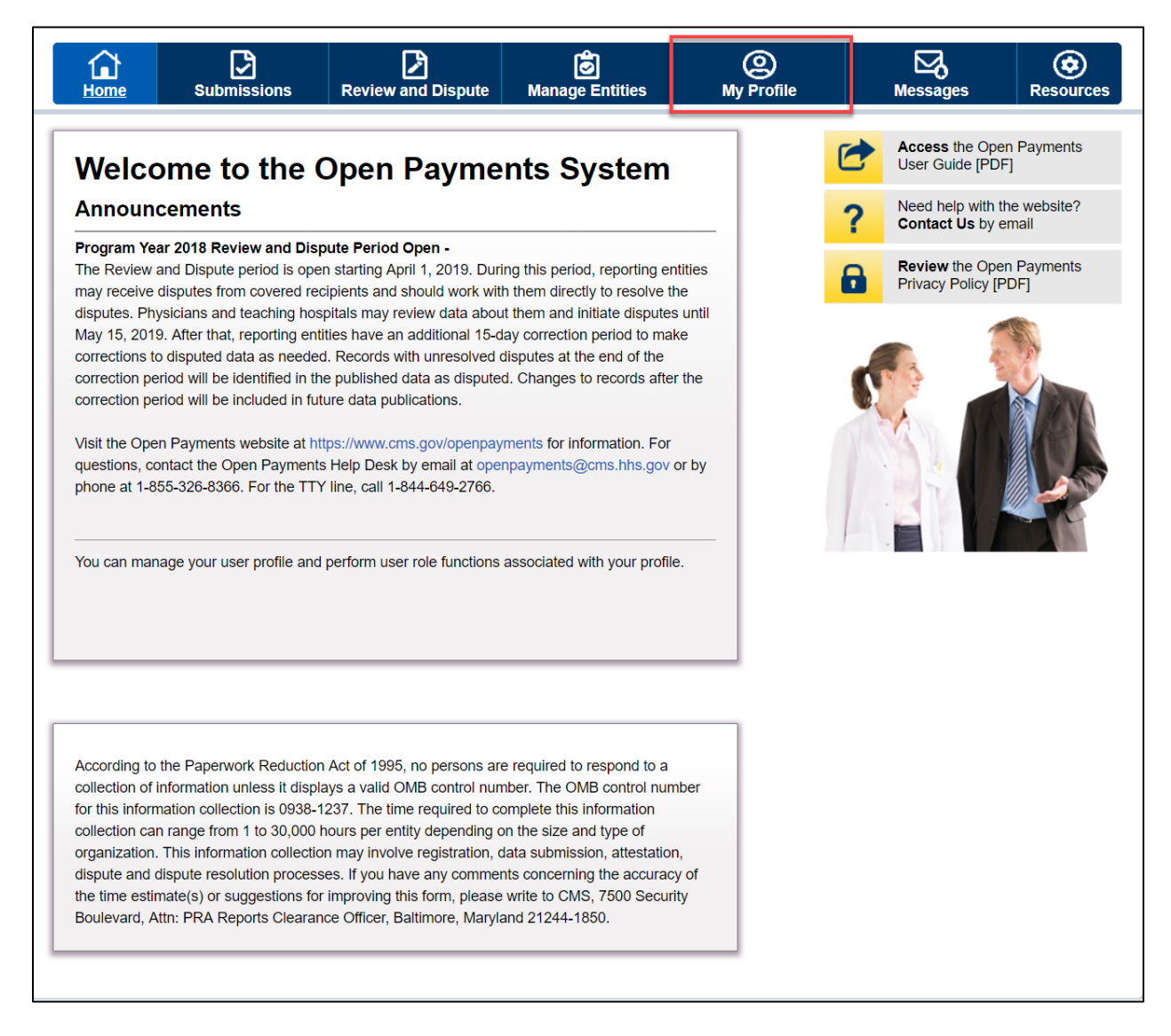

<u>Step 2:</u> Select the "My Roles and Nominations" tab.

Figure 77: My Profile Page

| A.                                                                                                    |                                                                                     | -                                                                                                 | -                                      | -                                                                | 0                 |        |                                     |                             |
|----------------------------------------------------------------------------------------------------|-------------------------------------------------------------------------------------|---------------------------------------------------------------------------------------------------|----------------------------------------|------------------------------------------------------------------|-------------------|--------|-------------------------------------|-----------------------------|
| Home S                                                                                                    | Submissions                                                                         | Review and Disp                                                                                   | ute Manage                             | 2<br>Entities                                                    | (2)<br>My Profile |        | Messages                            | Resourc                     |
| Dusfile                                                                                                    |                                                                                     |                                                                                                   |                                        |                                                                  |                   |        |                                     |                             |
| y Profile                                                                                                    | •                                                                                   |                                                                                                   |                                        |                                                                  |                   | 0      | Access the Ope<br>User Guide [PDi   | en Payments<br>F, 37.3 MB]  |
| Overview                                                                                                    | Profile De                                                                          | etails My<br>No                                                                                   | Roles & minations                      |                                                                  |                   | ?      | Need help with t<br>Contact Us by e | the website?<br>email       |
|                                                                                                    |                                                                                     |                                                                                                   |                                        |                                                                  |                   |        |                                     |                             |
| This page contains                                                                                                    | information about                                                                   | your authorized role                                                                              | (s)                                    |                                                                  |                   | 8      | Review the Ope                      | n Payments                  |
| This page contains<br>An explanation of ti                                                                                                    | information about the statuses below (                                              | your authorized role<br>can be found in the (                                                     | ( <b>s</b> )<br>>pen Payments Us       | er Guide (PDF                                                    | 37.3              | 8      | Review the Ope<br>Privacy Policy [F | en Payments<br>PDF, 102 KB] |
| This page contains<br>An explanation of t<br>MB] .                                                                                              | information about the statuses below                                                | your authorized role<br>can be found in the (                                                     | (s)<br>Open Payments Us                | ser Guide (PDF                                                   | 37.3              | 6      | Review the Ope<br>Privacy Policy (F | PDF, 102 KB]                |
| This page contains<br>An explanation of the MB] .<br>Profile Name                                                                               | s information about<br>the statuses below<br>P                                      | your authorized role<br>can be found in the (                                                     | ( <b>s)</b><br>Open Payments Us        | ser Guide (PDF                                                   | ; 37.3            | •      | Review the Ope<br>Privacy Policy (F | en Payments<br>PDF, 102 KB] |
| This page contains<br>An explanation of ti<br>MB] .<br>Profile Name<br>Karen Miller                                                             | s information about<br>the statuses below<br>e                                      | your authorized role<br>can be found in the (                                                     | (s)<br>Open Payments Us                | ser Guide (PDF                                                   | ; 37.3            | 6      | Review the Ope<br>Privacy Policy (F | en Payments<br>PDF, 102 KBJ |
| This page contains<br>An explanation of the<br>MB] .<br>Profile Name<br>Karen Miller<br>Your Author                                             | s information about<br>the statuses below<br>e<br><b>ized Roles</b>                 | your authorized role<br>can be found in the (                                                     | (s)<br>Open Payments Us                | ser Guide (PDF                                                   | ; 37.3            | 6      | Review the Ope<br>Privacy Policy (F | en Payments<br>PDF, 102 KBJ |
| This page contains<br>An explanation of ti<br>MB] .<br>Profile Name<br>Karen Miller<br>Your Author<br>Role:                                     | information about<br>the statuses below<br>e<br>'ized Roles<br>Enti                 | your authorized role<br>can be found in the (                                                     | (s)<br>Open Payments Us                | ser Guide (PDF                                                   | , 37.3            | 6      | Review the Ope<br>Privacy Policy (F | an Payments<br>PDF, 102 KBJ |
| This page contains<br>An explanation of ti<br>MB] .<br>Profile Name<br>(aren Miller<br>Your Author<br>Role:<br>Officer                          | information about<br>the statuses below<br>e<br>fized Roles<br>Enti<br>ABC          | your authorized role<br>can be found in the (<br>ty:<br>:DE Medical                               | (s)<br>Open Payments Us                | ser Guide (PDF<br>Status:<br>Requested                           | , 37.3            | 6      | Review the Ope<br>Privacy Policy (F | an Payments<br>PDF, 102 KBJ |
| This page contains<br>An explanation of ti<br>MB] .<br>Profile Name<br>Caren Miller<br>Your Author<br>Role:<br>Officer<br>Submitter             | information about<br>the statuses below<br>e<br>fized Roles<br>Entiti<br>ABC<br>ABC | your authorized role<br>can be found in the (<br>ty:<br>:DE Medical<br>:DE Medical                | (s)<br>Open Payments Us<br>F           | ser Guide (PDF<br>Status:<br>Requested<br>Requested              | , 37.3            | e<br>C | Review the Ope<br>Privacy Policy (F | an Payments<br>PDF, 102 KBJ |
| This page contains<br>An explanation of ti<br>MB] .<br>Profile Name<br>Karen Miller<br>Your Author<br>Role:<br>Officer<br>Submitter<br>Attester | e<br>ized Roles<br>Enti<br>ABC<br>ABC<br>ABC                                        | your authorized role<br>can be found in the (<br>ty:<br>:DE Medical<br>:DE Medical<br>:DE Medical | (s)<br>Dpen Payments Us<br>F<br>F<br>F | ser Guide (PDF<br>Status:<br>Requested<br>Requested<br>Requested | , 37.3            | C      | Review the Ope<br>Privacy Policy (F | an Payments<br>PDF, 102 KBJ |

Step 3: On the "My Roles and Nominations" tab, select "Accept a Role."

Figure 78: My Roles and Nominations tab

| plicable Manufacti                   | Payme<br>urer or Croup Purchesin | ents (Su<br>a Organization Switch User                                                                                                    | nshine /                    | Act)            |   |                                      |                           |
|--------------------------------------|----------------------------------|----------------------------------------------------------------------------------------------------|-----------------------------|-----------------|---|--------------------------------------|---------------------------|
| Home                                 | Submissions                      | Review and Dispute                                                                                                    | Ø<br>Manage Entities        | O<br>My Profile |   | Messages                             | ©<br>Resources            |
| ly Profi                             | le                               |                                                                                                    |                             |                 | 6 | Access the Oper<br>User Guide [PDF   | n Payments<br>; 37.3 MB]  |
| Overview                             | Profile D                        | etails My Rol<br>Nomina                                                                                                    | es &<br>tions               |                 | ? | Need help with th<br>Contact Us by e | ne website?<br>mail       |
| Below are your                       | user roles for each er           | tity with which you are affiliated for your affiliated for your affili | iliated. You have the optic | n to            | 8 | Review the Oper<br>Privacy Policy [P | n Payments<br>DF, 102 KB] |
| An explanation                       | of the statuses below            | can be found in the Open                                                                                                    | Payments User Guide [P      | DF, 37.3        |   |                                      |                           |
| Accept a Role                        | Request a Ro                     | ble                                                                                                    |                             |                 |   |                                      |                           |
| Accept a Role My Roles Role:         | Request a Ro                     | e:                                                                                                    | Status:                     |                 |   | 5.6                                  |                           |
| Accept a Role My Roles Role: Officer | Request a Re<br>Nam<br>ABC       | e:<br>DE Medical                                                                                                    | Status:<br>Requested        |                 |   |                                      |                           |

<u>Step 4:</u> Enter the registration ID and nomination ID provided in the email notification and select "Show Nomination."

# Figure 79: Search for Nomination Page

| Ope<br>Applicable Man                                                                     | n Payme                                                                               | ents (Su<br>g Organization Switch User                                           | nshine /                                                                                                    | Act)                                                                                      |                                                                              |               |
|-------------------------------------------------------------------------------------------|---------------------------------------------------------------------------------------|----------------------------------------------------------------------------------|----------------------------------------------------------------------------------------------------|-------------------------------------------------------------------------------------------|------------------------------------------------------------------------------|---------------|
| Home                                                                                      | Submissions                                                                           | Review and Dispute                                                               | <b>o</b><br>Manage Entities                                                                                          | O My Profile                                                                              | Messages                                                                     | Resources     |
| Create P                                                                                  | Profile                                                                               | A field with an a<br>From the dropdo                                             | for Nomina<br>sterisk (*) is required.<br>own list below, select your (                                              | tion<br>Jser Type.                                                                        |                                                                              |               |
| <ul> <li>Registe</li> <li>Sear</li> <li>Entiti</li> <li>Comi</li> <li>Personal</li> </ul> | er Entity<br>rch Nomination<br>ty Information<br>firm Nomination<br>al Information    | Enter your No<br>received. Not<br>receive only f<br>Select the "Sl<br>*User Type | omination ID and Registration<br>e: nominees for Physician of<br>Nomination ID numbers.<br>how Nomination" button to | on ID included in the nomin<br>or Non-Physician practition<br>see the information associa | nation email you have<br>er authorized represent<br>ated with your nominatic | atives<br>on. |
| Review                                                                                    | and Submit Profile<br>cess the Open Payments<br>er Guide<br>ed help with the website? | Applicable M<br>*Registration<br>The ID is a 1                                   | lanufacturer or Applicable GF<br>n I <b>D:</b><br>2-digit number                                                     | *Nomination ID:<br>The ID is a 12-digit                                                   | number                                                                       |               |
| Co<br>Priv                                                                                | ntact Us by email<br>view the Open Payments<br>vacy Policy [PDF]                      | Show Nomi<br>Cancel                                                              | nation                                                                                                    |                                                                                           |                                                                              |               |

<u>Step 5:</u> Review the nomination information displayed. If the information is correct, select "Continue." If the information is incorrect, select "Cancel" and contact the reporting entity's authorized official.

Figure 80: Search for Nomination Page

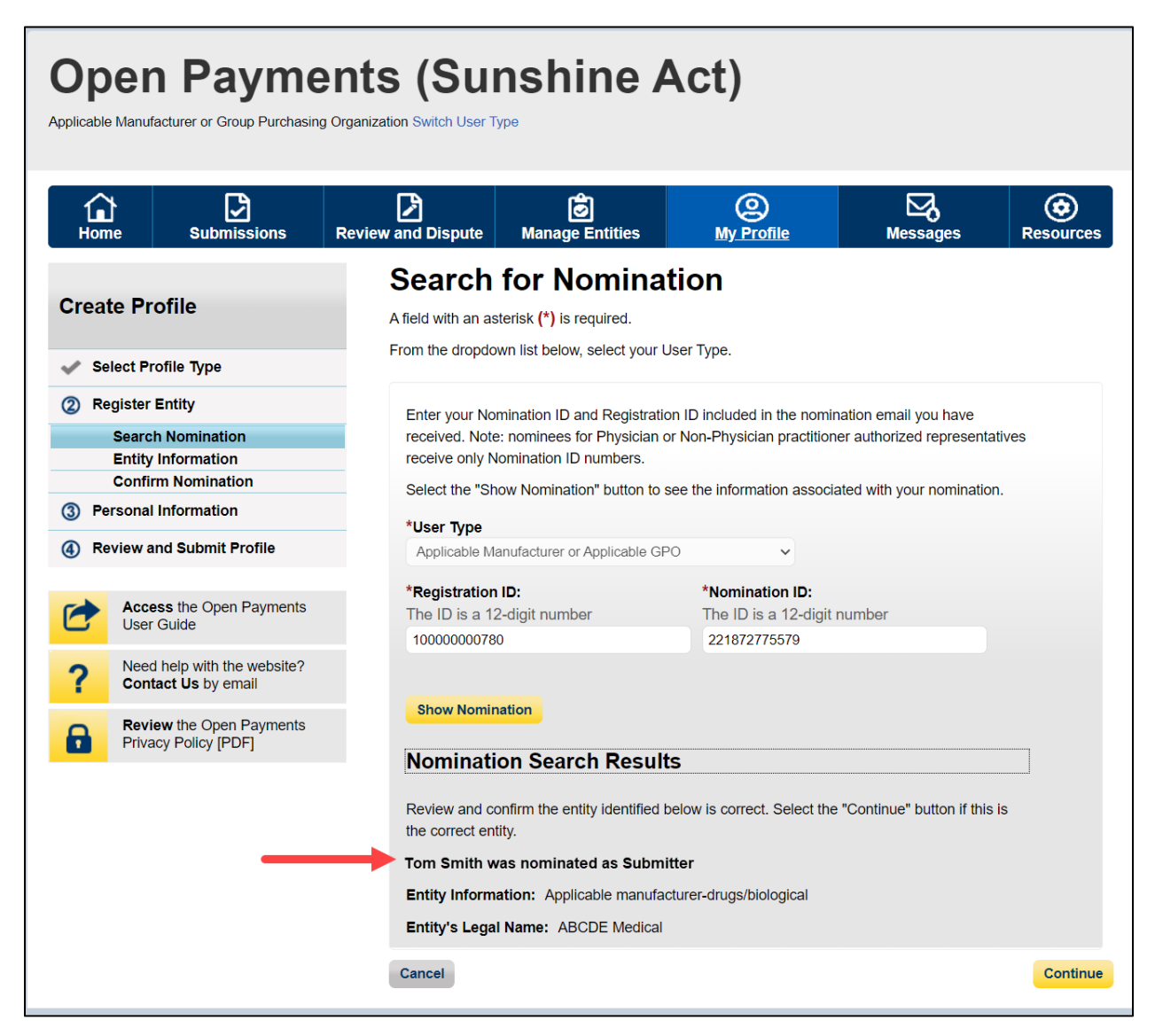

<u>Step 6:</u> Review the reporting entity information on the page and select the "Continue" button to proceed with the nomination confirmation process. If any of the entity details are incorrect, contact the reporting entity's authorized official.

Figure 81: Confirm Entity Page

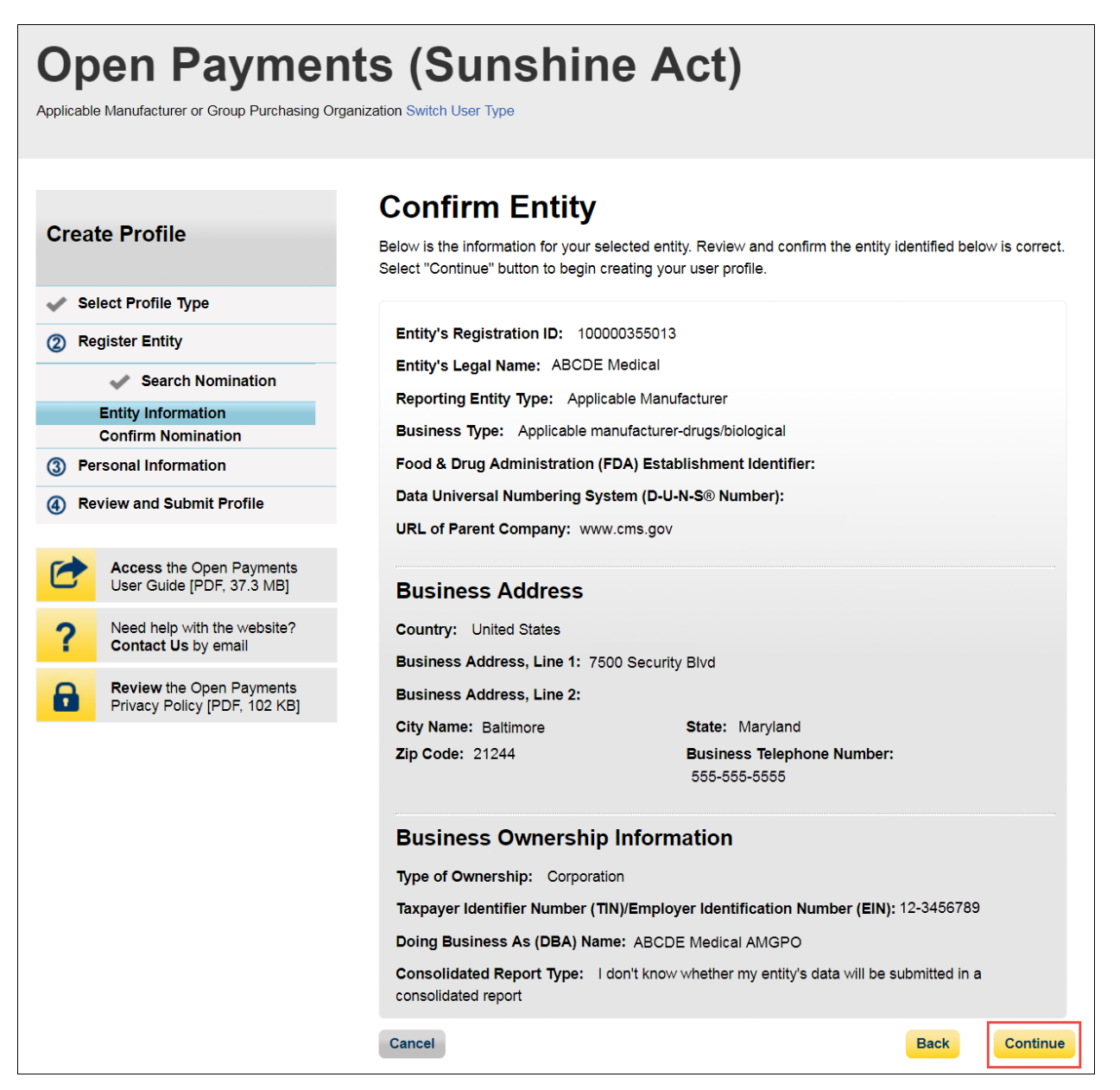

Step 7: Select "Yes, I accept" for roles you accept and "No, I do not accept" for roles you do not accept.

If you reject all roles for which you have been nominated, Select the "Continue" button after selecting "No, I do not accept" for all roles. The system will ask you if you are sure you want to reject these roles. If you confirm your choice to reject all roles, you will not be able to perform any actions on behalf of the entity and the nominator will receive an email notifying him or her that you rejected the nominations. The nominator will then be allowed to nominate other people for the roles.

If you accept one or all roles and select "Continue," you will continue the nomination confirmation process.

Figure 82: Confirm Nomination Page

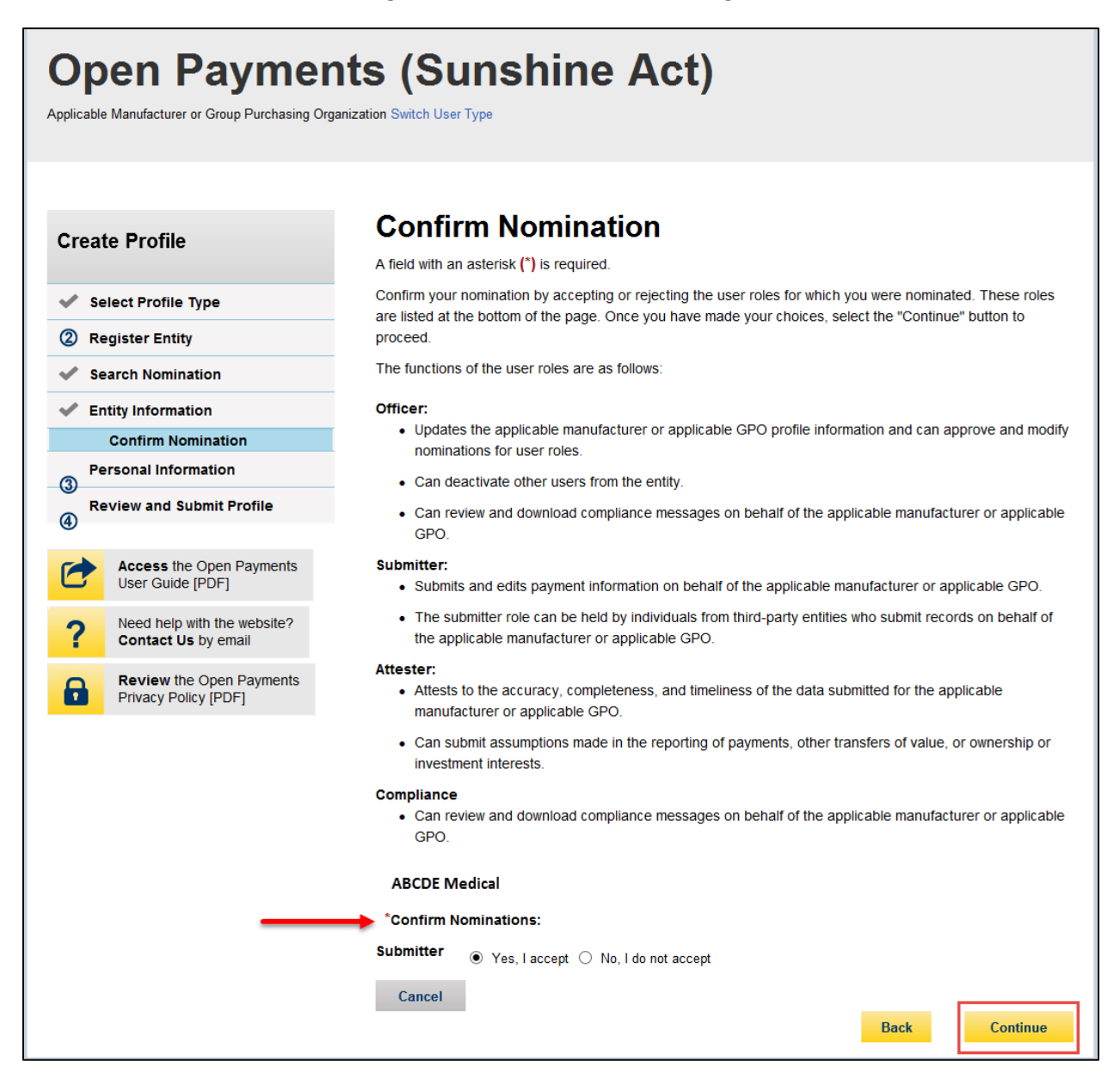

<u>Step 8:</u> Review the reporting entity information and personal profile. Select the "Back" button at the bottom of the page to go back and edit any personal information. If the entity information is not correct, select "Cancel" and contact your reporting entity's authorized official. If the information is correct, select "Continue."

Figure 83: Review and Submit Profile Page

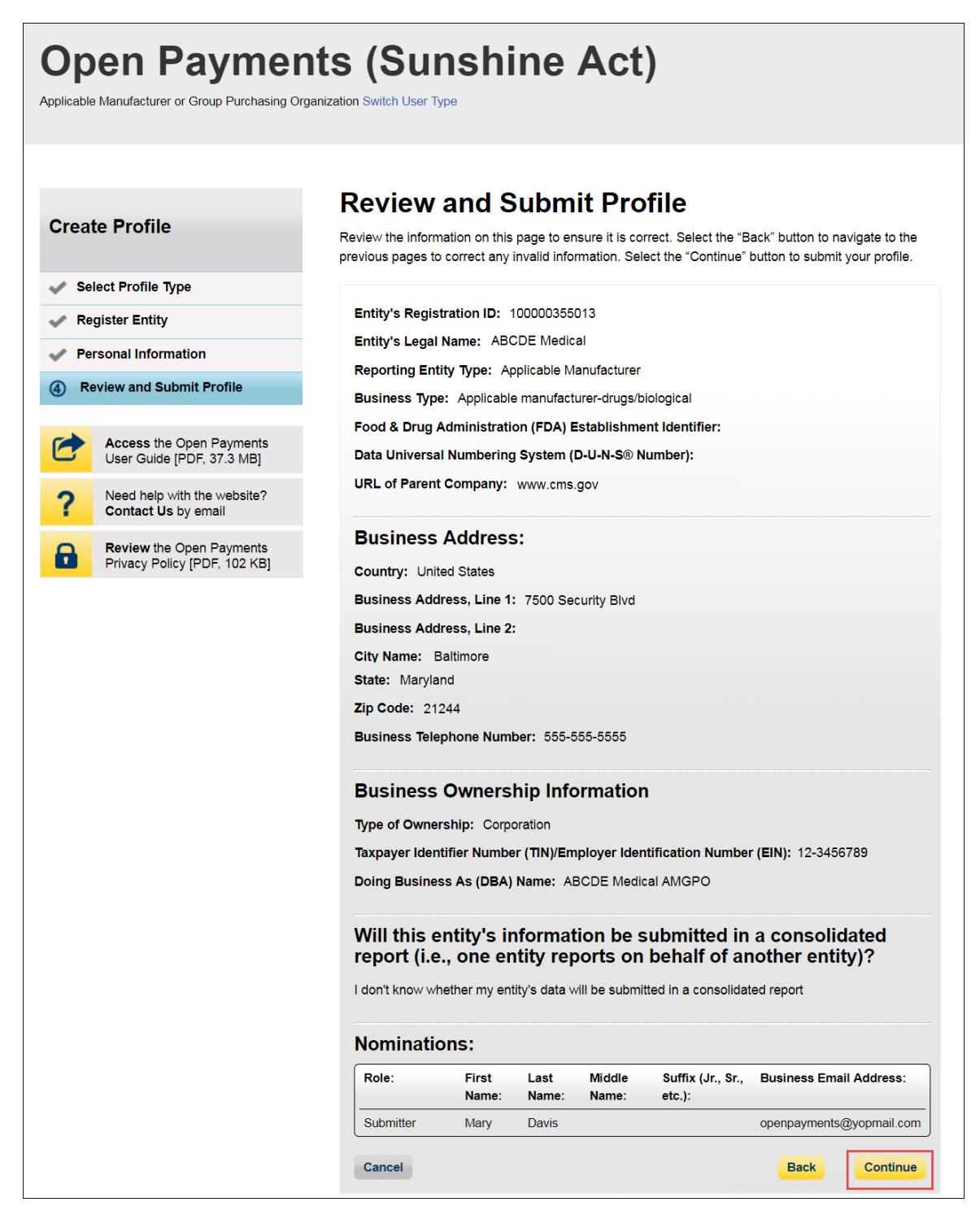

The following message will appear on-screen to confirm your acceptance of one or more user roles. Notification emails will be sent to all users who hold the role of officer with that entity that you have accepted your nomination.

Figure 84: Success Confirmed Page

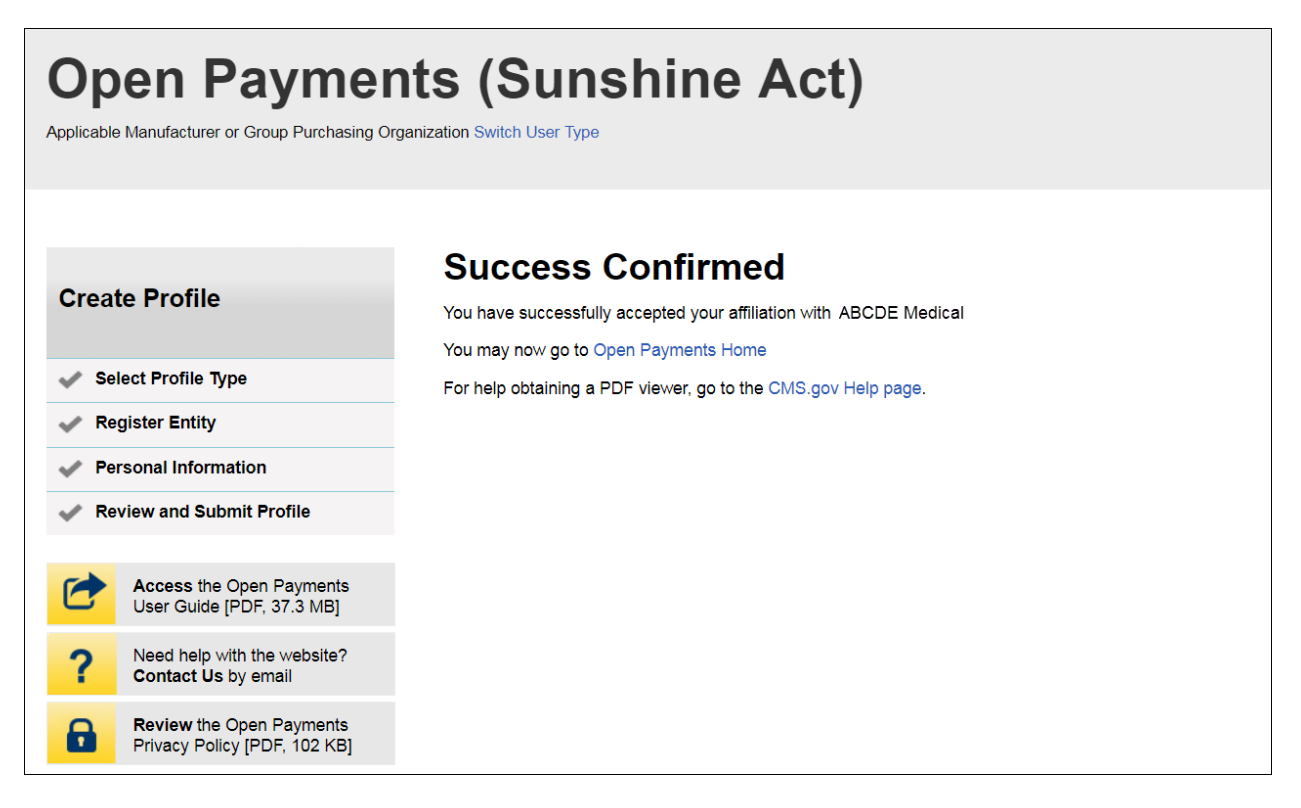

# 3.6d: Self-Nomination with a Registered Entity (First Time System Users)

<u>Step 1:</u> Log in to the CMS Enterprise Portal at <u>https://portal.cms.gov</u> using your IDM credentials and navigate to the Open Payments home page. The on-screen text contains important information regarding the registration process. Read the on-screen text and select "Create My Profile" to begin the registration process.

### Figure 85: Open Payments System Landing Page for first-time system users

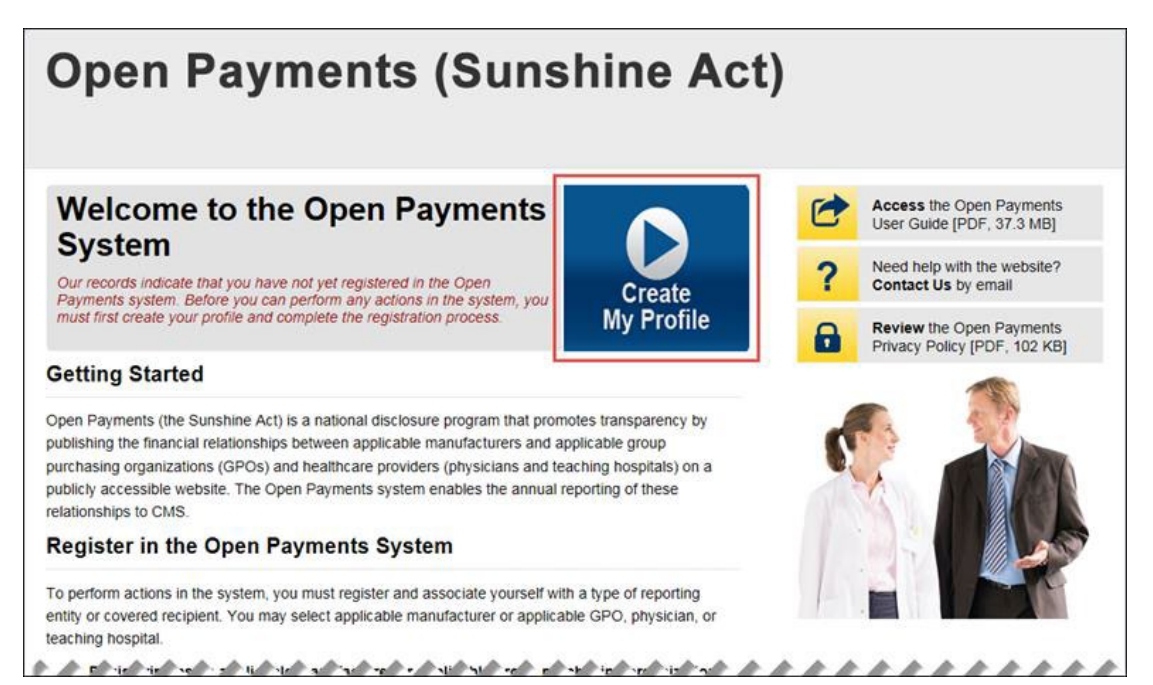

<u>Step 2:</u> The on-screen text contains important information regarding creating the reporting entity and individual profile. Read the on-screen text and select the link to the quick reference guide "Required Fields for Registration" for a list of information required during registration. Select "Start Profile" at the bottom of the page when you are ready to continue.

### Figure 86: Create Profile Page

| Create Profile         Select Profile Type         Register Entity         Personal Information         Review and Submit Profile         Mathematical Submit Profile         Secess the Open Payments User Guide         Need help with the website? Contact Us by email         Review the Open Payments Privacy Policy [PDF] | To begin creating a profile and registering in the Open Payments system, you must identify your affiliatio<br>with an applicable manufacturer, applicable group purchasing organization (GPO), teaching hospital,<br>physician, or non-physician practitioner. Users with provider type of Physician Assistant, Nurse<br>Practitioner, Clinical Nurse Specialist, Certified Registered Nurse Anesthetist or Anesthesiologist<br>Assistant, or Certified Nurse-Midwlfe are called Non-Physician Practitioner in the Open Payments<br>system.<br>If the applicable manufacturer, applicable GPO, teaching hospital, physician, or non-physician practitioner<br>has not registered in the Open Payments system, you may register them and then yourself.<br>For reporting entities, prior to beginning registration, collect the information required for reporting entity<br>registration, then proceed with the registration process.<br>For reporting teaching hospital, physician, or non-physician practitioner registration, prior to beginning<br>registration, collect the information required for covered recipient registration, then proceed with the<br>registration process.<br>If the applicable manufacturer, applicable GPO, teaching hospital, physician, or non-physician practitioner<br>registration, beginning registration process. |
|----------------------------------------------------------------------------------------------------|----------------------------------------------------------------------------------------------------|
| <ul> <li>Select Profile Type</li> <li>Register Entity</li> <li>Personal Information</li> <li>Review and Submit Profile</li> <li>Access the Open Payments<br/>User Guide</li> <li>Need help with the website?<br/>Contact Us by email</li> <li>Review the Open Payments<br/>Privacy Policy [PDF]</li> </ul>                      | To begin creating a profile and registering in the Open Payments system, you must identify your affiliatio<br>with an applicable manufacturer, applicable group purchasing organization (GPO), teaching hospital,<br>physician, or non-physician practitioner. Users with provider type of Physician Assistant, Nurse<br>Practitioner, Clinical Nurse Specialist, Certified Registered Nurse Anesthetist or Anesthesiologist<br>Assistant, or Certified Nurse-Midwife are called Non-Physician Practitioner in the Open Payments<br>system.<br>If the applicable manufacturer, applicable GPO, teaching hospital, physician, or non-physician practitioner<br>has not registered in the Open Payments system, you may register them and then yourself.<br>For reporting entities, prior to beginning registration, collect the information required for reporting entity<br>registration, then proceed with the registration process.<br>For reporting teaching hospital, physician, or non-physician practitioner registration, prior to beginning<br>registration, collect the information required for covered recipient registration, then proceed with the<br>registration process.<br>If the applicable manufacturer, applicable GPO, teaching hospital, physician, or non-physician practitioner<br>registration process.                         |
| <ul> <li>Register Entity</li> <li>Personal Information</li> <li>Review and Submit Profile</li> <li>Access the Open Payments<br/>User Guide</li> <li>Need help with the website?<br/>Contact Us by email</li> <li>Review the Open Payments<br/>Privacy Policy [PDF]</li> </ul>                                                   | <ul> <li>physician, or non-physician practitioner. Users with provider type of Physician Assistant, Nurse Practitioner, Clinical Nurse Specialist, Certified Registered Nurse Anesthetist or Anesthesiologist Assistant, or Certified Nurse-Midwife are called Non-Physician Practitioner in the Open Payments system.</li> <li>If the applicable manufacturer, applicable GPO, teaching hospital, physician, or non-physician practitioner has not registered in the Open Payments system, you may register them and then yourself.</li> <li>For reporting entities, prior to beginning registration, collect the information required for reporting entity registration, then proceed with the registration process.</li> <li>For reporting teaching hospital, physician, or non-physician practitioner registration, then proceed with the registration process.</li> <li>If the applicable manufacturer, applicable GPO, teaching hospital, physician, or non-physician practitioner has already been registered in the Open Payments system and you have not affiliated with them in the</li> </ul>                                                                                                    |
| <ul> <li>Personal Information</li> <li>Review and Submit Profile</li> <li>Access the Open Payments<br/>User Guide</li> <li>Need help with the website?<br/>Contact Us by email</li> <li>Review the Open Payments<br/>Privacy Policy [PDF]</li> </ul>                                                                            | Assistant, or Certified Nurse-Midwife are called Non-Physician Practitioner in the Open Payments system.<br>If the applicable manufacturer, applicable GPO, teaching hospital, physician, or non-physician practitioner has not registered in the Open Payments system, you may register them and then yourself.<br>For reporting entities, prior to beginning registration, collect the information required for reporting entity registration, then proceed with the registration process.<br>For reporting teaching hospital, physician, or non-physician practitioner registration, prior to beginning registration, collect the information required for covered recipient registration, then proceed with the registration process.<br>If the applicable manufacturer, applicable GPO, teaching hospital, physician, or non-physician practitioner has already been registered in the Open Payments system and you have not affiliated with them in the                                                                                                    |
| <ul> <li>Review and Submit Profile</li> <li>Access the Open Payments<br/>User Guide</li> <li>Need help with the website?<br/>Contact Us by email</li> <li>Review the Open Payments<br/>Privacy Policy [PDF]</li> </ul>                                                                                                    | system. If the applicable manufacturer, applicable GPO, teaching hospital, physician, or non-physician practitione has not registered in the Open Payments system, you may register them and then yourself. For reporting entities, prior to beginning registration, collect the information required for reporting entity registration, then proceed with the registration process. For reporting teaching hospital, physician, or non-physician practitioner registration, prior to beginning registration, collect the information required for covered recipient registration, then proceed with the registration process. If the applicable manufacturer, applicable GPO, teaching hospital, physician, or non-physician practitioner has already been registered in the Open Payments system and you have not affiliated with them in the                                                                                                    |
| Access the Open Payments<br>User Guide<br>Need help with the website?<br>Contact Us by email<br>Review the Open Payments<br>Privacy Policy [PDF]                                                                                                    | <ul> <li>In the oppinger interpretation of the open Payments system, you may register them and then yourself.</li> <li>For reporting entities, prior to beginning registration, collect the information required for reporting entity registration, then proceed with the registration process.</li> <li>For reporting teaching hospital, physician, or non-physician practitioner registration, prior to beginning registration, collect the information required for covered recipient registration, then proceed with the registration process.</li> <li>If the applicable manufacturer, applicable GPO, teaching hospital, physician, or non-physician practitioner has already been registered in the Open Payments system and you have not affiliated with them in the</li> </ul>                                                                                                    |
| Access the Open Payments<br>User Guide<br>Need help with the website?<br>Contact Us by email<br>Review the Open Payments<br>Privacy Policy [PDF]                                                                                                    | For reporting entities, prior to beginning registration, collect the information required for reporting entity registration, then proceed with the registration process.<br>For reporting teaching hospital, physician, or non-physician practitioner registration, prior to beginning registration, collect the information required for covered recipient registration, then proceed with the registration process.<br>If the applicable manufacturer, applicable GPO, teaching hospital, physician, or non-physician practitione has already been registered in the Open Payments system and you have not affiliated with them in the                                                                                                    |
| <ul> <li>Need help with the website?<br/>Contact Us by email</li> <li>Review the Open Payments<br/>Privacy Policy [PDF]</li> </ul>                                                                                                    | For reporting teaching hospital, physician, or non-physician practitioner registration, prior to beginning registration, collect the information required for covered recipient registration, then proceed with the registration process.<br>If the applicable manufacturer, applicable GPO, teaching hospital, physician, or non-physician practition has already been registered in the Open Payments system and you have not affiliated with them in the                                                                                                    |
| Review the Open Payments<br>Privacy Policy [PDF]                                                                                                    | If the applicable manufacturer, applicable GPO, teaching hospital, physician, or non-physician practitione has already been registered in the Open Payments system and you have not affiliated with them in the                                                                                                    |
|                                                                                                    | Open Payments system you may                                                                                                    |
|                                                                                                    | <ul> <li>Ask a user already affiliated with the reporting entity or covered recipient to nominate you for a user role; or</li> </ul>                                                                                                    |
|                                                                                                    | <ul> <li>Create a personal profile and request a role with the reporting entity or covered recipient user. No that users who wish to associate themselves with physicians or non-physician practitioner must be nominated by the physician or non-physician practitioner.</li> </ul>                                                                                                    |
|                                                                                                    | Required Information                                                                                                    |
|                                                                                                    | Fields for required information are marked with an asterisk.                                                                                                    |
|                                                                                                    | It is important that you have all required information available when you begin because registration must<br>be completed in one session. A registration session will time out after 30 minutes of inactivity. If that<br>occurs, all information entered during that session will be lost.                                                                                                    |
|                                                                                                    | A list of required information is available in the "Required Information for Registration" quick reference guide [PDF]. This QRG is also available on the Resources page of the Open Payments website.                                                                                                    |
|                                                                                                    | Registering as a Physician or a Teaching Hospital                                                                                                    |
|                                                                                                    | If you are a physician who works at a teaching hospital and wish to see data related to you in your<br>capacity as a physician, select the "Physician or Non-Physician Practitioner" option when registering.<br>Registering as a user affiliated with a teaching hospital will allow you to see only data related to that<br>teaching hospital and not your records. You may register as both a physician and a user affiliated with a<br>teaching hospital if needed.                                                                                                    |
|                                                                                                    | Physicians should register themselves in the Open Payments system and not delegate this task to another individual.                                                                                                    |
|                                                                                                    | Registering as a Non-Physician Practitioner                                                                                                    |
|                                                                                                    | If you are registering as a Physician Assistant, Nurse Practitioner, Clinical Nurse Specialist, Certified<br>Registered Nurse Anesthetist or Anesthesiologist Assistant, or Certified Nurse-Midwife, select the<br>"Physician or Non-Physician Practitioner" option when registering. If you are a Physician Assistant, Nurse<br>Practitioner, Clinical Nurse Specialist, Certified Registered Nurse Anesthetist or Anesthesiologist<br>Assistant, or Certified Nurse-Midwife who works at a teaching hospital and wish to see data related to<br>you in your capacity as a non-physician practitioner, select the "Physician or Non-Physician Practitioner"<br>option when registering.                                                                                                    |
|                                                                                                    | When you are ready to begin registration, select "Start Profile."                                                                                                    |

<u>Step 3:</u> Select the profile type "Applicable manufacturer or applicable group purchasing organization (GPO)" and select "Continue."

### Figure 87: Select Profile Type Page

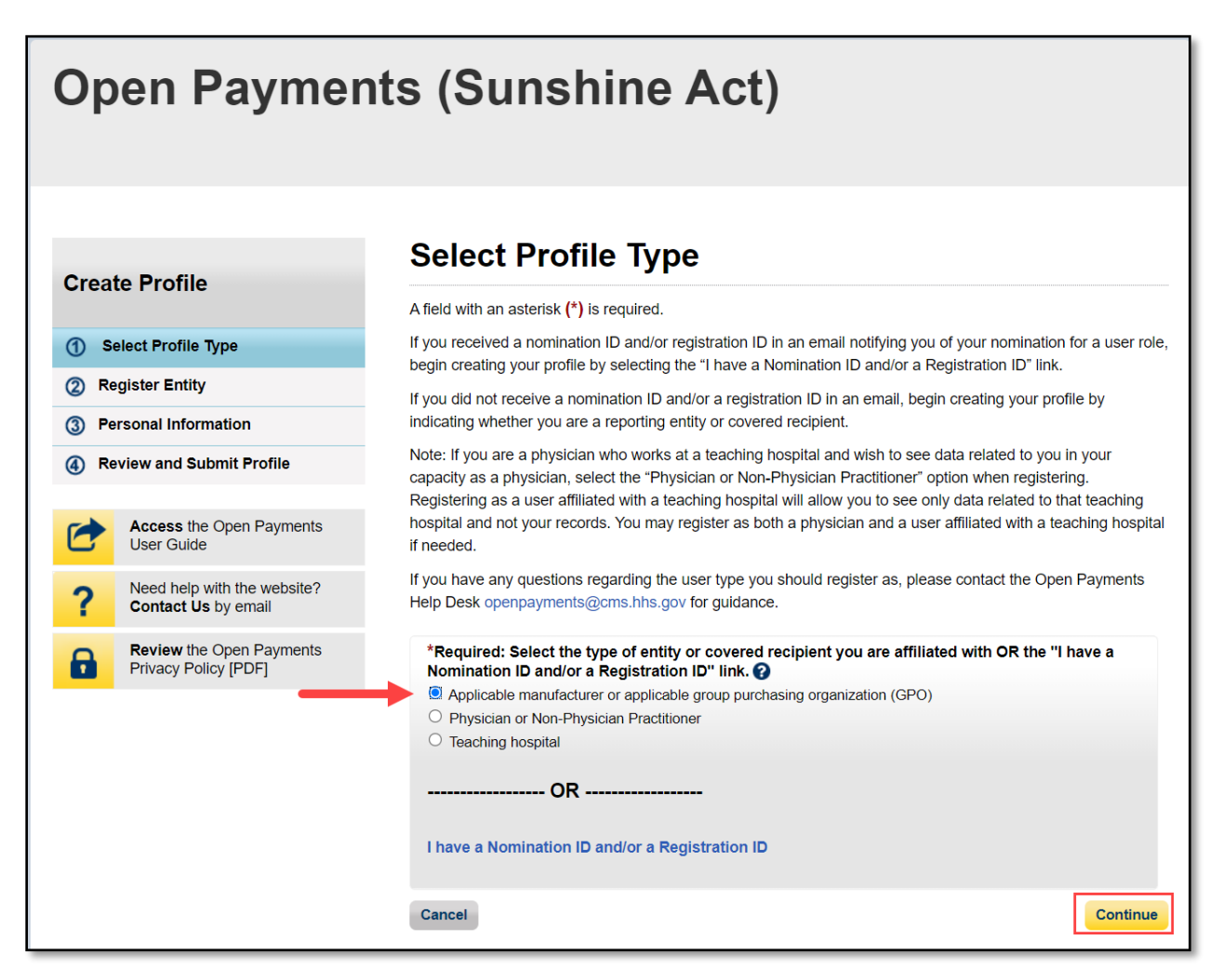

<u>Step 4:</u> Enter the Taxpayer Identification Number/Employer Identification Number (TIN/EIN) of the reporting entity that you want to associate yourself with. The TIN must be nine digits, with a dash after the second digit. Select "Find."

Figure 88: Find an Entity Page

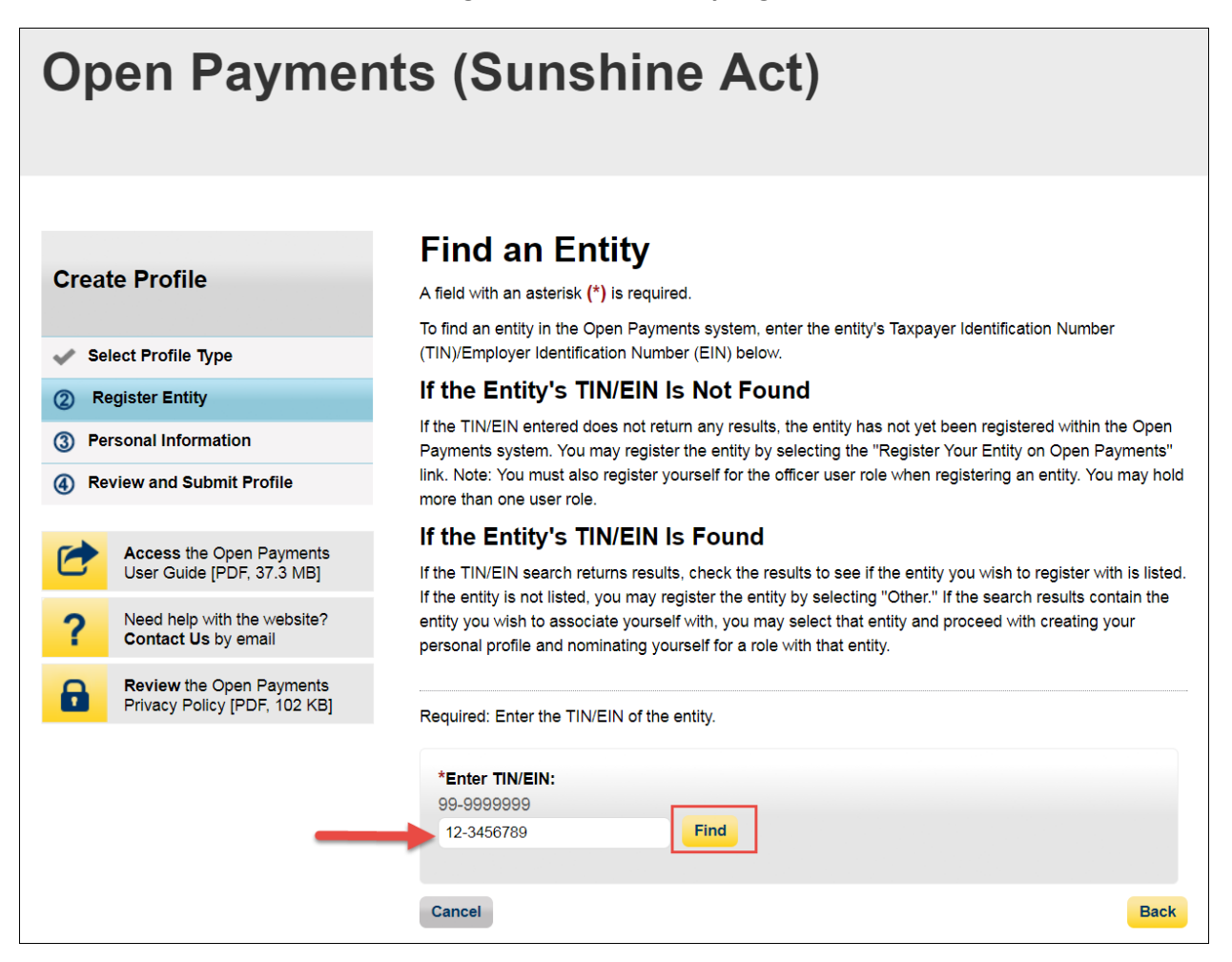

<u>Step 5:</u> Select the correct entity from the list displayed and select "Continue."

Note that if no reporting entity is found for the TIN/EIN you supplied, the entity has not yet been registered in the Open Payments system. You may register the entity in Open Payments yourself if you are an officer for the reporting entity. If you are not, or do not wish to register the entity yourself, you may contact an officer within the entity to request that he or she register the entity in the Open Payments system.

Figure 89: Find an Entity Page

# **Open Payments (Sunshine Act)**

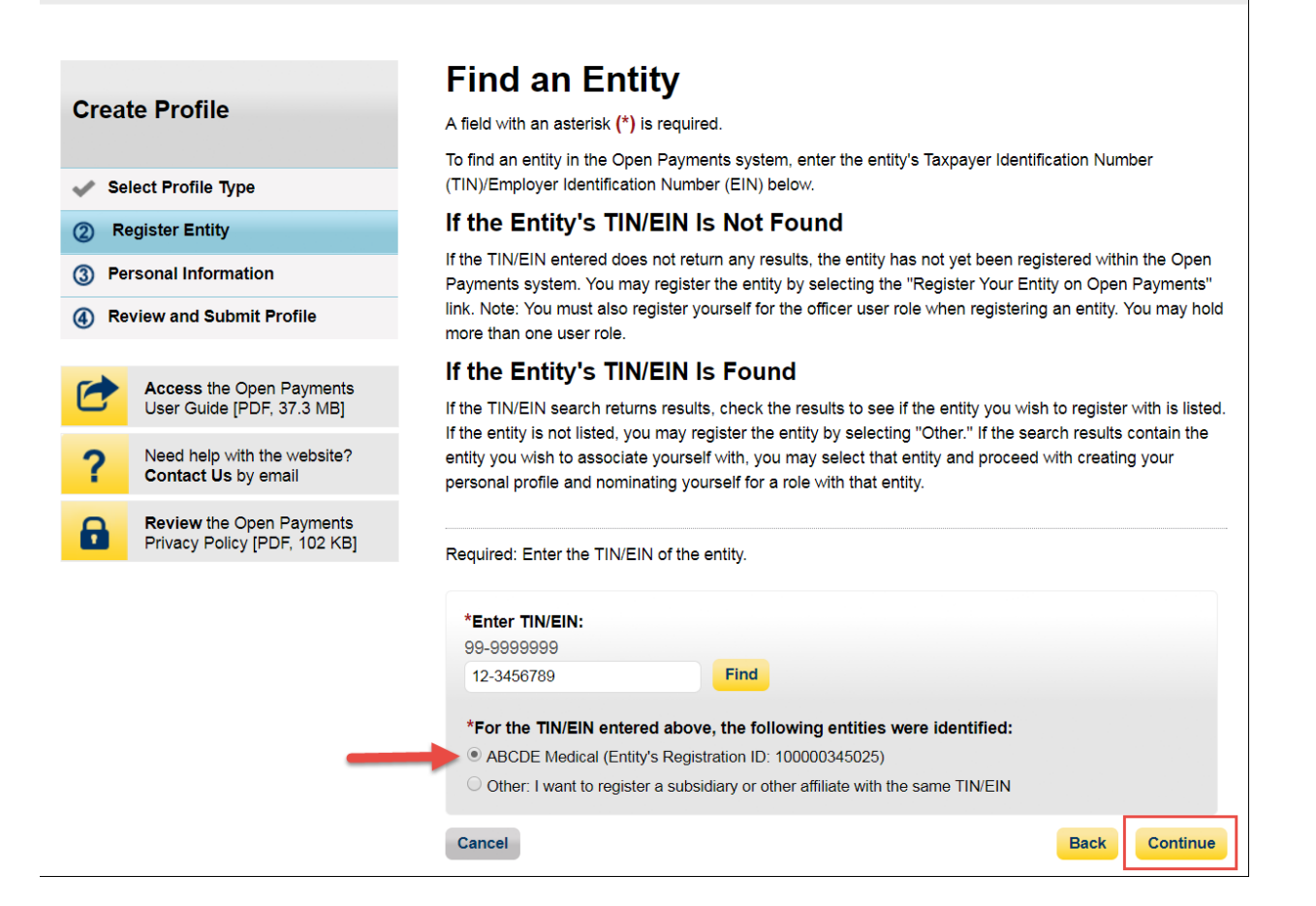

<u>Step 6:</u> Review and confirm the reporting entity information displayed on the page.

If the information is correct, select the "Continue" button to proceed. If this information is not correct, you may still proceed with registration. After you complete registration, contact an individual who holds the user role of an officer for the reporting entity in the Open Payments system to notify them of the inaccurate information. Officers may edit the entity's profile.

### Figure 90: Confirm Entity Page

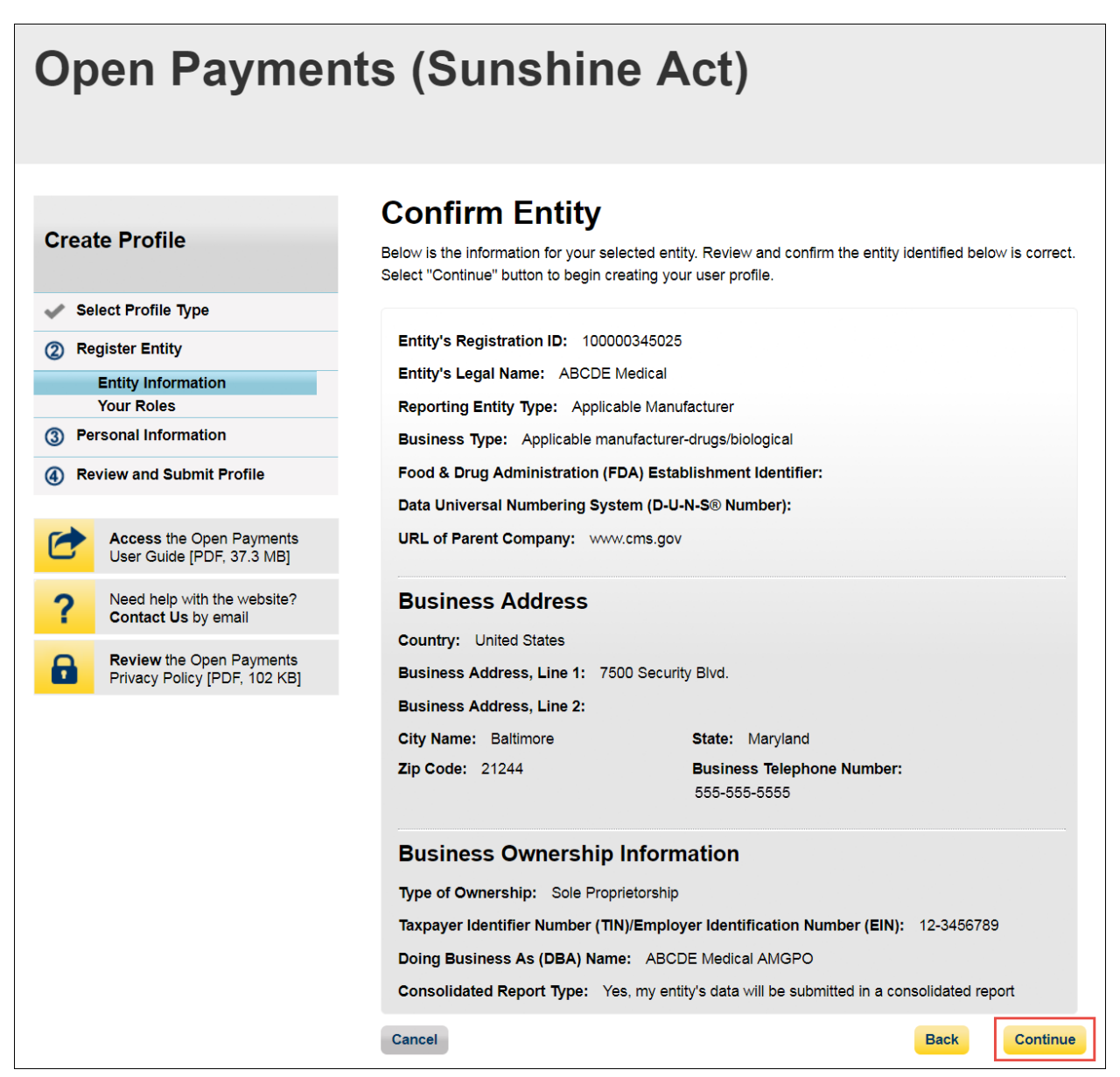

<u>Step 7:</u> Enter your personal information and select the roles for which you want to nominate yourself. Select the "Continue" button to proceed.

| Open Payme                                       | ents (Sur                                                                 | nshine A                                                                                                  | Act)                                                                                    |                                                                                 |                                       |
|--------------------------------------------------|---------------------------------------------------------------------------|----------------------------------------------------------------------------------------------------|-----------------------------------------------------------------------------------------|---------------------------------------------------------------------------------|---------------------------------------|
| licable Manufacturer or Group Purchasin          | g Organization Switch User Ty                                             | pe                                                                                                    |                                                                                         |                                                                                 |                                       |
| <b>1</b>                                         |                                                                           | Ô                                                                                                    | 2                                                                                       | <b>⊠</b>                                                                        | ۲                                     |
| Home Submissions                                 | Review and Dispute                                                        | Manage Entities                                                                                           | <u>My Profile</u>                                                                       | Messages                                                                        | Resource                              |
| reate Profile                                    | Your Ro                                                                   | )IE                                                                                                    |                                                                                         |                                                                                 |                                       |
|                                                  | To associate your                                                         | self with a reporting entity                                                                              | in the Open Payments sys                                                                | stem, you must nominat                                                          | te yourself for c                     |
| Select Profile Type                              | or more user role                                                         | s. The user roles are as fo                                                                               | lows:                                                                                   |                                                                                 |                                       |
| <ul> <li>Entity Information</li> </ul>           | Updates the                                                               | e applicable manufacturer                                                                                 | or applicable GPO profile                                                               | information and can ap                                                          | prove and mod                         |
| Your Roles                                       | nomination                                                                | s for user roles.                                                                                         |                                                                                         |                                                                                 |                                       |
| Personal Information                             | Can deactive     Can review                                               | vate other users from the e                                                                               | ntity.<br>e messages on behalf of th                                                    | ne applicable manufactu                                                         | urer or applicab                      |
| ) Review and Submit Profile                      | GPO.                                                                      |                                                                                                    |                                                                                         |                                                                                 |                                       |
| Access the Open Payments                         | Submitter:                                                                |                                                                                                    |                                                                                         |                                                                                 |                                       |
| Need help with the website?                      | Submits an     The submit                                                 | d edits payment information<br>ter role can be held by ind                                                | n on behalf of the applica<br>viduals from third-party er                               | ole manutacturer or app<br>itities who submit recore                            | ds on behalf of                       |
| Contact Us by email                              | applicable                                                                | manufacturer or applicable                                                                                | GPO.                                                                                    |                                                                                 |                                       |
| Review the Open Payments<br>Privacy Policy [PDF] | Attester:                                                                 |                                                                                                    | and timeliness of the des                                                               | a submitted for the apprecia                                                    | liaabla                               |
|                                                  | Allesis to tr     manufactur                                              | er or applicable GPO.                                                                                     | , and unreiness of the da                                                               | a submitted for the app                                                         | licable                               |
|                                                  | <ul> <li>Can submit<br/>investment</li> </ul>                             | assumptions made in the<br>interests.                                                                     | reporting of payments, oth                                                              | ner transfers of value, o                                                       | r ownership or                        |
|                                                  | Compliance                                                                |                                                                                                    |                                                                                         |                                                                                 |                                       |
|                                                  | Can review<br>GPO.                                                        | and download compliance                                                                                   | e messages on behalf of th                                                              | ne applicable manufactu                                                         | urer or applicab                      |
|                                                  | *****                                                                     |                                                                                                    | 84:-1-11- 61-                                                                           |                                                                                 |                                       |
|                                                  | Lesllie                                                                   |                                                                                                    |                                                                                         | me.                                                                             |                                       |
|                                                  | *Last Name:                                                               |                                                                                                    | Suffix (Jr.                                                                             | Sr., etc.):                                                                     |                                       |
|                                                  | Smith                                                                     |                                                                                                    |                                                                                         |                                                                                 |                                       |
|                                                  | *Business Em                                                              | ail Address:                                                                                              | *Business<br>999-999-9                                                                  | <b>Telephone Number:</b><br>999 or Maximum 20 d                                 | ligits                                |
|                                                  | openpayments                                                              | @yopmail.com                                                                                              | 555-555-5                                                                               | 555                                                                             |                                       |
|                                                  |                                                                           |                                                                                                    |                                                                                         |                                                                                 |                                       |
|                                                  | Indicate your ro<br>attesters, subm<br>officer with the<br>your nominatio | ble(s) in the Open Paymen<br>hitters, compliance users, a<br>reporting entity has appro<br>n is approved. | ts system. Only an officer<br>and other officers. Your rol<br>ved your self-nomination. | may manage the acces<br>e(s) is/are not confirmed<br>You will be notified via e | s levels of<br>d until an<br>email if |
|                                                  | Highest Level                                                             | of Role                                                                                                   |                                                                                         |                                                                                 |                                       |
|                                                  | Cofficer<br>Reporting-rela                                                | ated Roles                                                                                                |                                                                                         |                                                                                 |                                       |
|                                                  | Submit                                                                    | ter                                                                                                    |                                                                                         |                                                                                 |                                       |
|                                                  | Compliance-r                                                              | elated Roles                                                                                              |                                                                                         |                                                                                 |                                       |
|                                                  | Compli 🗹                                                                  | ance                                                                                                    |                                                                                         |                                                                                 |                                       |
|                                                  | Cancel                                                                    |                                                                                                    |                                                                                         | Back                                                                            | Contin                                |

# Figure 91: Your Role Page

<u>Step 8:</u> On the "Enter Personal Information" page, enter your personal information and business contact information. Required fields are marked with an asterisk (\*). When entering a telephone number, be sure to place hyphens (-) between the area code and prefix, and the prefix and the last four digits. Once you have entered all the information, select the "Continue" button.

### Figure 92: Enter Personal Information Page

| Open Paymen                                                                  | ts (Sunshine A                                                                                                    | ct)                                                                                                    |
|------------------------------------------------------------------------------|----------------------------------------------------------------------------------------------------|----------------------------------------------------------------------------------------------------|
| Create Profile                                                               | Enter Personal Inform<br>A field with an asterisk (*) is required.                                                                                  |                                                                                                    |
| <ul> <li>Select Profile Type</li> <li>Register Entity</li> </ul>             | Your first name and last name have been prepo<br>(EIDM) profile. You may edit the prepopulated fi<br>Payments will not change the corresponding inf | with create your user prome.<br>pulated from your CMS Enterprise Identity Management system<br>ields as needed. However, changing this information in Open<br>formation in your EIDM profile. |
| <ul><li>③ Personal Information</li><li>④ Review and Submit Profile</li></ul> | Once you have entered the information, select t                                                                                                    | the "Continue" button.                                                                                                    |
| Access the Open Payments<br>User Guide [PDF]                                 | *First Name:                                                                                                    | *Last Name:<br>Smith                                                                                                    |
| <b>?</b> Need help with the website? Contact Us by email                     | Middle Name:                                                                                                    | Suffix (Jr., Sr., etc.):                                                                                                    |
| Review the Open Payments<br>Privacy Policy [PDF]                             | Your Business Contact Information<br>Enter your business or entity information.<br>*Business Email Address:<br>openpayments5@yopmail.com            | *Job Title:<br>Director                                                                                                    |
|                                                                              | *Country:<br>United States                                                                                                    | ٣                                                                                                    |
|                                                                              | *Business Address, Line 1:<br>7500 Security Blvd.                                                                                                   |                                                                                                    |
|                                                                              | *City Name:                                                                                                    | *State-                                                                                                    |
|                                                                              | Baltimore                                                                                                    | Maryland v                                                                                                    |
|                                                                              | *Zip Code:<br>99999 9999<br>21244                                                                                                    | *Business Telephone Number:<br>999-999-9999<br>555-555-5555                                                                                                    |
|                                                                              | Cancel                                                                                                    | Back                                                                                                    |

<u>Step 9:</u> Review the information entered in your profile. Select the "Back" button at the bottom of the page to go back and edit any incorrect information. When the information is correct, select the "Continue" button.

**Open Payments (Sunshine Act) Review and Submit Profile Create Profile** Review the information on this page to ensure it is correct. Select the "Back" button to navigate to the previous pages to correct any invalid information. Select the "Continue" button to submit your profile. Select Profile Type Entity's Registration ID: 100000345025 Register Entity Entity's Legal Name: ABCDE Medical Personal Information Reporting Entity Type: Applicable Manufacturer (4) Review and Submit Profile Business Type: Applicable manufacturer-drugs/biological Food & Drug Administration (FDA) Establishment Identifier: Access the Open Payments User Guide [PDF, 37.3 MB] Data Universal Numbering System (D-U-N-S® Number): URL of Parent Company: www.cms.gov Need help with the website? Contact Us by email **Business Address:** Review the Open Payments 8 Privacy Policy [PDF, 102 KB] Country: United States Business Address, Line 1: 7500 Security Blvd. Business Address, Line 2: City Name: Baltimore State: Maryland Zip Code: 21244 Business Telephone Number: 555-555-5555 **Business Ownership Information** Type of Ownership: Sole Proprietorship Taxpayer Identifier Number (TIN)/Employer Identification Number (EIN): 12-3456789 Doing Business As (DBA) Name: ABCDE Medical AMGPO Will this entity's information be submitted in a consolidated report (i.e., one entity reports on behalf of another entity)? Yes, my entity's data will be submitted in a consolidated report Nominations: Role: Middle Suffix (Jr., Sr., Business Email Address: First Last Name: Name: Name: etc.): Officer. Leslie Smith openpayments@yopmail.com Submitter Attester Continue Cancel Back

Figure 93: Review and Submit Profile Page

The following on-screen message will appear to confirm your profile creation was successful. A notification email will be sent to officers of the entity, informing them of your self-nomination request.

### Figure 94: Success Confirmed Page

# **Open Payments (Sunshine Act)**

#### **Create Profile**

## Success Confirmed You have successfully requested to be affiliated with ABCDE Medical.

Select Profile Type

Register Entity

Personal Information

Review and Submit Profile

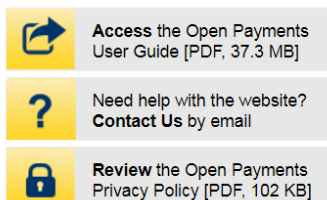

You may now go to Open Payments Home

You will receive an email when your nomination is approved. You can refer to the Open Payments User Guide [PDF, 37.3 MB] for further information.

For help obtaining a PDF viewer, go to the CMS.gov Help page.

Note: You will not be able to take any actions related to this profile until the entity has been successfully registered.

# **3.6e: Additional Self-Nomination with a Registered Entity (Returning System Users)**

<u>Step 1:</u> Log in to the CMS Enterprise Portal at <u>https://portal.cms.gov</u> using your IDM credentials, navigate to the Open Payments home page, and select the "My Profile" tab from the menu bar on the Open Payments home page.

### Figure 95: Open Payments System Landing Page for returning system users

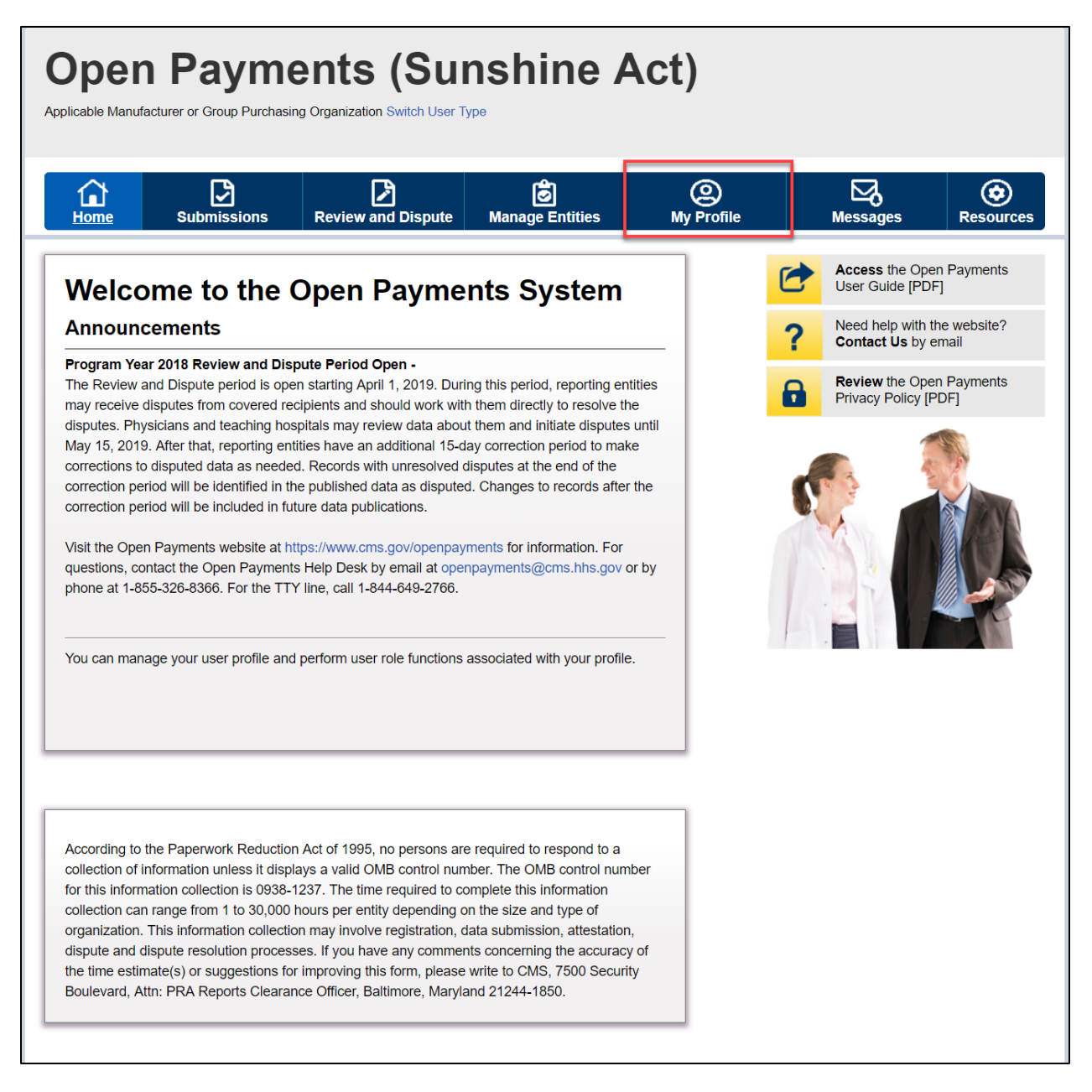

Step 2: From the "My Profile Overview" page, select the "My Roles and Nominations" tab.

**Open Payments (Sunshine Act)** Applicable Manufacturer or Group Purchasing Organization Switch User Type (2) My Prolite ¤₀ ً₿ ۲ £ ⊵ ۵ Review and Dispute Messages Resources Manage Entities My Profile Access the Open Payments User Guide [PDF, 37.3 MB] C Overview **Profile Details** My Roles & Need help with the website? Contact Us by email ? Nominations Review the Open Payments Privacy Policy [PDF, 102 KB] This page contains information about your authorized role(s) 8 An explanation of the statuses below can be found in the Open Payments User Guide (PDF, 37.3 MB] **Profile Name** Leslie Smith Your Authorized Roles Status: Role: Entity: ABCDE Medical Officer Requested Submitter ABCDE Medical Requested Attester ABCDE Medical Requested **Recent Notifications** There are no recent notifications for this profile.

### Figure 96: My Profile Page

Step 3: From the "My Roles and Nominations" tab, select "Request a Role."

Figure 97: My Roles and Nominations tab

| )pen                                                                                                    |                                                                                                    | ents (Su                                                                                                    | nshine A                                                                                                    | Act)             |                                      |                             |
|----------------------------------------------------------------------------------------------------|----------------------------------------------------------------------------------------------------|----------------------------------------------------------------------------------------------------|----------------------------------------------------------------------------------------------------|------------------|--------------------------------------|-----------------------------|
| Home                                                                                                    | Bubmissions                                                                                                    | Review and Dispute                                                                                                    | ල්<br>Manage Entitles                                                                                        | @<br>My.Profile  | Messages                             | Resource                    |
| y Prot                                                                                                    | file                                                                                                    |                                                                                                    |                                                                                                    | e                | Access the Ope<br>User Guide (PD     | in Payments<br>F, 37.3 MB]  |
| Overview                                                                                                    | w Profile                                                                                                    | Details My Role<br>Nominal                                                                                                    | ions                                                                                                    | 1                | Need help with t                     | he website?<br>email        |
|                                                                                                    |                                                                                                    |                                                                                                    |                                                                                                    |                  |                                      |                             |
| Below are you<br>sccept additio                                                                                       | ur user roles for each o<br>onal roles or request as                                                                     | entity with which you are aff<br>dditional roles for your affilia                                                                            | liated. You have the option ted entities.                                                                    | n to             | Review the Ope<br>Privacy Policy (F  | n Payments<br>PDF, 102 KB]  |
| Below are you<br>accept additio<br>An explanatio<br>MB] .<br>Accept a Ro<br>My Roles                                  | ur user roles for each o<br>onal roles or request a<br>on of the statuses below<br>le Request a f                        | entity with which you are aff<br>dditional roles for your affilia<br>w can be found in the Open<br>Role                                      | liated. You have the option<br>ted entities.<br>Payments User Guide [PC                                      | n 10<br>0F, 37.3 | Review the Ope<br>Privacy Policy (1  | in Payments<br>PDF, 102 KBJ |
| Below are you<br>accept additio<br>An explanatio<br>MB] .<br>Accept a Ro<br>My Roles<br>Role:                         | ur user roles for each o<br>onal roles or request as<br>on of the statuses below<br>Request a f<br>S                     | entity with which you are aff<br>dditional roles for your affilia<br>w can be found in the Open<br>Role                                      | liated. You have the option<br>ted entities.<br>Payments User Guide (PC<br>Status:                           | n to             | Review the Open<br>Privacy Policy (P | n Payments<br>PDF, 102 KBJ  |
| Below are you<br>accept additio<br>An explanatio<br>MB] .<br>Accept a Ro<br>My Roles<br>Role:<br>Officer              | ur user roles for each i<br>onal roles or request at<br>on of the statuses below<br>Request a f<br>S<br>Nat<br>ABI       | entry with which you are aff<br>ditional roles for your affilia<br>w can be found in the Open<br>Role                                        | liated. You have the option<br>ted entities.<br>Payments User Guide [PC<br>Status:<br>Requested              | n to             | Review the Open<br>Privacy Policy (P | n Payments<br>PDF, 102 KBJ  |
| Below are you<br>accept additio<br>An explanatio<br>MBJ .<br>Accept a Ro<br>My Roles<br>Role:<br>Officer<br>Submitter | ur user roles for each of<br>onal roles or request at<br>on of the statuses below<br>Request a f<br>S<br>National<br>ABI | entity with which you are aff<br>didtional roles for your affilia<br>w can be found in the Open<br>Role<br>me:<br>CDE Medical<br>CDE Medical | liated. You have the option<br>ted entities.<br>Payments User Guide [PC<br>Status:<br>Requested<br>Requested | n to 57, 37, 3   | Review the Open                      | n Payments<br>PDF, 102 KBJ  |

<u>Step 4:</u> Enter the Taxpayer Identification Number/Employer Identification Number (TIN/EIN) of the reporting entity that you want to associate yourself with. The TIN must be nine digits, with a dash after the second digit. Select "Find."

Select the correct entity from the list displayed and select the "Continue" button.

Note: If no reporting entity is found for the TIN/EIN you supplied, the entity has not yet been registered in the Open Payments system. You may register the entity in Open Payments yourself if you are an officer for the reporting entity. If you are not, or do not wish to register the entity yourself, you may contact an officer within the entity to request that he or she register the entity in the Open Payments system.

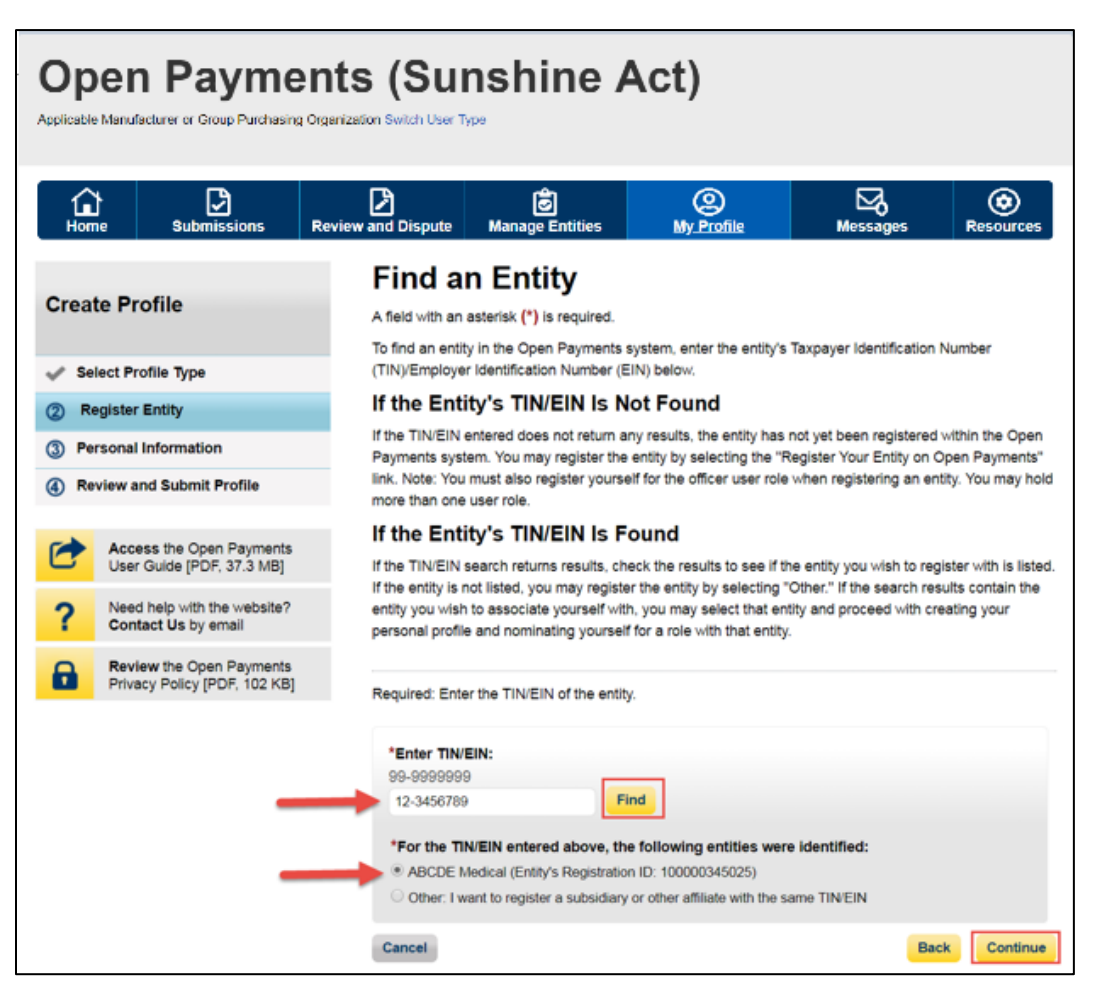

### Figure 98: Find an Entity page

<u>Step 5:</u> Review and confirm the reporting entity information displayed on the page. If any of the entity information is incorrect, stop this process and inform a user holding the role of officer for that entity of the incorrect information. If the information is correct, select the "Continue" button to proceed.

Figure 99: Confirm Entity page

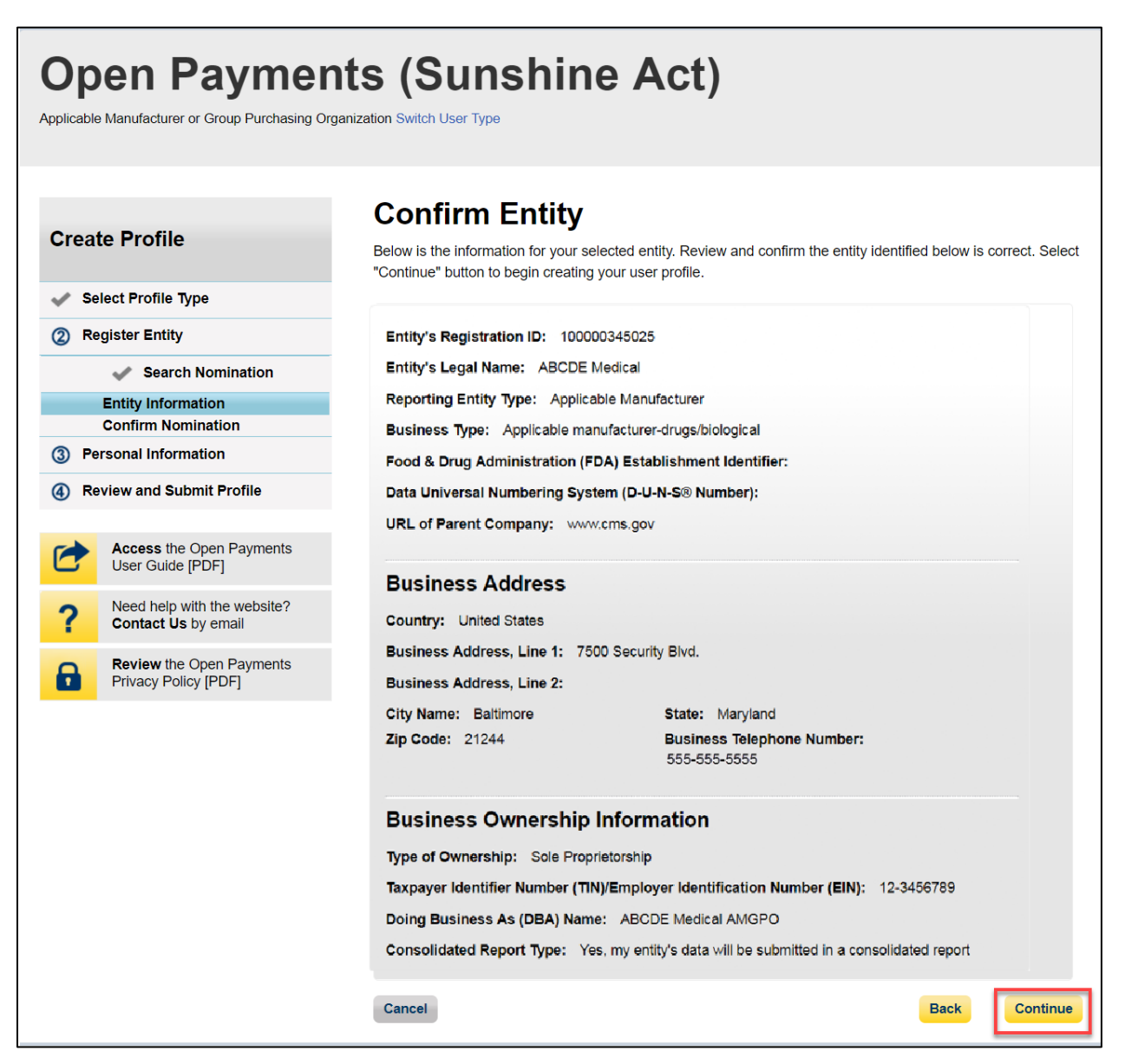

<u>Step 6:</u> Enter your personal information and select the roles for which you want to self-nominate. Select the "Continue" button to proceed.

| Figure | 100: | Your | Role | page |
|--------|------|------|------|------|
|--------|------|------|------|------|

| Open Payme                                                                                                    | organization Switch User Type                                                                                                    | shine A                                                                                                    | Act)                                                                                                    |                                                                                                    |                                                                                           |
|----------------------------------------------------------------------------------------------------|----------------------------------------------------------------------------------------------------|----------------------------------------------------------------------------------------------------|----------------------------------------------------------------------------------------------------|----------------------------------------------------------------------------------------------------|-------------------------------------------------------------------------------------------|
| Home Submissions                                                                                                    | Review and Dispute                                                                                                    | <b>Ø</b><br>Manage Entities                                                                                                    | Q<br><u>My Profile</u>                                                                                                    | Messages                                                                                                    | Resources                                                                                 |
| Create Profile                                                                                                    | Your Role<br>A field with an asteri                                                                                                    | e<br>sk (*) is required.                                                                                                    |                                                                                                    |                                                                                                    |                                                                                           |
| Select Profile Type                                                                                                    | To associate yoursel<br>or more user roles.                                                                                                    | lf with a reporting entity<br>The user roles are as fo                                                                                                    | in the Open Payments sys<br>llows:                                                                                                    | tem, you must nomina                                                                                                    | te yourself for one                                                                       |
| <ul> <li>Register Entity</li> <li>Entity Information</li> <li>Your Roles</li> </ul>                                                                                          | Officer:<br>• Updates the a nominations for                                                                                                    | pplicable manufacturer<br>or user roles.                                                                                                    | or applicable GPO profile i                                                                                                    | nformation and can ap                                                                                                    | prove and modify                                                                          |
| ③ Personal Information                                                                                                    | Can deactivate                                                                                                    | e other users from the e                                                                                                    | entity.                                                                                                    |                                                                                                    |                                                                                           |
| ④ Review and Submit Profile                                                                                                    | Can review an GPO.                                                                                                    | nd download compliance                                                                                                    | e messages on behalf of th                                                                                                    | e applicable manufact                                                                                                    | urer or applicable                                                                        |
| Access the Open Payments<br>User Guide [PDF]         Point       Need help with the website?<br>Contact Us by email         Review the Open Payments<br>Privacy Policy [PDF] | Submitter:<br>Submits and e<br>The submitter<br>applicable ma<br>Attester:<br>Attests to the imanufacturer<br>Can submit as<br>investment int<br>Compliance<br>Can review ar<br>GPO.                        | edits payment information<br>role can be held by ind<br>nufacturer or applicable<br>accuracy, completeness<br>or applicable GPO.<br>assumptions made in the<br>erests. | on on behalf of the applicat<br>ividuals from third-party en<br>GPO.<br>5, and timeliness of the dat<br>reporting of payments, oth<br>e messages on behalf of th | le manufacturer or ap<br>tities who submit recor<br>a submitted for the app<br>er transfers of value, o<br>e applicable manufact | blicable GPO.<br>ds on behalf of the<br>blicable<br>or ownership or<br>urer or applicable |
|                                                                                                    | *First Name:                                                                                                    |                                                                                                    | Middle Nar                                                                                                    | ne:                                                                                                    |                                                                                           |
|                                                                                                    | *Last Name:<br>Smith                                                                                                    |                                                                                                    | Suffix (Jr.,                                                                                                    | Sr., etc.):                                                                                                    |                                                                                           |
|                                                                                                    | *Business Email                                                                                                    | Address:                                                                                                    | *Business                                                                                                    | Telephone Number:                                                                                                    |                                                                                           |
|                                                                                                    | openpayments@)                                                                                                    | ronmail.com                                                                                                    | 999-999-99                                                                                                    | 999 or Maximum 20 o                                                                                                    | ligits                                                                                    |
|                                                                                                    | Indicate your role<br>attesters, submitte<br>officer with the rep<br>your nomination is<br>Highest Level of<br>Ø Officer<br>Reporting-relate<br>Ø Submitter<br>Ø Attester<br>Compliance-relat<br>Ø Complian | (s) in the Open Paymer<br>pers, compliance users, a<br>porting entity has appro<br>s approved.<br><b>Role</b><br><b>d Roles</b><br>ted Roles<br>ce                     | ts system. Only an officer i<br>and other officers. Your role<br>ved your self-nomination. Y                                                                     | may manage the acces<br>e(s) is/are not confirme<br>fou will be notified via a                                                   | ss levels of<br>d until an<br>email if                                                    |
|                                                                                                    | Cancel                                                                                                    |                                                                                                    |                                                                                                    | Back                                                                                                    | Continue                                                                                  |

<u>Step 7:</u> Review the information entered in your profile. Select the "Back" button at the bottom of the page to go back and edit any incorrect information. When the information is correct, select the "Continue" button.

Figure 101: Review and Submit Profile page

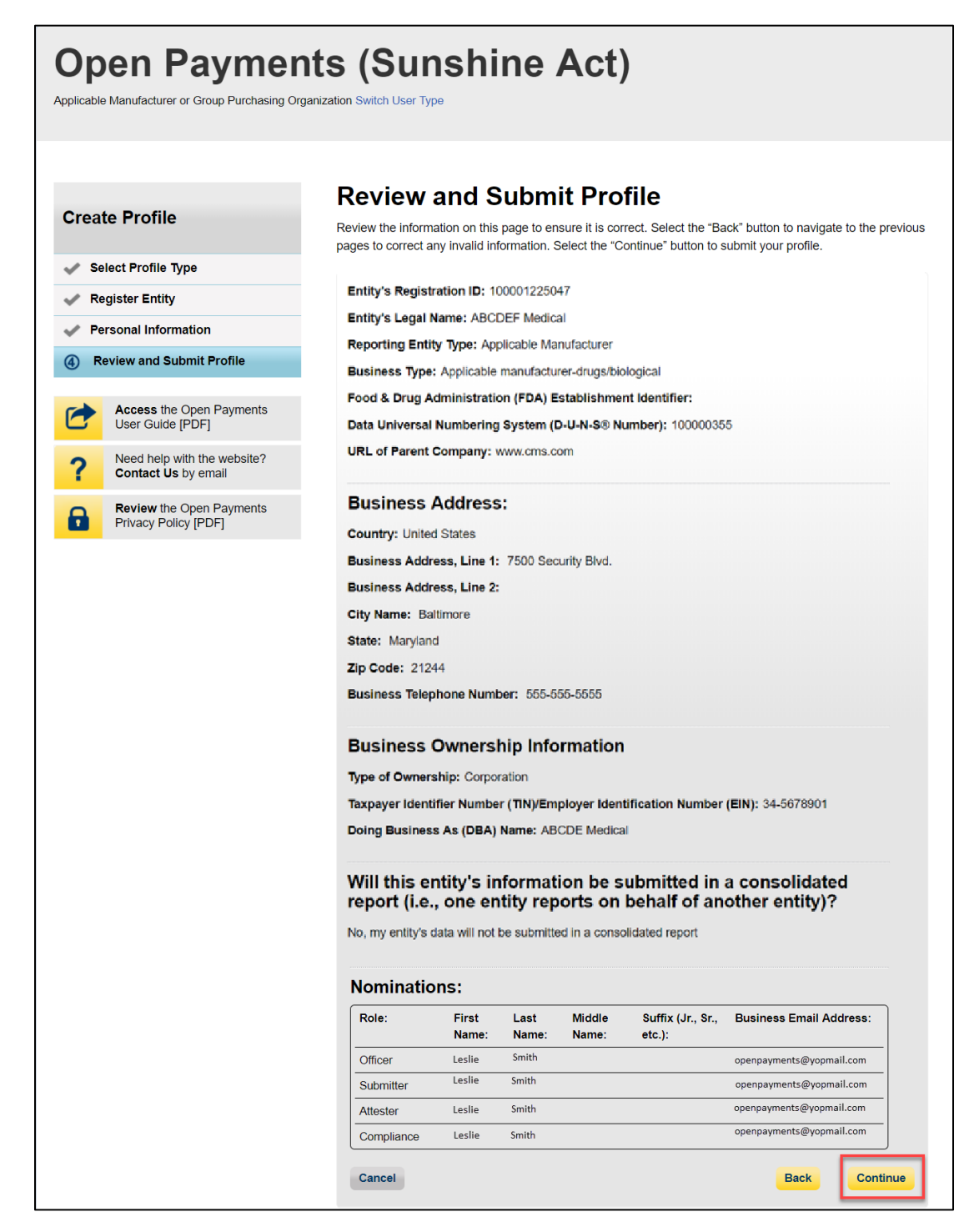

You will receive the following on-screen notification. A notification email will be sent to officers of the entity, informing them of your self-nomination request.

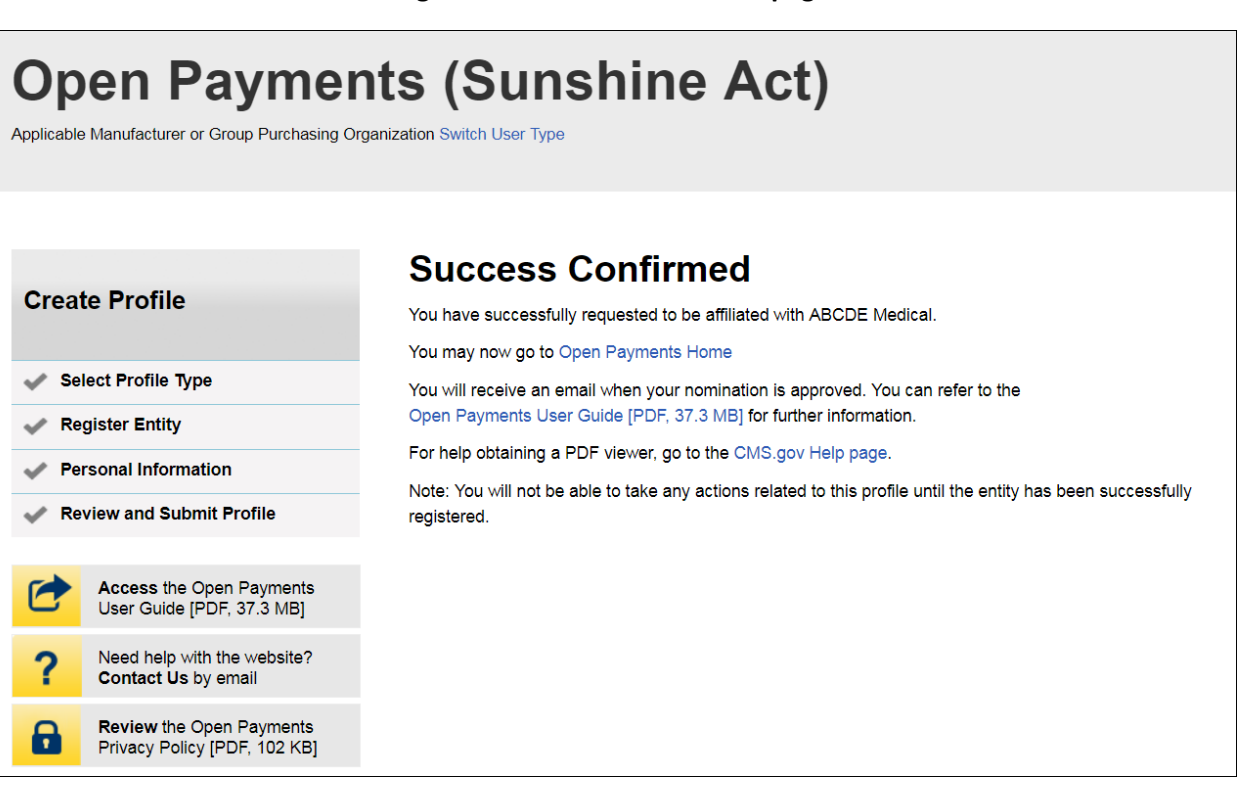

### Figure 102: Success Confirmed page

# 3.6f: Approving or Modifying Nominations (Officers Only)

Note: If your reporting entity does not have an active user who holds the officer role with the entity in Open Payments, an individual must self-nominate for the officer role, then contact the Open Payments Help Desk for assistance. That individual will be required to provide documentation to confirm that he or she can assume the role for the entity.

If your reporting entity does have at least one active user who holds the officer role with the entity in Open Payments, that officer can follow the steps below to approve and modify self-nominations.

<u>Step 1:</u> Log in to the CMS Enterprise Portal at <u>https://portal.cms.gov</u> using your IDM credentials, navigate to the Open Payments home page, and select the "Manage Entities" tab from the menu bar on the Open Payments home page.

#### **Open Payments (Sunshine Act)** Applicable Manufacturer or Group Purchasing Organization Switch User Type (2) My Profile Manage Entities ⊠ **3** ۲ Home ⊵ ⊿ Message w and Disput Access the Open Payments User Guide [PDF] Welcome to the Open Payments System Need help with the website? Announcements Contact Us by email Program Year 2018 Review and Dispute Period Open -The Review and Dispute period is open starting April 1, 2019. During this period, reporting entities Review the Open Payments Privacy Policy [PDF] may receive disputes from covered recipients and should work with them directly to resolve the disputes. Physicians and teaching hospitals may review data about them and initiate disputes until May 15, 2019. After that, reporting entities have an additional 15-day correction period to make corrections to disputed data as needed. Records with unresolved disputes at the end of the correction period will be identified in the published data as disputed. Changes to records after the correction period will be included in future data publications. Visit the Open Payments website at https://www.cms.gov/openpayments for information. For questions, contact the Open Payments Help Desk by email at openpayments@cms.hhs.gov or by phone at 1-855-326-8366. For the TTY line, call 1-844-649-2766. You can manage your user profile and perform user role functions associated with your profile. According to the Paperwork Reduction Act of 1995, no persons are required to respond to a collection of information unless it displays a valid OMB control number. The OMB control number for this information collection is 0938-1237. The time required to complete this information collection can range from 1 to 30,000 hours per entity depending on the size and type of organization. This information collection may involve registration, data submission, attestation, dispute and dispute resolution processes. If you have any comments concerning the accuracy of the time estimate(s) or suggestions for improving this form, please write to CMS, 7500 Security Boulevard, Attn: PRA Reports Clearance Officer, Baltimore, Maryland 21244-1850.

Figure 103: Open Payments system landing page for returning system users

<u>Step 2:</u> You will see a list of all the reporting entities you are associated with. Select the hyperlink for the entity for which you will be confirming nominations.

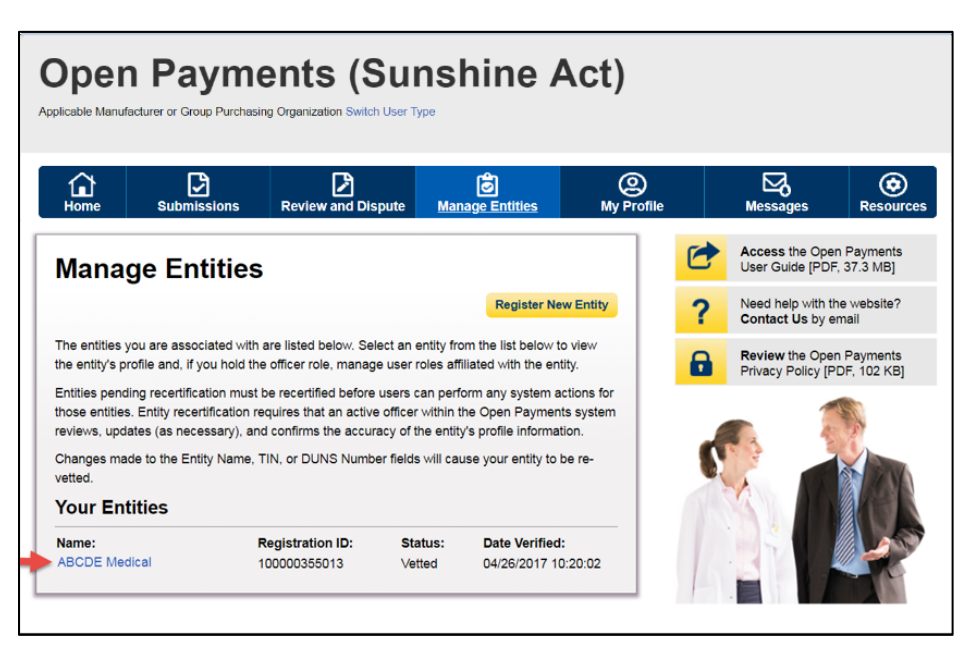

Figure 104: Manage Entities Page

<u>Step 3:</u> You will be taken to the "Entity Details" tab, which displays the profile details for the reporting entity selected. Select the "Manage Roles" tab to continue with the process.

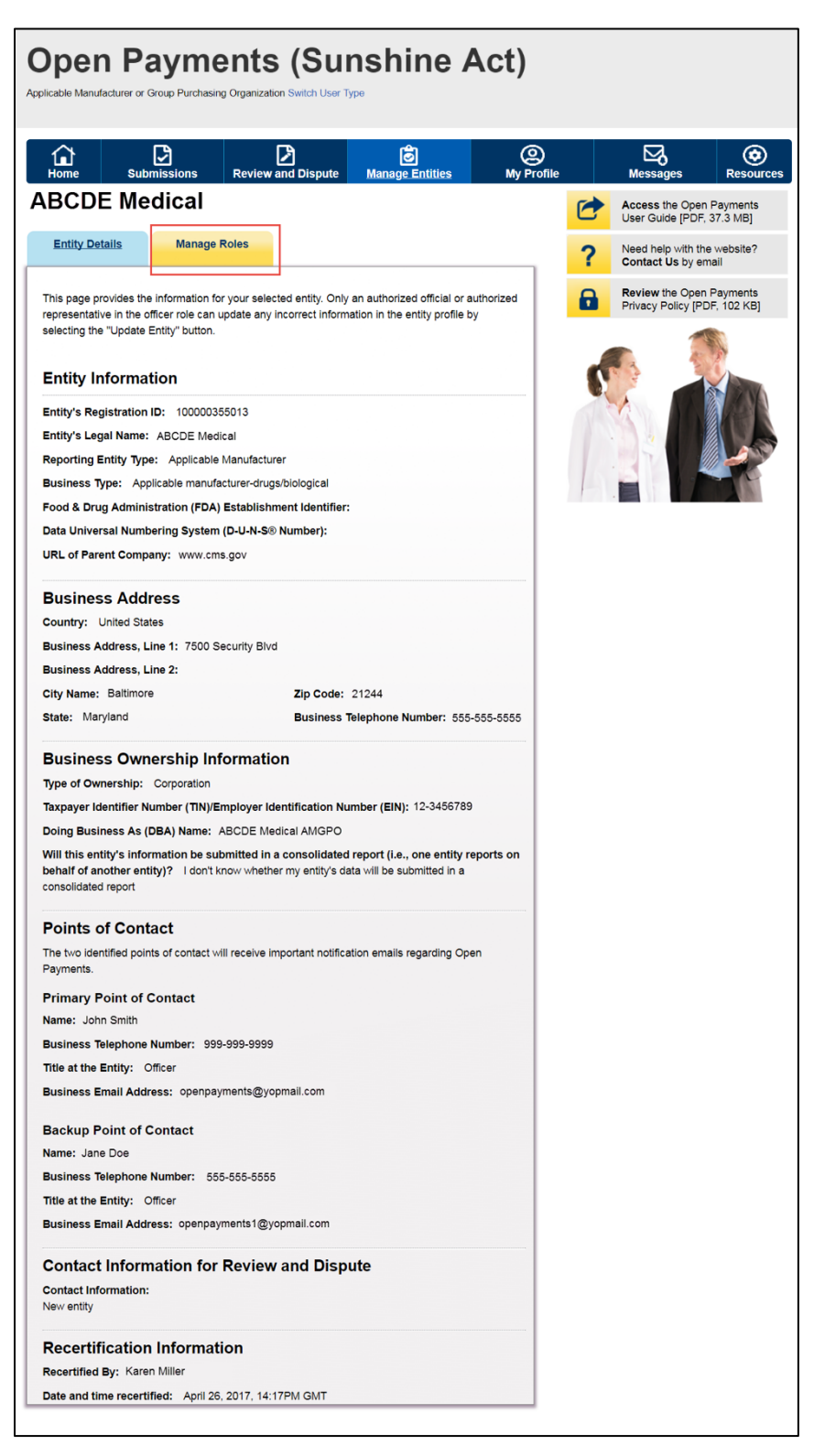

### Figure 105: Entity details page

<u>Step 4:</u> View the nominations waiting for approval. To approve the nominations with no changes, select "Approve" next to the name and role.

Figure 106: Manage Roles tab

| licable Manufacturer or C                                                                                                    | Broup Purchasing C                                                                                                    | rganization Swit                                                                                                    | Sun<br>tch User Type                                                  | shine /                                                                | Act)                                        |    |                                      |                            |
|----------------------------------------------------------------------------------------------------|----------------------------------------------------------------------------------------------------|----------------------------------------------------------------------------------------------------|-----------------------------------------------------------------------|------------------------------------------------------------------------|---------------------------------------------|----|--------------------------------------|----------------------------|
| Home Sub                                                                                                    | missions I                                                                                                    | Review and D                                                                                                    | Dispute                                                               | <b>o</b><br>Manage Entities                                            | ()<br>My Profile                            |    | Messages                             | Resource                   |
| BCDE Me                                                                                                    | dical                                                                                                    |                                                                                                    |                                                                       |                                                                        |                                             | 1  | Access the Ope<br>User Guide [PDF    | n Payments<br>F, 37.3 MB]  |
| Entity Details                                                                                                    | Manage Ro                                                                                                    | les                                                                                                    |                                                                       |                                                                        |                                             | ?  | Need help with ti<br>Contact Us by e | he website?<br>email       |
| Select the "Nominate I                                                                                                    | New Role" button                                                                                                    | to nominate a                                                                                                    | new individua                                                         | al to fill a role within y                                             | our entity.                                 | 8  | Review the Ope<br>Privacy Policy [P  | n Payments<br>PDF, 102 KB] |
| Select the "Deactivate<br>entity.<br>Note: An officer may m<br>the entity.                                                                                          | User" button by a                                                                                                    | e another offic                                                                                                    | to remove that                                                        | t user completely from                                                 | es from                                     | \$ |                                      |                            |
| Select the "Deactivate<br>entity.<br>Note: An officer may m<br>the entity.<br>An explanation of the s<br>MB].                                                       | User" button by a<br>nodify or deactivat                                                                                             | e another offic                                                                                                    | to remove that                                                        | t user completely from<br>t deactivate themselv<br>ments User Guide [P | es from<br>DF, 37.3<br>New Role             | C  |                                      |                            |
| Select the "Deactivate<br>entity.<br>Note: An officer may m<br>the entity.<br>An explanation of the s<br>MB] .                                                      | User" button by a<br>nodify or deactivat<br>statuses below ca<br>Role:                                                               | and to add of a user's name to add of a user's name to a nother offic n be found in the Status:                                                                                                    | to remove that<br>er but cannot<br>the Open Pay<br>Actions:           | t deactivate themselv<br>ments User Guide [P                           | es from<br>PDF, 37.3<br>New Role            | C  |                                      |                            |
| Select the "Deactivate<br>entity.<br>Note: An officer may m<br>the entity.<br>An explanation of the s<br>MB] .<br>Name:<br>John Miller                              | User" button by a<br>nodify or deactivat<br>statuses below ca<br>Role:<br>Attester                                                   | e another offic<br>n be found in t<br>Status:                                                                                                    | Actions:<br>Modify                                                    | t user completely from<br>t deactivate themselv<br>ments User Guide [P | PDF, 37.3<br>New Role                       | 6  |                                      |                            |
| Select the "Deactivate<br>entity.<br>Note: An officer may m<br>the entity.<br>An explanation of the s<br>MB] .<br>Name:<br>John Miller                              | User" button by a<br>nodify or deactivat<br>statuses below ca<br>Role:<br>Attester<br>Submitter                                      | and to add of a user's name to add of a user's name to a nother offic n be found in the found in the status: Approved Approved                                                                                                    | to remove that<br>er but cannot<br>the Open Pay<br>Actions:<br>Modify | t user completely from<br>t deactivate themselv<br>ments User Guide [P | PDF, 37.3 New Role                          | 6  |                                      |                            |
| Select the "Deactivate<br>entity.<br>Note: An officer may m<br>the entity.<br>An explanation of the s<br>MB] .<br>Name:<br>John Miller                              | User" button by a<br>nodify or deactivat<br>statuses below ca<br>Role:<br>Attester<br>Submitter<br>Officer                           | and to add of a user's name to add of a user's name to a nother offic n be found in the found in the status: Approved Approved Verified                                                                                                    | Actions:                                                              | t deactivate themselv<br>ments User Guide [P                           | es from<br>PDF, 37.3<br>New Role            | 0  |                                      |                            |
| Select the "Deactivate<br>entity.<br>Note: An officer may m<br>the entity.<br>An explanation of the s<br>MB] .<br>Name:<br>John Miller<br>Tom Smith                 | User" button by a<br>nodify or deactivat<br>statuses below ca<br>Role:<br>Attester<br>Submitter<br>Officer<br>Submitter              | and to add of a<br>user's name t<br>e another offic<br>n be found in t<br>Status:<br>Approved<br>Approved<br>Verified<br>Accepted                                                                                                    | Actions:<br>Modify                                                    | t deactivate themselv ments User Guide [P Nominate Deactivate Use      | PDF, 37.3 New Role                          | 6  |                                      |                            |
| Select the "Deactivate<br>entity.<br>Note: An officer may m<br>the entity.<br>An explanation of the s<br>MB] .<br>Name:<br>John Miller<br>Tom Smith<br>Karen Miller | User" button by a<br>nodify or deactivat<br>statuses below ca<br>Role:<br>Attester<br>Submitter<br>Officer<br>Submitter<br>Submitter | and to add of a user's name to add of a user's name to a nother offic n be found in the found in the found in | Actions:<br>Modify<br>Modify                                          | Deactivate Use                                                         | rc duser.<br>myour<br>PDF, 37.3<br>New Role | 6  |                                      |                            |

The status will change directly on the page from "Requested" to "Approved." A confirmation message will be displayed as well.

| Figure | 107: | Red   | box | circles  | confirmation | message |
|--------|------|-------|-----|----------|--------------|---------|
| 1.9410 |      | n.c.a | NOA | cii cico |              | message |

| Open Payments (Sunshine Act)<br>Applicable Manufacturer or Group Purchasing Organization Switch User Type                                                                                                    |                  |                    |              |               |                 |   |                                     |                            |  |  |  |
|----------------------------------------------------------------------------------------------------|------------------|--------------------|--------------|---------------|-----------------|---|-------------------------------------|----------------------------|--|--|--|
| Home Submis                                                                                                    | sions            | Review and Dispu   | ute Mar      | nage Entities | O<br>My Profile |   | Messages                            | Resources                  |  |  |  |
| ABCDE Medi                                                                                                    | cal              |                    |              |               |                 | 1 | Access the Ope<br>User Guide [PDf   | n Payments<br>-, 37.3 MB]  |  |  |  |
| Entity Details                                                                                                    | <u>Manage Ro</u> | les                |              |               |                 | ? | Need help with the Contact Us by e  | he website?<br>email       |  |  |  |
| Confirmation:<br>• The selected user,                                                                                                    | Leslie Smith     | , has been approve | ed for the C | officer role. |                 | a | Review the Ope<br>Privacy Policy [F | n Payments<br>PDF, 102 KB] |  |  |  |
| Select the "Nominate New Role" button to nominate a new individual to fill a role within your entity.<br>Select the "Modify" button by a user's name to add or remove a role for an already affiliated user.<br>Select the "Deactivate User" button by a user's name to remove that user completely from your<br>entity.<br>Note: An officer may modify or deactivate another officer but cannot deactivate themselves from<br>the entity.<br>An explanation of the statuses below can be found in the Open Payments User Guide [PDF, 37.3<br>MB].<br>Nominate New Role |                  |                    |              |               |                 |   |                                     |                            |  |  |  |
| Name:                                                                                                    | Role:            | Status:            | Actions:     |               |                 |   |                                     |                            |  |  |  |
| John Miller                                                                                                    | Attester         | Approved           | Modify       |               |                 |   |                                     |                            |  |  |  |
|                                                                                                    | Submitter        | Approved           |              |               |                 |   |                                     |                            |  |  |  |
|                                                                                                    | Officer          | Verified           |              |               |                 |   |                                     |                            |  |  |  |
| Tom Smith                                                                                                    | Submitter        | Accepted           | Modify       | Deactivate L  | Jser            |   |                                     |                            |  |  |  |
| Karen Miller                                                                                                    | Submitter        | Accepted           | Modify       |               |                 |   |                                     |                            |  |  |  |
| Leslie Smith                                                                                                    | Officer          | Approved           | Modify       | Deactivate U  | Jser            |   |                                     |                            |  |  |  |
To modify the nomination, select "Modify."

Figure 108: Manage Roles tab

| Dicable Manufacturer or C                 | Byme<br>Broup Purchasing ( | nts (S                    | Sunsh<br>th User Type         | ine A           | ct)             |   |                                        |                      |
|-------------------------------------------|----------------------------|---------------------------|-------------------------------|-----------------|-----------------|---|----------------------------------------|----------------------|
| Home Sub                                  | missions                   | Review and Di             | spute <u>Manage</u>           | Entities        | O<br>My Profile |   | Messages                               | Resource             |
| ABCDE Me                                  | dical                      |                           |                               |                 |                 |   | Access the Open<br>User Guide [PDF, I  | Payments<br>37.3 MB] |
| Entity Details                            | Manage Ro                  | les                       |                               |                 |                 | ? | Need help with the<br>Contact Us by em | website?             |
| An explanation of the s<br>MB] .<br>Name: | tatuses below ca<br>Role:  | n be found in the Status: | e Open Payments U<br>Actions: | ser Guide [PDF, | 37.3<br>Role    |   |                                        |                      |
| John Miller                               | Attester                   | Approved                  | Modify                        |                 |                 |   |                                        |                      |
|                                           | Submitter                  | Approved                  |                               |                 |                 |   |                                        |                      |
|                                           | Officer                    | Verified                  |                               |                 |                 |   |                                        |                      |
| Tom Smith                                 | Submitter                  | Accepted                  | Modify D                      | eactivate Use   | r               |   |                                        |                      |
| Karen Miller                              | Submitter                  | Accepted                  | Modify C                      | eactivate Use   | r               |   |                                        |                      |
|                                           |                            |                           |                               |                 |                 |   |                                        |                      |

To modify the nomination, change the information on the page. You may also modify the roles for the user by checking or unchecking user role boxes. Note that you cannot remove all of an individual's roles via "Modify."

Once you have modified the nomination, select "Submit."

Figure 109: Manage Roles tab

| 1<br>Home                                     | Submissions                  | Review and Dispute             | Manage Entities | O<br>My Profile |   | Messages                                 | Resour                |
|-----------------------------------------------|------------------------------|--------------------------------|-----------------|-----------------|---|------------------------------------------|-----------------------|
| BCDE                                          | Medical                      |                                |                 |                 | 1 | Access the Op<br>User Guide [PE          | en Payments<br>)F]    |
| Entity Detail                                 | s <u>Manage R</u>            | Roles                          |                 |                 | ? | Need help with<br>Contact Us by          | the website?<br>email |
| slieSmit                                      | h<br>storisk (*) is required |                                |                 |                 | 6 | <b>Review</b> the Op<br>Privacy Policy [ | en Payments<br>[PDF]  |
| * <b>First Name:</b><br>Leslie<br>*Last Name: |                              | Middle Name:                   | etc.):          |                 | 0 |                                          |                       |
| Smith                                         |                              |                                |                 |                 |   |                                          |                       |
| *Business Em                                  | ail Address:                 |                                |                 |                 |   | · BY                                     |                       |
| openpayments                                  | @yopmail.com                 |                                |                 |                 |   | . 🖻                                      |                       |
| *Indicate the r                               | ole or roles this perse      | on will have:                  |                 |                 |   |                                          |                       |
| Officer                                       |                              |                                |                 |                 |   |                                          |                       |
| Submitt                                       | er                           |                                |                 |                 |   |                                          |                       |
| Attester                                      |                              |                                |                 |                 |   |                                          |                       |
| Complia                                       | ance                         |                                |                 |                 |   |                                          |                       |
| *Country:                                     |                              |                                |                 |                 |   |                                          |                       |
| United States                                 |                              |                                |                 | •               |   |                                          |                       |
| *Business Add                                 | Iress, Line 1:               |                                |                 |                 |   |                                          |                       |
| 7500 Security                                 | Blvd.                        |                                |                 |                 |   |                                          |                       |
| Business Addr                                 | ress, Line 2:                |                                |                 |                 |   |                                          |                       |
| *City Name:                                   |                              | *State:                        |                 |                 |   |                                          |                       |
| Baltimore                                     |                              | MD                             |                 | •               |   |                                          |                       |
| *Zip Code:                                    | 999                          | *Business Tele<br>999-999-9999 | phone Number:   |                 |   |                                          |                       |
| 99999 30                                      |                              |                                |                 |                 |   |                                          |                       |

You will receive an onscreen confirmation of the information submission.

Figure 110: Manage Roles tab

| Dpen Pa<br>plicable Manufacturer or f                                                                                                    | ayme<br>Group Purchasing (                                              | nts (S<br>Irganization Switch                                                      | uns<br>User Type                     | hine A                         | Act)              |   |                                      |                           |
|----------------------------------------------------------------------------------------------------|-------------------------------------------------------------------------|------------------------------------------------------------------------------------|--------------------------------------|--------------------------------|-------------------|---|--------------------------------------|---------------------------|
| Home Sub                                                                                                    | missions                                                                | Review and Disp                                                                    | pute <u>Ma</u> r                     | age Entities                   | (Q)<br>My Profile |   | Messages                             | Resources                 |
| ABCDE Me                                                                                                    | dical                                                                   |                                                                                    |                                      |                                |                   | 1 | Access the Oper<br>User Guide [PDF   | n Payments<br>37.3 MB]    |
| Entity Details                                                                                                    | Manage Rol                                                              | les                                                                                |                                      |                                |                   | ? | Need help with th<br>Contact Us by e | ne website?<br>mail       |
| Confirmation:                                                                                                    | <b>6</b> .11                                                            |                                                                                    |                                      |                                |                   | 8 | Review the Oper<br>Privacy Policy [P | n Payments<br>DF, 102 KB] |
| An explanation of the s                                                                                                    | tatuses below car                                                       | n be found in the (                                                                | Open Paymen                          | ts User Guide [PDI             | F, 37.3<br>w Role | 4 |                                      | - An                      |
| Name:                                                                                                    | Role:                                                                   | status:                                                                            | Actions:                             |                                |                   |   |                                      |                           |
| And the Rest of States of States of |                                                                         | A second second                                                                    | Advantia .                           |                                |                   |   |                                      |                           |
| John Miller                                                                                                    | Attester                                                                | Approved                                                                           | Modify                               |                                |                   |   |                                      |                           |
| John Miller                                                                                                    | Attester<br>Submitter<br>Officer                                        | Approved<br>Approved<br>Verified                                                   | Modify                               |                                |                   |   |                                      |                           |
| John Miller<br>Tom Smith                                                                                                    | Attester<br>Submitter<br>Officer<br>Submitter                           | Approved<br>Approved<br>Verified<br>Accepted                                       | Modify                               | Deactivate Us                  | ier               |   |                                      |                           |
| John Miller<br>Tom Smith<br>Karen Miller                                                                                                    | Attester<br>Submitter<br>Officer<br>Submitter<br>Submitter              | Approved<br>Approved<br>Verified<br>Accepted<br>Accepted                           | Modify<br>Modify<br>Modify           | Deactivate Us<br>Deactivate Us | er<br>er          |   |                                      |                           |
| John Miller<br>Tom Smith<br>Karen Miller<br>Leslie Smith                                                                                                    | Attester<br>Submitter<br>Officer<br>Submitter<br>Submitter<br>Submitter | Approved<br>Approved<br>Verified<br>Accepted<br>Accepted<br>Nomination<br>Approved | Modify<br>Modify<br>Modify<br>Modify | Deactivate Us<br>Deactivate Us | er<br>er          |   |                                      |                           |

If an officer approves a self-nomination, an email notification will be sent to the self-nominator informing them that their self-nomination has been approved. If an officer approved a nomination made by an individual who was not the nominee, the nominee will receive an email notification that they have been nominated for a user role in the Open Payments system.

## 3.6g: Deactivating Users (Officers Only)

A user holding the role of officer with a reporting entity can deactivate individuals for that reporting entity, including other officers. Deactivation removes the individual's access to that reporting entity's information and records. It does not remove the individual from the Open Payments system.

Note that officers cannot deactivate themselves, though an officer can deactivate another officer. If you wish to be deactivated, contact the Open Payments Help Desk or another individual who holds the user role of officer in your reporting entity. Note that a reporting entity must have at least one active user who holds the officer role. If the sole remaining officer of a reporting entity leaves, an individual can nominate him- or herself for the role and must contact the Open Payments Help Desk to complete the nomination.

Only active users can be deactivated; individuals who have not yet accepted or rejected a user role nomination cannot be deactivated, nor can individuals who have self-nominated for a user role but their nomination has not yet been approved or denied.

To deactivate an individual from your reporting entity, follow these steps.

<u>Step 1:</u> Log in to the CMS Enterprise Portal at <u>https://portal.cms.gov</u> using your IDM credentials, navigate to the Open Payments home page, and select the "Manage Entities" tab from the menu bar on the Open Payments home page.

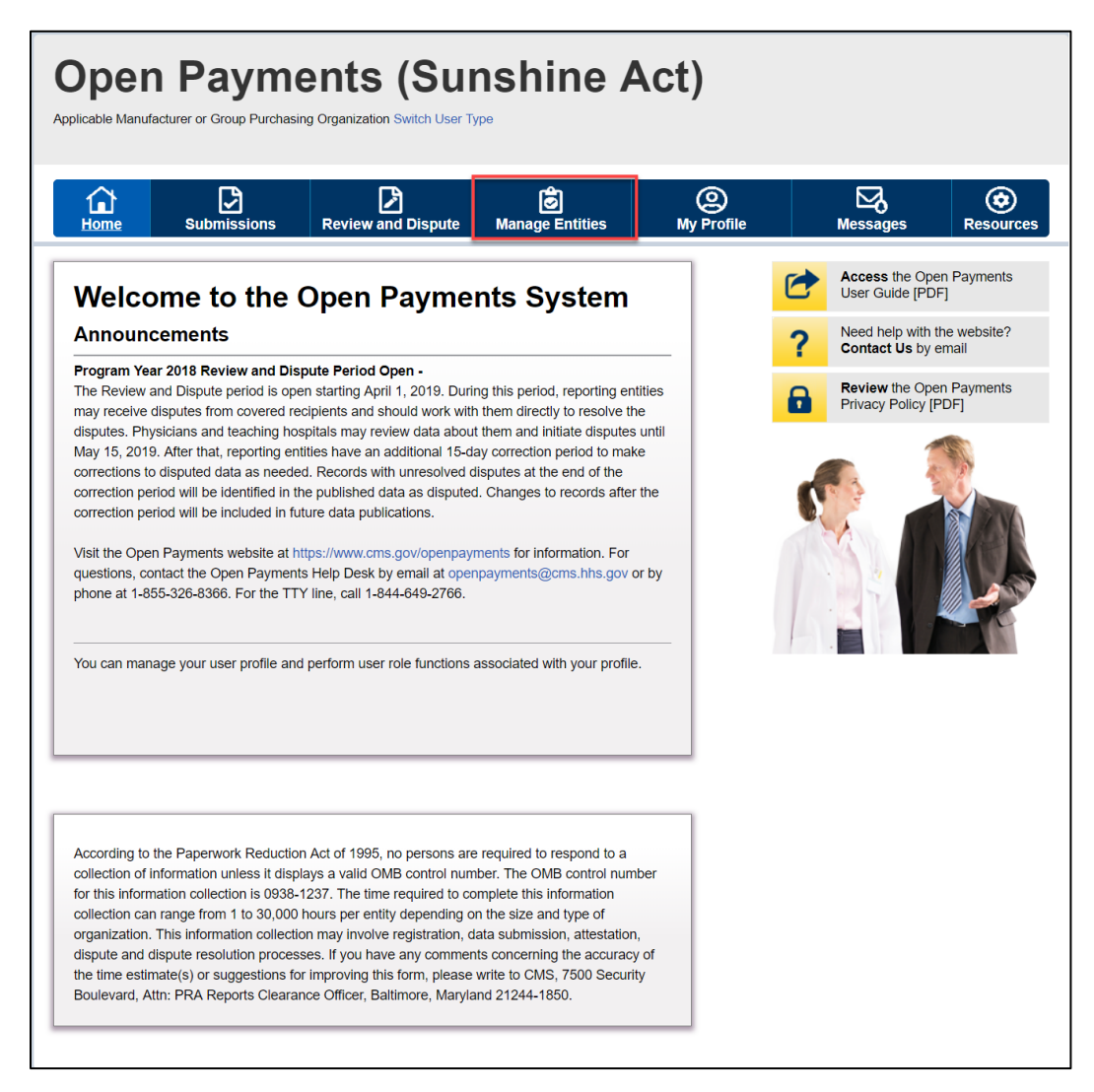

#### Figure 111: Open Payments System Landing Page for returning system users

<u>Step 2:</u> You will see a list of all the reporting entities you are associated with. Select the hyperlink for the entity for which you will be deactivating a user.

| Figure  | 112:         | Manage | Entities | Page  |
|---------|--------------|--------|----------|-------|
| 1 ISUIC | <b>***</b> . | manage | LITCICS  | I USC |

| Open Pay                                                                                      | yments (S<br>p Purchesing Organization Switch                                                          | Suns<br>User Type                                       | hine /                                                      | Act)                               |   |                                     |                            |
|-----------------------------------------------------------------------------------------------|----------------------------------------------------------------------------------------------------|---------------------------------------------------------|-------------------------------------------------------------|------------------------------------|---|-------------------------------------|----------------------------|
| Home Submiss                                                                                  | sions Review and Dis                                                                                   | pute <u>Mar</u>                                         | age Entities                                                | O<br>My Profile                    |   | Messages                            | Resources                  |
| Manage Ent                                                                                    | ities                                                                                                  |                                                         |                                                             |                                    | 1 | Access the Ope<br>User Guide [PDF   | n Payments<br>7, 37.3 MB]  |
| -                                                                                             |                                                                                                    |                                                         | Register N                                                  | w Entity                           | ? | Need help with the Contact Us by e  | he website?<br>mail        |
| The entities you are associ<br>the entity's profile and, if yo                                | ated with are listed below. Sel<br>ou hold the officer role, manag                                     | ect an entity fro<br>e user roles aff                   | om the list below<br>filated with the er                    | o view<br>tity.                    | 8 | Review the Ope<br>Privacy Policy (P | n Payments<br>PDF, 102 KB1 |
| Entities pending recertificat<br>those entities. Entity recerti<br>reviews, updates (as neces | tion must be recertified before<br>ification requires that an active<br>ssary), and confirms the accur | users can perfo<br>officer within t<br>acy of the entit | form any system a<br>the Open Paymer<br>y's profile informa | actions for<br>its system<br>tion. |   |                                     | 5                          |
| Changes made to the Entity<br>vetted.                                                         | y Name, TIN, or DUNS Numb                                                                              | er fields will cau                                      | use your entity to                                          | be re-                             | 3 |                                     | X                          |
| Your Entities                                                                                 |                                                                                                    |                                                         |                                                             |                                    |   |                                     | ABR                        |
| Name:<br>ABCDE Medical                                                                        | Registration ID: 100000355013                                                                          | Status:<br>Vetted                                       | Date Verified<br>04/26/2017 1                               | l:<br>0:20:02                      |   |                                     |                            |
|                                                                                               |                                                                                                    |                                                         |                                                             |                                    | 1 |                                     |                            |

<u>Step 3:</u> On the "Entity Details" page, select the "Manage Roles" tab.

Figure 113: Manage Roles Tab

| vicable Manufacturer o                                                                                                    | Croup Purchasing C                                                                                                    | IIILO (C                                                                                                    | DUNSI<br>N User Type                                                    | nine A                                                                                     | (Ct)                                    |   |                                   |                             |
|----------------------------------------------------------------------------------------------------|----------------------------------------------------------------------------------------------------|----------------------------------------------------------------------------------------------------|-------------------------------------------------------------------------|--------------------------------------------------------------------------------------------|-----------------------------------------|---|-----------------------------------|-----------------------------|
| Home Su                                                                                                    | bmissions                                                                                                    | Review and Dis                                                                                                    | pute <u>Man</u>                                                         | age Entities                                                                               | ()<br>My Profile                        |   | Messages                          | Resource                    |
| BCDE M                                                                                                    | edical                                                                                                    |                                                                                                    |                                                                         |                                                                                            |                                         | 1 | Access the Op                     | en Payments                 |
| Entity Details                                                                                                    | Manage Ro                                                                                                    | les                                                                                                    |                                                                         |                                                                                            |                                         | ? | Need help with<br>Contact Us by   | the website?<br>email       |
| Select the "Nominate                                                                                                    | New Role" button                                                                                                    | to nominate a ne                                                                                                    | w individual to f                                                       | fill a role within you                                                                     | r entity.                               | 8 | Review the Op<br>Privacy Policy [ | en Payments<br>PDF, 102 KB] |
| select the modify b                                                                                                    | ation by a user's na                                                                                                    | ame to add or ren                                                                                                    | nove a role for a                                                       | sh a ready amilated                                                                        | user.                                   |   |                                   |                             |
| Select the "Deactivat<br>entity.<br>Note: An officer may                                                                                                    | e User" button by a modify or deactivat                                                                                                 | e another officer                                                                                                    | ternove that use                                                        | r completely from y                                                                        | from                                    |   | 1                                 | A.                          |
| Select the "Deactivat<br>entity.<br>Note: An officer may<br>the entity.<br>An explanation of the<br>MB].                                                       | e User" button by a<br>modify or deactivat<br>statuses below ca                                                                         | a user's name to i<br>le another officer<br>n be found in the                                                                         | emove that use<br>but cannot dea<br>Open Payment                        | ctivate themselves                                                                         | from<br>7, 37.3                         | C |                                   |                             |
| Select the "Deactivat<br>entity.<br>Note: An officer may<br>the entity.<br>An explanation of the<br>MB] .                                                      | e User" button by a<br>modify or deactivat<br>statuses below ca                                                                         | a user's name to i<br>le another officer<br>n be found in the                                                                         | emove that use<br>but cannot dea<br>Open Payment                        | r completely from y<br>ctivate themselves<br>ts User Guide (PDF<br>Nominate Net            | your<br>from<br>7, 37.3<br>w Role       | 6 |                                   |                             |
| Select the "Deactivat<br>entity.<br>Note: An officer may<br>the entity.<br>An explanation of the<br>MB] .<br>Name:                                             | e User" button by a<br>modify or deactivat<br>statuses below car<br>Role:                                                               | a user's name to i<br>le another officer<br>n be found in the<br>Status:                                                              | temove that use<br>but cannot dea<br>Open Payment<br>Actions:           | tr completely from y<br>ctivate themselves<br>ts User Guide (PDF<br>Nominate Net           | your<br>from<br>7, 37.3<br>w Role       | 0 |                                   |                             |
| Select the "Deactivat<br>entity.<br>Note: An officer may<br>the entity.<br>An explanation of the<br>MB] .<br>Name:<br>John Miller                              | e User" button by a<br>modify or deactivat<br>statuses below car<br>Role:<br>Attester                                                   | a user's name to r<br>te another officer<br>n be found in the<br>Status:<br>Approved                                                  | Actions:<br>Modify                                                      | tr completely from y<br>ctivate themselves<br>ts User Guide (PDF<br>Nominate Net           | your<br>from<br>7, 37.3<br>w Role       | 6 |                                   |                             |
| Select the "Deactivat<br>entity.<br>Note: An officer may<br>the entity.<br>An explanation of the<br>MB] .<br>Name:<br>John Miller                              | e User" button by a<br>modify or deactivat<br>statuses below car<br>Role:<br>Attester<br>Submitter                                      | a user's name to i te another officer n be found in the Status: Approved Approved                                                     | emove that use<br>but cannot dea<br>Open Payment<br>Actions:<br>Modify  | r completely from y<br>ctivate themselves<br>ts User Guide (PDF<br>Nominate Net            | your<br>from<br>7, 37.3<br>w Role       |   |                                   |                             |
| Select the "Deactivat<br>entity.<br>Note: An officer may<br>the entity.<br>An explanation of the<br>MB] .<br>Name:<br>John Miller                              | e User" button by a<br>modify or deactivat<br>statuses below ca<br>Role:<br>Attester<br>Submitter<br>Officer                            | a user's name to i te another officer n be found in the Status: Approved Approved Verified                                            | emove that use<br>but cannot dear<br>Open Payment<br>Actions:<br>Modify | tr completely from y<br>ctivate themselves<br>ts User Guide (PDF                           | rom<br>7, 37.3<br>w Role                | C |                                   |                             |
| Select the "Deactivat<br>entity.<br>Note: An officer may<br>the entity.<br>An explanation of the<br>MB] .<br>Name:<br>John Miller<br>Tom Smith                 | e User" button by a<br>modify or deactivat<br>statuses below car<br>Role:<br>Attester<br>Submitter<br>Officer<br>Submitter              | a user's name to i<br>te another officer<br>in be found in the<br>Status:<br>Approved<br>Approved<br>Verified<br>Accepted             | Actions:<br>Modify                                                      | ctivate themselves<br>ts User Guide (PDF<br>Nominate Ner                                   | your<br>from<br>7, 37.3<br>w Role       |   |                                   |                             |
| Select the "Deactivat<br>entity.<br>Note: An officer may<br>the entity.<br>An explanation of the<br>MB] .<br>Name:<br>John Miller<br>Tom Smith<br>Karen Miller | e User" button by a<br>modify or deactivat<br>statuses below car<br>Role:<br>Attester<br>Submitter<br>Officer<br>Submitter<br>Submitter | a user's name to i<br>te another officer<br>in be found in the<br>Status:<br>Approved<br>Approved<br>Verified<br>Accepted<br>Accepted | Actions:<br>Modify<br>Modify<br>Modify                                  | ctivate themselves<br>ts User Guide [PDF<br>Nominate Ner<br>Deactivate Us<br>Deactivate Us | your<br>from<br>5, 37.3<br>w Role<br>er |   |                                   |                             |

Step 4: Select the "Deactivate User" button associated with name of the individual's name

Figure 114: Deactivate User on Manage Roles Tab

| splicable Manufacturer or C                                                | 3 yme                                                  | nts (S                                                  | Sunsl                        | hine A             | ct)              |   |                                 |                            |
|----------------------------------------------------------------------------|--------------------------------------------------------|---------------------------------------------------------|------------------------------|--------------------|------------------|---|---------------------------------|----------------------------|
| Home Subr                                                                  | missions                                               | Review and Dis                                          | pute <u>Man</u>              | age Entities       | ()<br>My Profile |   | Messages                        | Resource                   |
| ABCDE Me                                                                   | dical                                                  |                                                         |                              |                    |                  | 1 | Access the Op<br>User Guide [PD | en Payments<br>F, 37.3 MB] |
| Entity Details                                                             | Manage Ro                                              | les                                                     |                              |                    |                  | ? | Need help with<br>Contact Us by | the website?<br>email      |
| Note: An officer may me<br>the entity.<br>An explanation of the st<br>MB1. | odify or deactivat<br>tatuses below ca                 | te another officer<br>n be found in the                 | Open Payment                 | ctivate themselves | from<br>, 37.3   | C |                                 | Kha                        |
| Name:                                                                      | Role:                                                  | Status:                                                 | Actions:                     | Nominate New       | v Role           |   | 2                               |                            |
| Name:                                                                      | Role:                                                  | Status:                                                 | Actions:                     | Nominate New       | v Role           |   | 2                               |                            |
| Name:<br>John Miller                                                       | Role:<br>Attester                                      | Status:<br>Approved                                     | Actions:<br>Modify           | Nominate New       | v Role           |   |                                 |                            |
| Name:<br>John Miller                                                       | Role:<br>Attester<br>Submitter                         | Status:<br>Approved<br>Approved                         | Actions:<br>Modify           | Nominate New       | v Role           |   | 10                              |                            |
| Name:<br>John Miller                                                       | Role:<br>Attester<br>Submitter<br>Officer              | Status:<br>Approved<br>Approved<br>Verified             | Actions:<br>Modify           | Nominate New       | v Role           |   |                                 |                            |
| Name:<br>John Miller<br>Tom Smith                                          | Role:<br>Attester<br>Submitter<br>Officer<br>Submitter | Status:<br>Approved<br>Approved<br>Verified<br>Accepted | Actions:<br>Modify<br>Modify | Nominate New       | v Role           |   |                                 |                            |

<u>Step 5:</u> The system will ask you to confirm the deactivation. Select the "Continue" button to confirm deactivation or "Cancel" to return to the Manage Roles page with no action taken. If you confirm deactivation, the Open Payments system will send notification emails to you and the deactivated individual announcing the individual's deactivation from the reporting entity.

| Entity Details                                                                              | Manage Rol                                                  | les                       | _                                                                             |                                                                                 |                                   | ?  | Need help with the website?<br>Contact Us by email       |
|---------------------------------------------------------------------------------------------|-------------------------------------------------------------|---------------------------|-------------------------------------------------------------------------------|---------------------------------------------------------------------------------|-----------------------------------|----|----------------------------------------------------------|
| Select the "Nominate Ne<br>Select the "Modify" butto<br>Select the "Deactivate U<br>entity. | ew Role" button t<br>on by a user's na<br>Jser" button by a | to nor<br>ame to<br>user' | ninate a new individua<br>add or remove a role<br>s name to remove tha        | al to fill a role within y<br>for an already affiliat<br>t user completely fror | our entity.<br>ed user.<br>n your |    | Review the Open Payments<br>Privacy Policy [PDF, 102 KB] |
| Note: An officer may mo<br>the entity.                                                      | dify or deactivat                                           | e ano                     | ther officer but cannot                                                       | deactivate themselve                                                            | es from                           | S. |                                                          |
| An explanation of the st                                                                    | atuses below car                                            | n he                      | Deactivate U                                                                  | ser                                                                             |                                   |    |                                                          |
| MB].                                                                                        |                                                             |                           | Selecting this option v<br>entity. They will no lor<br>behalf of your entity. | vill deactivate Tom S<br>nger be able to perfor                                 | mith from your<br>m actions on    |    |                                                          |
| Name:                                                                                       | Role:                                                       | Sta                       | Pomindor: Entitios m                                                          | ist have at least one                                                           | activo officor in                 |    |                                                          |
| John Miller                                                                                 | Attester                                                    | Ap                        | the Open Payments s                                                           | system. Select "Contir                                                          | nue" to deactivate                |    |                                                          |
|                                                                                             | Submitter                                                   | Ap                        | this user, or select "Ca                                                      | ancel" to return to the                                                         | previous page.                    |    |                                                          |
|                                                                                             | Officer                                                     | Ve                        | Cancel                                                                        |                                                                                 | Continue                          |    |                                                          |
| Tom Smith                                                                                   | Submitter                                                   | Ac                        |                                                                               |                                                                                 |                                   |    |                                                          |
| Karen Miller                                                                                | Submitter                                                   | Acc                       | epted Modi                                                                    | fy Deactivate                                                                   | Jser                              |    |                                                          |
| Leslie Smith                                                                                | Submitter                                                   | Non<br>App                | nination<br>roved Modi                                                        | fy                                                                              |                                   |    |                                                          |
|                                                                                             | Attester                                                    | Non<br>App                | nination<br>roved                                                             |                                                                                 |                                   |    |                                                          |

#### Figure 115: Manage Roles Tab. A pop-up message is displayed to "Deactivate User"

Figure 116: Confirmation Message on Mage Roles Tab

| Dpen P                                        | Croup Purchesing ( | nts (S<br>Organization Switch ( | unsi<br>Jser Type | nine /           | Act)             |   |                                     |                            |
|-----------------------------------------------|--------------------|---------------------------------|-------------------|------------------|------------------|---|-------------------------------------|----------------------------|
| Home Sut                                      | missions           | Review and Disp                 | ute <u>Man</u>    | ge Entities      | ()<br>My Profile | ; | Messages                            | Resource                   |
| BCDE Me                                       | dical              |                                 |                   |                  |                  | 1 | Access the Ope<br>User Guide (PDI   | n Payments<br>F, 37.3 MB]  |
| Entity Details                                | Manage Ro          | les                             |                   |                  |                  | ? | Need help with t<br>Contact Us by e | he website?                |
| Confirmation:                                 |                    |                                 |                   | 7                |                  | 8 | Review the Ope<br>Privacy Policy [P | n Payments<br>PDF, 102 KB] |
| the entity.<br>An explanation of the<br>MB] . | statuses below ca  | n be found in the C             | pen Payment       | s User Guide [PI | DF, 37.3         | 4 |                                     |                            |
| Name:                                         | Role:              | Statue                          | Actions:          |                  |                  |   |                                     |                            |
| John Miller                                   | Attester           | Anoroved                        | Modify            |                  |                  |   |                                     |                            |
|                                               | Submitter          | Approved                        | mouny             |                  |                  |   |                                     |                            |
|                                               | Officer            | Verified                        |                   |                  |                  |   |                                     |                            |
|                                               | Submitter          | Accepted                        | Modify            | Deactivate U     | ser              |   |                                     |                            |
| Karen Miller                                  |                    |                                 |                   |                  |                  |   |                                     |                            |
| Karen Miller<br>Leslie Smith                  | Submitter          | Nomination<br>Approved          | Modify            |                  |                  |   |                                     |                            |

## Section 3.7: Vetting

Vetting is the process of verifying an applicable `manufacturer's or applicable GPO's corporate identity. This is done to ensure that the applicable manufacturer or applicable GPO is a valid reporting entity. All applicable manufacturers and applicable GPOs registering in the Open Payments system will be vetted. Vetting occurs once the authorized official has completed his or her profile and submitted his or her registration in the Open Payments system. **Note that reporting entity registration is not considered complete until the vetting process has been successfully completed.** 

## 3.7a: Entity Vetting

Vetting of an applicable manufacturer or applicable GPO is an automated process and typically requires little action from users. Once the authorized official submits the reporting entity and user profile, the

vetting process begins. The process will attempt to vet the entity using the information provided in the entity profile.

The system will send you an email notifying you of the success or failure of the entity's vetting. You can also view the vetting status of all reporting entities you are associated with on the Open Payments home page in a section called "Entity Status."

If a reporting entity fails vetting, its name in the home page's "Entity Status" section will contain a hyperlink. This link will take you to the reporting entity's profile for editing and resubmission. You can resubmit an entity for automated vetting three times. If your entity is unable to be successfully vetted automatically, you will need to contact the Open Payments Help Desk to receive a "Conditionally Active" status to gain access to the Open Payments system. "Conditionally Active" status is given on a discretionary basis by the Open Payments Help Desk. This status will allow the authorized official and additional users to perform tasks within the system to remain compliant with the program, though it will be noted that the entity could not be successfully vetted.

If you believe all the information provided in the entity profile is correct and the entity should have been successfully vetted, contact the Open Payments Help Desk at any time during the vetting process for assistance at <u>openpayments@cms.hhs.gov</u> or 1-855-326-8366. For the TTY line, call 1-844-649-2766.

Note: If the Open Payments Help Desk is <u>not</u> able to assign the entity the "Conditionally Active" status, the entity vetting status will remain as "Failed Vetting" in the Open Payments system and users associated with the reporting entity will not be able to perform any action in the system.

## 3.7b: Vetting Timeframe

The automatic vetting process normally takes a short time but is dependent on the information provided by the user and the number of reporting entities undergoing vetting at the same time. CMS encourages authorized officials to register and begin the vetting process as early as possible to allow sufficient time for vetting to be completed.

Note: If the vetting status remains "Vetting in Progress" for 48 hours, contact the Open Payments Help Desk for assistance at <u>openpayments@cms.hhs.gov</u> or 1-855-326-8366. For the TTY line, call 1-844-649-2766.

# Data Submission and Attestation

# **Chapter 4: Data Submission and Attestation**

This chapter on data submission and attestation provides detailed information on how applicable manufacturers and applicable GPOs can submit payments or other transfers of value, and ownership or investment interests' information, to the Open Payments system. The Open Payments system provides two data entry and submission options: (1) bulk data entry via character-separated values (CSV) files, or a ZIP file that contains CSV files for both individual and consolidated reports; and (2) manual data entry via a Graphic User Interface (GUI).

This chapter is divided into the following sections:

- Data Submission contains information on data submission for the Open Payments system.
- **Preparing Your Data** contains information on how to prepare data files, payment types, and location of data submission resources.
- **Bulk File Upload** contains information and instructions for the preparation and upload of CSV files (or ZIP file containing CSV files) for submission through the Open Payments system.
- Manual Data Entry Using the Graphic User Interface contains information about submitting information to the Open Payments system through a graphical user interface (GUI).
- **Record Validation and Matching** contains information about how submitted records are verified in the Open Payments system for accuracy.
- **Correcting Validation and Matching Errors** contains information about how to understand error reporting and how to correct errors in submitted records.
- **Deleting Records** contains information about how to delete individual records and entire CSV files.
- **Final Submission of Data** contains information about the final data submission process after all records are uploaded and ready for submission.
- **Delay in Publication** contains information about the requirements and rules for requesting delays in publication for certain types of records.
- **Consolidated Reporting** contains information about reporting entities under common ownership having their data collectively submitted by one entity in the group in consolidated reports.

- **Third Party Data Submitters** contains information about the use of third parties by reporting entities to submit data to the Open Payments system.
- Attestation and Assumptions contains information about the attestation to the accuracy of data submitted to Open Payments.

# Section 4.1: Overview of Data Submission and Attestation

The Open Payments program requires applicable manufacturers and applicable GPOs to submit detailed information regarding payments or other transfers of value made to physicians, NPPs and teaching hospitals, and attest to the accuracy of that data. To complete these tasks, reporting entities must first upload their data to the Open Payments system. Once the data has been successfully uploaded, it must undergo final submission. After final submission, the reporting entity must legally attest to the accuracy of the data will be made available for physicians, NPPs and teaching hospitals to review and dispute.

Figure 127 provides an overview of the data submission and attestation process.

#### Figure 117: The Four Steps of Data Submission and Attestation

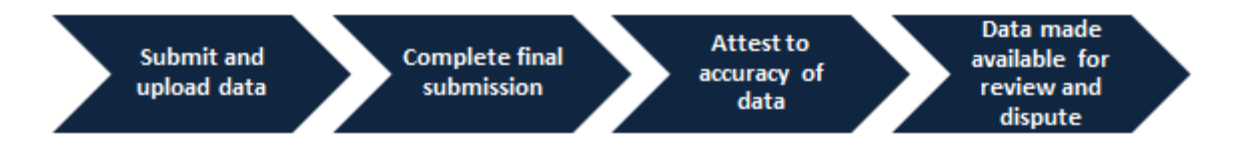

#### Notes:

Applicable manufacturers and applicable GPOs must maintain all books, contracts, records, documents, and other evidence sufficient to enable the audit, evaluation, and inspection of the reporting entity's compliance for five years from the date of publication.

Data reporting is complete <u>only</u> after electronic attestation is received for the program year.

To assist with the preparation of data for submission, CMS has made resources available to help reporting entities confirm physician, NPP and teaching hospital identifying information. Physician identifying information can be found in the Validated Physician List (VPL). Non-Physician Practitioner identifying information can be found in the Validated Non-Physician Practitioner List (VNPPL). The documents can be downloaded from the "Submissions" page of the Open Payments system. Teaching hospital identifying information can be found in the Teaching Hospital list, which can be downloaded from the Resources page of the Open Payments website at <a href="https://www.cms.gov/OpenPayments/Resources">https://www.cms.gov/OpenPayments/Resources</a>.

If the physician license information is not active in any program year (beginning with Program Year 2013 to present) and/or if the license cited on the reported payment record is inactive throughout the Open Payments program, the payment record fails matching.

If the NPP license information is not active beginning with Program Year 2021 to present and/or if the license cited on the reported payment record is inactive throughout the Open Payments program, the payment record fails matching.

# Section 4.2: Data Submission

The data submission process requires reporting entities to submit detailed information regarding payments or other transfers of value made to physicians, NPPs and teaching hospitals, and then attest to the accuracy of the data. Reporting entities will submit data either through bulk file upload or manual data entry. Both submission options are covered later in this chapter.

Only individuals holding the role of submitter may submit the data in the Open Payments system, and only individuals holding the role of attester may attest to the data. To perform data submission, users in the role of submitter should:

- Submit data files to validate the file structure;
- Use the error report generated by the Open Payments system to fix any data errors in submitted files; and finally
- Perform final data submission.

Then, the attester can attest to the accuracy of the submitted data. All submission activities must be completed before the close of the data submission period for that program year. Resources related to data submission can be found on the Resources page of the Open Payments website at <a href="https://www.cms.gov/OpenPayments/Resources">https://www.cms.gov/OpenPayments/Resources</a>.

# Section 4.3: Preparing Your Data

Chapter 2 of this User Guide presents detailed descriptions of the information that must be collected for submission by reporting entities. This section provides guidance on preparing data for submission. Sections 4.4 and 4.5 provide details on how to submit the collected data through bulk upload and manual data entry, respectively.

## 4.3a: Covered Recipient Demographic Resources

Prior to data submission, check the demographic information for each physician (including all principal investigators), NPP (including all principal investigators) and teaching hospital included in the records to ensure that it is current and accurate. To assist with this validation, CMS provides the Validated Physicians List (VPL), the Validated Non-Physician Practitioners List (VNPPL) and the CMS Teaching Hospital List.

• The Validated Physicians List (VPL) contains two separate files, one listing physicians who have an NPI, and the second listing physicians without an NPI and have been reported on in the Open Payments system. The VPL is **not** an exhaustive list of all physicians who should be included in Open Payments reporting. It can only be accessed within the Open Payments system, on the "Submissions" page. Note: The Validated Physician List is a very large file and, depending on your network characteristics and software, may take a long time to download or fail to download. Additionally, the number of rows in the VPL file may be larger than the maximum rows your Microsoft Excel version supports. If you can't download the file, we recommend engaging your IT support staff. If you can download the file but are unable to open it in MS Excel or get a message that the data has been truncated, we recommend trying alternative programs such as MS Access, Universal Viewer, Editpad, Notepad++, or any other software your organization has available for large datasets.

- The Validated Non-Physician Practitioners List (VNPPL) is a reference data file that lists information about Physician Assistants (PA), Nurse Practitioners (NP), Clinical Nurse Specialists (CNS), Certified Registered Nurse Anesthetists or Anesthesiologist Assistants (CRNA/AA), and Certified Nurse-Midwives (CNM), collectively called NPPs. The VNPPL contains two separate files, one listing NPPs who have an NPI, and the second listing NPPs without NPI and have been reported on in the Open Payments system. The VNPPL is **not** an exhaustive list of all NPPs who should be reported in the Open Payments program. It can only be accessed within the Open Payments system, on the "Submissions" Page.
- The Teaching Hospital Lists include all teaching hospitals that should be included in Open Payments reporting. They can be accessed via the Resources page on the Open Payments website (<u>https://www.cms.gov/OpenPayments/Resources</u>).
  - Use the hospital's "Doing Business As" name as the hospital name in the submitted record. The "Doing Business As" name is found in the Teaching Hospital List under the heading of "Hospital Name."
  - For the address for the hospital in the submitted record, use the "NPPES Business Address" column in the Teaching Hospital List.

Another key resource is the "Submission Data Mapping Document," which maps each data element in Open Payments records to the appropriate CSV field names. (Note that there are different versions of this document for PY 2018-2020 dataPY 2021-2022, and 2023 and Onwards data.) The "Data Element Name", Column B in the "Submission Data Mapping Document," can be mapped to the "CSV Element Name" column of the sample file (template). You may also use this document as a guide when entering payments manually. Submission Data Mapping Documents can be found on the Resources page on the Open Payments website (https://www.cms.gov/OpenPayments/Resources).

## 4.3b: Validation Utility for Covered Recipients - Physicians and NPPs

If you hold a submitter role for a reporting entity, you can access the covered recipient validation tool to validate information on physician and/or NPP profiles, prior to reporting that physician and/or NPP on the payment record. You must use the specific Covered Recipient validation template provided on the Open payments "Validate Covered Recipient" page to upload physician and/or NPP profile information for validation. Once the validation process is completed, you can download the results file for any physician and/or NPP that were not successfully matched. Note: When you upload the physician and/or NPP information to the system, the information is matched using the CMS validated resources.

Character-separated value (CSV) is the only file format accepted by the Open Payments system to validate physicians and/or NPPs. Submitted bulk files may not exceed 50MB in size. If the data in your file exceeds that limit, you can split the data into more than one file. To validate physician and/or NPP information:

- Select the "Validate Covered Recipient" button located on the bottom of the "Submissions" Page.
- Submit physician and/or NPP information using the upload functionality on the Covered Recipient Validation page.

#### 4.3b (1): Validating physician and/or NPP Instructions

<u>Step 1:</u> Log in to the CMS Enterprise Portal at <u>https://portal.cms.gov</u> using your IDM credentials, navigate to the Open Payments home page, and select the "Submissions" tab.

Figure 118: Submissions Tab

| Open Paym<br>Applicable Manufacturer or Group Purchas                                                                                                    | ents (Su<br>sing Organization Switch Us                                                  | unshine A                                                                                                    | Act)                                                |                                                                                                    |                                                                          |
|----------------------------------------------------------------------------------------------------|------------------------------------------------------------------------------------------|----------------------------------------------------------------------------------------------------|-----------------------------------------------------|----------------------------------------------------------------------------------------------------|--------------------------------------------------------------------------|
| Home Submissions                                                                                                    | Review and Disput                                                                        | 🔊<br>te Manage Entities                                                                                                | O<br>My Profile                                     | Messages                                                                                                    | Resources                                                                |
| Submissions                                                                                                    |                                                                                          |                                                                                                    |                                                     |                                                                                                    | <b>?</b><br>User Guid                                                    |
| A field with an asterisk (*) is required.<br>Applicable manufacturers and applicabl<br>System.                                                                            | e GPOs must submit payn                                                                  | nents, or other transfers of valu                                                                                      | e, and ownership or ir                              | vestment interests to the C                                                                                                    | pen Payments                                                             |
| Submit Payment Data                                                                                                    |                                                                                          |                                                                                                    |                                                     |                                                                                                    |                                                                          |
| Only users who hold the role of submitte<br>Upload or Manual Data Entry below.<br>Refer to the Resources tab for the Oper<br>reporting templates for the Bulk File Upload | er can submit information t<br>n Payments Select t<br>load. Open P                       | to the Open Payments system.<br>Manual Data Entry to submit red<br>ayments manual entry online fo<br>Manual Data Entry | Select Bulk File                                    | Download the P<br>List<br>The Validated Physician<br>Physician with Inactive Li<br>Supplement File per Prog<br>should not be shared put | hysician<br>Lists and<br>icense(s)<br>gram Year below<br>blicty          |
| Review Submitted Payme                                                                                                    | nt Records                                                                               |                                                                                                    |                                                     | File Download Hel<br>Validated Ph<br>and Physicia<br>License(s) St<br>per Program                                                       | <b>p @</b><br>ysician Lists<br>n with Inactive<br>upplement File<br>Year |
| To review records, select the payment to<br>drop-down lists below, then select "Revi                                                                                      | ype, entity whose records<br>iew Detail".                                                | *Select Brogram Yea                                                                                                    | gram year from the                                  | Download the N<br>Physician Practi                                                                                                    | on-<br>itioner List                                                      |
| Please Select P<br>Review Records - Summa                                                                                                    | lease Select                                                                             | Please Select                                                                                                    | Review Detail                                       | The Non-Physician Pract<br>Program Year below sho<br>publicly.<br>Non-Physicia<br>List                                                  | itioner List per<br>uld not be shared<br>an Practitioner                 |
| To view submission summary and/or att<br>program year from the drop-down lists b                                                                                          | test records, select the ent<br>below, then select "Review                               | tity whose records you wish to r<br>v Summary".                                                                        | eview and the                                       | Download the R                                                                                                    | eporting                                                                 |
| *Select Entity:<br>Please Select                                                                                                    | *Select Program Year:<br>Please Select                                                   | Review Sur                                                                                                    | nmary                                               | To download reporting te<br>Resources tab.                                                                                              | mplates, see the                                                         |
| Review Submitted File(s)                                                                                                    | Status                                                                                   |                                                                                                    |                                                     |                                                                                                    |                                                                          |
| Once a file for your entity has been sub                                                                                                    | mitted, you may review the                                                               | e details by selecting "Review F                                                                                       | ile Status."                                        |                                                                                                    |                                                                          |
| Review File Status                                                                                                    |                                                                                          |                                                                                                    |                                                     |                                                                                                    |                                                                          |
| To verify provider matching information,<br>information on the new page. The Cove<br>and non-physician information to profile                                             | select the "Validate Cove<br>red Recipient Validation u<br>s prior to reporting that cov | red Recipient" button below and<br>tility can be used by submitters<br>vered recipient on the payment                  | d upload provider<br>to upload physician<br>record. |                                                                                                    |                                                                          |
| Validate Covered Recipient                                                                                                    |                                                                                          |                                                                                                    |                                                     |                                                                                                    |                                                                          |
|                                                                                                    |                                                                                          |                                                                                                    |                                                     | Contact Us                                                                                                    | A Privacy Polic                                                          |

<u>Step 2:</u> You will be brought to the "Submissions" page. Select the "Validate Covered Recipient" button to begin the physician and/or NPP validation process.

Figure 119: Validate Covered Recipient Button

| Open Payments<br>Applicable Manufacturer or Group Purchasing Organizati                                                                                                    | S (Sur<br>ion Switch User Typ                    | shine A<br>"                                                                                                    | Act)                                                               |                                                                                                    |                                                                                               |
|----------------------------------------------------------------------------------------------------|--------------------------------------------------|----------------------------------------------------------------------------------------------------|--------------------------------------------------------------------|----------------------------------------------------------------------------------------------------|-----------------------------------------------------------------------------------------------|
| Home Submissions Review                                                                                                    | and Dispute                                      | ්<br>Manage Entities                                                                                                  | O<br>My Profile                                                    | Messages                                                                                                    | Resources                                                                                     |
| Submissions                                                                                                    |                                                  |                                                                                                    |                                                                    |                                                                                                    | <b>?</b><br>User Guid                                                                         |
| A field with an asterisk (*) is required.<br>Applicable manufacturers and applicable GPOs must<br>System.                                                                                                    | submit payments,                                 | , or other transfers of value                                                                                         | e, and ownership or i                                              | nvestment interests to the C                                                                                                    | open Payments                                                                                 |
| Submit Payment Data                                                                                                    |                                                  |                                                                                                    |                                                                    |                                                                                                    |                                                                                               |
| Only users who hold the role of submitter can submit<br>Upload or Manual Data Entry below.<br>Refer to the Resources tab for the Open Payments<br>reporting templates for the Bulk File Upload.                                                                                                    | information to the<br>Select Manua<br>Open Payme | Open Payments system. S<br>al Data Entry to submit rec<br>ints manual entry online fo                                 | Select Bulk File<br>ords using the<br>rm.                          | Download the P<br>List<br>The Validated Physician<br>Physician with Inactive Li                                                           | hysician<br>Lists and<br>icense(s)                                                            |
| Bulk File Upload                                                                                                    | ds                                               | Manual Data Entry                                                                                                    |                                                                    | Supplement File per Prog<br>should not be shared put<br>File Download Hel<br>Walidated Ph<br>and Physicia<br>License(s) Si<br>per Program | gram Year below<br>blicly.<br>P<br>vsician Lists<br>n with Inactive<br>upplement File<br>Year |
| Fo review records, select the payment type, entity wh<br>drop-down lists below, then select "Review Detail".<br>*Select Payment Type: *Select Entity:                                                                                                    | ose records you w                                | vish to review, and the prop<br>*Select Program Year                                                                  | gram year from the                                                 | Download the N<br>Physician Practi                                                                                                    | on-<br>itioner List                                                                           |
| Please Select  Please Select  Review Records - Summary                                                                                                    |                                                  | Please Select                                                                                                    | Review Detail                                                      | Program Year below sho<br>publicly.<br>Non-Physicia<br>List                                                                               | uld not be share                                                                              |
| To view submission summary and/or attest records, s<br>program year from the drop-down lists below, then se                                                                                                    | elect the entity wh<br>lect "Review Sum          | nose records you wish to re<br>mary".                                                                                 | eview and the                                                      | Download the R<br>Templates                                                                                                    | eporting                                                                                      |
| *Select Entity: *Select Pro                                                                                                    | ogram Year:<br>ect                               | ✓ Review Sum                                                                                                    | imary                                                              | To download reporting te<br>Resources tab.                                                                                                | mplates, see the                                                                              |
| Review Submitted File(s) Status Once a file for your entity has been submitted, you ma Review File Status Covered Recipient Validation Utilit To verify provider matching information, select the "Validation on the new page. The Covered Recipient and non-physician information to profiles prior to report Validate Covered Recipient | ay review the deta                               | ils by selecting "Review Fi<br>ecipient" button below and<br>an be used by submitters 1<br>recipient on the payment i | le Status "<br>I upload provider<br>to upload physician<br>record. |                                                                                                    |                                                                                               |
|                                                                                                    |                                                  |                                                                                                    |                                                                    | Contact IIs                                                                                                    | Privacy Poli                                                                                  |

<u>Step 3:</u> Download and use the "Covered Recipient Validation Template" available on the right pane of the "Covered Recipient Validation" page to validate **physician and/or NPP** information using this tool. An example of the "Covered Recipient Validation Template" data fields are shown below.

| Element                                                  | Description                                                                                                    | Format                                                                                                    |
|----------------------------------------------------------|----------------------------------------------------------------------------------------------------|----------------------------------------------------------------------------------------------------|
| APPLICABLE_MANUFACTURER_OR_APP<br>LICABLE_GPO_ID         | Enter the Applicable<br>Manufacturer's/Applicable GPO's<br>Registration ID in this data field                                                                                                    | Free form text                                                                                                    |
| COVERED_RECIPIENT_TYPE                                   | Enter the covered recipient type<br>either physician or NPP. Allowed<br>values include<br>"1" = Physician<br>"10" = Non-Physician Practitioner                                                                                                    | Less than or equal to 20 digits                                                                                                    |
| COVERED_RECIPIENT_FIRST_NAME                             | Enter the textual first name of the physician or NPP receiving the payment or other transfer of value.                                                                                                    | Free form text                                                                                                    |
| COVERED_RECIPIENT_LAST_NAME                              | Enter the textual last name of the physician or NPP receiving the payment or other transfer of value                                                                                                    | Free form text                                                                                                    |
| COVERED_RECIPIENT_NPI                                    | Physician or NPP NPI (not the NPI of any group the physician or NPP belongs to)                                                                                                    | Numeric digits only                                                                                                    |
| COVERED_RECIPIENT_PRIMARY_TYPE                           | Enter Primary type of medicine<br>practiced by the covered recipient<br>Physician or NPP. Allowed values<br>include<br>"1" = Medical Doctor;<br>"2" = Doctor of Osteopathy;<br>"3" = Doctor of Dentistry;<br>"4" = Doctor of Podiatric Medicine;<br>"5" = Doctor of Optometry;<br>"6" = Chiropractor<br>"101" = Physician assistant<br>"102" = Nurse practitioner<br>"103" = Clinical nurse specialist<br>"104" = Certified Registered<br>Nurse Anesthetist<br>"105" = Certified nurse-midwife<br>"106" = Anesthesiologist Assistant | If Covered<br>Recipient Type =<br>"1" (Physician)<br>then enter only<br>one value<br>between Covered<br>Recipient Primary<br>Type= "1" and<br>Covered Recipient<br>Primary Type= "6"<br>as applicable<br>OR<br>"10" (NPP) then<br>enter up to 6<br>comma separated<br>values between<br>Covered Recipient<br>Primary Type=<br>"101" and Covered<br>Recipient Primary<br>Type= "106" as<br>applicable |
| COVERED_RECIPIENT_LICENSE_STATE<br>_AND_LICENSE_NUMBER_1 | Enter the paired state and official<br>state license number of the<br>covered recipient Physician or<br>NPP. May include up to 5<br>"Covered Recipient License State<br>and License Number" pairs, if a<br>Physician or NPP licensed in<br>multiple states.                                                                                                    | Unique pair of the<br>state and license<br>number in the<br>following format:<br>AA-<br>9999999999999999999999999999999999                                                                                                    |

#### Figure 120: Covered Recipient Validation Data Fields Table

| Element                                                  | Description                                                                                                    | Format                                                                                                    |
|----------------------------------------------------------|----------------------------------------------------------------------------------------------------|----------------------------------------------------------------------------------------------------|
| COVERED_RECIPIENT_LICENSE_STATE<br>_AND_LICENSE_NUMBER_2 | Enter the paired state and official<br>state license number of the<br>covered recipient Physician or<br>NPP. May include up to 5<br>"Covered Recipient License State<br>and License Number" pairs, if a<br>Physician or NPP licensed in<br>multiple states. | Unique pair of the<br>state and license<br>number in the<br>following format:<br>AA-<br>9999999999999999999999999999999999 |
| COVERED_RECIPIENT_LICENSE_STATE<br>_AND_LICENSE_NUMBER_3 | Enter the paired state and official<br>state license number of the<br>covered recipient Physician or<br>NPP. May include up to 5<br>"Covered Recipient License State<br>and License Number" pairs, if a<br>Physician or NPP licensed in<br>multiple states. | Unique pair of the<br>state and license<br>number in the<br>following format:<br>AA-<br>9999999999999999999999999999999999 |
| COVERED_RECIPIENT_LICENSE_STATE<br>_AND_LICENSE_NUMBER_4 | Enter the paired state and official<br>state license number of the<br>covered recipient Physician or<br>NPP. May include up to 5<br>"Covered Recipient License State<br>and License Number" pairs, if a<br>Physician or NPP licensed in<br>multiple states. | Unique pair of the<br>state and license<br>number in the<br>following format:<br>AA-<br>9999999999999999999999999999999999 |
| COVERED_RECIPIENT_LICENSE_STATE<br>_AND_LICENSE_NUMBER_5 | Enter the paired state and official<br>state license number of the<br>covered recipient Physician or<br>NPP. May include up to 5<br>"Covered Recipient License State<br>and License Number" pairs, if a<br>Physician or NPP licensed in<br>multiple states. | Unique pair of the<br>state and license<br>number in the<br>following format:<br>AA-<br>9999999999999999999999999999999999 |

Figure 121: Covered Recipient Validation Page

| <b>Dpen</b>                                                              | Payme                                                                                                    | ents (Su<br>organization Switch User 1                                                                            | nshine A                                                                                 | Act)                            |                                            |                                                                                 |                                                                   |
|--------------------------------------------------------------------------|----------------------------------------------------------------------------------------------------|----------------------------------------------------------------------------------------------------|------------------------------------------------------------------------------------------|---------------------------------|--------------------------------------------|---------------------------------------------------------------------------------|-------------------------------------------------------------------|
| <b>1</b><br>Home                                                         | Submissions                                                                                                    | Review and Dispute                                                                                                | C<br>Manage Entities                                                                     | O<br>My Profile                 | • N                                        | Messages                                                                        | Resource                                                          |
| Cover<br>A field with an                                                 | ed Recipie<br>asterisk (*) is required.                                                                           | nt Validatior                                                                                                    | 1                                                                                        |                                 | Downle<br>List                             | bad the Pl                                                                      | nysician                                                          |
| To submit you<br>uploading you<br>file specificatio<br>Template avail    | r covered recipient mate<br>r validation file, ensure t<br>ons. If needed, you may<br>lable on the right sideba   | thing validation file, follow th<br>hat the file is in a valid .csv<br>download the Open Payme<br>r on this page. | e steps identified below. F<br>file format and conforms to<br>nts Covered Recipient Va   | Prior to<br>o the<br>lidation   | Physician<br>Suppleme<br>should not        | with Inactive Lie<br>nt File per Prog<br>be shared pub                          | cense(s)<br>Iram Year below<br>Ilicly.                            |
| 1. Select th<br>be large<br>2. Select th                                 | ne "Browse" button to<br>r than 50 MB.<br>ne "Upload File" button.                                                | locate and select your file. I                                                                                    | Note: Individual data files (                                                            | cannot                          |                                            | Validated Hel<br>Validated Phy<br>and Physician<br>License(s) Su<br>per Program | P 🚱<br>/sician Lists<br>n with Inactive<br>Ipplement File<br>Year |
| will see the file<br>only include th<br>Status" button<br>available upon | e details and results in the<br>e provider profiles with of<br>to refresh file status. A<br>successful processing | te table below for 90 days a<br>error(s) and their respective<br>downloadable results file lin<br>of the file.    | fer the upload. The result<br>error codes. Select the "F<br>k in the results file column | is will<br>Refresh<br>o will be | Downle<br>Physic<br>The Non-F<br>Program Y | oad the No<br>ian Practi<br>Physician Practi<br>Year below shou                 | O <b>n-</b><br>tioner List<br>tioner List per<br>uld not be share |
| Must be a vali                                                           | id .csv file. Maximum o<br>Browse                                                                                 | f 50 MB per file.                                                                                                 |                                                                                          |                                 | publicly.                                  | Non-Physicia<br>List                                                            | n Practitioner                                                    |
| Upload File                                                              |                                                                                                    |                                                                                                    | Refresh                                                                                  | Status                          | Downle<br>Templa<br>The cover              | bad the Va<br>ate                                                               | alidation                                                         |
| Showin<br>Validation<br>File ID:≎                                        | ng 10 🗸 of 0 Ent                                                                                                  | ries 🖂 🖂 Page 1 of File<br>Status: Dat                                                                            | 1 → Page ✓<br>nitted Submitted<br>re:≎ By:≎ Result                                       | s File:                         | is available                               | e through the lir<br>Covered Reci<br>Template                                   | nk below.<br>i <b>pient Validatic</b>                             |
| No records fou                                                           | nd.<br>ng 10 🔽 of 0 Ent                                                                                           | ries 🕢 🛹 Page 1 of                                                                                                | 1 → → Page ✓                                                                             |                                 |                                            |                                                                                 |                                                                   |

The delimiter for CSV files for Open Payments submission files is a pipe (|). When creating CSV files for Open Payments using Excel on a Windows-based computer, you must first update the computer's regional settings to display "pipe" as the field delimiter instead of "comma." You can find the regional settings in your computer's Control Panel under *Region and Language -> Additional Settings -> List Separator*. Once this is complete, you can create the pipe by holding down the shift key and selecting backslash (i.e., "\").

**To create a CSV using Excel on a Windows-based computer**, load an applicable CSV sample file downloaded from the Open Payments website. Next, enter required data within the columns, "auto fit" the columns to make all data visible to ensure the data is entered correctly, and save the file. Be sure to save the file in the file format of "CSV" (Excel default is either ".XLS" or ".XLSX").

To create a CSV using Open Office on either a Macintosh or Windows-based computer, first open the sample file downloaded from the Open Payments website. When the Text Import window opens, one of the options you will see is "Separators." Ensure that the checkbox for "Other" is checked and select the "shift" and "\" keys to create the pipe as the separator in the "Other" field. Once this is done, enter the required data within the columns. Ensure all data has been entered correctly and save the file. You must save the file as a CSV file.

Whether you are using Excel or Open Office, it is important to perform the following final checks before submitting your file:

- Open the CSV file in a text editor (Notepad for Windows, Text Editor for Macintosh) and confirm that the rows are delimited with pipes; and
- Ensure that rows of data are not contained within quotation marks.

<u>Step 4:</u> Select the "Browse" button to choose a file to be uploaded. Select the "Upload File Button" to upload the chosen file to the Open Payments system. Select the "Refresh Status" button to refresh the "Covered Recipient Validation" page.

|                                     | Covered Recipient Va                                                                                                    | alidation                                                                                                    | Download the Physician<br>List                                                                                                    |
|-------------------------------------|----------------------------------------------------------------------------------------------------|----------------------------------------------------------------------------------------------------|----------------------------------------------------------------------------------------------------|
|                                     | A field with an asterisk (*) is required.<br>To submit your covered recipient matching valid<br>uploading your validation file, ensure that the file<br>file specifications. If needed, you may download<br>Template available on the right sidebar on this c | The Validated Physician Lists and<br>rior to Physician with Inactive License(s)<br>the Supplement File per Program Year belo<br>dation should not be shared publicly. |                                                                                                    |
| Change Sila                         | <ol> <li>Select the "Browse" button to locate an<br/>be larger than 50 MB.</li> <li>Select the "Upload File" button.</li> </ol>                                                                                                    | d select your file. Note: Individual data files ca                                                                                                    | annot                                                                                                    |
| $\leftarrow \rightarrow \checkmark$ | This PC > Desktop                                                                                                    | Search Desktop                                                                                                    | Download the Non-<br>Physician Practitioner Lis                                                                                     |
| Arganize                            | Personal_Desktop                                                                                                    | Date modified         Typ           11/13/2019 10:37         File                                                                                                    | The Non-Physician Practitioner List per<br>Program Year below should not be shar<br>publicly.<br>Non-Physician Practitioner<br>List |
| 📔 Docum                             | ents 🖈 🗸 K                                                                                                    | V All Files (*,*) Open Cance                                                                                                    | Download the Validation     Template     The covered recipient validation templa     is available through the link below.           |
|                                     | Validation<br>File ID:☆                                                                                                    | File<br>Status:         Submitted<br>Date:         Submitted<br>By:         Results                                                                                   | File:                                                                                                    |
|                                     | No records found.                                                                                                    |                                                                                                    |                                                                                                    |
|                                     | Showing 10 🗸 of 0 Entries 🖂                                                                                                    | A Page 1 of 1 - Page                                                                                                    |                                                                                                    |

#### Figure 122: Browse Pop-Up Window

You will receive a confirmation message stating "You have successfully refreshed the page" and you will be able to download a results file. **Note: Selecting the "Cancel" button will cause you to lose all data entered.** 

<u>Step 5</u>: Click the "Download" button to download the results file. The results file, which is a pipe delimited .csv file inside of a .zip file and will include only the profiles with errors. If the system found a successful match on the entered physician and/or NPP profile then the results file will not include that NPP profile. The system will display the results file for 90 days after the upload within the Open Payments system.

#### Figure 123: Covered Recipient Validation with Download Option

| Open<br>Applicable Manufac                                                                     | Payme<br>turer or Group Purchasin                                                                                                    | ents (Su<br>g Organization Switch User T                                                                                                    | nshine A                                                                                                    | Act)                                    |                                                       |                                                                                                    |                                         |
|------------------------------------------------------------------------------------------------|----------------------------------------------------------------------------------------------------|----------------------------------------------------------------------------------------------------|----------------------------------------------------------------------------------------------------|-----------------------------------------|-------------------------------------------------------|----------------------------------------------------------------------------------------------------|-----------------------------------------|
| <b>h</b> ome                                                                                   | Submissions                                                                                                    | Review and Dispute                                                                                                    | Ø<br>Manage Entities                                                                                                   | (Q)<br>My Profile                       | (<br>Me                                               | ssages                                                                                                    | Resources                               |
| Covere<br>A field with an a<br>To submit your                                                  | ed Recipiel<br>asterisk (*) is required.<br>covered recipient matc                                                                           | nt Validation                                                                                                    | e steps identified below. F                                                                                            | Prior to                                | Downloa<br>List<br>The Validate<br>Physician wit      | d the Ph<br>d Physician L<br>th Inactive Lic                                                                                                    | ysician<br>ists and<br>ense(s)          |
| file specification<br>Template availa<br>1. Select th<br>be larger<br>2. Select th             | ns. If needed, you may<br>able on the right sideba<br>ie "Browse" button to<br>r than 50 MB.<br>ie "Upload File" button.                     | download the Open Paymer<br>r on this page.<br>locate and select your file. N                                                                     | its Covered Recipient Va                                                                                               | idation                                 | File Dowr                                             | Supplement File per Program Year below<br>should not be shared publicly.<br>File Download Help ?<br>Validated Physician Lists<br>and Physician with Inactive<br>License(s) Supplement File<br>per Program Year |                                         |
| Once you select<br>will see the file<br>only include the<br>Status" button t<br>available upon | t the "Upload File" but<br>details and results in th<br>e provider profiles with e<br>to refresh file status. A o<br>successful processing o | on, the file will be submitted<br>e table below for 90 days at<br>error(s) and their respective<br>fownloadable results file lini<br>of the file. | for validation and matchii<br>ter the upload. The result<br>error codes. Select the "F<br>< in the results file column | ng. You<br>s will<br>Refresh<br>will be | Downloa<br>Physicia<br>The Non-Phy                    | ad the No<br>In Practit                                                                                                    | on-<br>ioner List<br>ioner List per     |
| File:<br>Must be a valie                                                                       | d .csv file. Maximum o<br>Browse.                                                                                                    | f 50 MB per file.                                                                                                    |                                                                                                    |                                         | publicly.                                             | ar below shou<br>on-Physician<br>ist                                                                                                    | Id not be shared                        |
| Upload File<br>Showing                                                                         | a 10 🗸 of 1 Entri                                                                                                    | es 🗤 🛹 Page 1 of 1                                                                                                    | Refresh S                                                                                                    | Status                                  | Downloa<br>Template<br>The covered<br>is available th | ad the Va<br>e<br>recipient valio                                                                                                    | lidation<br>dation template<br>k below. |
| Covered_Recip                                                                                  | File Name:☆                                                                                                    | File Status: Subm<br>⇒ Submitted<br>Successfully 07/02                                                                                            | iitted Submitted By:≎ Result<br>2021 Karen Miller Dowr                                                                 | s File:                                 |                                                       | overed Recij<br>emplate                                                                                                    | pient Validation                        |
| <<br>Showing                                                                                   | g 10 🗸 of 1 Entri                                                                                                    | es 🧃 🤜 Page 1 of 1                                                                                                    | ▶ ► Page 1                                                                                                    |                                         |                                                       |                                                                                                    |                                         |

| Element                                              | Information Displayed                                          |
|------------------------------------------------------|----------------------------------------------------------------|
| APPLICABLE_MANUFACTURER_OR_APPLICABLE_GPO_ID         | Input from user                                                |
| COVERED_RECIPIENT_TYPE                               | Value-based on Input from the user                             |
| COVERED_RECIPIENT_FIRST_NAME                         | Input from user                                                |
| COVERED_RECIPIENT_LAST_NAME                          | Input from user                                                |
| COVERED_RECIPIENT_NPI                                | Input from user                                                |
| COVERED_RECIPIENT_PRIMARY_TYPE                       | Input from user                                                |
| COVERED_RECIPIENT_LICENSE_STATE_AND_LICENSE_NUMBER_1 | Input from user                                                |
| COVERED_RECIPIENT_LICENSE_STATE_AND_LICENSE_NUMBER_2 | Input from user                                                |
| COVERED_RECIPIENT_LICENSE_STATE_AND_LICENSE_NUMBER_3 | Input from user                                                |
| COVERED_RECIPIENT_LICENSE_STATE_AND_LICENSE_NUMBER_4 | Input from user                                                |
| COVERED_RECIPIENT_LICENSE_STATE_AND_LICENSE_NUMBER_5 | Input from user                                                |
| ERROR_MESSAGE_ID                                     | Error codes (separated by comma)                               |
| DATA_ELEMENT_VALUE                                   | Element(s) that causes<br>the error(s) (separated by<br>comma) |

## Figure 124: Results File Data Elements

When all profiles in the file are successfully matched, the results file download link will still be available. Inside the downloaded file, only the following message will be displayed:

All Covered Recipient profiles you uploaded were successfully matched. Hence, there are no errors in this file.

# Section 4.4: Bulk File Upload

The Open Payments system allows applicable manufacturers and applicable GPOs to submit payments or other transfers of value, and ownership or investment interest information via bulk file uploads. Files can be submitted as an individual entity submitting a single report or as a consolidated report on behalf of multiple entities (see Section 4.12 for information on Consolidated Reporting).

Bulk files may be used to perform four actions:

Add new records to the Open Payments system (refer to Section 4.4b and 4.4c);

Change existing records in the Open Payments system (refer to Section 4.8a);

Delete existing records (refer to Section 4.9); and

Update the delay in publication status of existing records (refer to Section 4.11).

An individual record's action is indicated by the value given in the field "Resubmission File Indicator." A bulk file must include records of only one action (i.e., the "Resubmission File Indicator" must be the same value for all records in a bulk file). To accomplish multiple actions, multiple bulk files must be prepared. Records with "R" or "D" for the Resubmission File Indicator field have a smaller number of fields that are required for file submission. Refer to the Submission Data Mapping documents for details. Data supplied in fields identified as optional for these file types, will not be validated, or saved in the Open Payments system.

Character-separated value (CSV) is the only file format accepted by the Open Payments system for bulk data files. ZIP files are permissible if they contain only CSV files. CSV files must be prepared and formatted properly for successful submission. See Section 4.4b for guidance.

Submitted bulk files may not exceed 250MB in size. If the data in your file exceeds that limit, you can split the data into more than one file or compress the CSV file into a ZIP file. A ZIP file containing compressed CSV files must be under 250MB after compression.

While there are no system limitations to the number of data lines or rows that can be included in a file if the file size remains below 250MB, it is recommended that bulk files contain no more than 400,000 records, as this is the limit that can be downloaded in the system at any one time.

Note: Applicable GPOs are required to report Ownership/Investment Interest records only if there is a corresponding General/Research Payment record reported for that physician for that program year.

The Group Purchasing Organizations (GPOs) cannot report any general, research payment, or ownership/ investment record, for NPPs; however, they can report NPPs as a principal investigator on the research payment.

## 4.4a: Delay Limit Reached

Per the Final Rule, records can only be delayed from publication for four-years from the year of payment (i.e., the record's program year). As such, records attributed to Program Years 2014-2019 are no longer eligible for a delay in publication, and will be included in the June 2024 publication.

Records that have reached the delay-in-publication limit will have one of two "Delay in Publication" statuses in the Open Payments system. The status depends on the rationale given for the delay when it was first requested, either "research and development" or "clinical investigation." Delay in publication status displayed as:

No Delay - R & D on New Product - Limit Reached

No Delay - C.I. on New Product - Limit Reached

For program years that have reached the delay limit, users will be prevented from requesting a delay in publication of new or updated records.

Records submitted via bulk file that have a Resubmission File Indicator value of "N" or "Y" (i.e., new records or resubmitted records, respectively) and that request a delay in publication but are not eligible for a delay based on their program year will fail record validation.

When attempting to submit a bulk file, if a user selects the "Renew Delay in Publication" option from the "Resubmission File Indicator" drop-down on the "Upload Payments" page (i.e., indicating all records in the file have a Resubmission File Indicator value of "R"), the system will display an on-screen error message and prevent the file from being uploaded.

## 4.4b: Creating CSV Files

Bulk upload files for Open Payments data must be CSV (character-separated value) files and built upon sample files/reporting templates provided by Open Payments. A bulk upload file can contain records of only one payment type (General, Research or Ownership and Investment Interest) and must be built using the template for its payment type.

The sample files for all three payment types are available on the Resources page of the Open Payments website (<u>https://www.cms.gov/OpenPayments/Resources</u>). The CSV sample files include sample data and show the exact format to be used by reporting entities to upload data in the Open Payments system.

Figure 125: CMS Open Payments website "Resources" page

SUBMISSION SAMPLE FILES Use the sample files below to format your data correctly for upload into the Open Payments system. Program Year 2023 ONLY use these files for records dated from January 1, 2023 and onward: CSV Sample File: General Payments (CSV) CSV Sample File: Research Payments (CSV) Program Years 2021 to 2022 ONLY use these files for records dated from January 1, 2021-December 31, 2022: CSV Sample File: General Payments (CSV) CSV Sample File: Research Payments (CSV) Program Years 2018 to 2020 ONLY use these files for records dated from January 1, 2018 - December 31, 2020: CSV Sample File: General Payments (CSV) CSV Sample File: Research Payments (CSV) Program Years 2018 and Onwards: Physician Owner/Investor This sample file should be used for submitting ownership/investment interests for all program years. CSV Sample File: Physician Owner/Investor (CSV)

Reporting templates are available within the Open Payments system and can be accessed on the "Resources" tab by users who hold the submitter role. The templates define the exact format and layout of the files accepted in the Open Payments system. Figure 126: Open Payments system "Resources" tab for submitters displaying available reporting templates

| Open Payments (Sunshine Act)<br>Applicable Manufacturer or Group Purchasing Organization Switch User Type                                |                                                                                                    |                                                                                                    |                                                            |                                            |                           |                 |  |  |  |
|----------------------------------------------------------------------------------------------------|----------------------------------------------------------------------------------------------------|----------------------------------------------------------------------------------------------------|------------------------------------------------------------|--------------------------------------------|---------------------------|-----------------|--|--|--|
| Home                                                                                                    | Submissions                                                                                                    | Review and Dispute                                                                                                    | <b>Ø</b><br>Manage Entities                                | O<br>My Profile                            | Messages                  | (Resources      |  |  |  |
| Open P                                                                                                    | ayments R                                                                                                    | esources                                                                                                    |                                                            |                                            |                           |                 |  |  |  |
| Links to the Oper                                                                                                    | n Payments resources a                                                                                                    | re available below.                                                                                                    |                                                            |                                            |                           | 10              |  |  |  |
| For help obtainin                                                                                                    | g a PDF viewer, go to th                                                                                                    | e CMS.gov Help page.                                                                                                    |                                                            |                                            |                           |                 |  |  |  |
| Open Payn     Open Payn     Open Payn     Open Payn     CMS Reso     Error and V     List of Drug     List of Med     Reporting          | nents User Guide for Rep<br>nents User Guide for Covo<br>nents FAQ's (PDF)<br>urces Website<br>Varning Code Key [XLSX]<br>varnies and National Dru<br>ical Device or Medical Su<br>Templates                                                                                                    | orting Entities [PDF]<br>ared Recipients [PDF]<br>g Codes (NDC)<br>pply Names and Primary Devi                                               | ce Identifier                                              |                                            |                           |                 |  |  |  |
| Report templates submitted. The s                                                                                                    | are available through the stress of the stress of the stre | e links below. Download the<br>pared with an incorrect payr                                                                                  | e template(s) for the progra<br>ment category or program y | m year(s) and payment ca<br>/ear template. | tegory/categories for the | e records to be |  |  |  |
| Research<br>• PY 2018 - :<br>• PY 2021 - :<br>• PY 2023 ar<br>General<br>• PY 2018 - :<br>• PY 2021 - :<br>• PY 2021 - :<br>• PY 2023 ar | 2020 CSV Template File: I<br>2022 CSV Template File:<br>Id Onwards CSV Templat<br>2020 CSV Template File:<br>2022 CSV Template File: I<br>d Onwards CSV Template                                                                                                    | Research Payments [CSV]<br>Research Payments [CSV]<br>e File: Research Payments [C<br>General Payments [CSV]<br>e File: General Payments ICS | SV]<br>VI                                                  |                                            |                           |                 |  |  |  |
| Ownership<br>• PY 2018 ar                                                                                                    | nd Onwards CSV Templat                                                                                                    | e File: Physician Owner/Inves                                                                                                    | tor [CSV]                                                  |                                            |                           |                 |  |  |  |

The correct template files must be used for the corresponding reporting category (i.e., general payment records must be in general payments template file format, etc.) and program year. Data entered for the records must conform to the restrictions for the data fields given in the "Submission Data Mapping Documents." The "Submission Data Mapping Documents" are available on the Resources page of the Open Payments website.

Multiple versions of the "Submission Data Mapping Document" and CSV sample files and templates are available, reflecting changes in the formatting of payment records starting with Program Year 2016. The list below explains which guidance documents to use:

#### To prepare general payment and research payment records for Program Years 2023 and Onwards,

refer to the guidance in the "PY 2023 and Onwards Submission Data Mapping Document." The names of the sample files and templates vary depending upon where you locate them:

 On the "Resources" page of the Open Payments website, the sample files are named "PY 2023 and Onwards CSV Sample File: General Payments" and "PY 2023 and Onwards CSV Sample File: Research Payments."  On the "Resources" tab within the Open Payments system, the templates are named "PY 2023 and Onwards CSV Template File: General Payments" and "PY 2023 and onwards CSV Template File: Research Payments."

**To prepare general payment and research payment records for Program Years 2021-2022**, refer to the guidance in the "PY 2021-2022 Submission Data Mapping Document." The names of the sample files and templates vary depending upon where you locate them:

- On the "Resources" page of the Open Payments website, the sample files are named "PY 2021 and Onwards CSV Sample File: General Payments" and "PY 2021 and Onwards CSV Sample File: Research Payments."
- On the "Resources" tab within the Open Payments system, the templates are named "PY 2021 and Onwards CSV Template File: General Payments" and "PY 2021 and onwards CSV Template File: Research Payments."

**To prepare general payment and research payment records for Program Years 2018-2020**, refer to the guidance in the "PY 2018-2020 Submission Data Mapping Document." The names of the sample files and templates vary depending upon where you locate them:

- On the "Resources" page of the Open Payments website, the sample files are named "PY 2018-2020 CSV Sample File: General Payments" and "PY 2018-2020 CSV Sample File: Research Payments."
- On the "Resources" tab within the Open Payments system, the templates are named "PY 2018-2020 CSV Template File: General Payments" and "PY 2018-2020 CSV Template File: Research Payments."

**To prepare physician owner/investor records for any Program Years**, refer to the guidance in the "PY 2023 and Onwards Submission Data Mapping Document". The names of the sample files and templates vary depending upon where you locate them:

- On the "Resources" page of the Open Payments website, the sample files are named "PY 2018 - Onwards CSV Sample File: Physician Owner/Investor."
- On the "Resources" tab within the Open Payments system, the template is named "PY 2018 Onwards CSV Template File: Physician Owner/Investor."

The delimiter for CSV files for Open Payments submission files is a pipe (|). Therefore, when creating CSV files for Open Payments using Excel on a Windows-based computer, you must first update the computer's regional settings to display "pipe" as the field delimiter instead of "comma." You can find the regional settings in your computer's Control Panel under *Region and Language -> Additional Settings -> List Separator*. Once this is complete, you can then create the pipe by holding down the shift key and selecting backslash (i.e., "\"). Note that this "regional setting" change is not necessary when using Open Office.

**To create a CSV using Excel on a Windows-based computer**, load an applicable CSV sample file downloaded from the Open Payments website. Next, enter required data within the columns, "auto fit"

the columns to make all data visible to ensure the data is entered correctly, and save the file. Be sure to save the file in the file format of "CSV" (Excel default is either ".XLS" or ".XLSX").

To create a CSV using Open Office on either a Macintosh or Windows-based computer, first open the sample file downloaded from the Open Payments website. When the Text Import window opens, one of the options you will see is "Separators." Ensure that the button for "Other" is checked and select the "shift" and "\" keys to create the pipe as the separator in the "Other" field. Once this is done, enter the required data within the columns. Ensure all data has been entered correctly and save the file. You must save the file as a CSV file.

Whether you are using Excel or Open Office, it is important to perform the following final checks before submitting your file:

Open the CSV file in a text editor (Notepad for Windows, Text Editor for Macintosh) and confirm that the rows are delimited with pipes; and

Ensure that rows of data are not contained within quotation marks to avoid the data being rejected by the system.

#### 4.4c: Bulk File Upload Instructions

<u>Step 1:</u> Log in to the CMS Enterprise Portal at <u>https://portal.cms.gov</u> using your IDM credentials, navigate to the Open Payments home page, and select the "Submissions" tab.

#### Figure 127: Open Payments System Landing Page for returning system users

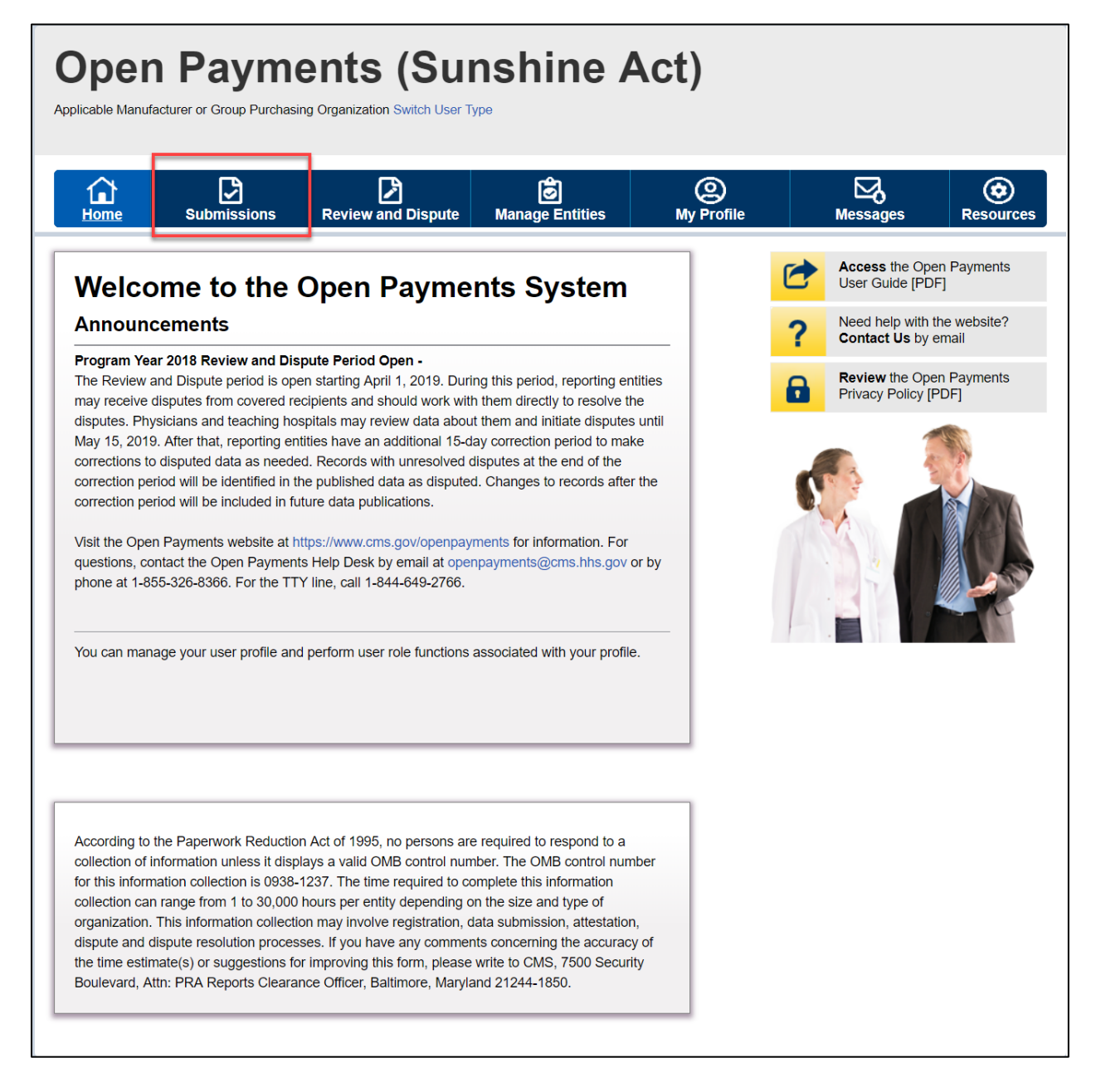

<u>Step 2:</u> You will be brought to the "Submissions" page. Select the "Bulk File Upload" button to begin the bulk file upload process.

Figure 128: Submission Landing Page

| Home <u>s</u>                                               | Submissions                                | Review a                                   | Dispute                             | <b>o</b><br>Manage Entitie                                       | s                          | O<br>My Profile                    |                                                | Messages                                                                          | Resource                                                   |
|-------------------------------------------------------------|--------------------------------------------|--------------------------------------------|-------------------------------------|------------------------------------------------------------------|----------------------------|------------------------------------|------------------------------------------------|-----------------------------------------------------------------------------------|------------------------------------------------------------|
| Submissio                                                   | ons                                        |                                            |                                     |                                                                  |                            |                                    |                                                |                                                                                   | <b>?</b><br>User Gu                                        |
| A field with an asterisk                                    | (*) is required                            | l.<br>able GPOs must si                    | ubmit payments,                     | , or other transfers                                             | of value, a                | nd ownership or                    | investment i                                   | nterests to the O                                                                 | pen Payments                                               |
| iystem.<br>Submit Payme                                     | nt Data                                    |                                            |                                     |                                                                  |                            |                                    |                                                |                                                                                   |                                                            |
| )nly users who hold th<br>Jpload or Manual Data             | e role of subm<br>Entry below.             | nitter can submit in                       | ormation to the                     | Open Payments s                                                  | /stem. Sel                 | ect Bulk File                      | Down<br>List                                   | load the Pł                                                                       | nysician                                                   |
| efer to the Resources<br>porting templates for<br>Bulk File | tab for the O<br>the Bulk File I<br>Upload | pen Payments<br>Upload.                    | Select Manua<br>Open Payme          | al Data Entry to sul<br>ents manual entry o<br>Manual Data Entry | omit record<br>nline form  | Is using the                       | The Valio<br>Physiciar<br>Supplem<br>should no | lated Physician L<br>n with Inactive Lie<br>ent File per Prog<br>ot be shared pub | ists and<br>cense(s)<br>ram Year belo<br>licly.            |
| Review Submit                                               | ted Payn                                   | nent Record                                | s                                   |                                                                  |                            |                                    | File Do                                        | Validated Phy<br>and Physicial<br>License(s) Su<br>per Program                    | vsician Lists<br>n with Inactive<br>opplement File<br>Year |
| o review records, sele<br>rop-down lists below,             | ect the paymen<br>then select "R           | nt type, entity whos<br>eview Detail".     | e records you w                     | vish to review, and                                              | the progra                 | m year from the                    | Down<br>Physi                                  | load the No<br>cian Practi                                                        | on-<br>tioner Lis                                          |
| Please Select                                               |                                            | Please Select                              | •                                   | Please Select                                                    |                            | Review Detail                      | The Non-<br>Program<br>publicly.               | Physician Practi<br>Year below shou                                               | tioner List per<br>Ild not be shar                         |
| Review Record                                               | ls - Sumn                                  | nary                                       |                                     |                                                                  |                            |                                    | Ē                                              | Non-Physicia<br>List                                                              | n Practitioner                                             |
| o view submission su<br>rogram year from the                | mmary and/or<br>drop-down list             | attest records, sel<br>is below, then sele | ect the entity wh<br>ct "Review Sum | iose records you w<br>mary".                                     | ish to revi                | ew and the                         | Down<br>Temp                                   | load the Re<br>lates                                                              | eporting                                                   |
| Select Entity:<br>Please Select                             | ~                                          | *Select Prog Please Select                 | ram Year:<br>t                      | Revi                                                             | ew Summ                    | агу                                | To downl<br>Resource                           | oad reporting ter<br>es tab.                                                      | mplates, see th                                            |
| Review Submit                                               | ted File(s                                 | s) Status                                  |                                     |                                                                  |                            |                                    |                                                |                                                                                   |                                                            |
| once a file for your ent                                    | ity has been s                             | ubmitted, you may                          | review the deta                     | ils by selecting "Re                                             | view File                  | Status."                           |                                                |                                                                                   |                                                            |
| Review File Status                                          |                                            |                                            |                                     |                                                                  |                            |                                    |                                                |                                                                                   |                                                            |
| overed Recip                                                | ient Valio                                 | lation Utility                             | 0                                   |                                                                  |                            |                                    |                                                |                                                                                   |                                                            |
| o verify provider mate                                      | hing informati                             | on, select the "Vali                       | date Covered R                      | ecipient" button be<br>an be used by sub                         | low and up<br>mitters to u | oload provider<br>upload physician |                                                |                                                                                   |                                                            |
| nformation on the new<br>nd non-physician info              | mation to pro                              | files prior to reporti                     | ng that covered                     | recipient on the pa                                              | vment rec                  | ord.                               |                                                |                                                                                   |                                                            |

<u>Step 3:</u> Select the payment category for the type of file being submitted: general, research, or ownership/investment interests. Then select the reporting entity for which you will be uploading the files and the program year of the data. For the Resubmission File Indicator drop-down, select the value that matches the value given in the "Resubmission File Indicator" in the file's records (e.g., if the file's records have a "Resubmission File Indicator" value of "N," select "New Submission").

Select the "Browse" button to find and select the file to be uploaded.

Note: You may only submit one data file at a time. If you have multiple files to upload, repeat the bulk upload process for each file. To upload the file, select the "Submit File to Open Payments" button.

Figure 129: Upload Payments Page

| Open Payme<br>Applicable Manufacturer or Group Purchasing                                                                                                    | nts (Su<br>Drganization Switch User T                                                                                                    | nshine /                                                                                                    | Act)                         |                                                                                                    |
|----------------------------------------------------------------------------------------------------|----------------------------------------------------------------------------------------------------|----------------------------------------------------------------------------------------------------|------------------------------|----------------------------------------------------------------------------------------------------|
| Home Submissions                                                                                                    | Review and Dispute                                                                                                    | <b>Ø</b><br>Manage Entities                                                                                                    | O<br>My Profile              | Messages Resources                                                                                                    |
| Upload Payments<br>A field with an asterisk (*) is required.<br>To submit your payment file, follow the si<br>ensure that the file is in a valid file format<br>needed, you may download the latest Op<br>"Resources" tab of the Open Payments s<br>1. Select the appropriate payment ca<br>file indicator that apply to the file's<br>larger than 250 MB.<br>2. Select the "Browse" button to loo | eps identified below. Prices identified below. Prices or .zip) and conforrent en Payments Reporting "<br>system.<br>tegory, reporting entity, p<br>payment records. Note: I | r to uploading your payme<br>ns to the file specifications<br>Templates available on the<br>rogram year and resubmis<br>ndividual data files cannot | nt file,<br>If<br>Sion<br>be | Download the Physician         List         The Validated Physician Lists and         Physician with Inactive License(s)         supplement File per Program Year below         should not be shared publicly.         File Download Help ?         Walidated Physician Lists         and Physician with Inactive License(s)         supplement File per Program Year below         should not be shared publicly.         File Download Help ?         Walidated Physician Lists         and Physician with Inactive License(s) Supplement File per Program Year |
| 3. Select the "Submit File to Open Pa<br>Once you select the "Submit File to Open<br>submitted for validation and matching. You<br><b>"Payment Category:</b><br>General Payments<br><b>"Reporting Entity:</b><br>ABCDE Medicals                                                                                                    | ayments" button.<br>In Payments" button, the find<br>ou will receive a status of                                                                                            | le and records within it will the file processing via ema                                                                                           | be<br>iii.                   | Download the Non-<br>Physician Practitioner List<br>The Non-Physician Practitioner List per<br>Program Year below should not be shared<br>publicly.                                                                                                    |
| *Program Year:<br>2018<br>*Resubmission File Indicator:<br>New Submission<br>*File:                                                                                                    | Y                                                                                                    |                                                                                                    |                              | Download the Reporting<br>Templates<br>To download reporting templates, see the<br>Resources tab.                                                                                                    |
| Must be a valid .csv or .zip file. Maximu<br>Samplefile.csv ( <u>Browse</u><br>Submit File to Open Payments                                                                                                    | um of 250MB per file.                                                                                                    |                                                                                                    |                              |                                                                                                    |

Upon upload, the file will undergo several validations, as explained in Section 4.6.

Figure 130: Confirmation Message on Uploads Payments Page

| Open Paym                                                                                                    | ents (Sul                                                                                                    | nshine A                                                                                                    | Act)                         |                                                                                                    |
|----------------------------------------------------------------------------------------------------|----------------------------------------------------------------------------------------------------|----------------------------------------------------------------------------------------------------|------------------------------|----------------------------------------------------------------------------------------------------|
| Home Submissions                                                                                                    | Review and Dispute                                                                                                    | ි<br>Manage Entities                                                                                                    | O<br>My Profile              | Messages Resources                                                                                                    |
| Upload Paymen<br>A field with an asterisk (*) is require<br>Confirmation:<br>• Your file has been received<br>notifying you of the results<br>To submit your payment file, follow<br>ensure that the file is in a valid file fineeded, you may download the late<br>"Resources" tab of the Open Paymon<br>1. Select the appropriate paymon<br>file indicator that apply to the<br>larger than 250 MB.<br>2. Select the "Browse" button<br>3. Select the "Browse" button | tts<br>ad.<br>J and will undergo validations<br>of these validations.<br>The steps identified below. Prio<br>ormat (.csv or .zip) and conforr<br>ist Open Payments Reporting 1<br>ents system.<br>ent category, reporting entity, p<br>file's payment records. Note: I<br>to locate and select your file.<br>en Payments' button. | s. You will receive emails<br>or to uploading your payment<br>to the file specifications.<br>Templates available on the<br>rogram year and resubmiss<br>ndividual data files cannot in<br>the second second se | nt file,<br>If<br>sion<br>be | Download the Physician<br>List<br>The Validated Physician Lists and<br>Physician with Inactive License(s)<br>Supplement File per Program Year below<br>should not be shared publicly.<br>File Download Help @<br>Validated Physician Lists<br>and Physician with Inactive<br>License(s) Supplement File<br>per Program Year |
| Once you select the "Submit File to<br>submitted for validation and matchin<br>"Payment Category:<br>General Payments                                                                                                    | Open Payments" button, the fing. You will receive a status of                                                                                                    | le and records within it will<br>the file processing via ema                                                                                                    | be<br>il.                    | The Non-Physician Practitioner List per<br>Program Year below should not be shared<br>publicly.<br>Non-Physician Practitioner<br>List                                                                                                    |
| *Reporting Entity:<br>ABCDE Entity<br>*Program Year:                                                                                                    | V                                                                                                    |                                                                                                    |                              | Download the Validation<br>Template                                                                                                    |
| 2021 *Resubmission File Indicator: New Submission                                                                                                    | V<br>V                                                                                                    |                                                                                                    |                              | available through the link below. Physician Validation Template                                                                                                    |
| *File:<br>Must be a valid .csv or .zip file. Mu<br>Brow<br>Submit File to Open Payments<br>Cancel                                                                                                    | aximum of 250MB per file.                                                                                                    |                                                                                                    |                              |                                                                                                    |

You will receive an email notification if records did not pass validation or matching and can subsequently review the errors in the error log. Records that failed validation and/or matching cannot proceed to final submission. You must correct them and resubmit the records. Records that passed validation and matching may trigger warnings relating to expired physician and/or NPP licenses or late submissions. Such records should be reviewed for accuracy from the warning log but can proceed to final submission without correction.

#### Note:

- If the physician license information is inactive in any program year (beginning with Program Year 2013 to present) and/or if the license cited on the reported payment record is inactive throughout the Open Payments program, the payment record fails matching.
- If the NPP license information is inactive beginning with Program Year 2021 to present and/or if the license cited on the reported payment record is inactive throughout the Open Payments program, the payment record fails matching.

See Section 4.8 for details on record correction and resubmission.

## 4.4d: Review File Status page

Reporting entity users with a submitter role may check the status of their file upload from the "Review File Status" page. This page provides a centralized dashboard that allows users to view the status and submission information of files that have been submitted to the system for their associated entities since 01/01/2019. To access the "Review File Status" page, follow the steps below:

<u>Step 1:</u> Log in to the CMS Enterprise Portal at <u>https://portal.cms.gov</u> using your IDM credentials, navigate to the Open Payments home page, and select the "Submissions" tab.

## Figure 131: Open Payments System Landing Page for returning system users

| Home                                                                                                    | Submissions                                                                                                    | Review and Dispute                                                                                                    | Manage Entities                                                                                                    | (My Profile               |   | Messages                               | Resource              |
|----------------------------------------------------------------------------------------------------|----------------------------------------------------------------------------------------------------|----------------------------------------------------------------------------------------------------|----------------------------------------------------------------------------------------------------|---------------------------|---|----------------------------------------|-----------------------|
| Welcor                                                                                                    | me to the (                                                                                                    | Dpen Payme                                                                                                    | ents System                                                                                                    |                           | 1 | Access the Op<br>User Guide [PI        | oen Payments<br>DF]   |
| Announce                                                                                                    | ements                                                                                                    |                                                                                                    |                                                                                                    |                           | ? | Need help with<br>Contact Us by        | the website?<br>email |
| Program Year<br>The Review and<br>may receive dis                                                                                                  | 2018 Review and Disp<br>d Dispute period is ope<br>sputes from covered rec                                                                                                    | oute Period Open -<br>n starting April 1, 2019. Du<br>cipients and should work wi                                                                                                    | ring this period, reporting e<br>th them directly to resolve t                                                                                                    | htities                   | 8 | <b>Review</b> the Op<br>Privacy Policy | en Payments<br>[PDF]  |
| correction period<br>Visit the Open I<br>questions, cont<br>phone at 1-855                                                                         | od will be included in fut<br>Payments website at ht<br>act the Open Payments<br>-326-8366. For the TTN                                                                                   | ure data publications.<br>tps://www.cms.gov/openpa<br>s Help Desk by email at op<br>/ line, call 1-844-649-2766.                                                                                                 | yments for information. For enpayments@cms.hhs.gov                                                                                                    | or by                     |   |                                        |                       |
| You can manag                                                                                                    | ge your user profile and                                                                                                    | perform user role functions                                                                                                    | s associated with your profi                                                                                                    | e.                        |   |                                        |                       |
|                                                                                                    |                                                                                                    |                                                                                                    |                                                                                                    |                           |   |                                        |                       |
| According to the<br>collection of infe<br>for this informatic<br>collection can re-<br>organization. The<br>dispute and dis<br>the time estimation | e Paperwork Reductior<br>ormation unless it displition collection is 0938-<br>ange from 1 to 30,000 i<br>his information collectic<br>pute resolution process<br>te(s) or suggestions for | a Act of 1995, no persons a<br>ays a valid OMB control nu<br>237. The time required to<br>nours per entity depending<br>on may involve registration,<br>ess. If you have any comme<br>improving this form, pleas | re required to respond to a<br>mber. The OMB control nur<br>complete this information<br>on the size and type of<br>data submission, attestatio<br>ants concerning the accurate<br>write to CMS, 7500 Secu | nber<br>n,<br>y of<br>ity |   |                                        |                       |

<u>Step 2:</u> You will be brought to the "Submissions" page. Select the "Review File Status" button under the Review Submitted Files(s) Status section. Note: This section is only available for users with a submitter role.

Figure 132: Review File Status Button

| Home Su                                                                                                    | bmissions                                                                                                    | Review and Dispute                                                                                                    | Ø<br>Manage Entities                                                                                                   | (Q)<br>My Profile                                                       | Messages                                                                                           | Resources                                                                         |
|----------------------------------------------------------------------------------------------------|----------------------------------------------------------------------------------------------------|----------------------------------------------------------------------------------------------------|----------------------------------------------------------------------------------------------------|-------------------------------------------------------------------------|----------------------------------------------------------------------------------------------------|-----------------------------------------------------------------------------------|
| Submissio                                                                                                    | ns                                                                                                    |                                                                                                    | , , , , , , , , , , , , , , , , , , ,                                                                                  |                                                                         |                                                                                                    | <b>?</b><br>User Guid                                                             |
| A field with an asterisk (*<br>Applicable manufacturers<br>System.                                                                                                    | ) is required.<br>and applicable                                                                                      | GPOs must submit paymen                                                                                                    | ts, or other transfers of valu                                                                                         | le, and ownership or in                                                 | vestment interests to the C                                                                        | Open Payments                                                                     |
| Submit Paymen                                                                                                    | t Data                                                                                                    |                                                                                                    |                                                                                                    |                                                                         |                                                                                                    |                                                                                   |
| Only users who hold the<br>Upload or Manual Data E<br>Refer to the Resources to<br>reporting templates for the                                                                                         | role of submitter<br>intry below.<br>ab for the Open F<br>e Bulk File Uploa                                           | can submit information to th<br>Payments ad. Select Man                                                                                                   | ne Open Payments system.<br>Nual Data Entry to submit re<br>nents manual entry online f                                | Select Bulk File                                                        | Download the P<br>List<br>The Validated Physician<br>Physician with Inactive L                     | hysician                                                                          |
| Bulk File U<br>Review Submitte                                                                                                    | <sup>pload</sup><br>ed Paymen                                                                                         | t Records                                                                                                    | Manual Data Entry                                                                                                    |                                                                         | File Download Hei<br>Validated Ph<br>and Physicic<br>License(s) S<br>per Program                   | blicly.<br>Ip ?<br>hysician Lists<br>an with Inactive<br>hypement File<br>h Year  |
| To review records, select<br>drop-down lists below, th<br>*Select Payment Type:<br>Please Select<br>Review Records                                                                                     | s the payment typen select "Review" Sel Sel Sel Sel Sel Sel Sel Sel Sel Sel                                           | e, entity whose records you<br>w Detail".<br>ect Entity:<br>ase Select                                                                                    | *Select Program Yea                                                                                                    | ogram year from the<br>r:<br>Review Detail                              | Download the N<br>Physician Pract<br>The Non-Physician Prac<br>Program Year below sho<br>publicly. | on-<br>itioner List<br>titioner List per<br>ould not be shared<br>an Practitioner |
| To view submission sum<br>program year from the dr                                                                                                    | mary and/or attes<br>op-down lists be                                                                                 | st records, select the entity v<br>low, then select "Review Su                                                                                            | whose records you wish to<br>mmary".                                                                                   | review and the                                                          | Download the R                                                                                     | eporting                                                                          |
| *Select Entity:<br>Please Select                                                                                                    |                                                                                                    | *Select Program Year:<br>Please Select                                                                                                    | Review Su                                                                                                    | mmary                                                                   | To download reporting te<br>Resources tab.                                                         | emplates, see the                                                                 |
| Review Submitte<br>Once a file for your entity<br>Review File Status<br>Covered Recipie<br>To verify provider matchi<br>information on the new p<br>and non-physician inform<br>Validate Covered Recip | ed File(s) S<br>has been submi<br>ent Validati<br>ng information, s<br>age. The Covere<br>ation to profiles p<br>ient | ttatus<br>tted, you may review the de<br>on Utility @<br>elect the "Validate Covered<br>d Recipient Validation utility<br>prior to reporting that covered | tails by selecting "Review f<br>Recipient" button below an<br>can be used by submitters<br>ed recipient on the payment | File Status."<br>Id upload provider<br>to upload physician<br>t record. |                                                                                                    |                                                                                   |
On the "Review File Status" page, you may search for files by choosing the file-level search criteria and selecting "Search." The search results will be displayed in the file table on the bottom of the page, and the following information is provided for each file.

| File ID                                                                   |
|---------------------------------------------------------------------------|
| File Name                                                                 |
| File Status                                                               |
| Submitted Date                                                            |
| Submitted By (i.e. User First Name and Last Name Corresponding to IDM ID) |
| Payment Category                                                          |
| Program Year                                                              |
| Submission Type                                                           |
| Entity                                                                    |
| Deleted Date                                                              |
|                                                                           |

Deleted By (i.e. User First Name and Last Name Corresponding to IDM ID)

The displayed files may have the following file statuses:

- a. In Process The file is being processed by the system.
- b. **Rejected** The file is rejected by the system and user is notified via email. No records were uploaded.
- c. Submitted Successfully The file is uploaded successfully.
- d. **Submitted with Errors** The file is uploaded successfully but one or more records in the file are in "Failed Validation" or "Failed Matching" status.
- e. **Processed with Warning** The file contains records with late submission and/or expired license warning. No action is required for records with late submission warnings. Submitters should review the records that triggered an expired license warning. If the information is valid, no action is required, and the record can continue through final submission without further updates. If the information is not valid, correct or delete the records.
- f. **System Failure Occurred** There is a hardware failure or an infrastructure issue. The file will not be processed and may have to be re-uploaded once the system is recovered.
- g. **Rejected File Infected** The virus scan has resulted in an infected file. Re-upload a virus free file.
- h. **Deleted -** File was deleted successfully from the system after the user had selected the "Delete File" button.

Figure 133: Review File Status Page

| Home Submissi                                                                                                    | ons Revie                                   | w and Dispute                                                 | Manage E                        | ]<br>Entities               | (<br>My                                                      | 9<br>Profile                   | м                                  | essages                            | (<br>Res            | ourc  |
|----------------------------------------------------------------------------------------------------|---------------------------------------------|---------------------------------------------------------------|---------------------------------|-----------------------------|--------------------------------------------------------------|--------------------------------|------------------------------------|------------------------------------|---------------------|-------|
| eview File St                                                                                                    | atus                                        |                                                               |                                 |                             |                                                              |                                |                                    |                                    |                     |       |
| e table below displays informa<br>I payment categories. To acce                                                                                                    | tion on files submi<br>ess the File ID page | tted on or after Jar<br>e of a processed N                    | n 1st, 2019 for<br>ew Submissio | the reportin<br>n or Resubi | g entities yo<br>nission file,                               | u are asso<br>select the       | ciated with ac<br>hyperlinked file | ross all availa<br>e ID in the tab | able progra<br>ble. | im ye |
| e the Search and Filtering too                                                                                                    | to customize your                           | view of the file info                                         | ormation.                       |                             |                                                              |                                |                                    |                                    |                     |       |
| ile Status:                                                                                                    | F                                           | ayment Category                                               | <i>r</i> :                      |                             | Program                                                      | Year:                          |                                    |                                    |                     |       |
| In Process<br>Rejected<br>Submitted Successfully<br>Submitted with Errors<br>Processed with Warning<br>System Failure Occurred<br>Rejected - File Infected<br>Deleted | *                                           | General Payments<br>Research Payment<br>Ownership or Inves    | s<br>tment Interest             | ~                           | 3665<br>2019<br>2018<br>2017<br>2016<br>2015<br>2014<br>2013 |                                |                                    | •                                  |                     |       |
| Intity:                                                                                                    | s                                           | ubmission Type:                                               |                                 |                             | Submissi                                                     | ion Start I                    | Date:                              |                                    |                     |       |
| Lexton Construction, LLC                                                                                                    | ~                                           | New Submission<br>Resubmission<br>Renew Delay in Pu<br>Delete | blication                       | <u></u>                     | 2018010<br>Submissi                                          | ia 🗊<br>1<br>ion End D<br>id 🚺 | ate:                               |                                    |                     |       |
| Search Clear All                                                                                                    | 01                                          |                                                               |                                 |                             |                                                              |                                |                                    |                                    |                     |       |
|                                                                                                    | Showing                                     | 50 v of 1 En                                                  | tries 🗔 🖂                       | Page 1                      | of 1 🔛                                                       | ► Pag                          | ge 1 v                             |                                    |                     |       |
| ile File I                                                                                                    | lame:                                       | File                                                          | Submitted                       | Submitted                   | Payment                                                      | Program                        | Type of                            | Entity:                            | Deleted             | Del   |
| D:                                                                                                    |                                             | Status:                                                       | Date:                           | By:                         | Category:                                                    | Year:                          | Submission:                        |                                    | Date:               |       |

Note: To access the Error Log and Warning Log for files "Submitted Successfully", "Submitted with Errors" or "Submitted with Warnings", select the "File ID" link in the File ID column to the left of the payment file you wish to access. The "File ID" link will display the "File ID" page which contains the Error Log and the Warning Log. Select the "Error log" hyperlink at the bottom of the page to download and view the error log (or) select the "Warning Log" hyperlink at the bottom of the page to download and view the warning log. You can delete a file using the "Delete File" button.

| Home Submissions                                                                                                    | Review and Dispute                                                                                  | 🔊<br>Manage Entities      | O<br>My Profile |                                     | Messages                          | Resources                    |
|----------------------------------------------------------------------------------------------------|----------------------------------------------------------------------------------------------------|---------------------------|-----------------|-------------------------------------|-----------------------------------|------------------------------|
| File ID: 1000940                                                                                                    |                                                                                                    |                           |                 | 6                                   | Access the Ope<br>User Guide [PDI | n Payments<br><sup>-</sup> ] |
| Details about the File S                                                                                                   | ubmitted                                                                                            |                           |                 | 2                                   | Need help with t                  | he website?                  |
| If any records have errors, download<br>the file's warning log. The records ca<br>ID. If necessary, this file can be delet | the file's error log. If any reco<br>n be identified by the Record<br>ed by selecting the "Delete F | ad<br>nent                | •               | Review the Ope<br>Privacy Policy [F | n Payments<br>PDF]                |                              |
| 2021 Research Paymen                                                                                                    | ts ABCDE Medical                                                                                    |                           |                 |                                     | 1                                 |                              |
| Original Upload File Name:                                                                                                 | Valid_File_R                                                                                        | S_Warning.csv             |                 |                                     |                                   | 2 hours                      |
| Type of Submission:                                                                                                    | New Submiss                                                                                         | sion                      |                 | C.                                  |                                   | NA SA                        |
| Original /Resubmission Date:                                                                                               | 11/18/2021 9                                                                                        | 32 AM                     |                 |                                     |                                   |                              |
| Submitted By:                                                                                                    | Ted Smith                                                                                           |                           |                 |                                     | 1 2                               |                              |
| File Size:                                                                                                    | 7 KB                                                                                                |                           |                 |                                     | - BIA                             |                              |
| File Type:                                                                                                    | CSV                                                                                                 |                           |                 |                                     |                                   |                              |
| Program Year:                                                                                                    | 2021                                                                                                |                           |                 |                                     |                                   |                              |
| Payment Category:                                                                                                    | Research Pag                                                                                        | yments                    |                 |                                     |                                   |                              |
| File Status:                                                                                                    | Processed wi                                                                                        | th Warning                |                 |                                     |                                   |                              |
| Number of Records in File:                                                                                                 | 2                                                                                                   |                           |                 |                                     |                                   |                              |
| Number of Records Uploaded:                                                                                                | 2                                                                                                   |                           |                 |                                     |                                   |                              |
| Error Log:                                                                                                    | 1000940_Res                                                                                         | search Payments Error(s)  |                 |                                     |                                   |                              |
| Warning Log:                                                                                                    | 1000940_Res                                                                                         | search Payments Warning(s | ;)              |                                     |                                   |                              |
| Back to Review File Status                                                                                                 |                                                                                                    | Delete                    | File            |                                     |                                   |                              |

Note: Listed below are alternate ways to access the Error Log/ Warning Log for files "Submitted Successfully", "Submitted with Errors" or "Submitted with Warnings".

- On the Submissions page, under the "Review Submitted Payment Records" section, select the Payment Type, select the Entity and Program Year from the dropdowns and select the "Review Detail" button. On the "Payment Category" page, search the "File ID". The "File ID" link will display the "File ID" page that contains the Error Log and Warning Log.
- 2) On the Submissions page, under the "Review Records Summary" section, select the Entity and Program Year from the dropdowns and select the "Review Summary" button. Once on the "Review Records-Summary" Page, select the "View All" under the desired payment category. On the "Payment Category" page, search the "File ID". The "File ID" link will display the "File ID" page that contains the Error Log and Warning Log.

# 4.4e: Review Records

You may check the status of records that were successfully uploaded at any time via the "Review Records" page.

- 1. Log in to the Open Payments system via the CMS Enterprise Portal at <u>https://portal.cms.gov/</u>.
- Select the "Submissions" tab on the menu bar. Under the "Review Records Summary" section of the page, select the reporting entity and program year of the records to be reviewed, then select the "Review Details" button.
- 3. The "Review Records" page displays the total number of records in each record status for the program year, sorted by payment category. Record must be in "Ready for Submission" status to undergo Final Submission. Any records that are in "Failed Validation" or "Failed Matching" status must be corrected before they are eligible for "Final Submission".

Records in the submission process will be in one of the following statuses:

- a. **System Processing** Records which the Open Payments system is still processing and validating.
- b. Failed Validation Records that did not pass field validation checks.
- c. **Failed Matching** Records that were not successfully matched to a valid covered recipient.
- d. **Ready for Submission** Records which are successfully validated and matched and are ready for final submission.
- 4. Select the "Refresh Status" button to update the counts for all payment categories. Once the "Refresh Status" button is selected, all other buttons on the "Review Records" page will be disabled until the page has been refreshed and a confirmation message will display when the refresh action is completed.
- 5. Select the "View All" button next to a payment category to go to the "Payment Category" page and view the individual records for that category.
  - Note: You can also navigate to the payment category page by selecting the submissions page. Under the "Review Submitted Payment Records" section, select the Payment Type, select the Entity and Program Year from the dropdowns and select the "Review Detail" button.
- 6. Select the "Record ID" link for an individual record on the "Payment Category" page to view the record details. The "Record ID" page displays the record's error messages including those related to matching, and the expired license warning. In the case of expired license related warnings, a warning icon (A) is also displayed next to the "Record ID" on the Payment Category page.
- 7. Select the "File ID" link to view details about the submitted file. File Upload Statuses are displayed on the File ID page and on the File Modal:
  - a. **Submitted Successfully** File uploaded successfully.
  - b. **Submitted with Errors** The file is uploaded successfully but one or more records in the file are in "Failed Validation" or "Failed Matching" status.
  - c. **Processed With Warning** File contains records with late submission and/or expired license warnings. Users should review the warnings that are issued. No action is

required for late submission warnings; however, the user should determine if corrections or deletions are required for records with an expired license warning. If it is confirmed that the information is valid, the record can continue through final submission without further updates. Associated Warning Log file displays specific warning message(s).

NOTE: If the physician license information is inactive in any program year (beginning with Program Year 2013 to present) or if the non-physician practitioner license information is inactive in any program year (beginning with Program Year 2021 to present) and/or if the license cited on the reported payment record is inactive throughout the Open Payments program, the payment record fails matching.

Take note that once the data has been uploaded to the system and undergone these checks, it still must undergo the final submission process in the Open Payments system. Performing bulk file upload only **uploads** the file and checks each record to ensure that it adheres to a valid data format and matching requirements. **You must complete the final submission and attestation process for the data to be considered reported.** See Section 4.10 for details on final submission and Section 4.14 for details on attestation.

Note: Records with errors that failed validations that prevent them from being loaded into the system are not saved in the Open Payments system and will not appear on the "Review Records" page. See Sections 4.6 and 4.7 for more information.

# Section 4.5: Manual Entry Using the Graphic User Interface (GUI)

The Open Payments system provides the ability to enter information regarding individual payments or other transfers of value through an online interface.

The "Submission Data Mapping Documents," available on the Resources page of the Open Payments website at <u>https://www.cms.gov/OpenPayments/Resources</u>, provide guidance and descriptions on each of the fields that will be entered during the manual data entry process. There are two versions of the Submission Data Mapping document, one for Program Years 2016-2020, and one for Program Years 2021 and onwards. All of them are available on the Resources page. Have the appropriate version of this document available during manual entry for reference.

Note: The Open Payments program requires group purchasing organizations (GPOs) to report physician Ownership/Investment Interest if there is a General/Research payment reported for that physician and program year

GPO users can access a report that identifies physicians on General/Research Payment records that are missing attested Ownership/Investment Interest record for the same program year. See section 4.7c for more details on the report.

Group Purchasing Organizations (GPOs) cannot report any general, research payment, or ownership/ investment record, for NPPs; however, they can report NPPs as a principal investigator on the research payment. You can manually enter one record at a time. The manual entry process will differ slightly depending on the type of payment you are reporting. The process for all three payment types is outlined below. Repeat the steps below for each payment that must be reported. Note that an "Add" button is available in several places during the Manual Data Entry process. You must select the "Add" button to save entered information in those places. If you proceed without selecting "Add," the information you entered will not be saved and the system will not allow you to continue the data entry process.

Note: Manual data entry does not complete the submission process. Once a record is manually entered, it will be subject to the matching process for validation of the covered recipient information. Once this process is successful, the record(s) must then undergo final submission and attestation (Section 4.10) for the submission to be complete.

Note that the steps provided below assume that a user is entering the data in a consecutive manner, however, users can utilize the "Payment Navigation Bar", located on top of the record, to go directly to a specific page, assuming there are no errors on the page they are currently on.

## 4.5a: Manual Entry of General Payments Data

To enter general payments data manually, follow these steps:

<u>Step 1:</u> Log in to the CMS Enterprise Portal at <u>https://portal.cms.gov</u> using your IDM credentials, navigate to the Open Payments home page, and select the "Submissions" tab from the home page.

Figure 135: Open Payments System Landing Page for returning system users

| Le<br>Home <u>Sub</u>                                                                                                    | missions                                                             | Review and Dispu                                                                        | ute Manag                                                        | Entities                                                                 | O<br>My Profile                               | Messages                                                                                                    | Resource                                                                                                    |
|----------------------------------------------------------------------------------------------------|----------------------------------------------------------------------|-----------------------------------------------------------------------------------------|------------------------------------------------------------------|--------------------------------------------------------------------------|-----------------------------------------------|----------------------------------------------------------------------------------------------------|----------------------------------------------------------------------------------------------------|
| Submission                                                                                                    | IS                                                                   |                                                                                         |                                                                  |                                                                          |                                               |                                                                                                    | <b>?</b><br>User Gu                                                                                                    |
| A field with an asterisk (*)<br>Applicable manufacturers a<br>System.                                                                                | is required.<br>and applicab                                         | le GPOs must submit pay                                                                 | ments, or other t                                                | ransfers of value,                                                       | and ownership or i                            | nvestment interests to th                                                                                                    | ne Open Payments                                                                                                    |
| Submit Payment                                                                                                    | Data                                                                 |                                                                                         |                                                                  |                                                                          |                                               |                                                                                                    |                                                                                                    |
| Any users who hold the ro<br>Jpload or Manual Data En<br>Refer to the Resources tab<br>eporting templates for the<br>Bulk File Up<br>Review Submitte | le of submitt<br>try below.<br>o for the Ope<br>Bulk File Up<br>load | In Payments Select<br>Iolad. Open                                                       | to the Open Pay<br>Manual Data En<br>Payments manua<br>Manual Da | ments system. S<br>try to submit recc<br>al entry online for<br>ta Entry | elect Bulk File                               | Download the<br>List<br>The Validated Physic<br>Physician with inactiv<br>Supplement File per<br>should not be shared<br>File Download H<br>Validated<br>and Physic<br>License(s<br>per Pendi | Physician<br>ian Lists and<br>re License(s)<br>Program Year below<br>publicly.<br>Help<br>Physician Lists<br>ician with Inactive<br>) Supplement File<br>am Year |
|                                                                                                    | he navment                                                           |                                                                                         | s you wish to rev                                                | ew and the prog                                                          | ram year from the                             | per Progr                                                                                                    | am rear                                                                                                    |
| rop-down lists below, ther                                                                                                    | n select "Rev                                                        | view Detail".                                                                           | you wish to rev                                                  | ew, and the prog                                                         | an year nom the                               | Download the                                                                                                    | Non-                                                                                                    |
| Select Payment Type:                                                                                                    | *9                                                                   | Select Entity:                                                                          | *Selec                                                           | t Program Year:                                                          |                                               | The Non Physician P                                                                                                    | CTITIONET LIS                                                                                                    |
| Please Select                                                                                                    | - Summa                                                              | Please Select                                                                           | Please                                                           | e Select                                                                 | Review Detail                                 | Program Year below<br>publicly.                                                                                                    | should not be shan                                                                                                    |
| o view submission summ<br>rogram year from the dro                                                                                                   | ary and/or at<br>p-down lists                                        | ttest records, select the en<br>below, then select "Revie                               | ntity whose recor<br>w Summary".                                 | ds you wish to re                                                        | view and the                                  | Download the                                                                                                    | Reporting                                                                                                    |
| Select Entity:                                                                                                    |                                                                      | *Select Program Yea                                                                     | r:                                                               |                                                                          |                                               | To download reportin                                                                                                    | g templates, see tr                                                                                                    |
| Please Select                                                                                                    | ~                                                                    | Please Select                                                                           | ~                                                                | Review Sum                                                               | nary                                          | Resources tab.                                                                                                    |                                                                                                    |
| Review Submitte                                                                                                    | d File(s)                                                            | Status                                                                                  |                                                                  |                                                                          |                                               |                                                                                                    |                                                                                                    |
|                                                                                                    |                                                                      |                                                                                         | o dotaile by acle                                                | oting "Doviow Fil                                                        | Ctatus "                                      |                                                                                                    |                                                                                                    |
| Review File Status                                                                                                    | ias been sur                                                         | milited, you may review i                                                               | ic uctails by sele                                               | cung review i in                                                         | otatus.                                       |                                                                                                    |                                                                                                    |
|                                                                                                    |                                                                      |                                                                                         |                                                                  |                                                                          |                                               |                                                                                                    |                                                                                                    |
| overed Recipier                                                                                                    | nt Valida                                                            | tion Utility 💡                                                                          |                                                                  |                                                                          |                                               |                                                                                                    |                                                                                                    |
|                                                                                                    |                                                                      |                                                                                         |                                                                  | utton bolow and                                                          | upload providor                               |                                                                                                    |                                                                                                    |
| o verify provider matching<br>nformation on the new pag                                                                                              | g information<br>ge. The Cove<br>tion to profile                     | , select the "Validate Cov<br>ered Recipient Validation<br>es prior to reporting that c | ered Recipient" t<br>utility can be use<br>overed recipient (    | d by submitters to<br>on the payment re                                  | upload provider<br>upload physician<br>ecord. |                                                                                                    |                                                                                                    |

<u>Step 2:</u> Select the "Manual Data Entry" button from the "Submissions" page.

Figure 136: Manual Data Entry Button

| Submissions                                                                                              |                                                                     |                                                   | Manage Entities                                        | My Profile                           | Messages                                                                                                    | Resource                                                                                                    |
|----------------------------------------------------------------------------------------------------|---------------------------------------------------------------------|---------------------------------------------------|--------------------------------------------------------|--------------------------------------|----------------------------------------------------------------------------------------------------|----------------------------------------------------------------------------------------------------|
| Submissions                                                                                              | 5                                                                   |                                                   |                                                        |                                      |                                                                                                    | <b>?</b><br>User Gui                                                                                                    |
| A field with an asterisk (*) is<br>Applicable manufacturers an<br>System.                                | required.<br>d applicable GPOs                                      | must submit payment                               | s, or other transfers of valu                          | e, and ownership or ir               | ivestment interests to the                                                                                                    | Open Payments                                                                                                    |
| Submit Payment D                                                                                         | ata                                                                 |                                                   |                                                        |                                      |                                                                                                    |                                                                                                    |
| Only users who hold the role<br>Upload or Manual Data Entry<br>Refer to the Resources tab fr             | of submitter can so<br>below.                                       | ubmit information to the                          | e Open Payments system.<br>ual Data Entry to submit re | Select Bulk File                     | Download the<br>List<br>The Validated Physicia                                                                                                    | Physician                                                                                                    |
| Review Submitted                                                                                         | uik File Upload.<br>ad<br>Payment Re                                | open Paym                                         | Manual Data Entry                                      | Jmn.                                 | Physician with Inactive<br>Supplement File per P<br>should not be shared p<br>File Download H<br>Validated F<br>and Physic<br>License(s)<br>per Progra | : License(s)<br>rogram Year below<br>publicly.<br>elp ?<br>Physician Lists<br>cian with Inactive<br>Supplement File<br>im Year |
| To review records, select the<br>drop-down lists below, then s<br>*Select Payment Type:<br>Please Select | Payment type, ent<br>select "Review Deta<br>*Select Er<br>Please Se | ity whose records you<br>ail".<br>htity:<br>elect | *Select Program Yea                                    | ngram year from the r: Review Detail | Download the<br>Physician Prac<br>The Non-Physician Pra<br>Program Year below s                                                                        | Non-<br>ctitioner List<br>actitioner List per<br>should not be share                                                           |
| Review Records - S                                                                                       | Summary                                                             |                                                   |                                                        |                                      | publicly. Non-Physi List                                                                                                    | cian Practitioner                                                                                                    |
| To view submission summar<br>program year from the drop-o                                                | y and/or attest reco<br>down lists below, th                        | rds, select the entity w<br>en select "Review Sur | vhose records you wish to r<br>mmary".                 | eview and the                        | Download the<br>Templates                                                                                                    | Reporting                                                                                                    |
| *Select Entity:<br>Please Select                                                                         | *Sele<br>Pleas                                                      | <b>ct Program Year:</b><br>se Select              | Review Sur                                             | nmary                                | To download reporting<br>Resources tab.                                                                                                    | templates, see the                                                                                                    |
| Review Submitted                                                                                         | File(s) Statu                                                       | s                                                 |                                                        |                                      |                                                                                                    |                                                                                                    |
| Once a file for your entity has                                                                          | s been submitted, y                                                 | ou may review the de                              | tails by selecting "Review F                           | ile Status."                         |                                                                                                    |                                                                                                    |
| Review File Status                                                                                       |                                                                     |                                                   |                                                        |                                      |                                                                                                    |                                                                                                    |
| Covered Recipient                                                                                        | Validation L                                                        | Jtility 💡                                         |                                                        |                                      |                                                                                                    |                                                                                                    |
|                                                                                                    | nformation, select t                                                | he "Validate Covered                              | Recipient" button below an                             | d upload provider                    |                                                                                                    |                                                                                                    |

<u>Step 3:</u> On the "Add payment" page, use the drop-down menus to select the Payment Category, Entity Making Payment Registration Name, and Program Year for the record to be entered.

In addition, you may enter the Home System Payment ID (if applicable) of the record you will submit. "Home System Payment ID" is the identifier associated with the payment transaction in your home system.

If the payment is being entered as a result of a payment that was previously submitted, attested and then deleted, you must enter the record id of the previously deleted record id.

Select the "Continue" button to proceed to the "Covered Recipient Demographic Information" page.

| Jpen<br>plicable Manufactu                                          | Paymo                                           | ents (Sui<br>ing Organization Switch User Ty                               | nshine /                              | Act)                                      |                    |                       |
|---------------------------------------------------------------------|-------------------------------------------------|----------------------------------------------------------------------------|---------------------------------------|-------------------------------------------|--------------------|-----------------------|
| Home                                                                | Submissions                                     | Review and Dispute                                                         | 🔊<br>Manage Entities                  | O<br>My Profile                           | Messages           | Resources             |
| dd Payı                                                             | ment                                            |                                                                            |                                       |                                           |                    | <b>?</b><br>User Guid |
| ield with an asteri<br>enter a payment,                             | isk (*) is required.<br>, transfer of value, or | ownership or investment inte                                               | rest, enter the following in          | formation.                                |                    |                       |
|                                                                     |                                                 |                                                                            |                                       |                                           |                    |                       |
| Payment Catego                                                      | ory:                                            | *Entity Making Payment R                                                   | egistration Name:                     | *Program Year:                            | Home System Paymer | nt ID: 🕜              |
| Payment Catego<br>Please Select                                     | ory:<br>V                                       | *Entity Making Payment R<br>Please Select                                  | egistration Name:<br>V                | *Program Year:<br>Please Select ~         | Home System Paymer | nt ID: 😧              |
| Payment Catego<br>Please Select<br>Nas this paymer                  | ory:<br>v<br>nt previously submi                | *Entity Making Payment R<br>Please Select<br>itted. attested and then dele | egistration Name:                     | *Program Year:<br>Please Select V         | Home System Paymer | nt ID: 😧              |
| Payment Catego<br>Please Select<br>Nas this paymer<br>Please Select | ory:<br>nt previously submi                     | *Entity Making Payment R<br>Please Select<br>itted, attested and then dele | tegistration Name:<br>*<br>ted?       | * <b>Program Year:</b><br>Please Select ✓ | Home System Paymer | nt ID: 😧              |
| Payment Catego<br>Please Select<br>Was this payme<br>Please Select  | ory:<br>v                                       | *Entity Making Payment R<br>Please Select<br>itted, attested and then dele | tegistration Name:<br>v<br>ted?<br>v  | *Program Year:<br>Please Select ✓         | Home System Paymer | nt ID: 😧              |
| Payment Catego<br>Please Select<br>Was this paymel<br>Please Select | ory:                                            | *Entity Making Payment R<br>Please Select<br>itted, attested and then dele | tegistration Name:<br>*<br>*ted?<br>* | *Program Year:<br>Please Select 	v        | Home System Paymer | nt ID: 🕢              |

Figure 137: Add Payment Page

<u>Step 4:</u> On the "Covered Recipient Demographic Information" page, select the Covered Recipient Type: Physician, Non-Physician Practitioner, or Teaching Hospital.

The next steps will differ depending on the Covered Recipient Type selected.

<u>Step 4a</u>: **For Teaching Hospitals**: Enter information as requested on the page. Required fields are marked with asterisks.

For complete and accurate identifying information for a teaching hospital, refer to the CMS Teaching Hospital Lists. These lists, vetted and compiled by CMS, contain identifying information for teaching hospitals and are updated annually. Refer to the Teaching Hospital List of the same year as the program year of the record.

Teaching Hospital Lists can be accessed from the Resources page of the Open Payments website at <u>https://www.cms.gov/OpenPayments/Resources</u>.

When entering record information, the name supplied in the "Teaching Hospital Name" field should match the name listed in the "Hospital Name" field of the Teaching Hospital List (also known as the "Doing Business As" (DBA) name).

The address should match the "NPPES Business Address" in the Teaching Hospital List.

When you have entered all your information, select the "Continue" button or the "Products" icon on the "Payment Navigation Bar" to proceed to "Associated Related Products" page.

| Home Submission                                                                                                    | ns Review and Dispu        | te Manage Entities                                                                   | ()<br>My Profile                                                     | Messages          | Resource      |
|----------------------------------------------------------------------------------------------------|----------------------------|--------------------------------------------------------------------------------------|----------------------------------------------------------------------|-------------------|---------------|
| dd General Pa                                                                                                    | ayment                     |                                                                                      |                                                                      |                   | ?<br>User Gui |
| Overview <u>C</u> c                                                                                                    | Demographic                | oducts Paym                                                                          | eents General Info                                                   | ormation Review 8 | s Save        |
| overed Recipient Der                                                                                                    | mographic Informati        | ion 🖺                                                                                |                                                                      |                   |               |
| er the covered recipient demog                                                                                                    | raphic information.        |                                                                                      |                                                                      |                   |               |
| Covered Recipient Type:                                                                                                    |                            |                                                                                      |                                                                      |                   |               |
| Teaching Hospital                                                                                                    |                            |                                                                                      |                                                                      |                   |               |
| eaching Hospital                                                                                                    |                            |                                                                                      |                                                                      |                   |               |
|                                                                                                    |                            |                                                                                      |                                                                      |                   |               |
| Name: 🚯                                                                                                    |                            | *Taxpayer ID Number (TI<br>This is a 9-digit number                                  | N):                                                                  |                   |               |
| Name: 🕤<br>ABCDE Teaching Hospital                                                                                                    |                            | *Taxpayer ID Number (Ti<br>This is a 9-digit number<br>123456789                     | N):                                                                  |                   |               |
| Name: ①<br>ABCDE Teaching Hospital<br>Recipient Business Addre                                                                                                    | 155                        | *Taxpayer ID Number (Ti<br>This is a 9-digit number<br>123456789                     | N):                                                                  |                   |               |
| Name: ①<br>ABCDE Teaching Hospital<br>Recipient Business Addre<br>Country:                                                                                                    | 155                        | *Taxpayer ID Number (Ti<br>This is a 9-digit number<br>123456789                     | N):                                                                  |                   |               |
| Name: ①<br>ABCDE Teaching Hospital<br>Recipient Business Addre<br>Country:<br>United States                                                                                       | 155                        | *Taxpayer ID Number (Ti<br>This is a 9-digit number<br>123456789                     | N):                                                                  |                   |               |
| Name: ①<br>ABCDE Teaching Hospital<br>Recipient Business Addre<br>Country:<br>United States<br>Street Address, Line 1:                                                            | 155                        | *Taxpayer ID Number (Ti<br>This is a 9-digit number<br>123456789<br>V<br>Street Addi | N):<br>ress, Line 2:                                                 |                   |               |
| Name: ①<br>ABCDE Teaching Hospital<br>Recipient Business Addre<br>Country:<br>United States<br>Street Address, Line 1:<br>7500 Security Blvd.                                     | 199                        | *Taxpayer ID Number (Ti<br>This is a 9-digit number<br>123456789<br>Street Add       | n):<br>ress, Line 2:                                                 |                   |               |
| Name: ①<br>ABCDE Teaching Hospital<br>Recipient Business Addre<br>Country:<br>United States<br>Street Address, Line 1:<br>7500 Security Blvd.<br>City:                            | rSS<br>*State:             | *Taxpayer ID Number (T<br>This is a 9-digit number<br>123456789<br>V<br>Street Add   | N):<br>ress, Line 2:<br>ZIP Code:<br>29999 or 99999-9999             |                   |               |
| Name: ①<br>ABCDE Teaching Hospital<br>Recipient Business Addre<br>Country:<br>United States<br>Street Address, Line 1:<br>7500 Security Blvd.<br>City:<br>Baltimore               | rss<br>*State:<br>Maryland | *Taxpayer ID Number (T<br>This is a 9-digit number<br>123456789<br>Street Add        | N):<br>ress, Line 2:<br>/ZIP Code:<br>/99999 or 999999-9999<br>21244 |                   |               |
| Name:  ABCDE Teaching Hospital ABCDE Teaching Hospital Recipient Business Addre Country: United States Street Address, Line 1: 7500 Security Blvd. City: Baltimore amail Address: | rss<br>"State:<br>Maryland | *Taxpayer ID Number (T<br>This is a 9-digit number<br>123456789<br>V<br>Street Add   | N):<br>ress, Line 2:<br>ZIP Code:<br>19999 or 99999-9999<br>21244    |                   |               |

#### Figure 138: Covered Recipient Demographic Information Page

<u>Step 4b</u>: For Physician: Enter information as requested on the page below. Required fields are marked with asterisks. Consult the Validated Physician List (VPL), downloadable from the "Submissions" tab, to confirm the identifying information for the physician.

To fill in the taxonomy code value, refer to the taxonomy code list on the Resources page of the Open Payments website (<u>https://www.cms.gov/OpenPayments/Resources</u>). Taxonomy codes not on the taxonomy code list cannot be entered. If the physician's taxonomy code is not available, select the code that most closely represents the physician's specialty.

To add the physician's license information, select the state in which the license is held and enter the license number. The license number field may contain up to 25 characters, including special characters such as hyphens (-). When done, select the "Add" button. If you input data into the license fields and select the "Continue" button before selecting the "Add" button, the system will throw an error message. To proceed, either select the "Add" button or clear the information from the license field. If the physician has licenses in more than one state, enter in one state and license number and then select the "Add" button. This will add the information to the record and open up another set of license fields. Repeat until all of the physician's state licenses have been added. You can enter up to five licenses. NOTE: If the physician license information is inactive in any program year (beginning with Program Year 2013 to present) and/or if the license cited on the reported payment record is inactive throughout the Open Payments program, the payment record fails matching.

When you have entered all your information, select the "Continue" button or the "Products" icon on the "Payment Navigation Bar" to proceed to "Associated Related Products" page.

#### **Open Payments (Sunshine Act)** Applicable Manufacturer or Group Purchasing Organization Switch User Type ً ⊿ ٩ 図 ۲ ٦ G Review and Dispute Ma My Profile Messag Add General Payment ? User Guide Ð Ś 0 ~ Review & Save Payments Overview **Covered Recipient** Products General Information Demographic Covered Recipient Demographic Information 🖺 A field with an asterisk (\*) is required. Enter the covered recipient demographic information. Covered Recipient Type: Physician ~ Physician "First Name: Middle Name: "Last Name: Suffix: Miler James Recipient Business Address Country: United States ¥ Street Address, Line 1: Street Address, Line 2: 7500 Security Blvd. "City: State: ZIP Code: 99999 or 99999-9999 Baltimore Maryland 21244 Email Address: Physician Information Primary Type: NPI: "Taxonomy Code: () This is a 10-digit number 2084P0802X Medical Doctor ¥ Physician License Information To enter the covered recipient's license information, select a state in which the recipient is licensed and enter the accompanying license number in the fields below. Select the "Add" button to add the information to the record. Select the "Add" button again to display another set of fields. A record must contain at least 1 license and may have up to 5. You may edit or delete any previously entered license information by selecting the "Edit" or "Delete" buttons. State Number: Actions: Maryland MD-123456789 Edit Add Continue Cancel Back $\sim$ ۵

#### Figure 139: Covered Recipient Demographic Information Page

<u>Step 4c</u>: For NPP (applicable for 2021 and onwards only): Enter information as requested on the page below. Required fields are marked with asterisks. Consult the Validated Non-Physician Practitioner List (VNPPL), downloadable from the "Submissions" tab, to confirm the identifying information for the NPP.

To add the NPP's primary type, multi-select up to six valid values as per reference data list. Use ctrl button to choose multiple values from the list.

To fill in the taxonomy code value(s), refer to the taxonomy code list on the Resources page of the Open Payments website (<u>https://www.cms.gov/OpenPayments/Resources</u>). Taxonomy codes not on the taxonomy code list cannot be entered. If the NPP's taxonomy code is not available, select the code that most closely represents the NPP's specialty. You can enter up to 6 taxonomy codes.

To add the NPP's license information, select the state in which the license is held and enter the license number. The license number field may contain up to 25 characters, including special characters such as hyphens (-). When done, select the "Add" button. If you input data into the license fields and select the "Continue" button before selecting the "Add" button, the system will throw an error message. To proceed, either select the "Add" button or clear the information from the license field. If the NPP has licenses in more than one state, enter in one state and license number and then select the "Add" button. This will add the information to the record and open up another set of license fields. Repeat until all of the NPP's state licenses have been added. You can enter up to five licenses. NOTE: If the NPP license information is inactive in any program year (beginning with Program Year 2021 to present) and/or if the license cited on the reported payment record is inactive throughout the Open Payments program, the payment record fails matching.

When you have entered all your information, select the "Continue" button or the "Products" icon on the "Payment Navigation Bar" to proceed to "Associated Related Products" page.

| plicable Manufacturer or Gru                                                                                                    | Uyments (S                                                                                                    | SUNSNIN<br>User Type                                                                                                    | e Act)                                                                                    |                                                                                                   |                                                                                         |                                         |
|----------------------------------------------------------------------------------------------------|----------------------------------------------------------------------------------------------------|----------------------------------------------------------------------------------------------------|-------------------------------------------------------------------------------------------|---------------------------------------------------------------------------------------------------|-----------------------------------------------------------------------------------------|-----------------------------------------|
| Home Subm                                                                                                    | issions Review and Dis                                                                                                    | pute Manage Entit                                                                                                    | ies My I                                                                                  | Profile                                                                                           | Messages                                                                                | Resource                                |
| dd General                                                                                                    | Payment                                                                                                    |                                                                                                    |                                                                                           |                                                                                                   |                                                                                         | ?                                       |
| Overview                                                                                                    | <b>L</b> ≡<br><u>Covered Recipient</u><br><u>Demographics</u>                                                                                     | Products                                                                                                    | \$<br>Payments                                                                            | General Information                                                                               | n Review &                                                                              | Save                                    |
| overed Recipient                                                                                                    | Demographics Inform                                                                                                    | nation 🖺                                                                                                    |                                                                                           |                                                                                                   |                                                                                         |                                         |
| ter the covered recipient d                                                                                                    | lemographics information.                                                                                                    |                                                                                                    |                                                                                           |                                                                                                   |                                                                                         |                                         |
| Covered Recipient Type<br>Non-Physician Practitioner                                                                                                    | :0                                                                                                    |                                                                                                    | V                                                                                         |                                                                                                   |                                                                                         |                                         |
| Covered Recipient<br>First Name:                                                                                                    | Middle Name:                                                                                                    | "Last                                                                                                    | Name:                                                                                     | Suffix                                                                                            |                                                                                         |                                         |
| James                                                                                                    |                                                                                                    | Willer                                                                                                    |                                                                                           |                                                                                                   |                                                                                         |                                         |
| Recipient Business<br>Country:<br>United States                                                                                                    | Address                                                                                                    | V                                                                                                    |                                                                                           |                                                                                                   |                                                                                         |                                         |
| Street Address, Line 1:                                                                                                    |                                                                                                    | Street                                                                                                    | Address, Line 2:                                                                          |                                                                                                   |                                                                                         |                                         |
| City:                                                                                                    | *State:                                                                                                    |                                                                                                    | *ZIP Code:                                                                                |                                                                                                   |                                                                                         |                                         |
| Baltimore                                                                                                    | Maryland                                                                                                    |                                                                                                    | 21244                                                                                     | 99-9999                                                                                           |                                                                                         |                                         |
| Email Address:                                                                                                    |                                                                                                    |                                                                                                    |                                                                                           |                                                                                                   |                                                                                         |                                         |
| Covered Recipient I                                                                                                    | nformation                                                                                                    |                                                                                                    |                                                                                           |                                                                                                   |                                                                                         |                                         |
| Primary Type:                                                                                                    |                                                                                                    | NPI:<br>This is a 10                                                                                                    | -digit number                                                                             |                                                                                                   |                                                                                         |                                         |
| Physician Assistant<br>Nurse Practitioner<br>Clinical Nurse Specialist<br>Certified Registered Nurse .<br>Certified Nurse-Midwife<br>Anesthesiologist Assistant                                                                                                    | Anesthetist                                                                                                    |                                                                                                    |                                                                                           |                                                                                                   |                                                                                         |                                         |
| Covered Recipient Informativity of the characters you have axonomy code if necessar codes may be edited or deligned and the code may be edited or deligned and the code may be edited or deligned as the code may be edited as the code may be edited as the | tion Taxonomy Code is a lookup f<br>ve entered. Select the most accur<br>y. Repeat until all your taxonomy<br>eted by selecting the "Edit" or "De | ield. Start typing a taxonor<br>ate code and select the "A<br>codes are entered. You ma<br>elete" buttons. At least one | ny code and the sys<br>dd" button. This will<br>ay enter up to six ta<br>taxonomy code mu | stem will display a list<br>save the entered coo<br>xonomy codes. Any p<br>ist be added to contin | of taxonomy codes<br>le and allow you to<br>previously entered t<br>ue with the record. | s that begin<br>enter anothe<br>axonomy |
| Taxonomy Code:                                                                                                    |                                                                                                    | Actions:                                                                                                    |                                                                                           |                                                                                                   |                                                                                         |                                         |
| 363LW0102X                                                                                                    |                                                                                                    | Edit                                                                                                    |                                                                                           |                                                                                                   |                                                                                         |                                         |
| Add<br>Covered Recipient L<br>To enter the covered recipi<br>below. Select the "Add" but                                                                                                    | License Information<br>ent's license information, select a<br>ton to add the information to the r                                                 | state in which the recipien record. Select the "Add" bu                                                                 | t is licensed and en<br>itton again to displa                                             | ter the accompanying<br>y another set of fields                                                   | license number in                                                                       | the fields<br>ntain at least            |
| icense and may have up to                                                                                                    | 5. You may edit or delete any pr                                                                                                    | eviously entered license in                                                                                             | formation by selecti                                                                      | ing the "Edit" or "Dele                                                                           | te" buttons.                                                                            |                                         |
| State:<br>Maryland                                                                                                    | MD-123456789                                                                                                    | Edit                                                                                                    | Delete                                                                                    |                                                                                                   |                                                                                         |                                         |
|                                                                                                    |                                                                                                    |                                                                                                    |                                                                                           |                                                                                                   |                                                                                         |                                         |

# Figure 140: Covered Recipient Demographic Information Page

<u>Step 5:</u> On the "Associated Related Products" page, enter the associated drugs, biologicals, devices, or medical supplies, if applicable, to the record.

This process varies depending upon the program year of the record.

#### For Program Years 2018-2020, 2021-2022, and 2023 and onwards:

You can enter up to five drugs, biologicals, devices, or medical supplies per record. Begin by selecting the appropriate value in the "Related Product Indicator" drop-down list.

Select "Yes" if the payment record needs to include a drug, biological, device, or medical supply and follow the instructions for the rest of step 5 below.

If the payment did not include a drug, biological, device, or medical supply, select "No" and proceed to step 6.

#### Figure 141: Associated Related Products Page for Program Years 2016-2020, 2021 and onwards

| Open<br>Applicable Manufac                                                                                         | Payme<br>turer or Group Purchasin                                                                                                    | ents (Su<br>g Organization Switch User                                                                                   | nshine /                                                                                                    | Act)                                                                                          |                                                        |                               |
|----------------------------------------------------------------------------------------------------|----------------------------------------------------------------------------------------------------|----------------------------------------------------------------------------------------------------|----------------------------------------------------------------------------------------------------|-----------------------------------------------------------------------------------------------|--------------------------------------------------------|-------------------------------|
| Home                                                                                                    | Submissions                                                                                                    | Review and Dispute                                                                                                    | <b>Manage Entities</b>                                                                                                    | ()<br>My Profile                                                                              | Messages                                               | Resources                     |
| Add Ger                                                                                                    | neral Paym                                                                                                    | ent                                                                                                    |                                                                                                    |                                                                                               |                                                        | <b>?</b><br><u>User Guide</u> |
| Overvie                                                                                                    | ew Covered<br>Demog                                                                                                    | Recipient Prod<br>raphics                                                                                                | ucts Paymo                                                                                                    | nts General Info                                                                              | rmation Review &                                       | Save                          |
| Associated                                                                                                    | Related Produc                                                                                                    | ots                                                                                                    |                                                                                                    |                                                                                               |                                                        |                               |
| A lield with an aste<br>Select "Yes" or "No<br>devices, biological:<br>set to "Yes". You m<br>To download the list | orrisk (**) is required.<br>b" from the Related Pro-<br>s, or medical supplies. 3<br>hay enter up to five drug<br>st of Drug Name & Natio | duct Indicator drop-down lis<br>Select "Add" after completi<br>s, biologicals, devices, or r<br>onal Drug Codes (NDC) an | st. If "Yes" is selected, ente<br>ng each entry. At least one<br>medical supplies for each n<br>d instruction document, se | r the applicable information<br>product must be added if th<br>scord.<br>e the Resources tab. | for the associated covere<br>ne Related Product Indica | ed drugs,<br>tor value is     |
| *Related Product                                                                                                   | ct Indicator:                                                                                                    | T                                                                                                    |                                                                                                    |                                                                                               |                                                        |                               |
| Cancel                                                                                                    |                                                                                                    |                                                                                                    |                                                                                                    |                                                                                               | Back                                                   | Continue                      |
|                                                                                                    |                                                                                                    |                                                                                                    |                                                                                                    |                                                                                               | <u>Contact Us</u>                                      | Privacy Policy                |

If you selected "Yes," several fields will appear that will allow the entry of one drug, biological, device, or medical supply. Required fields are marked with an asterisk.

# Figure 142: Associated Related Products Page for Program Years 2018-2020, 2021-2022, and 2023 and onwards

|                                                                                                    |                                                                                                    | 2                                                                                                    | Ó                                                                                                    | <u>@</u>                                                                                                    | Ŋ                                            | <b>©</b>        |
|----------------------------------------------------------------------------------------------------|----------------------------------------------------------------------------------------------------|----------------------------------------------------------------------------------------------------|----------------------------------------------------------------------------------------------------|----------------------------------------------------------------------------------------------------|----------------------------------------------|-----------------|
| Home <u>Sub</u>                                                                                                    | omissions R                                                                                                    | Review and Dispute                                                                                                    | Manage Entities                                                                                                    | My Profile                                                                                                    | Messages                                     | Resourc         |
| luu Genera                                                                                                    | ai Fayine                                                                                                    | 111                                                                                                    |                                                                                                    |                                                                                                    |                                              | User Gu         |
| •                                                                                                    |                                                                                                    |                                                                                                    | Ś                                                                                                    |                                                                                                    |                                              |                 |
| Overview                                                                                                    | Covered Rec                                                                                                    | ipient <u>Produ</u>                                                                                                    | cts Payments                                                                                                    | General Inform                                                                                                    | ation Review                                 | v & Save        |
|                                                                                                    | Demograph                                                                                                    | hics                                                                                                    |                                                                                                    |                                                                                                    |                                              |                 |
|                                                                                                    |                                                                                                    |                                                                                                    |                                                                                                    |                                                                                                    |                                              |                 |
| sociated Relat                                                                                                    | ted Products                                                                                                    |                                                                                                    |                                                                                                    |                                                                                                    |                                              |                 |
| old with an actorick (*)                                                                                                    | ic required                                                                                                    |                                                                                                    |                                                                                                    |                                                                                                    |                                              |                 |
| to "Yes". You may ente                                                                                                    | edical supplies. Sele                                                                                                    |                                                                                                    | a agab antry. At least one pro                                                                                                    | duct must be added if the                                                                                               | Polotod Broduct Indi                         | icator valuo ic |
| Download the list(s) of                                                                                                    | er up to five drugs, bi<br>Drug Names & Natio                                                                                                   | iologicals, devices, or m<br>onal Drug Codes (NDC)                                                                                                    | g each entry. At least one pro<br>edical supplies for each reco<br>and/or Medical Device or Me                                                                                                    | duct must be added if the F<br>rd<br>edical Supply Names and P                                                          | Related Product Indi<br>Primary Device Ident | icator value is |
| Download the list(s) of spective instruction docu                                                                                                    | er up to five drugs, bi<br>Drug Names & Natio<br>ument(s), see the Re                                                                           | iologicals, devices, or m<br>onal Drug Codes (NDC)<br>esources tab.                                                                                                    | g each entry. At least one pro<br>edical supplies for each reco<br>and/or Medical Device or Me                                                                                                    | duct must be added if the F<br>rd<br>dical Supply Names and P                                                           | Related Product Indi                         | ifiers with     |
| Download the list(s) of spective instruction doct                                                                                                    | er up to five drugs, bi<br>Drug Names & Natio<br>ument(s), see the Re<br>nator:                                                                 | iologicals, devices, or m<br>onal Drug Codes (NDC)<br>asources tab.                                                                                                    | g each entry. At least one pro<br>edical supplies for each reco<br>and/or Medical Device or Me                                                                                                    | duct must be added if the f<br>rd<br>edical Supply Names and P                                                          | Primary Device Ident                         | ifiers with     |
| Download the list(s) of<br>spective instruction docu<br>Related Product Indic                                                                                                    | er up to five drugs, bi<br>Drug Names & Natio<br>ument(s), see the Re<br>ator:                                                                  | iologicals, devices, or m<br>onal Drug Codes (NDC)<br>asources tab.                                                                                                    | g each entry. At least one pro<br>edical supplies for each reco<br>and/or Medical Device or Me                                                                                                    | duct must be added if the f<br>rd<br>edical Supply Names and P                                                          | Primary Device Ident                         | ifiers with     |
| Download the list(s) of<br>spective instruction doct<br>Related Product Indic<br>Yes                                                                                                    | er up to five drugs, bi<br>Drug Names & Natic<br>ument(s), see the Re<br>ator:                                                                  | iologicals, devices, or m<br>onal Drug Codes (NDC)<br>esources tab.                                                                                                    | g each entry. At least one pro<br>edical supplies for each reco<br>and/or Medical Device or Me                                                                                                    | duct must be added if the f<br>rd<br>:dical Supply Names and P                                                          | Primary Device Ident                         | ifiers with     |
| Download the list(s) of<br>spective instruction docu<br>Related Product Indic<br>Yes                                                                                                    | er up to five drugs, bi<br>Drug Names & Natio<br>ument(s), see the Re<br>ator:<br>Device, Biolog                                                | iologicals, devices, or m<br>onal Drug Codes (NDC)<br>asources tab.                                                                                                    | g each entry. At least one pro<br>edical supplies for each reco<br>and/or Medical Device or Me                                                                                                    | duct must be added if the f<br>rd<br>edical Supply Names and P                                                          | Primary Device Ident                         | iflers with     |
| Download the list(s) of<br>spective instruction docu<br>Related Product Indic<br>Yes<br>Associated Drug,<br>Covered or Non-Cove                                                                                                    | er up to five drugs, bi<br>Drug Names & Natic<br>ument(s), see the Re<br>ator:<br>Device, Biolog<br>red Product Indicat                         | iologicals, devices, or m<br>onal Drug Codes (NDC)<br>esources tab.                                                                                                    | g each entry. At least one pro<br>edical supplies for each reco<br>and/or Medical Device or Me<br><b>upply Information</b><br>J, Device, Biological, or Me                                                      | duct must be added if the F<br>rd<br>:dical Supply Names and P<br>dical *Product Catego                                 | Primary Device Ident                         | Area:           |
| Download the list(s) of<br>spective instruction docu<br>Related Product Indic<br>Yes<br>Associated Drug,<br>Covered or Non-Cove                                                                                                    | er up to five drugs, bi<br>Drug Names & Natic<br>ument(s), see the Re<br>ator:<br>Device, Biolog<br>red Product Indicat                         | iologicals, devices, or m<br>onal Drug Codes (NDC)<br>esources tab.                                                                                                    | g each entry. At least one pro<br>edical supplies for each reco<br>and/or Medical Device or Me<br>upply Information<br>g, Device, Biological, or Me                                                             | duct must be added if the F<br>rd<br>dical Supply Names and P<br>dical *Product Catego                                  | Primary Device Ident                         | Area:           |
| Download the list(s) of<br>spective instruction docu<br>Related Product Indic<br>Yes<br>Associated Drug,<br>Covered or Non-Cove                                                                                                    | er up to five drugs, bi<br>Drug Names & Natic<br>ument(s), see the Re<br>ator:<br>Device, Biolog<br>red Product Indicat                         | iologicals, devices, or m<br>onal Drug Codes (NDC)<br>esources tab.                                                                                                    | g each entry. At least one pro<br>edical supplies for each reco<br>and/or Medical Device or Me<br>upply Information<br>g, Device, Biological, or Me                                                             | duct must be added if the F<br>rd<br>adical Supply Names and P<br>dical *Product Catego                                 | Primary Device Ident                         | Area:           |
| Download the list(s) of<br>spective instruction docu<br>Related Product Indic<br>Yes<br>Associated Drug,<br>Covered or Non-Cove<br>Covered<br>Marketed Name of Dru                                                                        | er up to five drugs, bi<br>Drug Names & Natio<br>ument(s), see the Re<br>ator:<br>Device, Biolog<br>red Product Indicat                         | jical, or Medical S<br>tor: *Indicate Drug<br>Supply:<br>Version Associated Drug<br>Version Associated Drug<br>Version Associated Drug<br>Version Associated Drug                       | g each entry. At least one pro<br>edical supplies for each reco<br>and/or Medical Device or Me<br>upply Information<br>g, Device, Biological, or Me                                                             | duct must be added if the F<br>rd<br>adical Supply Names and P<br>dical *Product Catego                                 | Primary Device Ident                         | Area:           |
| Download the list(s) of<br>spective instruction docu<br>Related Product Indic<br>Yes<br>Associated Drug,<br>Covered or Non-Cove<br>Covered<br>Marketed Name of Dru<br>Medical Supply:                                                     | er up to five drugs, bi<br>Drug Names & Natio<br>ument(s), see the Re<br>ator:<br>Device, Biolog<br>red Product Indicat<br>ug, Device, Biologio | iologicals, devices, or m<br>onal Drug Codes (NDC)<br>asources tab.<br>jical, or Medical S<br>tor: *Indicate Drug<br>Supply:<br>Velease Select<br>cal, or Associated Dr<br>9999-9999-99 | g each entry. At least one pro<br>edical supplies for each reco<br>and/or Medical Device or Me<br>upply Information<br>g, Device, Biological, or Me<br>ug or Biological NDC:<br>OR 99999-999-99 OR 999          | duct must be added if the F<br>rd<br>edical Supply Names and P<br>dical *Product Catego<br>Primary Device I<br>99-      | Primary Device Ident                         | Area:           |
| Download the list(s) of<br>spective instruction docu<br>Related Product Indic<br>Yes<br>Associated Drug,<br>Covered or Non-Cove<br>Covered<br>Marketed Name of Dru<br>Medical Supply:                                                     | er up to five drugs, bi<br>Drug Names & Natic<br>ument(s), see the Re<br>ator:<br>Device, Biolog<br>red Product Indicat<br>ug, Device, Biologic | iologicals, devices, or m<br>onal Drug Codes (NDC)<br>esources tab.                                                                                                    | g each entry. At least one pro<br>edical supplies for each reco<br>and/or Medical Device or Me<br>upply Information<br>g, Device, Biological, or Me<br>rug or Biological NDC:<br>OR 99999-999-99 OR 999         | duct must be added if the F<br>rd<br>edical Supply Names and P<br>dical *Product Catego<br>><br>Primary Device 1<br>99- | Primary Device Ident                         | Area:           |
| Download the list(s) of<br>spective instruction docu<br>Related Product Indic<br>Yes<br>Associated Drug,<br>Covered or Non-Cove<br>Covered<br>Marketed Name of Dru<br>Aedical Supply:                                                     | er up to five drugs, bi<br>Drug Names & Natic<br>ument(s), see the Re<br>ator:<br>Device, Biolog<br>red Product Indicat<br>ug, Device, Biologic | iologicals, devices, or m<br>onal Drug Codes (NDC)<br>esources tab.                                                                                                    | g each entry. At least one pro<br>edical supplies for each reco<br>and/or Medical Device or Me<br>g, Device, Biological, or Me<br>rug or Biological NDC:<br>OR 99999-999-99 OR 999                              | dical *Product Catego<br>Primary Device I 99-                                                                           | Primary Device Ident                         | Area:           |
| Download the list(s) of<br>spective instruction docu<br>Related Product Indic<br>Yes<br>Associated Drug,<br>Covered or Non-Cove<br>Covered<br>Marketed Name of Dru<br>Medical Supply:                                                     | er up to five drugs, bi<br>Drug Names & Natio<br>ument(s), see the Re<br>ator:<br>Device, Biolog<br>red Product Indicat<br>ug, Device, Biologio | Jical, or Medical S<br>tor: *Indicate Drug<br>Supply:<br>Please Select<br>cal, or Associated Dr<br>9999-999                                                                             | g each entry. At least one pro<br>edical supplies for each reco<br>and/or Medical Device or Me<br>g <b>upply Information</b><br>g, Device, Biological, or Me<br>ug or Biological NDC:<br>OR 99999-999-99 OR 999 | duct must be added if the F<br>rd<br>dical Supply Names and P<br>dical *Product Catego<br>Primary Device 1<br>99-       | Primary Device Ident                         | Area:           |
| Download the list(s) of<br>spective instruction docu<br>Related Product Indic<br>Yes<br>Associated Drug,<br>Covered or Non-Cove<br>Covered<br>Marketed Name of Dru<br>Aedical Supply:                                                     | er up to five drugs, bi<br>Drug Names & Natio<br>ument(s), see the Re<br>ator:<br>Device, Biolog<br>red Product Indicat<br>ug, Device, Biologio | Jical, or Medical S<br>tor: *Indicate Drug<br>Supply:<br>Please Select<br>cal, or Associated Dr<br>9999-999<br>2                                                                        | g each entry. At least one pro<br>edical supplies for each reco<br>and/or Medical Device or Me<br>g, Device, Biological, or Me<br>rug or Biological NDC:<br>OR 99999-999-99 OR 999                              | duct must be added if the F<br>rd<br>dical Supply Names and P<br>dical *Product Catego<br>Primary Device 1<br>99-       | Primary Device Ident                         | Area:           |
| <ul> <li>Download the list(s) of spective instruction docu</li> <li>Related Product Indic: Yes</li> <li>Associated Drug,</li> <li>Covered or Non-Cove</li> <li>Covered</li> <li>Marketed Name of Drug</li> <li>Medical Supply:</li> </ul> | er up to five drugs, bi<br>Drug Names & Natio<br>ument(s), see the Re<br>ator:<br>Device, Biolog<br>red Product Indicat<br>ug, Device, Biologio | vical, or Medical S<br>supply:<br>vical, or Medical S<br>tor: *Indicate Drug<br>Supply:<br>v Please Select<br>cal, or Associated Dr<br>9999-999                                         | g each entry. At least one pro<br>edical supplies for each reco<br>and/or Medical Device or Me<br>g, Device, Biological, or Me<br>rug or Biological NDC:<br>OR 99999-999-99 OR 999                              | duct must be added if the F<br>rd<br>edical Supply Names and P<br>dical *Product Catego<br>Primary Device 1<br>99-      | Primary Device Ident                         | Area:           |

First, select a value for the "Covered or Non-Covered Product Indicator."

"Covered" is to be used when reporting only payments or other transfers of value related to covered drugs, biologicals, devices, or medical supplies.

"Non-Covered" is to be used when reporting payments or other transfers of value related to only noncovered drugs, biologicals, devices, or medical supplies.

In the "Indicate Drug, Device, Biological, or Medical Supply" drop-down, select the appropriate value. Enter the appropriate information in the "Product Category or Therapeutic Area" and the "Marketed Name of Drug, Device, Biological, or Medical Supply" text fields.

# Drug or Biologicals and National Drug Codes (NDC):

If the product is a drug or biological, enter the National Drug Codes (NDC) for the drug or biological in the Associated Drug or Biological NDC field. NDCs are unique identifiers with 12 characters and must be in one of the following formats:

9999-9999-99

99999-999-99

99999-9999-9

NDCs entered that do not match one of these three formats or contain all zeroes will not be accepted. NDCs can be found on the U.S. Food and Drug Administration's website at <u>http://www.accessdata.fda.gov/scripts/cder/ndc/default.cfm</u>.The Drug Name and NDC reference file and PDF Instructions document are zipped together and are available within the Open Payments system Resources tab.

Once you have entered in the information for the product, select the "Add" button. This will save the information into the record.

The following validations are performed for the Drug or Biological Name and NDC fields:

- The Drug or Biological Name entered by the user is valid against the CMS approved data set.
- The Drug or Biological Name and NDC combination is valid (if NDC provided) against the CMS approved dataset.

The submitter receives an error message if any of these validations fail. You cannot continue with record submission without fixing the error. To address the error, please refer to the Drug Name and NDC dataset reference file on the CMS Resources Page to identify the correct NDC and Drug or Biological Name combination for submissions.

# Device or Medical Supply and Primary Device Identifier (PDI):

For PY2021 and onwards, if the product is a device or medical supply, enter the Primary Device Identifier (PDI) for the device or medical supply in the "Primary Device Identifier" field. PDIs are unique identifiers for the medical devices and supplies, as listed in the Food and Drug Administration's Global Unique Device Identification Database Directory (GUDID).

PDIs entered that contain any of the following are not accepted.

- All zeroes
- Any leading or trailing spaces
- Consecutive spaces
- Special characters not permitted in the Open Payments System

PDIs can be found on the website <u>https://accessgudid.nlm.nih.gov/download/delimited</u>. The Device and Medical Supply Name and PDI reference file and PDF Instructions document are zipped together and are available within the Open Payments system Resources tab.

Once you have entered in the information for the product, select the "Add" button. This will save the information into the record.

The following validations are performed for the PDI field:

- The PDI entered by the user is valid against the FDA GUDID dataset.
- The Device or Medical Supply name and PDI combination is valid (if PDI provided) against the CMS approved dataset.

The submitter receives an error message if any of these validations fail. You cannot continue with record submission without fixing the error. To address the error, please refer to the Medical Device and Medical Supply Name and Primary Device Identifier dataset reference file on the CMS Resources Page to identify the correct PDI and Device Name combination to use for submissions.

# Figure 143: Add Button on the Add General Payment Page

| Open Payme<br>Applicable Manufacturer or Group Purchasing G                                                                                                    | nts (Sui<br>Organization Switch User T                                                                                                | nshine A                                                                                                    | Act)                                                                                        |                                                                                     |                                             |
|----------------------------------------------------------------------------------------------------|----------------------------------------------------------------------------------------------------|----------------------------------------------------------------------------------------------------|---------------------------------------------------------------------------------------------|-------------------------------------------------------------------------------------|---------------------------------------------|
| Home Submissions                                                                                                    | Review and Dispute                                                                                                    | Manage Entities                                                                                                    | O<br>My Profile                                                                             | Messages                                                                            | Resources                                   |
| Add General Payme                                                                                                    | ent                                                                                                    |                                                                                                    | my riono                                                                                    | moodagoo                                                                            | ?<br><u>User Guide</u>                      |
| Overview Covered Re<br>Demogra                                                                                                    | ecipient <u>Produ</u><br>phics                                                                                                    | <u>¢</u><br><u>cts</u> Paymer                                                                                               | nts General Info                                                                            | ormation Review                                                                     | & Save                                      |
| A field with an asterisk (*) is required.<br>Select "Yes" or "No" from the Related Productevices, biologicals, or medical supplies. Se set to "Yes". You may enter up to five drugs,<br>To Download the list(s) of Drug Names & Narespective instruction document(s), see the letter <b>*Related Product Indicator:</b> | ct Indicator drop-down list<br>lect "Add" after completin<br>biologicals, devices, or m<br>ational Drug Codes (NDC)<br>Resources tab. | . If "Yes" is selected, enter<br>g each entry. At least one p<br>edical supplies for each red<br>and/or Medical Device or N | the applicable informatior<br>roduct must be added if t<br>cord<br>/ledical Supply Names ar | n for the Associated cove<br>the Related Product Indic<br>nd Primary Device Identif | ered drugs,<br>cator value is<br>fiers with |
| Yes                                                                                                    | ~                                                                                                    |                                                                                                    |                                                                                             |                                                                                     |                                             |
| Associated Drug, Device, Biolo<br>*Covered or Non-Covered Product Indic                                                                                                    | adical, or Medical S<br>ator: *Indicate Drug<br>Supply:                                                                               | upply Information<br>J, Device, Biological, or M                                                                            | edical *Product Cat                                                                         | tegory or Therapeutic A                                                             | Area:                                       |
| *Marketed Name of Drug, Device, Biolog<br>Medical Supply:                                                                                                    | gical, or Associated Di<br>9999-9999-99<br>9999-9 €                                                                                   | rug or Biological NDC:<br>OR 99999-999-99 OR 99                                                                             | Primary Devi                                                                                | ice Identifier: 🕑                                                                   |                                             |
|                                                                                                    |                                                                                                    |                                                                                                    |                                                                                             |                                                                                     | Add                                         |
| Cancel                                                                                                    |                                                                                                    |                                                                                                    |                                                                                             | Back                                                                                | Continue                                    |

If you have another product to add to the record, select "Add" again to open another set of data entry fields. A record may contain up to five products.

Figure 144: Add Button on the Associated Related Products Page for Program Years 2016-2020, 2021 and onwards

| 1<br>Home                                                                                                    | Submissions                                                                                                    | Review and Di                                                                                         | spute <u>Manage Er</u>                                                                                                    | ntities My P                                                                                                    | ofile                                                                                                    | Messages                                                                      | Resour                                  |
|----------------------------------------------------------------------------------------------------|----------------------------------------------------------------------------------------------------|----------------------------------------------------------------------------------------------------|----------------------------------------------------------------------------------------------------|----------------------------------------------------------------------------------------------------|----------------------------------------------------------------------------------------------------|-------------------------------------------------------------------------------|-----------------------------------------|
| dd Gen                                                                                                    | eral Payme                                                                                                    | ent                                                                                                   |                                                                                                    |                                                                                                    |                                                                                                    |                                                                               | User                                    |
| Ð                                                                                                    | <b>∆</b> ≡                                                                                                    |                                                                                                    |                                                                                                    | Ś                                                                                                    |                                                                                                    | <b>~</b>                                                                      |                                         |
| Overview                                                                                                    | Covered Re                                                                                                    | ecipient                                                                                              | Products                                                                                                    | Payments                                                                                                    | General Informatio                                                                                       | n Review 8                                                                    | & Save                                  |
| Id with an asteria<br>to with an asteria<br>ct "Yes" or "No"<br>ces, biologicals,<br>o "Yes". You may<br>ownload the liste<br>active instructior                                                                                    | from the Related Products<br>from the Related Produc<br>or medical supplies. Sel<br>y enter up to five drugs,<br>(s) of Drug Names & Na<br>n document(s), see the F                                                                                                 | ct Indicator drop-<br>lect "Add" after cr<br>biologicals, devic<br>tional Drug Code<br>Resources tab. | down list. If "Yes" is sele<br>ompleting each entry. At<br>æs, or medical supplies<br>s (NDC) and/or Medical                                                                                               | cted, enter the applicabl<br>least one product must l<br>for each record<br>Device or Medical Supp                                                         | e information for the<br>be added if the Rela<br>ly Names and Prim                                       | e Associated cover<br>ated Product Indica<br>ary Device Identifie             | ed drugs,<br>ator value is<br>ers with  |
| d with an asteris<br>d with an asteris<br>t "Yes" or "No"<br>ses, biologicals,<br>) "Yes". You may<br>ownload the list<br>active instruction<br>lated Product                                                                       | from the Related Products<br>from the Related Produc<br>or medical supplies. Sel<br>or enter up to five drugs,<br>(s) of Drug Names & Na<br>or document(s), see the P                                                                                               | ct Indicator drop-<br>lect "Add" after cr<br>biologicals, devic<br>tional Drug Code<br>Resources tab. | down list. If "Yes" is sele<br>ompleting each entry. At<br>es, or medical supplies<br>s (NDC) and/or Medical                                                                                               | cted, enter the applicabl<br>least one product must l<br>for each record<br>Device or Medical Supp                                                         | e information for the<br>be added if the Rela<br>ly Names and Prim                                       | e Associated cover<br>ated Product Indica<br>ary Device Identifie             | ed drugs,<br>ator value is<br>ers with  |
| d with an asteris<br>d with an asteris<br>ct "Yes" or "No"<br>xes, biologicals,<br>o "Yes". You may<br>ownload the list<br>ective instruction<br>blated Product<br>es                                                               | sk (*) is required.<br>from the Related Produc<br>or medical supplies. Sel<br>or enter up to five drugs,<br>(s) of Drug Names & Na<br>of document(s), see the f<br>Indicator:                                                                                       | ct Indicator drop-<br>lect "Add" after cr<br>biologicals, devic<br>tional Drug Code<br>Resources tab. | down list. If "Yes" is sele<br>ompleting each entry. At<br>ees, or medical supplies<br>s (NDC) and/or Medical<br>dical Supply Inform                                                                       | cted, enter the applicabl<br>least one product must l<br>for each record<br>Device or Medical Supp<br><b>nation</b>                                        | e information for the<br>be added if the Rela<br>ly Names and Prim                                       | e Associated cover<br>ated Product Indica<br>ary Device Identifie             | ed drugs,<br>ator value is<br>ers with  |
| sociated R<br>Id with an asteris<br>ct "Yes" or "No"<br>:es, biologicals,<br>o "Yes". You may<br>ownload the list<br>active instruction<br>lated Product<br>is<br>sociated Dr<br>Covered or<br>Non-Covered<br>Product<br>Indicator: | sk (*) is required.<br>from the Related Products<br>or medical supplies. Sel<br>or enter up to five drugs,<br>s) of Drug Names & Na<br>of document(s), see the f<br>Indicator:<br>rug, Device, Biolo<br>Indicate Drug,<br>Device, Biological,<br>or Medical Supply: | ct Indicator drop-<br>lect "Add" after cr<br>biologicals, devic<br>tional Drug Code<br>Resources tab. | down list. If "Yes" is sele<br>ompleting each entry. At<br>es, or medical supplies<br>s (NDC) and/or Medical<br>dical Supply Inform<br>Marketed Name<br>Drug, Device,<br>Biological, or<br>Medical Supply: | cted, enter the applicabl<br>least one product must l<br>for each record<br>Device or Medical Supp<br>nation<br>of Associated<br>Drug or<br>Biological NDC | e information for the<br>be added if the Rela<br>ly Names and Prim<br>Primary A<br>Device<br>Identifier: | e Associated cover<br>ated Product Indica<br>ary Device Identifie<br>Actions: | red drugs,<br>ator value is<br>ers with |

# Figure 145: Enter Additional Associated Related Product Information

|                                                                                                    |                                                                                                    |                                                                                                    | manage Entitie                                                                                                    | <del>s </del> Wy P                                                                                    | onie                                                                                | messag                                             | jes Kes                                                      | sour         |
|----------------------------------------------------------------------------------------------------|----------------------------------------------------------------------------------------------------|----------------------------------------------------------------------------------------------------|----------------------------------------------------------------------------------------------------|----------------------------------------------------------------------------------------------------|-------------------------------------------------------------------------------------|----------------------------------------------------|--------------------------------------------------------------|--------------|
| aa Gene                                                                                                    | eral Payme                                                                                                    | ent                                                                                                    |                                                                                                    |                                                                                                    |                                                                                     |                                                    | <u>U</u> :                                                   | ser G        |
| •                                                                                                    |                                                                                                    |                                                                                                    |                                                                                                    | \$                                                                                                    |                                                                                     |                                                    | ~                                                            |              |
| Overview                                                                                                    | Covered Re<br>Demogra                                                                                             | pcipient <u>F</u><br>phics                                                                                                    | Products F                                                                                                    | ayments                                                                                               | General Inform                                                                      | ation                                              | Review & Save                                                |              |
| sociated R                                                                                                    | elated Products                                                                                                   | 5                                                                                                    |                                                                                                    |                                                                                                    |                                                                                     |                                                    |                                                              |              |
| ld with an asteris                                                                                                    | sk (*) is required.                                                                                               |                                                                                                    |                                                                                                    |                                                                                                    |                                                                                     |                                                    |                                                              |              |
| ect "Yes" or "No" f<br>ces, biologicals, o<br>to "Yes". You may<br>Download the list(                                                                        | from the Related Produc<br>or medical supplies. Sel<br>/ enter up to five drugs,<br>s) of Drug Names & Na         | ct Indicator drop-dov<br>lect "Add" after comp<br>biologicals, devices,<br>tional Drug Codes (I                                                                  | vn list. If "Yes" is selected<br>pleting each entry. At leas<br>, or medical supplies for e<br>NDC) and/or Medical Dev                                                                                                  | , enter the applicabl<br>t one product must<br>ach record<br>ice or Medical Supp                      | e information fo<br>be added if the<br>ly Names and F                               | or the Associat<br>Related Produ<br>Primary Device | ted covered drug<br>uct Indicator valu<br>e Identifiers with | is,<br>ie is |
| ective instruction                                                                                                    | document(s), see the F                                                                                            | Resources tab.                                                                                                    |                                                                                                    |                                                                                                    |                                                                                     |                                                    |                                                              |              |
| olated Broduct I                                                                                                    | Indicator                                                                                                    |                                                                                                    |                                                                                                    |                                                                                                    |                                                                                     |                                                    |                                                              |              |
|                                                                                                    | indicator.                                                                                                    | ~                                                                                                    |                                                                                                    |                                                                                                    |                                                                                     |                                                    |                                                              |              |
|                                                                                                    |                                                                                                    |                                                                                                    |                                                                                                    |                                                                                                    |                                                                                     |                                                    |                                                              |              |
| ssociated Dr                                                                                                    | ua. Device. Biolo                                                                                                 | gical or Modia                                                                                                    |                                                                                                    |                                                                                                    |                                                                                     |                                                    |                                                              |              |
|                                                                                                    |                                                                                                    | gical, or meulo                                                                                                    | ai Supply Informat                                                                                                    | ion                                                                                                   |                                                                                     |                                                    |                                                              |              |
|                                                                                                    | -g, ,                                                                                                    | gical, or metric                                                                                                    | ai Suppiy Informat                                                                                                    | ion                                                                                                   |                                                                                     |                                                    |                                                              |              |
| Covered or                                                                                                    | Indicate Drug,                                                                                                    | Product                                                                                                    | Marketed Name of                                                                                                    | Associated                                                                                            | Primary                                                                             | Actions:                                           |                                                              |              |
| Covered or<br>Non-Covered<br>Product                                                                                                    | Indicate Drug,<br>Device, Biological,<br>or Medical Supply:                                                       | Product<br>Category or<br>Therapeutic                                                                                                    | Marketed Name of<br>Drug, Device,<br>Biological, or                                                                                                    | Associated<br>Drug or<br>Biological NDC                                                               | Primary<br>Device<br>: Identifier:                                                  | Actions:                                           |                                                              |              |
| Covered or<br>Non-Covered<br>Product<br>Indicator:                                                                                                    | Indicate Drug,<br>Device, Biological,<br>or Medical Supply:                                                       | Product<br>Category or<br>Therapeutic<br>Area:                                                                                                    | Marketed Name of<br>Drug, Device,<br>Biological, or<br>Medical Supply:                                                                                                    | ion<br>Associated<br>Drug or<br>Biological NDC                                                        | Primary<br>Device<br>: Identifier:                                                  | Actions:                                           |                                                              |              |
| Covered or<br>Non-Covered<br>Product<br>Indicator:<br>Covered                                                                                                | Indicate Drug,<br>Device, Biological,<br>or Medical Supply:                                                       | Product<br>Category or<br>Therapeutic<br>Area:<br>STERILE                                                                                                    | Marketed Name of<br>Drug, Device,<br>Biological, or<br>Medical Supply:<br>STERILE DILUENT                                                                                                    | ion<br>Associated<br>Drug or<br>Biological NDC                                                        | Primary<br>Device<br>: Identifier:                                                  | Actions:                                           | Dubb                                                         |              |
| Covered or<br>Non-Covered<br>Product<br>Indicator:<br>Covered                                                                                                | Indicate Drug,<br>Device, Biological,<br>or Medical Supply:<br>Drug                                               | Product<br>Category or<br>Therapeutic<br>Area:<br>STERILE<br>DILUENT                                                                                             | Marketed Name of<br>Drug, Device,<br>Biological, or<br>Medical Supply:<br>STERILE DILUENT                                                                                                    | ion<br>Associated<br>Drug or<br>Biological NDC                                                        | Primary<br>Device<br>: Identifier:                                                  | Actions:<br>Edit                                   | Delete                                                       |              |
| Covered or<br>Non-Covered<br>Product<br>Indicator:<br>Covered                                                                                                | Indicate Drug,<br>Device, Biological,<br>or Medical Supply:<br>Drug                                               | Product<br>Category or<br>Therapeutic<br>Area:<br>STERILE<br>DILUENT                                                                                             | Marketed Name of<br>Drug, Device,<br>Biological, or<br>Medical Supply:<br>STERILE DILUENT                                                                                                    | ion<br>Associated<br>Drug or<br>Biological NDC                                                        | Primary<br>Device<br>: Identifier:                                                  | Actions:<br>Edit                                   | Delete                                                       |              |
| Covered or<br>Non-Covered<br>Product<br>Indicator:<br>Covered                                                                                                | Indicate Drug,<br>Device, Biological,<br>or Medical Supply:<br>Drug                                               | Product<br>Category or<br>Therapeutic<br>Area:<br>STERILE<br>DILUENT                                                                                             | Marketed Name of<br>Drug, Device,<br>Biological, or<br>Medical Supply:<br>STERILE DILUENT                                                                                                    | ion<br>Associated<br>Drug or<br>Biological NDC                                                        | Primary<br>Device<br>: Identifier:                                                  | Actions:<br>Edit                                   | Delete                                                       |              |
| Covered or<br>Non-Covered<br>Product<br>Indicator:<br>Covered                                                                                                | Indicate Drug,<br>Device, Biological,<br>or Medical Supply:<br>Drug                                               | Product<br>Category or<br>Therapeutic<br>Area:<br>STERILE<br>DILUENT<br>gical, or Medic                                                                          | Marketed Name of<br>Drug, Device,<br>Biological, or<br>Medical Supply:<br>STERILE DILUENT                                                                                                    | ion<br>Associated<br>Drug or<br>Biological NDC                                                        | Primary<br>Device<br>: Identifier:                                                  | Actions:<br>Edit                                   | Delete                                                       |              |
| Covered or<br>Non-Covered<br>Product<br>Indicator:<br>Covered<br>SSOCiated Dr<br>overed or Non-Co                                                            | Indicate Drug,<br>Device, Biological,<br>or Medical Supply:<br>Drug<br>ug, Device, Biolo                          | Product<br>Category or<br>Therapeutic<br>Area:<br>STERILE<br>DILUENT<br>gical, or Medic<br>ator: *Indicate<br>Supply:                                            | Marketed Name of<br>Drug, Device,<br>Biological, or<br>Medical Supply:<br>STERILE DILUENT                                                                                                    | ion<br>Associated<br>Drug or<br>Biological NDC                                                        | Primary<br>Device<br>: Identifier:<br>Product Categ                                 | Actions:<br>Edit                                   | Delete                                                       |              |
| Covered or<br>Non-Covered<br>Product<br>Indicator:<br>Covered<br>ssociated Dr<br>overed or Non-C                                                             | Indicate Drug,<br>Device, Biological,<br>or Medical Supply:<br>Drug<br>ug, Device, Biolo                          | Product<br>Category or<br>Therapeutic<br>Area:<br>STERILE<br>DILUENT<br>gical, or Medic<br>ator: *Indicate<br>Supply:                                            | Marketed Name of<br>Drug, Device,<br>Biological, or<br>Medical Supply:<br>STERILE DILUENT                                                                                                    | ion<br>Associated<br>Drug or<br>Biological NDC                                                        | Primary<br>Device<br>: Identifier:<br>Product Categ                                 | Actions:<br>Edit                                   | Delete                                                       |              |
| Covered or<br>Non-Covered<br>Product<br>Indicator:<br>Covered                                                                                                | Indicate Drug,<br>Device, Biological,<br>or Medical Supply:<br>Drug<br>Ug, Device, Biolo<br>Covered Product Indic | Product<br>Category or<br>Therapeutic<br>Area:<br>STERILE<br>DILUENT<br>gical, or Medic<br>ator: *Indicate<br>Supply:<br>V Device                                | Marketed Name of<br>Drug, Device,<br>Biological, or<br>Medical Supply:<br>STERILE DILUENT                                                                                                    | ion<br>Associated<br>Drug or<br>Biological NDC                                                        | Primary<br>Device<br>: Identifier:<br>Product Categ                                 | Actions:<br>Edit                                   | Delete                                                       |              |
| Covered or<br>Non-Covered<br>Product<br>Indicator:<br>Covered<br>SSOCiated Dr<br>overed or Non-C<br>Covered<br>larketed Name of<br>adical Supply:            | Indicate Drug,<br>Device, Biological,<br>or Medical Supply:<br>Drug<br>Ug, Device, Biolo<br>Covered Product Indic | Product<br>Category or<br>Therapeutic<br>Area:<br>STERILE<br>DILUENT<br>gical, or Medic<br>ator: *Indicate<br>Supply:<br>Device<br>gical, or Associat<br>9999-99 | Marketed Name of<br>Drug, Device,<br>Biological, or<br>Medical Supply:<br>STERILE DILUENT<br>STERILE DILUENT<br>al Supply Informat<br>Drug, Device, Biological<br>Porug, Device, Biological Ni<br>29-99 OR 99999-999-99 | ion<br>Associated<br>Drug or<br>Biological NDC<br>ion<br>II, or Medical *<br>CC: P<br>OR 99999-       | Primary<br>Device<br>: Identifier:<br>Product Categ<br>Cardiology<br>rimary Device  | Actions:<br>Edit                                   | Delete                                                       |              |
| Covered or<br>Non-Covered<br>Product<br>Indicator:<br>Covered<br>ssociated Dr<br>overed or Non-C<br>Covered<br>larketed Name o<br>adical Supply:<br>acemaker | Indicate Drug,<br>Device, Biological,<br>or Medical Supply:<br>Drug<br>Ug, Device, Biolo<br>Covered Product Indic | Product<br>Category or<br>Therapeutic<br>Area:<br>STERILE<br>DILUENT<br>gical, or Medic<br>ator: *Indicate<br>Supply:<br>Device<br>gical, or Associat<br>9999-99 | Marketed Name of<br>Drug, Device,<br>Biological, or<br>Medical Supply:<br>STERILE DILUENT<br>STERILE DILUENT<br>Cal Supply Informat                                                                                     | ion<br>Associated<br>Drug or<br>Biological NDC<br>ion<br>II, or Medical *<br>V<br>DC: P<br>OR 999999- | Primary<br>Device<br>: Identifier:<br>Product Categ<br>Cardiology<br>rimary Device  | Actions:<br>Edit                                   | Delete                                                       |              |
| Covered or<br>Non-Covered<br>Product<br>Indicator:<br>Covered<br>SSOCiated Dr<br>overed or Non-C<br>Covered<br>larketed Name of<br>dical Supply:             | Indicate Drug,<br>Device, Biological,<br>or Medical Supply:<br>Drug<br>Ug, Device, Biolo<br>Covered Product Indic | Product<br>Category or<br>Therapeutic<br>Area:<br>STERILE<br>DILUENT<br>gical, or Medic<br>ator: *Indicate<br>Supply:<br>Device<br>gical, or Associat<br>9999-99 | Marketed Name of<br>Drug, Device,<br>Biological, or<br>Medical Supply:<br>STERILE DILUENT<br>Call Supply Information<br>Drug, Device, Biological<br>Porug, Device, Biological Ni<br>29-99 OR 99999-999-999              | ion<br>Associated<br>Drug or<br>Biological NDC<br>ion<br>II, or Medical *                             | Primary<br>Device<br>: Identifier:<br>Product Categr<br>Cardiology<br>rimary Device | Actions:<br>Edit                                   | Delete                                                       |              |

If you need to correct or delete the product information after adding it, select the "Edit" or "Delete" buttons in the table of saved products. Once you have saved all products (maximum five) into the record, select the "Continue" button or the "Payments" icon on the "Payment Navigation Bar" to proceed to the "General Payment or Other Transfer of Value Information" page.

Upon entering the drug or device details and clicking on "Add", the system will generate an error message if the reported data does not match with the CMS approved data set.

To address errors, please refer to the drug and device reference datasets and instructions that are available on the CMS Resources page.

| Home Submissions Review                                                                                                    | and Dispute Manage                                                                                                    | Entities M                                                                                           | (2)<br>y Profile                                                         | Messages                                                                | Resources                            |
|----------------------------------------------------------------------------------------------------|----------------------------------------------------------------------------------------------------|----------------------------------------------------------------------------------------------------|--------------------------------------------------------------------------|-------------------------------------------------------------------------|--------------------------------------|
| Add General Payment                                                                                                    |                                                                                                    |                                                                                                    |                                                                          |                                                                         | <b>?</b><br>User Guide               |
| Overview Covered Recipient<br>Demographics                                                                                                    | Products                                                                                                    | \$<br>Payments                                                                                       | General Informat                                                         | ion Review &                                                            | Save                                 |
| Associated Related Products                                                                                                    |                                                                                                    |                                                                                                    |                                                                          |                                                                         |                                      |
| A field with an asterisk (*) is required.                                                                                                    |                                                                                                    |                                                                                                    |                                                                          |                                                                         |                                      |
| You have the following errors on t                                                                                                    | he page:                                                                                                    |                                                                                                    |                                                                          |                                                                         |                                      |
| Error: The Marketed Name of Drug, Device,<br>CMS approved dataset. (Test : 1234-5678-09                                                                                                    | Biological, or Medical Supp<br>))                                                                                                    | bly and Associated Dru                                                                               | ug or Biological NDC                                                     | combination does                                                        | not match the                        |
| Select "Yes" or "No" from the Related Product Indicat<br>devices, biologicals, or medical supplies. Select "Add<br>set to "Yes". You may enter up to five drugs, biological<br>To Download the list(s) of Drug Names & National Dru<br>respective instruction document(s), see the Resource | or drop-down list. If "Yes" is s<br>" after completing each entry.<br>als, devices, or medical suppli<br>ug Codes (NDC) and/or Medi<br>s tab. | elected, enter the applic<br>At least one product m<br>es for each record<br>cal Device or Medical S | cable information for the ust be added if the Re<br>upply Names and Prir | he Associated covere<br>elated Product Indicat<br>mary Device Identifie | ed drugs,<br>tor value is<br>rs with |
| *Related Product Indicator:<br>Yes ~                                                                                                    |                                                                                                    |                                                                                                    |                                                                          |                                                                         |                                      |
| Associated Drug, Device, Biological,                                                                                                    | or Medical Supply Inf                                                                                                    | ormation                                                                                             |                                                                          |                                                                         |                                      |
| *Covered or Non-Covered Product Indicator:                                                                                                    | *Indicate Drug, Device, Bi<br>Supply:                                                                                                    | ological, or Medical                                                                                 | *Product Category                                                        | y or Therapeutic Are                                                    | ea:                                  |
| Covered ~                                                                                                    | Drug                                                                                                    | ~                                                                                                    | Test                                                                     |                                                                         |                                      |
| *Marketed Name of Drug, Device, Biological, or<br>Medical Supply:                                                                                                    | Associated Drug or Biolog<br>9999-9999-99 OR 99999-<br>9999-9 O                                                                               | gical NDC:<br>999-99 OR 99999-                                                                       | Primary Device Id                                                        | entifier: 😧                                                             |                                      |
|                                                                                                    |                                                                                                    |                                                                                                    | ]                                                                        |                                                                         | Add                                  |
| Cancel                                                                                                    |                                                                                                    |                                                                                                    |                                                                          | Back                                                                    | Continue                             |

# Figure 146: Drug Information Validation Error Message

If there are no other errors upon selecting the "Continue" button, you can proceed to the "General Payment or Other Transfer of Value Information" page.

|  | Figure 147: Edit and Delete | <b>Button for Associated</b> | Related Product | Information |
|--|-----------------------------|------------------------------|-----------------|-------------|
|--|-----------------------------|------------------------------|-----------------|-------------|

| Open<br>Applicable Manufactur                                                                                        | Payment<br>er or Group Purchasing Organi                                                                                             | <b>S (Sun</b><br>zation Switch User Typ                                                                         | shine Act                                                                                                    | )                             |                       |                              |
|----------------------------------------------------------------------------------------------------|----------------------------------------------------------------------------------------------------|----------------------------------------------------------------------------------------------------|----------------------------------------------------------------------------------------------------|-------------------------------|-----------------------|------------------------------|
| Home<br>Add Gene                                                                                                    | Submissions Revie<br>eral Payment                                                                                                    | ew and Dispute                                                                                                  | Manage Entities M                                                                                                | O y Profile                   | Messages              | Resources<br>?<br>User Guide |
| Overview                                                                                                    | Covered Recipier<br>Demographics                                                                                                    | nt <u>Product</u> :                                                                                             | S<br>Payments                                                                                                    | General Informa               | ation Review & S      | Save                         |
| Associated R                                                                                                    | elated Products                                                                                                    |                                                                                                    |                                                                                                    |                               |                       |                              |
| Set to "Yes". You may<br>To download the list of<br>"Related Product I<br>Yes<br>Associated Dru<br>Covered or        | r enter up to five drugs, biolog<br>of Drug Name & National Drug<br>ndicator:<br>Ig, Device, Biological, o<br>Indicate Drug, Device, | jicals, devices, or mec<br>g Codes (NDC) and in<br>pr Medical Supply<br>Product Category                        | tical supplies for each record.<br>Instruction document, see the Reso<br>V Information<br>Marketed Name of Drug, | Associated Drug               | g Actions:            |                              |
| Non-Covered<br>Product<br>Indicator:                                                                                 | Biological, or Medical<br>Supply:                                                                                                    | or Therapeutic<br>Area:                                                                                         | Device, Biological, or Medica<br>Supply:                                                                         | I or Biological<br>NDC:       |                       |                              |
| Covered                                                                                                    | Drug                                                                                                    | Therapeutic                                                                                                    | Biological 1                                                                                                    |                               | Edit Delete           |                              |
| Associated Dru<br>*Covered or Non-O<br>Covered<br>Marketed Name of<br>Medical Supply:<br>Pacemaker<br>Cancel Product | ig, Device, Biological, c<br>Covered Product Indicator:<br>Drug, Device, Biological, o                                               | or Medical Supply<br>*Indicate Drug, I<br>Supply:<br>■ Device<br>r Associated Drug<br>9999-999-99 C<br>9999-9 C | v Information<br>Device, Biological, or Medical<br>▼<br>g or Biological NDC:<br>NR 99999-999-99 OR 99999-        | *Product Catego<br>Cardiology | ry or Therapeutic Are | a:<br>Add                    |
| Cancel                                                                                                    |                                                                                                    |                                                                                                    |                                                                                                    |                               | Back                  | Continue                     |
|                                                                                                    |                                                                                                    |                                                                                                    |                                                                                                    |                               |                       |                              |

<u>Step 6:</u> Enter payment information in the required fields on the General Payment or Other Transfer of Value Information page: Total Amount of Payment, Date of Payment, Number of Payments Included in Total Amount, Form of Payment or Transfer of Value, and Nature of Payment or Transfer of Value. If "Travel and Lodging" is selected for Nature of Payment or Transfer of Value, select a Country of Travel and enter a City of Travel.

Note that only positive dollar values are allowed when reporting payment amounts; negative dollar values and zeroes are not permitted.

Once all information is entered, select the "Continue" button or the "General Information" icon on the "Payment Navigation Bar" to proceed to the "General Record Information" page.

#### **Open Payments (Sunshine Act)** Applicable Manufacturer or Group Purchasing Organization Switch User Type $\Box_{3}$ മ ۲ 2 И പ് Ы **Review and Dispute** Home Submissions Manage Entities My Profile Resources Messao Add General Payment ? User Guide Ð =: 0 48 Overview **Covered Recipient** Products General Information Review & Save Payments Demographics General Payment or Other Transfer of Value Information A field with an asterisk (\*) is required. Enter the required payment or transfer of value information. "Number of Payments Included in Total "Total Amount of Payment: \*Date of Payment: 99999.99 and maximum 12 digits yyyymmdd 0 Amount: 5485.95 20180218 首 1

"Nature of Payment or Transfer of Value:

~

Back

Contact Us

Continue

Δ

Privacy Polic

## Figure 148: General Payment or Other Transfer of Value Information Page

<u>Step 7:</u> Enter all required information on the "General Record Information" page.

Consulting Fee

\*Form of Payment or Transfer of Value:

Cash or cash equivalent

Cancel

If the "Delay in Publication of Research Payment Indicator" field is set to request a delay in publication, the "Contextual Information" text box must include the name of the relevant research study. The

"Contextual Information" text box is a free-form text field where you can enter any information you deem helpful or appropriate regarding the payment or other transfers of value. The text field has a limit of 500 characters. All special characters found on a standard U.S. keyboard can be used in the text box, not including ALT+NUMPAD ASCII Key characters. Note that for covered recipient NPPs, ownership indicator is not applicable.

Users may request a delay in publication if the payment meets certain conditions.

Note: Per the Final Rule, records can only be delayed from publication for up to 4 years from the year of payment (i.e., the record's program year); records attributed to the Program Year 2014, 2015, 2016, 2017 and 2018, are no longer eligible for a delay in publication in calendar year 2024.

If a delay is requested for an ineligible record, the system will not accept the record and will display an error message.

Select the "Continue to Review" button or the "Review & Save" icon on the "Payment Navigation Bar" to proceed to the "Review and Save" page to proceed.

## Figure 149: Continue to Review Button on General Records Information Page

| Open Pa<br>Assists o Manufacturer or Ga           | yments                            | S (Sul               | nshine .<br>‴           | Act)             |                 |                    |
|---------------------------------------------------|-----------------------------------|----------------------|-------------------------|------------------|-----------------|--------------------|
| <u>ن</u>                                          |                                   |                      | Ö.                      | ()<br>()         |                 | ¤, (⊛              |
| Add General                                       | Payment                           | end bispore          | manage cinines          | my Prom          | c inc           | Public Colds       |
| Createral Record In                               | Covered Recipient<br>Demographics | Produc               | ts Payme                | nts Gene         | ral Information | Review & Save      |
| A field with an asterisk (*) is                   | required.                         |                      |                         |                  |                 |                    |
| Enter the required additional                     | information for the gene          | ral payment.         |                         |                  |                 |                    |
| *Physician Ownership In<br>O Yes ® No             | dicator:                          |                      |                         |                  |                 |                    |
| "Third Party Payment Re                           | cipient Indicator: 🕖              |                      |                         |                  |                 |                    |
| No Third Party Payment                            | ¥                                 |                      |                         |                  |                 |                    |
| Charity Indicator: 😡                              |                                   | *Delay in Pub        | lication of Research Pa | yment indicator: |                 |                    |
| Contextual Information:<br>500 characters maximum | . Characters entered ov           | er this limit will r | not be saved.           |                  |                 |                    |
|                                                   |                                   |                      |                         |                  |                 |                    |
| 500 characters remaining                          |                                   |                      |                         |                  |                 |                    |
| Cancel                                            |                                   |                      |                         |                  | Back            | Continue to Review |

<u>Step 8:</u> Review the payment information entered in the previous pages on the "Review and Save" page. If necessary, select the "Back" button at the bottom of the page to go back and edit information. Users can also select an icon from Payment Navigation Bar, located on top of the page, to go directly to the desired page. Once the record is accurate, select the "Save Record" button to continue.

| Home<br>dd Ge                                                                                                    | Submissions<br>eneral Pavn                                                                                                    | Review and Dispute                                                                                                    | Manage Entities                                                                                              | My Profile                                                                                                    | <b>≌∂</b><br>Messages                      | Resou<br>? |
|----------------------------------------------------------------------------------------------------|----------------------------------------------------------------------------------------------------|----------------------------------------------------------------------------------------------------|----------------------------------------------------------------------------------------------------|----------------------------------------------------------------------------------------------------|--------------------------------------------|------------|
| Over                                                                                                    | view Covered<br>Demo;                                                                                                    | Recipient Produc<br>graphics                                                                                                    | ts Paymer                                                                                                    | nts General Information                                                                                               | Review &                                   | User G     |
| view and                                                                                                    | d Save Page                                                                                                    |                                                                                                    |                                                                                                    |                                                                                                    |                                            |            |
| w the payr                                                                                                    | nent information below. If                                                                                                    | there are any errors, navigati                                                                                                    | to the respective screen                                                                                     | and update as necessary.                                                                                              |                                            |            |
| yment Su                                                                                                    | ubmission Informati                                                                                                    | on                                                                                                    |                                                                                                    |                                                                                                    |                                            |            |
| ity Making<br>igram Year:                                                                                                    | 2018 Payment (                                                                                                    | Category: General Payments                                                                                                    | Hom                                                                                                    | e System Payment ID:                                                                                                  |                                            |            |
| and the second second                                                                                                    | iress:                                                                                                    |                                                                                                    |                                                                                                    |                                                                                                    |                                            |            |
| o Security I<br>timore, MD :<br>ted States<br>all Address                                                                                                    | iress:<br>Bivd.<br>21244<br>S:                                                                                                    | NPI-                                                                                                    |                                                                                                    | Taxonomy Code: 2004                                                                                                   | P0802X                                     |            |
| annas Add<br>00 Security I<br>timore, MD :<br>ted States<br>all Address<br>mary Type:<br>ysician Stat<br>> MD-12345                                                                                                    | iress:<br>Bivd.<br>21244<br>5:<br>: Medical Doctor<br>te License(5):<br>:6789                                                                                                    | NPI:                                                                                                    |                                                                                                    | Taxonomy Code: 2084                                                                                                   | P0802X                                     |            |
| siness Add<br>00 Security II<br>timore, MD :<br>ted States<br>mail Address<br>mary Type:<br>ysician Stat<br>) - MD-12345<br>sociated<br>lated Produ                                                                                                    | Irress:<br>Bivd.<br>21244<br>S:<br>Medical Doctor<br>te License(5):<br>6789<br>Drug, Device, Biolo<br>pri Indicator: Y                                                                                                    | NPI:<br>ogical, or Medical Suppl                                                                                                    | y Information                                                                                                | Taxonomy Code: 2084                                                                                                   | P0802X                                     |            |
| o Security I<br>lo Security I<br>ind States<br>all Address<br>mary Type:<br>sociated<br>sociated<br>ated Produ<br>elated<br>roduct                                                                                                    | Infess:<br>Bivd.<br>21244<br>S:<br>Medical Doctor<br>te License(s):<br>6789<br>Drug, Device, Biolo<br>set Indicator: Y<br>Covered Product<br>Indicator: S                                                                                                    | NPI:<br>bgical, or Medical Suppl<br>Indicate Drug, Device,<br>Biologicat, or Medical<br>Supply:                                                                                                    | y Information<br>Product Category or<br>Therapeutic Area:                                                    | Taxonomy Code: 2084<br>Marketed Name of Drug, Device,<br>Biological, or Medical Supply:                               | P0802X<br>Associated Dr<br>or Biological N | vg<br>IDC: |
| Siness Add<br>Secury (<br>ted States<br>all Address<br>many Type:<br>ysician Stat<br>- MD-12345<br>sociated<br>ated Produ<br>elated<br>roduct                                                                                                    | Intess:<br>Bivd,<br>21244<br>5:<br>Medical Doctor<br>te License(5):<br>6789<br>Drug, Device, Biolo<br>tet Indicator: Y<br>Covered Product<br>Indicator:<br>Covered Product<br>Indicator:                                                                                                    | NPI:<br>bgical, or Medical Suppl<br>Indicate Drug, Device,<br>Biological, or Medical<br>Supply:<br>Drug                                                                                                    | y Information<br>Product Category or<br>Therapeutic Area:<br>Therapeutic Area 1                              | Taxonomy Code: 2084<br>Marketed Name of Drug, Device,<br>Biological, or Medical Supply:<br>Biological 1               | P0902X<br>Associated Dr<br>or Biological N | vg<br>dDC: |
| Inters Add<br>Di Securty I<br>timore, MD :<br>ted States<br>all Address<br>mary Type:<br>sociated<br>sociated<br>ated Produ<br>elated<br>roduct                                                                                                    | Intess:<br>Bivid<br>212244<br>Si:<br>Indecical Doctor<br>te License(s):<br>6789<br>Drug, Device, Biolo<br>set Indicator: Y<br>Covered or Nos-<br>Covered Product<br>Indicator:<br>Covered<br>Covered                                                                                                    | NPI:<br>pgical, or Medical Suppl<br>Indicate Drug, Device,<br>Biological, or Medical<br>Supply:<br>Drug<br>Device                                                                                                    | y Information<br>Product Category or<br>Therapeutic Area 1<br>Cardiology                                     | Taxonomy Code: 2084<br>Marketed Name of Drug, Device,<br>Biological, or Medical Supply:<br>Biological 1<br>Pacemaker  | P0802X<br>Associated Dr<br>or Biological N | vg<br>4DC: |
| Inters Add<br>In Security II<br>Imore, MD District<br>Imore, MD District<br>II Address<br>mary Types<br>sociated<br>ated Product<br>Interal Pays<br>al Amount<br>more Pays<br>are of Pays                                                                                                    | rress:<br>Bivid<br>212244<br>5:<br>Medical Doctor<br>te License(5):<br>6789<br>Drug, Device, Biolo<br>tet Indicator: Y<br>Covered or Nos-<br>Covered Product<br>Indicator:<br>Covered<br>Covered<br>Covered<br>Covered<br>Covered<br>Transfer of Value<br>ment or Transfer of Value                                                                                                    | NPI:<br>pgical, or Medical Suppl<br>Indicate Drug, Device,<br>Biological, or Medical<br>Supply:<br>Drug<br>Device<br>ster of Value Information<br>Date of Paymen<br>al Amount: 1<br>e: Cash or cash equivalent<br>ue: Consulting Fee                                                                                                    | y Information<br>Product Category or<br>Therapeutic Area 1<br>Cardiology<br>on<br>t: 20180218                | Taxonomy Code: 2084<br>Marketed Name of Drug, Device,<br>Biological, or Medical Supply:<br>Biological 1<br>Pacemaker  | P0802X<br>Associated Dr<br>or Biological N | vg<br>tDC: |
| Iness Add<br>Iness Add<br>Ismore, MD -<br>Ismore, MD -<br>Ied States<br>all Address<br>rsician Stat-<br>sociated<br>sociated<br>Product<br>Isociated<br>ated Product<br>Isociated<br>ated Product<br>Isociated<br>ated Product<br>Isociated<br>ated Product<br>Isociated<br>ated Product<br>Isociated<br>Isociated                                                       | ress:<br>Bivd.<br>21244<br>5:<br>Medical Doctor<br>te License(s):<br>6789<br>Drug, Device, Biolo<br>ott Indicator; Y<br>Covered Product<br>Indicator; Y<br>Covered Product<br>Indicator:<br>Covered<br>Covered<br>C | NPI:<br>bgical, or Medical Suppl<br>Indicate Drug, Device,<br>Biological, or Medical<br>Supply:<br>Drug<br>Device<br>berice<br>berice<br>isfer of Value Information<br>Date of Paymen<br>al Amount: 1<br>al: Cash or cash equivalent<br>al: Cash or cash equivalent<br>al: Consulting Fee<br>ttor: No Third Party Payment                | y Information<br>Product Category or<br>Therapeutic Area 1<br>Cardiology<br>m<br>t: 20180218                 | Taxonomy Code: 2084<br>Marketed Name of Drug, Device,<br>Biological, or Medical Supply:<br>Biological 1<br>Pacemaker  | P0802X<br>Associated Dr<br>or Biological N | vg<br>4DC: |
| Inters Add<br>In Security In<br>ted States<br>all Address<br>mary Types<br>sociated<br>asted Produce<br>lated Produce<br>colored<br>roduct<br>meral Pays<br>al Amount<br>mber of Pays<br>more Pays<br>meral Rec<br>ysician Own<br>rd Party Pa<br>me of Third                                                                                                    | Interest:<br>Bivid<br>212244<br>5:<br>Medical Doctor<br>te License(s):<br>6789<br>Drug, Device, Biolo<br>xet Indicator: Y<br>Covered Product<br>Indicator:<br>Covered Product<br>Indicator:<br>Covered Product<br>Indicator:<br>Covered<br>Covered<br>Cov       | NPI:<br>gical, or Medical Suppl<br>Indicate Drug, Device,<br>Biological, or Medical<br>Supply:<br>Drug<br>Device<br>asfer of Value Informatic<br>Date of Paymen<br>al Amount: 1<br>e: Cash or cash equivalent<br>ue: Consulting Fee<br>ttor: No Third Party Payment<br>Payment or Transfer of Val                                        | y Information<br>Product Category or<br>Therapeutic Area 1<br>Cardiology<br>print<br>t: 20180218             | Taxonomy Code: 2084<br>Marketed Name of Drug, Device,<br>Biological, or Medical Supply:<br>Biological 1<br>Pacematier | P0802X Associated Dr or Biological N       | vg<br>(DC: |
| anness Add<br>Son Securty II<br>Itimore, MD -<br>Itimore, MD -<br>ited States<br>sail Address<br>mary Type:<br>ysician State<br>ysician State<br>ysician State<br>ysician State<br>roduct<br>lated Product<br>lated Product<br>lated Product<br>roduct<br>anneral Pay<br>anneral Rec<br>ysician Own<br>ind Party Pa<br>me of Third<br>ind Party Pa                                                                                                    | ress:<br>Biol<br>21244<br>S:<br>Medical Doctor<br>te License(s):<br>6789<br>Drug, Device, Biolo<br>set Indicator: Y<br>Covered or Nos-<br>Covered Product<br>Indicator:<br>Covered Product<br>Indicator:<br>Covered Product<br>Indicator:<br>Covered<br>Covered<br>C       | NPI:<br>pgical, or Medical Suppl<br>Indicate Drug, Device,<br>Biological, or Medical<br>Supply:<br>Drug<br>Device<br>asfer of Value Information<br>Date of Payment<br>al Amount: 1<br>a: Cash or cash equivalent<br>ae: Consulting Fee<br>stor: No Third Party Payment<br>Payment or Transfer of Valit<br>Indicator:<br>Delay in Publica | y Information<br>Product Category or<br>Therapeutic Area 1<br>Cardiology<br>Dr<br>E 20180218                 | Taxonomy Code: 2084<br>Marketed Name of Drug, Device,<br>Biological or Medical Supply:<br>Biological 1<br>Pacemaker   | P0802X<br>Associated Dr<br>or Biological N | vg<br>(DC: |
| Sines Add<br>OS Securty II<br>Itimore, MD-<br>ited States<br>mary Type:<br>ysician States<br>mary Type:<br>ysician State<br>ysician State<br>hours States<br>socciated<br>lated Product<br>leated<br>toduct<br>leated<br>toduct<br>scale and Pays<br>scale and Pays<br>anter and Pays<br>scale and Pays<br>scale and Pays<br>scale and Pays<br>scale and Pays<br>scale and Pays<br>anter and Pays<br>scale and Pays<br>scale a | ress:<br>Bivd.<br>21244<br>5:<br>Medical Doctor<br>te License(5):<br>6789<br>Drug, Device, Biolo<br>ott Indicator: Y<br>Covered Product<br>Indicator: Y<br>Covered Product<br>Indicator:<br>Covered Product<br>Indicator:<br>Covered<br>Covered<br>Covere       | NPI:<br>bgical, or Medical Suppl<br>Indicate Drug, Device,<br>Biologicat, or Medical<br>Supply:<br>Drug<br>Device<br>bride<br>al Amount: 1<br>e: Cash or cash equivalent<br>ue: Consulting Fee<br>stor: No Third Party Payment<br>Payment or Transfer of Val<br>t Indicator:<br>Delay in Publics                                         | y Information Product Category or Therapeutic Area 1 Cardiology  n t: 20180218  ue: tion of Research Payment | Taxonomy Code: 2084<br>Marketed Name of Drug, Device,<br>Biological, or Medical Supply:<br>Biological 1<br>Pacemaker  | P0002X Associated Dr or Biological N       | vg<br>4DC: |

#### Figure 150: Review and Save page

Figure 151: Review and Save Page – 2021-2022

| Open Pa<br>Applicable Manufacturer or C                                                                                                    | <b>3YM(</b><br>Group Purchasin                                                      | ents<br>ng Organization S                                                       | (Suns<br>Switch User Type                                                            | shine                            | Act)               |                          |            |                        |
|----------------------------------------------------------------------------------------------------|-------------------------------------------------------------------------------------|---------------------------------------------------------------------------------|--------------------------------------------------------------------------------------|----------------------------------|--------------------|--------------------------|------------|------------------------|
| Home Sub                                                                                                    | missions                                                                            | Review and                                                                      | d <u>Disput</u> e M                                                                  | lanage Entities                  | (Q)<br>My Profi    | ileMe                    |            | Resources              |
| Add Genera                                                                                                    | I Payn                                                                              | nent                                                                            |                                                                                      |                                  |                    |                          |            | <b>?</b><br>User Guide |
| Cverview                                                                                                    | Covered<br>Demog                                                                    | Recipient<br>graphics                                                           | Products                                                                             | Paym                             | nents Ge           | neral Information        | Review 8   | Save                   |
| Review the payment inform                                                                                                    | nation below. If                                                                    | f there are any e                                                               | errors, navigate to                                                                  | the respective scre              | en and update as r | necessary.               |            |                        |
| Payment Submissi<br>Entity Making Payment<br>Program Year: 2021                                                                                        | ion Informa<br>Registration I<br>Payment (                                          | ation<br>Name: ABCDE<br>Category: Gen                                           | Medical<br>eral Payments                                                             | H                                | ome System Payn    | nent ID:                 |            |                        |
| Covered Recipient<br>Covered Recipient Type<br>Name: James Miller<br>Business Address:<br>7500 Security Blvd<br>Baltimore, MD 21244<br>United States   | Demograp                                                                            | ohics Inform                                                                    | nation                                                                               |                                  |                    |                          |            |                        |
| Primary Type:<br>Nurse Practitioner<br>Certified Nurse-Midwife<br>Covered Recipient Staty                                                              | e License(s):                                                                       |                                                                                 |                                                                                      | NPI:                             |                    | Taxonomy C<br>363LW0102X | ode:       |                        |
| MD - MD-123456789<br>Associated Drug, I<br>Related Product Indicat                                                                                     | Device, Bic<br>tor: N                                                               | ological, or I                                                                  | Medical Supp                                                                         | ly Information                   |                    |                          |            |                        |
| General Payment of<br>Total Amount of Payme<br>Number of Payments In<br>Form of Payment or Tra<br>Nature of Payment or T<br>City of Travel: Chantilly  | or Other Tr<br>nt: \$500.00<br>cluded in Tot<br>insfer of Value<br>ransfer of Value | ansfer of Va<br>Dat<br>al Amount: 1<br>e: Cash or cash<br>ue: Travel and<br>Sta | alue Informati<br>te of Payment: 2<br>n equivalent<br>Lodging<br>ate of Travel: Virg | i <b>on</b><br>10210704<br>ginia | Count              | ry of Travel: United     | d States   |                        |
| General Record Inf<br>Third Party Payment Re<br>Name of Third Party Ent<br>Third Party Equals Covi<br>Charity Indicator: Yes<br>Contextual Information | formation<br>cipient Indica<br>tity Receiving<br>ered Recipien                      | Itor: No Third F<br>Payment or Tr<br>It Indicator:<br>De                        | Party Payment<br>ransfer of Value:<br>lay in Publicatior                             | n of Research Pay                | ment Indicator: N  | lo Delay Requested       |            |                        |
| Cancel                                                                                                    |                                                                                     |                                                                                 |                                                                                      |                                  |                    |                          | Back       | Save Record            |
|                                                                                                    |                                                                                     |                                                                                 |                                                                                      |                                  |                    |                          | Contact Us |                        |

A confirmation message will be displayed on-screen to confirm that the record of the payment or other transfer of value has been saved and is being processed.

Figure 152: Record Saved successfully page

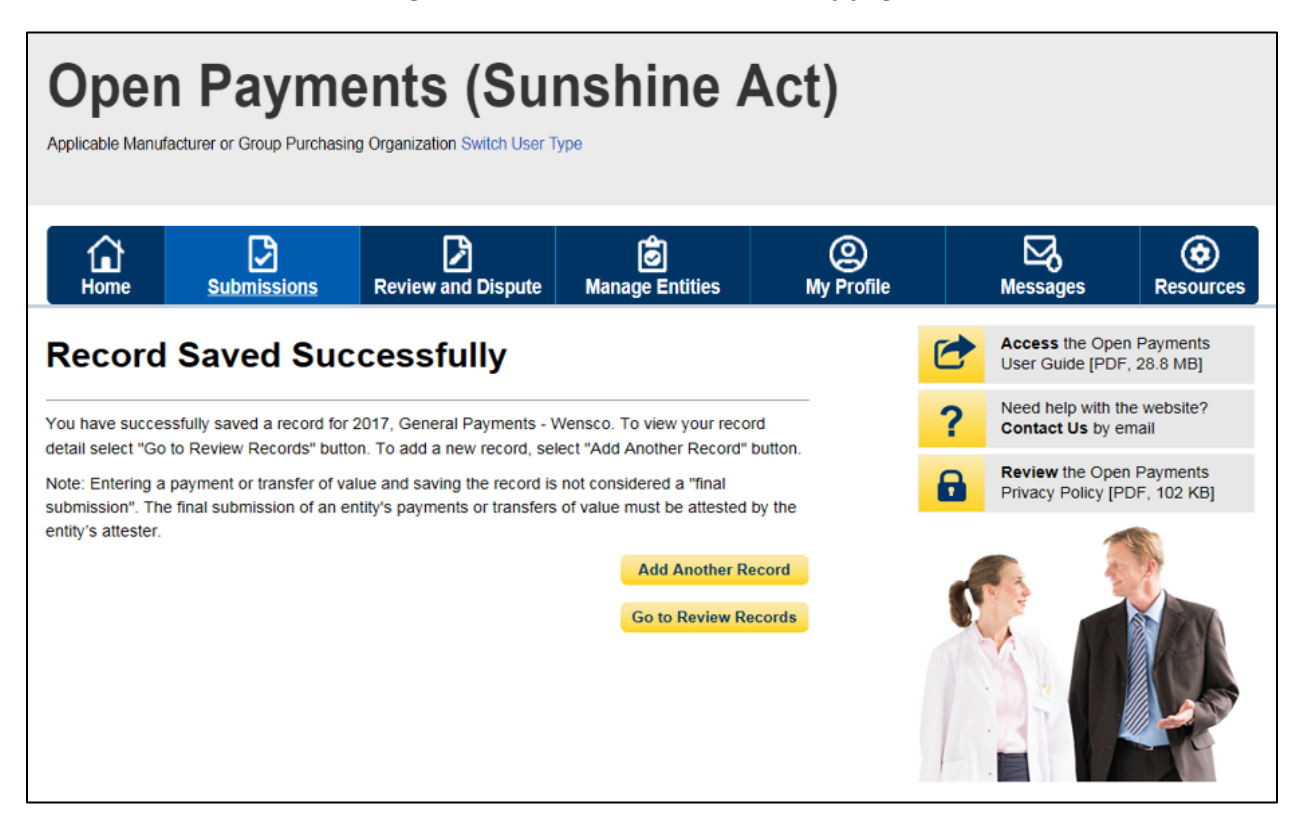

Take note that once the data has been uploaded to the system and undergone all checks including matching validations, it still must go through the Final Submission process in the Open Payments system. Manual data entry only uploads the record and checks it to ensure that it adheres to a valid data format and matching requirements. You must complete the final submission and attestation process for the data to be considered reported. See Section 4.10 for details on final submission and Section 4.14 for details on attestation.

# 4.5b: Manual Entry of Research Payments

To enter research payment data manually, follow these steps:

<u>Step 1:</u> Log in to the CMS Enterprise Portal at <u>https://portal.cms.gov</u> using your IDM credentials, navigate to the Open Payments home page, and select the "Submissions" tab from the home page.

# Figure 153: Open Payments system landing page for returning system users

| Open Payments (Sunshine Act)<br>Applicable Manufacturer or Group Purchasing Organization Switch User Type                                                                                                    |                                                          |
|----------------------------------------------------------------------------------------------------|----------------------------------------------------------|
| Home Submissions Review and Dispute Manage Entities My Prof                                                                                                    | ile Messages Resources                                   |
| Welcome to the Open Payments System                                                                                                    | Access the Open Payments<br>User Guide [PDF, 28.8 MB]    |
| Announcements                                                                                                    | Need help with the website?<br>Contact Us by email       |
| Program Year 2017 Review and Dispute Period Open - The Review and Dispute period is open<br>starting April 1, 2018. During this period, reporting entities may receive disputes from covered<br>recipients and must work with them directly to resolve the disputes. Physicians and teaching                                                                                                    | Review the Open Payments<br>Privacy Policy [PDF, 102 KB] |
| nospirais may review data about them and initiate disputes until May 15, 2018. After that, reporting<br>entities have an additional 15-day correction period to make corrections to disputed data as<br>needed. Records with unresolved disputes at the end of the correction period will be identified in<br>the published data as disputed. Changes to records after the correction period will be in future data<br>publications.<br>Visit the Open Payments website at https://www.cms.gov/openpayments for information. For<br>questions, contact the Open Payments Help Desk by email at openpayments@cms.hhs.gov or by<br>phone at 1-855-326-8366. For the TTY line, call 1-844-649-2766.<br>You can manage your user profile and perform user role functions associated with your profile. |                                                          |
|                                                                                                    |                                                          |
| According to the Paperwork Reduction Act of 1995, no persons are required to respond to a<br>collection of information unless it displays a valid OMB control number. The OMB control number<br>for this information collection is 0938-1237. The time required to complete this information<br>collection can range from 1 to 30,000 hours per entity depending on the size and type of<br>organization. This information collection may involve registration, data submission, attestation,<br>dispute and dispute resolution processes. If you have any comments concerning the accuracy of<br>the time estimate(s) or suggestions for improving this form, please write to CMS, 7500 Security<br>Boulevard, Attn: PRA Reports Clearance Officer, Baltimore, Maryland 21244-1850.               |                                                          |

<u>Step 2:</u> Select the "Manual Data Entry" button from the "Submissions" page.

Figure 154: Manual Data Entry Button on Submissions Landing Page

| Open Pay                                                                                                    | ments (S                                                                                           | Sunshine                                                                                                | Act)                                                        |                                                                                    |                                                                   |
|----------------------------------------------------------------------------------------------------|----------------------------------------------------------------------------------------------------|----------------------------------------------------------------------------------------------------|-------------------------------------------------------------|------------------------------------------------------------------------------------|-------------------------------------------------------------------|
| Applicable Manufacturer or Group F                                                                           | Purchasing Organization Switch                                                                     | ı User Type                                                                                             | 1                                                           |                                                                                    |                                                                   |
| Home Submission                                                                                              | ons Review and Dis                                                                                 | pute Manage Entities                                                                                    | (Q)<br>My Profile                                           | Messages                                                                           | Resource                                                          |
| Submissions                                                                                                  |                                                                                                    |                                                                                                    |                                                             |                                                                                    | <b>?</b><br>User Gu                                               |
| A field with an asterisk (*) is requ<br>Applicable manufacturers and ap<br>System.                           | iired.<br>plicable GPOs must submit p                                                              | ayments, or other transfers of va                                                                       | lue, and ownership or i                                     | nvestment interests to the O                                                       | pen Payments                                                      |
| Submit Payment Data                                                                                          | 1                                                                                                  |                                                                                                    |                                                             |                                                                                    |                                                                   |
| Only users who hold the role of si<br>Upload or Manual Data Entry beli<br>Refer to the Resources tab for the | ubmitter can submit information<br>ow.                                                             | on to the Open Payments system                                                                          | n. Select Bulk File                                         | Download the Pl<br>List                                                            | hysician                                                          |
| reporting templates for the Bulk File Upload                                                                 | File Upload.                                                                                       | n Payments manual entry of submit in Manual Pata Entry                                                  | e form.                                                     | Physician with Inactive Li<br>Supplement File per Prog<br>should not be shared pub | Lists and<br>cense(s)<br>jram Year belov<br>ilicly.               |
| Review Submitted Pa                                                                                          | yment Records                                                                                      |                                                                                                    |                                                             | File Download Hel<br>Validated Phy<br>and Physicia<br>License(s) St<br>per Program | p 😧<br>ysician Lists<br>n with Inactive<br>upplement File<br>Year |
| To review records, select the pay<br>drop-down lists below, then select                                      | ment type, entity whose record<br>t "Review Detail".                                               | rds you wish to review, and the p                                                                       | program year from the                                       | Download the No<br>Physician Practi                                                | on-<br>tioner Lis                                                 |
| Please Select                                                                                                | Please Select                                                                                      | Please Select                                                                                           | Review Detail                                               | The Non-Physician Practi<br>Program Year below shor<br>publicly.                   | itioner List per<br>uld not be shar                               |
| Review Records - Su                                                                                          | mmary                                                                                              |                                                                                                    |                                                             | Non-Physicia<br>List                                                               | In Practitioner                                                   |
| Fo view submission summary and<br>program year from the drop-dowr                                            | d/or attest records, select the<br>n lists below, then select "Rev                                 | entity whose records you wish to<br>riew Summary".                                                      | o review and the                                            | Download the Re                                                                    | eporting                                                          |
| Select Entity:                                                                                               | *Select Program Ye                                                                                 | ear:                                                                                                    | ummany                                                      | To download reporting te                                                           | mplates, see th                                                   |
|                                                                                                    | · Flease Select                                                                                    |                                                                                                    |                                                             | Resources tab.                                                                     |                                                                   |
| Review Submitted Fil                                                                                         | e(s) Status                                                                                        |                                                                                                    |                                                             |                                                                                    |                                                                   |
| Once a file for your entity has bee                                                                          | en submitted, you may review                                                                       | the details by selecting "Review                                                                        | / File Status."                                             |                                                                                    |                                                                   |
| Review File Status                                                                                           |                                                                                                    |                                                                                                    |                                                             |                                                                                    |                                                                   |
| Covered Recipient Va                                                                                         | lidation Utility 💡                                                                                 |                                                                                                    |                                                             |                                                                                    |                                                                   |
| To verify provider matching inform<br>nformation on the new page. The<br>and non-physician information to    | nation, select the "Validate Co<br>covered Recipient Validatio<br>profiles prior to reporting that | overed Recipient" button below a<br>n utility can be used by submitte<br>covered recipient on the payme | and upload provider<br>rs to upload physician<br>nt record. |                                                                                    |                                                                   |
| Validate Covered Recipient                                                                                   |                                                                                                    |                                                                                                    |                                                             |                                                                                    |                                                                   |
|                                                                                                    |                                                                                                    |                                                                                                    |                                                             | _                                                                                  | 0                                                                 |
|                                                                                                    |                                                                                                    |                                                                                                    |                                                             | Contact Us                                                                         | Privacy Pc                                                        |

<u>Step 3:</u> On the "Add Payment" page, use the drop-down menus to select the Payment Category, Entity Making Payment Registration Name, and Program Year. You may enter the Home System Payment ID (if applicable) of the record you will submit. The Home System Payment ID is the identifier associated with the payment transaction in your home system.

If the payment is being entered because of a payment that was previously submitted, attested and then deleted, you must enter the record id of the previously deleted record id.

Select the "Continue" button to proceed.

| Open Pa<br>Applicable Manufacturer or Gro                       |                             | ents (Sui<br>ng Organization Switch User T | nshine A                     | Act)            |   |                   |                        |
|-----------------------------------------------------------------|-----------------------------|--------------------------------------------|------------------------------|-----------------|---|-------------------|------------------------|
| Home Submi                                                      | issions                     | Review and Dispute                         | 🔊<br>Manage Entities         | O<br>My Profile |   | Messages          | Resources              |
| Add Paymen                                                      | t                           |                                            |                              |                 |   |                   | <b>?</b><br>User Guide |
| A field with an asterisk (*) is<br>To enter a payment, transfer | required.<br>of value, or o | ownership or investment inte               | rest, enter the following ir | formation.      |   |                   |                        |
| *Payment Category:                                              |                             | *Entity Making Payment R                   | egistration Name:            | *Program Year:  |   | Home System Payme | nt ID: 🕢               |
| Please Select                                                   | ~                           | Please Select                              | ~                            | Please Select   | ~ |                   |                        |
| *Was this navment provid                                        | weby eubrai                 | ted attacted and then dely                 | tod?                         |                 |   |                   |                        |
| Please Select                                                   | Jusiy Subili                | ited, attested and then der                | v                            |                 |   |                   |                        |
| Cancel                                                          |                             |                                            |                              |                 |   |                   | Continue               |
|                                                                 |                             |                                            |                              |                 |   | Contact Us        | Privacy Policy         |

#### Figure 155: Add Payment Page

<u>Step 4</u>: On the "Recipient Demographic Information" page, select the Recipient Type: Covered Recipient Physician, Covered Recipient Non-Physician Practitioner, Covered Recipient Teaching Hospital, Non-Covered Recipient Entity, or Non-Covered Recipient Individual. The next steps will differ depending on the Recipient Type selected.

<u>Step 4a</u>: **For Covered Recipient Teaching Hospital**: Enter information as requested on the page. Required fields are marked with asterisks.

For complete and accurate identifying information for a teaching hospital, refer to the CMS Teaching Hospital Lists. These lists, vetted and compiled by CMS, contain identifying information for teaching hospitals and are updated annually. Refer to the Teaching Hospital List of the same year as the program year of the record.

You can access the Teaching Hospital Lists by selecting the link on the "Covered Recipient Demographic Information" page to the CMS Open Payments Resources page, or you can go directly to the Resources page of the Open Payments website at <u>https://www.cms.gov/OpenPayments/Resources</u>.

When entering record information, the name supplied in the "Teaching Hospital Name" field should match the name listed in the "Hospital Name" field of the Teaching Hospital List (also known as the "Doing Business As" (DBA) name).

The address should match the "NPPES Business Address" in the Teaching Hospital List.

When you have entered all of your information, select the "Continue" button or the "Products" icon on the "Payment Navigation Bar" to proceed to the "Associated Related Products" page.

# Figure 156: Recipient Type Drop-Down for Teaching Hospital

| Open Pa                                                | yment<br>up Purchasing Organ | IS (SUI         | nshine                                                   | Ac                      | t)                                     |                     |                        |
|--------------------------------------------------------|------------------------------|-----------------|----------------------------------------------------------|-------------------------|----------------------------------------|---------------------|------------------------|
| Home Submis                                            | ssions Revi                  | ew and Dispute  | 🔊<br>Manage Entities                                     |                         | (Q)<br>My Profile                      | Messages            | Resources              |
| Add Research                                           | n Paymei                     | nt              | _                                                        |                         |                                        |                     | <b>?</b><br>User Guide |
| Overview                                               | Recipient<br>Demographics    | Produc          | ts Pay                                                   | \$<br>ments             | Principal<br>Investigato<br>Demographi | Review 8<br>r<br>cs | L Save                 |
| A field with an asterisk (*) is re                     | quired.                      |                 | the demographic inf                                      |                         |                                        |                     |                        |
| "Recipient Type:<br>Covered Recipient Teaching         | Hospital                     |                 |                                                          | ×                       |                                        |                     |                        |
| Covered Recipient Tea<br>"Name: •<br>Research Hospital | ching Hospital               | "Ta<br>Th<br>12 | axpayer ID Number (<br>is is a 9-digit numbe<br>(3456789 | TIN):                   |                                        |                     |                        |
| Pecinient Business Ad                                  | Idraee                       |                 |                                                          |                         |                                        |                     |                        |
| Country:                                               | uless                        |                 |                                                          |                         |                                        |                     |                        |
| United States                                          |                              |                 | ~                                                        |                         |                                        |                     |                        |
| *Street Address, Line 1:                               |                              |                 | Street Ad                                                | dress, Line             | 2:                                     |                     |                        |
| 7500 Security Blvd.                                    |                              |                 |                                                          |                         | -                                      |                     |                        |
| *City:                                                 | *s                           | tate:           |                                                          | *ZIP Code<br>99999 or 9 | :<br>19999-9999                        |                     |                        |
| Baltimore                                              | М                            | laryland        | ×                                                        | 21244                   |                                        |                     |                        |
| Email Address:                                         |                              |                 |                                                          |                         |                                        |                     |                        |
| Cancel                                                 |                              |                 |                                                          |                         |                                        | Back                | Continue               |
|                                                        |                              |                 |                                                          |                         |                                        | Contact Us          | Privacy Policy         |

<u>Step 4b</u>: **For Covered Recipient Physician**: Enter information as requested on the page below. Required fields are marked with asterisks. Consult the Validated Physician List (VPL), downloadable from the "Submissions" tab, to confirm the identifying information for the physician.

To fill in the taxonomy code value, refer to the taxonomy code list on the Resources page of the Open Payments website <u>https://www.cms.gov/OpenPayments/Resources</u> for a complete listing of the available taxonomy codes. Taxonomy codes not on the taxonomy code list should not be entered. If the physician's taxonomy code is not available, select the code that most closely represents the physician's specialty.

To add the physician's license information, select the state in which the license is held and enter the license number. The license number field may contain up to 25 characters, including special characters such as hyphens (-). When done, select the "Add" button. If you input data into the license fields and select the "Continue" button before selecting the "Add" button, the system will throw an error message. To proceed, either select the "Add" button or clear the information from the license field. If the physician has licenses in more than one state, enter in one state and license number and then select the "Add" button. This will add the information to the record and open up another set of license fields. Repeat until all of the physician's state licenses have been added. You can enter up to five licenses. NOTE: If the physician license information is inactive in any program year (beginning with Program Year 2013 to present) and/or if the license cited on the reported payment record is inactive throughout the Open Payments program, the payment record fails matching. When you have entered all your information, select the "Continue" button or the "Products" icon on the "Payment Navigation Bar" to proceed to the "Associated Related Products" page.

| Open Pay                                                                                                | ments (Sun                                                                                                    | shine Act)                                                                                                    |                                                                                         |                                                      |
|----------------------------------------------------------------------------------------------------|----------------------------------------------------------------------------------------------------|----------------------------------------------------------------------------------------------------|-----------------------------------------------------------------------------------------|------------------------------------------------------|
| plicable Manufacturer or Group Pu                                                                       | urchasing Organization Switch User Type                                                                                             | ,                                                                                                    |                                                                                         |                                                      |
|                                                                                                    |                                                                                                    |                                                                                                    |                                                                                         |                                                      |
| ☆ 🖸                                                                                                    | Ľ                                                                                                    | 6                                                                                                    | ) [                                                                                     | 3 0                                                  |
| Home <u>Submissio</u>                                                                                   | ns Review and Dispute                                                                                                    | Manage Entities My Pr                                                                                                    | ofile Mes                                                                               | sages Resou                                          |
| dd Research                                                                                             | Payment                                                                                                    |                                                                                                    |                                                                                         | User                                                 |
|                                                                                                    |                                                                                                    |                                                                                                    |                                                                                         |                                                      |
| Overview                                                                                                | Recipient Products                                                                                                    | Payments                                                                                                    | Principal                                                                               | Review & Save                                        |
|                                                                                                    | Demographics                                                                                                    |                                                                                                    | Investigator<br>Demographics                                                            |                                                      |
| ecipient Demographi                                                                                     | ic Information 🛼                                                                                                    |                                                                                                    |                                                                                         |                                                      |
| ield with an asterisk (*) is requir                                                                     | red.                                                                                                    |                                                                                                    |                                                                                         |                                                      |
| lect the recipient type for the pa                                                                      | syment being reported and then enter th                                                                                             | e demographic information.                                                                                                 |                                                                                         |                                                      |
| Recipient Type:                                                                                         |                                                                                                    |                                                                                                    |                                                                                         |                                                      |
| Covered Recipient Physician                                                                             |                                                                                                    |                                                                                                    |                                                                                         |                                                      |
|                                                                                                    |                                                                                                    |                                                                                                    |                                                                                         |                                                      |
| Covered Recipient Physic<br>First Name:                                                                 | Middle Name:                                                                                                    | *Last Name:                                                                                                    | Suffix:                                                                                 |                                                      |
| James                                                                                                   |                                                                                                    | Miller                                                                                                    |                                                                                         |                                                      |
|                                                                                                    |                                                                                                    |                                                                                                    |                                                                                         |                                                      |
| Recipient Business Addre                                                                                | ess                                                                                                    |                                                                                                    |                                                                                         |                                                      |
| Country:                                                                                                |                                                                                                    |                                                                                                    |                                                                                         |                                                      |
| United States                                                                                           |                                                                                                    |                                                                                                    |                                                                                         |                                                      |
| Street Address, Line 1:                                                                                 |                                                                                                    | Street Address, Line 2:                                                                                                    |                                                                                         |                                                      |
|                                                                                                    |                                                                                                    |                                                                                                    |                                                                                         |                                                      |
| City:                                                                                                   | State:                                                                                                    | "ZIP Code:<br>99999 or 9999                                                                                                | 9-9999                                                                                  |                                                      |
| Baltimore                                                                                               | Maryland                                                                                                    | 21244                                                                                                    |                                                                                         |                                                      |
| mail Address:                                                                                           |                                                                                                    |                                                                                                    |                                                                                         |                                                      |
|                                                                                                    |                                                                                                    |                                                                                                    |                                                                                         |                                                      |
|                                                                                                    |                                                                                                    |                                                                                                    |                                                                                         |                                                      |
| Covered Recipient Physic<br>Primary Type:                                                               | cian Information                                                                                                    | *Taxonomy Co                                                                                                    | de: 🚯                                                                                   |                                                      |
| , initially type:                                                                                       | This is a 10-digit number                                                                                                    | r                                                                                                    |                                                                                         |                                                      |
| Medical Doctor                                                                                          |                                                                                                    | 2084P0015X                                                                                                    |                                                                                         |                                                      |
| overed Recipient Physic                                                                                 | sian License Information                                                                                                    |                                                                                                    |                                                                                         |                                                      |
| o enter the covered recipient's l<br>elow. Select the "Add" button to<br>cense and may have up to 5. Vi | license information, select a state in wh<br>o add the information to the record. Select<br>ou may edit or delete any previously en | ich the recipient is licensed and enter<br>ect the "Add" button again to display<br>tered license information by selection | er the accompanying licer<br>another set of fields. A re<br>g the "Edit" or "Delete" bu | nse number in the fields<br>cord must contain at lea |
| State:                                                                                                  | *Number:                                                                                                    |                                                                                                    |                                                                                         |                                                      |
| Mandand                                                                                                 | Maximum 25 characters                                                                                                    | Add                                                                                                    |                                                                                         |                                                      |
| waryiano                                                                                                | MD-12345                                                                                                    | Auu                                                                                                    |                                                                                         |                                                      |
| ancel                                                                                                   |                                                                                                    |                                                                                                    |                                                                                         | Back                                                 |
|                                                                                                    |                                                                                                    |                                                                                                    |                                                                                         |                                                      |
|                                                                                                    |                                                                                                    |                                                                                                    |                                                                                         | - (                                                  |
|                                                                                                    |                                                                                                    |                                                                                                    |                                                                                         |                                                      |

Figure 157: Recipient Type Drop-Down for Physician

<u>Step 4c</u>: **For Covered Recipient Non-Physician Practitioner**: Enter information as requested on the page below. Required fields are marked with asterisks. Consult the Validated Non-Physician Practitioner List (VNPPL), downloadable from the "Submissions" tab, to confirm the identifying information for the NPP.
To add the NPP's primary type, multi-select up to six valid values as per reference data list. Use ctrl button to choose multiple values from the list.

To fill in the taxonomy code value, refer to the taxonomy code list on the Resources page of the Open Payments website (<u>https://www.cms.gov/OpenPayments/Resources</u>) for a complete listing of the available taxonomy codes. Taxonomy codes not on the taxonomy code list should not be entered. If the NPP's taxonomy code is not available, select the code that most closely represents the NPP's specialty.

To add the NPP's license information, select the state in which the license is held and enter the license number. The license number field may contain up to 25 characters, including special characters such as hyphens (-). When done, select the "Add" button. If you input data into the license fields and select the "Continue" button before selecting the "Add" button, the system will throw an error message. To proceed, either select the "Add" button or clear the information from the license field. If the NPP has licenses in more than one state, enter in one state and license number and then select the "Add" button. This will add the information to the record and open up another set of license fields. Repeat until all of the NPP's state licenses have been added. You can enter up to five licenses. NOTE: If the NPP license information is inactive in any program year (beginning with Program Year 2021 to present) and/or if the license cited on the reported payment record is inactive throughout the Open Payments program, the payment record fails matching. When you have entered all your information, select the "Associated Related Products" page.

|                                                                                                    |                                                                                                    | <b>慮</b>                                                                                                    | 6                                                                                                    | <u>ا</u> ۱                                                                                                    | M                                                                                                    |                                                                                          |
|----------------------------------------------------------------------------------------------------|----------------------------------------------------------------------------------------------------|----------------------------------------------------------------------------------------------------|----------------------------------------------------------------------------------------------------|----------------------------------------------------------------------------------------------------|----------------------------------------------------------------------------------------------------|------------------------------------------------------------------------------------------|
| Home Submissions                                                                                                    | Review and Dispute M                                                                                                    | anage Entities                                                                                                    | My Pr                                                                                                    | ofile                                                                                                    | Messages                                                                                                    | Resourc                                                                                  |
| dd Research Pa                                                                                                    | yment                                                                                                    | 7                                                                                                    |                                                                                                    |                                                                                                    |                                                                                                    | ?<br>User G                                                                              |
| 0                                                                                                    |                                                                                                    | \$                                                                                                    |                                                                                                    | <b>₽</b> ≣                                                                                                    | •                                                                                                    | /                                                                                        |
| Overview <u>Re</u><br>Dem                                                                                                    | ographics Products                                                                                                    | Payme                                                                                                    | nts                                                                                                    | Principal<br>Investigator<br>Demographics                                                                                                    | Review                                                                                                    | & Save                                                                                   |
| ecipient Demographics                                                                                                    | Information 🖺                                                                                                    |                                                                                                    |                                                                                                    | Sonographico                                                                                                    |                                                                                                    |                                                                                          |
| ield with an asterisk (*) is required.<br>lect the recipient type for the paymer                                                                                                    | t being reported and then enter the                                                                                                    | demographics inforn                                                                                                    | nation.                                                                                                    |                                                                                                    |                                                                                                    |                                                                                          |
| Recipient Type: 🕢<br>Covered Recipient Non-Physician Prac                                                                                                    | titioner                                                                                                    |                                                                                                    | •                                                                                                    |                                                                                                    |                                                                                                    |                                                                                          |
| Covered Recipient                                                                                                    |                                                                                                    |                                                                                                    |                                                                                                    |                                                                                                    |                                                                                                    |                                                                                          |
| Fi <b>rst Name:</b><br>James                                                                                                    | Middle Name:                                                                                                    | *Last Name:<br>Miller                                                                                                    |                                                                                                    | Suffi                                                                                                    | K:                                                                                                    |                                                                                          |
| Recipient Business Addres                                                                                                    | s                                                                                                    |                                                                                                    |                                                                                                    |                                                                                                    |                                                                                                    |                                                                                          |
| Country:<br>United States                                                                                                    |                                                                                                    | ~                                                                                                    |                                                                                                    |                                                                                                    |                                                                                                    |                                                                                          |
| Street Address, Line 1:                                                                                                    |                                                                                                    | Street Addre                                                                                                    | ss, Line 2:                                                                                                    |                                                                                                    |                                                                                                    |                                                                                          |
| City:                                                                                                    | *State:                                                                                                    | *z                                                                                                    | IP Code:                                                                                                    |                                                                                                    |                                                                                                    |                                                                                          |
| Baltimore                                                                                                    | Maryland                                                                                                    | 99                                                                                                    | 1999 or 99999<br>1244                                                                                                    | -9999                                                                                                    |                                                                                                    |                                                                                          |
|                                                                                                    |                                                                                                    |                                                                                                    |                                                                                                    |                                                                                                    |                                                                                                    |                                                                                          |
| overed Recipient Informat                                                                                                    | ion                                                                                                    |                                                                                                    |                                                                                                    |                                                                                                    |                                                                                                    |                                                                                          |
| Covered Recipient Informat<br>Primary Type:                                                                                                    | ion                                                                                                    | NPI:<br>This is a 10-digit n                                                                                                    | umber                                                                                                    |                                                                                                    |                                                                                                    |                                                                                          |
| Covered Recipient Informat<br>Primary Type:<br>Physician Assistant<br>Nurse Practitioner<br>Clinical Nurse Suesialist                                                                                                    | ion                                                                                                    | NPI:<br>This is a 10-digit n                                                                                                    | umber                                                                                                    |                                                                                                    |                                                                                                    |                                                                                          |
| Covered Recipient Informat<br>Primary Type:<br>Physician Assistant<br>Nurse Practitioner<br>Clinical Nurse Specialist<br>Certified Registrated Nurse Anesthetist<br>Certified Registrated Nurse Anesthetist<br>Anesthesiologist Assistant                                                                                                    | ion                                                                                                    | NPI:<br>This is a 10-digit n                                                                                                    | umber                                                                                                    |                                                                                                    |                                                                                                    |                                                                                          |
| Covered Recipient Informat<br>Primary Type:<br>Physician Assistant<br>Norse Practitioner<br>Clinical Norse Specialist<br>Conflied Registered Nurse Anosthetist<br>Conflied Norse-Nidwife<br>Anesthesiologist Assistant                                                                                                    | ion<br>omy Code is a lookup field. Start typ<br>Select the most accurate code and<br>intil all your taxonomy codes are en<br>ecting the "Edit" or "Delete" buttons                                                                                                    | NPI:<br>This is a 10-digit n<br>ing a taxonomy code<br>select the "Add" but<br>tered. You may ente<br>At least one taxono                                                                                          | umber<br>and the syste<br>on. This will sa<br>r up to six taxo<br>my code must                                                                                                    | m will display a lis<br>ave the entered co<br>nomy codes. Any<br>be added to cont                                                                                      | st of taxonomy coo<br>de and allow you<br>previously entered<br>nue with the recor                                                                                                    | les that begin<br>to enter anoth<br>1 taxonomy<br>d.                                     |
| Covered Recipient Informat<br>Primary Type:<br>Physician Assistant<br>Nusse Traditional<br>Conflict Daysaned Nance Anesthetist<br>Conflict Registreed Nance Anesthetist<br>Conflict Registreed Nance Anesthetist<br>Conflict Registreed Nance Anesthetist<br>Covered Recipient Information Taxon<br>with the characters you have entered,<br>axonomy code if necessary. Repeat is<br>does may be edited or deleted by se<br>Taxonomy Code:                                                                                                    | ion<br>omy Code is a lookup field. Start typ<br>Select the most accurate code and<br>initii all your taxonomy codes are en<br>ecting the "Edit" or "Delete" buttons<br>Actio                                                                                                    | NPI:<br>This is a 10-digit n<br>ing a taxonomy code<br>select the "Add" butt<br>tered. You may ente.<br>At least one taxono<br>ns:                                                                                 | umber<br>e and the syste<br>on. This will si<br>r up to six taxo<br>my code must                                                                                                    | m will display a lis<br>ave the entered co<br>norny codes. Any<br>be added to cont                                                                                     | st of taxonomy coo<br>de and allow you<br>previously enteree<br>nue with the recor                                                                                                    | les that begin<br>to enter anoth<br>1 taxonomy<br>d.                                     |
| Covered Recipient Informat<br>Primary Type:<br>Physician Assistant<br>Nurse Practitioner<br>Childral Nurse Specialist<br>Certified Registered Nurse Anasthetist<br>Certified Registered Nurse Anasthetist<br>Covered Recipient Information Taxon<br>With the characters you have entered,<br>axonomy code if necessary. Repeat I<br>codes may be edited or deleted by se<br>Taxonomy Code:<br>363LW0102X<br>363LW0102X                                                                                                    | ion omy Code is a lookup field. Start typ Select the most accurate code and intil all your taxonomy codes are en ecting the "Edit" or "Delete" buttons Actio Edit                                                                                                    | NPI:<br>This is a 10-digit n<br>ing a taxonomy codd<br>select the "Add" but<br>tered. You may ente<br>At least one taxono<br>ns:<br>t                                                                              | umber<br>e and the syste<br>on. This will s:<br>r up to six taxo<br>my code must                                                                                                    | m will display a lis<br>ave the entered co<br>nomy codes. Any<br>be added to cont                                                                                      | st of taxonomy cod<br>de and allow you<br>previously enterer<br>nue with the recor                                                                                                    | les that begin<br>to enter anoth<br>1 taxonomy<br>d.                                     |
| Covered Recipient Informat Primary Type: Physician Assistant Nume Practitioner Chinela Nume Specialist Centified Registered Nume Anesthetist Centified Registered Nume Anesthetist Centified Registered Nume Anesthetist Covered Recipient Information Taxon with the characters you have entered, axonomy code Incessary. Repeat 3631,W0102X 3631,G0600X 3631,X0001X                                                                                                    | ion  bry Code is a lookup field. Start typ Select the most accurate code and Initial Iyour taxonomy codes are en ecting the "Edit" or "Delete" buttons  Actio Edit Edit                                                                                                    | NPI:<br>This is a 10-digit n<br>ing a taxonomy codd<br>select the "Add" butt<br>tered. You may ente<br>At least one taxono<br>ns:<br>t<br>t<br>Delete<br>t<br>Delete                                               | e and the systemeter of the systemeter of the sy | m will display a lis<br>we the entered co<br>nomy codes. Any<br>be added to cont                                                                                       | st of taxonomy cod<br>de and allow you<br>previously entered<br>nue with the recor                                                                                                    | les that begin<br>to enter anoth<br>d taxonomy<br>d.                                     |
| Covered Recipient Informat Primary Type: Physician Assistant Norse Practitioner Cinical Warse Specialist Certified Registeriod Nurse Anesthetist Certified Registeriod Nurse Anesthetist Certified Registeriod Nurse Anesthetist Certified Registeriod Nurse Anesthetist Certified Registeriod Nurse Anesthetist Certified Registeriod Nurse Anesthetist Overed Recipient Information Taxon the the characters you have entered. txxnomy code if necessary. Repeat i bodes may be edited or deleted by se Taxonomy Code: 363LW0102X 363LK0001X                                                                             | ion omy Code is a lookup field. Start typ Select the most accurate code and infli all your taxonomy codes are en eccting the "Edit" or "Delete" buttons Actio Edit Edit Edit Edit                                                                                                    | NPI:<br>This is a 10-digit n<br>ing a taxonomy code<br>select the "Add" but<br>tereed. You may enter<br>At least one taxono<br>ns:<br>t<br>t<br>Delete<br>t<br>Delete                                              | umber<br>e and the syste<br>on. This will si<br>rup to six taxo<br>my code must                                                                                                    | m will display a lis<br>ave the entered co<br>nomy codes. Any<br>be added to cont                                                                                      | st of taxonomy coo<br>ide and allow you<br>previously enteren<br>nue with the recor                                                                                                    | les that begin<br>to enter anoth<br>1 taxonomy<br>d.                                     |
| Covered Recipient Informat Primary Type: Physician Assistant Nurse Practitioner Clinical Nurse Specialist Certified Registrated Nurse Anesthelid Certified Registrated Nurse Anesthelid Certified Registrated Nurse Anesthelid Certified Registrated Nurse Anesthelid Covered Recipient Information Taxon that the characters you have entered. axonomy Code: 3631.W0102X 3631.C0000X 3631.X0001X Add Covered Recipient License to onler the covered recipient's licens elow. Select the "Add" button to add covered Recipient License to wave provide the Covered Recipient's licens elow. Select the "Add" button to add | ion omy Code is a lookup field. Start typ Select the most accurate code and infli all your taxonomy codes are en lecting the "Edit" or "Delete" buttons Actio Edit Edit Edit Information, select a state in which the information to the record. Select                                                                                                    | NPI:<br>This is a 10-digit n<br>ing a taxonomy code<br>select the "Add" butt<br>tered. You may enter<br>At least one taxono<br>ns:<br>t<br>t<br>Delete<br>t<br>Delete<br>t<br>Delete<br>t<br>Delete                | umber e and the syste on. This will si up to six taxo my code must                                                                                                    | m will display a lis<br>twe the entered co<br>nomy codes. Any<br>be added to cont<br>be added to cont<br>the accompany in<br>mother set of field<br>the "Edit" or "Del | st of taxonomy coo<br>de and allow you<br>previously enteren<br>nue with the recor<br>with the recor<br>second second<br>g license number<br>s. A record must o<br>ter <sup>®</sup> buttons.                                                                                                    | les that begin<br>to enter anoth<br>d taxonomy<br>d.<br>in the fields<br>contain at leas |
| Covered Recipient Informat Primary Type: Physician Assistant Nurse Practitioner Cinical Nurse Specialst Centified Registered Nurse Anesthetist Centified Registered Nurse Anesthetist Centified Registered Nurse Anesthetist Covered Recipient Information Taxon (at the characters you have entered, asonomy code: 363LW0102X 363LW0102X 363LX0001X Add Covered Recipient Licensse o enter the covered recipient's licens icons ead may have up to 5. You ma State:                                                                                                    | ion  bry Code is a lookup field. Start typ Select the most accurate code and Intil all your taxonomy codes are en ecting the "Edit" or "Delete" buttons  Actio Edit Edit Edit Information Information, select a state in which in einformation to the record. Select in einformation to the record. Select | NPI:<br>This is a 10-digit n<br>ing a taxonomy code<br>select the "Add" butt<br>tered. You may enter<br>At least one taxono<br>ns:<br>t<br>t<br>Delete<br>t<br>Delete<br>t<br>Delete<br>t<br>Delete<br>t<br>Delete | umber and the syste on. This will si up to six taxo my code must up to six taxo my code must up to six taxo my code must up to six taxo my code must up to six taxo my code must up to six taxo my code must the system the system the  | m will display a lis<br>we the entered co<br>nomy codes. Any<br>be added to cont<br>be added to cont<br>the accompanyin<br>unother set of fielo<br>the "Edit" or "Del  | st of taxonomy cod<br>de and allow you<br>previously entered<br>nue with the recor<br>with the recor<br>in the record<br>state of the record<br>state of the record<br>sta | les that begin<br>to enter anoth<br>d taxonomy<br>d.<br>in the fields<br>contain at leas |

# Figure 158: Recipient Type Drop-Down for Non-Physician Practitioner

<u>Step 4d:</u> For **Non-Covered Recipient Entity**: Enter information as requested on the page below. Required fields are marked with asterisks. Select the "Continue" button or the "Products" icon on the "Payment Navigation Bar" to proceed to the "Associated Related Products" page.

Figure 159: Recipient Type Drop-Down for Entity

| Open Pa                                                               | yments<br>up Purchasing Organiza       | S (Suns<br>ion Switch User Type | shine              | Act)                            |                                           |            |                        |
|-----------------------------------------------------------------------|----------------------------------------|---------------------------------|--------------------|---------------------------------|-------------------------------------------|------------|------------------------|
| Home Submis                                                           | sions Review                           | and Dispute N                   | lanage Entities    | (Q)<br>My Prof                  | ile                                       | Messages   | Resources              |
| Add Researc                                                           | h Paymen                               | t                               | _                  |                                 |                                           |            | <b>?</b><br>User Guide |
| Overview                                                              | <mark>Recipient</mark><br>Demographics | Products                        | Pay                | \$<br>ments                     | Principal<br>Investigator<br>Demographics | Review &   | Save                   |
| Recipient Demogra                                                     | phic Information                       | on 🗟                            |                    |                                 |                                           |            |                        |
| A field with an asterisk (*) is n<br>Select the recipient type for th | equired.<br>le payment being repor     | ted and then enter the          | e demographic info | ormation.                       |                                           |            |                        |
| *Recipient Type:<br>Non-Covered Recipient Entit                       | y                                      |                                 |                    | V                               |                                           |            |                        |
| Non-Covered Recipier *Name:                                           | nt Entity                              |                                 |                    |                                 |                                           |            |                        |
| WXYZ Corp.                                                            |                                        |                                 |                    |                                 |                                           |            |                        |
| Recipient Business Ad<br>*Country:                                    | ddress                                 |                                 |                    |                                 |                                           |            |                        |
| United States                                                         |                                        |                                 | ~                  |                                 |                                           |            |                        |
| *Street Address, Line 1:<br>7500 Security Blvd                        |                                        |                                 | Street Ad          | dress, Line 2:                  |                                           |            |                        |
| *City:                                                                | *Sta                                   | te:                             |                    | *ZIP Code:<br>99999 or 99999-99 | 999                                       |            |                        |
| Baltimore                                                             | Mar                                    | yland                           | ~                  | 21244                           |                                           |            |                        |
| Email Address:                                                        |                                        |                                 |                    |                                 |                                           |            |                        |
| Cancel                                                                |                                        |                                 |                    |                                 |                                           | Back       | Continue               |
|                                                                       |                                        |                                 |                    |                                 |                                           | Contact Us | Privacy Policy         |

<u>Step 4e:</u> For **Non-Covered Recipient Individual**: Make the appropriate selection from the drop-down on the "Recipient Demographic Information" page and select the "Continue" button or the "Products" icon on the "Payment Navigation Bar" to proceed to the "Associated Related Products" page.

Figure 160: Product page for Recipient Type

| Open<br>Applicable Manufa                               |                                                                                                 | ents (Su<br>g Organization Switch User T | nshine /                  | Act)                                         |                            |                        |
|---------------------------------------------------------|-------------------------------------------------------------------------------------------------|------------------------------------------|---------------------------|----------------------------------------------|----------------------------|------------------------|
| Home                                                    | Submissions                                                                                     | Review and Dispute                       | 🔊<br>Manage Entities      | O<br>My Profile                              | Messages                   | Resources              |
| Add Re                                                  | search Pay                                                                                      | ment                                     |                           |                                              |                            | <b>?</b><br>User Guide |
| Recipient I<br>A field with an as<br>Select the recipie | view Reci<br>Demog<br>Demographic Inf<br>sterisk (*) is required.<br>ent type for the payment I | pipient<br>rraphics<br>Formation         | er the demographic inform | nts Princip<br>Investig<br>Demogra<br>ation. | ) val Review ator<br>phics | & Save                 |
| *Recipient Typ<br>Non-Covered F                         | <b>pe:</b><br>Recipient Individual                                                              |                                          |                           | V                                            |                            |                        |
| Cancel                                                  |                                                                                                 |                                          |                           |                                              | Back                       | Continue               |
|                                                         |                                                                                                 |                                          |                           |                                              | Contact Us                 | Privacy Policy         |

<u>Step 5:</u> On the "Associated Related Products" page, enter the associated drugs, biologicals, devices, or medical supplies, if applicable, to the record.

This process varies depending upon the program year of the record.

#### For Program Years 2018-2020, 2021-22, and 2023 and onwards:

You can enter up to five drugs, biologicals, devices, or medical supplies per record. Begin by selecting the appropriate value in the "Related Product Indicator" drop-down list.

Select "Yes" if the payment record needs to include a drug, biological, device, or medical supply and follow the instructions for the rest of step 5 below.

If the payment did not include a drug, biological, device, or medical supply, select "No" and proceed to step 6.

## Figure 161: Related Product Indicator Drop-Down

| Open<br>Applicable Manufa                                       |                                                                                       | ents (Su<br>g Organization Switch User 1                                                      | nshine A                                                                                        | Act)                                                               |                                                        |                               |
|-----------------------------------------------------------------|---------------------------------------------------------------------------------------|-----------------------------------------------------------------------------------------------|-------------------------------------------------------------------------------------------------|--------------------------------------------------------------------|--------------------------------------------------------|-------------------------------|
| Home                                                            | Submissions                                                                           | Review and Dispute                                                                            | <b>ठि</b><br>Manage Entities                                                                    | O<br>My Profile                                                    | Messages                                               | Resources                     |
| Add Re                                                          | search Pay                                                                            | ment                                                                                          |                                                                                                 |                                                                    |                                                        | <b>?</b><br><u>User Guide</u> |
| Overv                                                           | iew Reci<br>Demog                                                                     | Dient <u>Produ</u><br>raphics                                                                 | ccts Payme                                                                                      | nts Princip<br>Investig:<br>Demograp                               | bal Review &<br>ator<br>phics                          | Save                          |
| Associated<br>A field with an ast                               | Related Produc                                                                        | ts                                                                                            |                                                                                                 |                                                                    |                                                        |                               |
| Select "Yes" or "N<br>devices, biologica<br>set to "Yes". You i | lo" from the Related Proc<br>als, or medical supplies. S<br>may enter up to five drug | luct Indicator drop-down lis<br>Select "Add" after completin<br>s, biologicals, devices, or n | t. If "Yes" is selected, enter<br>ig each entry. At least one p<br>nedical supplies for each re | the applicable information<br>product must be added if th<br>cord. | for the associated covere<br>ne Related Product Indica | ed drugs,<br>tor value is     |
| To download the I                                               | list of Drug Name & Natio                                                             | nal Drug Codes (NDC) and                                                                      | d instruction document, see                                                                     | the Resources tab.                                                 |                                                        |                               |
| *Related Produ<br>No                                            | uct Indicator:                                                                        | •                                                                                             |                                                                                                 |                                                                    |                                                        |                               |
| Cancel                                                          |                                                                                       |                                                                                               |                                                                                                 |                                                                    | Back                                                   | Continue                      |
|                                                                 |                                                                                       |                                                                                               |                                                                                                 |                                                                    | <u>Contact Us</u>                                      | Privacy Policy                |

If you selected "Yes," several fields will appear that will allow the entry of one drug, biological, device, or medical supply. Required fields are marked with an asterisk.

#### Figure 162: Input Fields for Related Product Indicator

| Open Pa<br>Applicable Manufacturer or Gr                                                        | yments                                                    | S (Sun<br>ation Switch User Typ              | shine /                                      | Act)       |                                           |                       |                               |
|-------------------------------------------------------------------------------------------------|-----------------------------------------------------------|----------------------------------------------|----------------------------------------------|------------|-------------------------------------------|-----------------------|-------------------------------|
| Home Subm                                                                                       | issions Review                                            | v and Dispute                                | 🔊<br>Manage Entities                         | (<br>My    | <b>9</b><br>Profile                       | Messages              | Resources                     |
| Add Researc                                                                                     | ch Paymen                                                 | it                                           |                                              |            |                                           |                       | <b>?</b><br><u>User Guide</u> |
|                                                                                                 |                                                           |                                              | Ś                                            |            | <b>a</b> =                                | ~                     |                               |
| Overview                                                                                        | Recipient<br>Demographics                                 | Product                                      | <u>s</u> Payme                               | ents       | Principal<br>Investigator<br>Demographics | Review &              | Save                          |
| o Download the list(s) of Dr<br>espective instruction docum<br>*Related Product Indicate<br>Yes | rug Names & National D<br>nent(s), see the Resourc<br>or: | rrug Codes (NDC) a                           | nd/or Medical Device or                      | Medical Su | oply Names and Prir                       | nary Device Identifie | rs with                       |
| Associated Drug, D                                                                              | evice, Biological,                                        | or Medical Su                                | pply Information                             |            |                                           |                       |                               |
| *Covered or Non-Covered                                                                         | d Product Indicator:                                      | Indicate Drug, D<br>Supply:                  | Device, Biological, or N                     | ledical    | Product Category                          | or Therapeutic Are    | a:                            |
| Please Select                                                                                   | ~                                                         | Please Select                                |                                              | ~          |                                           |                       |                               |
| Marketed Name of Drug,<br>Medical Supply:                                                       | Device, Biological, or                                    | Associated Dru<br>9999-9999-99 C<br>9999-9 🍞 | g or Biological NDC:<br>DR 99999-999-99 OR 9 | 9999-      | Primary Device Id                         | entifier: 🕜           |                               |
|                                                                                                 |                                                           |                                              |                                              |            |                                           |                       |                               |
|                                                                                                 |                                                           |                                              |                                              |            |                                           |                       | Add                           |
|                                                                                                 |                                                           |                                              |                                              |            |                                           |                       |                               |

First, select a value for the "Covered or Non-Covered Product Indicator."

"Covered" is to be used when reporting only payments or other transfers of value related to covered drugs, biologicals, devices, or medical supplies.

"Non-Covered" is to be used when reporting payments or other transfers of value related to only noncovered drugs, biologicals, devices, or medical supplies. In the "Indicate Drug, Device, Biological, or Medical Supply" drop-down, select the appropriate value. Enter the appropriate information in the "Product Category or Therapeutic Area" and the "Marketed Name of Drug, Device, Biological, or Medical Supply" text fields.

#### Drug or Biologicals and National Drug Codes (NDC):

If the product is a drug or biological, enter the National Drug Codes (NDC) for the drug or biological in the Associated Drug or Biological NDC field. NDCs are unique identifiers with 12 characters and must be in one of the following formats:

9999-9999-99

99999-999-99

99999-9999-9

NDCs entered that do not match one of these three formats or contain all zeroes will not be accepted. NDCs can be found on the U.S. Food and Drug Administration's website at http://www.accessdata.fda.gov/scripts/cder/ndc/default.cfm.

Once you have entered in the information for the product, select "Add." This will save the information into the record.

The system will generate an error message if the reported drug or biological data does not match with the CMS approved Drug Name and NDC data set.

The following validations are performed for the Drug or Biological Name and NDC fields:

- The Drug or Biological Name entered by the user is valid against the CMS approved data set.
- The Drug or Biological Name and NDC combination is valid (if NDC provided) against the CMS approved dataset.

The submitter receives an error message if any of these validations fail. You cannot continue with record submission without fixing the error. To address the error, please refer to the Drug Name and NDC dataset reference file on the CMS Resources Page to identify the correct NDC and Drug or Biological Name combination for submissions.

#### Device or Medical Supply and Primary Device Identifier (PDI):

For PY2021 and onwards, if the product is a device or medical supply, enter the Primary Device Identifier (PDI) for the device or medical supply in the "Primary Device Identifier" field. PDIs are unique identifiers for the medical devices and supplies, as listed in the Food and Drug Administration's Global Unique Device Identification Database Directory (GUDID).

PDIs entered that contain any of the following are not accepted.

- All zeroes
- Any leading or trailing spaces

- Consecutive spaces
- Special characters not permitted in the Open Payments System

PDIs can be found on the website <u>https://accessgudid.nlm.nih.gov/download/delimited</u>. The Device and Medical Supply Name and PDI reference file and PDF Instructions document are zipped together and are available within the Open Payments system Resources tab.

Once you have entered in the information for the product, select the "Add" button. This will save the information into the record.

The following validations are performed for the PDI field:

- The PDI entered by the user is valid against the FDA GUDID dataset.
- The Device or Medical Supply name and PDI combination is valid (if PDI provided) against the CMS approved dataset.

The submitter receives an error message if any of these validations fail. You cannot continue with record submission without fixing the error. To address the error, please refer to the Medical Device and Medical Supply Name and Primary Device Identifier dataset reference file on the CMS Resources Page to identify the correct PDI and Device Name combination to use for submissions.

## Figure 163: Drug Information Validation Error Message

| dd Res                                                                                                    | earch Payn                                                                                                    | nent                                                                                                    |                                                                                                    |                                                                                                    |                                                         |                                                            |                                              | 2<br>User Gi                 |
|----------------------------------------------------------------------------------------------------|----------------------------------------------------------------------------------------------------|----------------------------------------------------------------------------------------------------|----------------------------------------------------------------------------------------------------|----------------------------------------------------------------------------------------------------|---------------------------------------------------------|------------------------------------------------------------|----------------------------------------------|------------------------------|
| _                                                                                                    |                                                                                                    |                                                                                                    |                                                                                                    |                                                                                                    |                                                         |                                                            |                                              | 0301 01                      |
| ÷                                                                                                    | <b>A</b> =                                                                                                    |                                                                                                    |                                                                                                    | Ş                                                                                                    | <b>₽</b>                                                |                                                            | <ul> <li></li> </ul>                         |                              |
| Overview                                                                                                    | v Recipie                                                                                                    | ent                                                                                                    | Products                                                                                                    | Payments                                                                                                    | Principal                                               |                                                            | Review & S                                   | ave                          |
|                                                                                                    | Demogra                                                                                                    | Juics                                                                                                    |                                                                                                    |                                                                                                    | Demographic                                             | s                                                          |                                              |                              |
| sociated F                                                                                                    | lelated Products                                                                                                    | \$                                                                                                    |                                                                                                    |                                                                                                    |                                                         |                                                            |                                              |                              |
| eld with an aster                                                                                                    | sk <b>(*)</b> is required.                                                                                                    |                                                                                                    |                                                                                                    |                                                                                                    |                                                         |                                                            |                                              |                              |
| u have the                                                                                                    | following error                                                                                                    | s on the pa                                                                                              | ge:                                                                                                    |                                                                                                    |                                                         |                                                            |                                              |                              |
|                                                                                                    |                                                                                                    | Device Biologic                                                                                          | al, or Medical Supply an                                                                                                    | Associated Drug o                                                                                                    | r Biological NC                                         | C combinat                                                 | ion does n                                   | ot match t                   |
| Error: The M<br>CMS approv                                                                                                    | arketed Name of Drug,<br>ed dataset. (Test : 9999                                                                                                    | -9999-99)                                                                                                | and of moulour suppry and                                                                                                    | J                                                                                                    |                                                         |                                                            |                                              |                              |
| Error: The M<br>CMS approv<br>ect "Yes" or "No"<br>rices, biologicals,<br>to "Yes". You ma                                                                                                    | from the Related Produc<br>or medical supplies. Sel<br>y enter up to five drugs,                                                                                                    | ct Indicator drop-(<br>ect "Add" after co<br>biologicals, devic                                          | down list. If "Yes" is selecte<br>pompleting each entry. At lea<br>es, or medical supplies for                                                                                                    | d, enter the applicable<br>st one product must b<br>each record                                                                              | information for<br>added if the F                       | the Associat<br>Related Produ                              | ed covered<br>Ict Indicator                  | drugs,<br>r value is         |
| Error: The M<br>CMS approv<br>ect "Yes" or "No"<br>icces, biologicals,<br>to "Yes". You ma<br>Download the lis<br>pective instruction<br>Related Product                                                                            | from the Related Produc<br>or medical supplies. Sel<br>y enter up to five drugs,<br>c(s) of Drug Names & Na<br>n document(s), see the F                                                                                                    | ct Indicator drop-(<br>lect "Add" after or<br>biologicals, devic<br>tional Drug Code:<br>Resources tab.  | down list. If "Yes" is selecte<br>ompleting each entry. At lea<br>es, or medical supplies for<br>s (NDC) and/or Medical De                                                                                                   | I, enter the applicable<br>st one product must b<br>each record<br>vice or Medical Suppl                                                     | e information for<br>ie added if the F<br>y Names and P | the Associat<br>Related Produ<br>rimary Device             | ed covered<br>uct Indicator<br>e Identifiers | drugs,<br>r value is<br>with |
| Error: The M<br>CMS approv<br>ect "Yes" or "No"<br>rices, biologicals<br>to "Yes". You ma<br>Download the lis<br>pective instruction<br>Related Product<br>Yes                                                                      | from the Related Produc<br>or medical supplies. Sel<br>y enter up to five drugs,<br>(s) of Drug Names & Na<br>n document(s), see the P                                                                                                    | ct Indicator drop-of<br>lect "Add" after or<br>biologicals, devic<br>tional Drug Code.<br>Resources tab. | down list. If "Yes" is selecte<br>ompleting each entry. At lea<br>es, or medical supplies for<br>s (NDC) and/or Medical De                                                                                                   | d, enter the applicable<br>st one product must b<br>each record<br>vice or Medical Suppl                                                     | e information for<br>le added if the F<br>y Names and P | the Associat<br>Related Produ                              | ed covered<br>uct Indicator<br>e Identifiers | drugs,<br>r value is<br>with |
| Error: The M<br>CMS approv<br>ect "Yes" or "No"<br>rices, biologicals<br>to "Yes". You ma<br>Download the lis<br>pective instruction<br>Related Product<br>Yes<br>Associated D<br>Covered or<br>Non-Covered<br>Product              | arketed Name of Drug,<br>ed dataset. (Test : 9999)<br>from the Related Produc<br>or medical supplies. Sel<br>ny enter up to five drugs,<br>i(s) of Drug Names & Na<br>n document(s), see the F<br>Indicator:<br>rug, Device, Biolo<br>Indicate Drug,<br>Device, Biological,<br>or Medical Supply: | et Indicator drop-<br>lect "Add" after on<br>biologicals, devic<br>tional Drug Code<br>Resources tab.    | down list. If "Yes" is selecte<br>ompleting each entry. At lea<br>es, or medical supplies for<br>s (NDC) and/or Medical De<br>dical Supply Informa<br>Marketed Name of<br>Drug, Device,<br>Biological, or                    | d, enter the applicable<br>st one product must b<br>each record<br>vice or Medical Suppl<br>tion<br>Associated<br>Drug or<br>Biological NDC: | Primary<br>Device<br>Identifier:                        | the Associat<br>Related Produ<br>rimary Device<br>Actions: | ed covered<br>Loct Indicator                 | drugs,<br>r value is<br>with |
| Error: The M<br>CMS approv<br>ect "Yes" or "No"<br>icces, biologicals<br>to "Yes". You ma<br>Download the lis<br>pective instruction<br>Related Product<br>Yes<br>Socciated D<br>Covered or<br>Non-Covered<br>Product<br>Indicator: | rketed Name of Drug,<br>ed dataset. (Test : 9999)<br>from the Related Produc<br>or medical supplies. Sel<br>ny enter up to five drugs,<br>i(s) of Drug Names & Na<br>n document(s), see the F<br>Indicator:<br>Indicator:<br>Indicate Drug,<br>Device, Biological,<br>or Medical Supply:          | ct Indicator drop-<br>lect "Add" after or<br>biologicals, devic<br>tional Drug Code<br>Resources tab.    | down list. If "Yes" is selecte<br>mpleting each entry. At lea<br>es, or medical supplies for<br>s (NDC) and/or Medical De<br>lical Supply Informat<br>Marketed Name of<br>Drug, Device,<br>Biological, or<br>Medical Supply: | d, enter the applicable<br>st one product must b<br>each record<br>vice or Medical Suppl<br>tion<br>Associated<br>Drug or<br>Biological NDC: | Primary<br>Device<br>Identifier:                        | the Associat<br>Related Produ<br>rimary Device<br>Actions: | ed covered<br>lict Indicator                 | drugs,<br>r value is<br>with |

If there are no other errors upon selecting the "Continue" button, you can proceed to the "General Payment or Other Transfer of Value Information" page.

## Figure 164: Add Button for Associated Related Products Page

|                                                                                                    | 3                                                                                                    | ß                                                                                                    | ß                                                                                                    | (                                                                                | ව                                                                                                    | ⊠,                                                                                                | Ø                                              |
|----------------------------------------------------------------------------------------------------|----------------------------------------------------------------------------------------------------|----------------------------------------------------------------------------------------------------|----------------------------------------------------------------------------------------------------|----------------------------------------------------------------------------------|----------------------------------------------------------------------------------------------------|---------------------------------------------------------------------------------------------------|------------------------------------------------|
| Home <u>Subr</u><br>dd Resear                                                                                                    | nissions R<br>ch Paym                                                                                                    | eview and Dispute<br>ent                                                                                          | Manage Entities                                                                                                    | My                                                                               | Profile                                                                                                    | Messages                                                                                          | Resource<br>?<br><u>User Gu</u>                |
| Overview                                                                                                    | Recipient<br>Demograph                                                                                                    | t <u>Proc</u><br>ics                                                                                              | lucts Paym                                                                                                    | nents                                                                            | Principal<br>Investigator<br>Demographics                                                                           | Review                                                                                            | & Save                                         |
| sociated Relate                                                                                                    | ed Products s required. lical supplies. Selec                                                                                                    | Indicator drop-down li<br>tt "Add" after complet                                                                  | ist. If "Yes" is selected, ent<br>ing each entry. At least one<br>medical supplies for each                                                                                                    | er the applica<br>e product mus                                                  | ble information for th<br>t be added if the Rel                                                                     | e Associated cove<br>ated Product Indic                                                           | red drugs,<br>ator value is                    |
| eld with an asterisk (*) i<br>ect "Yes" or "No" from th<br>icces, biologicals, or med<br>to "Yes". You may enter<br>Download the list(s) of D<br>bective instruction docu<br>telated Product Indicatives                                                                                                    | ed Products<br>s required.<br>e Related Product<br>lical supplies. Selec<br>up to five drugs, bii<br>rrug Names & Natic<br>ment(s), see the Re<br>tor:                                          | Indicator drop-down l<br>tt "Add" after complet<br>ologicals, devices, or<br>anal Drug Codes (NDC<br>sources tab. | ist. If "Yes" is selected, ent<br>ing each entry. At least one<br>medical supplies for each<br>C) and/or Medical Device o                                                                                                    | er the applica<br>e product mus<br>record<br>or Medical Sup                      | ble information for th<br>t be added if the Rel<br>oply Names and Prim                                              | e Associated cove<br>ated Product Indic<br>ary Device Identifi                                    | red drugs,<br>ator value is<br>ers with        |
| eld with an asterisk (*) i<br>ect "Yes" or "No" from th<br>rices, biologicals, or med<br>to "Yes". You may enter<br>Download the list(s) of D<br>pective instruction docu<br>Related Product Indica<br>Yes<br>Associated Drug, I<br>Covered or Non-Cover                                                           | ed Products<br>s required.<br>e Related Product<br>lical supplies. Selec<br>up to five drugs, bi<br>rrug Names & Natic<br>ment(s), see the Re<br>tor:<br>Device, Biolog<br>ad Product Indicat   | Indicator drop-down li<br>t "Add" after complet<br>ologicals, devices, or<br>anal Drug Codes (NDC<br>sources tab. | ist. If "Yes" is selected, ent<br>ing each entry. At least one<br>medical supplies for each<br>C) and/or Medical Device of<br>Supply Information<br>g, Device, Biological, or                                                          | er the applica<br>e product mus<br>record<br>or Medical Sup<br>Medical           | ble information for th<br>t be added if the Rel<br>oply Names and Prim<br><b>Product Category o</b>                 | e Associated cove<br>ated Product Indic<br>ary Device Identifi                                    | red drugs,<br>ator value is<br>ers with<br>ea: |
| eld with an asterisk (*) i<br>eld with an asterisk (*) i<br>ect "Yes" or "No" from th<br>rices, biologicals, or med<br>to "Yes". You may enter<br>Download the list(s) of D<br>pective instruction docu<br>Related Product Indica<br>Yes<br>Associated Drug, I<br>Covered or Non-Cover<br>Please Select            | ed Products<br>s required.<br>he Related Product<br>lical supplies. Selec<br>up to five drugs, bio<br>lrug Names & Natic<br>nent(s), see the Re<br>tor:<br>Device, Biolog<br>ad Product Indicat | Indicator drop-down li<br>tt "Add" after complet<br>ologicals, devices, or<br>nal Drug Codes (NDC<br>sources tab. | ist. If "Yes" is selected, ent<br>ing each entry. At least one<br>medical supplies for each<br>C) and/or Medical Device of<br>Supply Information<br>g, Device, Biological, or<br>ct                                                    | er the applica<br>e product mus<br>record<br>or Medical Sup<br>Medical           | ble information for th<br>t be added if the Rel<br>oply Names and Prim<br><b>Product Category o</b>                 | e Associated cove<br>ated Product Indic<br>ary Device Identifi                                    | red drugs,<br>ator value is<br>ers with<br>ea: |
| eld with an asterisk (*) i<br>ect "Yes" or "No" from th<br>rices, biologicals, or med<br>to "Yes". You may enter<br>Download the list(s) of D<br>pective instruction docu<br>Related Product Indica<br>Yes<br>ssociated Drug, I<br>Covered or Non-Cover<br>Please Select<br>arketed Name of Drug<br>edical Supply: | ed Products<br>s required.<br>e Related Product<br>dical supplies. Seler<br>up to five drugs, bi<br>rrug Names & Natic<br>ment(s), see the Re<br>tor:<br>Device, Biologica<br>Device, Biologica | Indicator drop-down li<br>t "Add" after complet<br>ologicals, devices, or<br>anal Drug Codes (NDC<br>sources tab. | ist. If "Yes" is selected, ent<br>ing each entry. At least on<br>medical supplies for each<br>C) and/or Medical Device of<br>Supply Information<br>g, Device, Biological, or<br>ct<br>Drug or Biological NDC:<br>19 OR 99999-999-99 OR | er the applica<br>e product mus<br>record<br>or Medical Sup<br>Medical<br>99999- | ble information for th<br>t be added if the Rel<br>oply Names and Prim<br>Product Category of<br>Primary Device Ide | e Associated cove<br>ated Product Indic<br>ary Device Identifi<br>or Therapeutic Ar<br>ntifier: ? | red drugs,<br>ator value is<br>ers with<br>ea: |

If you have another product to add to the record, select "Add" again to open another set of data entry fields. A record may contain up to five products.

## Figure 165: Add Button for Additional Associated Product

|                                                                                                    | Submissions                                                                                                    | Review and Dis                                                                                                   | pute Manage E                                                                                                    | ntities                                                                                                    | O<br>My Profile                                                                                                    | Message                                                             | es Resou                                                      |
|----------------------------------------------------------------------------------------------------|----------------------------------------------------------------------------------------------------|----------------------------------------------------------------------------------------------------|----------------------------------------------------------------------------------------------------|----------------------------------------------------------------------------------------------------|----------------------------------------------------------------------------------------------------|---------------------------------------------------------------------|---------------------------------------------------------------|
| d Rese                                                                                                    | earch Payr                                                                                                    | nent                                                                                                    |                                                                                                    |                                                                                                    | ,                                                                                                    | 5                                                                   | <u>User</u> (                                                 |
| Overview                                                                                                    | Recipio<br>Demogra                                                                                                    | ent<br>phics                                                                                                    | Products                                                                                                    | \$<br>Payments                                                                                                    | Principa<br>Investiga<br>Demograp                                                                                        | al Re<br>tor<br>hics                                                | eview & Save                                                  |
| with an asteris<br>"Yes" or "No" 1<br>s, biologicals,<br>"Yes". You may<br>vnload the list(                                                                                                    | FIGUEU FTOOUCU<br>(*) is required.<br>from the Related Produ<br>or medical supplies. Se<br>r enter up to five drugs,<br>s) of Drug Names & Na                                                          | ct Indicator drop-do<br>lect "Add" after con<br>biologicals, device<br>ıtional Drug Codes                        | own list. If "Yes" is sele<br>npleting each entry. A<br>s, or medical supplies<br>(NDC) and/or Medica                                                                                                    | ected, enter the a<br>t least one produ<br>s for each record<br>il Device or Media                                                  | pplicable information<br>ct must be added if the<br>cal Supply Names and                                                 | for the Associated<br>e Related Produc<br>Primary Device            | d covered drugs,<br>ct Indicator value is<br>Identifiers with |
| oclated K<br>with an asteris<br>"Yes" or "No" '<br>es, biologicals,<br>"Yes". You may<br>wnload the list(<br>ctive instruction<br>ated Product                                                                                  | sk (*) is required.<br>from the Related Produ<br>or medical supplies. Se<br>/ enter up to five drugs,<br>s) of Drug Names & Na<br>n document(s), see the l                                             | ct Indicator drop-dc<br>ilect "Add" after cor<br>biologicals, device<br>ttional Drug Codes<br>Resources tab.     | own list. If "Yes" is sele<br>npleting each entry. Ai<br>s, or medical supplies<br>(NDC) and/or Medica                                                                                                    | ected, enter the a<br>t least one produ<br>s for each record<br>I Device or Medic                                                   | pplicable information<br>ct must be added if th<br>cal Supply Names and                                                  | for the Associate<br>e Related Produc<br>Primary Device             | d covered drugs,<br>ct Indicator value is<br>Identifiers with |
| oclated K<br>with an asteris<br>"Yes" or "No" +i<br>ss, biologicals,<br>"Yes". You may<br>wnload the list(<br>ctive instruction<br>lated Product is<br>sociated Dr                                                              | troduct:<br>(*) is required.<br>from the Related Produ<br>or medical supplies. Se<br>/ enter up to five drugs,<br>s) of Drug Names & Na<br>o document(s), see the l<br>Indicator:<br>ug, Device, Biolo | s<br>ct Indicator drop-dd<br>Hect "Add" after cor<br>biologicals, device<br>ational Drug Codes<br>Resources tab. | own list. If "Yes" is sele<br>npleting each entry. Ai<br>s, or medical supplies<br>(NDC) and/or Medica                                                                                                    | ected, enter the a<br>.t least one produ<br>s for each record<br>Il Device or Medic                                                 | pplicable information<br>ct must be added if th<br>cal Supply Names and                                                  | for the Associated<br>a Related Produc<br>Primary Device            | d covered drugs,<br>t Indicator value is<br>Identifiers with  |
| oclated K<br>with an asteris<br>"Yes" or "No" :<br>as, biologicals,<br>"Yes". You may<br>winload the list(<br>ctive instruction<br>ated Product list<br>s<br>socciated Dr<br>Covered or<br>Jon-Covered<br>Product<br>indicator: | rug, Device, Biolog<br>Indicate Drug,<br>Device, Biological,<br>or Medical Supply:                                                                                                    | s<br>ct Indicator drop-dd<br>dect "Add" after cor<br>biologicals, device<br>ational Drug Codes<br>Resources tab. | own list. If "Yes" is self<br>mpleting each entry. A<br>s, or medical supplies<br>(NDC) and/or Medica<br>(NDC) and/or Medica<br>(NDC) and/or Medica<br>(NDC) and/or Medica<br>(NDC) and/or Medical<br>(NDC) and/or Medical Supply: | ected, enter the a<br>at least one produ<br>s for each record<br>il Device or Medic<br>rmation<br>of Associa<br>Drug or<br>Biologic | pplicable information<br>ct must be added if the<br>cal Supply Names and<br>ted Primary<br>Device<br>al NDC: Identifier: | for the Associate<br>e Related Produc<br>Primary Device<br>Actions: | d covered drugs,<br>ct Indicator value is<br>Identifiers with |

## Figure 166: Input Fields for Additional Associated Related Product

| Image: The state is a state of the state of the stat                                                                                     | icable Manufactur                                                                                                    | Payme<br>er or Group Purchasing (                                                                                                    | nts<br>Drganizatio                                                                         | on Switch User Ty                                                                                                    | nshin                                                                                                    | e Act)                                                                   |                                                                              |                                         |                  |
|----------------------------------------------------------------------------------------------------|----------------------------------------------------------------------------------------------------|----------------------------------------------------------------------------------------------------|--------------------------------------------------------------------------------------------|----------------------------------------------------------------------------------------------------|----------------------------------------------------------------------------------------------------|--------------------------------------------------------------------------|------------------------------------------------------------------------------|-----------------------------------------|------------------|
| dd Research Payment     Durwiew     Recipient   Recipient   Engraphics     Payments   Pincipiant   Sociated Related Products    dwt an asterisk (*) is required. d**** You may enter up to five drugs, biological, drugs, biological, d                                                                                                    | Home                                                                                                    | Submissions                                                                                                    | Review a                                                                                   | and Dispute                                                                                                    | 🔊<br>Manage Entiti                                                                                                    | es My                                                                    | <b>O</b><br>Profile                                                          | Messages                                | Resou            |
| Verview Recipient Demographics     Product                  Sociated Related Product                          Sociated Related Product                                                        Sociated Related Product Indicator drop-down list. If 'Yes' is selected, enter the applicable information for the Associated covered drugs, tes, biologicals, drevices, or medical supples for each recod <td>dd Rese</td> <td>earch Payn</td> <td>nent</td> <td>:</td> <td></td> <td></td> <td></td> <td></td> <td><u>User</u></td>                                                                                                    | dd Rese                                                                                                    | earch Payn                                                                                                    | nent                                                                                       | :                                                                                                    |                                                                                                    |                                                                          |                                                                              |                                         | <u>User</u>      |
| Overview       Recipient<br>Demographics       Products       Payments       Principial<br>Investigator<br>Demographics       Review 8. Save         Sociated Related Product         Mathematication of the Related Product Indicator drop-down list. If Yes' is selected, enter the applicable information for the Associated covered drugs,<br>see, biologicals, or medical supplies. Select 'Add' after completing each entry. At least one product must be added if the Related Product Indicator value is<br>'Yes', You may enter up to five drugs, biologicals, devices, or medical supples for each record       Principial<br>Indicator record       Principial<br>Indicator record       Principial<br>Indicator record       Principial<br>Indicator record       Principial<br>Indicator record       Principial<br>Indicator record       Principial<br>Indicator record       Principial<br>Indicator record       Principial<br>Indicator record       Principial<br>Indicator record       Principial<br>Indicator record       Principial<br>Indicator record       Principial<br>Indicator       Principial<br>Indicator       Princial<br>Indicator                                                                                                    |                                                                                                    | 83                                                                                                    |                                                                                            |                                                                                                    |                                                                                                    | \$                                                                       |                                                                              |                                         |                  |
| Sociated Related Products   Id with an asterisk (*) is required. It "Yes" or "No" from the Related Product Indicator drop-down list. If "Yes" is selected, enter the applicable information for the Associated covered drugs, ess, biologicals, or medical supplies for each record ownload the list(s) of Drug Names & National Drug Codes (NDC) and/or Medical Device or Medical Supply Names and Primary Device Identifiers with active instruction document(s), see the Resources tab. sectated Product Indicator: sectated Product Indicator: Bated Product Indicator: Bated Pr                                                                                                    | Overview                                                                                                    | Recipie<br>Demograp                                                                                                    | ent<br>ohics                                                                               | Produ                                                                                                    | <u>cts</u>                                                                                                    | Payments                                                                 | Principal<br>Investigator<br>Demographic                                     | Revi                                    | ew & Save        |
| d with an asterisk (*) is required.<br>ct "Yes" or "No" from the Related Product Indicator drop-down list. If "Yes" is selected, enter the applicable information for the Associated covered drugs,<br>cs. biologicals, or medical supplies. Select "Add" after completing each entry. At least one product must be added if the Related Product Indicator value is<br>o "Yes". You may enter up to five drugs, biologicals, devices, or medical supplies for each record<br>wornload the list(s) of Drug Names & National Drug Codes (NDC) and/or Medical Device or Medical Supply Names and Primary Device Identifiers with<br>active instruction document(s), see the Resources tab.<br><b>stated Product Indicator:</b><br>as<br><b>socciated Drug, Device, Biological, or Medical Supply Information</b><br>Covered or Indicate Drug, Product Marketed Name of Associated Primary Actions:<br>Non-Covered Device, Biological, Category or Drug, Device, Drug or Medical Supply:<br>Covered or Medical Supply: Therapeutic Biological, or Biological NDC: Identifier:<br>Indicator:<br>Medical Supply:<br>Covered Or Non-Covered Product Indicator:<br>Indicate Drug, Device, Biological, or Medical Supply Information<br>vered or Non-Covered Product Indicator:<br>Indicate Drug, Device, Biological, or Medical Supply Information<br>vered or Non-Covered Product Indicator:<br>Indicate Drug, Device, Biological, or Medical Supply Information<br>vered or Non-Covered Product Indicator:<br>Indicate Drug, Device, Biological, or Associated Drug or Biological, or Medical<br>Supply:<br>Bease Select  Please Select  Ple | sociated R                                                                                                    | elated Products                                                                                                    | 5                                                                                          |                                                                                                    |                                                                                                    |                                                                          |                                                                              |                                         |                  |
| at visual determines of the reduited.  At Vise's or "Not" from the Related Product Indicator drop-down list. If "Yes" is selected, enter the applicable information for the Associated covered drugs,<br>ses, biologicals, or medical supplies. Select "Add" after completing each entry. At least one product must be added if the Related Product Indicator value is<br>"Yes". You may enter up to five drugs. biologicals, devices, or medical supplies for each record<br>ownload the list(s) of Drug Names & National Drug Codes (NDC) and/or Medical Device or Medical Supply Names and Primary Device Identifiers with<br>ective instruction document(s), see the Resources tab.   Hated Product Indicator:  secociated Drug, Device, Biological, or Medical Supply Information  Covered or Indicate Drug, Product Category or Drug, Device, Drug or Drug or Device Biological, or Biological, or Biological, Or Device Biological, Category or Drug, Device, Drug or Biological, or Biological, IOC: Identifier:  Covered Drug STERILE STERILE DILUENT Edit Delete  scociated Drug, Device, Biological, or Medical Supply Information  wered or Non-Covered Product Indicator:  Indicator:  Non-Covered Product Indicator:  Non-Covered Product Indicator:                                                  | ld with an actoric                                                                                                    | k (*) is required                                                                                                    |                                                                                            |                                                                                                    |                                                                                                    |                                                                          |                                                                              |                                         |                  |
| Indicator: Area: Medical Supply:   Covered Drug STERILE<br>DILUENT STERILE DILUENT   Ssociated Drug, Device, Biological, or Medical Supply Information   overed or Non-Covered Product Indicator: Indicate Drug, Device, Biological, or Medical Supply:   lease Select Please Select   rketed Name of Drug, Device, Biological, or   Associated Drug or Biological NDC:   9999-99 ?   Primary Device Identifier: ? Associated Drug or Biological NDC: 9999-99 ? Associated Drug or Biological NDC: Primary Device Identifier: ?                                                                                                    | elated Product I                                                                                                    | Indicator:                                                                                                    |                                                                                            |                                                                                                    |                                                                                                    |                                                                          |                                                                              |                                         |                  |
| Covered Drug STERILE STERILE DILUENT   Edit Delete DILUENT Edit Delete Edit Delete Edit Edit Edit Edit Edit Edit Edit Edit Edit Edit Edit Edit Edit Edit Edit Edit Edit Edit Edit Edit Edit Edit Edit Edit Edit Edit Edit Edit Edit Edit Edit Edit Edit Edit Edit Edit Edit Edit Edit Edit                                                                                                    | elated Product I<br>es<br>sociated Dr<br>Covered or<br>Non-Covered<br>Product                                                                                                    | Indicator:<br>Tug, Device, Biolo<br>Indicate Drug,<br>Device, Biological,<br>or Medical Supply:                                                        | ✓<br>gical, c<br>Produc<br>Categor<br>Therape                                              | or Medical S<br>t Ma<br>ry or Dru<br>eutic Bio                                                                                                    | upply Informa<br>rketed Name of<br>ug, Device,<br>plogical, or                                                                                                    | tion<br>Associated<br>Drug or<br>Biological ND                           | Primary<br>Device<br>C: Identifier:                                          | Actions:                                |                  |
| Associated Drug, Device, Biological, or Medical Supply Information<br>Devered or Non-Covered Product Indicator: Indicate Drug, Device, Biological, or Medical<br>Supply:<br>lease Select   Reted Name of Drug, Device, Biological, or<br>dical Supply:<br>ancel Product  Associated Drug or Biological NDC:<br>9999-9999-99 OR 99999-99 OR 99999-<br>9999-9 O                                                                                                    | elated Product  <br>es<br>ssociated Dr<br>Covered or<br>Non-Covered<br>Product<br>Indicator:                                                                                                    | Indicator:<br>rug, Device, Biolo<br>Indicate Drug,<br>Device, Biological,<br>or Medical Supply:                                                        | y<br>gical, c<br>Produc<br>Categor<br>Therape<br>Area:                                     | or Medical S<br>t Ma<br>ry or Drid<br>eutic Brid<br>Me                                                                                                    | upply Informa<br>Irketed Name of<br>ug, Device,<br>ological, or<br>Idical Supply:                                                                                                  | tion<br>Associated<br>Drug or<br>Biological ND                           | Primary<br>Device<br>C: Identifier:                                          | Actions:                                |                  |
| overed or Non-Covered Product Indicator:       Indicate Drug, Device, Biological, or Medical Supply:       Product Category or Therapeutic Area:         lease Select <ul> <li>Please Select</li> <li>Associated Drug or Biological NDC:</li> <li>9999-9999-99 OR 99999-99 OR 99999-</li> <li>9999-9 O</li> <li>Primary Device Identifier: O</li> <li>Additional Additional Additiona Additiona Additional Additional Additional Additional</li></ul>                                                                                                    | elated Product I<br>es<br>sociated Dr<br>Covered or<br>Non-Covered<br>Product<br>Indicator:<br>Covered                                                                                              | Indicator:<br>Tug, Device, Biolo<br>Indicate Drug,<br>Device, Biological,<br>or Medical Supply:<br>Drug                                                | y<br>gical, c<br>Produc<br>Categor<br>Area:<br>STERIL<br>DILUEN                            | or Medical S<br>t Ma<br>ry or Dri<br>eutic Bio<br>Me<br>E ST<br>IT                                                                                                | upply Informa<br>rketed Name of<br>ug, Device,<br>ological, or<br>dical Supply:<br>ERILE DILUENT                                                                                   | tion<br>Associated<br>Drug or<br>Biological ND                           | Primary<br>Device<br>C: Identifier:                                          | Actions:<br>Edit De                     | elete            |
| lease Select Please Select     rketed Name of Drug, Device, Biological, or dical Supply:     9999-9990 OR 99999-99 OR 99999-99 OR 99999-99     Primary Device Identifier: ?     Associated Drug or Biological NDC:   9999-990 OR 99999-99 OR 99999-99     Primary Device Identifier: ?     Addentifier: ?     Addentifier: ?                                                                                                    | elated Product  <br>es<br>sociated Dr<br>Covered or<br>Non-Covered<br>Product<br>Indicator:<br>Covered<br>Sociated Dr                                                                               | Indicator:<br>Tug, Device, Biolo<br>Indicate Drug,<br>Device, Biological,<br>or Medical Supply:<br>Drug<br>Tug, Device, Biolo                          | gical, c<br>Produc<br>Categor<br>Area:<br>STERIL<br>DILUEN<br>gical, c                     | or Medical S<br>t Ma<br>ry or Dru<br>eutic Bio<br>Me<br>E ST<br>IT<br>or Medical S                                                                                | upply Informa<br>rketed Name of<br>ug, Device,<br>ological, or<br>idical Supply:<br>ERILE DILUENT<br>upply Informa                                                                 | tion<br>Associated<br>Drug or<br>Biological ND                           | Primary<br>Device<br>C: Identifier:                                          | Actions:<br>Edit De                     | elete            |
| rketed Name of Drug, Device, Biological, or<br>dical Supply: 9999-99 OR 99999-99 OR 99999-99 OR 99999-<br>9999-9 Q                                                                                                    | elated Product I<br>es<br>ssociated Dr<br>Covered or<br>Non-Covered<br>Product<br>Indicator:<br>Covered<br>Ssociated Dr<br>overed or Non-O                                                          | Indicator:<br>Tug, Device, Biolo<br>Indicate Drug,<br>Device, Biological,<br>or Medical Supply:<br>Drug<br>Tug, Device, Biolo<br>Covered Product Indic | gical, c<br>Produc<br>Catego<br>Area:<br>STERIL<br>DILUEN<br>gical, c<br>ator:             | or Medical S<br>t Ma<br>ry or Dri<br>eutic Bic<br>Me<br>E ST<br>IT<br>or Medical S<br>Indicate Drug,<br>Supply:                                                   | upply Informa<br>rketed Name of<br>ug, Device,<br>ological, or<br>dical Supply:<br>ERILE DILUENT<br>Upply Informa<br>Device, Biologica                                             | tion<br>Associated<br>Drug or<br>Biological ND<br>tion                   | Primary<br>Device<br>C: Identifier:<br>Product Categor                       | Actions:<br>Edit De                     | elete<br>: Area: |
| ancel Product                                                                                                    | elated Product I<br>es<br>ssociated Dr<br>Covered or<br>Non-Covered<br>Product<br>Indicator:<br>Covered<br>Ssociated Dr<br>overed or Non-G                                                          | Indicator:<br>Tug, Device, Biolo<br>Indicate Drug,<br>Device, Biological,<br>or Medical Supply:<br>Drug<br>Tug, Device, Biolo<br>Covered Product Indic | gical, c<br>Produc<br>Categoi<br>Therapi<br>Area:<br>STERIL<br>DILUEN<br>gical, c<br>ator: | or Medical S<br>t Ma<br>ry or Drr<br>eutic Bio<br>Me<br>E ST<br>IT<br>JT<br>or Medical S<br>Indicate Drug,<br>Supply:<br>Please Select                            | upply Informa<br>rketed Name of<br>ug, Device,<br>ological, or<br>rdical Supply:<br>ERILE DILUENT<br>Upply Informa<br>Device, Biologica                                            | tion<br>Associated<br>Drug or<br>Biological ND<br>tion<br>I, or Medical  | Primary<br>Device<br>C: Identifier:<br>Product Category                      | Actions:<br>Edit Da                     | elete<br>: Area: |
| ancel Product                                                                                                    | elated Product I<br>es<br>ssociated Dr<br>Covered or<br>Non-Covered<br>Product<br>Indicator:<br>Covered<br>Ssociated Dr<br>overed or Non-O<br>'lease Select<br>rketed Name of<br>edical Supply:     | Indicator:<br>Tug, Device, Biolo<br>Indicate Drug,<br>Device, Biological,<br>or Medical Supply:<br>Drug<br>Tug, Device, Biolo<br>Covered Product Indic | gical, c<br>Produc<br>Catego<br>Area:<br>STERIL<br>DILUEN<br>gical, c<br>ator:             | or Medical S<br>t Ma<br>ry or Dri<br>eutic Bio<br>Me<br>E ST<br>IT<br>or Medical S<br>Indicate Drug,<br>Supply:<br>Please Select<br>Associated Dr<br>9999-99 ?    | upply Informa<br>rketed Name of<br>ug, Device,<br>ological, or<br>dical Supply:<br>ERILE DILUENT<br>Upply Informa<br>Device, Biological<br>Ug or Biological N<br>OR 99999-999-99   | tion<br>Associated<br>Drug or<br>Biological ND<br>tion<br>I, or Medical  | Primary<br>Device<br>C: Identifier:<br>Product Category<br>Primary Device Id | Actions:<br>Edit De<br>y or Therapeutic | elete<br>: Area: |
|                                                                                                    | elated Product I<br>es<br>ssociated Dr<br>Covered or<br>Non-Covered<br>Product<br>Indicator:<br>Covered<br>Ssociated Dr<br>overed or Non-Covered<br>lease Select<br>rketed Name of<br>dical Supply: | Indicator:<br>Tug, Device, Biolo<br>Indicate Drug,<br>Device, Biological,<br>or Medical Supply:<br>Drug<br>Tug, Device, Biolo<br>Covered Product Indic | gical, c<br>Produc<br>Categor<br>Area:<br>STERIL<br>DILUEN<br>gical, c<br>ator:            | or Medical S<br>t Ma<br>ry or Dru<br>eutic Bid<br>Me<br>E ST<br>IT<br>or Medical S<br>Indicate Drug,<br>Supply:<br>Please Select<br>Associated Dr<br>9999-9999-9  | upply Informa<br>rketed Name of<br>ug, Device,<br>ological, or<br>widical Supply:<br>ERILE DILUENT<br>Upply Informa<br>Device, Biological<br>Ug or Biological N<br>OR 99999-999-99 | tion<br>Associated<br>Drug or<br>Biological ND<br>tion<br>I, or Medical  | Primary<br>Device<br>C: Identifier:<br>Product Categor<br>Primary Device Id  | Actions:<br>Edit De<br>y or Therapeutic | elete            |
| Look Con                                                                                                    | elated Product I<br>es<br>ssociated Dr<br>Covered or<br>Non-Covered<br>Product<br>Indicator:<br>Covered<br>Ssociated Dr<br>overed or Non-G<br>lease Select<br>rketed Name of<br>rdical Supply:      | Indicator:<br>Tug, Device, Biolo<br>Indicate Drug,<br>Device, Biological,<br>or Medical Supply:<br>Drug<br>Tug, Device, Biolo<br>Covered Product Indic | gical, c<br>Produc<br>Catego<br>Area:<br>STERIL<br>DILUEN<br>gical, c<br>ator:             | or Medical S<br>t Ma<br>ry or Dri<br>eutic Bio<br>Me<br>E ST<br>IT<br>or Medical S<br>Indicate Drug,<br>Supply:<br>Please Select<br>Associated Dr<br>9999-9999-99 | upply Informa<br>rketed Name of<br>ug, Device,<br>ological, or<br>rdical Supply:<br>ERILE DILUENT<br>Upply Informa<br>Device, Biological<br>OR 99999-999-99                        | tion<br>Associated<br>Drug or<br>Biological ND<br>tion<br>II, or Medical | Primary<br>Device<br>C: Identifier:<br>Product Category<br>Primary Device Id | Actions:<br>Edit Da<br>y or Therapeutic | elete<br>: Area: |

If you need to correct or delete the product information after adding it, select the "Edit" or "Delete" buttons in the table of saved products.

Once you have saved all products (maximum five) into the record, select the "Continue" button or the "Payments" icon on the "Payment Navigation Bar" to proceed to the "Research Payment or Other Transfer of Value Information" page.

## Figure 167: Edit and Delete Button for Associated Related Product Page

| Open<br>pplicable Manufacture                                           | Payment<br>er or Group Purchasing Organi                                              | <b>S (Sun</b><br>zation Switch User Typ                                                  | shine A                                                             | ct)                                                |                          |            |
|-------------------------------------------------------------------------|---------------------------------------------------------------------------------------|------------------------------------------------------------------------------------------|---------------------------------------------------------------------|----------------------------------------------------|--------------------------|------------|
| Home                                                                    | Submissions Revie                                                                     | w and Dispute                                                                            | 🙆<br>Manage Entities                                                | O<br>My Profile                                    | Messages                 | Resources  |
| Add Rese                                                                | earch Payme                                                                           | nt                                                                                       |                                                                     |                                                    |                          | ?          |
| Overview                                                                | Recipient<br>Demographics                                                             | Product                                                                                  | s<br>Payments                                                       | Principa<br>Investigat<br>Demograph                | I Review &<br>or<br>iics | Save       |
| ssociated R                                                             | elated Products                                                                       |                                                                                          |                                                                     |                                                    |                          |            |
| download the list of Related Product I<br>Yes                           | of Drug Name & National Dru<br>ndicator:<br>g. Device. Biological d                   | g Codes (NDC) and in                                                                     | struction document, see th                                          | e Resources tab.                                   |                          |            |
| Covered or<br>Non-Covered<br>Product<br>Indicator:                      | Indicate Drug, Device,<br>Biological, or Medical<br>Supply:                           | Product Category<br>or Therapeutic<br>Area:                                              | Marketed Name of Drug<br>Device, Biological, or N<br>Supply:        | g, Associated Dri<br>fedical or Biological<br>NDC: | ug Actions:              |            |
| Covered                                                                 | Device                                                                                | Therapeutic Area 1                                                                       | Biological 1                                                        |                                                    | Edit Delete              |            |
| Associated Dru<br>Covered or Non-C<br>Please Select<br>Marketed Name of | g, Device, Biological, d<br>Covered Product Indicator:<br>Drug, Device, Biological, d | or Medical Supply<br>Indicate Drug, D<br>Supply:<br>✓ Please Select<br>r Associated Drug | y Information<br>levice, Biological, or Med<br>g or Biological NDC: | ical Product Catego                                | ory or Therapeutic Area  | :          |
| Cancel Product                                                          |                                                                                       | 9999-9                                                                                   | u saaaa-aaa-aa OK 888                                               | 99-                                                |                          | Add        |
| Cancel                                                                  |                                                                                       |                                                                                          |                                                                     |                                                    | Back                     | Continu    |
|                                                                         |                                                                                       |                                                                                          |                                                                     |                                                    | Contact Us               | Privacy Po |

<u>Step 6:</u> Enter all required information on the "Research Payment or Other Transfer of Value Information" page. Note that only positive dollar values are allowed when reporting payment amounts. Negative dollar values or zeroes are not permitted.

If users wish to request a delay in public reporting of that payment, they can request a delay in the "Delay in Publication of Research Payment Indicator" by selecting one of the following from the dropdown values:

R&D on New Product

Clinical Investigation on New Product

Note: Per the Final Rule, records can only be delayed from publication for up to 4 years from the year of payment (i.e., the record's program year); records attributed to the Program Year 2014, 2015, 2016 and 2019, are no longer eligible for a delay in publication in calendar year 2024.

If a delay is requested for an ineligible record, the system will not accept the record and will display an error message.

Select the "Continue" button or the "Principal Investigator Demographics" icon on the "Payment Navigation Bar" to proceed to "Principal Investigator Demographic" page.

| Open Paym                                                             | ents (Suns                                            | shine A                               | ct)                                |                      |                |
|-----------------------------------------------------------------------|-------------------------------------------------------|---------------------------------------|------------------------------------|----------------------|----------------|
| Home Submissions                                                      | Review and Dispute M                                  | lanage Entities                       | O<br>My Profile                    | Messages             | Resources      |
| Overview R<br>Den                                                     | ecipient Products<br>tographics                       | \$<br>Payments                        | Principa<br>Investiga<br>Demograpi | I Review &           | Save           |
| A field with an asterick (*) is required                              | ner Transfer of Value Inf                             | ormation                              |                                    |                      |                |
| Enter the required payment or transfer                                | of value information.                                 |                                       |                                    |                      |                |
| Payment Information                                                   |                                                       |                                       |                                    |                      |                |
| * Total Amount of Research Payme<br>99999.99 and maximum 12 digits    | nt: *Date of Payment:<br>yyyymmdd ?                   | *For                                  | m of Payment or Trans              | sfer of Value:       | •              |
| Expenditure Category                                                  |                                                       |                                       |                                    |                      |                |
| Enter the percent value for each of th                                | e following as a whole number in the                  | e range of 1 -100 (if applie          | cable).                            |                      |                |
| Professional Salary Support:                                          | Medical Research Writing or<br>Publication:           | Patient Care:                         | ٩                                  | Ion-Patient Care:    |                |
| Overhead:                                                             | Other:                                                |                                       |                                    |                      |                |
| Research Information                                                  |                                                       |                                       |                                    |                      |                |
| *Pre-Clinical Research Indicator:                                     | *Delay in Publication of Resear<br>Payment Indicator: | ch Name of Study:                     | c                                  | Context of Research: |                |
| Please Select 🗸                                                       | Please Select                                         | •                                     |                                    |                      |                |
| Clinical Trials.Gov Identifier:<br>Maximum 11 characters, first 3 mus | st be letters                                         | Research Inform<br>http://www. or htt | nation Link:<br>tps://www. or www  |                      |                |
| Cancel                                                                |                                                       |                                       |                                    | Back                 | Continue       |
|                                                                       |                                                       |                                       |                                    | Contact Us           | Privacy Policy |

#### Figure 168: Add Research Payment Page

<u>Step 7:</u> If the record has one or more principal investigators associated with it, select "Yes" from the "Principal Investigator Covered Recipient Physician Indicator" drop-down box on the "Principal Investigator Demographic" page. For Program Year 2021 and onwards, select "Yes" from the "Principal Investigator Covered Recipient Indicator" drop-down box on the "Principal Investigator Demographic" page.

The screen will expand to provide fields for entering identifying information for one principal investigator. For Program Year 2021 and onwards, select either Covered Recipient Physician or Covered Recipient Non-Physician Practitioner from the Principal Investigator Covered Recipient Type drop-down. Provide the required information for one covered recipient, then select "Add Principal Investigator" to add that individual to the record. If the "Continue to Review" button or the "Review & Save" icon on the

"Payments Navigation Bar" is selected before selecting the "Add Principal Investigator" button, the system will throw an error message. Up to five principal investigator covered recipients can be added.

To add the Principal Investigator physician's primary type, select single valid values as per reference data list. To add the Principal Investigator NPP's primary type, multi-select up to six valid values as per reference data list. Use ctrl button to choose multiple values from the list.

To fill in the taxonomy code value, refer to the taxonomy code list on the Resources page of the Open Payments website (<u>https://www.cms.gov/OpenPayments/Resources</u>) for a complete listing of the available taxonomy codes. Taxonomy codes not on the taxonomy code list should not be entered. If the principal investigator's taxonomy code is not available, select the code that most closely represents the principal investigator's specialty.

To add a principal investigator's license information to a record, enter the state in which the license is held and the license number in the licensing fields. The license number field may contain up to 25 characters, including special characters such as hyphens (-). When done, select "Add." If you select "Add Principal Investigator" before selecting "Add," the license information will not be added to the record. If the principal investigator has licenses in more than one state, enter in one state and license number and then select "Add." This will add the information to the record and open up another set of license fields. Repeat until all of the principal investigator's state licenses have been added. You can enter up to five licenses.

Note that a principal investigator's identifying information cannot be the same as the covered recipient physician's identifying information (i.e., the physician and principal investigator in a record cannot be the same individual).

The rules for principal investigator input varies based upon the type of recipient on the record (Covered Recipient Physician, Covered Recipient Non-Physician Practitioner, Covered Recipient Teaching Hospital, Non-Covered Recipient Entity, or Non-Covered Recipient Individual):

If the recipient type is "Covered Recipient Physician" and the "Principal Investigator Covered Recipient Physician Indicator" is set to "Yes," then enter at least one covered Principal Investigator. The Covered Recipient Physician should not also be listed as a principal investigator, nor should Principal Investigator information be repeated on a record.

If the recipient type is "Covered Recipient Non-Physician Practitioner" and the "Principal Investigator Covered Recipient Indicator" is set to "Yes," then enter at least one covered Principal Investigator. The Covered Recipient NPP should not be listed as a principal investigator, nor should Principal Investigator information be repeated on a record.

If the recipient type is "Covered Recipient Teaching Hospital" and the "Principal Investigator Covered Recipient Physician Indicator" is set to "Yes," then at least one covered recipient Principal Investigator is required to be entered.

If the recipient type is "Non-Covered Recipient Entity" or "Non-Covered Recipient Individual," the "Principal Investigator Covered Recipient Physician Indicator" **must** be set to "Yes" and at least one covered recipient Principal Investigator must be entered.

Once all information is entered, select the "Continue to Review" button or the "Review & Save" icon on the "Payment Navigation Bar" to proceed to the "Review and Save" page.

| La<br>Home Sub                                                                                     | mtssions                                        | Review and                                                         | Dispute N                                                  | anage Entities                                                                                                    | M                                                    | Profile                                         | N                                            |                                                      | Resource                                 |
|----------------------------------------------------------------------------------------------------|-------------------------------------------------|--------------------------------------------------------------------|------------------------------------------------------------|----------------------------------------------------------------------------------------------------|------------------------------------------------------|-------------------------------------------------|----------------------------------------------|------------------------------------------------------|------------------------------------------|
| dd Resear                                                                                          | ch Pay                                          | ment                                                               |                                                            |                                                                                                    |                                                      |                                                 |                                              |                                                      | ?<br>User Gu                             |
|                                                                                                    |                                                 |                                                                    | 8                                                          |                                                                                                    | 6                                                    | (A                                              |                                              |                                                      | ,                                        |
| Overview                                                                                           | Rec                                             | ipient                                                             | Products                                                   | Pays                                                                                                    | nents                                                | Prin                                            | cipal                                        | Review                                               | & Save                                   |
|                                                                                                    | Demo                                            | graphics                                                           |                                                            |                                                                                                    |                                                      | Demog                                           | raphica                                      |                                                      |                                          |
| ncipal Investig                                                                                    | ator Dem                                        | ographic                                                           |                                                            |                                                                                                    |                                                      |                                                 |                                              |                                                      |                                          |
| d with an asterisk (*) is                                                                          | s required.                                     |                                                                    |                                                            |                                                                                                    |                                                      |                                                 |                                              |                                                      |                                          |
| 1 "Add Principal Invest<br>arch payment record ci<br>incipal Investigator C                        | igator." Repet<br>an have up to<br>Covered Rect | at this step for all p<br>five associated pr<br>pient Physician In | rincipal investigat<br>incipal investigat                  | ators associated v<br>ors.                                                                                                    | ith the resea                                        | rch in relation                                 | to which the                                 | s payment war                                        | s made. A                                |
|                                                                                                    | 10/5121                                         |                                                                    |                                                            |                                                                                                    |                                                      |                                                 |                                              |                                                      |                                          |
| Principal Investig                                                                                 | ator                                            | Middle News                                                        |                                                            | 1                                                                                                    |                                                      |                                                 | C. Martin                                    |                                                      |                                          |
| First Name:                                                                                        |                                                 | Miodie Name:                                                       |                                                            | Last Nam                                                                                                    | e: :::::::::::::::::::::::::::::::::::               |                                                 | sumo:                                        |                                                      |                                          |
| -States                                                                                            |                                                 |                                                                    |                                                            | and the second second s |                                                      |                                                 |                                              |                                                      |                                          |
| Country:<br>United States                                                                          |                                                 |                                                                    |                                                            | ¥                                                                                                    |                                                      |                                                 |                                              |                                                      |                                          |
| Street Address, Line                                                                               | 1:                                              |                                                                    |                                                            | Street Add                                                                                                    | iress, Line 2                                        |                                                 |                                              |                                                      |                                          |
| 123 Main Street                                                                                    |                                                 |                                                                    |                                                            |                                                                                                    |                                                      |                                                 |                                              |                                                      |                                          |
| 'City:                                                                                             |                                                 | "State:                                                            |                                                            | *ZI<br>900                                                                                                    | P Code:<br>109 cr 99099                              | -9999                                           |                                              |                                                      |                                          |
| Baitimore                                                                                          |                                                 | Maryland                                                           |                                                            | ₩ 21                                                                                                    | 244                                                  |                                                 |                                              |                                                      |                                          |
|                                                                                                    |                                                 |                                                                    |                                                            |                                                                                                    |                                                      |                                                 |                                              |                                                      |                                          |
| Principal Investiga                                                                                | ator Inform                                     | ation                                                              |                                                            |                                                                                                    |                                                      |                                                 |                                              |                                                      |                                          |
| Primary Type:                                                                                      |                                                 | NPI:<br>This is a 10                                               | -digit number                                              | 12                                                                                                    | xonomy Cod                                           | ie: O                                           |                                              |                                                      |                                          |
| Medical Doctor                                                                                     |                                                 | ¥                                                                  |                                                            | 20                                                                                                    | 84P0802X                                             |                                                 |                                              |                                                      |                                          |
|                                                                                                    |                                                 |                                                                    |                                                            |                                                                                                    |                                                      |                                                 |                                              |                                                      |                                          |
| Principal Investige                                                                                | ator Licens                                     | e Information                                                      |                                                            |                                                                                                    |                                                      |                                                 |                                              |                                                      |                                          |
| To enter Principal Inve<br>the record and open up<br>must have at least 1 lic<br>"Delete" buttons. | stigator licens<br>another set o<br>ense number | e information, sele<br>of fields. Enter eac<br>and may have up     | ct the state, ther<br>h state and licen<br>to 5. You may e | n enter the license<br>se number separa<br>dit or delete any p                                                                                                    | number in th<br>abely until all li<br>reviously ente | e fields belov<br>censes have<br>red license in | v. Select "Ad<br>been added<br>nformation by | d" to add the i<br>A principal in<br>y selecting the | nformation to<br>vestigator<br>"Edit" or |
| State:                                                                                             |                                                 | h                                                                  | lumber:                                                    |                                                                                                    | Actions:                                             |                                                 |                                              |                                                      |                                          |
| Maryland                                                                                           |                                                 | 1                                                                  | 2345                                                       |                                                                                                    | Edit                                                 |                                                 |                                              |                                                      |                                          |
|                                                                                                    |                                                 |                                                                    |                                                            |                                                                                                    |                                                      |                                                 |                                              |                                                      |                                          |
|                                                                                                    |                                                 |                                                                    |                                                            |                                                                                                    |                                                      |                                                 |                                              |                                                      |                                          |
| Add                                                                                                |                                                 |                                                                    |                                                            |                                                                                                    |                                                      |                                                 | Г                                            | -                                                    |                                          |
| Add                                                                                                |                                                 |                                                                    |                                                            |                                                                                                    |                                                      |                                                 |                                              | Add Princip                                          | al Investigator                          |
| Add                                                                                                |                                                 |                                                                    |                                                            |                                                                                                    |                                                      |                                                 |                                              | Add Princip                                          | al Investigator                          |

#### Figure 169: Principal Investigator Demographic Page

|                                                                                                    | •                                                                                                    | L.                                                                                       |                                                                                                    | rên 👘                                                                                  |                                                                                               |                                                                        |                                                                 |                                                         |
|----------------------------------------------------------------------------------------------------|----------------------------------------------------------------------------------------------------|------------------------------------------------------------------------------------------|----------------------------------------------------------------------------------------------------|----------------------------------------------------------------------------------------|-----------------------------------------------------------------------------------------------|------------------------------------------------------------------------|-----------------------------------------------------------------|---------------------------------------------------------|
| Le<br>Home <u>Subn</u>                                                                                                    | ✓                                                                                                    | Review and Di                                                                            | spute Manag                                                                                                    | ❷<br>ge Entities                                                                       | My Profile                                                                                    | Me                                                                     | ssages                                                          | Resour                                                  |
| dd Resear                                                                                                    | ch Payr                                                                                                    | nent                                                                                     |                                                                                                    |                                                                                        |                                                                                               |                                                                        |                                                                 | 2<br>User G                                             |
| 0                                                                                                    | <b>4</b>                                                                                                    |                                                                                          |                                                                                                    | \$                                                                                     |                                                                                               | 耳                                                                      | ~                                                               | •                                                       |
| Overview                                                                                                    | Recipie<br>Demogra                                                                                                    | ent<br>phics                                                                             | Products                                                                                                    | Payments                                                                               | Prin<br>Inves                                                                                 | cipal<br>tigator                                                       | Review a                                                        | & Save                                                  |
| ncipal Investig                                                                                                    | ator Demo                                                                                                    | graphics                                                                                 |                                                                                                    |                                                                                        | Demog                                                                                         | <u>raphics</u>                                                         |                                                                 |                                                         |
| ld with an asterisk (*) is                                                                                                    | a required.                                                                                                    |                                                                                          |                                                                                                    |                                                                                        |                                                                                               |                                                                        |                                                                 |                                                         |
| ct the Principal Investig<br>stigator identified for res<br>cipal Investigator." Rep<br>nent record can have u                                                                                                    | ator Covered Re<br>search records w<br>eat this step for a<br>p to five associaf                                                                                                    | cipient Indicator<br>ith recipient type<br>ill principal invest<br>ted principal inve    | and then enter the<br>s Non-Covered Rec<br>ligators associated<br>stigators.                                           | demographics info<br>cipient Individual ar<br>with the research i                      | mation if required. T<br>nd Non-Covered Rec<br>n relation to which th                         | here must be<br>cipient Entity. V<br>is payment wa                     | at least one p<br>When finished<br>Is made. A re                | rincipal<br>I, select "Add<br>search                    |
| r <b>incipal Investigator C</b><br>es                                                                                                    | overed Recipie                                                                                                    | nt Indicator:                                                                            |                                                                                                    |                                                                                        |                                                                                               |                                                                        |                                                                 |                                                         |
| Principal Investic                                                                                                    | ator                                                                                                    |                                                                                          |                                                                                                    |                                                                                        |                                                                                               |                                                                        |                                                                 |                                                         |
| Covered Recipient T                                                                                                    | ype:                                                                                                    |                                                                                          |                                                                                                    |                                                                                        |                                                                                               |                                                                        |                                                                 |                                                         |
| Covered Recipient Non                                                                                                    | -Physician Practit                                                                                                    | oner                                                                                     |                                                                                                    | ~                                                                                      |                                                                                               |                                                                        |                                                                 |                                                         |
| *First Name:                                                                                                    | N                                                                                                    | liddle Name:                                                                             |                                                                                                    | *Last Name:                                                                            |                                                                                               | Suffix:                                                                |                                                                 |                                                         |
| Susan                                                                                                    |                                                                                                    |                                                                                          |                                                                                                    | Jones                                                                                  |                                                                                               |                                                                        |                                                                 |                                                         |
| Principal Investig                                                                                                    | jator Busine                                                                                                    | ss Address                                                                               |                                                                                                    |                                                                                        |                                                                                               |                                                                        |                                                                 |                                                         |
| Country:                                                                                                    |                                                                                                    |                                                                                          |                                                                                                    | _                                                                                      |                                                                                               |                                                                        |                                                                 |                                                         |
| United States                                                                                                    |                                                                                                    |                                                                                          |                                                                                                    | ×                                                                                      |                                                                                               |                                                                        |                                                                 |                                                         |
| 123 Main Street                                                                                                    | 1:                                                                                                    |                                                                                          |                                                                                                    | Street Address                                                                         | Line 2:                                                                                       |                                                                        |                                                                 |                                                         |
| City:                                                                                                    |                                                                                                    | *State:                                                                                  |                                                                                                    | *ZIP Cod                                                                               | le:                                                                                           |                                                                        |                                                                 |                                                         |
| Baltimore                                                                                                    |                                                                                                    | Manuland                                                                                 |                                                                                                    | 99999 or                                                                               | 99999-9999                                                                                    |                                                                        |                                                                 |                                                         |
|                                                                                                    |                                                                                                    |                                                                                          |                                                                                                    |                                                                                        |                                                                                               |                                                                        |                                                                 |                                                         |
| Principal Investig<br>*Primary Type:                                                                                                    | jator Informa                                                                                                    | ation                                                                                    | NPI:<br>This                                                                                                    | is a 10-digit numb                                                                     | er                                                                                            |                                                                        |                                                                 |                                                         |
| Physician Assistant<br>Nurse Practitioner                                                                                                    |                                                                                                    |                                                                                          | -                                                                                                    |                                                                                        |                                                                                               |                                                                        |                                                                 |                                                         |
| Certified Registered Nu<br>Certified Nurse-Midwife                                                                                                    | rse Anesthetist<br>ant                                                                                                    |                                                                                          | -                                                                                                    |                                                                                        |                                                                                               |                                                                        |                                                                 |                                                         |
| Allestitesiologist Assist                                                                                                    | formation Taxon                                                                                                    | omy Code is a lo<br>red. Select the m<br>arv. Repeat until                               | okup field. Start typ<br>iost accurate code :<br>all your taxonomy c                                                   | ing a taxonomy co<br>and select the "Ade<br>odes are entered."<br>"Delete" buttons. A  | de and the system w<br>f" button. This will sa<br>You may enter up to<br>at least one taxonom | vill display a lis<br>ave the entered<br>six taxonomy<br>y code must b | t of taxonomy<br>d code and al<br>codes. Any p<br>e added to co | v codes that<br>low you to<br>reviously<br>ontinue with |
| Principal Investigator In<br>Pegin with the characte<br>enter another taxonomy<br>entered taxonomy code<br>the record.                                                                                                    | y code if necessa<br>s may be edited                                                                                                    | or deleted by se                                                                         | lecting the "Edit" or                                                                                                  |                                                                                        |                                                                                               |                                                                        |                                                                 |                                                         |
| Principal Investigator In<br>begin with the characte<br>enter another taxonomy<br>entered taxonomy code<br>the record.<br>Taxonomy Code:<br>363LW0102X                                                                                                    | y code if necessa<br>s may be edited                                                                                                    | or deleted by se                                                                         | lecting the "Edit" or Actions                                                                                          | :                                                                                      | _                                                                                             |                                                                        |                                                                 |                                                         |
| Principal Investigator In<br>begin with the characte<br>enter another taxonomy code<br>the record.                                                                                                    | y code if necessa<br>es may be edited                                                                                                    | or deleted by se                                                                         | Actions                                                                                                    | :<br>Deloto                                                                            | _                                                                                             |                                                                        |                                                                 |                                                         |
| Principal Investigator In<br>begin with the characte<br>enter another taxonomy<br>entered taxonomy code<br>the record.<br>Taxonomy Code:<br>3631.W0102X<br>3631.X0001X                                                                                                    | y code if necessi<br>s may be edited                                                                                                    | or deleted by se                                                                         | lecting the "Edit" or<br>Actions<br>Edit<br>Edit                                                                       | :<br>Delete                                                                            |                                                                                               |                                                                        |                                                                 |                                                         |
| Principal Investigator In<br>Degin with the character<br>Degin with the character<br>there another taxonomy code<br>the record.                                                                                                    | y code if necessi<br>as may be edited                                                                                                    | or deleted by se                                                                         | lecting the "Edit" or<br>Actions<br>Edit<br>Edit                                                                       | :<br>Delete                                                                            |                                                                                               |                                                                        |                                                                 |                                                         |
| Antestineshough Assail<br>Principal Investigator In<br>begin with the characte<br>there another taxonomy code<br>the record.<br>Taxonomy Code:<br>363LW0102X<br>363LX0001X<br>Add<br>Principal Investig<br>To enter Principal Investig<br>To enter Principal Investig<br>To enter Principal Investig<br>To enter Principal Investig<br>To enter Principal Investig<br>To enter Principal Investig<br>To enter Principal Investig<br>To enter Principal Investig<br>To enter Principal Investig                                                                                                    | Job more circles of the control of the control of t | e Information<br>formation, select<br>kds. Enter each<br>J may have up to                | Actions Actions Edit Edit text text text text text text text te                                                        | :<br>Delete<br>er the license numl<br>umber separately u<br>delete any previou         | per in the fields below<br>null all licenses have                                             | v. Select "Add<br>been added.<br>nformation by                         | " to add the ir<br>A principal in<br>selecting the              | Iformation to<br>vestigator<br>"Edit" or                |
| Principal Investigator In<br>Degin with the character<br>there another taxonomy code<br>the record.                                                                                                    | jator License<br>in another set of fi<br>another set of fi<br>ense number and                                                                                                    | e Information<br>formation, selected by se<br>idis. Enter each<br>i may have up to<br>Nu | Actions<br>Actions<br>Edit<br>Edit<br>the state, then entrest<br>state and license ni<br>5. You may edit or<br>mber:   | Er the license num<br>amber separately u<br>delete any previou                         | ber in the fields below<br>null all licenses have<br>sky entered license I                    | v. Select "Add<br>been added.<br>nformation by                         | " to add the in<br>A principal in<br>selecting the              | nformation to<br>vestigator<br>"Edit" or                |
| Principal Investigator In<br>Degin with the character<br>Taxonomy Code:<br>3631.W0102X<br>3631.W0102X<br>3631.X0001X<br>Add<br>Principal Investig<br>To enter Principal Investig<br>To enter Principal Investig<br>To enter Principal Investig<br>State:<br>Maryland                                                                                                    | jator License in<br>another set of fin                                                                                                    | or deleted by se                                                                         | Actions<br>Actions<br>Edit<br>Edit<br>Ithe state, then entrestate and license ni<br>5. You may edit or<br>mber:<br>345 | :<br>Delete<br>ar the license numl<br>umber separately to<br>delete any previou<br>Acc | ber in the fields below<br>null all licenses have<br>sky entered license i<br>tions:          | v. Select "Add<br>been added.<br>nformation by                         | " to add the in<br>A principal in<br>selecting the              | nformation to<br>vestigator<br>"Edit" or                |
| Principal Investigator In<br>Degin with me character<br>Taxonomy Code:<br>Taxonomy Code:<br>3631.W0102X<br>3631.W0102X<br>3631.W010X | joo lineessi<br>s may be edited<br>pator License<br>tigator license in<br>another set of the                                                                                                    | e Information<br>formation, select<br>dets. Enter each<br>d may have up to<br>Nu<br>12   | Actions<br>Edit<br>Edit<br>Ithe state, then enth<br>state and license n<br>5. You may edit or<br>mber:<br>345          | er the license numl<br>umber separately u<br>delete any previou<br>Ac                  | ber in the fields below<br>nuti all licenses have<br>sly entered license i<br>tions:<br>idit  | w. Select "Add<br>been added.<br>nformation by                         | " to add the in<br>A principal in<br>selecting the              | nformation to<br>vestigator<br>"Edit" or                |

## Figure 170: Principal Investigator Demographic Page (2021 and onwards)

<u>Step 8:</u> Review the payment information entered in the previous pages on the "Review and Save" page. If necessary select the "Back" button at the bottom of the page to go back and edit information. Users can also select an icon from the "Payment Navigation Bar", located on top of the page, to go directly to the desired page. Once the record is accurate, select the "Save Record" button to continue.

| fome                                                                                                    | Submissions                                                                                                    | Review and Dispute                                                                                                    | Manage Entities                                                                                                    | O<br>My Profile                                                                                                    | Messages Resource                          |
|----------------------------------------------------------------------------------------------------|----------------------------------------------------------------------------------------------------|----------------------------------------------------------------------------------------------------|----------------------------------------------------------------------------------------------------|----------------------------------------------------------------------------------------------------|--------------------------------------------|
| ld Re                                                                                                    | search Pay                                                                                                    | /ment                                                                                                    |                                                                                                    |                                                                                                    | <b>?</b><br>User G                         |
|                                                                                                    | ) ε                                                                                                    |                                                                                                    | \$                                                                                                    | <b>4</b>                                                                                                    | ~                                          |
| Over                                                                                                    | view Rec<br>Demog                                                                                                    | ipient Produc                                                                                                    | ts Paymen                                                                                                    | ts Principal<br>Investigator                                                                                                    | Review & Save                              |
| riew and                                                                                                    | d Save Page                                                                                                    |                                                                                                    |                                                                                                    | Demographic                                                                                                    | CS                                         |
| w the payn                                                                                                    | nent information below. If                                                                                                    | there are any errors, naviga                                                                                                    | e to the respective screen                                                                                                    | and update as necessary.                                                                                                    |                                            |
| yment Su<br>ity Making<br>gram Year                                                                                                    | Ibmission Informati<br>Payment Registration I<br>2017 Payment                                                                                                    | on<br>Name: ABCD Medical<br>Category: Research Payme                                                                                                    | ents Hom                                                                                                    | e System Payment ID:                                                                                                    |                                            |
| cipient D<br>sipient Typ<br>ne: Resea<br>iness Add<br>0 Security I<br>imore, MD<br>ted States<br>ail Addres:                                                                                                    | emographics Inform<br>e: Covered Recipient Te<br>rch Hospital<br>Iress:<br>BNd.<br>21244<br>s:                                                                                                    | nation<br>Paching Hospital                                                                                                    | Tax                                                                                                    | payer ID Number (TIN): 12                                                                                                    | 3456789                                    |
| sociated<br>ated Produ                                                                                                    | Related Products                                                                                                    |                                                                                                    |                                                                                                    |                                                                                                    |                                            |
|                                                                                                    |                                                                                                    |                                                                                                    |                                                                                                    |                                                                                                    |                                            |
| elated<br>oduct                                                                                                    | Covered or Non-<br>Covered Product<br>Indicator:                                                                                                    | Indicate Drug, Device,<br>Biological, or Medical<br>Supply:                                                                                                    | Product Category or<br>Therapeutic Area:                                                                                                    | Marketed Name of Drug,<br>Device, Biological, or Medi<br>Supply:                                                                                                    | Associated Drug or<br>ical Biological NDC: |
| elated<br>roduct                                                                                                    | Covered or Non-<br>Covered Product<br>Indicator:<br>Covered<br>Covered                                                                                                    | Indicate Drug, Device,<br>Biological, or Medical<br>Supply:<br>Device<br>Device                                                                                                    | Product Category or<br>Therapeutic Area:<br>Therapeutic Area 1<br>Cardiology                                                                                                    | Marketed Name of Drug,<br>Device, Biological, or Medi<br>Supply:<br>Biological 1<br>Pacemaker                                                                                            | Associated Drug or<br>ical Biological NDC: |
| elated<br>roduct<br>search P<br>ral Amount                                                                                                    | Covered or Non-<br>Covered Product<br>Indicator:<br>Covered<br>Covered<br>ayment or Other Trr<br>of Research Payment:<br>Category                                                                                                    | Indicate Drug, Device,<br>Biological, or Medical<br>Supply:<br>Device<br>Device<br>ansfer of Value Informa<br>\$2,356.55 Date of Paymet                                                                                                    | Product Category or<br>Therapeutic Area:<br>Therapeutic Area 1<br>Cardiology<br>ttion<br>tt: 20180506                                                                                                    | Marketed Name of Drug,<br>Device, Biological, or Med<br>Suppy:<br>Biological 1<br>Pacemaker<br>Form of Payment<br>cash equivalent                                                        | Associated Drug or<br>Biological NDC:      |
| elated<br>roduct<br>search P<br>al Amount<br>senditure<br>fessional :<br>1-Patient C<br>-Clinical R<br>av in Publi                                                                                                    | Covered or Non-<br>Covered Product<br>Indicator:<br>Covered<br>Covered<br>ayment or Other Trr<br>of Research Payment:<br>Category<br>Salary Support:<br>are:<br>esearch Indicator: Y<br>cation of Research Pay                                                                                                    | Indicate Drug, Device,<br>Biological, or Medical<br>Supply:<br>Device<br>Device<br>S2.356.55 Date of Paymet<br>Medical Resear<br>Overhead:<br>ment Indicator: RAD on N                                                                      | Product Category or<br>Therapeutic Area:<br>Therapeutic Area 1<br>Cardiology<br>ttion<br>nt: 20180506<br>ch Writing or Publication                                                                                                    | Marketed Name of Drug,<br>Device, Biological, or Med<br>Supphy:<br>Biological 1<br>Pacemaker<br>Form of Payment<br>cash equivalent<br>: Patient Care:<br>Other:                          | Associated Drug or<br>Biological NDC:      |
| elated<br>roduct<br>search P<br>al Amount<br>penditure<br>fessional 1<br>n-Patient C<br>-Clinical R<br>ay in Publi<br>ne of Stud<br>itext of Re<br>iicalTrials.                                                                                                    | Covered or Non-<br>Covered Product<br>Indicator:<br>Covered<br>Covered<br>ayment or Other Trr<br>of Research Payment:<br>Category<br>Salary Support:<br>are:<br>esearch Indicator: Y<br>cation of Research Pay<br>y:<br>search:<br>Gov Identifier:<br>rmation Link:                                                                                                    | Indicate Drug, Device,<br>Biological, or Medical<br>Supply:<br>Device<br>Device<br>ansfer of Value Informa<br>\$2,356.55 Date of Paymen<br>\$2,356.55 Date of Paymen<br>Medical Reseat<br>Overhead:<br>ment Indicator: R&D on Ne            | Product Category or<br>Therapeutic Area 1<br>Cardiology<br>ttion<br>tt: 20180506<br>ch Writing or Publication                                                                                                    | Marketed Name of Drug,<br>Device, Biological, or Medi<br>Suppy:<br>Biological 1<br>Pacemaker<br>Form of Payment<br>cash equivalent<br>: Patient Care:<br>Other:                          | Associated Drug or<br>Biological NDC:      |
| elated<br>search P<br>al Amount<br>al Amount<br>openditure<br>fessional :<br>-Patient C<br>-Cinical R<br>y in Public<br>icearch Info<br>nei of Stud<br>text of Re<br>icearch Info<br>ncipal Inve<br>cipal Inve                                                                                                    | Covered or Non-<br>Covered Product<br>Indicator:<br>Covered<br>Covered<br>ayment or Other Trra<br>of Research Payment:<br>Category<br>Salary Support:<br>are:<br>esearch Indicator: Y<br>cation of Research Pay<br>y:<br>search:<br>Gov Identifier:<br>rmation Link:<br>vestigator Demogra<br>stigator 1                                                                                                    | Indicate Drug, Device,<br>Biological, or Medical<br>Supply:<br>Device<br>Device<br>S2,356.55 Date of Paymer<br>Medical Reseau<br>Overhead:<br>ment Indicator: R&D on No<br>phics<br>lent Physician Indicator: Y                             | Product Category or<br>Therapeutic Area:<br>Therapeutic Area 1<br>Cardiology<br>ttion<br>tt: 20180506<br>Ch Writing or Publication<br>w Product                                                                                                    | Marketed Name of Drug,<br>Device, Biological, or Med<br>Suppy:<br>Biological 1<br>Pacemaker<br>Form of Payment<br>cash equivalent<br>: Patient Care:<br>Other:                           | Associated Drug or<br>Biological NDC:      |
| slated<br>oduct                                                                                                    | Covered or Non-<br>Covered Product<br>Indicator:<br>Covered<br>Covered<br>Cov | Indicate Drug, Device,<br>Biological, or Medical<br>Supply:<br>Device<br>Device<br>S2.356.55 Date of Paymet<br>S2.356.55 Date of Paymet<br>Medical Reseat<br>Overhead:<br>ment Indicator: R&D on Ne<br>phics<br>Ient Physician Indicator: Y | Product Category or<br>Therapeutic Area:<br>Therapeutic Area 1<br>Cardiology<br>ttion<br>ttion<br>therapeutic Area 1<br>Cardiology<br>ttion<br>therapeutic Area 1<br>Cardiology<br>ttion<br>therapeutic Area 1<br>Cardiology<br>ttion<br>therapeutic Area 1<br>Cardiology<br>ttion<br>therapeutic Area 1<br>Cardiology<br>ttion<br>therapeutic Area 1<br>Cardiology<br>ttion<br>therapeutic Area 1<br>Cardiology<br>ttion<br>therapeutic Area 1<br>Cardiology<br>ttion<br>therapeutic Area 1<br>Cardiology<br>ttion<br>therapeutic Area 1<br>Cardiology<br>ttion<br>therapeutic Area 1<br>Cardiology<br>ttion<br>therapeutic Area 1<br>Cardiology<br>ttion<br>therapeutic Area 1<br>ttion<br>therapeutic Area 1<br>ttion<br>ttion<br>ttoon<br>ttion<br>ttion<br>ttion<br>ttion<br>ttion<br>ttoon<br>ttoon | Marketed Name of Drug,<br>Device, Biological, or Medi<br>Suppy:<br>Biological 1<br>Pacemaker<br>Form of Payment<br>cash equivalent<br>: Patient Care:<br>Other:                          | Associated Drug or<br>Biological NDC:      |
| search P<br>search P<br>al Amount<br>benditure<br>colinical R<br>search P<br>reason<br>colinical R<br>search Info<br>colinical R<br>search Info<br>ncipal Inve<br>search Info<br>ncipal Inve<br>search Info<br>ncipal Inve<br>susan<br>statest of Re<br>susan<br>statest of Re<br>susan<br>states | Covered or Non-<br>Covered Product<br>Indicator:<br>Covered<br>Covered<br>Covered<br>ayment or Other Trra<br>of Research Payment:<br>Category<br>Salary Support:<br>are:<br>esearch Indicator: Y<br>cation of Research Pay<br>y:<br>search:<br>Gov Identifier:<br>rmation Link:<br>vestigator Demogra<br>stigator Covered Recip<br>estigator 1<br>Jones<br>ress:<br>at<br>21244<br>: Medical Doctor                                                                                                    | Indicate Drug, Device,<br>Biological, or Medical<br>Supply:<br>Device<br>Device<br>S2,356.55 Date of Paymer<br>Medical Resear<br>Overhead:<br>ment Indicator: R&D on No<br>phics<br>lent Physician Indicator: Y<br>NPI:                     | Product Category or<br>Therapeutic Area 1<br>Cardiology<br>ttion<br>tt 20180506<br>ch Writing or Publication<br>w Product                                                                                                    | Marketed Name of Drug,<br>Device, Biological, or Medi<br>Suppy:<br>Biological 1<br>Pacemaker<br>Form of Payment<br>cash equivalent<br>: Patient Care:<br>Other:<br>nomy Code: 2084P0802X | Associated Drug or<br>Biological NDC:      |

#### Figure 171: Review and Save Page

| Open Payment                                                                                                    | zation Switch User                              | nshir<br><sub>Type</sub>  | ne Ac                 | ct)                                                  |                                      |                 |
|----------------------------------------------------------------------------------------------------|-------------------------------------------------|---------------------------|-----------------------|------------------------------------------------------|--------------------------------------|-----------------|
| Home Submissions Revi                                                                                                    | w and Dispute                                   | Ø<br>Manage Er            | ntities               | (Q)<br>My Profile                                    | Messages                             | Resources       |
| Add Research Payme                                                                                                    | nt                                              |                           |                       |                                                      |                                      | ?<br>User Guide |
| Overview Recipient<br>Demographics                                                                                                    | Produ                                           | Jucts                     | <b>\$</b><br>Payments | Principal<br>Investigator                            | Review                               | & Save          |
| Review and Save Page                                                                                                    |                                                 |                           |                       | Demographic                                          | <u>s</u>                             |                 |
| Review the payment information below. If there are                                                                                                    | e any errors, navig                             | ate to the respec         | tive screen and       | update as necessary.                                 |                                      |                 |
| Payment Submission Information<br>Entity Making Payment Registration Name: A<br>Program Year: 2021 Payment Categor                                                                                                    | BCDE Medical<br>y: Research Payn                | nents                     | Home Sy               | stem Payment ID:                                     |                                      |                 |
| Recipient Demographics Informatio<br>Recipient Type: Covered Recipient Non-Physic<br>Name: James Miller<br>Business Address:<br>7500 Security Blvd<br>Baitimore, MD 21244<br>United States<br>Email Address:                                       | P <b>n</b><br>cian Practitioner                 |                           |                       |                                                      |                                      |                 |
| Primary Type:<br>Nurse Practitioner<br>Clinical Nurse Specialist<br>Certified Registered Nurse Anesthelist<br>Covered Recipient State License(s):<br>MD - MD-12345                                                                                 |                                                 | NPI:                      |                       | <b>Taxon</b><br>363LW<br>363LG<br>363LX              | omy Code:<br>0102X<br>0600X<br>0001X |                 |
| Associated Related Products<br>Related Product Indicator: N                                                                                                    |                                                 |                           |                       |                                                      |                                      |                 |
| Research Payment or Other Transfe<br>Total Amount of Research Payment: \$1,000.0                                                                                                    | er of Value Inf<br>00 Date of Payme             | ormation<br>ent: 20210704 |                       | Form of Payment of items and services                | or Transfer of Value                 | e: In-kind      |
| Expenditure Category                                                                                                    |                                                 |                           |                       |                                                      |                                      |                 |
| Professional Salary Support:<br>Non-Patient Care:<br>Pre-Clinical Research Indicator: Y<br>Delay in Publication of Research Payment Inc<br>Name of Study:<br>Context of Research:<br>Clinical Trials.Gov Identifier:<br>Research Information Link: | Medical Rese:<br>Overhead:<br>dicator: No Delay | arch Writing or I         | Publication:          | Patient Care:<br>Other:                              |                                      |                 |
| Principal Investigator Demographic<br>Principal Investigator Covered Recipient India<br>Principal Investigator 1                                                                                                    | S<br>cator: Y                                   |                           |                       |                                                      |                                      |                 |
| Covered Recipient Type: Covered Recipient N<br>Name: Susan Jones<br>Business Address:<br>123 Main Street<br>Baltimore, MD 21244<br>United States                                                                                                   | lon-Physician Prac                              | titioner                  |                       |                                                      |                                      |                 |
| Primary Type:<br>Nurse Practitioner<br>Certified Nurse-Midwife<br>Principal Investigator State License(s):<br>MD 12335                                                                                                    |                                                 | NPI:                      |                       | <b>Taxonomy</b><br>363LW010<br>363LX000 <sup>-</sup> | Code:<br>2X<br>IX                    |                 |
| Cancel                                                                                                    |                                                 |                           |                       |                                                      | Back                                 | Save Record     |

## Figure 172: Review and Save Page (2023 and Onwards)

A confirmation message will be displayed on-screen to confirm that the record of the payment or other transfers of value has been saved and is being processed.

Figure 173: Record Saved Successfully Page

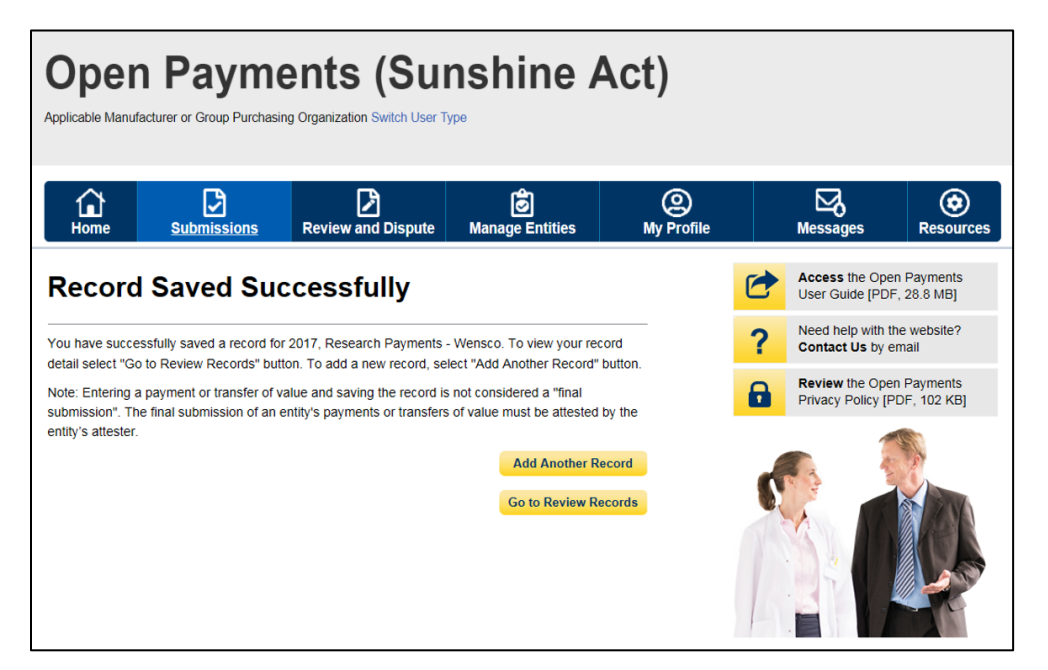

Take note that once the data has been uploaded to the system and undergone all checks including matching validations, it still must go through the Final Submission process in the Open Payments system. Manual data entry only uploads the record and checks it to ensure that it adheres to a valid data format and matching requirements. You must complete the final submission and attestation process for the data to be considered reported. See Section 4.10 for details on final submission and Section 4.14 for details on attestation.

#### 4.5c: Manual Entry of Ownership/Investment Interests Payments

To enter ownership/investment interest payments manually, follow these steps:

#### Note:

- 1) Group Purchasing Organizations (GPOs) must report Ownership/Investment Interest Payments only if there is a corresponding General/Research Payment reported for that physician in that program year.
- 2) Reporting Entities cannot report Ownership/Investment Interest Payments for Non-Physician Practitioner

<u>Step 1:</u> Log in to the CMS Enterprise Portal at <u>https://portal.cms.gov</u> using your IDM credentials, navigate to the Open Payments home page, and select the "Submissions" tab from the home page.

#### Figure 174: Submissions Tab for Open Payments system landing page for returning system users

| <b>)pen</b><br>Dicable Manufa                                                                                             | Cturer or Group Purchasi                                                                                                    | ents (Su<br>ng Organization Switch User T                                                                                                    | nshine A                                                                                                    | Act)            |   |                                            |                       |
|----------------------------------------------------------------------------------------------------|----------------------------------------------------------------------------------------------------|----------------------------------------------------------------------------------------------------|----------------------------------------------------------------------------------------------------|-----------------|---|--------------------------------------------|-----------------------|
| Home                                                                                                    | Submissions                                                                                                    | Review and Dispute                                                                                                    | <b>Ø</b><br>Manage Entities                                                                                                    | O<br>My Profile |   | Messages                                   | Resources             |
| Welco                                                                                                    | me to the (                                                                                                    | <br>Open Payme                                                                                                    | nts System                                                                                                    |                 | 1 | Access the Ope<br>User Guide [PD           | en Payments<br>IF]    |
| Announc                                                                                                    | ements                                                                                                    |                                                                                                    |                                                                                                    | _               | ? | Need help with<br>Contact Us by            | the website?<br>email |
| Program Yea<br>The Review a<br>may receive d                                                                              | r 2018 Review and Dis<br>nd Dispute period is oper<br>isputes from covered re                                                                                                    | pute Period Open -<br>en starting April 1, 2019. Duri<br>cipients and should work wit                                                                                     | ng this period, reporting ent<br>h them directly to resolve th                                                                                     | ities<br>e      | 8 | <b>Review</b> the Ope<br>Privacy Policy [I | en Payments<br>PDF]   |
| corrections to<br>correction peri<br>correction peri<br>Visit the Open<br>questions, cor<br>phone at 1-85<br>You can mana | disputed data as neede<br>od will be identified in tt<br>od will be included in fu<br>Payments website at h<br>tact the Open Payment<br>5-326-8366. For the TT<br>ge your user profile and | d. Records with unresolved in e published data as dispute ture data publications.<br>ttps://www.cms.gov/openpay is Help Desk by email at ope Y line, call 1-844-649-2766. | disputes at the end of the<br>d. Changes to records after<br>ments for information. For<br>npayments@cms.hhs.gov c<br>associated with your profile | r by            |   |                                            |                       |
| According to ti<br>collection of in<br>for this inform<br>collection con                                                  | ne Paperwork Reduction<br>formation unless it disp<br>tion collection is 0938-<br>range from 1 to 30,000                                                                                   | n Act of 1995, no persons ar<br>lays a valid OMB control nun<br>1237. The time required to co<br>hours per entity depending c                                             | e required to respond to a<br>nber. The OMB control num<br>omplete this information<br>in the size and type of                                     | ber             |   |                                            |                       |

<u>Step 2:</u> Select the "Manual Data Entry" button from the "Submissions" page.

Figure 175: Manual Data Entry Button

| Home <u>Submissions</u> Review and Dispute Manage Entities My Profile                                                                                                    | Messages Resource                                                                                                    |
|----------------------------------------------------------------------------------------------------|----------------------------------------------------------------------------------------------------|
| Submissions                                                                                                    | <b>?</b><br>User G                                                                                                    |
| A field with an asterisk (*) is required.<br>Applicable manufacturers and applicable GPOs must submit payments, or other transfers of value, and ownership or i<br>System.                                                                                                    | nvestment interests to the Open Payments                                                                                                    |
| Submit Payment Data                                                                                                    |                                                                                                    |
| Only users who hold the role of submitter can submit information to the Open Payments system. Select Bulk File Jpload or Manual Data Entry below.         Refer to the Resources tab for the Open Payments reporting templates for the Bulk File Upload.         Select Manual Data Entry to submit records using the Open Payments manual entry online form.                                                                                                    | Download the Physician<br>List<br>The Validated Physician Lists and<br>Physician with Inactive License(s)                                                                                                    |
| Bulk File Upload Manual Data Entry Review Submitted Payment Records                                                                                                    | Supplement File per Program Year below<br>should not be shared publicly.<br>File Download Help @<br>Validated Physician Lists<br>and Physician with Inactive<br>License(s) Supplement File<br>per Program Year |
| <ul> <li>o review records, select the payment type, entity whose records you wish to review, and the program year from the frop-down lists below, then select "Review Detail".</li> <li>*Select Payment Type: *Select Entity: *Select Program Year:</li> </ul>                                                                                                    | Download the Non-<br>Physician Practitioner Lis                                                                                                    |
| Please Select  Please Select Please Select Review Detail Review Records - Summary                                                                                                    | Program Year below should not be sha<br>publicly.                                                                                                    |
| To view submission summary and/or attest records, select the entity whose records you wish to review and the<br>program year from the drop-down lists below, then select "Review Summary".                                                                                                    | Download the Reporting<br>Templates                                                                                                    |
| Select Entity:     * Select Program Year:       Please Select     V       Please Select     V                                                                                                    | To download reporting templates, see t<br>Resources tab                                                                                                    |
| Review Submitted File(s) Status  Drice a file for your entity has been submitted, you may review the details by selecting "Review File Status."  Review File Status  Covered Recipient Validation Utility ?  Fo verify provider matching information, select the "Validate Covered Recipient" button below and upload provider  nformation on the new page. The Covered Recipient Validation utility can be used by submitters to upload physician and non-obviscian information to profiles prior to reporting that covered recipient on the payment record. |                                                                                                    |

<u>Step 3:</u> On the "Add Payment" page, use the drop-down menus to select the Payment Category, Entity Making Payment Registration Name, and Program Year. You may enter the Home System Payment ID (if applicable) of the record you will submit. The Home System Payment ID is the identifier associated with the payment transaction in your home system.

If the payment is being entered because of a payment that was previously submitted, attested and then deleted, you must enter the record id of the previously deleted record id.

Select the "Continue" button to proceed.

| Figure 176: Add Payment page displaying Payme | ent Category |
|-----------------------------------------------|--------------|
|-----------------------------------------------|--------------|

| Open<br>pplicable Manufa | <b>Paym</b><br>acturer or Group Purchas | ents (Sui<br>ing Organization Switch User T | nshine A                                                                                                    | Act)            |   |                  |                       |
|--------------------------|-----------------------------------------|---------------------------------------------|----------------------------------------------------------------------------------------------------|-----------------|---|------------------|-----------------------|
| Home                     | Submissions                             | Review and Dispute                          | <b>o</b><br>Manage Entities                                                                                                    | O<br>My Profile |   | Messages         | Resources             |
| Add Pay                  | yment                                   |                                             |                                                                                                    |                 |   |                  | <b>?</b><br>User Guid |
| *Payment Cate            | ent, transfer of value, or              | *Entity Making Payment R                    | rest, enter the following in equivalent terms in the following in the second second seco | *Program Year:  |   | Home System Paym | ent ID: 😧             |
| Please Select            | ×                                       | Please Select                               | ~                                                                                                    | Please Select   | ~ |                  |                       |
| Was this payr            | ment previously subm                    | itted, attested and then dele               | eted?                                                                                                    |                 |   |                  |                       |
| Please Select            |                                         |                                             | ~                                                                                                    |                 |   |                  |                       |
| ancel                    |                                         |                                             |                                                                                                    |                 |   |                  | Continu               |
|                          |                                         |                                             |                                                                                                    |                 |   | Contact Us       | Privacy Pol           |

<u>Step 4:</u> Enter the Physician Demographic Information seen on the page below. Required fields are marked with asterisks. Consult the Validated Physician List (VPL), downloadable from the "Submissions" page, to confirm the identifying information for the physician.

To fill in the taxonomy code value, refer to the taxonomy code list on the Resources page of the Open Payments website (<u>https://www.cms.gov/OpenPayments/Resources</u>) for a complete listing of the available taxonomy codes. Taxonomy codes not on the taxonomy code list should not be entered. If the physician's taxonomy code is not available, select the code that most closely represents the physician's specialty.

To add the physician's license information, select "Add License" and enter the state in which the license is held and the license number. The license number field may contain up to 25 characters, including special characters such as hyphens (-). When done, select "Add License." If you input data into the field and select "Continue" before selecting "Add License," the system will throw an error message. To proceed, either select "Add License" or clear the information from the license field. If the physician has licenses in more than one state, enter in one state and license number and then select "Add License." This will add the information to the record and open up another set of license fields. Repeat until all of the physician's state licenses have been added. You can enter up to five licenses.

NOTE: If the physician license information is inactive in any program year (beginning with Program Year 2013 to present) and/or if the license cited on the reported payment record is inactive throughout the Open Payments program, the payment record fails matching.

Select the "Continue" button or the "Ownership or Investment Information" icon on the "Payment Navigation Bar" to proceed to the "Ownership or Investment Information" page.

Figure 177: Physician Demographic Information page

| Home Subm                                                                                                    | issions F                            | Leview and Dispute                                              | Manage Entitie                             | s My Profile                                | Mess                                        | <b>a</b> ges                            | Resourc             |
|----------------------------------------------------------------------------------------------------|--------------------------------------|-----------------------------------------------------------------|--------------------------------------------|---------------------------------------------|---------------------------------------------|-----------------------------------------|---------------------|
| dd Ownersł                                                                                                    | nip or Ir                            | ivestment l                                                     | nterest F                                  | Record                                      | _                                           |                                         | <b>?</b><br>User Gu |
| Overview                                                                                                    |                                      | Physician Demogra<br>Information                                | phic                                       | \$<br>Ownership or Investmen<br>Information | t                                           | Review & Sav                            | /e                  |
| hysician Demogra                                                                                                    | phic Inform                          | nation 🖹                                                        |                                            |                                             |                                             |                                         |                     |
| ield with an asterisk (*) is n<br>ter the physician demograp                                                                       | equired.<br>hic information.         |                                                                 |                                            |                                             |                                             |                                         |                     |
| Physician                                                                                                    |                                      |                                                                 |                                            |                                             |                                             |                                         |                     |
| First Name:<br>Susan                                                                                                    | Mide                                 | lle Name:                                                       | *Last Na                                   | me:                                         | Suffix:                                     |                                         |                     |
|                                                                                                    |                                      |                                                                 |                                            |                                             |                                             |                                         |                     |
| Physician Business A<br>Country:                                                                                                   | ddress                               |                                                                 |                                            |                                             |                                             |                                         |                     |
| United States                                                                                                    |                                      |                                                                 | ~                                          |                                             |                                             |                                         |                     |
| Street Address, Line 1:                                                                                                    |                                      |                                                                 | Street A                                   | ddress, Line 2:                             |                                             |                                         |                     |
| 7500 Security Blvd/                                                                                                    |                                      |                                                                 |                                            |                                             |                                             |                                         |                     |
| 'City:                                                                                                    |                                      | *State:                                                         |                                            | *ZIP Code:<br>99999 or 99999-9999           |                                             |                                         |                     |
| Baltimore                                                                                                    |                                      | Maryland                                                        | ~                                          | 21244                                       |                                             |                                         |                     |
| Email Address:                                                                                                    |                                      |                                                                 |                                            |                                             |                                             |                                         |                     |
|                                                                                                    |                                      |                                                                 |                                            |                                             |                                             |                                         |                     |
|                                                                                                    |                                      |                                                                 |                                            |                                             |                                             |                                         |                     |
| Physician Information                                                                                                    |                                      |                                                                 |                                            |                                             |                                             |                                         |                     |
| Primary Type:                                                                                                    |                                      | NPI:<br>This is a 10-digit number                               | er                                         | *Taxonomy Code: 🕕                           |                                             |                                         |                     |
| Medical Doctor                                                                                                    | ~                                    |                                                                 |                                            | 2084P0802X                                  |                                             |                                         |                     |
|                                                                                                    |                                      |                                                                 |                                            |                                             |                                             |                                         |                     |
|                                                                                                    | ormation                             | select a state in which the<br>n to the record. Select the      | recipient is license<br>"Add" button again | d and enter the accompanies of the set of   | nying license numbe<br>fields. A record mus | er in the fields I<br>st contain at lea | below.<br>ast 1     |
| Physician License Info<br>To enter the physician's licen<br>Select the "Add" button to ad<br>icense and may have up to             | d the information<br>5. You may edit | or delete any previously e                                      | ntered license infor                       | mation by selecting the "E                  | un of Delete Dut                            |                                         |                     |
| Physician License Info<br>Fo enter the physician's licent<br>Select the "Add" button to ad<br>icense and may have up to<br>"State: | dd the informatio<br>5. You may edit | or delete any previously e<br>*Number:<br>Maximum 25 characters | ntered license infor                       | mation by selecting the "E                  | un of Delete but                            |                                         |                     |

As mentioned above, selecting "Add" adds the physician license information to the record, shown in the picture below. To enter several licenses, enter in one state and license number and then select "Add" to add the information to the record. Repeat until all of the physician's state licenses have been added, up to a maximum of five. Select the "Continue" button once all information is provided.

|                                                                            | Submissions                                                                                       | Review and Dispute                                                                                          | Manage Entities                                                               | My Profile                                                                                                 | Messages                                                                     | Resource                          |
|----------------------------------------------------------------------------|---------------------------------------------------------------------------------------------------|----------------------------------------------------------------------------------------------------|-------------------------------------------------------------------------------|----------------------------------------------------------------------------------------------------|------------------------------------------------------------------------------|-----------------------------------|
| dd Ow                                                                      | nership o                                                                                         | r Investment                                                                                                | Interest F                                                                    | Record                                                                                                    | 1                                                                            | <b>?</b><br>User Gu               |
|                                                                            | Overview                                                                                          | Physician Demo<br>Informatio                                                                                | <u>graphic</u><br>D                                                           | \$<br>Ownership or Investment<br>Information                                                               | Revie                                                                        | w & Save                          |
| ysician D                                                                  | emographic In                                                                                     | formation 🛼                                                                                                 | L                                                                             |                                                                                                    | 4                                                                            |                                   |
| eld with an ast                                                            | erisk (*) is required.                                                                            |                                                                                                    |                                                                               |                                                                                                    |                                                                              |                                   |
| er the physicia                                                            | n demographic informa                                                                             | ition.                                                                                                    |                                                                               |                                                                                                    |                                                                              |                                   |
| nysician<br>irst Name:                                                     |                                                                                                   | Middle Name:                                                                                                | "Last Na                                                                      | ime:                                                                                                    | Suffix:                                                                      |                                   |
| usan                                                                       |                                                                                                   |                                                                                                    | Jones                                                                         |                                                                                                    |                                                                              |                                   |
| treet Addres:<br>500 Security Bl<br>ity:<br>altimore<br>nail Address:      | <b>, Line 1:</b><br>vvd/                                                                          | " State:<br>Maryland                                                                                        | Street A                                                                      | ddress, Line 2:<br>*ZIP Code:<br>99999 or 99999-9999<br>21244                                              |                                                                              |                                   |
| nysician Inf                                                               | formation                                                                                         |                                                                                                    |                                                                               |                                                                                                    |                                                                              |                                   |
| rimary Type:                                                               |                                                                                                   | NPI:<br>This is a 10-digit nur                                                                              | nber                                                                          | *Taxonomy Code: 🚺                                                                                          |                                                                              |                                   |
| fedical Doctor                                                             |                                                                                                   | ¥                                                                                                    |                                                                               | 2084P0802X                                                                                                 |                                                                              |                                   |
| enter the phy<br>enter the phy<br>lect the "Add"<br>ense and may<br>State: | cense Information<br>sician's license informa<br>button to add the infor<br>have up to 5. You may | ation, select a state in which<br>mation to the record. Select<br>y edit or delete any previousi<br>Number: | the recipient is license<br>the "Add" button again<br>y entered license infor | d and enter the accompanyin<br>to display another set of fiel<br>mation by selecting the "Edit<br>Actions: | ng license number in the<br>ds. A record must conta<br>" or "Delete" buttons | e fields below.<br>ain at least 1 |
|                                                                            |                                                                                                   | MD-12345                                                                                                    |                                                                               | -                                                                                                    |                                                                              |                                   |

## Figure 178: Continue Button for Physician Demographic Information page

<u>Step 5:</u> Enter the ownership or investment interest information. Required fields are marked with asterisks.

Note that the total sum of the payment must exceed zero dollars. Correspondingly, either the "Dollar Amount Invested" or "Value of Interest" fields must have an amount greater than 0.00. The "Terms of Interest" field must contain a description of any applicable terms of the ownership or investment interests. When reporting the terms of any ownership or investment interests, provide the type of ownership or investment interests, including but not limited to stock, stock options, partnership shares, loans, bonds, or other financial instruments that are secured with an entity's property or revenue, or a portion of that property or revenue. The field is a free-form text field, with a 500-character maximum. All special characters found on a standard U.S. keyboard can be used in the text box, not including ALT+NUMPAD ASCII Key characters.

Once all information is entered, select the "Continue to Review" button or the "Review & Save" icon on the "Payment Navigation Bar" to proceed to the "Review and Save" page.

| Open<br>pplicable Manufac         | Payme<br>cturer or Group Purchasir        | <b>en</b><br>ng Orga | ts (Su                                | nshine                       | e / | Act)                                        |             |         |          |                       |
|-----------------------------------|-------------------------------------------|----------------------|---------------------------------------|------------------------------|-----|---------------------------------------------|-------------|---------|----------|-----------------------|
| <b>Home</b>                       | Submissions                               | Rev                  | view and Dispute                      | 🔊<br>Manage Entitie          | 25  | (Q)<br>My Profile                           | [<br>Me:    | ssages  | Re       | sources               |
| Add Ow                            | nership or                                | r Inv                | vestment                              | Interest                     | Rec | cord                                        |             |         | U        | <b>?</b><br>ser Guide |
|                                   |                                           |                      | -                                     |                              |     | ~                                           |             |         |          |                       |
|                                   | Overview                                  |                      | Physician Demog                       | graphic<br>n                 | Own | ership or Investment<br>Information         |             | Review  | & Save   |                       |
| Ownership                         | or Investment I<br>erisk (*) is required. | nfori                | nation                                |                              |     |                                             |             |         |          |                       |
| Enter the required                | ownership or investme                     | ent inter            | est information.                      |                              |     |                                             |             |         |          |                       |
| *Interest Held E                  | Ву:                                       |                      | *Dollar Amount In<br>99999.99 and may | vested:<br>kimum 12 digits 🚯 |     | *Value of Interest:<br>99999.99 and maximun | n 12 digits | 0       |          |                       |
| Physician Cover                   | red Recipient                             | ~                    | 1565.23                               |                              |     | 2000                                        |             |         |          |                       |
| *Terms of Inter<br>500 characters | est:<br>maximum. Characters               | entere               | d over this limit will                | not be saved.                |     |                                             |             |         |          |                       |
| Enter terms of in                 | iterest.                                  |                      |                                       |                              |     |                                             |             |         |          |                       |
| 476 characters r                  | remaining                                 |                      |                                       |                              |     |                                             |             |         |          |                       |
| Cancel                            |                                           |                      |                                       |                              |     |                                             | Ba          | ck      | Continue | to Review             |
|                                   |                                           |                      |                                       |                              |     |                                             |             | Contact | le Drive |                       |

Figure 179: Continue to Review Button for Physician Demographic Information page

<u>Step 6:</u> Review the ownership or investment interest information entered in the previous pages on the "Review and Save" page. If necessary, select the "Back" button at the bottom of the page to go back and edit information. Users can also select an icon from the Payment Navigation Bar, located on top of the page, to go directly to the desired page. Once the record is accurate, select the "Save Record" button to continue.

## Figure 180: Save Record Button for Physician Demographic Information page

| Open Payment                                                                                                    | ts (Sunshin                                         | e Act)                                       |              |                        |
|----------------------------------------------------------------------------------------------------|-----------------------------------------------------|----------------------------------------------|--------------|------------------------|
| Home Submissions Revi                                                                                            | iew and Dispute Manage Ent                          | ities My Profile                             | Messages     | Resources              |
| Add Ownership or Inv                                                                                             | vestment Interest                                   | Record                                       |              | <b>?</b><br>User Guide |
| Overview                                                                                                    | Physician Demographics<br>Information               | \$<br>Ownership or Investment<br>Information | Review 8     | <u>Save</u>            |
| Review and Save Page                                                                                             |                                                     |                                              |              |                        |
| Payment Submission Information<br>Entity Making Payment Registration Name:<br>Program Year: 2018 Payment Categor | ABCD Medical<br>y: Ownership or Investment Interest | Home System Payment ID:                      |              |                        |
| Physician Demographics Information                                                                               | 1                                                   |                                              |              |                        |
| Name: Susan Jones<br>Business Address:<br>7500 Security Blvd.<br>Baltimore, MD 21244<br>United States            |                                                     |                                              |              |                        |
| Email Address:<br>Primary Type: Medical Doctor<br>Physician State License(s):<br>MD - MD-12345                   | NPI:                                                | Taxonomy Code                                | : 2084P0802X |                        |
| Ownership or Investment Information                                                                              | ı                                                   |                                              |              |                        |
| Interest Held By: Physician Covered Recipier<br>Terms of Interest: Enter terms of interest.                      | Dollar Amount Invested: \$1,56                      | 5.23 Value of Interest                       | \$2,000.00   |                        |
| Cancel                                                                                                    |                                                     |                                              | Back         | Save Record            |
|                                                                                                    |                                                     |                                              | Contact Us   | Privacy Policy         |

A confirmation message will be displayed on screen to confirm the payment has been saved and is being processed.

Figure 181: Record Saved successfully page

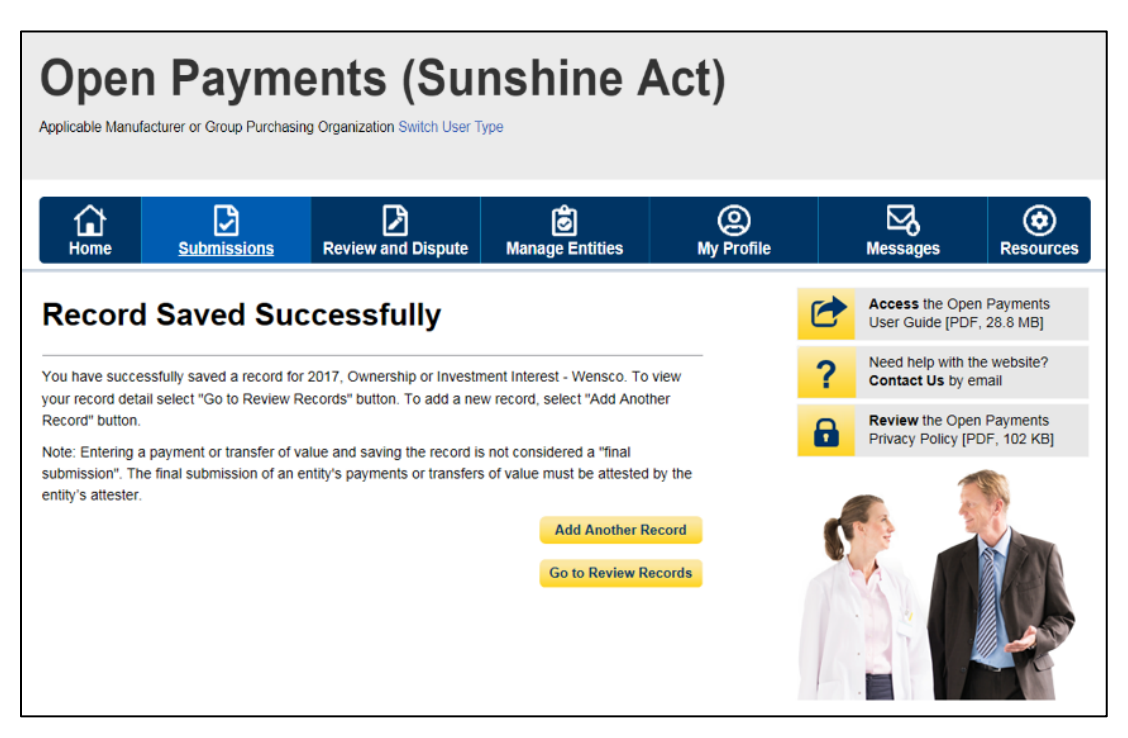

Take note that once the data has been uploaded to the system and undergone all checks including matching validations, it still must go through the Final Submission process in the Open Payments system. Manual data entry only uploads the record and checks it to ensure that it adheres to a valid data format and matching requirements. You must complete the final submission and attestation process for the data to be considered reported. See Section 4.10 for details on final submission and Section 4.14 for details on attestation.

# Section 4.6: Record Validation and Matching

Records submitted to the Open Payments system must pass several validation steps to become eligible for final submission and attestation. The steps are shown in the figure below.

#### Figure 182: Validation Steps

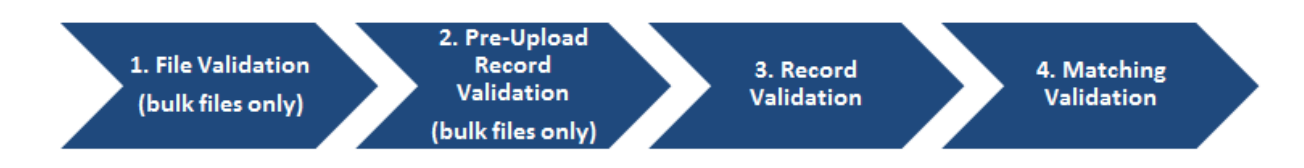

Details on these types of validation are given below.

### 4.6a: Validation Step 1: File-Level Validation

Bulk files undergo validations before the records within the file are uploaded. If a file fails any of the filelevel validations, no records from the file are uploaded to the Open Payments system. You will receive an email notifying you of the success or failure of the file upload based upon these validations. These emails are discussed in detail in Section 4.7a.

Bulk data files will not be accepted by the Open Payments system if any of the following errors are detected:

The submitted file size is larger than 250 MB.

The file is not in CSV or ZIP format.

The file header row is not present.

Columns are missing in the data file.

The sample file used to create the submitted file and payment category of the file selected at upload do not match.

The applicable manufacturer ID or applicable GPO Registration ID included in the file's records does not match the applicable manufacturer or applicable GPO Registration ID in the reporting entity's profile.

The payment category selected in the dropdown menu on the Upload Payments page of the Open Payments system does not match the payment category of the submitted file.

A value other than "Y" or "N" was entered for the Consolidated Report Indicator.

The Consolidated Report Indicator value is not the same for all the records in the file.

The applicable manufacturer or applicable GPO Making Payment Registration ID did not match the Applicable Manufacturer or Applicable GPO Registration ID and the Consolidated Report Indicator value was set to "N".

The submitting user did not hold the submitter role with the reporting entity corresponding to the Applicable Manufacturer or Applicable GPO Making Payment Registration ID or Applicable Manufacturer Applicable GPO Registration ID in the record.

The Applicable Manufacturer or Applicable GPO Making Payment Registration ID provided in the record does not exist in the Open Payments system.

The Resubmission File Indicator in the uploaded file does not match the value selected for the Resubmission File Indicator drop-down menu on the Upload Payments page of the Open Payments system.

The payment date in a record does not correspond to the Program Year selected on the Upload Payments page of the Open Payments system.

The submitted template does not match the Program Year selected on the Upload Payments page of the Open Payments system.

The Applicable Manufacturer or Applicable GPO Making Payment Registration ID is not included; this value is required for General Payment and Research Payment records.

The Applicable Manufacturer or Applicable GPO Reporting Ownership Registration ID is not included; this value is required for Ownership/Investment records.

The Resubmitted Payment Record ID has an invalid format or length.

An invalid value was provided for the Delay in Publication of Research Payment Indicator.

The required fields for update of delay in publication are not populated for all records in the file.

The required fields for deletion are not populated for all records in the file.

The required fields for new submission are not populated for all records in the file.

The required fields for resubmission are not populated for all records in the file.

A service within the Open Payments system was down and the file could not be processed.

### 4.6b: Validation Steps 2 and 3: Record-Level Validations

Step 2 validations are performed only on records submitted via bulk file upload before the records are saved into the Open Payments system.

Step 3 validations are performed on records submitted via bulk file upload after the record is saved. Records submitted manually undergo step 3 validations during the record entry process.

In both steps, individual records are checked to determine their validity, including whether:

All required fields are populated;

The information in each field meets the formatting and data input requirements of that field;

If the record is submitted to change an existing record (i.e., the record is a resubmission or is intended to delete or renew the delay in publication of an existing record), an original version of the record exists within the Open Payments system.

Record field requirements are detailed in the Submission Data Mapping Documents, which are available on the Resources page of the Open Payments website

(<u>https://www.cms.gov/OpenPayments/Resources</u>). Refer to the Submission Data Mapping Document that corresponds to the record's program year.

### 4.6c: Validation Step 4: Record Matching

After a record passes record-level validations, the Open Payments system attempts to match the covered recipient information in the record (e.g., Physician First Name, Teaching Hospital Address, etc.) with a valid covered recipient using existing CMS resources and information. If the information in the record cannot be matched, the record will fail matching validation.

Records containing physician licenses that were valid after August 1, 2013 (start date of data collection for the Open Payments program) but were expired during the entirety of the program year of the record will **not** fail matching due to the expired licenses but will trigger warnings to the user. Records containing NPP licenses that were valid after January 1, 2023 but were expired during the entirety of the

program year of the record will **not** fail matching due to the expired licenses but will trigger warnings to the user. Refer to Section 4.7, "Identifying Errors," for details.

# **Section 4.7 Identifying Errors**

The Open Payments system notifies users of errors in records via several means.

### 4.7a: Identifying Errors - Bulk File Upload

Errors in files or records submitted via the bulk file upload process are communicated to submitters via notification emails. Users can also review the submitted file(s) statuses on the Review File Status page, refer to Section 4.4d for more details.

## 4.7a (1) Determining the Step Where the Error Occurred

Users can determine at what step the file or records failed based upon the format of the notification email, or by reviewing the file upload status on the "Review File Status" page.

**File Validation failure (Step 1)**: The email describes a file validation failure, the reason for the failure, and, if applicable, the line number of the submitted data file where the failure occurred. Files that fail at this step will have a status of "Rejected" on the "Review Files Status" page. Step 1 validations stop upon finding an error.

**Pre-Upload Record Validation failure (Step 2):** The email lists the reasons for record rejections, the number of records in the file that failed for each reason and identifies up to a set number of records for each rejection reason. Files with records that meet these criteria will have a status of "Submitted with Errors" on the "Review File Status" page.

**Record Validation failure (Step 3):** The email explains that the file has been processed, and one or more records were found to contain validation errors. The email also provides instructions for locating the Error Log that lists the errors found in the records. Files with records that meet these criteria will have a status of "Submitted with Errors" on the "Review File Status" page.

**Matching Validation failure (Step 4):** The email explains that records were submitted successfully, but they may contain records in Failed Matching status or records with Warnings. Files with records that meet these criteria will have a status of "Submitted Successfully" or "Processed with Warnings" on the "Review File Status" page.

Warning messages, such as those issued for late submission or records with expired licenses, do not themselves trigger notification emails. However, the warnings will be included in the warning log associated with the bulk file. Records with expired license related warnings are also identified with a warning icon (A) next to the Record ID on the Payment Category page

Note that if a bulk file submission makes it past Step 1, all the records within the file are checked individually for Steps 2-4. A bulk file that passes Step 1 might include records that fail at Step 2, records that fail at Step 3, records that fail at Step 4 and records that upload successfully. In that scenario, the submitter would receive multiple notification emails.

#### 4.7a (2) If Errors Occur During File Validation (Step 1):

If a file fails initial validation (Step 1), the entire file will be rejected. No records in the file will be saved in the Open Payments system.

The notification email will state the reason for the failure, and, if applicable, the line number of the file where the failure occurred. Step 1 validations stop upon finding one error.

The submitter will need to correct the error and reload the file to continue with processing. Refer to Section 4.8, "Correcting Records," for more information and further instructions.

#### 4.7a (3) If Errors Occur During Record Validation - Pre-Upload (Step 2)

Records that fail pre-upload validation checks (Step 2) will not be saved in the Open Payments system.

The notification email will state the reasons for record failures, the number of records from your file that failed for each reason, and up to a set number of Record ID numbers of records that failed for each reason.

The email will identify whether the number of records rejected exceeds the visible amount. If more records are rejected for a particular reason than can be displayed for that reason, contact the Open Payments Help Desk for the complete list of records rejected for that reason.

Records with Step 2 errors are not loaded into the Open Payments system. They will not be available for review or correction within the Open Payments system, nor will they appear in an error log. You will need to correct record errors and resubmit the records. Refer to Section 4.8, "Correcting Records," for more information and further instructions.

# 4.7a (4) If Errors Occur During Record Validation - Post-Upload (Step 3) or Matching Validation (Step 4)

Records that fail Steps 3 or 4 will be saved within the Open Payments system and can be reviewed and edited within the system.

The notification email for record failure of Steps 3 or 4 contains instructions on locating and downloading an Error Log that lists and details those errors.

Another method for identifying records that failed Steps 3 and 4 is by searching within the Open Payments system. To do so, follow the steps below:

<u>Step 1:</u> Log in to the Open Payments system via the CMS Enterprise Portal at <u>https://portal.cms.gov/</u> and select the "Submissions" tab on the toolbar.

<u>Step 2</u>: On the "Review Submitted Payment Records" section, select the payment type, entity and program year for the records you wish to review, then select the "Review Detail" button. All records submitted for the reporting entity for that payment category and program year will display on the selected Payment Category page.

<u>Step 3:</u> Use the filters for "Record Status" to search for records in a "Failed Validation" and/or "Failed Matching" statuses.

- "Failed Validation" means that the data in at least one field in the record does not match the required formatting and data reference validations for that field.
- "Failed Matching" means that the covered recipient information in the record, including principal investigator information, cannot be matched to a valid covered recipient physician or covered recipient NPP or teaching hospital.

Note: To download the record information returned by your search into a CSV file by selecting the "Download Zip File" link on the Payment Category page. The filters applied on the page will be applied to the download. Downloaded data files cannot exceed the acceptable limit of 400,000 records. If your record volume exceeds the record limit, filter your search results by File ID to create smaller subsets of records and download them in multiple files. Note: the filter for Teaching Hospital CCN should not be used for downloading failed records, as it only returns records that have been successfully validated and matched. It will not return records with a status of "Failed Validation" or "Failed Matching."

Follow the steps below to **view a file's upload status** on the File ID page and to **download an Error Log** for records that failed Steps 2 or 3 and interpret the error codes it contains:

<u>Step 1:</u> Go to the table at the bottom of the Payment Category page, which will be filtered for failed records per the process above. Select the hyperlink in the "File ID" column of a record to be examined, which opens the "File ID" page.

<u>Step 2:</u> Check the file's upload status on the "File ID" page. One of three statuses will be given:

**Submitted with Errors** - The file is uploaded successfully but one or more of the records in the file are in "Failed Validation" or "Failed Matching" status. An error log will be generated for a file that contains records that generated errors for failed validation or matching.

**Processed With Warning** - The file contains records with late submission and/or expired license warning. Users do not need to take any action for late submission warning; however, they can correct or delete records with expired license warning. If it is confirmed that the information is valid, the record can continue through final submission without further updates.

**Submitted Successfully** - The file uploaded successfully. A warning log will be generated for a file that contains records that generated warnings.

<u>Step 3:</u> On the "File ID" page, select the "Error Log" hyperlink at the bottom of the page to download the error log (or) select "Warning Log" hyperlink at the bottom of the page to download the warning log.

<u>Step 4:</u> Find the error code displayed in the "Error Message ID" column of the error log. A sample Error Log is shown below. The codes listed in the "Error Message ID" column are error codes. For data elements that have multiple fields and may contain multiple values (e.g., physician license), the error log file column "Data Element Value" displays the specific value that produced the error.
| E        | <del>م</del> 1                                                                       | • Ə - İ 4    | ° È lè la la la la de la de l | ↓ ⊼↓ 🗁 📲 ○ 🏎                    | ye 🏭 🔻           | 1910_              | Research F         | Payments.csv                | [Read-Onl            | y] - Excel |  |  |
|----------|--------------------------------------------------------------------------------------|--------------|----------------------------------------------------------------------------------------------------|---------------------------------|------------------|--------------------|--------------------|-----------------------------|----------------------|------------|--|--|
| F        | File Home Insert Page Layout Formulas Data Review View 🖓 Tell me what you want to do |              |                                                                                                    |                                 |                  |                    |                    |                             |                      |            |  |  |
|          | <mark>∎ </mark>                                                                      | ut<br>opv. z | Calibri • 11 •                                                                                                    | A A ≡ ≡ ≫ •                     | F Wrap Text      | General            | -                  | <b>≠</b>                    |                      | Normal     |  |  |
| Pas<br>* | te 🝼 F                                                                               | ormat Painte | r B I U - 🖾 - 🖄                                                                                                    | • <u>A</u> • = = = <del>•</del> | Merge & Ce       | nter • \$ • % •    | €.0 .00<br>.00 →.0 | Conditional<br>Formatting * | Format as<br>Table * | Neutral    |  |  |
|          | Clipbe                                                                               | pard         | ra Font                                                                                                    | G A                             | lignment         | 5 Number           | Fa                 |                             |                      |            |  |  |
| L1(      | )                                                                                    | T            | $\times \checkmark f_x$                                                                                                    |                                 |                  |                    |                    |                             |                      |            |  |  |
|          | А                                                                                    | В            | С                                                                                                    | D                               | E                | F                  | G                  | н                           | 1                    | J          |  |  |
| 1        | File ID                                                                              | Record ID    | Home System Payment ID                                                                                                    | Payment Record Status           | Error Message ID | Data Element Value |                    |                             |                      |            |  |  |
| 2        | 1910                                                                                 | 126725       | null                                                                                                    | Failed Validation               | E-408            | Charles            |                    |                             |                      |            |  |  |
| 3        | 1910                                                                                 | 126729       | null                                                                                                    | Failed Validation               | E-9052           | A1234              |                    |                             |                      |            |  |  |
| 4        |                                                                                      |              |                                                                                                    |                                 |                  |                    |                    |                             |                      |            |  |  |

Figure 183: Sample Error report in Excel showing error message ID's and Data Element Values

Find the warning code displayed in the "Warning Message ID" column of the warning log. A sample Warning Log is shown below. The codes listed in the "Warning Message ID" column are warning codes. For data elements that have multiple fields and may contain multiple values (e.g., physician license), the warning log file column "Data Element Value" displays the specific value that produced the warning.

Figure 184: Sample Warning report in Excel showing warning message ID's and Data Element Values

| 6    | <b>. د</b> ا | ⇒ -   <b>@</b> | Cà 🕞 🖭 🖓 💱             | K) 🖆 💼 🔿 aba          |                    |                        | 2                                            | 210_General Payment  | s.csv [Read-Only] - Excel |
|------|--------------|----------------|------------------------|-----------------------|--------------------|------------------------|----------------------------------------------|----------------------|---------------------------|
| Fi   | le Hor       | ne Insert      | t Page Layout Formulas | : Data Review Vi      | iew 🛛 🖓 Tell me wł | hat you want to do     |                                              |                      |                           |
| -    | Cut          |                | Calibri • 11 • A       | Ă ≡ ≡ ₩.              | 🚏 Wrap Text        | General                | - 🔢 💷                                        | Normal               | Bad Good                  |
| Past | e V Form     | at Painter     | B I U -   🖽 -   🖄 - 🛓  | · = = = • •           | Merge & Center     | - \$ - % , .           | Conditional Format a<br>Formatting * Table * | Check Cell           | Explanatory T Input       |
|      | Clipboard    | r <sub>a</sub> | Font                   | ra Alignr             | ment               | 5 Number               | 6                                            |                      | Styles                    |
| C1   | 3            | • 1 2          | < 🗸 fx                 |                       |                    |                        |                                              |                      |                           |
|      |              |                |                        |                       |                    |                        |                                              |                      |                           |
| 1    | A            | В              | С                      | D                     | E                  |                        |                                              | F                    |                           |
| 1    | File ID      | Record ID      | Home System Payment ID | Payment Record Status | Warning Message    | Data Element Value     |                                              |                      |                           |
| 2    | 2210         | 132338         | null                   | Migrated to Target    | I-407              | Triptorelin : 9999-999 | 9-99, Triptorelin pamoat                     | e : 3333-3333-11, Tr | rastuzumab : 4333-4442-22 |
| 3    | 2210         | 132336         | null                   | Migrated to Target    | I-407              | Triptorelin : 9999-999 | 9-99, Triptorelin pamoat                     | e : 3333-3333-11, Tr | rastuzumab : 4333-4442-22 |
| 4    |              |                |                        |                       |                    |                        |                                              |                      |                           |

<u>Step 5:</u> Once you have determined the error codes for each record, consult the Error and Warning Code Key, which is available on the Resources page of the Open Payments website at <u>https://www.cms.gov/OpenPayments/Resources</u> or within the Open Payments system by selecting the "Resources" tab. The Error and Warning Code Key lists error/warning IDs along with a description regarding the relevant data element name, an error/warning description, and steps to avoid and correct the error.

#### 4.7a (5) To see errors on individual records in the Open Payments System

If a record fails validation or matching, details of the failure in the individual record can be seen within the Open Payments system.

<u>Step 1</u>: Go to the table at the bottom of the Payment Category page. Filter the records as needed to locate the failed record to be examined.

<u>Step 2</u>: Select the hyperlink in the "Record ID" column for that record or select the "View" hyperlink under the "Actions" column. This will take you to the record's "Record ID" page.

<u>Step 3:</u> On the "Record ID" page, error messages for the record will be displayed at the top of the page. Error messages associated with data elements that can contain multiple values, such as physician license, will identify the specific value that produced the error in parentheses after the error message.

You will need to correct record errors and resubmit the records. Refer to Section 4.8, Correcting Records, for details.

In certain scenarios, such as if a physician's license was found to be expired during the program year, or if the record is a late payment, a warning message will be listed in the downloadable warning log. These records should be reviewed to confirm their accuracy. If necessary, update or delete the record associated with the warning message. If the information is believed to be valid, the records can be processed through final submission and attestation without further updates.

If the physician license information is inactive in any program year (beginning with Program Year 2013 to present) and/or if the license cited on the reported payment record is inactive throughout the Open Payments program, the payment record fails matching.

If the NPP license information is inactive beginning with Program Year 2021 to present and/or if the license cited on the reported payment record is inactive throughout the Open Payments program, the payment record fails matching.

# 4.7b: Identifying Manual Entry Errors

Records entered manually do not undergo Step 1 or Step 2 validations. Step 3 validations are applied during the manual data entry process, and any failures of Step 3 will trigger on-screen error messages. Error messages for data elements with multi-entry values, are displayed in bracket(s) on-screen.

Manual entry of a record cannot be completed until all Step 3 errors are resolved.

Once a manually entered record has been uploaded, it undergoes Step 4 (matching) validations. Records that fail Step 4 validations will not trigger a notification email. To determine if a manually entered record failed Step 4 validations, search in the Open Payments system for records that failed matching validation. To search the Open Payments system to find which records failed Step 4, follow the steps below:

<u>Step 1</u>: Log in to the Open Payments system via the CMS Enterprise Portal at <u>https://portal.cms.gov/</u> and select the "Submissions" tab on the toolbar.

<u>Step 2</u>: On the "Review Submitted Payment Records" section, select the payment type, entity, and program year for the records you wish to review, then select the "Review Detail" button. All records submitted for the reporting entity for that payment category and program year will display on the selected Payment Category page.

<u>Step 3:</u> Use the filters for "Record Status" to search for records in a "Failed Matching" status.

The user can download the record information returned by your search into a CSV file by selecting the "Download Zip File" link on the Payment Category page. The filters applied on the page will be applied to the download. Downloaded data files cannot exceed the acceptable limit of 400,000 records. If your record volume exceeds the record limit, filter your search results by applying search criteria to create smaller subsets of records and download them in multiple files. Note: the filter for Teaching Hospital CCN should not be used for downloading failed records, as it only returns records that have been successfully validated and matched. It will not return records with a status of "Failed Validation" or "Failed Matching."

To see details of the failure in the individual record in the Open Payments system, follow the steps below:

- Go to the table at the bottom of the Payment Category page, which will now be filtered for failed records per the process above. Select the hyperlink in the "Record ID" column for a record or select the "View" hyperlink under the "Actions" column. This will take you to the record's "Record ID" page.
- 2. On the "Record ID" page, error messages related to this record will be visible. The onscreen error messages for multiple-value fields will also identify the specific value that produced the error.

You will need to correct record errors and resubmit the records. Refer to Section 4.8, Correcting Records, for details.

Note: Records that trigger the expired license warning message can be identified by a warning icon (A) on the Payment Category page, and on the individual record's "Record ID" page. For records submitted by bulk file, the warning log for the bulk file will provide expired license warnings for each record with an expired license and specify the expired license(s). Records that have warnings but passed validation and matching are processed successfully but should be reviewed for accuracy. If the data is determined to be accurate, no further action on the records is required before proceeding to final submission.

# **4.7c: GPO Users Only - Identifying Recipients Missing Attested Ownership Record** This section is for applicable group purchasing organizations (GPOs) users only.

The Open Payments program requires group purchasing organizations (GPOs) to report physician Ownership/Investment Interest if there is a General/Research payment reported for that physician and program year. To confirm compliance with this rule, GPO users can access a report that identifies physicians on General/Research Payment records that are missing attested Ownership/Investment Interest record for the same Program Year by following the steps below:

- 1. Log into the Open Payments system via the CMS Enterprise Portal at <u>https://portal.cms.gov/</u> and select the "Submissions" tab on the toolbar.
- 2. GPO users have access to the "Download Recipients Missing Ownership Record" section. Under the section, select the entity that you wish to review, then select the "Download Report" button.

# Figure 185: Submissions page for Group Purchasing Organization users

| Open Payments<br>Applicable Manufacturer or Group Purchasing Organization                                                                                                    | (Sunshine )                                                                                                    | Act)                                                                                                    | System<br><u>Messages</u><br><u>Compliance</u><br>Messages                                                                                                    |
|----------------------------------------------------------------------------------------------------|----------------------------------------------------------------------------------------------------|----------------------------------------------------------------------------------------------------|----------------------------------------------------------------------------------------------------|
| Home Submissions Review at                                                                                                    | nd Dispute Manage Entities                                                                                                    | (Q)<br>My Profile                                                                                                    | Messages Resources                                                                                                    |
| Submissions                                                                                                    |                                                                                                    |                                                                                                    | <b>?</b><br>User Guide                                                                                                    |
| A field with an asterisk (*) is required.<br>Applicable manufacturers and applicable GPOs must si<br>System.                                                                                                    | ubmit payments, or other transfers of val                                                                                                    | ue, and ownership or in                                                                                                    | westment interests to the Open Payments                                                                                                    |
| Only users who hold the role of submitter can submit in                                                                                                    | formation to the Open Payments system                                                                                                    | . Select Bulk File                                                                                                    | Download the Physician                                                                                                    |
| Refer to the Resources tab for the Open Payments reporting templates for the Bulk File Upload.                                                                                                    | Select Manual Data Entry to submit rr<br>Open Payments manual entry online<br>Manual Data Entry                                                                                                    | ecords using the form.                                                                                                    | List<br>The Validated Physician Lists and<br>Physician with inactive License(s)<br>Supplement File per Program Year below<br>should not be shared publicly.<br>File Download Help @<br>Validated Physician Lists<br>and Physician with inactive |
| Review Submitted Payment Record           To review records, select the payment type, entity whos drop-down lists below, then select "Review Detail".           *Select Payment Type:         *Select Entity:           Please Select         Please Select                                                                                                    | S e records you wish to review, and the p  *Select Program Ye  Please Select                                                                                                    | rogram year from the<br>ar:<br>Review Detail                                                                                                    | License(s) supplement File<br>per Program Year      Download the Non-<br>Physician Practitioner List per<br>Program Year below should not be shared<br>publicly.     Non Physician Practitioner                                                 |
| To view submission summary and/or attest records, see<br>program year from the drop-down lists below, then sele<br>*Select Entity: *Select Prog<br>ABCDE Medical 2021                                                                                                    | ect the entity whose records you wish to<br>ct "Review Summary".<br>ram Year:<br>Review St                                                                                                    | review and the                                                                                                    | List     Download the Reporting     Templates     To download reporting templates, see the     Resources tab.                                                                                                    |
| Review Submitted File(s) Status<br>Once a file for your entity has been submitted, you may<br>Review File Status<br>Download Recipients Missing Owne                                                                                                    | review the details by selecting "Review<br>ership Record                                                                                                    | File Status."                                                                                                    |                                                                                                    |
| GPO entities are required to report ownership/investme<br>general and/or research records for the same program<br>403.906; To review physicians that were cited on gene<br>ownership record, select the entity you wish to review fn<br>NOTE: If there is any physician where the column value<br>interest record in Ready for Attestation status' is "No."<br>Ownership/investment interest record for the physician<br>associated general or research records are identified an<br>is completed. | In therest payments for physicians that<br>year (per the Open Payments final rule,<br>ral and/or research records who do not<br>om the drop-down list below, then selec<br>for i's there at least one associated Ow<br>eview your submissions to verify that a<br>will be included in your submission. If th<br>d will meet the regulation cited above a | have been cited on<br>42 C F R. §<br>have an attested<br>t "Download Report."<br>nership/Investment<br>corresponding<br>e value is "Yes," the<br>fter your attestation |                                                                                                    |
| Select GPO Entity:<br>Please Select Download R<br>Covered Recipient Validation Utility                                                                                                    | report                                                                                                    |                                                                                                    |                                                                                                    |
| To verify provider matching information, select the "Vali<br>information on the new page. The Covered Recipient V<br>and non-physician information to profiles prior to report<br>Validate Covered Recipient                                                                                                    | date Covered Recipient" button below a<br>alidation utility can be used by submitter<br>ng that covered recipient on the paymer                                                                                                    | nd upload provider<br>s to upload physician<br>tt record.                                                                                                    |                                                                                                    |
|                                                                                                    |                                                                                                    |                                                                                                    | Contact Us Privacy Policy                                                                                                    |

- 3. In the downloaded Zip file, save or open the Excel file to review the recipients specified on general/research records that are missing an attested ownership/investment interest record in the same program year as the general/research record. The report shows the following information:
  - a. GPO Making Payment Name
  - b. GPO Making Payment Registration ID
  - c. Program Year
  - d. Covered Recipient First Name
  - e. Covered Recipient Last Name
  - f. General Payment Sample Record ID(s) that the covered recipient is included on (separated by semicolon): This field includes up to 25 latest general payment record IDs that are associated with the physician/NPP. Only those in Ready for Submission, Returned to Submitter, Ready for Attestation, Attested, and Attested as Marked for Deletion statuses are included.
  - g. Research Payment Sample Record ID(s) that the covered recipient is included on (separated by semicolon): This field includes up to 25 latest research payment record IDs that are associated with the physician/NPP. The listed physician can be a covered recipient or a principal investigator of a research record. Only those in Ready for Submission, Returned to Submitter, Ready for Attestation, Attested, and Attested as Marked for Deletion statuses are included.
  - h. Is there at least one associated Ownership/Investment Interest record in Ready for Attestation status: This field will be populated as "Yes" if the physician will meet the compliance requirements upon attestation.

Review your submissions to confirm that an ownership/investment interest record for the associated physician on the general or research record is entered for that Program Year. Enter a new ownership/investment interest record or attest to the existing ownership/investment interest records if required. No further action is required if there are no records shown in the report.

# Section 4.8: Correcting Records

Records that contain validation or matching errors must be corrected and re-submitted until the records are free from errors. Records that have warnings but not validation or matching errors do not need to be corrected before proceeding but should be reviewed for accuracy.

Once free from errors, you can complete the submission process for these records. Records can be corrected via bulk file upload or manual editing in the Open Payments system.

Note: Fields that identify the record's covered recipient or principal investigators cannot be changed once a record is in a "Ready for Attestation" or "Attested" status. If fields need to be changed in a record that is in a "Ready for Attestation" or "Attested" status, the original record must be deleted and then resubmitted as a new record. The attester is encouraged to use the assumptions statement to denote records that have been deleted and then re-submitted, including when those records were re-submitted

after the submission deadline. Refer to section 4.14 for details about the assumptions statement. The relevant fields that identify the record's covered recipient or principal investigators are as follows:

For physicians (including principal investigators): First Name, Last Name, NPI, License State, and License Number.

For NPPs (including principal investigators): First Name, Last Name, NPI, License State, and License Number.

For teaching hospitals: Teaching Hospital Name, the hospital address fields, and Taxpayer Identification Number.

Changing a record may affect the publication of that record, depending on when the changes are made. For details refer to the "Methodology and Data Dictionary Document" available on the Resources page of the Open Payments website, at <u>https://www.cms.gov/OpenPayments/Resources</u>.

Note: if a record containing multiple state licenses failed matching due to one of those licenses, and the license information is as accurate as can be determined, it is permissible to remove that license from the record before resubmission, as only one license is required.

# 4.8a: Correcting Records via Bulk File Upload

To correct records via bulk file upload:

## <u>Step 1:</u>

Upon identifying all the erroneous records (rejected or failed), consolidate them in a bulk upload template. Using the "error log" and "error and warning code key" document, correct the record details accordingly. In these corrected records, set the Resubmission File Indicator as explained below. Note that all records in a bulk file must have the same value for Resubmission File Indicator.

If the file failed in steps 1 or 2 (4.7a(2) or 4.7a(3)), the Resubmission File Indicator for the records does not need to be changed from the original submission.

If the record(s) in the file failed in steps 3 or 4 (4.7a(4)), the record(s) must undergo resubmission or deletion and new records submitted in their place.

- For resubmissions, each corrected record must have its "Resubmission File Indicator" value set to "Y" and the original record's Record ID provided in the updated record's "Resubmitted Payment Record ID" field. This Record ID for each record can be obtained either from the payments category page or the error log file.
- If the failed record must be deleted and replaced due to changes in identifying information (per the boldfaced text in the "Correcting Records" section above), consult the Deleting Records section 4.9. Replacement records will be new submissions and should have a "Resubmission File Indicator" value of "N".

<u>Step 2:</u> Submit the record through the bulk file upload process. Instructions are available in Section 4.4, Bulk File Upload. After the bulk file is uploaded, the records must undergo final submission and attestation. Refer to Section 4.10, Final Submission and Section 4.14, Attestation and Assumptions.

# 4.8b: Correcting Records Manually

You can correct records manually, one at a time. To correct an individual record manually, follow these steps.

- Log in to the Open Payments system via the CMS Enterprise Portal at <u>https://portal.cms.gov/</u> and select the "Submissions" tab on the toolbar. In the "Review Submitted Payment Records" section, select the payment type, reporting entity whose record you wish to view and the program year for that record, and then select the "Review Detail" button.
- 2. Locate the desired record in the data table at the bottom of the "Payment Category" page. You can use the filtering tools on the page to help find a relevant record. Once you have found the record, select the "Edit" hyperlink in the "Actions" column for that record.
- 3. Update the record information. Users can select an item from the "Payment Navigation Bar" located on top of the page to go directly to their desired page or go through the pages sequentially to fix the error(s). Once all the validations and errors have been fixed the user can navigate to the "Review & Save" page and select the "Save Record" button. NOTE: The system will provide matching errors and/or warnings on the Overview page when the submitter edits payment records with matching errors/warnings.
- 4. The edited records must undergo final submission and attestation. Instructions are available in Section 4.14, Final Submission and Attestation.

# Section 4.9: Copy/Duplicate Records

Records submitted to the Open Payments system by submitters may be copied and duplicated in the User Interface to reduce the effort of entering the same data repeatedly during the validation, matching, or the review and dispute process.

You can copy/duplicate payment records within the Open Payments system and allow the editing of those records without going through the entire data entry process.

All payment record related fields will be copied to a new payment record except the system generated fields, such as - Record ID, Submission Date, Submitted by etc.

Validation of fields are performed when you select "Continue" on each page or save the new record and not at the time of copy action. NOTE: Payment Category field is read only on copied record.

The "Copy" button is provided in two places:

- 1. The payment category page, record view grid for every record under the Action column regardless of the record status.
- 2. The view Record ID Page at the top and bottom of the page.

The steps to copy a record are detailed in the section below.

## 4.9a: Copying a Record

The process outlined below will allow you to copy any existing payment.

<u>Step 1:</u> Log in to the Open Payments system via the CMS Enterprise Portal at <u>https://portal.cms.gov/</u> and select the "Submissions" tab on the toolbar.

#### Figure 186: Submissions Tab for Open Payments system landing page for returning system users

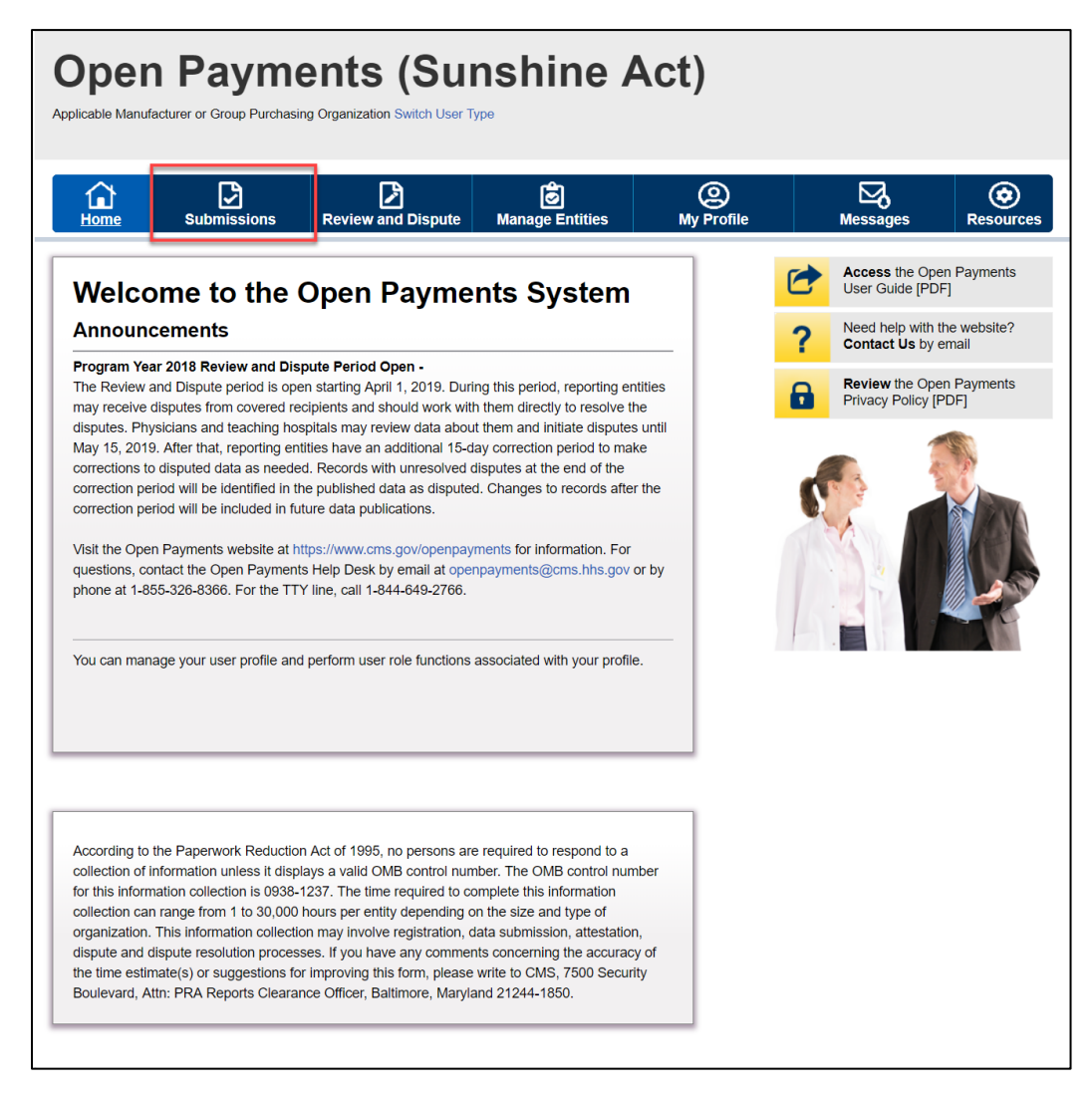

<u>Step 2:</u> Under the "Review Submitted Payment Records" heading, select the payment type, reporting entity whose records you want to delete and the program year for those records. Select the "Review Detail" button.

Figure 187: Submissions Landing Page

| Home <u>Submissions</u> Rev                                                                                                    | iew and Dispute                                                                                                    | 🔊<br>Manage Entities                                                                                                    | (Q)<br>My Profile                                                                                                    |                                              | Messages                                                                                       | Resource                                                                    |
|----------------------------------------------------------------------------------------------------|----------------------------------------------------------------------------------------------------|----------------------------------------------------------------------------------------------------|----------------------------------------------------------------------------------------------------|----------------------------------------------|------------------------------------------------------------------------------------------------|-----------------------------------------------------------------------------|
| Submissions                                                                                                    |                                                                                                    |                                                                                                    |                                                                                                    |                                              |                                                                                                | <b>?</b><br>User Gui                                                        |
| field with an asterisk (*) is required.<br>pplicable manufacturers and applicable GPOs r<br>ystem.                                                                                                    | nust submit paymen                                                                                                    | its, or other transfers of valu                                                                                                    | e, and ownership or in                                                                                                    | ivestment in                                 | terests to the O                                                                               | pen Payments                                                                |
| bubmit Payment Data                                                                                                    | omit information to th                                                                                                    | he Open Payments system.                                                                                                    | Select Bulk File                                                                                                    | Down                                         | oad the Pl                                                                                     | hveician                                                                    |
| Ipload or Manual Data Entry below.<br>Refer to the Resources tab for the Open Paymer<br>eporting templates for the Bulk File Upload.                                                                                                    | its Select Mar<br>Open Payr                                                                                                    | nual Data Entry to submit rea<br>ments manual entry online fo                                                                                                    | cords using the<br>orm.                                                                                                    | List<br>The Valid<br>Physician<br>Supplement | ated Physician I<br>with Inactive Li<br>ent File per Prog                                      | Lists and<br>cense(s)<br>gram Year below                                    |
| Bulk File Upload                                                                                                    | cords                                                                                                    | Manual Data Entry                                                                                                    |                                                                                                    | should no<br>File Do                         | t be shared pub<br>wnload Hel<br>Validated Phy<br>and Physicia<br>License(s) Su<br>per Program | Nicly.<br>P C<br>ysician Lists<br>n with Inactive<br>upplement File<br>Year |
| o review records, select the payment type, entit                                                                                                    | y whose records you                                                                                                    | wish to review, and the pro                                                                                                    | gram year from the                                                                                                    | <b>D</b>                                     |                                                                                                |                                                                             |
| Select Payment Type: "Select Ent<br>General Payments I ABCDE Me                                                                                                    | i <b>ity:</b><br>Idical                                                                                                    | *Select Program Year<br>2021                                                                                                    | r:<br>Review Detail                                                                                                    | Physic<br>The Non-<br>Program<br>publicly.   | Physician Practi<br>Physician Practi<br>Year below shou                                        | tioner List<br>itioner List per<br>uld not be share                         |
| o view submission summary and/or attest recor<br>rogram year from the drop-down lists below, the                                                                                                    | ds, select the entity<br>en select "Review Su                                                                                                    | whose records you wish to r<br>immary".                                                                                                    | eview and the                                                                                                    | Downl<br>Templ                               | oad the Reates                                                                                 | eporting                                                                    |
| Select Entity: *Selec<br>Please Select V Please                                                                                                    | t Program Year:<br>e Select                                                                                                    | Review Sur                                                                                                    | nmary                                                                                                    | To downlo<br>Resource                        | oad reporting ter<br>s tab.                                                                    | mplates, see the                                                            |
| Review Submitted File(s) Status                                                                                                    | 6                                                                                                    |                                                                                                    |                                                                                                    |                                              |                                                                                                |                                                                             |
| once a file for your entity has been submitted, yo                                                                                                    | ou may review the de                                                                                                    | etails by selecting "Review F                                                                                                    | ile Status."                                                                                                    |                                              |                                                                                                |                                                                             |
| Review File Status                                                                                                    |                                                                                                    |                                                                                                    |                                                                                                    |                                              |                                                                                                |                                                                             |
| Download Recipients Missing C<br>PO entities are required to report ownership/inv<br>eneral and/or research records for the same pro<br>30.90). To review physicians that were cited on<br>whership record, select the entity you wish to re<br>IOTE: If there is any physician where the column<br>therest record in Ready for Attestation status' is<br>whership/investment Interest record for the phy<br>sociated general or research records are ident<br>is completed. | Swmership Re<br>restment interest pay<br>gram year (per the in<br>a general and/or res<br>view from the drop-on<br>n value for "is there i<br>"No," review your su<br>sician will be include<br>ifled and will meet th | ecord<br>yments for physicians that h<br>Open Payments final rule, 4<br>earch records who do not ha<br>down list below, then select:<br>at least one associated Own<br>bibmissions to verify that a cc<br>ed in your submission. If the<br>le regulation cited above afti | ave been cited on<br>2 C.F.R. §<br>ave an attested<br>"Download Report."<br>hership/Investment<br>prresponding<br>value is "Yes," the<br>er your attestation |                                              |                                                                                                |                                                                             |
| Select GPO Entity: Please Select Down                                                                                                    | aload Report                                                                                                    |                                                                                                    |                                                                                                    |                                              |                                                                                                |                                                                             |
| overing provider matching information, select th                                                                                                    | tility 🚱<br>e "Validate Covered                                                                                                    | Recipient" button below and                                                                                                    | d upload provider                                                                                                    |                                              |                                                                                                |                                                                             |

<u>Step 4a:</u> At the bottom of the "Payment Category" page is a data table. Find one record from the file you wish to copy. Select the "Copy" hyperlink in that record's "Actions" column.

# Figure 188: "Copy" Hyperlink from Reporting Entity General Payments Payment Category Page

| Home Sub                                                                                                    | missions                            | Review a                               | nd Dispute                           | Manage                        | Entities                          | ()<br>My Profil                               | e                                 | Messages                            | Resou                              |
|----------------------------------------------------------------------------------------------------|-------------------------------------|----------------------------------------|--------------------------------------|-------------------------------|-----------------------------------|-----------------------------------------------|-----------------------------------|-------------------------------------|------------------------------------|
| avment Ca                                                                                                    | tegor                               | v: Gen                                 | eral Pa                              | vmer                          | nts - A                           | BCDE M                                        | ledical                           | 2021                                |                                    |
| e table below provides i                                                                                                    | nformation or                       | submitted reco                         | ords for the sele                    | ected reporti                 | ng entity, prog                   | gram year, and pa                             | yment categor                     | y.                                  |                                    |
| arch and filtering tools a                                                                                                    | bove the tab                        | le can customiz                        | e the view of th                     | e data.                       |                                   |                                               |                                   |                                     |                                    |
| export the search result<br>an 400,000 records, will<br>em in multiple files.                                                                                                    | s into a CSV<br>generate an i       | file, select "Do<br>on-screen error    | wnload Zip File'<br>notification. To | . This provi<br>correct this  | des a compres<br>error, adjust ti | ssed file containin<br>he filtering criteria  | g the search r<br>to create sma   | esults. Attempt<br>iller subsets of | ing to download<br>records and dov |
| view all fields for a reco                                                                                                    | rd, select the<br>eviewed and       | e "Record ID" hy<br>corrected as re    | perlink in the ta<br>quired. Record  | ible below. I<br>s with warni | Record(s) flagi<br>ng messages    | ged with a warning<br>only (do not have       | g icon (Å) ide<br>validation or r | ntify that there<br>natching errors | are warning<br>i), will not prever |
| cord from continuing thro<br>valid as-is.                                                                                                    | ugh final sub                       | mission and at                         | lestation, and th                    | erefore are                   | not required to                   | o be corrected be                             | fore proceedir                    | ig if the informa                   | ation is determin                  |
| cords counted as "Mark                                                                                                    | ed for Deletic                      | on" are also incl                      | uded in the "Att                     | ested" (†) re                 | ecord count. If                   | you wish to reinst                            | ate records m                     | arked for delet                     | ion, find the reco                 |
| th the "Marked for Deleti                                                                                                    | on" status of                       | "Yes", select th                       | e checkbox nex                       | d to them, a                  | nd then select                    | the "Cancel Dele                              | tion" button.                     |                                     |                                    |
| r more information on th<br>en Payments public wel                                                                                                    | e actions you<br>usite. For det     | u can take on th<br>alled informatio   | is page, refer to<br>n on how to edi | the "Paym<br>t and submi      | ents Category<br>t records, refe  | Page" quick refer<br>r to the Open Pay        | ence guide av<br>ments User G     | ulde [PDF].                         | Resources page                     |
| General Paym                                                                                                    | ents                                |                                        |                                      |                               |                                   |                                               |                                   |                                     |                                    |
| Help with this Page                                                                                                    |                                     |                                        |                                      |                               |                                   |                                               |                                   |                                     | Refresh Statu                      |
| Status                                                                                                    |                                     | Record<br>Count                        | Action Re-                           | quired                        |                                   |                                               |                                   |                                     |                                    |
| System Processing                                                                                                    |                                     | 0                                      | No Action                            |                               |                                   |                                               |                                   |                                     |                                    |
| Failed Validation                                                                                                    |                                     | 0                                      | Correction                           |                               |                                   |                                               |                                   |                                     |                                    |
| Falled Matching<br>Ready for Submission                                                                                                    |                                     | 0                                      | Final Subr                           | ission                        |                                   |                                               |                                   |                                     |                                    |
| Ready for Attestation                                                                                                    |                                     | 0                                      | Attest                               |                               |                                   |                                               |                                   |                                     |                                    |
| Returned to Submitter                                                                                                    |                                     | 0                                      | Correction                           |                               |                                   |                                               |                                   |                                     |                                    |
| Attested †<br>Total Payments                                                                                                    |                                     | 0                                      | No Action                            |                               |                                   |                                               |                                   |                                     |                                    |
| Neter Draviously attests                                                                                                    | d rooordo thu                       | ,<br>1 hous hoos mu                    | arlead for deletin                   | n hous not                    | unt hoon doloi                    | ad from the Onen                              | Devenante eu                      | atom The                            |                                    |
| attester must re-attest to<br>remain eligible for review                                                                                                    | all payment                         | s for the selecte<br>, are eligible fo | ed program yea<br>r publication, ar  | r to complet<br>nd are includ | e deletion. Un<br>led in the atte | til this re-attestation<br>sted record count. | on, the marked                    | records                             |                                    |
| Marked for Deletion                                                                                                    |                                     | Record                                 | Action Re-                           | quired                        |                                   |                                               |                                   |                                     |                                    |
| + Attester to confirm d                                                                                                    | eletion                             | 0                                      | Attester to                          | Attest or R                   | eiect Deletio                     | n                                             |                                   |                                     |                                    |
| lavigate to Submissions                                                                                                    |                                     |                                        |                                      |                               |                                   |                                               | Nav                               | igate to Reviev                     | v Records - Sum                    |
|                                                                                                    |                                     |                                        |                                      |                               |                                   |                                               |                                   |                                     |                                    |
| System Processing                                                                                                    |                                     | File                                   | ID:<br>imum 38 digits                |                               |                                   | Record ID:<br>Maximum 38 di                   | gits                              |                                     |                                    |
| Failed Validation<br>Failed Matching                                                                                                    |                                     |                                        |                                      |                               |                                   |                                               |                                   |                                     |                                    |
| Ready for Submission<br>Ready for Attestation                                                                                                    |                                     | Hom                                    | e System Pay                         | ment ID:                      |                                   | Delay in Public                               | ation Indicat                     | or:                                 |                                    |
| Returned to Submitter<br>Attested                                                                                                    |                                     |                                        |                                      |                               |                                   | Please Select                                 |                                   | ~                                   |                                    |
| Covered Recipient Firs                                                                                                    | st Name: 🕜                          | Cove                                   | ered Recipient                       | Last Name                     | •                                 | Covered Recip                                 | ient NPI:                         |                                     |                                    |
|                                                                                                    |                                     |                                        |                                      |                               |                                   | This is a 10-dig                              | it number 🕜                       |                                     |                                    |
| License State:                                                                                                    |                                     | License Nur                            | nber:                                | Add                           | ress State:                       |                                               | Zip Code:                         | 9999                                |                                    |
| Please Select                                                                                                    | ~                                   |                                        |                                      | Ple                           | ase Select                        | ~                                             | 99999                             |                                     |                                    |
| Teaching Hospital Nan                                                                                                    | ne:                                 | Teac                                   | hing Hospital                        | CCN:                          |                                   | Teaching Hosp                                 | ital TIN:                         |                                     |                                    |
|                                                                                                    |                                     |                                        | is a o-aigit na                      |                               |                                   | This is a o-argu                              | number                            |                                     |                                    |
| Marked for Deletion:                                                                                                    | Recipien                            | t Type:                                |                                      | In                            | put Method:                       | Report Ty                                     | pe: F                             | Record Warnin                       | ngs: 🕜                             |
| Yes                                                                                                    | Covere                              | ed Recipient Phy                       | sician                               |                               | Manual Entry                      | Single                                        | [                                 | Yes                                 |                                    |
| L No                                                                                                    | Covere<br>Covere                    | ed Recipient Tea<br>ed Recipient Nor   | ching Hospital<br>I-Physician Prac   | titioner                      | Upload Files                      | Consoli                                       | dated .                           | No                                  |                                    |
| Search Clear All                                                                                                    | Download                            | l Zin Filo                             |                                      |                               |                                   |                                               |                                   |                                     |                                    |
| Clear All                                                                                                    | , Cowmodu                           |                                        |                                      |                               |                                   |                                               |                                   |                                     |                                    |
| howing Results                                                                                                    | for                                 |                                        |                                      |                               |                                   |                                               |                                   |                                     |                                    |
| in in the second second s | 101.                                |                                        |                                      |                               |                                   |                                               |                                   |                                     |                                    |
| .,                                                                                                    | Ur                                  | idate Delay Indi                       | cator C                              | ancel Deleti                  | on Re                             | turn to Attester                              | Delete S                          | Selected                            | Return to Subr                     |
|                                                                                                    |                                     | Showing 10                             | of 1 Ent                             | rios                          | Page 1 c                          | sf1                                           | Page 1                            |                                     |                                    |
|                                                                                                    |                                     |                                        | - or rem                             |                               | . age 10                          |                                               |                                   |                                     |                                    |
| Select                                                                                                    |                                     | Home System                            | Payment                              | Amount                        | Recipient T                       | ype: Recipient:                               | Record<br>Status:≎                | Marked for<br>Deletion:☆            | Delay in Public<br>Indicator:      |
| Select File Record II                                                                                                    | D: Actions:                         | Payment ID: ¢                          | Date:☆                               | (3).0                         |                                   |                                               |                                   |                                     |                                    |
| Select All ID:<br>N/A 79200388                                                                                                    | D: Actions:<br>View<br>Edit         | Payment ID: ¢                          | Date: \$                             | \$500.00                      | Non-Physicia<br>Practitioner      | n James<br>Miller                             | Failed<br>Matching                | No                                  | No Delay Requ                      |
| Select All ID: ♦ Record II ♦ ♦ ♦ ♦ ♦ ♦ ♦ ♦ ♦ ♦ ♦ ♦ ♦ ♦ ♦ ♦ ♦ ♦                                                                                                    | D: Actions:<br>View<br>Edit<br>Copy | Payment ID: ¢                          | Date: \$                             | \$500.00                      | Non-Physicia<br>Practitioner      | n James<br>Miller                             | Failed<br>Matching                | No                                  | No Delay Requ                      |

Alternatively, according to the second method to copy an existing payment the steps are as follows:

<u>Step 4b-1</u>: At the bottom of the "Payment Category" page is a data table. Find one record from the file you wish to copy. Select the "View" hyperlink in that record's "Actions" column.

### Figure 189: "View" Hyperlink from Reporting Entity General Payments Payment Category Page

|                                                                                                    | <b>Submissions</b>                                                                                                    | Baylayr                                                                                                    | Dispute                                                                                                    |                                                                                                    | O<br>Mu Drofilo                                                                                                    |                                                                                      | ۲                                             |
|----------------------------------------------------------------------------------------------------|----------------------------------------------------------------------------------------------------|----------------------------------------------------------------------------------------------------|----------------------------------------------------------------------------------------------------|----------------------------------------------------------------------------------------------------|----------------------------------------------------------------------------------------------------|--------------------------------------------------------------------------------------|-----------------------------------------------|
| Home                                                                                                    |                                                                                                    | Review                                                                                                    |                                                                                                    | manage Entities                                                                                                    | My Profile                                                                                                    | messages                                                                             | Resourc                                       |
| aymen                                                                                                    | t Catego                                                                                                    | ry: Gen                                                                                                    | eral Pay                                                                                                    | ments - A                                                                                                    | BCDE Med                                                                                                    | cal 2021                                                                             |                                               |
| e table below pr                                                                                                    | ovides information                                                                                                    | on submitted rec                                                                                                    | ords for the selecte                                                                                                    | d reporting entity, pro<br>ata                                                                                                    | gram year, and payment o                                                                                                    | ategory.                                                                             |                                               |
| export the sear                                                                                                    | ch results into a CS                                                                                                    | V file, select "Do                                                                                                    | wnload Zip File". T                                                                                                    | his provides a compre                                                                                                    | ssed file containing the se                                                                                                    | arch results. Attemp                                                                 | ting to download m                            |
| an 400,000 reco<br>em in multiple fil                                                                                   | rds, will generate ar<br>es.                                                                                                    | 1 on-screen erro                                                                                                    | notification. To co                                                                                                    | rrect this error, adjust                                                                                                    | the filtering criteria to crea                                                                                                    | te smaller subsets of                                                                | records and down                              |
| view all fields for                                                                                                    | or a record, select th                                                                                                    | he "Record ID" h                                                                                                    | vperlink in the table                                                                                                    | below. Record(s) flag                                                                                                    | ged with a warning icon (                                                                                                    | <ol> <li>identify that there</li> </ol>                                              | are warning                                   |
| essages that she<br>cord from contin<br>valid as-is.                                                                    | uld be reviewed an<br>uing through final su                                                                                                    | d corrected as r<br>ubmission and a                                                                                                    | equired. Records w<br>testation, and there                                                                                                    | ith warning messages<br>fore are not required                                                                                                  | only (do not have validati<br>to be corrected before pro                                                                                             | on or matching error<br>ceeding if the inform                                        | s), will not prevent a<br>ation is determined |
| cords counted a                                                                                                    | is "Marked for Dele                                                                                                    | tion" are also inc                                                                                                    | luded in the "Attest                                                                                                    | ed" (†) record count.                                                                                                    | f you wish to reinstate rec                                                                                                    | ords marked for dele                                                                 | tion, find the record                         |
| r more informati                                                                                                    | ion on the actions w                                                                                                    | n res , select ti<br>ou can take on ti                                                                                                    | is name refer to th                                                                                                    | e "Payments Categor                                                                                                    | Page" quick reference of                                                                                                    | uon.<br>iide available on the                                                        | Resources page o                              |
| en Payments p                                                                                                    | ublic website. For d                                                                                                    | etailed information                                                                                                    | on on how to edit ar                                                                                                    | nd submit records, ref                                                                                                    | r to the Open Payments                                                                                                    | Jser Guide [PDF].                                                                    | resources page o                              |
| General I                                                                                                    | <sup>o</sup> ayments                                                                                                    |                                                                                                    |                                                                                                    |                                                                                                    |                                                                                                    |                                                                                      |                                               |
| Help with this                                                                                                    | Page                                                                                                    |                                                                                                    |                                                                                                    |                                                                                                    |                                                                                                    |                                                                                      | Refresh Status                                |
| Status                                                                                                    |                                                                                                    | Record<br>Count                                                                                                    | Action Requi                                                                                                    | red                                                                                                    |                                                                                                    |                                                                                      |                                               |
| System Proce                                                                                                    | asing                                                                                                    | 0                                                                                                    | No Action                                                                                                    |                                                                                                    |                                                                                                    |                                                                                      |                                               |
| Failed Validati                                                                                                    | on                                                                                                    | 0                                                                                                    | Correction                                                                                                    |                                                                                                    |                                                                                                    |                                                                                      |                                               |
| Ready for Sub                                                                                                    | 9<br>mission                                                                                                    | 0                                                                                                    | Final Submiss                                                                                                    | ion                                                                                                    |                                                                                                    |                                                                                      |                                               |
| Ready for Atte                                                                                                    | station                                                                                                    | 0                                                                                                    | Attest                                                                                                    |                                                                                                    |                                                                                                    |                                                                                      |                                               |
| Returned to S                                                                                                    | ubmitter                                                                                                    | 0                                                                                                    | Correction                                                                                                    |                                                                                                    |                                                                                                    |                                                                                      |                                               |
| Autested †<br>Total Payment                                                                                             | s                                                                                                    | 1                                                                                                    | No Action                                                                                                    |                                                                                                    |                                                                                                    |                                                                                      |                                               |
| Note: Previous                                                                                                    | v attested records ti                                                                                                    | hat have been m                                                                                                    | arked for deletion h                                                                                                    | ave not vet been dele                                                                                                    | ted from the Open Payme                                                                                                    | nts system. The                                                                      |                                               |
| attester must re<br>remain eligible f                                                                                   | -attest to all paymer<br>for review and dispu                                                                                                    | nts for the select<br>ite, are eligible fo                                                                                                    | ed program year to<br>or publication, and a                                                                                                    | complete deletion. Un<br>ire included in the atte                                                                                              | til this re-attestation, the r<br>sted record count.                                                                                                 | narked records                                                                       |                                               |
| Marked for D                                                                                                    | eletion                                                                                                    | Record                                                                                                    | Action Requi                                                                                                    | red                                                                                                    |                                                                                                    |                                                                                      |                                               |
| † Attester to c                                                                                                    | onfirm deletion                                                                                                    | 0                                                                                                    | Attester to Att                                                                                                    | est or Reject Deletio                                                                                                    | n                                                                                                    |                                                                                      |                                               |
|                                                                                                    |                                                                                                    |                                                                                                    |                                                                                                    |                                                                                                    |                                                                                                    |                                                                                      |                                               |
| System Proces<br>Failed Validatio<br>Failed Matching<br>Ready for Subr<br>Ready for Attes<br>Returned to Su<br>Attested | sing<br>n<br>J<br>nission<br>tation<br>bmitter                                                                                                    | Hor                                                                                                    | ne System Payme                                                                                                    | nt ID:                                                                                                    | Maximum 38 digits Delay in Publication In Please Select                                                                                              | ndicator:                                                                            |                                               |
| Covered Recip                                                                                                    | ient First Name: 🕝                                                                                                    | Cov                                                                                                    | ered Recipient La                                                                                                    | st Name: 🚱                                                                                                    | Covered Recipient NF                                                                                                    | 1:                                                                                   |                                               |
|                                                                                                    |                                                                                                    |                                                                                                    |                                                                                                    |                                                                                                    | This is a 10-digit numb                                                                                                    | ver 😧                                                                                |                                               |
| License State:                                                                                                    |                                                                                                    | License Nu                                                                                                    | mber:                                                                                                    | Address State:                                                                                                    | Zip                                                                                                    | Code:                                                                                |                                               |
|                                                                                                    |                                                                                                    |                                                                                                    |                                                                                                    | Diseas Salast                                                                                                    | 999                                                                                                    | 99 9999                                                                              |                                               |
| Discourse Contract                                                                                                    | •                                                                                                    |                                                                                                    |                                                                                                    | Please Select                                                                                                    | Ľ                                                                                                    |                                                                                      |                                               |
| Please Select                                                                                                    | oital Name:                                                                                                    | Теа                                                                                                    | ching Hospital CC<br>is a 6-digit number                                                                                                    | N:<br>ar 🕜                                                                                                    | Teaching Hospital TIN<br>This is a 9-digit number                                                                                                    | r<br>r                                                                               |                                               |
| Please Select                                                                                                    |                                                                                                    | This                                                                                                    |                                                                                                    |                                                                                                    |                                                                                                    |                                                                                      |                                               |
| Please Select                                                                                                    |                                                                                                    | This                                                                                                    |                                                                                                    |                                                                                                    |                                                                                                    | _                                                                                    |                                               |
| Please Select Teaching Hosp Marked for Del Yes                                                                          | etion: Recipie                                                                                                    | This<br>nt Type:<br>red Recipient Ph                                                                                                    | ysician                                                                                                    | Input Method:                                                                                                    | Report Type:                                                                                                    | Record Warni                                                                         | ngs: 🕜                                        |
| Please Select Teaching Hosp Marked for Del Yes No                                                                       | etion: Recipie                                                                                                    | This<br>nt Type:<br>red Recipient Ph<br>red Recipient Te                                                                                                    | ysician<br>aching Hospital                                                                                                    | Input Method:<br>Manual Entr<br>Upload Files                                                                                                   | Report Type:<br>Single                                                                                                    | Record Warni<br>Ves<br>No                                                            | ngs: 😧                                        |
| Please Select Teaching Hosp Marked for Del Yes No                                                                       | etion: Recipie<br>Cove<br>Cove<br>Cove                                                                                                    | This<br>ent Type:<br>red Recipient Ph<br>red Recipient Te<br>red Recipient No                                                                                              | ysician<br>aching Hospital<br>n-Physician Practitio                                                                                                    | Input Method:<br>Manual Entr<br>Upload Files                                                                                                   | Report Type:<br>Single<br>Consolidated                                                                                                    | Record Warni<br>Yes<br>No                                                            | ngs: 🕢                                        |
| Please Select Teaching Hosp Marked for Del Yes No Search (                                                              | etion: Recipie<br>Cove<br>Cove<br>Cove<br>Cove                                                                                                    | This<br>ant Type:<br>ared Recipient Ph<br>ared Recipient Te<br>ared Recipient No<br>ad Zip File                                                                            | ysician<br>aching Hospital<br>n-Physician Practitio                                                                                                    | Input Method:<br>Manual Entr<br>Upload Files                                                                                                   | Report Type:<br>Single<br>Consolidated                                                                                                    | Record Warni<br>Yes<br>No                                                            | ngs: 🕜                                        |
| Please Select<br>Teaching Hosp<br>Marked for Del<br>Yes<br>No<br>Search                                                 | etion: Recipie<br>Cove<br>Cove<br>Cove<br>Cove                                                                                                    | This<br>ant Type:<br>ared Recipient Ph<br>red Recipient Te<br>red Recipient No<br>ad Zip File                                                                              | ysician<br>aching Hospital<br>n-Physician Practitio                                                                                                    | Input Method:<br>Manual Entr<br>Upload Files                                                                                                   | Report Type:<br>Single<br>Consolidated                                                                                                    | Record Warni<br>Q Yes<br>No                                                          | ngs: 🕖                                        |
| Please Select<br>Teaching Hosp<br>Marked for Del<br>Yes<br>No<br>Search (<br>howing Re                                  | etion: Recipie<br>Cove<br>Cove<br>Cove<br>Cove<br>Cove<br>Sults for:                                                                              | This<br>ant Type:<br>ared Recipient Ph<br>ared Recipient Te<br>and Zip File                                                                                                | ysician<br>aching Hospital<br>n-Physician Practitio                                                                                                    | Input Method:<br>Manual Entr<br>Upload Files                                                                                                   | Report Type:<br>Single<br>Consolidated                                                                                                    | Record Warni                                                                         | ngs: 🕖                                        |
| Please Select Teaching Hosp Marked for Del Yes No Search ( howing Re II]                                                | etion: Recipie<br>Cove<br>Cove<br>Cove<br>Cove<br>Sults for:                                                                                      | This<br>ant Type:<br>ared Recipient Ph<br>ared Recipient Te<br>ared Recipient No<br>ad Zip File                                                                            | ysician<br>aching Hospital<br>n-Physician Practitio<br>icator Canc                                                                                                    | Input Method:<br>Manual Entr<br>Upload Files<br>ner<br>el Deletion R                                                                           | Report Type:<br>Single<br>Consolidated                                                                                                    | Record Warni U Yes No                                                                | Return to Submit                              |
| Please Select Teaching Hosp Marked for Del Yes No Search ( howing Re II]                                                | etion: Recipie<br>Cove<br>Cove<br>Cove<br>Cove<br>Sults for:                                                                                      | Int Type:<br>ared Recipient Ph<br>ared Recipient Te<br>ared Recipient No<br>ad Zip File                                                                                    | ysician<br>aching Hospital<br>n-Physician Practitio<br>icator Cance                                                                                                    | Input Method:<br>Manual Entr<br>Upload Files<br>ner<br>Pal Deletion R<br>S S Page 1                                                            | Report Type:<br>Single<br>Consolidated<br>turn to Attester<br>C<br>C<br>C<br>C<br>C<br>C<br>C<br>C<br>C<br>C<br>C<br>C<br>C                          | Record Warni<br>Yes<br>No<br>elete Selected                                          | ngs:                                          |
| Please Select Teaching Hosp Marked for Del Yes No Search ( howing Re II) Select File II                                 | etion: Recipie<br>Cove<br>Cove<br>Cove<br>Cove<br>Star All Downlo.                                                                                | Int Type:<br>rered Recipient Ph<br>rered Recipient No<br>ad Zip File<br>Ipdate Delay Ind<br>Showing 11<br>Home Syster                                                      | ysician<br>aching Hospital<br>n-Physician Practitio<br>iceator Cance<br>) v of 1 Entrier<br>n Payment                                                                                                    | Input Method:<br>Manual Entr<br>Upload Files<br>el Deletion R<br>s r Page 1<br>Amount Recipien 1                                               | Report Type:<br>Single<br>Consoldated<br>turn to Attester<br>of 1 Page<br>ype: Recipiant: Rec                                                        | Record Warni Yes No elete Selected                                                   | Return to Submil                              |
| Please Select Teaching Hosp Marked for Del Yes No Search ( howing Re II) Select File I II) Select File I II)            | etion: Recipie<br>Cove<br>Cove<br>Cove<br>Cove<br>Cove<br>Cove<br>Sults for:<br>L<br>Cove<br>Cove<br>Cove<br>Cove<br>Cove<br>Cove<br>Cove<br>Cove | nt Type:<br>wed Recipient Pich<br>wed Recipient Te<br>read Recipient Te<br>read Recipient No<br>ad Zip File<br>Polate Delay Ind<br>Showing 1<br>Home Syster<br>Payment ID: | rsician<br>aching Hospital<br>Physician Pracitio<br>icator Canc<br>) v of 1 Entrier<br>- Date: o                                                                                                    | Input Method:<br>Manual Entr<br>Upload Files<br>el Deletion R<br>s e Page 1<br>Amount Recipient 1<br>(\$):0 0                                  | Report Type:<br>Single<br>Consolidated<br>turn to Attester<br>of 1 Page<br>ype: Report Page<br>Statu                                                 | Record Warni Yes No elete Selected                                                   | Return to Submit                              |
| Please Select Teaching Hosp Yes Yes Search Search Select File I I Select File I I I I I I I I I I I I I I I I I I I     | etion: Recipier<br>Cove<br>Cove<br>Cove<br>Cove<br>Sults for:                                                                                     | nt Type:<br>wed Recipient Pich<br>wed Recipient Te<br>red Recipient Te<br>ad Zip File<br>pdate Delay Ind<br>Showing 1<br>Home Syster<br>Payment ID:                        | visian<br>aching Hospital<br>In-Physician Practitio<br>in Payment i<br>Date: o<br>Date: o<br>Date: o                                                                                                    | el Deletion R Amoust Fair Upload Files Page 1 Amoust Recipient R Construction R R R R R R R R R R R R R R R R R R R                            | Report Type:<br>Single<br>Consolidated<br>Hum to Attestar<br>of 1 Page<br>The Page<br>New Statestar<br>Page<br>Recipient: Seaturn<br>an James Falled | Record Warni<br>Yes<br>No<br>elete Selected<br>I V<br>Marked for<br>Deletion:0<br>No | Return to Submit                              |
| Please Select Teaching Hosp Marked for Del Yes Ves Search G howing Re II III III IIII IIII IIII IIII IIII               | etion: Recipie<br>Cov<br>Cov<br>Cov<br>Cov<br>Cov<br>Cov<br>Cov<br>Cov<br>Cov<br>Cov                                                              | Int Type:<br>srea Recipient Ph<br>srea Recipient Ph<br>srea Recipient No<br>ad Zip File<br>Showing 1<br>Home Syster<br>Payment ID:                                         | visidan<br>hching Hospital<br>n-Physician Practition<br>incattor<br>Cance<br>or Cance<br>or Cance | Input Method:<br>Manual Entr<br>Upload Files<br>Upload Files<br>Bloeletion R<br>a Page 1<br>Amount Recipient 1<br>(5): 0<br>00 00 Practitioner | Recipient Page ype: Recipient State Miller State                                                                                                    | eleto Selocted                                                                       | Return to Submit                              |

<u>Step 4b-2:</u> Select the "Copy" Button from the top of the page.

Figure 190: Copy Button on Record ID Page

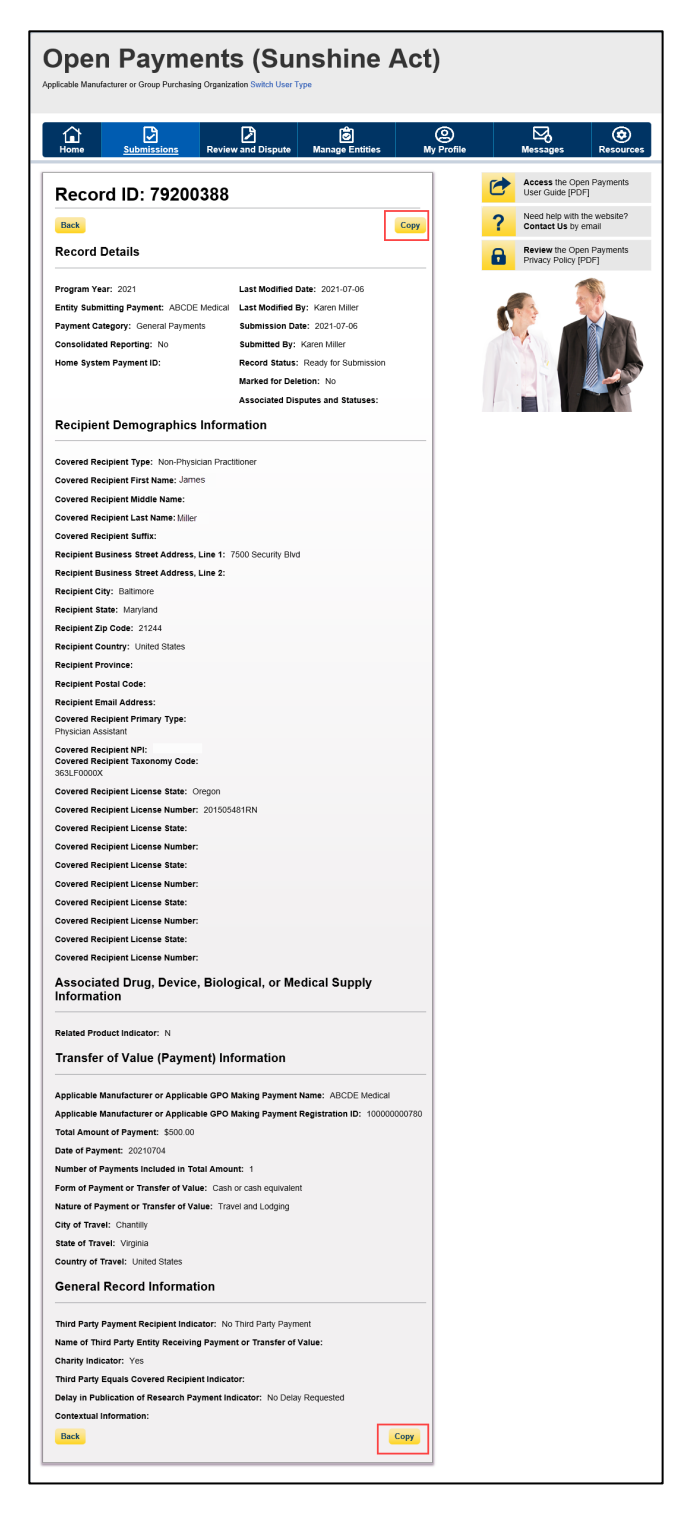

<u>Step 5:</u> A confirmation pop-up box appears. Select the "Yes" button.

Figure 191: Confirmation pop-up window

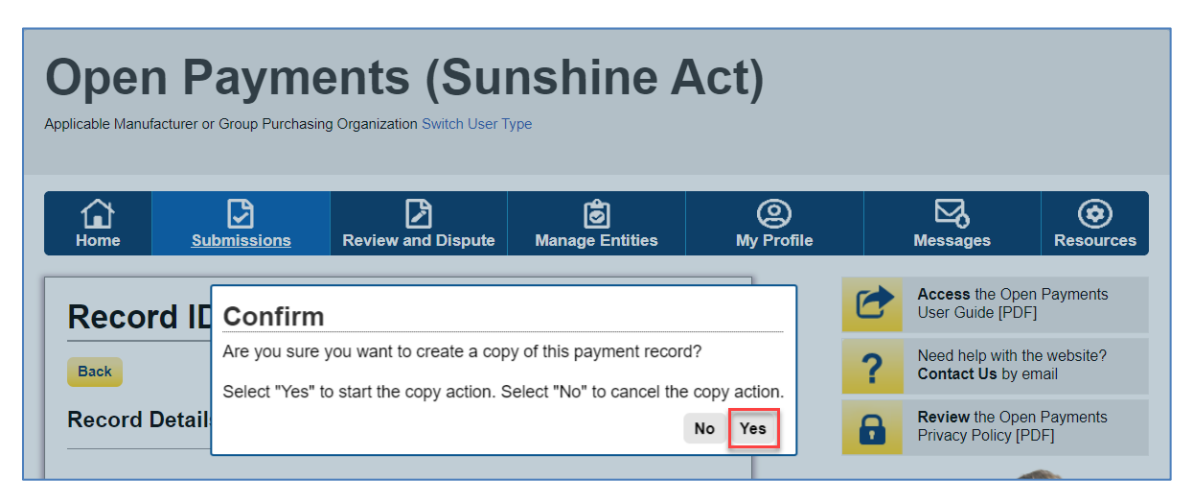

Upon selecting the "Yes" button, you will be redirected to the "Add General Payment" page. A confirmation message will be present on the "Add General Payment" page confirming the payment has been copied. You will be able to add data to the payment record that has been copied. You may update the record data as needed and the copied record will be successfully created only upon the "Review and Save" action.

Note that, while copying records,

- The fields may differ based on the Program Year selected. E.g., Covered Recipient NPP is available only from PY 2021 and onwards.
- The fields may differ based on the Covered Recipient type selected. E.g., you can select a single primary type for Covered Recipient Physician whereas multi-select up to six primary types for Covered Recipient NPP
- If you change the Covered Recipient type few fields including "Country", "Primary Type" and "Taxonomy code", will switch to blank and will allow you to select those values.
- When you view an existing record (uploaded before January 2022) that failed validation for Drug
  or Biological Name or Drug/Biological Name and NDC combination with a soft warning, the
  system warning message will continue to be displayed. When you copy the record and click on
  "Continue" button at the bottom of the "Products" page, an error message will be displayed
  indicating the incorrect values of Drug or Biological Name or Drug/Biological Name and NDC
  combination.
- When you view an existing record (uploaded before January 2023) that failed validation for Device or Medical Supply or Device/Medical Supply and Primary Device Identifier (PDI) combination with a soft warning, the system warning message will continue to be displayed.
   When you copy the record and click on "Continue" button at the bottom of the "Products" page, an error message will be displayed indicating the incorrect values of Device or Medical Supply or Device/Medical Supply and PDI combination.

| <b>Open Pay</b>                    | ments (Su                           | nshine A                       | ct)                    |                      |                 |
|------------------------------------|-------------------------------------|--------------------------------|------------------------|----------------------|-----------------|
| Applicable Manufacturer or Group I | Purchasing Organization Switch User | Туре                           | -                      |                      |                 |
|                                    | L3                                  | Ê                              | 0                      |                      |                 |
| Home Submission                    | ons Review and Dispute              | Manage Entities                | My Profile             | Messages             | Resources       |
| Add General P                      | ayment                              |                                |                        |                      | ?<br>User Guide |
| •                                  |                                     | \$                             |                        | ~                    |                 |
| Overview                           | Covered Recipient Prod              | ucts Payments                  | General Info           | mation Review        | & Save          |
|                                    | Demographics                        |                                |                        |                      |                 |
| Payment Overview                   |                                     |                                |                        |                      |                 |
| Confirmation:                      |                                     |                                |                        |                      |                 |
| The selected record has            | been copied from Record ID: 115     | 185. Edit and save this record | I to complete the reco | rd creation process. |                 |
| Review the payment information     | for the record. Enter the Home Sys  | tem Payment ID as needed.      |                        |                      |                 |
| Entity Making Payment              | Entity Making Payment               | *Dramow Vaam                   | Pay                    | ment Category:       |                 |
| Registration ID:                   | Registration Name:                  | 2016                           | Ge                     | neral Payments       |                 |
| 100000165003                       | ABCDE Medical                       |                                |                        |                      |                 |
|                                    |                                     |                                |                        |                      |                 |
| Home System Payment ID:            |                                     |                                |                        |                      |                 |
| Home System Payment ID:            |                                     |                                |                        |                      |                 |
| Home System Payment ID: 6          |                                     |                                |                        |                      |                 |
| Cancel                             |                                     |                                |                        |                      | Continue        |
| Cancel                             |                                     |                                |                        |                      | Continue        |
| Cancel                             |                                     |                                |                        |                      | Continue        |

## Figure 192: Confirmation message on Add General Payment Page.

# Section 4.10: Deleting Records

Records submitted to the Open Payments system by applicable manufacturers and applicable group purchasing organizations may require deletion as part of validation, matching, or the review and dispute process. You can delete records individually through the graphic user interface or in bulk via bulk file. You may also delete a previously submitted bulk file, thereby deleting all records that had been submitted in that file.

The record deletion process varies depending upon the status of the records to be deleted. Records that have not yet been attested to will be immediately removed from the Open Payments system. You must provide a reason for deleting attested records. The following reasons may be used for deleting previously attested records:

- Correction to Covered Recipient Information (But to Same Covered Recipient)
- Different Covered Recipient
- Record Should Have Been Reported by a Different Applicable Manufacturer or Applicable GPO
- Payment Had Not Been Furnished to the Covered Recipient

- Disputed by Covered Recipient
- Correction at CMS's Request
- Duplicate Record(s)
- Incorrect Record Classification
- Check was Voided or Not Cashed
- De Minimis was Not Met
- Record Meets Reporting Exception
- Other

The 'attested' record(s) which are deleted will be placed in a "Marked for Deletion" status rather than immediately deleted.

To complete the deletion of records marked for deletion, the attester for the reporting entity must reattest to the payments for that program year, which includes attesting to the deletion of previously attested records. Until they are attested, and therefore removed from the system, records in "Marked for Deletion" status remain visible to covered recipients and are eligible for publication.

Records that are deleted through any of the methods described below cannot be recovered or viewed.

## 4.10a: Deleting a Bulk File

The process outlined below will delete all unattested records in a previously submitted bulk file and mark for deletion all attested records contained in the file.

<u>Step 1:</u> Log in to the Open Payments system via the CMS Enterprise Portal at <u>https://portal.cms.gov/</u> and select the "Submissions" tab on the toolbar.

### Figure 193: Submissions Tab for Open Payments System Landing Page for returning system users

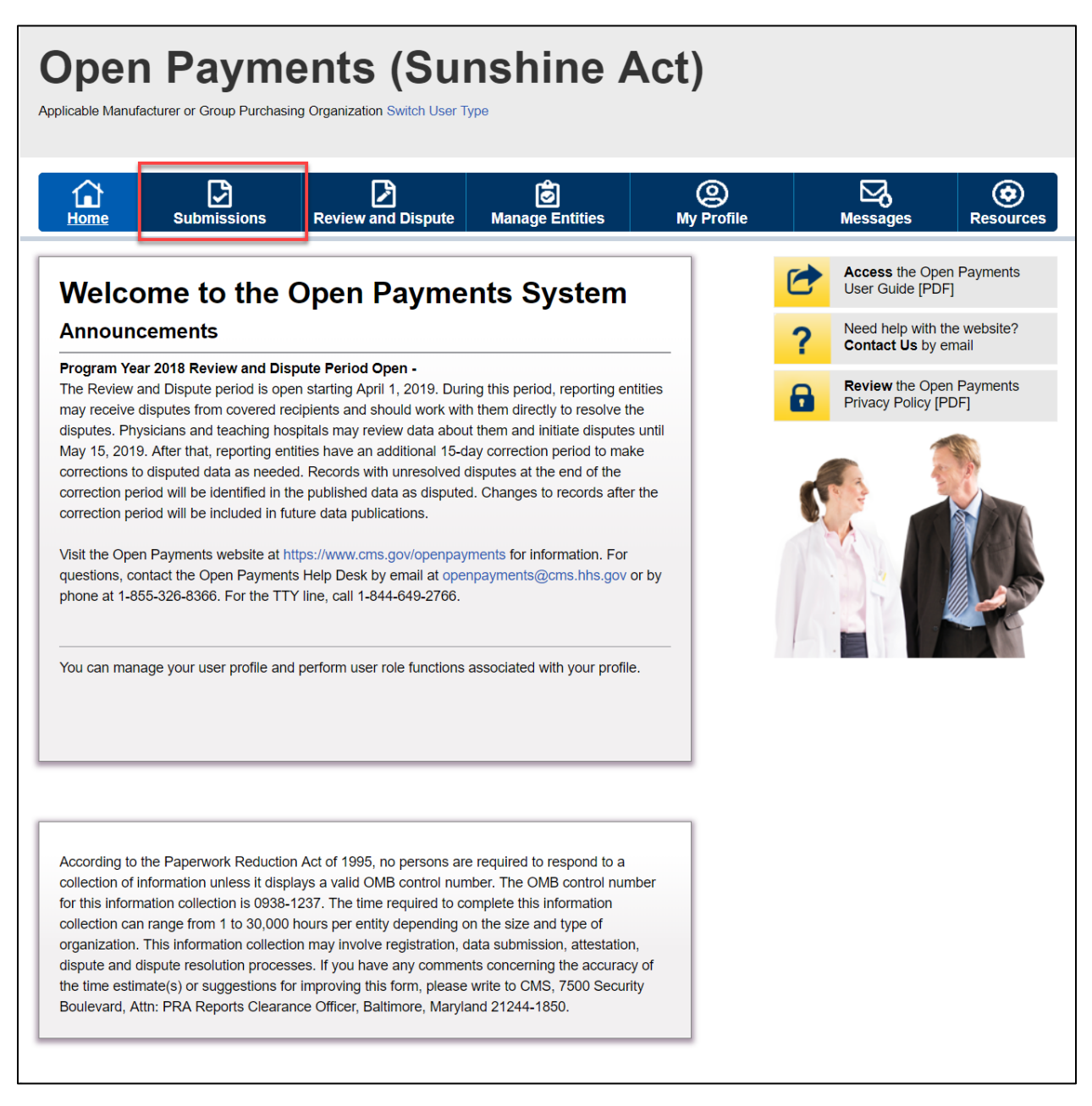

<u>Step 2:</u> Under the "Review Submitted Payment Records" heading, select the payment type, reporting entity whose records you want to delete and the program year for those records. Select the "Review Detail" button.

| Home Submissions Rev                                                                                                    | view and Dispute                                                                                                    | e Manage                                                                                                    | Entities                                                                                                    | O<br>My Profile                                                                                                    |                                                         | Messages                                                                      | Resource                                                          |
|----------------------------------------------------------------------------------------------------|----------------------------------------------------------------------------------------------------|----------------------------------------------------------------------------------------------------|----------------------------------------------------------------------------------------------------|----------------------------------------------------------------------------------------------------|---------------------------------------------------------|-------------------------------------------------------------------------------|-------------------------------------------------------------------|
| Submissions                                                                                                    |                                                                                                    |                                                                                                    |                                                                                                    |                                                                                                    |                                                         |                                                                               | <b>?</b><br>User Guid                                             |
| field with an asterisk (*) is required.<br>upplicable manufacturers and applicable GPOs<br>system.                                                                                                    | must submit paym                                                                                                    | ents, or other ti                                                                                                    | ansfers of value                                                                                                    | , and ownership or in                                                                                                    | nvestment ir                                            | iterests to the O                                                             | pen Payments                                                      |
| Submit Payment Data                                                                                                    |                                                                                                    |                                                                                                    |                                                                                                    |                                                                                                    |                                                         |                                                                               |                                                                   |
| Only users who hold the role of submitter can su<br>Ipload or Manual Data Entry below.                                                                                                    | bmit information to                                                                                                    | the Open Pay                                                                                                    | ments system. S                                                                                                    | elect Bulk File                                                                                                    | Down                                                    | oad the Pl                                                                    | hysician                                                          |
| Refer to the Resources tab for the Open Paymen<br>eporting templates for the Bulk File Upload.                                                                                                    | nts Select M<br>Open Pa                                                                                                    | lanual Data Ent<br>syments manua<br>Manual Da                                                                                                    | ry to submit reco<br>I entry online for<br>ta Entry                                                                                                    | ords using the<br>m.                                                                                                    | LIST<br>The Valid<br>Physician<br>Suppleme<br>should no | ated Physician I<br>with Inactive Li<br>ent File per Prog<br>it be shared pub | Lists and<br>cense(s)<br>gram Year below<br>blicly.               |
| Review Submitted Payment Re                                                                                                    | cords                                                                                                    |                                                                                                    |                                                                                                    |                                                                                                    | File Do                                                 | Wnload Hel<br>Validated Phy<br>and Physicia<br>License(s) Su<br>per Program   | p ?<br>ysician Lists<br>n with Inactive<br>upplement File<br>Year |
| o review records, select the payment type, entit<br>rop-down lists below, then select "Review Deta                                                                                                    | ty whose records y<br>if".                                                                                                    | ou wish to revi                                                                                                    | ew, and the prog                                                                                                    | ram year from the                                                                                                    | Down                                                    | oad the N                                                                     | on-                                                               |
| Select Payment Type: *Select En<br>General Payments ABCDE Me                                                                                                    | tity:<br>edical                                                                                                    | *Select<br>2021                                                                                                    | Program Year:                                                                                                    | Review Detail                                                                                                    | Physic<br>The Non-<br>Program<br>publicly.              | cian Practi<br>Physician Practi<br>Year below shor                            | tioner List<br>itioner List per<br>uld not be share               |
| Review Records - Summary                                                                                                    |                                                                                                    |                                                                                                    |                                                                                                    |                                                                                                    | Ē                                                       | Non-Physicia<br>List                                                          | In Practitioner                                                   |
| rogram year from the drop-down lists below, the  Select Entity: Please Select Please                                                                                                    | e Select                                                                                                    | Summary".                                                                                                    | Review Sum                                                                                                    | mary                                                                                                    | Down<br>Templ<br>To downle<br>Resource                  | oad the Re<br>ates<br>bad reporting ter<br>is tab.                            | eporting                                                          |
| Review Submitted File(s) Statu                                                                                                    |                                                                                                    |                                                                                                    |                                                                                                    |                                                                                                    |                                                         |                                                                               |                                                                   |
| Dince a file for your entity has been submitted, yo                                                                                                    | ou may review the                                                                                                    | details by sele                                                                                                    | ting "Review Fil                                                                                                    | e Status."                                                                                                    |                                                         |                                                                               |                                                                   |
| Review File Status                                                                                                    |                                                                                                    |                                                                                                    |                                                                                                    |                                                                                                    |                                                         |                                                                               |                                                                   |
| Download Recipients Missing O                                                                                                    | Ownership R                                                                                                    | Record                                                                                                    |                                                                                                    |                                                                                                    |                                                         |                                                                               |                                                                   |
| SPO entities are required to report ownership/im<br>eneral and/or research records for the same por<br>3096). To review physicians that were cited o<br>wnership record, select the entity you wish to or<br>OTE: If there is any physician where the colum<br>iterest record in Ready for Attestation status' is<br>sociated general or research records are iden<br>is completed. | vestment interest p<br>ogram year (per th<br>n general and/or re<br>eview from the drop<br>n value for "Is ther<br>"No," review your<br>(sician will be inclu<br>lifted and will meet | ayments for ph<br>e Open Payme<br>esearch record<br>p-down list belo<br>e at least one a<br>submissions to<br>ided in your sui<br>the regulation | visicians that har<br>nts final rule, 42<br>s who do not hav<br>w, then select "E<br>issociated Owne<br>verify that a cor<br>omission. If the v<br>cited above after | ve been cited on<br>C.F.R. §<br>ve an attested<br>Download Report."<br>rrship/Investment<br>responding<br>value is "Yes," the<br>r your attestation |                                                         |                                                                               |                                                                   |
| Select GPO Entity:<br>Please Select Down                                                                                                    | nload Report                                                                                                    |                                                                                                    |                                                                                                    |                                                                                                    |                                                         |                                                                               |                                                                   |
| Covered Recipient Validation U                                                                                                    | tility 😧                                                                                                    |                                                                                                    |                                                                                                    |                                                                                                    |                                                         |                                                                               |                                                                   |
| o verify provider matching information, select th<br>normation on the new page. The Covered Reci<br>nd non-physician information to profiles prior to<br>Validate Covered Recipient                                                                                                    | e "Validate Covere<br>pient Validation util<br>reporting that cove                                                                                                    | ed Recipient" b<br>lity can be used<br>ered recipient c                                                                                          | utton below and<br>I by submitters to<br>n the payment re                                                                                                    | upload provider<br>o upload physician<br>ecord.                                                                                                    |                                                         |                                                                               |                                                                   |
|                                                                                                    |                                                                                                    |                                                                                                    |                                                                                                    |                                                                                                    |                                                         |                                                                               |                                                                   |

## Figure 194: Submissions Landing Page

<u>Step 3:</u> At the bottom of the "Payment Category" page is a data table. Find one record from the file you wish to delete. Select the hyperlink in that record's "File ID" column.

Figure 195: Reporting Entity Payment Category Page

|                                                              | Cube                                                                                        | 3                                                                                            | Baulaud                           |                                   | Mana                                      | Ô                                                                                                    | ۲                                               |                                                                  | ⊠,                                   | ۲                                              |
|--------------------------------------------------------------|---------------------------------------------------------------------------------------------|----------------------------------------------------------------------------------------------|-----------------------------------|-----------------------------------|-------------------------------------------|----------------------------------------------------------------------------------------------------|-------------------------------------------------|------------------------------------------------------------------|--------------------------------------|------------------------------------------------|
| Pavme                                                        | nt Ca                                                                                       |                                                                                              | . Review                          | earch                             | Pavn                                      | ge Endues<br>nonts - /                                                                                                |                                                 | Aedica                                                           | 1 2021                               | Resource                                       |
| ne table below                                               | provides inf                                                                                | ormation on                                                                                  | submitted re                      | cords for the                     | selected repo                             | orting entity, progra                                                                                                 | am year, and paym                               | nent category.                                                   |                                      |                                                |
| earch and filter                                             | ing tools ab                                                                                | ove the table                                                                                | e can custom                      | iize the view o                   | of the data.                              |                                                                                                    |                                                 |                                                                  |                                      |                                                |
| export the se<br>an 400,000 re                               | arch results<br>cords, will ge                                                              | into a CSV r<br>enerate an o                                                                 | file, select "D<br>in-screen erro | ownload Zip F<br>or notification. | File*. This pro                           | wides a compress<br>his error, adjust the                                                                             | ed file containing t<br>e filtering criteria to | he search resu<br>create smaller                                 | Its. Attempting<br>r subsets of rec  | to download mo<br>cords and downlo             |
| em in multiple                                               | files.                                                                                      |                                                                                              |                                   |                                   | . A star                                  |                                                                                                    |                                                 | A                                                                |                                      |                                                |
| view all tierus<br>essages that s                            | for a record                                                                                | i, select the<br>viewed and c                                                                | "Record ID" i                     | required. Rec                     | e table below<br>ords with war            | <ul> <li>Record(s) flagge<br/>rning messages or</li> </ul>                                                            | ed with a warning #<br>nly (do not have va      | con (A) Idental<br>didation or mat                               | y that there are<br>ching errors), w | warning<br>will not prevent a                  |
| cord from com<br>valid as-is.                                | inuing throu                                                                                | gh final suor                                                                                | nission and a                     | attestation, an                   | d therefore a                             | re not requirea to                                                                                                    | be corrected berui                              | e proceeding #                                                   | the information                      | a is determineu                                |
| cords counter                                                | d as "Market<br>for Deletio                                                                 | d for Deletion                                                                               | n" are also in<br>"Yes" select '  | cluded in the                     | "Attested" (†)                            | ) record count. If y                                                                                                  | ou wish to reinstate                            | e records mark                                                   | ed for deletion,                     | , find the record                              |
| or more inform                                               | ation on the                                                                                | actions you                                                                                  | can take on f                     | this page, refe                   | ar to the "Pay                            | ments Category P                                                                                                    | Page" quick referen                             | ice guide availa                                                 | able on the Res                      | sources page of                                |
| cen Payments                                                 | public webs                                                                                 | ite. For deta                                                                                | illed informati                   | ion on how to                     | edit and sub                              | mit records, refer                                                                                                    | to the Open Payme                               | ents User Guid                                                   | e [PDF].                             |                                                |
| Researc                                                      | h Payr                                                                                      | nents                                                                                        |                                   |                                   |                                           |                                                                                                    |                                                 |                                                                  |                                      |                                                |
| Help with th                                                 | is Page                                                                                     |                                                                                              |                                   |                                   |                                           |                                                                                                    |                                                 |                                                                  | F                                    | Refresh Status                                 |
| Status                                                       |                                                                                             |                                                                                              | Record                            | Action                            | Required                                  |                                                                                                    |                                                 |                                                                  |                                      |                                                |
| System Proc                                                  | essing                                                                                      |                                                                                              | 0                                 | No Actio                          | on                                        |                                                                                                    |                                                 |                                                                  |                                      |                                                |
| Failed Vanue<br>Failed Match                                 | ntion                                                                                       |                                                                                              | 1                                 | Correcti                          | on<br>ion                                 |                                                                                                    |                                                 |                                                                  |                                      |                                                |
| Ready for Si                                                 | ubmission                                                                                   |                                                                                              | 2                                 | Final Su<br>Attest                | ubmission                                 |                                                                                                    |                                                 |                                                                  |                                      |                                                |
| Returned to                                                  | Submitter                                                                                   |                                                                                              | 0                                 | Correcti                          | ion                                       |                                                                                                    |                                                 |                                                                  |                                      |                                                |
| Total Payme                                                  | ents                                                                                        |                                                                                              | 4                                 | 190.7.0                           | n                                         |                                                                                                    |                                                 |                                                                  |                                      |                                                |
| Note: Previou<br>attester must                               | sly attested                                                                                | records that<br>all payments                                                                 | t have been n<br>for the selec    | narked for del                    | letion have no<br>vear to comp            | ot yet been delete                                                                                                    | d from the Open Pathis re-attestation,          | ayments syste<br>the marked re                                   | m. The<br>cords                      |                                                |
| remain eligibl                                               | a for review                                                                                | and dispute,                                                                                 | are eligible f                    | or publication                    | , and are incl                            | luded in the attest                                                                                                   | ed record count.                                |                                                                  |                                      |                                                |
| Marked for                                                   | Deletion                                                                                    |                                                                                              | Count                             | Action                            | Required                                  |                                                                                                    |                                                 |                                                                  |                                      |                                                |
| † Attester to                                                | confirm ae                                                                                  | letion                                                                                       | 0                                 | Attester                          | to Attest or                              | Reject Deleuon                                                                                                    |                                                 |                                                                  | Finz                                 | al Submission                                  |
| feedmate to Su                                               | hmissions                                                                                   |                                                                                              |                                   |                                   |                                           |                                                                                                    |                                                 | Naviga                                                           | to to Review Ro                      | cords - Summ                                   |
| Ready for Att<br>Ready for Att<br>Returned to S<br>Attested  | estation<br>Submitter                                                                       |                                                                                              | Ho                                | me System P                       | 'ayment ID:                               |                                                                                                    | Delay in Publicati<br>Please Select             | on Indicator:                                                    | V                                    |                                                |
| Covered Rec                                                  | ipient First                                                                                | Name: 😯                                                                                      | Co                                | vered Recipi                      | ent Last Nan                              | ne: 😧                                                                                                    | Covered Recipier<br>This is a 10-digit r        | nt NPI:<br>number 😮                                              |                                      |                                                |
| License Stat                                                 | e:                                                                                          |                                                                                              | License Ni                        | umber:                            | A                                         | ddress State:                                                                                                    |                                                 | Zip Code:                                                        |                                      |                                                |
| Please Selec                                                 | 1                                                                                           | Y                                                                                            |                                   |                                   | F                                         | Please Select                                                                                                    | V                                               | 99999                                                            | 9999                                 |                                                |
| - Fina Ho                                                    |                                                                                             |                                                                                              | Те                                | - Hosp                            |                                           | P                                                                                                    | ····· Vocnita                                   |                                                                  |                                      |                                                |
| Teaching ris                                                 | spital marine                                                                               | c                                                                                            | Thi                               | is is a 6-digit                   | number 🕜                                  |                                                                                                    | This is a 9-digit n                             | umber                                                            |                                      |                                                |
|                                                              |                                                                                             |                                                                                              |                                   |                                   |                                           |                                                                                                    |                                                 |                                                                  |                                      |                                                |
| Marked for D                                                 | eletion:                                                                                    | Recipient<br>Covered                                                                         | Type:<br>d Recipient PI           | hysician                          |                                           | Input Method:                                                                                                    | Report Type                                     | : Rec                                                            | ord Warnings<br>rés                  | • •                                            |
| □ No                                                         |                                                                                             | Covered                                                                                      | d Recipient Te<br>vered Recipie   | aching Hospit<br>ant Entity       | al                                        | Upload Files                                                                                                    | Consolida                                       | ted 🗆 t                                                          | 40                                   |                                                |
|                                                              |                                                                                             | Non-Co Covered                                                                               | vered Recipie<br>d Recipient N    | int Individual<br>on-Physician F  | ractitioner                               |                                                                                                    |                                                 |                                                                  |                                      |                                                |
| Search                                                       | Clear All                                                                                   | Download                                                                                     | Zip File                          |                                   |                                           |                                                                                                    |                                                 |                                                                  |                                      |                                                |
|                                                              |                                                                                             |                                                                                              |                                   |                                   |                                           |                                                                                                    |                                                 |                                                                  |                                      |                                                |
| howiny                                                       | esuns .                                                                                     | or:                                                                                          |                                   |                                   |                                           |                                                                                                    |                                                 | _                                                                |                                      |                                                |
|                                                              |                                                                                             | Upt                                                                                          | date Delay Inc                    | dicator                           | Cancel Del                                | letion Retu                                                                                                    | irn to Attester                                 | Delete Sele                                                      | ected R                              | eturn to Submit                                |
|                                                              |                                                                                             |                                                                                              |                                   |                                   |                                           | Perce 1 of                                                                                                    | Pa                                              |                                                                  | _                                    |                                                |
|                                                              |                                                                                             | 51<br>                                                                                       | howing                            | 0 V or +                          | Entries                                   | Page 1 or                                                                                                    | 1 Pr Pr re                                      | Record                                                           | Marked for                           | Delay in                                       |
| ielect File                                                  | Record                                                                                      | Actions: F                                                                                   | ayment ID:☆                       | Date:¢                            | \$                                        | Recipient Type:                                                                                                    | :♦ Recipient:♦                                  | Status: 0                                                        | Deletion: \$                         | Publication<br>Indicator: <                    |
| Select<br>All<br>ID:◊                                        | Record<br>ID:⊘                                                                              |                                                                                              |                                   | 20210704                          | \$1,000.00                                | Covered Recipient<br>Non-Physician                                                                                    | t<br>James Miller                               | Failed<br>Matching                                               | No                                   | No Delay<br>Requested                          |
| Select<br>All<br>ID: ♦                                       | Record<br>ID: ↓<br>79200390                                                                 | View<br>Edit                                                                                 |                                   |                                   |                                           | Practitioner                                                                                                    | a                                               | Failed                                                           |                                      | No Delay                                       |
| Select<br>All<br>D:\$<br>N/A                                 | Record<br>ID: ♦<br>79200390                                                                 | View<br>Edit<br>Copy<br>View                                                                 |                                   | -                                 |                                           | Covered Recipien                                                                                                    | Los Trees                                       | Paneo                                                            | No                                   | Requested                                      |
| Select<br>All<br>ID:♦<br>N/A<br>12789                        | Record<br>ID:☆<br>79200390<br>79200394                                                      | View<br>Edit<br>Copy<br>View<br>Edit<br>Copy                                                 |                                   | 20210102                          | \$76,767.22                               | Non-Physician<br>Practitioner                                                                                         | Lan Iran                                        | Validation                                                       |                                      | requested                                      |
| Select<br>All<br>ID:↓<br>N/A<br>12789<br>12789               | Record<br>ID: ◊           79200390           79200394           79200396                    | View<br>Edit<br>Copy<br>Edit<br>Copy<br>View<br>Edit<br>Copy<br>View                         |                                   | 20210102                          | \$76,767.22<br>\$76,767.22                | Non-Physician<br>Practitioner<br>Covered Recipient                                                                    | t Brandon                                       | Ready for                                                        | No                                   | No Delay<br>Requested                          |
| Select AII<br>AII<br>□ Pile<br>D: ◊<br>N/A<br>12789<br>12789 | Record<br>ID:           79200390           79200394           79200396                      | View<br>Edit<br>Copy<br>View<br>Edit<br>Copy<br>View<br>Edit<br>Copy<br>View                 |                                   | 20210102                          | \$76,767.22<br>\$76,767.22                | Non-Physician<br>Practitioner<br>Covered Recipient<br>Physician<br>Covered Recipient                                  | t Brandon<br>Ross                               | Validation<br>Ready for<br>Submission                            | No                                   | No Delay<br>Requested                          |
| Select<br>All<br>□:¢<br>12;¢<br>12789<br>12789<br>12789      | Record<br>ID: 0           79200390           79200394           79200395           79200396 | View<br>Edit<br>Copy<br>View<br>Edit<br>Copy<br>View<br>Edit<br>Copy<br>View<br>Edit<br>Copy |                                   | 20210102<br>20210101<br>20210102  | \$76,767.22<br>\$76,767.22<br>\$76,767.22 | Non-Physician<br>Practitioner<br>Covered Recipient<br>Physician<br>Covered Recipient<br>Non-Physician<br>Practitioner | t Brandon<br>Ross<br>t JENNIFER<br>SNYDER       | Validation<br>Ready for<br>Submission<br>Ready for<br>Submission | No                                   | No Delay<br>Requested<br>No Delay<br>Requested |

<u>Step 4:</u> On the "File ID" page, select the "Delete File" button.

### Figure 196: Delete File Button on File ID Page

| Home Submissions                                                                                                    | Review and Dispute                                                                               | <b>Ø</b><br>Manage Entities | O<br>My Profile |                                   | Messages                        | Resource           |
|----------------------------------------------------------------------------------------------------|--------------------------------------------------------------------------------------------------|-----------------------------|-----------------|-----------------------------------|---------------------------------|--------------------|
| File ID: 141306                                                                                                    |                                                                                                  |                             |                 | 0                                 | Access the Op<br>User Guide [PE | en Payments<br>DF] |
| Details about the File Su                                                                                               | bmitted                                                                                          |                             |                 | 2                                 | Need help with                  | the website?       |
| If any records have errors, download the file's warning log. The records can ID. If necessary, this file can be deleted | he file's error log. If any reco<br>be identified by the Record<br>d by selecting the "Delete Fi | nt                          | •               | Review the Op<br>Privacy Policy [ | en Payments<br>[PDF]            |                    |
| 2021 General Payments                                                                                                   |                                                                                                  |                             |                 |                                   | 1                               | 35                 |
| Original Upload File Name:                                                                                              | ValidFile_GP.0                                                                                   |                             |                 |                                   |                                 |                    |
| Type of Submission:                                                                                                    | New Submiss                                                                                      | ion                         |                 | C.                                |                                 | 1 ANA              |
| Original /Resubmission Date:                                                                                            | 12/3/2021 2:0                                                                                    | 9 PM                        |                 |                                   |                                 |                    |
| Submitted By:                                                                                                    | Ted Smith                                                                                        |                             |                 |                                   | 1 2                             |                    |
| File Size:                                                                                                    | 3 KB                                                                                             |                             |                 |                                   | ·B·A.                           | KIK                |
| File Type:                                                                                                    | CSV                                                                                              |                             |                 | 1                                 |                                 |                    |
| Program Year:                                                                                                    | 2021                                                                                             |                             |                 |                                   |                                 |                    |
| Payment Category:                                                                                                    | General Payn                                                                                     | nents                       |                 |                                   |                                 |                    |
| File Status:                                                                                                    | Submitted with                                                                                   | h Errors                    |                 |                                   |                                 |                    |
| Number of Records in File:                                                                                              | 2                                                                                                |                             |                 |                                   |                                 |                    |
| Number of Records Uploaded:                                                                                             | 2                                                                                                |                             |                 |                                   |                                 |                    |
| Error Log:                                                                                                    | 141306_Gene                                                                                      | eral Payments Error(s)      |                 |                                   |                                 |                    |
| Warning Log:                                                                                                    | 141306_Gene                                                                                      | eral Payments Warning(s)    |                 |                                   |                                 |                    |
| Back to Payment Category                                                                                                |                                                                                                  | Delete F                    | le              |                                   |                                 |                    |

<u>Step 5:</u> An on-screen message will appear to confirm you want to delete the file. To proceed with deletion, select the reason for deletion and select the "Delete" button. One or more reasons for deleting the file must be selected. If "Other" is selected, an alternate reason for deleting the file must be entered in the field "Other Reason for Deletion." To cancel the deletion, select the "Cancel" button.

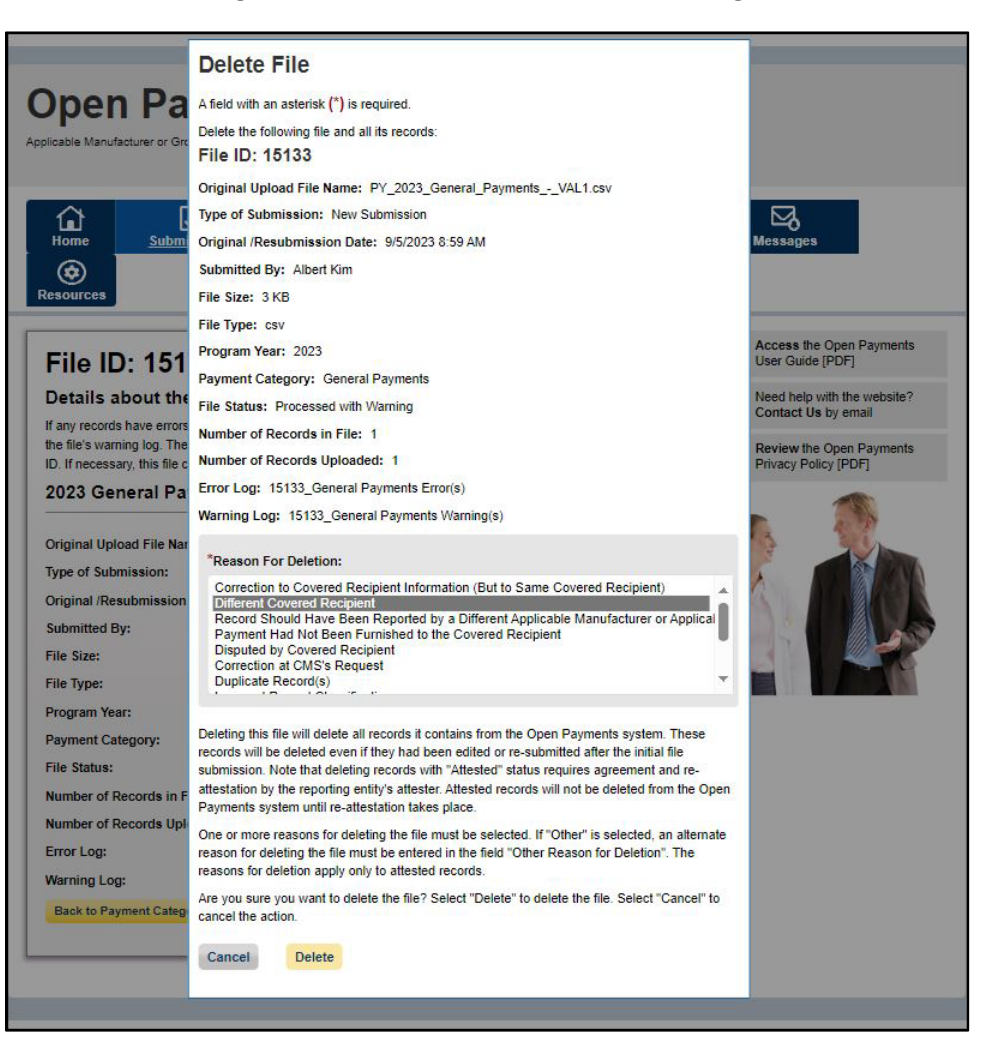

#### Figure 197: Delete File confirmation message

If any records from this bulk file had been previously attested to, the previously attested records will not be immediately deleted but marked for deletion. To delete records marked for deletion, the attester for the reporting entity must re-attest to the payments for that program year.

### 4.10b: Deleting Records via Bulk File Upload

Records can be deleted through the creation and submission of a bulk file that instructs the Open Payments system to delete the records referenced. The process is outlined below.

<u>Step 1:</u> Create a bulk file for the record(s) you wish to delete. Set the "Resubmission File Indicator" for these record(s) to "D" and provide information for all the required fields. Note that only the following fields are required for bulk file records intended for deletions:

Applicable Manufacturer or Applicable GPO Registration ID;

Consolidated Report Indicator;

Resubmission File Indicator (must be "D" to delete records);

Applicable Manufacturer or Applicable GPO Making Payment Registration ID;

Resubmitted Payment Record ID; and

Date of Payment (General and Research payment records only).

Information included in other fields will be ignored by the system.

<u>Step 2:</u> Log in to the Open Payments system via the CMS Enterprise Portal at <u>https://portal.cms.gov/</u> and select the "Submissions" tab on the toolbar. Select "Bulk File Upload."

<u>Step 3:</u> From the drop-down menus, select the appropriate Payment Category, Reporting Entity, and Program Year.

Step 4: For the Resubmission File Indicator value, select "Delete" and select a reason for deletion from the dropdown options. One or more reasons for deleting the file must be selected. If "Other" is selected, an alternate reason for deleting the file must be entered in the field "Other Reason for Deletion."

Step 5: Choose the file and select the "Submit File to Open Payments" button.

If the file is rejected, you will receive an email with an explanation of the reason for failure. Refer to Section 4.7 on identifying errors and Section 4.8 on record error correction.

Upon successful processing of this bulk file, the records it includes that have not yet been attested to will be deleted. Records included in this bulk file that had been previously attested to will be marked for deletion but remain in the system. To complete the deletion process for records marked for deletion, the attester for the reporting entity must re-attest to the payments for that program year.

## 4.10c: Deleting a Record Manually

#### 4.10c (1) Deleting a Record from the "Submissions" tab

The process below will delete an individual unattested record and mark for deletion an individual attested record.

<u>Step 1:</u> Log in to the Open Payments system via the CMS Enterprise Portal at <u>https://portal.cms.gov/</u> and select the "Submissions" tab on the toolbar.

#### Figure 198: Open Payments System Landing Page for returning system users

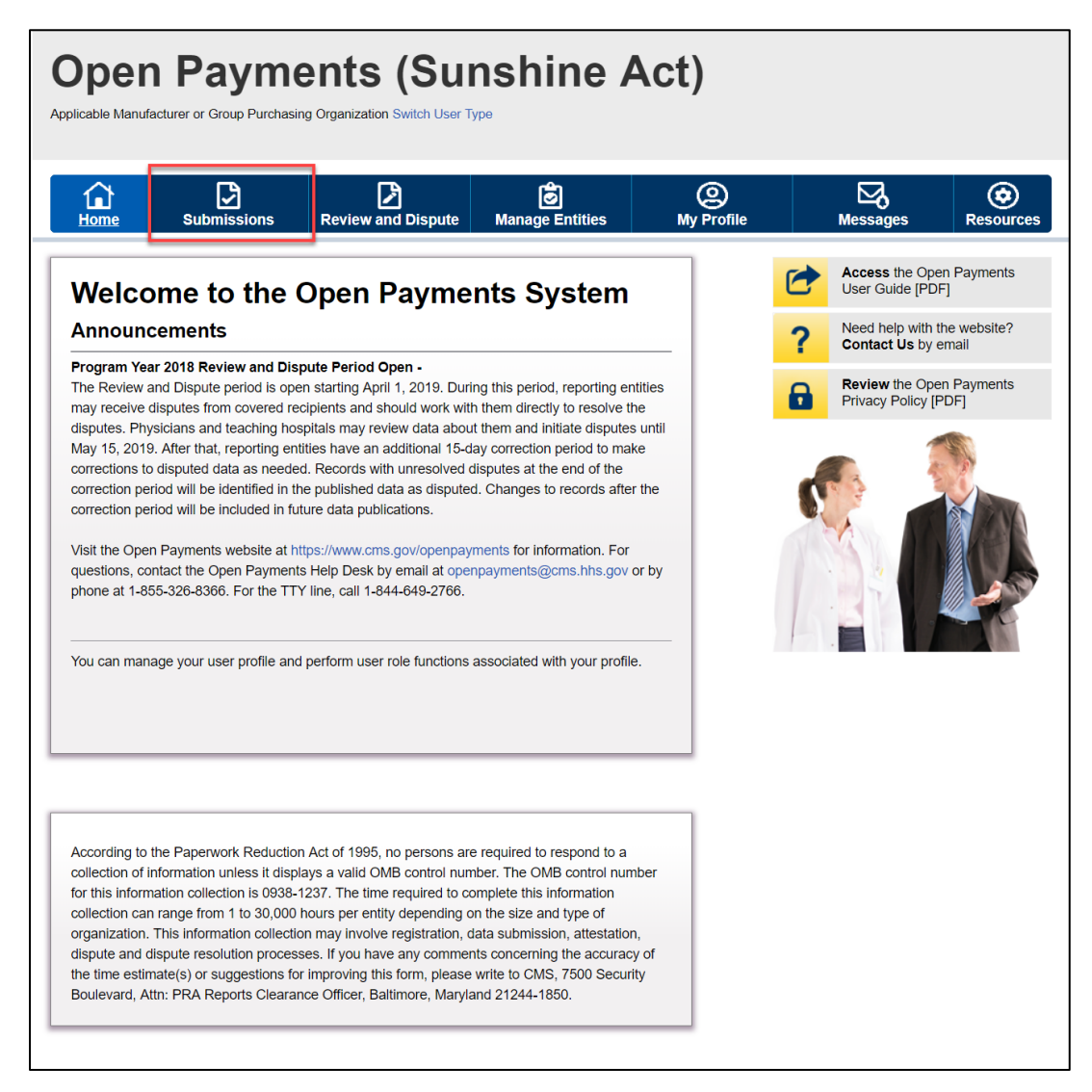

<u>Step 2:</u> Under the "Review Submitted Payment Records" heading, select the payment type, reporting entity whose records you want to delete and the program year for those records. Select the "Review Detail" button.

Figure 199: Submissions Landing Page

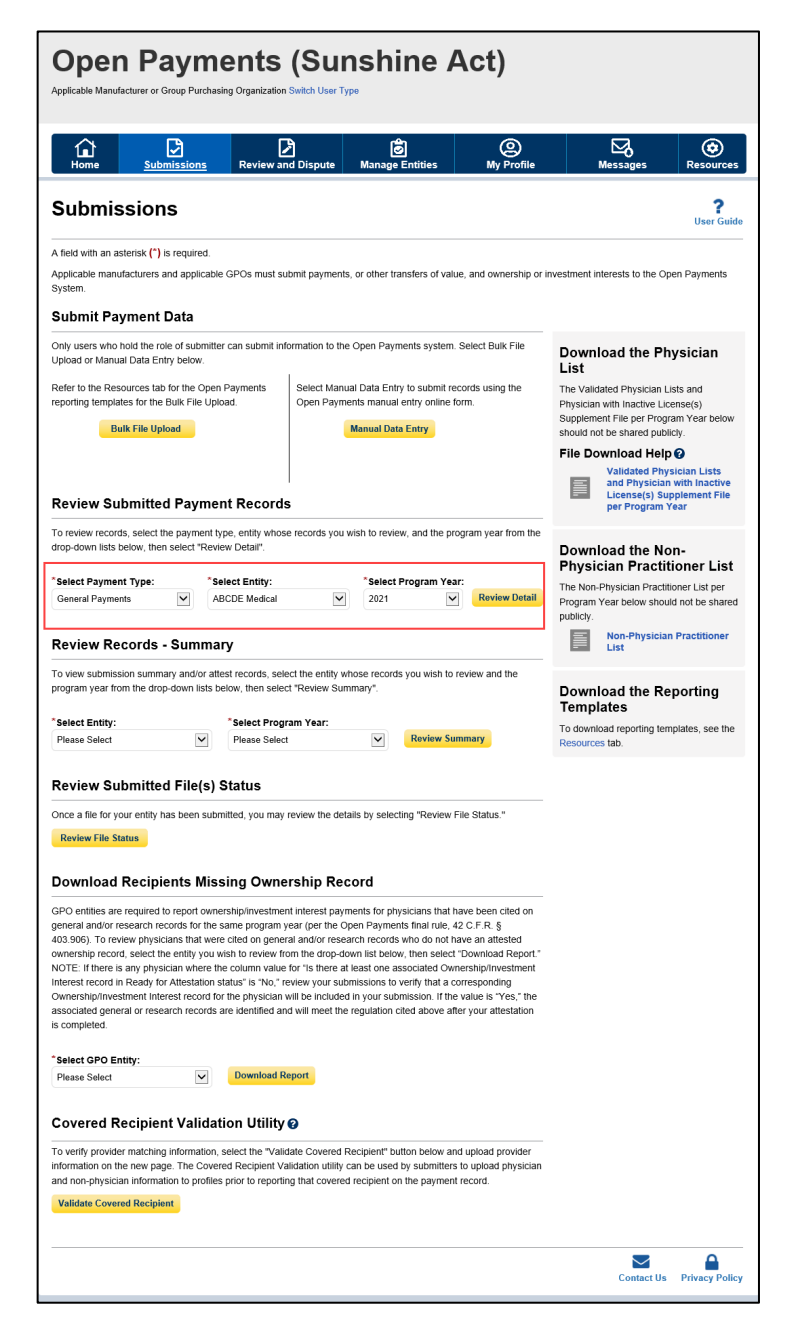

<u>Step 3:</u> At the bottom of the "Payment Category" page is a data table. To delete a record, select that record in the data table by selecting the corresponding checkbox and select the "Delete Selected" button.

| 0 B                                                                                                    |                                                              | Di L                                                                 | ß                                            |                                                     | 0                                                            |                                                               | ⊠.                                                    |                                                 |
|----------------------------------------------------------------------------------------------------|--------------------------------------------------------------|----------------------------------------------------------------------|----------------------------------------------|-----------------------------------------------------|--------------------------------------------------------------|---------------------------------------------------------------|-------------------------------------------------------|-------------------------------------------------|
| Resources                                                                                                    | Rantev                                                       | and Dispose                                                          | Manage                                       | indalas                                             | By Profile                                                   | M                                                             | MANGAN                                                |                                                 |
| Payment Catego                                                                                                    | ory: Ger                                                     | neral Pay                                                            | ment                                         | s - AB(                                             | CDE Me                                                       | dical 20                                                      | 21                                                    |                                                 |
| Confirmation:<br>You have successfully clear                                                                                                    | ed the previoue                                              | yentered eastch                                                      | criteria.                                    |                                                     |                                                              |                                                               |                                                       |                                                 |
| The table below provides information                                                                                                    | on submitted re                                              | cords for the select                                                 | ed reporting                                 | ently program                                       | year, and payme                                              | nt category.                                                  |                                                       |                                                 |
| Search and filtering tools above the<br>To-export the search results into a C                                                                                                    | sole can custom<br>SV Sie, select "D                         | ze the view of the<br>serioad Zp File". 1                            | zen.<br>Tris provides                        | a compressed                                        | Secontaining the                                             | e search results.                                             | Attempting to d                                       | lownicad more                                   |
| tran 400,000 records, will generate :<br>tem in multiple files.                                                                                                    | an on-screen erro                                            | r notification. To co                                                | med this ear                                 | or, adjust the 9                                    | tering criteria to c                                         | reate scrulier sui                                            | basis of records                                      | s and downica                                   |
| To view all fields for a record, select<br>that should be reviewed and correct<br>continuing through final submission :<br>s.                                                                                                    | the "Record ID" h<br>ed as required. R<br>and attestation, a | yperfinit in the table<br>accords with warnin<br>nd therefore are no | a baicov. Rec<br>g messages<br>t required to | ord(x) flagged<br>only (do not ha<br>be connected b | with a warming ico<br>ve validation or m<br>efore proceeding | n (♠) identify th<br>atching errors), i<br>If the information | at there are wa<br>will not prevent.<br>It determined | ming messag<br>a record from<br>to be valid as- |
| Records counted as "Marked for Del                                                                                                    | etion" are also in                                           | luded in the 'Atter                                                  | ded" (T) reco                                | rd count. If you                                    | with to reinstate                                            | records marked                                                | for deletion, fin                                     | d the records                                   |
| with the "Marked for Deletion" status<br>For more information on the actions                                                                                                    | of "Yes", select t<br>you can take on t                      | he checkbox nexts<br>his page, refer to t                            | o them, and<br>te ''Payment                  | then select the<br>s Category Pag                   | "Cancel Deletion"<br>pi <sup>*</sup> quick reference         | r button.<br>e-guide available                                | on the Resour                                         | cas page of t                                   |
| Open Payments public website. For                                                                                                    | detailed informati                                           | on on how to edit a                                                  | nd submit re                                 | cords, refer to                                     | the Open Phymer                                              | to Univ Guide P                                               | PDF).                                                 |                                                 |
| General Payments                                                                                                    |                                                              |                                                                      |                                              |                                                     |                                                              |                                                               |                                                       |                                                 |
| Help with this Page                                                                                                    |                                                              |                                                                      |                                              |                                                     |                                                              |                                                               |                                                       | and Richard                                     |
| Status                                                                                                    | Record                                                       | Action Reg                                                           | ind                                          |                                                     |                                                              |                                                               | _                                                     |                                                 |
| System Processing                                                                                                    | Court                                                        | No Action                                                            |                                              |                                                     |                                                              |                                                               |                                                       |                                                 |
| Failed Validation                                                                                                    | 0                                                            | Correction                                                           |                                              |                                                     |                                                              |                                                               |                                                       |                                                 |
| Ready for Submission                                                                                                    | 1                                                            | Final Submit                                                         | nion                                         |                                                     |                                                              |                                                               |                                                       |                                                 |
| Returned to Submitter                                                                                                    | ě                                                            | Correction                                                           |                                              |                                                     |                                                              |                                                               |                                                       |                                                 |
| Attested †<br>Total Payments                                                                                                    | 1                                                            | No Action                                                            |                                              |                                                     |                                                              |                                                               |                                                       |                                                 |
| Nose: Previously attented records                                                                                                    | that have been                                               | writed for deletion                                                  | have not yet                                 | been deleted                                        | ton the Open Pa                                              | yments system.                                                | The                                                   |                                                 |
| atiester must re-atiest to all paym<br>eligible for review and dispute, an                                                                                                    | ents for the selec<br>eligible for publ                      | ted program years<br>ication, and are inc                            | o complete d<br>luded in the s               | eletion. Until th<br>stended record                 | is re-attestation, t<br>count.                               | he marked reco                                                | da remain                                             |                                                 |
| Marked for Deletion                                                                                                    | Record                                                       | Action Reg                                                           | ind                                          |                                                     |                                                              |                                                               |                                                       |                                                 |
| † Attester to confirm deletion                                                                                                    | 0                                                            | Attester to A                                                        | test or Reje                                 | ct Deletion                                         |                                                              |                                                               |                                                       |                                                 |
| Neelgala in Raissianiana.                                                                                                    |                                                              |                                                                      |                                              |                                                     |                                                              | Berlgala                                                      | - Review Room                                         | el. Lanas                                       |
|                                                                                                    |                                                              |                                                                      |                                              |                                                     |                                                              |                                                               |                                                       |                                                 |
| Record Stream @                                                                                                    |                                                              | ville:<br>viewen 38 diales                                           |                                              | 8                                                   | ecord ID:<br>Minute 30 distri                                |                                                               |                                                       |                                                 |
| Paded Validation<br>Paded Validation                                                                                                    | A 0                                                          |                                                                      |                                              |                                                     |                                                              |                                                               |                                                       |                                                 |
| Resaly for Zulonitation<br>Resaly for Alexiation<br>Relaxied to Zulonitiev<br>Alexied                                                                                                    | -                                                            | me System Paym                                                       | ere ID:                                      |                                                     |                                                              |                                                               |                                                       |                                                 |
| Reason For Deletion:                                                                                                    |                                                              |                                                                      |                                              |                                                     |                                                              |                                                               |                                                       |                                                 |
| Connection to Covered Recipient S<br>Different Covered Recipient                                                                                                    | dormation (that is                                           | Earler Coverend Resi                                                 | plant)                                       |                                                     |                                                              |                                                               |                                                       |                                                 |
| Record Elandsi Have Bren Report<br>Represed Had Not Bren Particles<br>Disputed by Covered Recipierd                                                                                                    | I to the Covereid R                                          | opplicable Monutaci<br>natplent                                      | ener ar Applica                              | -                                                   |                                                              |                                                               |                                                       |                                                 |
| Convolution al CB25's Responsi<br>Deplinate Reserva(%)                                                                                                    |                                                              |                                                                      |                                              |                                                     |                                                              |                                                               |                                                       |                                                 |
| Countred Registers First Name                                                                                                    |                                                              | unad Dariniam I                                                      | ar Nama a                                    |                                                     | warad Bacinian                                               | NDI-                                                          |                                                       |                                                 |
|                                                                                                    |                                                              |                                                                      |                                              | , ī                                                 | via ia a 10-digit n                                          | unber 😜                                                       |                                                       |                                                 |
|                                                                                                    |                                                              |                                                                      |                                              |                                                     |                                                              |                                                               |                                                       |                                                 |
| Liberae Sciller                                                                                                    | License N                                                    | inber:                                                               | Addre                                        | IN SCROK:                                           | ~                                                            | Zip Code:<br>00000 90                                         | 89                                                    |                                                 |
| Teaching Hoapital Name:                                                                                                    |                                                              | china liasoitei O                                                    | -                                            |                                                     | achino liosobal                                              | TN:                                                           |                                                       |                                                 |
|                                                                                                    | Th                                                           | k ik a 6-digt num                                                    | - O                                          | п                                                   | sis is a 9-digit nu                                          | mber                                                          |                                                       |                                                 |
|                                                                                                    |                                                              |                                                                      |                                              |                                                     |                                                              | -                                                             |                                                       | _                                               |
|                                                                                                    | were rype:<br>verial Resigned P                              | lynde lâns                                                           |                                              | arnal Entry                                         | D Ringle                                                     | C New                                                         | a warninge: g                                         |                                                 |
|                                                                                                    | vered Resigned To<br>vered Resigned N                        | uniting Hospital<br>on Physician Possili                             |                                              | pland Film.                                         | Canadidate                                                   | nd 🗆 Mar                                                      |                                                       |                                                 |
| Receil Class All Dans                                                                                                    | hand Tip File                                                |                                                                      |                                              |                                                     |                                                              |                                                               |                                                       |                                                 |
|                                                                                                    |                                                              |                                                                      |                                              |                                                     |                                                              |                                                               |                                                       |                                                 |
| Showing Results for:                                                                                                    |                                                              |                                                                      |                                              |                                                     |                                                              |                                                               |                                                       |                                                 |
| ~                                                                                                    |                                                              |                                                                      |                                              |                                                     | and the law                                                  | Party Internal                                                |                                                       | e la Talantia                                   |
|                                                                                                    |                                                              |                                                                      |                                              |                                                     |                                                              |                                                               |                                                       |                                                 |
| 5                                                                                                    | howing 10                                                    | ¥ ****                                                               | -                                            | Page 1 of 1                                         | Pag                                                          | •••                                                           |                                                       |                                                 |
| All Pin Reserved Author                                                                                                    | Same Spin                                                    | - Page of                                                            | Annand (R).                                  | Resident                                            | Revisioni-0                                                  | Record R                                                      | Marked her                                            | Reason For                                      |
|                                                                                                    |                                                              |                                                                      |                                              | 1000                                                |                                                              |                                                               |                                                       |                                                 |
| D NA STREETS DA                                                                                                    |                                                              | 20210704                                                             | 1800.00                                      | Physialan                                           | Mark<br>Riellingwielle                                       | Manada Jan<br>Baleminster                                     | No                                                    |                                                 |
| Case                                                                                                    | _                                                            |                                                                      |                                              | New Physician                                       | PHELP                                                        | Failed                                                        | -                                                     |                                                 |
| Capp                                                                                                    |                                                              | 10.000 1 1 1 1 1 1 1 1 1 1 1 1 1 1 1 1 1                             |                                              |                                                     |                                                              | Markel Street                                                 | -                                                     |                                                 |
| NA 78808038 Las Copp                                                                                                    |                                                              | 20211103                                                             | 126.31                                       | Praslineer                                          | PARAE                                                        |                                                               |                                                       |                                                 |
| Image: Second second second |                                                              | 30210754                                                             | 1026.3.0                                     | Praalitaner<br>Nen Physiolae                        | ABHLEY                                                       | Attested                                                      | No                                                    |                                                 |

Figure 200: Delete Selected Button for Payment Category Page

<u>Step 4:</u> An on-screen message will appear to confirm you want to delete the selected record (s). To proceed with the deletion of an "Attested" record, select a reason for deletion and select the "Delete" button. One or more reasons for deleting the record must be selected. If "Other" is selected, an

alternate reason for deleting the record must be entered in the field "Other Reason for Deletion." To proceed with deletion, select the "Delete" button. To cancel, select "Cancel."

|               |                                                                                                    |         |                      |                                                                                                    |                        | Can                               | cel Deletion  | Return          | to Attester           | Delete Selec            | cted Retu                 | rn to Submitter           |  |
|---------------|----------------------------------------------------------------------------------------------------|---------|----------------------|----------------------------------------------------------------------------------------------------|------------------------|-----------------------------------|---------------|-----------------|-----------------------|-------------------------|---------------------------|---------------------------|--|
|               |                                                                                                    |         |                      | Showing                                                                                                    | 10                     | ✓ of 12 Entr                      | ies 阔 🔜       | Page 1 of 2     | e> ei Pa              | ige 1 🗸                 |                           |                           |  |
| Select<br>All | File     Record     Actions:     Home System<br>Payment ID:      Payment<br>Date:      Amount(\$):     Recipient<br>Type:      Recipient:      Record<br>Status: |         |                      |                                                                                                    |                        |                                   |               |                 |                       |                         | Marked for<br>Deletion: ≎ | Reason For<br>Deletion: ≎ |  |
|               | N/A                                                                                                    | 5949970 | View<br>Edit<br>Copy |                                                                                                    | Yes                    | Duplicate<br>Record(s)            |               |                 |                       |                         |                           |                           |  |
|               | View Mark                                                                                                    |         |                      |                                                                                                    |                        |                                   |               |                 |                       |                         |                           |                           |  |
|               | N/A                                                                                                    | 5949972 |                      | No                                                                                                    |                        |                                   |               |                 |                       |                         |                           |                           |  |
|               | 4966                                                                                                    | No      |                      |                                                                                                    |                        |                                   |               |                 |                       |                         |                           |                           |  |
|               | 5073                                                                                                    | 5950406 | A reaso<br>for delet | be deleted from the Open Payments system until re-attestation takes place.<br>A reason for deleting the record(s) must be selected. If "Other" is selected, an alternate reason<br>for deleting the record(s) must be entered in the field "Other Reason for Deletion". The reasons |                        |                                   |               |                 |                       |                         |                           |                           |  |
|               | 4967                                                                                                    | 5950180 | for delet            | tion apply or<br>Delete" to d                                                                                                    | nly to at<br>elete the | tested records<br>e record(s). Se | elect "Cancel | ' to cancel the | action.               |                         | No                        |                           |  |
|               | 5008                                                                                                    | 5950248 | *Reas<br>Plea        | on For Delo<br>se Select                                                                                                    | etion:                 |                                   |               |                 |                       | ~                       | No                        |                           |  |
|               | 5008                                                                                                    | 5950244 | Cance                | el De                                                                                                    | lete                   |                                   |               |                 |                       |                         | No                        |                           |  |
|               | 4989                                                                                                    | 5950212 | View<br>Edit<br>Copy | 100                                                                                                    |                        | 20230101                          | \$999.99      | Physician       | Mark<br>Stellingworth | Ready for<br>Submission | No                        |                           |  |
|               | 5002                                                                                                    | 5950240 | View<br>Edit<br>Copy | TestingVAL<br>Upload Issu                                                                                                    | 1<br>ie                | 20230101                          | \$99.99       | Physician       | Mark<br>Stellingworth | Ready for<br>Submission | No                        |                           |  |
|               | 5001                                                                                                    | 5950238 | View<br>Edit<br>Copy |                                                                                                    |                        | 20230101                          | \$1,013.88    | Physician       | Mark<br>Stellingworth | Ready for<br>Submission | No                        |                           |  |
|               |                                                                                                    |         |                      | Showing                                                                                                    | 10                     | ✓ of 12 Entr                      | ies 🗔 🖂       | Page 1 of 2     | н Ра                  | ige 1 🗸                 |                           |                           |  |

#### Figure 201: Confirm Deletion Notification

You will receive an onscreen notification of the deletion.

### Figure 202: Sample General Payments Page with Deletion Confirmation Message

| Open<br>Applicable Manufa                                                                              | Cturer or Group Purchasin                                                                                                  | ents (Su<br>ng Organization Switch User 1                                                                                       | nshine /                                                                                                    | Act)                                                                                          |                                                                                                    |                                                  |
|----------------------------------------------------------------------------------------------------|----------------------------------------------------------------------------------------------------|----------------------------------------------------------------------------------------------------|----------------------------------------------------------------------------------------------------|-----------------------------------------------------------------------------------------------|----------------------------------------------------------------------------------------------------|--------------------------------------------------|
| Home                                                                                                   | Submissions                                                                                                    | Review and Dispute                                                                                                    | Manage Entities                                                                                                    | O<br>My Profile                                                                               | Messages                                                                                               | Resources                                        |
| Paymer                                                                                                 | nt Category                                                                                                    | : General Pa                                                                                                    | ayments - A                                                                                                    | BCDE Medio                                                                                    | al 2018                                                                                                |                                                  |
| Confirmation:<br>• Selected r<br>deleted fro<br>"Review R<br>re-attestat                               | ecord(s) have been su<br>om the Open Payments<br>Records" page and sele<br>tion.                                           | ccessfully deleted except<br>s system until re-attestatio<br>ect the "Notify Attester" bu                                       | for records in "Attested"<br>n takes place. Note: If at<br>atton to send an email no                                   | status. Selected record(<br>tested records have been<br>tification to all attesters t         | s) in "Attested" status<br>selected for deletion,<br>hat there are record(s)                           | will not be<br>go back to the<br>which require   |
| The table below p<br>Search and filteri<br>To export the sea<br>than 400,000 rec<br>them in multiple f | provides information on a<br>ng tools above the table<br>arch results into a CSV fi<br>ords, will generate an or<br>files. | submitted records for the se<br>can customize the view of t<br>lle, select "Download Zip Fili<br>n-screen error notification. T | lected reporting entity, pro-<br>he data.<br>e <sup>w</sup> . This provides a compre<br>o correct this error, adjust i | gram year, and payment ca<br>ssed file containing the sea<br>the filtering criteria to create | itegory.<br>Irch results. Attempting to smaller subsets of reco                                        | to download more<br>ords and download            |
| To view all fields<br>messages that sh<br>record from conti<br>be valid as-is.                         | for a record, select the "<br>nould be reviewed and c<br>nuing through final subm                                          | Record ID" hyperlink in the<br>orrected as required. Recorn<br>hission and attestation, and                                     | table below. Record(s) flag<br>ds with warning messages<br>therefore are not required to                               | ged with a warning icon (A<br>only (do not have validatio<br>to be corrected before proc      | <ul> <li>identify that there are<br/>n or matching errors), w<br/>eeding if the information</li> </ul> | warning<br>ill not prevent a<br>is determined to |
| Records counted<br>with the "Marked                                                                    | as "Marked for Deletion<br>for Deletion" status of "Y                                                                      | " are also included in the "A<br>res", select the checkbox ne                                                                   | ttested" (†) record count. If ext to them, and then selec                                                              | f you wish to reinstate reco<br>t the "Cancel Deletion" but                                   | rds marked for deletion,<br>on.                                                                        | find the records                                 |
| For more informa<br>Open Payments                                                                      | tion on the actions you opublic website. For detail                                                                        | can take on this page, refer<br>led information on how to e                                                                     | to the "Payments Category<br>dit and submit records, refe                                                              | Page" quick reference gui<br>to the Open Payments U                                           | de available on the Res<br>ser Guide [PDF, 28.8 M                                                      | ources page of the<br>B].                        |
| General                                                                                                | Payments                                                                                                    |                                                                                                    |                                                                                                    |                                                                                               |                                                                                                    |                                                  |

If the record had been previously attested to, it will not be immediately deleted but marked for deletion. To delete records marked for deletion, the attester for the reporting entity must re-attest to the payments for that program year.

#### 4.10c (2) Deleting a Record from the "Review and Dispute" tab

Submitters can also delete record(s) from the "Review and Dispute" tab. The process below will delete an individual unattested record and mark for deletion an individual attested record.

<u>Step 1:</u> Log in to the Open Payments system via the CMS Enterprise Portal at <u>https://portal.cms.gov/</u> and select the "Review and Dispute" tab on the toolbar.

Figure 203: Review and Dispute Tab

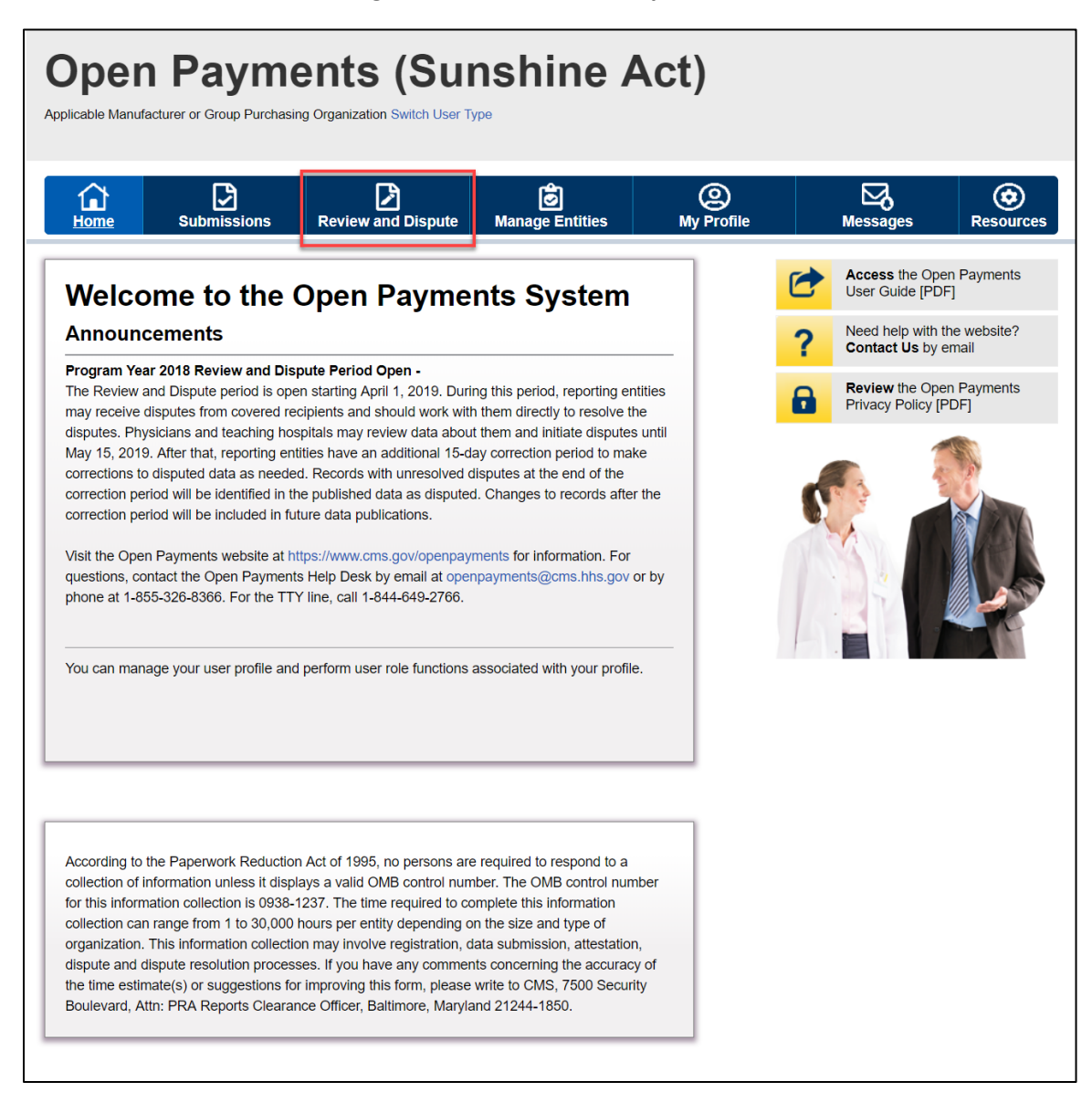

<u>Step 2:</u> Select a reporting entity and appropriate program year from the "Show Disputes for" and "Program Year" drop-down fields. Select the "Show Disputes" button.

Figure 204: Show Disputes Button

| Dpen<br>plicable Manufa                                           | Payme<br>acturer or Group Purchasin                                                                              | ents (Sui<br>ng Organization Switch User T                                                                                 | nshine /                                                                                         | Act)              |      |                                 |                       |
|-------------------------------------------------------------------|----------------------------------------------------------------------------------------------------|----------------------------------------------------------------------------------------------------|--------------------------------------------------------------------------------------------------|-------------------|------|---------------------------------|-----------------------|
| Home                                                              | Submissions                                                                                                    | Review and Dispute                                                                                                    | Ø<br>Manage Entities                                                                             | O<br>My Pro       | file | Messages                        | <b>e</b><br>Resources |
| Review                                                            | w and Disp                                                                                                    | ute Overviev                                                                                                    | V                                                                                                |                   | C    | Access the Op<br>User Guide [Pl | oen Payments<br>DF]   |
| A field with an                                                   | n asterisk (*) is required.                                                                                      |                                                                                                    |                                                                                                  |                   | ?    | Need help with<br>Contact Us by | the website?<br>email |
| Applicab<br>Select a repor<br>Disputes". Thi<br>or investment     | Ie Manufactures<br>rting entity and program<br>is will display records rel<br>interests for the selecte          | r or Applicable GP<br>year from the drop-down list<br>ating to payments or other tr<br>d reporting entity and progra       | D Records<br>below, then select "Show<br>ansfers of value, or owner<br>m year that are disputed. | ship              |      | Review the Op<br>Privacy Policy | een Payments<br>[PDF] |
| The review an<br>hospitals, non<br>followed by a<br>necessary cor | nd dispute process begin<br>h-physician practitioners,<br>15-day correction period<br>rrections to the data prio | is with an initial 45-day perio<br>and principal investigators to<br>I for reporting entities to reso<br>r to publication. | d for physicians, teaching<br>o review and dispute their<br>lve disputes and make                | data,             |      |                                 |                       |
| Physicians, te<br>disputes with<br>calendar year                  | eaching hospitals, non-ph<br>reporting entities from th                                                          | nysician practitioners, and pr<br>le start of the review and dis                                                           | incipal investigators may in<br>oute period until the end of                                     | nitiate<br>f that |      |                                 |                       |
| If any disputes<br>resolved within<br>initial annual o            | s are initiated for the firs<br>in the 15-day correction<br>data publication for that y                          | t time after the 45-day review<br>period, the record will be pub<br>year.                                                  | / and dispute period and n<br>lished as not disputed in t                                        | ot                |      |                                 |                       |
| If any dispute<br>original record<br>information.                 | results in a change to th<br>d must be deleted and a                                                             | e covered recipient or princi<br>new record submitted with th                                                              | pal investigator information<br>ne updated covered recipie                                       | n, the<br>ent     |      |                                 |                       |
| Only records f<br>will be eligible                                | for which attestation was<br>for the review and disp                                                             | completed by the submission ute process for that calendar                                                                  | on deadline of that calenda<br>year.                                                             | ır year           |      |                                 |                       |
| For a complet                                                     | te list of review and dispu                                                                                      | ute rules, refer to the Open F                                                                                             | ayments User Guide [PDF                                                                          | Ð.                |      |                                 |                       |
| *Show Dispu                                                       | ites for:                                                                                                    |                                                                                                    |                                                                                                  |                   |      |                                 |                       |
| Please Select                                                     | t                                                                                                    |                                                                                                    |                                                                                                  |                   |      |                                 |                       |
| *Program Ye                                                       | ar:                                                                                                    |                                                                                                    |                                                                                                  |                   |      |                                 |                       |
| Show Dispu                                                        | tes                                                                                                    |                                                                                                    |                                                                                                  |                   |      |                                 |                       |

<u>Step 3:</u> At the bottom of the "Review and Dispute" page, there is a data table. To delete a record, select that record in the data table by selecting the corresponding checkbox and select the "Delete Selected" button.

| Review and Dice                                                                                                    | oute                                                                            | - Cool pille                                                                                                    | - 2023                                                                                                    |                                                                                                    |
|----------------------------------------------------------------------------------------------------|---------------------------------------------------------------------------------|----------------------------------------------------------------------------------------------------|----------------------------------------------------------------------------------------------------|----------------------------------------------------------------------------------------------------|
| Review and Dis                                                                                                    | Jule                                                                            | - coor pins                                                                                                    | - 2023                                                                                                    |                                                                                                    |
| Back                                                                                                    |                                                                                 |                                                                                                    |                                                                                                    |                                                                                                    |
| The table below contains the record(                                                                                                    | s) submitt                                                                      | ed by this reporting entity                                                                                                    | that have been disputed by ph                                                                                                    | ysicians, teaching hospitals, non-physician practitioners, a                                                                                                    |
| physiciani non-physician practitioner<br>Submitters for the reporting entity ca                                                                                                    | n take art                                                                      | ions on the discute(s) and                                                                                                    | f edit the record under dispute                                                                                                    | Once a disputed record is edited and reattested, the                                                                                                    |
| associated dispute(s) on the record v                                                                                                    | vill move                                                                       | nto Resolved status.                                                                                                    |                                                                                                    |                                                                                                    |
| Please note: To view the entire tab                                                                                                    | le, use th                                                                      | e horizontal soroll bar t                                                                                                    | below the table.                                                                                                    |                                                                                                    |
| Use the filtering tools below to custor                                                                                                    | nize your                                                                       | view of the disputed reco                                                                                                    | rds.                                                                                                    |                                                                                                    |
| You may export your search result<br>contain all data fields displayed in the                                                                                                    | ts by sele<br>a table be                                                        | cting the "Download Zip F<br>low and other data eleme                                                                                                    | File" link. The downloadable file<br>ints related to the record. A dow                                                                       | will be a CSV file compressed into a ZIP file. The file will<br>mload file can include up to 20.000 records. To download r                                                                                                    |
| than 20,000 records, adjust the filter                                                                                                    | criteria to                                                                     | create smaller subsets of                                                                                                    | records and download them in                                                                                                    | multiple files.                                                                                                    |
| To view all fields for an individual                                                                                                    | record, s                                                                       | elect the "View" link under                                                                                                    | r the Action column or the "Rec                                                                                                    | ord ID" link in the Record ID column in the table below.                                                                                                    |
| To perform any of the following as<br>To acknowledge a dispute, s                                                                                                    | elect the                                                                       | eot the oheok box next<br>theck box for the corresp                                                                                                    | to the Aotion column:<br>onding record and then select t                                                                                     | the "Acknowledge Dispute" button. This confirms that you it                                                                                                    |
| received the dispute. To ackno                                                                                                    | wledge a                                                                        | I the disputes use the "Se                                                                                                    | elect All" check box. When a dis                                                                                                    | spute is acknowledged, an email notification will be sent to                                                                                                    |
| <ul> <li>To recoive a dispute, select t</li> </ul>                                                                                                    | he "Edit" I                                                                     | ne.<br>Ink in the Action column of                                                                                                    | of that record. An email notificat                                                                                                    | ion will be sent to the covered recipient when a record is b                                                                                                    |
| edited by the entity or when th<br>To deplace that the dispute h                                                                                                    | e record i                                                                      | s deleted to resolve the di                                                                                                    | ispute.<br>with the Final Rule without o                                                                                                    | hanging the data select the check how payt to the record                                                                                                    |
| then select the "Resolved No (                                                                                                    | Dhange" t                                                                       | utton.                                                                                                    |                                                                                                    |                                                                                                    |
| To return to the previous page, select                                                                                                    | t the "Bac                                                                      | k" button.                                                                                                    |                                                                                                    |                                                                                                    |
| For more information about the revie                                                                                                    | w and dis                                                                       | pute process, including st                                                                                                    | tep-by-step instructions, refer to                                                                                                    | the Open Payments User Guide [PDF].                                                                                                    |
|                                                                                                    |                                                                                 |                                                                                                    |                                                                                                    |                                                                                                    |
| Applicable Manufactur                                                                                                    | er or A                                                                         | Applicable GPU's                                                                                                    | s Disputed Records                                                                                                    |                                                                                                    |
| Dispute ID:                                                                                                    | Recon                                                                           | 1 ID:                                                                                                    | Home System Payment                                                                                                    | ID: File ID:                                                                                                    |
| the second second second second second second second second second second second second second second second se                                                                                                    | a discontinue                                                                   | tions 200 all all all as                                                                                                    |                                                                                                    |                                                                                                    |
| Maximum 38 digits                                                                                                    | Maxim                                                                           | um 38 digits                                                                                                    |                                                                                                    | Maximum 38 digits                                                                                                    |
| Maximum 38 digits                                                                                                    | Maxim                                                                           | um 38 digits                                                                                                    |                                                                                                    | Maximum 38 oigus                                                                                                    |
| Maximum 38 digits Covered Reolpient First Name:                                                                                                    | Cover                                                                           | um 38 digits<br>ed Recipient Last Name                                                                                                    | Teaching Hospital Nam                                                                                                    | Maximum ae agus                                                                                                    |
| Maximum 38 digits Covered Recipient First Name:                                                                                                    | Cover                                                                           | um 38 digits<br>ed Recipient Last Name                                                                                                    | : Teaching Hospital Nam<br>Please Select                                                                                                    | Maximum 36 digits                                                                                                    |
| Maximum 38 digits<br>Covered Recipient First Name:<br>Review and Dispute Status: ()                                                                                                    | Covern                                                                          | um 38 digits<br>ad Recipient Last Name<br>Marked for Deletion:                                                                                                    | : Teaching Hospital Nam<br>Please Select<br>Payment Category:                                                                                | Resiptent Type:                                                                                                    |
| Maximum 38 digits Covered Recipient First Name: Review and Dispute Status: Initiand Advance/coped                                                                                                    | Cover                                                                           | um 38 digits<br>ed Recipient Last Name<br>Marked for Deletion:<br>Vas                                                                                                    | Teaching Hospital Nam     Please Select     Payment Category:     General Payments                                                           |                                                                                                    |
| Maximum 38 digits Covered Recipient First Name: Review and Dispute Status:  Mistand Recipient Recipient Mistand Recipient Recipient Mistand                                                                                                    | Cover                                                                           | um 38 digits<br>ad Recipient Last Name<br>Marked for Deletion:<br>Ves<br>No                                                                                                    | Teaching Hospital Nam     Please Select     Payment Category:     General Payments     Research Payments     Covnership or Investments       |                                                                                                    |
| Maximum 38 digits<br>Covered Recipient First Name:<br>Review and Dicpute Status: ()<br>Initiated<br>Acknowledged<br>Resolved No Change<br>Witholden<br>Resolved No Change                                                                                                    | Cover                                                                           | um 38 digits<br>ed Recipient Last Name<br>Marked for Deletion:<br>Ves<br>No                                                                                                    | Teaching Hospital Nam     Please Select     Payment Category:     Genoral Payments     Research Payments     Conception of Investme Interest |                                                                                                    |
| Maximum 38 digits Covered Recipient First Name: Review and Disputs Status: Review and Disputs Status: Resolut Ab Change Withdean Resolut Ab Change Resolut Archange Resolut Arch | Cover                                                                           | um 38 digits<br>In Reolpient Last Name<br>Marked for Deletion:<br>Ves<br>No                                                                                                    | Tesching Hospital Nam Please Select Payment Category: General Payments Research Payments Interest                                            | e:  Physician Practioner                                                                                                    |
| Maximum 38 digits Covered Recipient First Name: Review and Dispute Status: Pintated Adanowlenged Resolved No Change Withdiam Resolved Resolved Commode Status Diment Coverse Recipient Int Diment Coverse Recipient                                                                                                    | Cover                                                                           | um 38 digits ad Recipient Last Name Marked for Deletion: Ves No No No Sut to Same Covered Recip                                                                                                    | Tesching Hospital Nam Peace Select Psyment Category: General Psyments Ownearing or Investme Interest                                         | Resignent Type: Physician Tacching Hospital Non-Physician Practitioner                                                                                                    |
| Maximum 38 digits Covered Recipient First Name: Review and Dispute Status: National Advantaged Received No Change Withdram Record For Cleation: Comedian to Covered Record Int Record For Cleation: Record Should Have Base Reported Record Should Have Base Reports Record Should Have Base Reports Record Should Have Base Reports Record Should Have Base Reports Record Should Have Base Reports Record Should Have Base Reports Record Should Have Base                                                                                                    | Cover                                                                           | m 38 digts  d Recipient Last Name  Marked for Deletion:  Vas  No  Robert Overacl Recipient  Robert Overacl Recipient                                                                                                    |                                                                                                    |                                                                                                    |
| Maximum 38 digits Covered Resignent First Name: Review and Dispute Status: Instate Review and Dispute Status: Instate Resolved No Change Withdram Resolved Reson For Deletion: Comedion to Covered Resignet Int Different Covered Resignet Despute Vew Baser Resolved Covered Resignet Covered Resignet Covered Covered Resignet Covered Resignet Covere R | Maxim<br>Covern                                                                 | m 38 digts  Ind Recipient Last Name  Marked for Deletion:  Yes  No  Auto Same Covered Recipient  rent Applicable Manufacture                                                                                                    |                                                                                                    |                                                                                                    |
| Maximum 38 digits Covered Recipient First Name: Proview and Dicpute Status: Initiated Admonifedged Rescied No Change Rescied No Change Res | Covern                                                                          | Marked for Deletion:  Arked for Deletion:  Vis  No  But to Same Covered Recipert                                                                                                    |                                                                                                    | s:  Reolpient Type: Physician To Non-Physician Piractioner                                                                                                    |
| Maximum 38 digits Covered Recipient First Name: Review and Dispute Itatus: Initiated Actinotedingted Record Roo Change Record Roo Change Record Record Reco | Cover<br>Cover                                                                  | Marked for Deletion: A Recipient Last Name Marked for Deletion: Viss No But to Same Coverad Racip rect Applicable Marufactu                                                                                                    | Teaching Hospital Name<br>Places Select<br>Payment Category:<br>General Payments<br>Denerative or Investme<br>Interest                       |                                                                                                    |
| Maximum 38 digits Covered Recipient First Name: Review and Dispute Status: Instance AdamaNegad Resolved No Change Withoisan Resolved Resolved Resol | Maxim<br>Coven                                                                  | um 38 digts  Ind Recipient Last Name  Marked for Deletion: Use No  Recipient Last Name  Marked for Deletion: No  Recipient Same Coverad Recipient  Recipient                                                                                                    |                                                                                                    |                                                                                                    |
| Maximum 38 digits Covered Recipient First Name: Review and Dispute Status: Review and Dispute Status: Review and Dispute Status: Reconstruction Reconstruction Reconstructi | Maxim<br>Coven                                                                  | m 38 digts  Ind Recipient Last Name  Marked for Deletion:  No  Sat to Same Covered Recip  Recipient  Sat to Same Covered Recipient                                                                                                    | Teaching Hospital Nam Place Select Payment Ostagory: General Payments General Payments Counception Insidem Interest                          | S:   Resignent Type:  Physician  Practitioner  Desentional Dispute Jog Frie  Bearch Cites All                                                                                                    |
| Maximum 38 digits Covered Resignent First Name: Review and Dispute Status: Pritain Resound Re Change Withdram Resolved Reson For Deletion: Comedion to Covered Recignet Inf Different Covered Recignet Comedion to Covered Recignet Comedion to Covered Recignet Comedion to Covered Recignet Comedion to Covered Recignet Covered Recignet Covered Recignet Showing Results for: Ant                                                                                                    | Maxim<br>Coven                                                                  | m 38 digts  Ind Recipient Last Name  Maried for Deletion:  Yes  No  Sub to Same Covered Recipient  Recipient                                                                                                    |                                                                                                    | S:   Resplant Type:  Resplant Type:  Resplant Type:  Resplant Type:  Resplant Type:  Resplant Resplant  Resplant Resplant  Resplant  Re |
| Maximum 38 digits Covered Reolpient First Name: Proview and Dicpute Status: Instate Accordinguit Instate Accordinguit Rescue Rescue Res | Maxim<br>Coven                                                                  | Marked for Deletion:  Marked for Deletion:  Viss  But to Same Covered Recipert  see Recipert                                                                                                    |                                                                                                    |                                                                                                    |
| Maximum 38 digits Covered Recipient First Name: Review and Dispute Status: Pintaida Adamakagad Resched No Change Withdian Reacon For Colestion: Commotion to Covered Recipient In Different Covered Recipient Record For Colestion: Commotion to Covered Recipient Record For Colestion: Commotion to Covered Recipient Record For Colestion: Covered Record Record Covered Record Covered Record Covered Record Status Status Status Covered Record Covered Record Covered Record Covered Record Status Status Status Covered Record Covered Record Record Covered Record Status Status Covered Record Covered Record Record Covered Record Record Record Record Covered Record Record Covered Record Record Covered Record Record Record Record Record Covered Record Record Record Covered Record Record Record Covered Record Record Record Covered Record Record Record Covered Record Record Record Covered Record Record Record Covered Record Record Record Covered Record Record Record Covered Record Record Record Covered Record Record R | Maxim<br>Cover                                                                  | Marked for Deletion:          Marked for Deletion:         Vis         No         But to Same Covered Recipient Less Marufactures Recipient Marufactures Recipient Recipient Recipient Recipient Recipient Recipient Recipient Recipient Recipient Recipient Recipient Recipient Recipient Recipient Recipient Recipient Recipient Recipient Recipient Recipient Recipient Recipient Recipient                                                                                                    |                                                                                                    |                                                                                                    |
| Maximum 38 digits Covered Recipient First Name: Review and Dispute Status: Instand Adamakeged Resched No Change Withoden Resched No Change Withoden Resched Robistert Record For Celestion: Commission to Covered Recipient Record Robister Record Robister Re | Maxim<br>Cover                                                                  | Marked for Deletion:       Marked for Deletion:       Via       Bit to Same Covered Raci;       No   Bit to Same Covered Raci; Reciperation:       Additional Reciperation:         Additional Reciperation:         Additional Reciperation:         Additional Reciperation:         Additional Reciperation:         Additional Reciperation:         Additional Reciperation:         Additional Reciperation:                                                                                                    |                                                                                                    |                                                                                                    |
| Maximum 38 digits Covered Recipient First Name: Review and Dispute Status: Review and Dispute Status:  | Maxim<br>Coven                                                                  | Marked for Deletion:  Marked for Deletion:  Marked for Deletion:  Marked for Deletion:  Acknowl  Acknowl  Acknowl  Acknowl  The  The  The  The  The  The  The  Th                                                                                                    |                                                                                                    |                                                                                                    |
| Maximum 38 cigits Covered Recipient First Name: Review and Dispute Status: Pristand Record Recipient Status: Pristand Record For Detellion: Comedion to Covered Recipient Dispute Record For Detellion: Comedion to Covered Recipient Comedion to Covered Recipient Dispute Record For Detellion: Record For Detellion: Record For Detellion: Record Record Classification Record Record Classification Record Record Classification Record Record Classification Record Record Classification Record Record Classification Record Record Classification Record Record Classification Record Record Classification Record Record Classification Record Record Classification Record Record Classification Record Record | Maxim<br>Coven                                                                  | Ad digits      Ad Recipient Last Name      Maried for Deletion:     Yes     No      Add to Same Covered Recipient      Add to Same Covered Recipient                                                                                                    |                                                                                                    |                                                                                                    |
| Maximum 38 digits Covered Recipient First Name: Review and Dispute Status: Pintaida Adamakagad Resched No Change Withdian Resched No Change Withdian Resched No Change Withdian Resched No Change Different Converse Report Rescher Proteiston: Commotion to Change Report Rescher Report Rescher Report Rescher Report Different Converse Report Showing Results for: [All]                                                                                                    | Maxim<br>Covern<br>Covernation (<br>d by a Diff<br>the Covernation (<br>Showing | Marked for Deletion:<br>□ Vis<br>■ Vis<br>■ No<br>But to Same Covered Recip<br>But to Same Covered Recip<br>But t |                                                                                                    |                                                                                                    |
| Maximum 38 digits Covered Recipient First Name:  Review and Dispute status:  Review and Dispute status:  Instande Adamokoged Resched No Change Withoden Resched No Change Withoden Resched Rocipient Record Recipient Common Record Recipient Dispute Ave Been Record Record Recipient Dispute Ave Been Record Record Record Record Should Have Been Dispute Ave Been Record Record Classification Performance Record Classification Record Classification Record Record Classification Record Record Classification Record Record Classification Record Classification Record Classification Record Classification Record Classification Record Record  | Maxim<br>Cover<br>armation ()<br>d by a Diffi<br>the Cover<br>Showing           | Marked for Deletion:       Marked for Deletion:       Via       Bit to Same Covered Raci;       Robinstrain       Robinstrain       Acknown       Acknown       Acknown       Acknown       Teigen       Acknown       Acknown       Acknown       Acknown       Acknown       Acknown       Acknown       Acknown       Acknown       Acknown       Acknown                                                                                                    |                                                                                                    |                                                                                                    |
| Maximum 38 digits Covered Recipient First Name: Review and Dispute Status: Review and Dispute Status: Nitional Received No Change Withdram Record Pro Change Withdram Record Pro Change Withdram Record Pro Change Withdram Record Pro Change Withdram Record Pro Change Withdram Record Pro Change Withdram Record Pro Change Withdram Record Pro Change Withdram Record Pro Change Withdram Record Pro Change Record Pro Change Record P | Maxim<br>Coven                                                                  | Maried for Deletion:  Maried for Deletion:  Maried for Deletion:  Maried for Deletion:  Acknown  Acknown  CAcknown  Torner Accionate Manufactu  Torner Accionate Manufactu  Torner Accionate Manufactu  Torner Accionate Manufactu  Torner Accionate Manufactu  Torner Accionate Manufactu  Torner Accionate Manufactu  Torner Accionate Manufactu  Torner Accionate Manufactu  Torner Accionate Manufactu  Torner Accionate Manufactu  Maria Status  Torner Accionate Manufactu  Maria Status  Torner Accionate Manufactu  Torner Accionate Manufactu                                                                                                    |                                                                                                    |                                                                                                    |

## Figure 205: Review and Dispute Record

<u>Step 4:</u> <u>:</u> An on-screen message will appear to confirm you want to delete the selected record (s). To proceed with the deletion of an "Attested" record, select a reason for deletion and select the "Delete" button. One or more reasons for deleting the record must be selected. If "Other" is selected, an alternate reason for deleting the record must be entered in the field "Other Reason for Deletion." An

on-screen message will appear to confirm the user wants to delete the selected record. Select "Delete" to delete the selected record. Select "Cancel" to cancel.

|                                                                                                    |                                    |                                             |                                                           |                                                                | Please S                      | elect                                |                                   |                               |                                                                 | ~                               |                              |
|----------------------------------------------------------------------------------------------------|------------------------------------|---------------------------------------------|-----------------------------------------------------------|----------------------------------------------------------------|-------------------------------|--------------------------------------|-----------------------------------|-------------------------------|-----------------------------------------------------------------|---------------------------------|------------------------------|
| Review and Dispute State                                                                                                    | us: 🚹                              | Ma                                          | arked for D                                               | eletion:                                                       | Payment                       | Category:                            | Re                                | cipient Typ                   | e:                                                              |                                 |                              |
| Initiated<br>Acknowledged<br>Resolved No Change                                                                                       | Cont                               | firm                                        |                                                           |                                                                |                               |                                      |                                   |                               |                                                                 |                                 |                              |
| Resolved                                                                                                    | Are you<br>requires                | sure you w<br>agreemen                      | ant to delet                                              | e the selected<br>estation by the                              | record(s)?<br>reporting e     | Deleting re<br>ntity's attes         | cords with "<br>ter. Attester     | "Attested" st<br>d records wi | tatus<br>ill not                                                |                                 |                              |
| Reason For Deletion:<br>Correction to Covered Rec<br>Different Covered Recipien<br>Record Should Have Been<br>Payment Had Not Been Fu | A reason<br>for delet<br>for delet | for deleting<br>ing the reco<br>ion apply o | open Payl<br>ng the recor<br>ord(s) must<br>nly to attest | d(s) must be s<br>be entered in<br>ted records.                | elected. If "<br>the field "O | Other" is se<br>ther Reaso           | elected, an a<br>n for Deletio    | alternate rea<br>on". The rea | ason<br>Isons                                                   |                                 |                              |
| Disputed by Covered Recip<br>Correction at CMS's Reque<br>Duplicate Record(s)<br>Incorrect Record Classifica                          | Select "I                          | Delete" to o                                | lelete the re                                             | cord(s). Selec                                                 | t "Cancel" f                  | o cancel th                          | e action.                         |                               | - 66                                                            |                                 |                              |
| ~ · · · · · · · · ·                                                                                                    | Pleas                              | se Select                                   | ettorn.                                                   |                                                                |                               |                                      |                                   |                               | ✓ Search                                                        | Clear A                         |                              |
| nowing Results f                                                                                                    | Cance                              | D                                           | elete                                                     |                                                                |                               |                                      |                                   |                               |                                                                 |                                 |                              |
| ŋ                                                                                                    |                                    |                                             |                                                           | Acknowledge                                                    | Dispute                       | Reso                                 | lved No Cha                       | ange                          | Delete Selected                                                 | Can                             | cel Deleti                   |
|                                                                                                    |                                    | Showing                                     | 10 🗸                                                      | of 1 Entries                                                   | 14 4                          | Page 1 of 1                          | 10 H                              | Page 1                        | ~                                                               |                                 |                              |
| elect<br>All Action Record<br>ID $\Diamond$                                                                                           | Home<br>System<br>Payment<br>ID≎   | Dispute<br>ID¢                              | Recipient<br>♦                                            | Total<br>Payment<br>Amount or<br>Dollar<br>Amount<br>Invested⊘ | Value Of<br>Interest<br>♦     | Review<br>and<br>Dispute<br>Status ≎ | Date<br>Dispute<br>Initiated<br>≎ | History of<br>Disputes        | Delay in<br>Publication of<br>Research<br>Payment<br>Indicator⊘ | Marked<br>for<br>Deletion:<br>♦ | Reaso<br>For<br>Deletio<br>≎ |
| View 5950122                                                                                                    |                                    | 1001287                                     | Monica                                                    | \$100.00                                                       |                               | Initiated                            | 2023-09-                          | View                          | N/A                                                             | No                              |                              |

## Figure 206: Confirm Deletion Notification

<u>Step 5:</u> An on-screen message is displayed to confirm the deletion of the selected record.

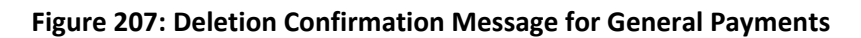

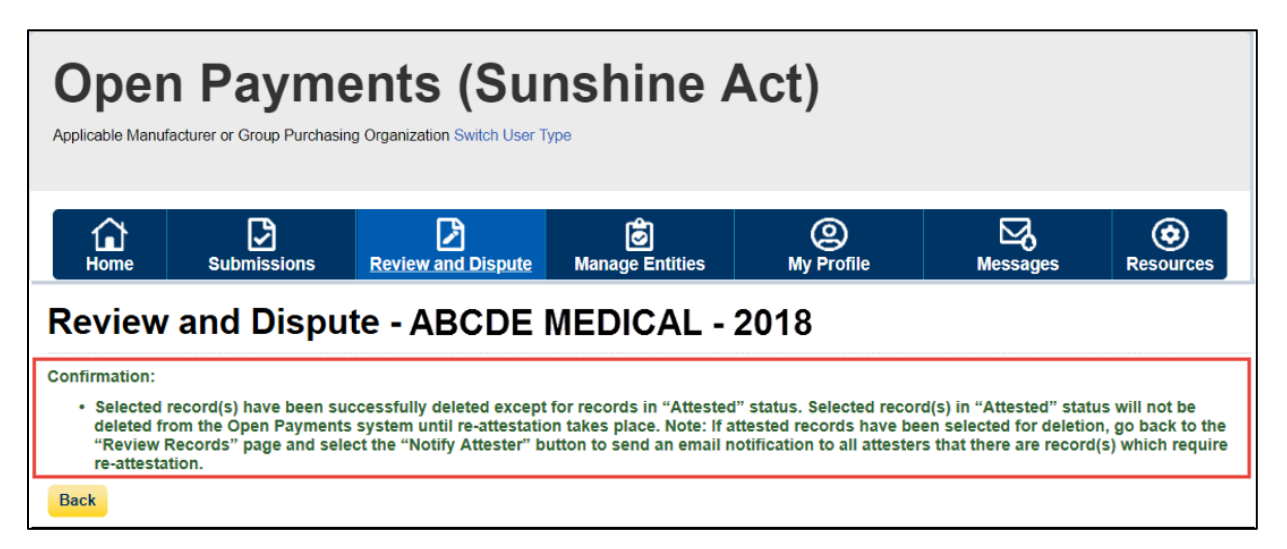

If the record had been previously attested to, it will not be immediately deleted but marked for deletion. To delete records marked for deletion, the attester for the reporting entity must re-attest to the payments for that program year. If the record is in "Attested" status, the record is "Marked for Deletion" until the record is re-attested to. If the record is in the process of being updated and has not been reattested to, the record will be deleted without having to be re-attested to. The system will notify the covered recipient when a disputed record is deleted as part of a Review and Dispute action.

### 4.10c (3) Deleting a Record from the "Review File Status" Page

The process below will delete an individual unattested record and mark for deletion an individual attested record.

<u>Step 1:</u> Log in to the Open Payments system via the CMS Enterprise Portal at <u>https://portal.cms.gov/</u> and select the "Submissions" tab on the toolbar.

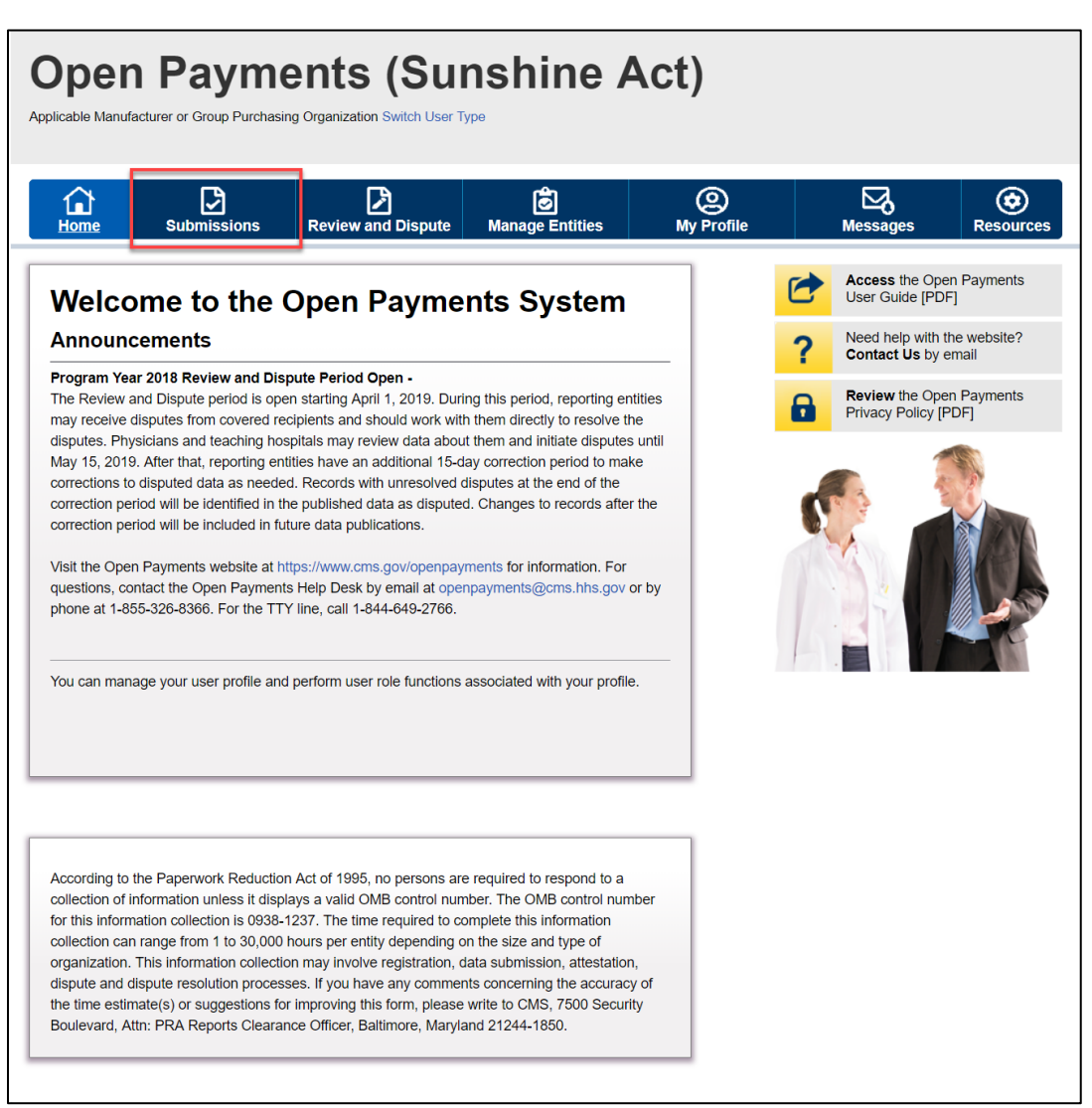

#### Figure 208: Open Payments System Landing Page for returning system users

<u>Step 2:</u> Under the "Review File Status" heading, select the "Review File Status" button.

## Figure 209: Review File Status Button on Submissions Home Page

| Open Payments (Sunshine Act)<br>Applicable Manufacturer or Group Purchasing Organization Switch User Type                                                                                                    |                                                                                                    |
|----------------------------------------------------------------------------------------------------|----------------------------------------------------------------------------------------------------|
| Home Submissions Review and Dispute Manage Entities My Profile                                                                                                    | Messages Resources                                                                                                    |
| Submissions                                                                                                    | <b>?</b><br>User Guide                                                                                                    |
| A field with an asterisk (*) is required.<br>Applicable manufacturers and applicable GPOs must submit payments, or other transfers of value, and ownership or in<br>System.                                                                                                    | nvestment interests to the Open Payments                                                                                                    |
| Submit Payment Data                                                                                                    |                                                                                                    |
| Only users who hold the role of submitter can submit information to the Open Payments system. Select Bulk File<br>Upload or Manual Data Entry below.                                                                                                    | Download the Physician                                                                                                    |
| Refer to the Resources tab for the Open Payments reporting templates for the Bulk File Upload. Bulk File Upload Review Submitted Payment Records                                                                                                    | The Validated Physician Lists and<br>Physician with inactive License(s)<br>Supplement File per Program Year below<br>should not be shared publicly.<br>File Download Help @<br>Validated Physician Lists<br>and Physician with inactive<br>License(s) Supplement File<br>per Program Year |
| To review records, select the payment type, entity whose records you wish to review, and the program year from the drop-down lists below, then select "Review Detail".   *Select Payment Type: General Payments ABCDE Medical  Call  Review Detail                                                                                                    | Download the Non-<br>Physician Practitioner List<br>The Non-Physician Practitioner List per<br>Program Year below should not be shared<br>publicly                                                                                                    |
| Review Records - Summary                                                                                                    | Non-Physician Practitioner<br>List                                                                                                    |
| To view submission summary and/or attest records, select the entity whose records you wish to review and the program year from the drop-down lists below, then select "Review Summary".  *Select Entity: Please Select Please Select Review Summary                                                                                                    | Download the Reporting<br>Templates<br>To download reporting templates, see the<br>Resources tab.                                                                                                    |
| Davian Submitted File/c) Status                                                                                                    |                                                                                                    |
| Once a file for your entity has been submitted, you may review the details by selecting "Review File Status." Review File Status Download Recipients Missing Ownership Record                                                                                                    |                                                                                                    |
| GPO entities are required to report ownership/investment interest payments for physicians that have been cited on<br>general and/or research records for the same program year (per the Open Payments final rule, 42 C.F.R. §<br>403.906). To review physicians that were cited on general and/or research records who do not have an attested<br>womership records, select the entity you wish to review from the drop-down list below, then select "Download Report."<br>NOTE: If there is any physician where the column value for 'is there at least one associated Ownership/Investment<br>Interest record in Ready for Attestation status" is "No," review your submissions to verify that a corresponding<br>Ownership/investment Interest record for the physician will be included in your submission. If the value is "Yes," the<br>associated general or research records are identified and will meet the regulation cited above after your attestation<br>is completed. |                                                                                                    |
| *Select GPO Entity:<br>Please Select Download Report                                                                                                    |                                                                                                    |
| Covered Recipient Validation Utility 😡                                                                                                    |                                                                                                    |
| To verify provider matching information, select the "Validate Covered Recipient" button below and upload provider<br>information on the new page. The Covered Recipient Validation utility can be used by submitters to upload physician<br>and non-physician information to profiles prior to reporting that covered recipient on the payment record.<br>Validate Covered Recipient                                                                                                    |                                                                                                    |
|                                                                                                    | Contact Us Privacy Policy                                                                                                    |

<u>Step 3:</u> Select the File ID link for the file you wish to delete.

Figure 210: File ID link on Review File Status Page

| Г<br>но<br>Rev      | me <u>Submissions</u>                                                                                                    |                                 |                                                                                                    |                                                                                                    |                                                                                              |                                                                                                    | / O \                                                                         |                                                                                                    | $\sim 1$                    |                                | ( <b>c</b> )         |
|---------------------|----------------------------------------------------------------------------------------------------|---------------------------------|----------------------------------------------------------------------------------------------------|----------------------------------------------------------------------------------------------------|----------------------------------------------------------------------------------------------|----------------------------------------------------------------------------------------------------|-------------------------------------------------------------------------------|----------------------------------------------------------------------------------------------------|-----------------------------|--------------------------------|----------------------|
| Rev                 |                                                                                                    | Revi                            | ew and Dispute                                                                                                    | Manago                                                                                                    | e Entities                                                                                   | My                                                                                                    | Profile                                                                       | N                                                                                                    | lessage                     | s I                            | Resourc              |
| he tabl             | /iew File Stat                                                                                                    | us                              |                                                                                                    |                                                                                                    |                                                                                              |                                                                                                    |                                                                               |                                                                                                    |                             |                                |                      |
| 1 C                 | le below displays information                                                                                                    | on files subn                   | nitted on or after Jar                                                                                                    | n 1st, 2019 f                                                                                              | or the reportin                                                                              | g entities yo                                                                                                    | ou are ass                                                                    | ociated with ac                                                                                                    | ross all a                  | vailable pro                   | ogram ye             |
| na pay<br>se the    | Search and Filtering tool to c                                                                                                    | ne File ID pai<br>:ustomize yoi | ge of a processed N<br>ur view of the file inf                                                                                                    | formation.                                                                                                 | SION OF RESUD                                                                                | nission file,                                                                                                    | select the                                                                    | nyperlinked til                                                                                                    | e ID in th                  | e tadie.                       |                      |
| File S              | Status:                                                                                                    |                                 | Payment Categor                                                                                                    | v:                                                                                                    |                                                                                              | Program                                                                                                    | Year:                                                                         |                                                                                                    |                             |                                |                      |
| Reje                | acted                                                                                                    | <b>A</b>                        | General Payments                                                                                                    | ts                                                                                                    | *                                                                                            | 2018                                                                                                    |                                                                               |                                                                                                    |                             | •                              |                      |
| Subr                | mitted Successfully<br>mitted with Errors                                                                                                 |                                 | Ownership or Inves                                                                                                    | stment Interes                                                                                             | st                                                                                           | 2016<br>2015                                                                                                    |                                                                               |                                                                                                    |                             |                                |                      |
| Syste               | erred - File Infected                                                                                                    | - 12                            |                                                                                                    |                                                                                                    |                                                                                              | 2014<br>2013                                                                                                    |                                                                               |                                                                                                    |                             |                                |                      |
| Dele                | eted                                                                                                    | -                               |                                                                                                    |                                                                                                    |                                                                                              | 2010                                                                                                    |                                                                               |                                                                                                    | -                           | ,                              |                      |
| Entity              |                                                                                                    |                                 |                                                                                                    |                                                                                                    |                                                                                              |                                                                                                    |                                                                               |                                                                                                    |                             |                                |                      |
| Wensco              |                                                                                                    |                                 | Submission Type:                                                                                                    | :                                                                                                    |                                                                                              | Submiss                                                                                                    | ion Start                                                                     | Date:                                                                                                    |                             |                                |                      |
|                     | y.<br>ISCO                                                                                                    | •                               | Submission Type:<br>New Submission<br>Resubmission                                                                                                    | :                                                                                                    | *                                                                                            | Submiss<br>yyyymme                                                                                                    | dd 🚹                                                                          | Date:                                                                                                    | -                           |                                |                      |
|                     | y.<br>Isco                                                                                                    | *                               | Submission Type:<br>New Submission<br>Resubmission<br>Renew Delay in Pu<br>Delete                                                                                                    | iblication                                                                                                 | *                                                                                            | Submiss<br>yyyymmo<br>2018010<br>Submiss                                                                                                    | ion Start<br>dd 🕕                                                             | Date:                                                                                                    | <b>m</b>                    |                                |                      |
|                     | y.<br>Isco                                                                                                    | *                               | Submission Type:<br>New Submission<br>Resubmission<br>Renew Delay in Pu<br>Delete                                                                                                    | iblication                                                                                                 | *                                                                                            | Submiss<br>yyyymmo<br>2018010<br>Submiss<br>yyyymmo                                                                                                    | ion Start<br>dd 1<br>1<br>ion End E<br>dd 1                                   | Date:<br>Date:                                                                                                    | <b>m</b>                    |                                |                      |
|                     | y.<br>Isco                                                                                                    | *                               | Submission Type:<br>New Submission<br>Resubmission<br>Renew Delay in Pu<br>Delete                                                                                                    | ublication                                                                                                 | ×                                                                                            | Submiss<br>yyyymmo<br>2018010<br>Submiss<br>yyyymmo                                                                                                    | ion Start<br>dd 🚺<br>11<br>sion End E<br>dd <b>()</b>                         | Date:<br>Date:                                                                                                    | Ê                           |                                |                      |
| Sea                 | y.<br>Isco<br>rch Clear All                                                                                                    | ×                               | Submission Type:<br>New Submission<br>Resubmission<br>Renew Delay in Pu<br>Delete                                                                                                    | ublication                                                                                                 | *                                                                                            | Submiss<br>yyyymme<br>2018010<br>Submiss<br>yyyymme                                                                                                    | sion Start<br>dd 1<br>1<br>sion End E<br>dd 1                                 | Date:<br>Date:                                                                                                    | ří ří                       |                                |                      |
| Sea<br>bow          | rch <u>Clear All</u>                                                                                                    | *                               | Submission Type:<br>New Submission<br>Resubmission<br>Renew Delay in Pu<br>Delete                                                                                                    | blication                                                                                                  | *                                                                                            | Submiss<br>yyyymmo<br>2018010<br>Submiss<br>yyyymmo                                                                                                    | sion Start<br>dd 1<br>i<br>ion End E<br>dd 1                                  | Date:<br>Date:                                                                                                    |                             |                                |                      |
| Sea<br>how          | rch Clear All<br>/ing Results for:<br>sion Start Date: 20180101                                                                           | •                               | Submission Type:<br>New Submission<br>Resubmission<br>Renew Delay in Pu<br>Delete                                                                                                    | ublication                                                                                                 | *                                                                                            | Submiss<br>yyyymm<br>2018010<br>Submiss<br>yyyymm                                                                                                    | sion Start<br>dd 🕦<br>1<br>sion End E<br>dd 🕦                                 | Date:<br>Date:                                                                                                    |                             |                                |                      |
| Sea<br>how<br>Jbmis | rch Clear All<br>ving Results for:                                                                                                    | \$                              | Submission Type:<br>New Submission<br>Resubmission<br>Renew Delay in PL<br>Delete                                                                                                    | blication                                                                                                  | Page 1                                                                                       | Submiss<br>yyyymme<br>2018010<br>Submiss<br>yyyymme                                                                                                    | ion Start<br>dd 🛈<br>11<br>sion End E<br>dd 🕤                                 | Date:<br>Date:                                                                                                    |                             |                                |                      |
| Sea<br>how<br>Jbmis | y.<br>ISCO<br>Clear All<br>ving Results for:<br>Ision Start Date: 20180101<br>File Name:                                                  | Showing                         | Submission Type:<br>New Submission<br>Reset/Delay in Pu<br>Delete                                                                                                    | tries                                                                                                    | Page 1 Submitted By:                                                                         | Submiss<br>yyyymme<br>2018010<br>Submiss<br>yyyymme<br>of 1                                                                                                    | ion Start<br>dd 1<br>1<br>ion End E<br>dd 1<br>Pa<br>Program<br>Year:         | Date:<br>Date:<br>ge 1 v<br>Type of<br>Submission:                                                                       | Entity:                     | Deleted<br>Date:               | Delete               |
| Sea<br>how<br>ubmis | rch Clear All<br>ving Results for:<br>sion Start Date: 20180101<br>File Name:<br>ABCDE_Medical_2018.csv                                   | Showing                         | Submission Type:<br>New Submission<br>Resubmission<br>Renew Delay in PL<br>Delete<br>50 v of 12 Er<br>File Status:<br>Processed<br>with<br>Warning                                          | Intries                                                                                                    | Page 1 Submitted By: ARDALAN ENKESHAFI                                                       | Submiss<br>yyyymme<br>2018010<br>Submiss<br>yyyymme<br>of 1<br>Payment<br>Category:<br>Research<br>Payments                                                                                                    | ion Start<br>dd i<br>1<br>ion End E<br>dd i<br>Pa<br>Program<br>Year:<br>2016 | ge 1 •<br>Type of<br>Submission:<br>New<br>Submission                                                                    | Entity:<br>Wensco           | Deleted<br>Date:<br>N/A        | Delete<br>N/A        |
| Sea<br>how<br>ubmis | rch Clear All<br>ving Results for:<br>ision Start Date: 20180101<br>File Name:<br>ABCDE_Medical_2018.csv<br>ABCDE_Medical_2018.csv        | Showing                         | Submission Type:<br>New Submission<br>Resubmission<br>Renew Delay in PL<br>Delete<br>50 v of 12 Er<br>File Status:<br>Processed<br>with<br>Warning<br>Submitted<br>Successfully             | Intries                                                                                                    | Page 1 Submitted By: ARDALAN ENKESHAFI ARDALAN ENKESHAFI                                     | Submiss<br>yyyymme<br>2018010<br>Submiss<br>yyyymme<br>Submiss<br>yyyymme<br>Submiss<br>yyyymme<br>Category:<br>Research<br>Payment<br>Category:<br>Research<br>Payments<br>Ownership<br>or<br>Investment<br>Interest                                                                                                    | ion Start<br>dd i<br>1<br>ion End E<br>dd i<br>Program<br>Year:<br>2016       | Date:<br>Date:<br>Date:<br>Date:<br>Date:<br>Type of<br>Submission<br>New<br>Submission<br>New<br>Submission             | Entity:<br>Wensco           | Deleted<br>Date:<br>N/A        | Delete<br>N/A        |
| Sea<br>how<br>ubmis | rch Clear All<br>ving Results for:<br>sion Start Date: 20180101<br>File Name:<br>ABCDE_Medical_2018.csv<br>ABCDE_Medical_2018.csv         | Showing                         | Submission Type:<br>New Submission<br>Resubmission<br>Renew Delay in Pu<br>Delete<br>50 v of 12 Er<br>File Status:<br>Processed<br>with<br>Warning<br>Submitted<br>Successfully<br>Rejected | ublication       ntries       Submitted       Date:       09/10/2019       05/13/2019       05/13/2019     | Page 1 Submitted By: ARDALAN ENKESHAFI ARDALAN ENKESHAFI ARDALAN ENKESHAFI                   | Submiss<br>yyyymme<br>2018010<br>Submiss<br>yyyymme<br>Submiss<br>yyyymme<br>Submiss<br>Submiss<br>yyyymme<br>Submiss<br>Submiss<br>Submis | Pa       Program       Year:       2016       2017                            | Date:<br>Date:<br>Date:<br>Date:<br>Type of<br>Submission<br>New<br>Submission<br>New<br>Submission                      | Entity:<br>Wensco<br>Wensco | Deleted<br>Date:<br>N/A<br>N/A | Delete<br>N/A<br>N/A |
| Sea<br>how<br>ubmis | rch Clear All ving Results for: sion Start Date: 20180101 File Name: ABCDE_Medical_2018.csv ABCDE_Medical_2018.csv ABCDE_Medical_2018.csv | Showing                         | Submission Type:<br>New Submission<br>Resubmission<br>Renew Delay in PL<br>Delete<br>50 v of 12 Er<br>File Status:<br>Processed<br>with<br>Warning<br>Submitted<br>Successfully             | ablication       ablication       submitted       Date:       09/10/2019       05/13/2019       05/13/2019 | Page 1 Submitted By: ARDALAN ENKESHAFI ARDALAN ENKESHAFI ARDALAN ENKESHAFI ARDALAN ENKESHAFI | Submiss<br>yyyymme<br>2018010<br>Submiss<br>yyyymme<br>Submiss<br>yyyymme<br>Category:<br>Research<br>Payment<br>Category:<br>Research<br>Payments<br>Ownership<br>or<br>Investment<br>Investment<br>Interest                                                                                                    | ion Start<br>dd i<br>1<br>ion End E<br>dd i<br>2016<br>2017                   | Date:<br>Date:<br>Date:<br>Date:<br>Type of<br>Submission<br>New<br>Submission<br>New<br>Submission<br>New<br>Submission | Entity:<br>Wensco<br>Wensco | Deleted<br>Date:<br>N/A<br>N/A | Delete<br>N/A<br>N/A |

<u>Step 4:</u> Select the Delete File button from the File ID Page.

## Figure 211: Delete Button on File ID Page

| Home                                                      | Submissions                                                                    | Review and Dispute                                                                                   | 🔊<br>Manage Entities                                                    | O<br>My Profile |   | Messages                          | Resources             |
|-----------------------------------------------------------|--------------------------------------------------------------------------------|----------------------------------------------------------------------------------------------------|-------------------------------------------------------------------------|-----------------|---|-----------------------------------|-----------------------|
| File ID:                                                  | : 141306                                                                       |                                                                                                    |                                                                         |                 | 1 | Access the Op<br>User Guide [PD   | en Payments<br>PF]    |
| Details ab                                                | out the File Su                                                                | ıbmitted                                                                                             |                                                                         |                 | ? | Need help with<br>Contact Us by   | the website?<br>email |
| If any records h<br>the file's warnin<br>ID. If necessary | have errors, download<br>ng log. The records car<br>y, this file can be delete | the file's error log. If any reco<br>n be identified by the Record<br>ed by selecting the "Delete Fi | rds have warnings, download<br>ID and Home System Paymer<br>Ie" button. | nt              |   | Review the Op<br>Privacy Policy [ | en Payments<br>PDF]   |
| 2021 Gene                                                 | eral Payments                                                                  |                                                                                                    |                                                                         |                 |   | 1                                 | 1                     |
| Original Uploa                                            | d File Name:                                                                   | ValidFile_GP.                                                                                        | CSV                                                                     |                 |   |                                   | 2                     |
| Type of Submi                                             | ission:                                                                        | New Submiss                                                                                          | ion                                                                     |                 |   |                                   |                       |
| Original /Resu                                            | bmission Date:                                                                 | 12/3/2021 2:0                                                                                        | 9 PM                                                                    |                 |   |                                   |                       |
| Submitted By:                                             |                                                                                | Ted Smith                                                                                            |                                                                         |                 |   | 12                                |                       |
| File Size:                                                |                                                                                | 3 KB                                                                                                 |                                                                         |                 |   |                                   | KAK                   |
| File Type:                                                |                                                                                | CSV                                                                                                  |                                                                         |                 |   |                                   |                       |
| Program Year:                                             |                                                                                | 2021                                                                                                 |                                                                         |                 |   |                                   |                       |
| Payment Cate                                              | gory:                                                                          | General Payn                                                                                         | nents                                                                   |                 |   |                                   |                       |
| File Status:                                              |                                                                                | Submitted wit                                                                                        | h Errors                                                                |                 |   |                                   |                       |
| Number of Red                                             | cords in File:                                                                 | 2                                                                                                    |                                                                         |                 |   |                                   |                       |
| Number of Red                                             | cords Uploaded:                                                                | 2                                                                                                    |                                                                         |                 |   |                                   |                       |
| Error Log:                                                |                                                                                | 141306_Gene                                                                                          | eral Payments Error(s)                                                  |                 |   |                                   |                       |
| Warning Log:                                              |                                                                                | 141306_Gene                                                                                          | eral Payments Warning(s)                                                |                 |   |                                   |                       |
| Back to Paym                                              | nent Category                                                                  |                                                                                                    | Delete Fi                                                               | le              |   |                                   |                       |

<u>Step 5:</u> An on-screen message will appear to confirm you want to delete the file. To proceed with deletion, select the reason for deletion and select the "Delete" button. One or more reasons for deleting
the file must be selected. If "Other" is selected, an alternate reason for deleting the file must be entered in the field "Other Reason for Deletion." Select "Cancel" to cancel the deletion.

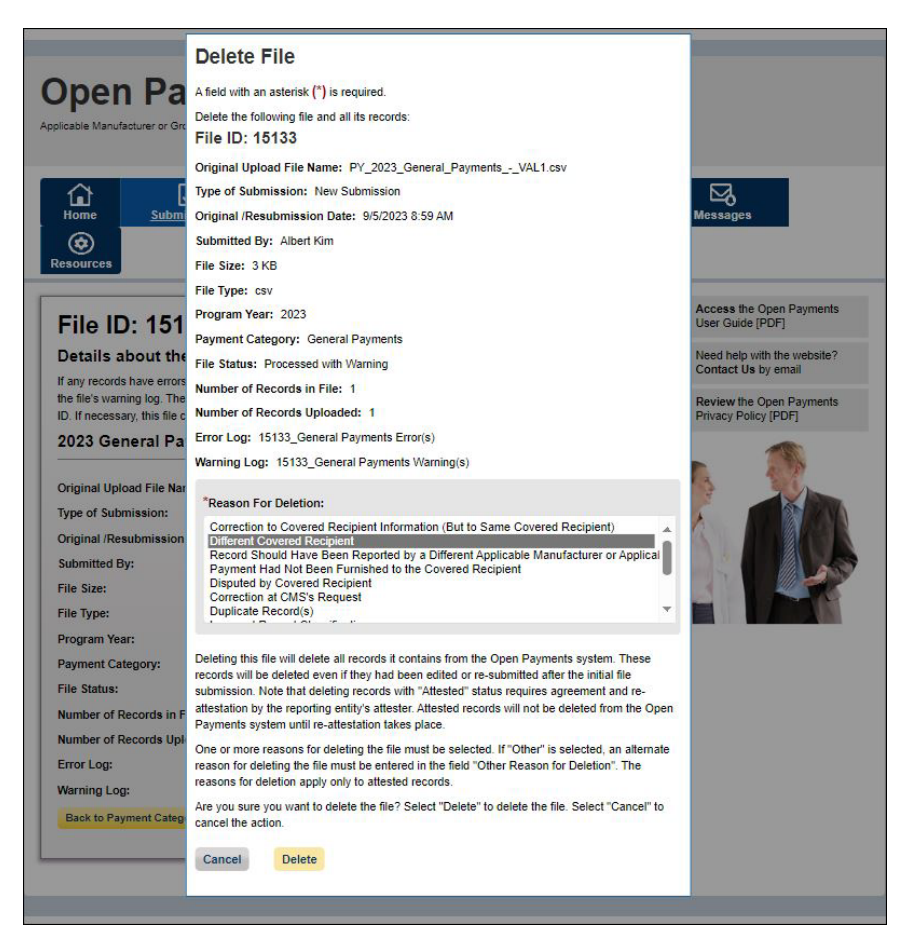

#### Figure 212: Delete button on File ID pop-up window

You will be redirected to the File ID home page and a confirmation message will be present, confirming the payment file has been deleted.

#### Figure 213: Confirmation Message on File ID page

| Home                                                                              | Submissions                                                                                                    | Review and Dispute                                                                                            | 🔊<br>Manage Entities                                                                | O<br>My Profile |   | Messages                                   | Resources             |
|-----------------------------------------------------------------------------------|----------------------------------------------------------------------------------------------------|----------------------------------------------------------------------------------------------------|-------------------------------------------------------------------------------------|-----------------|---|--------------------------------------------|-----------------------|
| Confirma                                                                          | tion:                                                                                                    |                                                                                                    |                                                                                     |                 | 1 | Access the Op<br>User Guide [PD            | en Payments<br>F]     |
| <ul> <li>Selecter<br/>status.</li> <li>Paymer</li> </ul>                          | d record(s) have been<br>Selected record(s) in '<br>hts system until re-atte                                   | successfully deleted exce<br>Attested'' status will not b<br>station takes place. Note:                       | pt for records in "Atteste<br>e deleted from the Open<br>If attested records have I | d"<br>been      | ? | Need help with<br>Contact Us by            | the website?<br>email |
| selected<br>Attester<br>which re                                                  | d for deletion, go back<br>r" button to send an er<br>equire re-attestation.                                   | to the "Review Records"  <br>nail notification to all attes                                                   | page and select the "Noti<br>sters that there are record                            | fy<br>I(s)      | 8 | <b>Review</b> the Ope<br>Privacy Policy [I | en Payments<br>PDF]   |
| FILE ID<br>Details at<br>If any records I<br>the file's warnin<br>ID. If necessar | : 2507<br>cout the File Su<br>have errors, download t<br>ng log. The records can<br>y, this file can be delete | bmitted<br>he file's error log. If any record<br>be identified by the Record<br>d by selecting the "Delete Fi | rds have warnings, downlo<br>ID and Home System Payr<br>le" button.                 | ad              | C |                                            |                       |
| 2021 Gen                                                                          | eral Payments                                                                                                  | Nova Drug Manufa                                                                                              | octurers                                                                            | _               |   |                                            | 60                    |
| Original Uploa                                                                    | ad File Name:                                                                                                  | Drug_Device_                                                                                                  | 2021_General_Payments.                                                              | csv             |   |                                            | PP                    |
| Type of Subm                                                                      | ission:                                                                                                    | New Submiss                                                                                                   | ion                                                                                 |                 |   |                                            |                       |
| Original /Resu                                                                    | ubmission Date:                                                                                                | 11/16/2021 3:                                                                                                 | 47 PM                                                                               |                 |   |                                            |                       |
| Submitted By                                                                      | :                                                                                                    | Amanda Bush                                                                                                   | 1                                                                                   |                 |   |                                            |                       |
| File Size:                                                                        |                                                                                                    | 7 KB                                                                                                    |                                                                                     |                 |   |                                            |                       |
| File Type:                                                                        |                                                                                                    | CSV                                                                                                    |                                                                                     |                 |   |                                            |                       |
| Program Year                                                                      | :                                                                                                    | 2021                                                                                                    |                                                                                     |                 |   |                                            |                       |
| Payment Cate                                                                      | egory:                                                                                                    | General Payn                                                                                                  | nents                                                                               |                 |   |                                            |                       |
| File Status:                                                                      |                                                                                                    | Submitted with                                                                                                | h Errors                                                                            |                 |   |                                            |                       |
| Number of Re                                                                      | cords in File:                                                                                                 | 8                                                                                                    |                                                                                     |                 |   |                                            |                       |
| Number of Re                                                                      | cords Uploaded:                                                                                                | 8                                                                                                    |                                                                                     |                 |   |                                            |                       |
| Error Log:                                                                        |                                                                                                    | 2507_Genera                                                                                                   | I Payments Error(s)                                                                 |                 |   |                                            |                       |
| Warning Log:                                                                      |                                                                                                    | 2507_Genera                                                                                                   | I Payments Warning(s)                                                               |                 |   |                                            |                       |
| Back to Revi                                                                      | ew File Status                                                                                                 |                                                                                                    | Delete                                                                              | File            |   |                                            |                       |
|                                                                                   |                                                                                                    |                                                                                                    |                                                                                     |                 |   |                                            |                       |

#### 4.10d: Viewing Records Marked for Deletion

To find records that have been marked for deletion, follow the steps below.

<u>Step 1:</u> Log in to the Open Payments system via the CMS Enterprise Portal at <u>https://portal.cms.gov/</u> and select the "Submissions" tab.

Figure 214: Submissions Tab on Open Payments System Landing Page for returning system users.

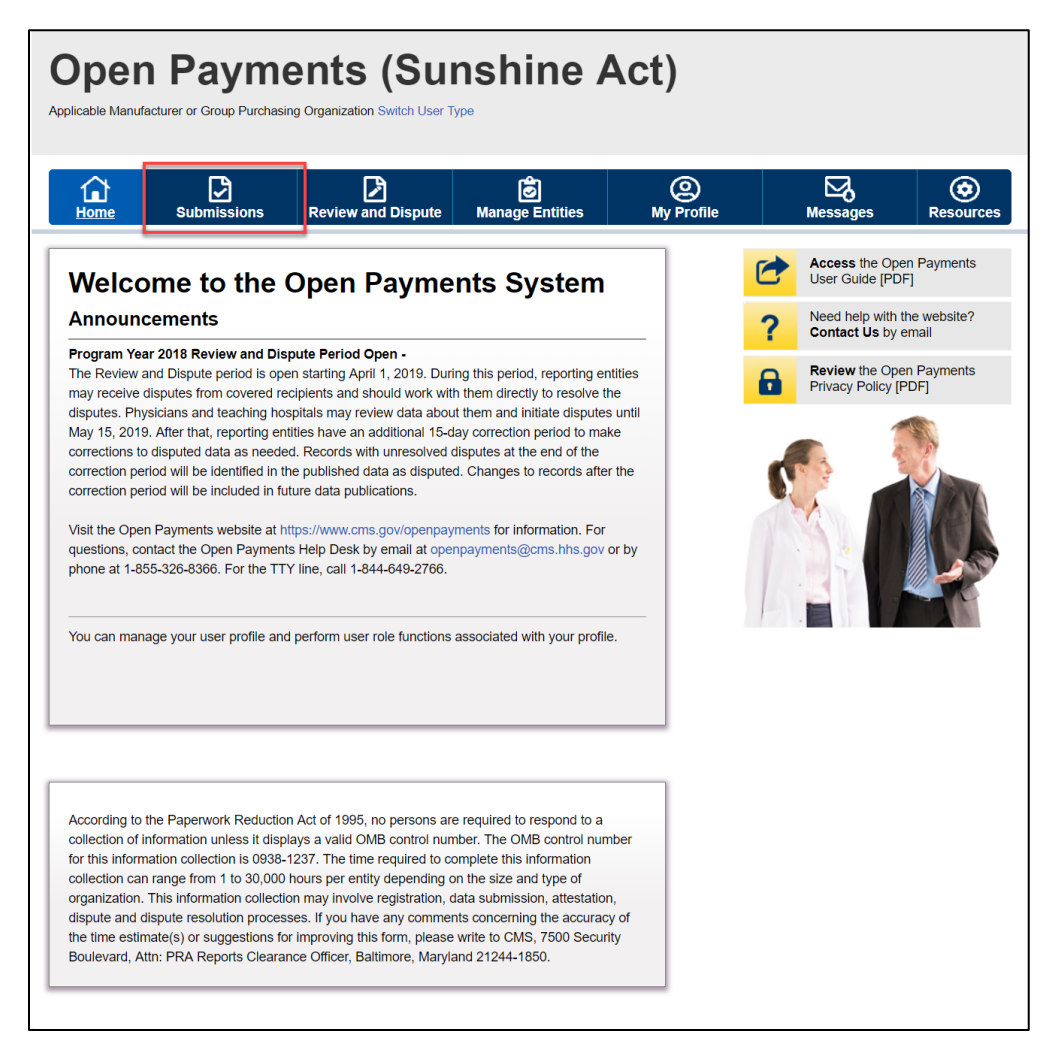

<u>Step 2:</u> Under the "Review Submitted Payment Records" heading, select the payment type, reporting entity whose records you want to delete and the program year for those records. Select the "Review Detail" button.

| Home Submissions Review a                                                                                                    | nd Dispute                                                                                                    | 🙆<br>Manage Ent                                                                                                    | ities                                                                                                    | O<br>My Profile                                                                                                    |                                                         | Messages                                                                   | Resource                                                        |
|----------------------------------------------------------------------------------------------------|----------------------------------------------------------------------------------------------------|----------------------------------------------------------------------------------------------------|----------------------------------------------------------------------------------------------------|----------------------------------------------------------------------------------------------------|---------------------------------------------------------|----------------------------------------------------------------------------|-----------------------------------------------------------------|
| Submissions                                                                                                    |                                                                                                    |                                                                                                    |                                                                                                    |                                                                                                    |                                                         |                                                                            | <b>?</b><br>User Gui                                            |
| field with an asterisk (*) is required.<br>pplicable manufacturers and applicable GPOs must s<br>ystem.                                                                                                    | ubmit paymen                                                                                                    | its, or other transfe                                                                                                    | ers of value,                                                                                                    | and ownership or in                                                                                                    | nvestment ir                                            | iterests to the C                                                          | pen Payments                                                    |
| Submit Payment Data                                                                                                    |                                                                                                    |                                                                                                    |                                                                                                    |                                                                                                    |                                                         |                                                                            |                                                                 |
| nly users who hold the role of submitter can submit in<br>pload or Manual Data Entry below.                                                                                                    | nformation to ti                                                                                                    | ne Open Payment                                                                                                    | s system. Se                                                                                                    | elect Bulk File                                                                                                    | Down                                                    | oad the P                                                                  | hysician                                                        |
| efer to the Resources tab for the Open Payments sporting templates for the Bulk File Upload.                                                                                                    | Select Mar<br>Open Payr                                                                                                    | nual Data Entry to<br>ments manual entr<br>Manual Data En                                                                                                    | submit reco<br>y online forr<br>try                                                                                             | rds using the<br>n.                                                                                                    | LIST<br>The Valid<br>Physician<br>Suppleme<br>should no | ated Physician<br>with Inactive Li<br>ent File per Proj<br>t be shared put | Lists and<br>icense(s)<br>gram Year below<br>plicly.            |
| Review Submitted Payment Record                                                                                                    | ls                                                                                                    |                                                                                                    |                                                                                                    |                                                                                                    | File Do                                                 | Wnload Hel<br>Validated Ph<br>and Physicia<br>License(s) Si<br>per Program | p<br>ysician Lists<br>n with Inactive<br>upplement File<br>Year |
| o review records, select the payment type, entity who<br>rop-down lists below, then select "Review Detail".                                                                                                    | se records you                                                                                                    | u wish to review, a                                                                                                    | nd the prog                                                                                                    | am year from the                                                                                                    | Down                                                    | oad the N                                                                  | on-                                                             |
| Select Payment Type: *Select Entity:<br>General Payments Select Entity:<br>ABCDE Medical                                                                                                    | 2                                                                                                    | *Select Prog                                                                                                    | jram Year:                                                                                                    | Review Detail                                                                                                    | Physic<br>The Non-<br>Program<br>publicly.              | cian Practi<br>Physician Pract<br>Year below sho                           | itioner List<br>itioner List per<br>uld not be share            |
| Review Records - Summary                                                                                                    |                                                                                                    |                                                                                                    |                                                                                                    |                                                                                                    | <b>F</b>                                                | Non-Physicia<br>List                                                       | an Practitioner                                                 |
| o view submission summary and/or attest records, se<br>rogram year from the drop-down lists below, then sel<br>Select Entity: *Select Pro-<br>Please Select Y Please Sele                                                                                                    | dect the entity<br>ect "Review Su<br>gram Year:<br>ct                                                                                              | whose records you immary".                                                                                                    | u wish to rev<br>eview Sumr                                                                                                    | nary                                                                                                    | Down<br>Templ<br>To downli<br>Resource                  | load the R<br>ates<br>bad reporting te<br>s tab.                           | eporting                                                        |
| eview Submitted File(s) Status                                                                                                    |                                                                                                    |                                                                                                    |                                                                                                    |                                                                                                    |                                                         |                                                                            |                                                                 |
| nce a file for your entity has been submitted, you ma                                                                                                    | v review the de                                                                                                    | tails by selecting                                                                                                    | 'Review File                                                                                                    | e Status."                                                                                                    |                                                         |                                                                            |                                                                 |
| Review File Status                                                                                                    |                                                                                                    |                                                                                                    |                                                                                                    |                                                                                                    |                                                         |                                                                            |                                                                 |
| ownload Recipients Missing Own                                                                                                    | ershin Re                                                                                                    | cord                                                                                                    |                                                                                                    |                                                                                                    |                                                         |                                                                            |                                                                 |
| PO entities are required to report ownership/investme<br>neeral and/or research records for the same program<br>03.966; To review physicians that were cited on gen-<br>menship record, select the entity you with for veiew<br>OTE: If there is any physician where the column value<br>reters record in Ready for Attestation staturs ''s hon''<br>wnership/investment interest record for the physician<br>sociated general or research records are identified a<br>completed. | ent interest pay<br>year (per the<br>eral and/or res<br>from the drop-<br>e for "Is there<br>review your su<br>will be include<br>and will meet th | yments for physici<br>Open Payments fi<br>earch records who<br>down list below, th<br>at least one assoc<br>ubmissions to verif<br>ed in your submiss<br>ie regulation cited | ans that hav<br>nal rule, 42 of<br>do not hav<br>en select "D<br>iated Owner<br>y that a corr<br>ion. If the via<br>above after | e been cited on<br>C.F.R. §<br>e an attested<br>ownload Report."<br>ship/Investment<br>esponding<br>alue is "Yes," the<br>your attestation |                                                         |                                                                            |                                                                 |
| Select GPO Entity: Please Select Download                                                                                                    | Report                                                                                                    |                                                                                                    |                                                                                                    |                                                                                                    |                                                         |                                                                            |                                                                 |
| overed Recipient Validation Utility                                                                                                    | 0                                                                                                    |                                                                                                    |                                                                                                    |                                                                                                    |                                                         |                                                                            |                                                                 |
| o verify provider matching information, select the "Va<br>formation on the new page. The Covered Recipient V<br>nd non-physician information to profiles prior to repor<br>Validate Covered Recipient                                                                                                    | lidate Covered<br>/alidation utility<br>ling that cover                                                                                            | Recipient" button<br>/ can be used by s<br>ed recipient on the                                                                                                    | below and i<br>ubmitters to<br>payment re                                                                                       | upload provider<br>upload physician<br>ecord.                                                                                              |                                                         |                                                                            |                                                                 |
|                                                                                                    |                                                                                                    |                                                                                                    |                                                                                                    |                                                                                                    |                                                         |                                                                            |                                                                 |

#### Figure 215: Submissions Landing Page

<u>Step 4:</u> If records are still processing select the "Refresh Status" button to refresh the status of the records as they are processed. Note that once the "Refresh Status" button is selected, all other buttons on the "Review Summary" page will be disabled until the page has been refreshed. A confirmation

message is displayed when the refresh action is completed as described above and displayed in the figure below.

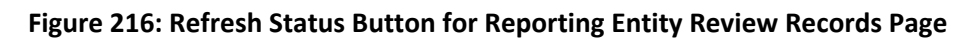

| <text></text>                                                                                                    | <page-header>          Control         Control<th>pennayn</th><th>nents</th><th>(Sunshin</th><th>e Act)</th><th></th><th></th><th></th><th></th><th></th></page-header>                                                                                                    | pennayn                                                                                                    | nents                                                                                                    | (Sunshin                                                                                                    | e Act)                                                |         |                     |                               |                    |          |
|----------------------------------------------------------------------------------------------------|----------------------------------------------------------------------------------------------------|----------------------------------------------------------------------------------------------------|----------------------------------------------------------------------------------------------------|----------------------------------------------------------------------------------------------------|-------------------------------------------------------|---------|---------------------|-------------------------------|--------------------|----------|
| <image/>                                                                                                    | <image/> Provide the standing of the standing of                                                                                                    | able Manufacturer or Group Purch                                                                                                    | asing Organizatio                                                                                                    | on Switch User Type                                                                                                  |                                                       |         |                     |                               |                    |          |
| <text></text>                                                                                                    | <section-header><text><text><text><text><text><text><text><text><text></text></text></text></text></text></text></text></text></text></section-header>                                                                                                    | ome Submissions                                                                                                    | Review                                                                                                    | and Dispute Manage Ent                                                                                               | ties My                                               | Profile | М                   |                               |                    | Resou    |
| <ul> <li>Below and here records reported by the entity and categored by the status for he selected program existing and the reported coords, selected the vyew of existing of the reported coords, selected the vyew of existing of the view here deside of the reported coords, selected the vyew of existing of the view here deside of the reported coords, selected the view of existing of the view here deside of the reported coords, selected the view of existing of the view here deside of the view of the view of</li></ul>                                                                                                    | <text><text><text><text><text></text></text></text></text></text>                                                                                                    | ABCDE Medica                                                                                                    | al 2018 ·                                                                                                    | - Review Recor                                                                                                    | ds                                                    | P       | *                   | Access the                    | e Open P           | aymen    |
| Science Propunds, etc.).         If the frequences of the standard or of Arliescodor of Arliescodor Standard.         If the sciences of the standard or of the standard or of Arliescodor Standard.         If the sciences of the sciences of the scinces of the scinces of the sciences of the sciences o                                                                                                    | Cancerd Payments, etc.) Cancerd Payments, etc.)   1al the records for the entity, and nakedy for Addesidation" or "Attested" status, a user in an "interface"   1ar the records for the entity and nakedy for Addesidation" or "Attested" status, a user in an "interface"   1ar the records for the entity and nakedy for Addesidation" or "Attested" status, a user in an "interface"   1ar the records for the entity and nakedy for Addesidation" or "Attested" status, a user in an "interface"   1ar the records for the entity and nakedy for Addesidation" or "Attested" status, a user in an "interface"   1ar the records for the entity and nakedy for Addesidation" or "Attested" status, a user in an "interface"   1ar the records for the entity and nakedy for Addesidation" or "Attested" (the records status definitions in the reporting entity will receive an enall notification in the three are records with a three are records with a three are records with a three are records with a three are records with a three are records in the origon and and the origon and and the                                                                                                    | Below are the records reported b<br>year. To edit records (available o<br>records, select the "View All" but!                                                                                                    | y the entity and c<br>nly for a user in a<br>con under a speci                                                                                                    | a "submitter" role) or view the detail<br>ific payment category (e.g., Resea                                         | lected program<br>is of the reported<br>rch Payments, | -       | 2                   | User Guide                    | with the           | 8.8 MB   |
| A can be can also by selecting be "Regard Metazian of AR Records", details on status definitions, if you have further questions on how to make that advertision of records, details on status definitions, if we have the reporting entry with receive an entral soft and can any status definitions, which is advertision of records, details on status definitions, and advertises affinited out with records methy three records with an any advertise of the definition that Pereor methods with records methy three records with three records on the right channel may three we an entral soft of definition that Pereor methods for definition that three are records with a data water and advertises affinited out three records with three been marked for defetion have not yet been defeted from the opping Physichs system. The attester must re-latest to all payments by the soft of the releve, dispute, and usuation in three the soft of definition of the defetion frame eligible for releve, dispute, and usuation in three soft of defetion releve, dispute, and usuation of the defetion releve. dispute methods with the defetion of the defetion releve, dispute methods with the defetion releve. dispute methods with the defetion of the defetion releve, dispute methods. The defetion releve advectation. The defetion releve advectation in three releves the defetion releve. dispute methods with the defetion releve advectation in three releves the defetion releves. Defetion releves the defetion releves the defeti                                                                                                    | a can atter by selecting the "Begin Attention of A Records' bution.     Image: Comparison of the maximum of the main shade attention of the maximum of the maximum of the maxim                                                                                                    | General Payments, etc.).<br>f all the records for the entity are                                                                                                    | in a "Ready for i                                                                                                    | Attestation" or "Attested" status, a                                                                                 | user in an "attester"                                 | -       | 2                   | Review the                    | e Open P           | ayment   |
| In the task use the link available on the right hand navigation.     Percent Status Definitions       What do it Status Definitions     What do it Complete the deleta it was the reserve cost of the selected program years it was the reserve cost of the selected program years it was the reserve cost of the selected program years it was the reserve cost of the selected program years it was the reserve cost of the selected program years it was the reserve the selected program years it was the reserve to reserve the selected program years it was the reserve the selected program years it was the reserve the selected program years it was the reserve the selected program years it was the reserve the reserve the selected program years it was the reserve the selected program years it was the reserve the selected program years it was the reserve the reserve the selected program years it was the reserve the reservet the reserve the reserve the reserve the reserve the reserve the                                                                                                    | in the state, use the link available on the right hand navigation.       Record Statis Definition         Select "Notidy Added with the reporting with general each and an officiation that there are records with the reporting with devide decletion in area in a logible for review, dispute, and use on mysele the devide decletion in area in eighbe for review, dispute, and use on mysele the devide devide material is all payments for the selected program years or complete the devider devide in remain eighbe for review, dispute, and use on mysele the devide of devide in remain eighbe for review, dispute, and use on mysele the devide of devide in remain eighbe for review, dispute, and use on mysele the devide of devide in remain eighbe for review, dispute, and use on mysele the devide of devide in remain eighbe for review, dispute, and use on the mysele material is all advections on mysele.       Near Of a logible for the devide on the mysele material is all advections on the mysele material is all advections on mysele.         Record Status Definitions       Near Of a logible for review, dispute, and use of advection frame in the data state of a complete in the data state of a complete in the data state of a complete in the data state of a complete in the data state of advections on the mysele material is all advections on the data state of advections on the data state of a complete in the data state of a complete in the data state of a complete in the data state of advection in the data state of advection in the mysele material is all advections on the data state of advection in the data state of advection in the data state of advection in the data state of advection in the data state of advection in the data state of advection in the data state of advection in the data state of advection in the data state of advection in the data state of advection in the data state of advection in the data state of advectio                                                                                                    | ole can attest by selecting the "E<br>f you have further questions on h                                                                                                    | egin Attestation                                                                                                    | of All Records" button.<br>I submission of records, details on                                                       | status definitions,                                   | Не      | elp wi              | th this Pr                    | age                | , 102 1  |
| Bigster Bindbox     Bigster Bindbox     Bigster Bindbox <td< td=""><td>Biddled Millade for the Free pointing entity with records an entill indication in use, there is textures must a register to a local point in the section record of detection have not yet been detected from in the Open Payments system. The attester are user at attest atta attester detected program years atta out atta atta payments of the secticed program years atta out atta atta payments of the secticed program years atta atta atta atta payments of the secticed program years atta atta atta atta payments of the secticed program years atta atta atta atta payments of the secticed program years atta atta atta atta payments of the secticed program years atta atta atta atta payments of the secticed program years atta atta atta atta atta atta atta a</td><td>or how to attest, use the link avai</td><td>able on the right</td><td>hand navigation.<br/>e are records that require attestation</td><td>on. All active</td><td>Rei</td><td>cord Si<br/>nat do I</td><td>tatus Defini<br/>I do if recor</td><td>tions<br/>ds failed</td><td>validati</td></td<>                                                                                                    | Biddled Millade for the Free pointing entity with records an entill indication in use, there is textures must a register to a local point in the section record of detection have not yet been detected from in the Open Payments system. The attester are user at attest atta attester detected program years atta out atta atta payments of the secticed program years atta out atta atta payments of the secticed program years atta atta atta atta payments of the secticed program years atta atta atta atta payments of the secticed program years atta atta atta atta payments of the secticed program years atta atta atta atta payments of the secticed program years atta atta atta atta payments of the secticed program years atta atta atta atta atta atta atta a                                                                                                    | or how to attest, use the link avai                                                                                                    | able on the right                                                                                                    | hand navigation.<br>e are records that require attestation                                                           | on. All active                                        | Rei     | cord Si<br>nat do I | tatus Defini<br>I do if recor | tions<br>ds failed | validati |
| Wate Processing       Record Count       Action Required         System Processing       0       Overection         Paided Matching       0       Overection         Paided Matching       0                                                                                                    | Note: Projouting attracted for detection many real core notence mony of core notence mony of core notenc                                                                                                    | equire attestation.                                                                                                    | ng entity will rece                                                                                                    | eive an email nothication that there                                                                                 | are records which                                     | faile   | ed mat              | tching?<br>complete fi        | nal subm           | ission?  |
| Judic adius (mill re- affects adius is complete).<br>React of southed as "Marked for Deletion" are also included in the "Attested" (f) record court.<br>React Southed as "Marked for Deletion" are also included in the "Attested" (f) record court.<br>Program Year: 2018<br>Research Payments<br>Subartin Processing 0 0 0 0 Action<br>Failed Matching 0 0 Correction<br>Failed Matching 0 0 Correction<br>Subartin Processing 0 0 0 Action<br>Failed Matching 0 0 Correction<br>Subartin Processing 0 0 0 Action<br>Failed Matching 0 0 Correction<br>Subartin Processing 0 0 0 Action<br>Failed Matching 0 0 Correction<br>Subartin Processing 0 0 Action<br>Failed Matching 0 0 Correction<br>Failed Matching 0 0 Correction<br>Failed Matching 0 0 Correction<br>Failed Matching 0 0 Correction<br>Failed Matching 0 0 Correction<br>Failed Matching 0 0 Correction<br>Failed Matching 0 0 Correction<br>Failed Matching 0 0 Correction<br>Failed Matching 0 0 Correction<br>Failed Matching 0 0 Correction<br>Failed Matching 0 0 Correction<br>Failed Matching 0 0 Correction<br>Failed Matching 0 0 Correction<br>Failed Matching 0 0 Correction<br>Attesta 1 1 No Action<br>Total Payments<br>Matching 1 0 No Action<br>failed Matching 0 0 Correction<br>Attested 1 1 No Action<br>failed Matching 0 0 Correction<br>Attested 1 1 No Action<br>failed Matching 0 0 Correction<br>Attested 1 0 No Action<br>Failed Matching 0 0 Correction<br>Attested 1 0 No Action<br>Failed Matching 0 0 Correction<br>Attested 1 0 No Action<br>Failed Matching 0 0 Correction<br>Attested 1 0 No Action<br>Failed Matching 0 0 Correction<br>Attested 1 0 No Action<br>Failed Matching 0 0 Correction<br>Attested 1 0 No Action<br>Failed Matching 0 0 Correction<br>Failed Matching 0 0 Correcti                                                                                                    | balk addu multi re-attestation is complete.<br>Records counted as "Marked for Deletion" are also included in the "Attested" (1) record count.<br>Reck to Submission<br>Program Year: 2013<br>Research Payments<br>States maximum do a correction<br>Failed Validation 0 correction<br>Failed Matching 0 correction<br>Failed Matching 0 correction<br>Failed Match | Note: Previously attested records<br>the Open Payments system. The<br>o complete the deletion. Records                                                                                                    | attester must re-<br>s marked for dele                                                                                                    | marked for deletion nave not yet a<br>attest to all payments for the selec-<br>tion remain eligible for review, disp | een deleted from<br>ted program year<br>oute, and     | Ho      | w do I              | complete a                    | ttestation         | 12       |
| Beta Submission         Program Year:       Reference         Statem Processing       0       0.00000000000000000000000000000000000                                                                                                    | But solutions         Yun yama yama yama yama yama yama yama yam                                                                                                    | publication, until re-attestation is<br>Records counted as "Marked for                                                                                                    | complete.<br>Deletion" are also                                                                                                    | o included in the "Attested" (†) rec                                                                                 | ord count.                                            |         |                     |                               |                    |          |
| Vertragent Privates       Leven Status         Search Paymes       Vertragent         Status       Leven Status         Status       Leven Status         Status       Out of Contragents         Status       Out of Contragents                                                                                                    | Vertragentity       Contraction         Statemart       Contraction         Statemart <t< td=""><td>Back to Submissions</td><td></td><td></td><td></td><td></td><td></td><td></td><td></td><td></td></t<>                                                                                                    | Back to Submissions                                                                                                    |                                                                                                    |                                                                                                    |                                                       |         |                     |                               |                    |          |
| Program Year: 2018       Referent Status         Subar Forcessing       Correction         Statum Forcessing       O         Correction       Correction         Faled Matching       O         Occrection       Correction         Statum Forcessing       No Action         Statum Forcessing       O         Occrection       Correction         Statum Forcessing       O         O Correction       Correction         Statum Forcessing       O         O Correction       Correction         Faled Matching       O         O Correction       Correction         Faled Statistize       O         Ready for Altestation       O         Ready for Altestation       O         Ready for Altestation       O         Ready for Altestation       O         Ready for Altestation       O         Natked for Deletion       Correction         Paleed Matching       O       Correction         Paleed Matching       O       Correction         Paleed Statem Forcessing       O       Correction         Paleed Matching       O       Correction         Paleed Matching       O                                                                                                    | Regram Year: 2013       Referents latus         Suscenc Payments       Var Atlin         Statum Processing       0       Atlon Required         System Processing       0       Correction         Failed Validation       0       Correction         Failed Matching       0       Correction         System Processing       0       Correction         Status       Record Count       Action Required         System Processing       0       No Action         Failed Matching       0       Correction         Ready for Submission       0       Final Submission         Ready for Submission       0       Atlest         Ready for Submission       0       Atlest         Ready for Submission       0       Atlest         Atlested 1       1       No Action         Total Payments       1       Image Addition         Decorection       Atlest Addition       Atlest Addition         Atlested 1       1       No Action         Total Payments       1       Image Addition         Decorection       Atlest Addition       Action Required         Statem Processing       0       Correction         Ready for Submission                                                                                                    | View Attestation                                                                                                    |                                                                                                    |                                                                                                    |                                                       |         |                     |                               |                    |          |
| Research Payments View All   Status Record Count Action Required   System Processing 0 No Action   Failed Matching 0 Correction   Pailed Matching 0 Correction   System Processing 0 No Action   Failed Matching 0 Correction   Pailed Matching 0 Correction   Pailed Matching 0 Correction   Pailed Matching 0 Correction   Pailed Validation 0 Correction   Pailed Validation 0 Correction   Pailed Validation 0 Correction   Pailed Validation 0 Correction   Pailed Validation 0 Correction   Ready for Attestation 0 Attest   Ready for Abuthission Ready attested 1 No Action   Tailer Payments 1 Intervention   Pathest In Coolfm deletion of previously Attested records Attester to Attest deletion action or Regict Deletion   Pomership or Investment Interest View All   System Processing 0 No Action   Pailed Validation 0 Correction   Attester to Contre Advisor Prevention   Processing 0 No Action   Processing 0 No Action   Failed Validation 0 Correction   Ready for Attestation 0 Correction   Failed Matching 0 Correction   Ready for Attestation 0 Final Su                                                                                                    | Research Payments       View All         Status       Record Count       Action Required         Failed Validation       0       Correction         Failed Matching       0       Correction         Failed Matching       0       Correction         Status       Record Count       Action Required         Status       Record Count       Action Required         System Processing       0       No Action         Failed Validation       0       Correction         Failed Validation       0       Correction         Failed Validation       0       Correction         Failed Validation       0       Correction         Ready for Submission       0       Attest         Returned to Submitter       0       Correction         Attest for Count Action Required       No Action         Total Payments       1       No Action         Marked for Deletion       Record Count Action Required       Action Required         System Processing       0       Correction         Failed Validation       0       Correction         Resord Count Action       Action Required       Status         System Processing       0       Correction <t< td=""><td>Program Year: 2018</td><td></td><td></td><td>Refresh Status</td><td>1</td><td></td><td></td><td></td><td></td></t<>                                                                                                    | Program Year: 2018                                                                                                    |                                                                                                    |                                                                                                    | Refresh Status                                        | 1       |                     |                               |                    |          |
| Status       Record Count       Action Required         System Processing       0       No Action         Failed Validation       0       Correction         Baled Matching       0       Correction         Status       Record Count       Action Required         System Processing       0       No Action         Failed Validation       0       Correction         Failed Validation       0       Correction         Failed Validation       0       Correction         Failed Validation       0       Correction         Failed Validation       0       Correction         Ready for Submission       0       Final Submission         Ready for Submitsri       0       Correction         Attestation       0       Action Required         Marked for Deletion       Record Count       Action Required         thatster to confirm deletion of previously Attested records       0       Action Required         System Processing       0       Correction       Execution         Failed Validation       0       Correction       Execution         Status       Record Count       Action Required       Execution         System Processing       0                                                                                                    | Status       Record Count       Action Required         System Processing       0       No Action         Failed Matching       0       Correction         Failed Matching       0       Correction         Status       Record Count       Action Required         System Processing       0       No Action         Failed Matching       0       Correction         System Processing       0       No Action         Failed Matching       0       Correction         Failed Matching       0       Correction         Ready for Submission       0       Final Submission         Ready for Attestation       0       Attest         Ready for Attestation       0       Attest         Total Payments       1       No Action         Total Payments       1       No Action         System Processing       0       Action Required         System Processing       0       No Action         Failed Matching       0       Correction         System Processing       0       No Action         Failed Matching       0       Correction         Failed Matching       0       Correction         Failed Matching                                                                                                    | Research Payments                                                                                                    |                                                                                                    |                                                                                                    | View All                                              | -       |                     |                               |                    |          |
| System Processing         0         No Action           Failed Validation         0         Correction           Failed Matching         0         Correction           Status         0         Correction           Status         Record Count         Action Required           System Processing         0         No Action           Failed Validation         0         Correction           Failed Validation         0         Correction           Failed Validation         0         Correction           Ready for Submission         0         Final Submission           Ready for Submission         0         Attest           Returned to Submitter         0         Correction           Marked for Deletion         Record Count         Action Required           t         1         No Action           Total Payments         1         View All           Dwnership or Investment Interest         View All           Status         Record Count         Action Required           system Processing         0         Correction           Failed Validation         0         Correction           Failed Matching         0         Correction           Failed V                                                                                                    | System Processing       0       No Action         Failed Matching       0       Correction         Status       Record Count       Action Required         System Processing       0       No Action         Failed Matching       0       Correction         Status       Record Count       Action Required         System Processing       0       No Action         Failed Matching       0       Correction         Ready for Submission       0       Final Submission         Ready for Attestation       0       Attest         Ready for Attestation       0       Attest         Total Payments       1       No Action         Total Payments       1       No Action         Total Payments       1       No Action         Total Payments       1       No Action         Previously Attested records       0       Action Required         System Processing       0       No Action         Previously Attested records       0       Correction         System Processing       0       No Action         Failed Matching       0       Correction         Failed Matching       0       Correction         Failed                                                                                                    | Status                                                                                                    | Record Count                                                                                                    | Action Required                                                                                                    |                                                       |         |                     |                               |                    |          |
| Failed Matching       0       Correction         Seneral Payments       Correction       View All         Status       Record Count       Action Required         System Processing       0       No Action         Failed Matching       0       Correction         Ready for Submission       0       Final Submission         Ready for Submission       0       Attest         Ready for Submission       0       Attest         Ready for Submission       0       Correction         Ready for Submission       0       Final Submission         Ready for Submission       0       Correction         Ready for Submission       0       Final Submission         Ready for Submission       0       Final Submission         Returned to Submitter       0       Correction         Attested †       1       No Action         Total Payments       1       View All         System Processing       0       No Action         Failed Validation       0       Correction         Ready for Submission       0       Final Submission         Ready for Submission       0       Final Submission         Ready for Attestation       0       Correct                                                                                                    | Failed Validation       0       Correction         Failed Matching       0       Correction         View All                                                                                                    | System Processing                                                                                                    | 0                                                                                                    | No Action                                                                                                    |                                                       |         |                     |                               |                    |          |
| Failed Matching       0       Correction         Status       Record Count       Action Required         System Processing       0       No Action         Failed Validation       0       Correction         Ready for Submission       0       Final Submission         Ready for Submission       0       Attest         Returned to Submitter       0       Correction         Total Payments       1       No Action         Marked for Deletion       Record Count       Action Required         Y Attested 1       1       No Action         Total Payments       1       No Action         Proviously Attested records       0       Attester to Attest deletion action or Reject Deletion         Proviously Attested records       0       Attester to Attest deletion action or Reject Deletion         Proviously Attested records       0       No Action         Failed Validation       0       Correction         Ready for Attested records       0       No Action         Failed Validation       0       Correction         Ready for Attestation       0       Attester to Attest         Ready for Attestation       0       Correction         Ready for Attestation       0 <td< td=""><td>Failed Matching       0       Correction         Seneral Payments       View All         Status       Record Count       Action Required         System Processing       0       No Action         Failed Matching       0       Correction         Ready for Submission       0       Final Submission         Ready for Submission       0       Attest         Ready for Attestation       0       Attest         Ready for Deletion       Record Count       Action Required         Total Payments       1       No Action         Total Payments       0       Correction         Previously Attested records       0       Attester to Attest deletion action or releject Deletion         previously Attested records       0       Correction         System Processing       0       No Action         Failed Matching       0       Correction         Failed Adjointion       0       Correction         Failed Adjointion       0       Correction         Failed Adjointion       0       Correction         Failed Adjointion       0       Correction         Failed Adjointion       0       Correction         Failed Adjointion       0       Corre</td><td>Failed Validation</td><td>0</td><td>Correction</td><td></td><td></td><td></td><td></td><td></td><td></td></td<>                                                                                                    | Failed Matching       0       Correction         Seneral Payments       View All         Status       Record Count       Action Required         System Processing       0       No Action         Failed Matching       0       Correction         Ready for Submission       0       Final Submission         Ready for Submission       0       Attest         Ready for Attestation       0       Attest         Ready for Deletion       Record Count       Action Required         Total Payments       1       No Action         Total Payments       0       Correction         Previously Attested records       0       Attester to Attest deletion action or releject Deletion         previously Attested records       0       Correction         System Processing       0       No Action         Failed Matching       0       Correction         Failed Adjointion       0       Correction         Failed Adjointion       0       Correction         Failed Adjointion       0       Correction         Failed Adjointion       0       Correction         Failed Adjointion       0       Correction         Failed Adjointion       0       Corre                                                                                                    | Failed Validation                                                                                                    | 0                                                                                                    | Correction                                                                                                    |                                                       |         |                     |                               |                    |          |
| Status       Record Count       Action Required         System Processing       0       No Action         Failed Validation       0       Correction         Failed Validation       0       Correction         Ready for Submission       0       Attest         Returned to Submitter       0       Correction         Attested †       1       No Action         Total Payments       1       Image: Status         Marked for Deletion       Record Count       Action Required         t Attester to confirm deletion of previously Attested records       0       Action Required         System Processing       0       No Action       Image: Status         System Processing       0       No Action       Image: Status         System Processing       0       No Action       Image: Status         System Processing       0       No Action       Image: Status         System Processing       0       No Action       Image: Status         Ready for Submission       0       Final Submission       Image: Status         Ready for Attestation       0       Correction       Image: Status         Ready for Attestation       0       Image: Status       Image: Status                                                                                                    | Status     Record Count     Action Required       System Processing     0     No Action       Failed Validation     0     Correction       Ready for Submission     0     Final Submission       Ready for Attestation     0     Correction       Ready for Attestation     0     Action Fealure Validation       Total Payments     1     No Action       Total Payments     1     No Action       Attested 1     1     No Action       Total Payments     1     No Action       Total Payments     0     Action Required       Attester to confirm deletion of previously Attested records     Record Count     Action Required       System Processing     0     No Action       System Processing     0     No Action       Failed Validation     0     Correction       Failed Validation     0     Correction       Failed Validation     0     Correction       Failed Validation     0     Correction       Failed Validation     0     Correction       Failed Validation     0     Correction       Failed Validation     0     Correction       Failed Validation     0     Correction       Failed Validation     0     Correction                                                                                                    | Conoral Daumente                                                                                                    |                                                                                                    |                                                                                                    |                                                       |         |                     |                               |                    |          |
| Control         Record Count         Record Count           System Processing         0         No Action           Failed Matching         0         Correction           Ready for Attestation         0         Attest           Ready for Attestation         0         Attest           Ready for Attestation         0         Attest           Total Payments         1         No Action           Marked for Deletion<br>previously Attested records         Record Count         Attest deletion action<br>or Reject Deletion           Status         Record Count         Attest re to Attest deletion action<br>or Reject Deletion         View All           Status         Record Count         Action Required         Status         Status           System Processing         0         No Action         Failed Matching         O           Pailed Matching         0         Correction         Failed Matching         O         Correction           Ready for Submission         0         Final Submission         Final Submission         Ready for Attestation         0         Attest           Ready for Submission         0         Final Submission         Executed fill         No Action           Ready for Submission         0         Attest         Execute fill <th>Construction         No. Action           Failed Matching         0         Correction           Failed Matching         0         Correction           Ready for Submission         0         Final Submission           Ready for Submission         0         Final Submission           Ready for Attestation         0         Attest           Returned to Submitter         0         Correction           Attested 1         1         No Action           Total Payments         1         Image: Correction           Marked for Deletion         Record Count         Action Required           Attester to confirm deletion of previously Attested records         n         Attester to Attest deletion action or reject Deletion           Status         Record Count         Action Required         Status         No Action           Status         Record Count         Action Required         Status         Scorrection           System Processing         0         No Action         Failed Marching         O         Correction           Ready for Submission         0         Final Submission         Ready for Attestation         O         Attest           Ready for Submission         0         Correction         Teal Submission         Teal Submissi</th> <th>Status</th> <th>Record Count</th> <th>Action Required</th> <th>View All</th> <th></th> <th></th> <th></th> <th></th> <th></th> | Construction         No. Action           Failed Matching         0         Correction           Failed Matching         0         Correction           Ready for Submission         0         Final Submission           Ready for Submission         0         Final Submission           Ready for Attestation         0         Attest           Returned to Submitter         0         Correction           Attested 1         1         No Action           Total Payments         1         Image: Correction           Marked for Deletion         Record Count         Action Required           Attester to confirm deletion of previously Attested records         n         Attester to Attest deletion action or reject Deletion           Status         Record Count         Action Required         Status         No Action           Status         Record Count         Action Required         Status         Scorrection           System Processing         0         No Action         Failed Marching         O         Correction           Ready for Submission         0         Final Submission         Ready for Attestation         O         Attest           Ready for Submission         0         Correction         Teal Submission         Teal Submissi                                                                                                    | Status                                                                                                    | Record Count                                                                                                    | Action Required                                                                                                    | View All                                              |         |                     |                               |                    |          |
| Content         Correction           Failed Validation         0         Correction           Ready for Submission         0         Final Submission           Ready for Submission         0         Attest           Returned to Submitter         0         Correction           Attestation         1         No Action           Total Payments         1         No Action           Marked for Deletion         Record Count         Action Required           + Attester to confirm deletion of previously Attested records         0         Attester to Attest attest           Downership or Investment Interest         View All         Status         Record Count           System Processing         0         No Action         Ready for Submission           Pailed Validation         0         Correction         Ready for Submission           Ready for Submission         0         Final Submission         Ready for Submission           Ready for Submission         0         Final Submission         Ready for Submission           Ready for Submitter         0         Correction         Ready for Submission           Ready for Submission         0         Attest         Returned to Submitter         O           Total Paymentis         0                                                                                                    | Production         Correction           Failed Validation         0         Correction           Failed Matching         0         Correction           Ready for Submission         0         Final Submission           Ready for Submission         0         Attest           Ready for Attestation         0         Attest           Returned to Submitter         0         Correction           Total Payments         1         Image: Correction attested 1           Marked for Deletion         Record Count         Action Required           Attester to confirm deletion of previously Attested records         attester to Attest deletion action or Reject Deletion           Dwnership or Investment Interest         View All           Status         Record Count         Action Required           System Processing         0         No Action           Failed Validation         0         Correction           Failed Validation         0         Correction           Failed Validation         0         Correction           Ready for Submission         0         Attest           Returned to Submitter         0         Correction           Attested 1         0         No Action           Total Payments                                                                                                    | System Processing                                                                                                    | 0                                                                                                    | No Action                                                                                                    |                                                       |         |                     |                               |                    |          |
| Failed Matching       0       Correction         Ready for Submission       0       Final Submission         Ready for Attestation       0       Attest         Returned to Submitter       0       Correction         Attested 1       1       No Action         Total Payments       1       Interster 1         Marked for Deletion       Record Count       Action Required         + Attester to confirm deletion of previously Attested records       0       Attest to Attest deletion action or Reject Deletion         Dwnership or Investment Interest       View Attester       View Attester Status       View Attester Processing         System Processing       0       No Action       Processing       No Action         Failed Matching       0       Correction       Prinal Submission         Ready for Submission       0       Final Submission       Ready for Attestation         Ready for Submission       0       Final Submission       Ready for Attestation         Ready for Submitter       0       No Action       Total Payments         Total Payments       0       No Action       Total Payments         Total Payments       0       No Action       Total Payments                                                                                                    | Failed Matching         0         Correction           Ready for Submission         0         Final Submission           Ready for Attestation         0         Attest           Returned to Submitter         0         Correction           Attested 1         1         No Action           Total Payments         1         Interster           Marked for Deletion         Record Count         Action Required           Attester to confirm deletion of previously Attested records         0         Attester to Attest deletion action or Reject Deletion           Dwnership or Investment Interest         View Attested records         View Attested System Processing         0           System Processing         0         No Action         Final Submission           Ready for Submission         0         Final Submission           Ready for Submission         0         Attest recured to Submitter           0         Correction         Ready for Submission           Ready for Submission         0         Attest recured to Submitter           0         Correction         Attest recured to Submitter           0         Correction         Total Payments           0         Correction         Total Payments                                                                                                    | Failed Validation                                                                                                    | 0                                                                                                    | Correction                                                                                                    |                                                       |         |                     |                               |                    |          |
| Ready for Submission       0       Final Submission         Ready for Attestation       0       Attest         Returned to Submitter       0       Correction         Attested †       1       No Action         Total Payments       1       Image: Control of Control of Con                                                                                                    | Ready for Submission         0         Final Submission           Ready for Attestation         0         Attest           Returned to Submitter         0         Correction           Attested 1         1         No Action           Total Payments         1         Image: Confirm deletion of or Rejort Count Action Required           Attested records         0         Attester to Attest deletion action or Reject Deletion           Dwnership or Investment Interest         View Attester to Attest deletion action or Reject Deletion           Status         Record Count Action Required           System Processing         0         No Action           Failed Validation         0         Correction           Failed Validation         0         Correction           Ready for Submission         0         Final Submission           Ready for Attestation         0         Attest           Returned to Submitter         0         No Action           Total Payments         0         No Action                                                                                                    | Failed Matching                                                                                                    | 0                                                                                                    | Correction                                                                                                    |                                                       |         |                     |                               |                    |          |
| Ready for Attestation       0       Attest         Redured to Submitter       0       Correction         Attested †       1       No Action         Total Payments       1       Image: Comparison of the second Count Action Required         Attester to confirm deletion of previously Attested records       0       Attester to Attest deletion action or Reject Deletion         Dwnership or Investment Interest       View All         Status       Record Count Action Required         System Processing       0       No Action         Failed Matching       0       Correction         Ready for Submission       0       Final Submission         Ready for Submission       0       Attest         Restrict to Submitter       0       No Action         Total Payments       0       No Action         Total Payments       0       No Action         Total Payments       0       No Action         Total Payments       0       No Action         Total Payments       0       No Action         Total Payments       0       No Action         Attester to confirm deletion of to confirm deletion of to confirm deletion of to confirm deletion of to confirm deletion of to confirm deletion of to confirm deletion of to confirm deletion of to confirm deletion of                                                                                                    | Ready for Attestation     0     Attest       Returned to Submitter     0     Correction       Attested †     1     No Action       Total Payments     1     Image: Comparison of the effect of the effect of the ef                                                                                                    | Ready for Submission                                                                                                    | 0                                                                                                    | Final Submission                                                                                                    |                                                       |         |                     |                               |                    |          |
| Returned to Submitter       0       Correction         Attested 1       1       No Action         Total Payments       1       Image: Comparison of the comparison of the comparison                                                                                                    | Returned to Submitter     0     Correction       Attested ↑     1     No Action       Total Payments     1     Image: Control of the second Count on the second Count on th                                                                                                    | Ready for Attestation                                                                                                    | 0                                                                                                    | Attest                                                                                                    |                                                       |         |                     |                               |                    |          |
| Attested †       1       No Action         Total Payments       1       Image: Control of Control of Contof Control of Control of Control of Control                                                                                                    | Attested †       1       No Action         Total Payments       1       Image: Comparison of the state of the state of t                                                                                                    | Returned to Submitter                                                                                                    | 0                                                                                                    | Correction                                                                                                    |                                                       |         |                     |                               |                    |          |
| Total Payments     1       Marked for Deletion     Record Count     Action Required       † Attester to confirm deletion of<br>previously Attested records     0     Attester to Attest deletion action<br>or Reject Deletion       Ownership or Investment Interest     View All       Status     Record Count     Action Required       System Processing     0     No Action       Failed Validation     0     Correction       Ready for Submission     0     Final Submission       Ready for Attestation     0     Attest       Restred to Submitter     0     No Action       Total Payments     0     No Action       Total Payments     0     No Action       Marked for Deletion     Record Count     Action Required       Attested †     0     No Action       Total Payments     0     No Action                                                                                                    | Total Payments     1       Marked for Deletion     Record Count     Action Required       † Attester to confirm deletion or<br>previously Attested records     Attester to Attest deletion action<br>or Reject Deletion       Ownership or Investment Interest     View All       Status     Record Count     Action Required       System Processing     0     No Action       Failed Validation     0     Correction       Failed Validation     0     Correction       Ready for Submission     0     Attest       Returned to Submitter     0     Correction       Attested †     0     No Action       Total Payments     0     Interstore                                                                                                    | Attested †                                                                                                    | 1                                                                                                    | No Action                                                                                                    |                                                       |         |                     |                               |                    |          |
| Marked for Deletion       Record Count<br>0       Action Required<br>Attester to Attest deletion action<br>or Reject Deletion         Dwnership or Investment Interest       View All         Status       Record Count<br>0       Action Required         System Processing       0       No Action         Failed Validation       0       Correction         Failed Validation       0       Correction         Failed Validation       0       Correction         Ready for Submission       0       Final Submission         Ready for Attestation       0       Correction         Total Payments       0       No Action         Total Payments       0       Action Required         Attester to Attest to confirm deletion       Action Required         Attester to Total Payments       0       Action         Total Payments       0       Action Required         * Attester to confirm deletion       Actester to Attest deletion action                                                                                                    | Marked for Deletion     Record Count     Action Required       † Attester to confirm deletion of<br>previously Attested records     a     Attester to Attest deletion action<br>or Reject Deletion       Ownership or Investment Interest     View Attester       Status     Record Count     Action Required       System Processing     0     No Action       Failed Validation     0     Correction       Failed Validation     0     Correction       Ready for Submission     0     Attest<br>Correction       Returned to Submitter     0     Correction       Attested †     0     No Action       Total Payments     0     No Action                                                                                                    | Total Payments                                                                                                    | 1                                                                                                    |                                                                                                    |                                                       |         |                     |                               |                    |          |
| Record Count     Action Required       0     Attester to confirm deletion of or Reject Deletion       0     Attester to confirm deletion of or Reject Deletion                                                                                                    | Record Count     Action Required       0     Attester to child seletion action or Reject Deletion       0     Attester to child seletion action or Reject Deletion       0     Attester to child seletion action or Reject Deletion       0     Attester to child seletion action or Reject Deletion       0     No Action Required       Status     Record Count     Action Required       System Processing     0     No Action       Failed Validation     0     Correction       Failed Validation     0     Correction       Ready for Submission     0     Final Submission       Returned to Submitter     0     Correction       Attested †     0     No Action       Total Payments     0     Image: Action Required                                                                                                    | Marked for Deletion                                                                                                    | Decord Count                                                                                                    | Action Dogwined                                                                                                    |                                                       |         |                     |                               |                    |          |
| Previously Attested records     0     or Reject Deletion       Ownership or Investment Interest     View All       Status     Record Count     Action Required       System Processing     0     No Action       Failed Validation     0     Correction       Failed Matching     0     Correction       Ready for Submission     0     Final Submission       Ready for Attestation     0     Attest       Returned to Submitter     0     Correction       Total Payments     0     No Action       Tatlested f     0     No Action                                                                                                    | Previously Attested records     0     or Reject Deletion       Ownership or Investment Interest     View All       Status     Record Count     Action Required       System Processing     0     No Action       Failed Validation     0     Correction       Failed Matching     0     Correction       Ready for Submission     0     Final Submission       Ready for Attestation     0     Attest       Returned to Submitter     0     Correction       Total Payments     0     No Action                                                                                                    | + Attester to confirm deletion of                                                                                                    | Record Count                                                                                                    | Attester to Attest deletion action                                                                                   |                                                       |         |                     |                               |                    |          |
| Status         Record Count         Action Required           System Processing         0         No Action           Failed Validation         0         Correction           Ready for Submission         0         Final Submission           Ready for Attestation         0         Attest           Restrict 10 Submitter         0         Correction           Attested †         0         No Action           Total Paymentis         0         Interserved           Attested to Deletion         Record Count         Action Required           Attester to Attestedion action         Interserved         Interserved                                                                                                    | Status         Record Count         Action Required           System Processing         0         No Action           Failed Validation         0         Correction           Failed Matching         0         Correction           Ready for Submission         0         Final Submission           Ready for Submission         0         Attest           Returned to Submitter         0         Correction           Attestd †         0         No Action           Total Payments         0         Itest                                                                                                    | previously Attested records                                                                                                    | 0                                                                                                    | or Reject Deletion                                                                                                   |                                                       |         |                     |                               |                    |          |
| Status         Record Count         Action Required           System Processing         0         No Action           Failed Validation         0         Correction           Failed Matching         0         Correction           Ready for Submission         0         Final Submission           Ready for Submission         0         Attest           Returned to Submitter         0         Correction           Attested †         0         No Action           Total Payments         0         Attester to confirm deletion of           Attester to confirm deletion of         Action Required                                                                                                    | Status         Record Count         Action Required           System Processing         0         No Action           Failed Validation         0         Correction           Failed Matching         0         Correction           Ready for Submission         0         Final Submission           Ready for Submission         0         Attest           Returned to Submitter         0         Correction           Attestd †         0         No Action           Total Payments         0         Marked for Deletion                                                                                                    |                                                                                                    |                                                                                                    |                                                                                                    |                                                       |         |                     |                               |                    |          |
| System Processing     0     No Action       Failed Validation     0     Correction       Failed Matching     0     Correction       Ready for Submission     0     Final Submission       Ready for Attestation     0     Attest       Returned to Submitter     0     Correction       Attested †     0     No Action       Total Payments     0     Attester to Attest to confirm detellon of the Attester to Attest to Attest to attest to attest attest to attest attest to attest attest to attest attest to attest attest                                                                                                    | System Processing         0         No Action           Failed Validation         0         Correction           Failed Validation         0         Correction           Failed Matching         0         Correction           Ready for Submission         0         Final Submission           Ready for Attestation         0         Attest           Returned to Submitter         0         Correction           Attestd †         0         No Action           Total Payments         0         Marked for Deletion                                                                                                    | Ownership or Investment In                                                                                                    | terest                                                                                                    |                                                                                                    | View All                                              |         |                     |                               |                    |          |
| Failed Validation     0     Correction       Failed Matching     0     Correction       Ready for Submission     0     Final Submission       Ready for Attestation     0     Attest       Returned to Submitter     0     Correction       Attested †     0     No Action       Total Payments     0     Image: Configure of the submitter of the submitter of the subm                                                                                                    | Failed Validation     0     Correction       Failed Matching     0     Correction       Ready for Submission     0     Final Submission       Ready for Attestation     0     Attest       Returned to Submitter     0     Correction       Attestd †     0     No Action       Total Payments     0     Marked for Deletion                                                                                                    | Dwnership or Investment In<br>Status                                                                                                    | Record Count                                                                                                    | Action Required                                                                                                    | View All                                              |         |                     |                               |                    |          |
| Failed Matching     0     Correction       Ready for Submission     0     Final Submission       Ready for Attestation     0     Attest       Returned to Submitter     0     Correction       Attested 1     0     No Action       Total Payments     0     Intersection       Marked for Deletion     Record Count     Action Required       + Attester to confirm deletion of     Attester to Attest deletion action                                                                                                    | Failed Matching         0         Correction           Ready for Submission         0         Final Submission           Ready for Attestation         0         Attest           Returned to Submitter         0         Correction           Attestd †         0         No Action           Total Payments         0         Attest                                                                                                    | Ownership or Investment In<br>Status<br>System Processing                                                                                                    | Record Count                                                                                                    | Action Required                                                                                                    | View All                                              |         |                     |                               |                    |          |
| Ready for Submission         0         Final Submission           Ready for Attestation         0         Attest           Returned to Submitter         0         Correction           Attested 1         0         No Action           Total Payments         0         Marked for Deletion           Attester to Attest even to confirm deletion of         Attester to Attest deletion action                                                                                                    | Ready for Submission         0         Final Submission           Ready for Attestation         0         Attest           Returned to Submitter         0         Correction           Attested †         0         No Action           Total Payments         0         Marked for Deletion                                                                                                    | Ownership or Investment In<br>Status<br>System Processing<br>Failed Validation                                                                                                    | Record Count 0 0                                                                                                    | Action Required<br>No Action<br>Correction                                                                           | View All                                              |         |                     |                               |                    |          |
| Ready for Attestation     0     Attest       Returned to Submitter     0     Correction       Attested †     0     No Action       Total Payments     0     Marked for Deletion       Marked for Deletion     Record Count     Action Required       + Attester to confirm deletion of     Attester to Attest deletion action                                                                                                    | Ready for Attestation         0         Attest           Returned to Submitter         0         Correction           Attested †         0         No Action           Total Payments         0         Intervention                                                                                                    | Ownership or Investment In<br>Status<br>System Processing<br>Failed Validation<br>Failed Matching                                                                                                    | Record Count 0 0 0 0 0 0 0 0 0 0 0 0 0 0 0 0 0 0 0                                                                                                    | Action Required<br>No Action<br>Correction<br>Correction                                                             | View All                                              |         |                     |                               |                    |          |
| Returned to Submitter     0     Correction       Attested 1     0     No Action       Total Payments     0     Interface       Marked for Deletion     Record Count     Action Required       1     Attester to confirm deletion of     Attester to Attester to                                                                                                    | Returned to Submitter         0         Correction           Attested †         0         No Action           Total Payments         0         Image: Control Control Contro Control Control Control Control Control Control Control Control                                                                                                    | Ownership or Investment In<br>Status<br>System Processing<br>Failed Validation<br>Failed Matching<br>Ready for Submission                                                                                                    | Record Count 0 0 0 0 0 0 0 0 0 0 0 0 0 0 0 0 0 0 0                                                                                                    | Action Required<br>No Action<br>Correction<br>Correction<br>Final Submission                                         | View All                                              |         |                     |                               |                    |          |
| Attested f     0     No Action       Total Payments     0     Image: Comparison of Comparison of Comparison o                                                                                                    | Attested † 0 No Action Total Payments 0 Marked for Deletion Record Count Action Required                                                                                                    | Dwnership or Investment In<br>Status<br>System Processing<br>Failed Validation<br>Failed Matching<br>Ready for Submission<br>Ready for Attestation                                                                                                    | Record Count           0           0           0           0           0           0           0           0           0           0           0           0           0                                                                                                    | Action Required<br>No Action<br>Correction<br>Correction<br>Final Submission<br>Attest                               | View All                                              |         |                     |                               |                    |          |
| Initial Payments     U       Marked for Deletion     Record Count     Action Required       * Attester to confirm deletion of     Attester to Attest deletion action                                                                                                    | Total Payments U Marked for Deletion Record Count Action Required                                                                                                    | Dwnership or Investment In<br>Status<br>System Processing<br>Failed Validation<br>Failed Matching<br>Ready for Submission<br>Ready for Attestation<br>Returned to Submitter                                                                                | Record Count           0           0           0           0           0           0           0           0           0           0           0           0           0           0           0           0           0           0           0                                                             | Action Required<br>No Action<br>Correction<br>Correction<br>Final Submission<br>Attest<br>Correction                 | View All                                              |         |                     |                               |                    |          |
| Marked for Deletion         Record Count         Action Required           + Attester to confirm deletion of         Attester to Attest deletion action                                                                                                    | Marked for Deletion Record Count Action Required                                                                                                    | Dwnership or Investment In<br>Status<br>System Processing<br>Failed Validation<br>Failed Matching<br>Ready for Submission<br>Ready for Submission<br>Returned to Submitter<br>Attested †                                                                   | Record Count           0           0           0           0           0           0           0           0           0           0           0           0           0                                                                                                    | Action Required<br>No Action<br>Correction<br>Correction<br>Final Submission<br>Attest<br>Correction<br>No Action    | View All                                              |         |                     |                               |                    |          |
| t Attester to confirm deletion of Attester to Attest deletion action                                                                                                    |                                                                                                    | Dwnership or Investment In<br>Status<br>System Processing<br>Failed Validation<br>Failed Matching<br>Ready for Submission<br>Ready for Submission<br>Returned to Submitter<br>Attested †<br>Total Payments                                                 | Record Count           0           0           0           0           0           0           0           0           0           0           0           0           0           0           0           0           0           0                                                                         | Action Required No Action Correction Correction Final Submission Attest Correction No Action                         | View All                                              |         |                     |                               |                    |          |
|                                                                                                    | t Attester to confirm deletion of Attester to Attest deletion action                                                                                                    | Dwnership or Investment In<br>Status<br>System Processing<br>Failed Validation<br>Failed Matching<br>Ready for Submission<br>Ready for Submission<br>Ready for Attestation<br>Returned to Submitter<br>Attested †<br>Total Payments<br>Marked for Deletion | Record Count           0           0           0           0           0           0           0           0           0           0           0           0           0           0           0           0           0           0           0           0           0           0           0           0 | Action Required No Action Correction Correction Final Submission Attest Correction No Action Action Action Required  | View All                                              |         |                     |                               |                    |          |

<u>Step 4:</u> On the following page, in the Record Status filter box, check the box for "Yes" under the heading "Marked for Deletion." Select the Search" button. This will display all the records "Marked for Deletion."

Figure 217: Marked for Deletion Button on Reporting Entity General Payments page

| Home Sub                                                                                                    | missions                                                                                                    | Review ar                                                                                                    | nd Dispute                                                                                                    | Manage                                                                                                    | ]<br>Entities                                                           | (Q)<br>My Profil                                                                                                    | e                                                                                     | Messages                                                                  | Resourc                                                                               |
|----------------------------------------------------------------------------------------------------|----------------------------------------------------------------------------------------------------|----------------------------------------------------------------------------------------------------|----------------------------------------------------------------------------------------------------|----------------------------------------------------------------------------------------------------|-------------------------------------------------------------------------|----------------------------------------------------------------------------------------------------|---------------------------------------------------------------------------------------|---------------------------------------------------------------------------|---------------------------------------------------------------------------------------|
| ayment Ca                                                                                                    | tegory:                                                                                                    | Gene                                                                                                    | eral Pay                                                                                                    | men                                                                                                    | ts - Al                                                                 | BCDE M                                                                                                    | ledical                                                                               | 2021                                                                      |                                                                                       |
| e table below provides in                                                                                                    | nformation on sut                                                                                                    | omitted reco                                                                                                    | rds for the selecte                                                                                                    | ed reportin                                                                                                    | ng entity, progr                                                        | ram year, and pa                                                                                                    | vment categor                                                                         | γ.                                                                        |                                                                                       |
| arch and filtering tools a                                                                                                    | bove the table ca                                                                                                    | in customize                                                                                                    | e the view of the c                                                                                                    | tata.                                                                                                    | J                                                                       |                                                                                                    | ,                                                                                     | ,.                                                                        |                                                                                       |
| export the search result<br>an 400,000 records, will g<br>em in multiple files.                                                                                          | s into a CSV file,<br>generate an on-se                                                                                                    | select "Dow<br>creen error r                                                                                                   | /nload Zlp File". T<br>notification. To co                                                                                                    | 'his provid<br>rrect this e                                                                                                    | es a compres<br>error, adjust th                                        | sed file containin<br>ie filtering criteria                                                                               | g the search re<br>to create sma                                                      | sults. Attempti<br>subsets of                                             | ng to download m<br>records and down                                                  |
| view all fields for a reco<br>essages that should be re<br>cord from continuing thro<br>e valid as-is.                                                                   | rd, select the "Re<br>eviewed and corr<br>ugh final submis:                                                                                                    | cord ID" hyp<br>ected as req<br>sion and atte                                                                                  | perlink in the table<br>juired. Records w<br>estation, and then                                                                                                    | ≥ below. R<br>ith warnin<br>efore are r                                                                                                    | ecord(s) flagg<br>g messages o<br>not required to                       | ed with a warning<br>inly (do not have<br>be corrected bel                                                                | g icon (A) ide<br>validation or n<br>fore proceedin                                   | ntify that there<br>natching errors<br>g if the informa                   | are warning<br>), will not prevent a<br>tion is determined                            |
| cords counted as "Marke<br>th the "Marked for Deletion<br>or more information on the<br>pen Payments public web                                                          | e actions you car<br>site. For detailed                                                                                                    | re also inclu<br>", select the<br>1 take on thi:<br>1 information                                                              | ded in the "Attest<br>: checkbox next to<br>s page, refer to th<br>n on how to edit a                                                                                                    | ed" (†) rei<br>o them, an<br>ie "Payme<br>ind submit                                                                                                    | cord count. It is<br>id then select<br>nts Category I<br>records, refer | you wish to reinst<br>the "Cancel Dele<br>Page" quick refer<br>to the Open Pay                                            | ate records m<br>tion" button.<br>rence guide av<br>rments User G                     | arked for delet<br>ailable on the F<br>uide [PDF].                        | on, find the record                                                                   |
| General Paym                                                                                                    | ents                                                                                                    |                                                                                                    |                                                                                                    |                                                                                                    |                                                                         |                                                                                                    |                                                                                       |                                                                           |                                                                                       |
| Help with this Page                                                                                                    |                                                                                                    |                                                                                                    |                                                                                                    |                                                                                                    |                                                                         |                                                                                                    |                                                                                       |                                                                           | Refresh Status                                                                        |
| Status                                                                                                    |                                                                                                    | Record                                                                                                    | Action Requi                                                                                                    | ired                                                                                                    |                                                                         |                                                                                                    |                                                                                       |                                                                           |                                                                                       |
| System Processing                                                                                                    |                                                                                                    | 0                                                                                                    | No Action                                                                                                    |                                                                                                    |                                                                         |                                                                                                    |                                                                                       |                                                                           |                                                                                       |
| Failed Validation                                                                                                    |                                                                                                    | D                                                                                                    | Correction                                                                                                    |                                                                                                    |                                                                         |                                                                                                    |                                                                                       |                                                                           |                                                                                       |
| Failed Matching<br>Ready for Submission                                                                                                    |                                                                                                    | 0                                                                                                    | Final Submise                                                                                                    | sion                                                                                                    |                                                                         |                                                                                                    |                                                                                       |                                                                           |                                                                                       |
| Ready for Attestation                                                                                                    |                                                                                                    | 0                                                                                                    | Attest                                                                                                    |                                                                                                    |                                                                         |                                                                                                    |                                                                                       |                                                                           |                                                                                       |
| Returned to Submitter<br>Attested †                                                                                                    |                                                                                                    | 0                                                                                                    | Correction                                                                                                    |                                                                                                    |                                                                         |                                                                                                    |                                                                                       |                                                                           |                                                                                       |
| Total Payments                                                                                                    |                                                                                                    | 1                                                                                                    | 140 /                                                                                                    |                                                                                                    |                                                                         |                                                                                                    |                                                                                       |                                                                           |                                                                                       |
| Note: Previously atteste                                                                                                    | d records that ha                                                                                                    | ve been ma                                                                                                    | rked for deletion h                                                                                                    | have not y                                                                                                    | et been delete                                                          | ed from the Open                                                                                                    | Payments sys                                                                          | stem. The                                                                 |                                                                                       |
| attester must re-amesi to<br>remain eligible for review                                                                                                    | all payments to,<br>v and dispute, are                                                                                                    | the selected<br>e eligible for                                                                                                 | bublication, and                                                                                                    | are include                                                                                                    | ed in the attes                                                         | I this re-attestant<br>led record count.                                                                                  | on, the marked                                                                        | records                                                                   |                                                                                       |
| D-lation                                                                                                    |                                                                                                    | Record                                                                                                    | Page                                                                                                    |                                                                                                    |                                                                         |                                                                                                    |                                                                                       |                                                                           |                                                                                       |
| Marked for Deletion                                                                                                    |                                                                                                    | Count                                                                                                    | Action Requi                                                                                                    | íred                                                                                                    |                                                                         |                                                                                                    |                                                                                       |                                                                           |                                                                                       |
| † Attester to confirm u                                                                                                    | eletion                                                                                                    | 0                                                                                                    | Attester to Au                                                                                                    | lest or Ke                                                                                                    | ject Deletion                                                           | I                                                                                                    |                                                                                       |                                                                           |                                                                                       |
| System Processing<br>Failed Validation<br>Failed Matching<br>Ready for Submission<br>Ready for Attestation<br>Returned to Submitter                                      |                                                                                                    | Maxir                                                                                                    | ):<br>num 38 digits<br>e System Payme                                                                                                    | nt ID:                                                                                                    |                                                                         | Maximum 38 di Delay in Public Please Select                                                                               | .gits<br>ation Indicate                                                               | or:                                                                       |                                                                                       |
| Attested                                                                                                    | ut Name: 🕢                                                                                                    | Cove                                                                                                    | red Recipient La                                                                                                    | ast Name:                                                                                                    | 0                                                                       | Covered Recip                                                                                                    | ient NPI:                                                                             |                                                                           |                                                                                       |
|                                                                                                    |                                                                                                    |                                                                                                    |                                                                                                    |                                                                                                    |                                                                         | THIS IS & TO D.                                                                                                    | Il numoor 🕳                                                                           |                                                                           |                                                                                       |
| License State:                                                                                                    |                                                                                                    | cense Num                                                                                                    | iber:                                                                                                    | Addr                                                                                                    | ess State:                                                              | V                                                                                                    | Zip Code:<br>99999                                                                    | 9999                                                                      |                                                                                       |
| Please Select                                                                                                    |                                                                                                    |                                                                                                    |                                                                                                    |                                                                                                    |                                                                         |                                                                                                    |                                                                                       |                                                                           |                                                                                       |
| Please Select                                                                                                    |                                                                                                    |                                                                                                    |                                                                                                    |                                                                                                    |                                                                         | Teaching Hosp                                                                                                    | aital TIN:                                                                            |                                                                           |                                                                                       |
| Please Select<br>Teaching Hospital Nan                                                                                                    | 1e:                                                                                                    | Teacl<br>This i                                                                                                    | hing Hospital CC<br>is a 6-digit numb                                                                                                    | SN:<br>er 😧                                                                                                    |                                                                         | This is a 9-digit                                                                                                    | number                                                                                |                                                                           |                                                                                       |
| Please Select Teaching Hospital Nan Marked for Deletion: Yes No                                                                                                    | Recipient Typ<br>Covered Re<br>Covered Re                                                                                                    | Teac<br>This i<br>This i<br>ciplent Physiciplent Teac<br>ciplent Non-                                                          | hing Hospital C(<br>is a 6-digit numb<br>ilcian<br>:hing Hospital<br>Physician Practitio                                                                                                    | er 😧                                                                                                    | <b>ut Method:</b><br>Manual Entry<br>Upload Files                       | This is a 9-digit<br>Report Ty<br>Single<br>Consoli                                                                       | rpe: F                                                                                | Record Warnin<br>  Yes<br>  No                                            | gs: 🕢                                                                                 |
| Please Select Teaching Hospital Nan Marked for Deletion: Yes No Search Clear All                                                                                         | ne:<br>Recipient Tyy<br>Covered Re<br>Covered Re<br>Covered Re<br>Download Zip                                                                                                    | Teac<br>This i<br>Poe:<br>Poplent Physicipient Teac<br>Poplent Non-<br>File                                                    | hing Hospital C(<br>is a 6-digit numb<br>ilcian<br>:hing Hospital<br>Physician Practitio                                                                                                    | Inp                                                                                                    | <b>ut Method:</b><br>Manual Entry<br>Upload Files                       | This is a 9-digit<br>Report Ty<br>Single                                                                                  | rpe: R<br>idated D                                                                    | Record Warnin<br>] Yes<br>] No                                            | gs:                                                                                   |
| Please Select Teaching Hospital Nan Marked for Deletion: Yes No Search Clear All                                                                                         | Recipient Tyj<br>Covered Re<br>Covered Re<br>Covered Re<br>Download Zip                                                                                                    | Teac<br>This i<br>sciplent Physiciplent Teac<br>sciplent Non-<br>File                                                          | hing Hospital C(<br>is a G-digit numb<br>sician<br>shing Hospital<br>.Physician Practitio                                                                                                    | EN:<br>er 😧                                                                                                    | <b>ut Method:</b><br>Manual Entry<br>Upload Files                       | This is a 9-digit<br>Report Ty<br>Single<br>Consoli                                                                       | rpe: F<br>idated D                                                                    | Record Warnin<br>  Yes<br>  No                                            | gs: Ø                                                                                 |
| Please Select Teaching Hospital Nan Marked for Deletion: No Search Clear All howing Results                                                                              | Recipient Ty<br>Covered R<br>Covered R<br>Covered R<br>Download Zip                                                                                                    | Teac<br>This<br>aclpient Phys<br>scipient Teac<br>scipient Non-<br>File                                                        | hing Hospital CC<br>is a 6-digit numb<br>sician<br>:hing Hospital<br>.Physician Practitio                                                                                                    | Inp                                                                                                    | <b>ut Method:</b><br>Manual Entry<br>Upload Files                       | This is a 9-digit<br><b>Report Ty</b><br>Single<br>Consoli                                                                | rpe: R<br>idated C                                                                    | Record Warnin<br>Yes<br>No                                                | gs: Ø                                                                                 |
| Please Select Teaching Hospital Nan Marked for Deletion: Yes No Search Clear All howing Results II]                                                                      | ne:<br>Recipient Ty<br>Covered R<br>Covered R<br>Download Zip<br>for:                                                                                                    | Teac<br>This<br>Pe:<br>acipient Phys<br>acipient Teac<br>acipient Non-<br>File                                                 | hing Hospital CC<br>is a 6-digit numb<br>sician<br>:hing Hospital<br>Physician Practitio                                                                                                    | EN:<br>ler 😧                                                                                                    | <b>ut Method:</b><br>Manual Entry<br>Upload Files                       | This is a 9-digit<br>Report Ty<br>Single<br>Consoli                                                                       | rpe: R<br>idated D                                                                    | Record Warnin<br>  Yes<br>  No                                            | gs: 🕖                                                                                 |
| Please Select Teaching Hospital Nan Marked for Deletion: Yes No Search Clear All howing Results II]                                                                      | Recipient Ty<br>Covered R<br>Covered R<br>Covered R<br>Download Zip<br>for:                                                                                                    | Teac<br>This<br>acipient Physe<br>acipient Non-<br>File<br>Delsy Indic                                                         | hing Hospital CC<br>is a 6-digit numb<br>sician<br>bhing Hospital<br>-Physician Practitic<br>ator Canc                                                                                                    | EN:<br>Her P<br>Inp<br>                                                                                                    | nut Method:<br>Manual Entry<br>Upload Files<br>n Ret                    | This is a 9-digit<br><b>Report Ty</b><br>Single<br>Consoli                                                                | rype: R<br>[]<br>idated []<br>Delete S                                                | Record Warnin<br>  Yes<br>  No                                            | gs: 🥑<br>Return to Submi                                                              |
| Please Select Teaching Hospital Nan Marked for Deletion: Yes No Search Clear All chowing Results uij                                                                     | ne:<br>Recipient Tyr<br>Covered R<br>Covered R<br>Download Zip<br>for:<br>Update<br>Show                                                                                                    | Teac<br>This<br>acipient Phys<br>acipient Teac<br>acipient Non-<br>File<br>Delay Indic<br>ving 10                              | hing Hospital Cf<br>is a 6-digit numb<br>Jician<br>Jhing Hospital<br>-Physician Practitic<br>ator Cane                                                                                                    | EN:<br>Inp<br>Doner<br>Sel Deletion<br>S Int International Sector Sector | nut Method:<br>Manual Entry<br>Upload Files<br>n Ret<br>Page 1 o        | This is a 9-digit<br>Report Ty<br>Single<br>Consoli                                                                       | rpe: F<br>idated Delete S<br>Page 1                                                   | Record Warnin<br>  Yes<br>  No<br>  No                                    | gs: 🕐                                                                                 |
| Please Select Teaching Hospital Nan Marked for Deletion: Yes No Search Clear All chowing Results ug Select file File Record II O O O                                     | ne:<br>Recipient Tyj<br>Covered R<br>Covered R<br>Covered R<br>Download Zip<br>for:<br>Update<br>Show<br>t Actions: Ho<br>t Actions: Ho                                                                                                    | Teac<br>This<br>Pe:<br>acipient Phys<br>acipient Non-<br>File<br>Delay Indic<br>ving 10<br>me System<br>rment ID: $\diamond$   | hing Hospital C(<br>is a 6-digit numb<br>is a 6-digit numb<br>is a 6-digit | cel Deletio<br>s ref est                                                                                                    | n Ret<br>Page 1 o<br>Recipient Ty<br>o                                  | This is a 9-digit<br>Report Ty<br>Single<br>Consoli<br>Consoli<br>Recipient:<br>Recipient:<br>O                           | rpe: F<br>idated<br>Delete S<br>Page 1<br>Record<br>Status: 0                         | Record Warnin<br>Yes<br>No<br>No<br>ielected<br>Marked for<br>Deletion: 0 | gs: Ø<br>Return to Submi                                                              |
| Please Select Teaching Hospital Nan Marked for Deletion: Yes No Search Clear All chowing Results ug Select H H D D R R R Clear All D R R R R R R R R R R R R R R R R R R | ne:  Recipient Ty; Covered R Covered R Covered R Covered R Domnicad Zip for:  Update  Very Factors:  Nettors:  Performed R Very Very Very Very Very Very Very Very                                                                                                    | Teac<br>This<br>scipient Phys<br>scipient Teac<br>acipient Non-<br>File<br>Delay Indic<br>wing 10<br>me System<br>rment ID: \$ | hing Hospital CC<br>is a 6-digit numb<br>ikian<br>thing Hospital<br>Physician Practitic<br>Physician Practitic<br>U of 1 Entrice<br>Payment<br>Date: 0<br>10,210704 5                                                                                                    | Ing           Ing                                                                                                    | n Ret<br>Page 1 o'<br>Non-Physiciar                                     | This is a 9-digit<br>Report Ty<br>Single<br>Consoli<br>um to Attester<br>(1 0 0)<br>Per Recipient:<br>Q 1 James           | rpe: F<br>(dated )<br>Delete S<br>Page 1 )<br>Record<br>Status: ¢<br>Failed           | Record Warnin Yes No No elected Marked for Deletion: 0                    | gs:                                                                                   |
| Please Select Teaching Hospital Nan Marked for Deletion: Yes No Search Clear All chowing Results II Select All File Record II O O NA 72200308                            | ne:   Recipient Ty; Covered R  Covered R  Covered R  Download Zip  for:  Update  P Actions: Ho P Umy P Umy P Copy                                                                                                    | Teac<br>This<br>acipient Phys<br>acipient Non-<br>File<br>Delay Indic<br>wing 10<br>me System<br>ment ID: \$                   | hing Hospital CC<br>is a 6-digit numb<br>lician<br>Ator Cance<br>of the second second second<br>Physician Practitic<br>Of the second second second second second<br>Of the second second                                                                                                    | Ing           Ing                                                                                                    | n Ret<br>Page 1 o'<br>Recipient Ty<br>o<br>Non-Physiciar                | This is a 3-digit<br>Report Ty<br>Single<br>Consol<br>arm to Attester<br>11 = -<br>pe: Recipent<br>0<br>1 James<br>Miller | rpe: F<br>idated C<br>Delete S<br>Page 1<br>Record<br>Status: ¢<br>Failed<br>Matching | Record Warnin Yes No No elected Marked for Deletion: © No                 | gs:<br>Return to Submi<br>Delay in Publica<br>Indicator $\diamond$<br>No Delay Reques |
| Please Select Teaching Hospital Nan Yes No Yes No Search Clear All chowing Results II Select All Dico Place Record I O O O O O O O O O O O O O O O O O O O               | ne:<br>Recipient Tyr<br>Covered R<br>Covered R<br>Co | Teac<br>This<br>acipient Physecipient Para<br>acipient Non-<br>File<br>Delay Indic<br>wing 10<br>me System<br>yment ID: 0      | hing Hospital C(<br>is a 6-digit numb<br>lician<br>Physician Practitic<br>Physician Practitic<br>Physician Practitic<br>Physician Practitic<br>Particip<br>Particip<br>20210704 S                                                                                                    | CN:         Ing           Ing:                                                                                                    | n Ret Page 1 of                                                         | This is a 8-digit<br>Report Ty<br>Single<br>Consol<br>orn to Attester<br>ref<br>by<br>James<br>Miller<br>1 so so          | rpe: F<br>idated (<br>Detec S<br>Page 1<br>Failed<br>Matching<br>Page 1               | tecord Warnin Yes No ielected Marked for Deletion: 0 No                   | Return to Submi<br>Delay in Publica<br>Indicator.o<br>No Delay Reques                 |

### Section 4.11: Final Submission of Data

Final submission of data occurs after data has been uploaded, at least one record is in "Ready for Submission" status, and no records are in "System Processing" status. To perform final data submission, follow these steps.

<u>Step 1:</u> Log in to the CMS Enterprise Portal at <u>https://portal.cms.gov</u> using your IDM credentials. Navigate to the Open Payments home page and select the "Submissions" tab.

#### Figure 218: Submissions Tab for Open Payments System Landing Page

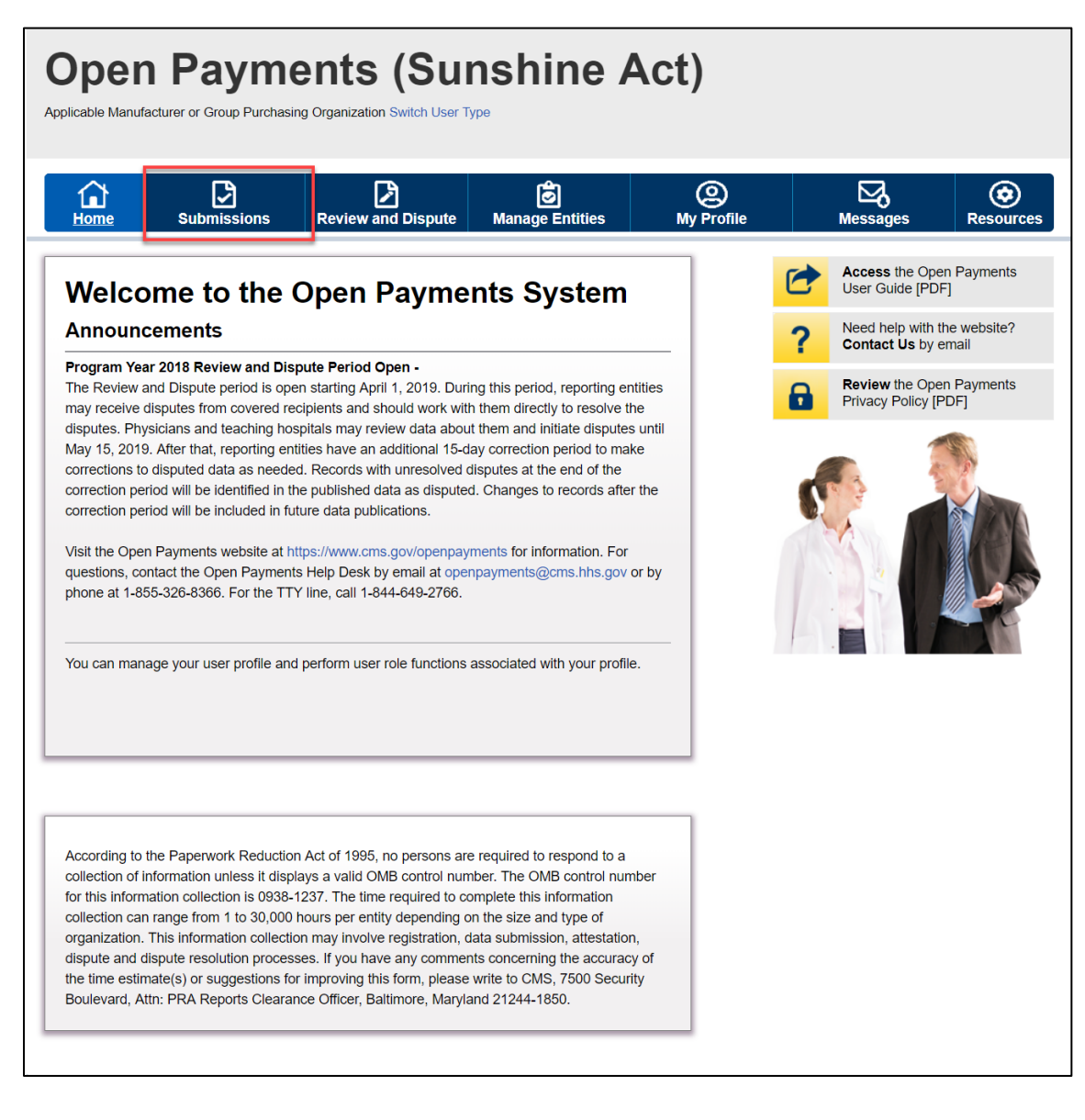

<u>Step 2:</u> Select the entity and program year from the drop-down list for which the payments were uploaded and select the "Review Summary" button.

Figure 219: Review Records for Open Payments System Landing Page

| Open Payments<br>Applicable Manufacturer or Group Purchasing Organization                                                                                                    | (Sunshine A<br>Switch User Type                                                                                                    | Act)                                                                                                    |                                                                                                    |
|----------------------------------------------------------------------------------------------------|----------------------------------------------------------------------------------------------------|----------------------------------------------------------------------------------------------------|----------------------------------------------------------------------------------------------------|
| Home Submissions Review ar                                                                                                    | Dispute Manage Entities                                                                                                    | O<br>My Profile                                                                                                    | Messages Resources                                                                                                    |
| Submissions                                                                                                    |                                                                                                    |                                                                                                    | <b>?</b><br>User Guid                                                                                                    |
| A field with an asterisk (*) is required.<br>Applicable manufacturers and applicable GPOs must su<br>System.                                                                                                    | ubmit payments, or other transfers of value                                                                                                    | e, and ownership or ir                                                                                                    | ivestment interests to the Open Payments                                                                                                    |
| Submit Payment Data                                                                                                    |                                                                                                    |                                                                                                    |                                                                                                    |
| Only users who hold the role of submitter can submit int<br>Upload or Manual Data Entry below.                                                                                                    | ormation to the Open Payments system.                                                                                                    | Select Bulk File                                                                                                    | Download the Physician<br>List                                                                                                    |
| Refer to the Resources tab for the Open Payments<br>reporting templates for the Bulk File Upload.                                                                                                    | Select Manual Data Entry to submit rec<br>Open Payments manual entry online fo<br>Manual Data Entry                                                                                                    | ords using the rm.                                                                                                    | The Validated Physician Lists and<br>Physician with Inactive License(s)<br>Supplement File per Program Year below<br>should not be shared publicly.<br>File Download Help ? |
| Review Submitted Payment Records                                                                                                    | s                                                                                                    |                                                                                                    | and Physician with Inactive<br>License(s) Supplement File<br>per Program Year                                                                                               |
| drop-down lists below, then select "Review Detail".  *Select Payment Type: General Payments ABCDE Medical Review Records - Summary                                                                                                    | *Select Program Year<br>2021                                                                                                    | Review Detail                                                                                                    | Download the Non-<br>Physician Practitioner List<br>The Non-Physician Practitioner List per<br>Program Year below should not be share<br>publicly.                          |
| To view submission summary and/or attest records, sek<br>program year from the drop-down lists below, then select<br>*Select Entity: Please Select Please Select Please Select                                                                                                    | ect the entity whose records you wish to re<br>at "Review Summary".<br>Tram Year:<br>t<br>Review Sum                                                                                                    | eview and the                                                                                                    | Download the Reporting<br>Templates<br>To download reporting templates, see the<br>Resources tab.                                                                           |
| Review Submitted File(s) Status Once a file for your entity has been submitted, you may Review File Status Download Recipients Missing Owne GPO entities are required to report ownership/investme general and/or research records for the same program y 403.906, To review physicians that were cited on gene wonership record, select the entity you wish to review fr NOTE: If there is any physician where the column value interest record in Ready for Attestation status" is "No," r Womership/Investment Interest record for the physician associated general or research records are identified ar is committed | review the details by selecting "Review F<br><b>ership Record</b><br>In Interest payments for physicians that ha<br>year (per the Open Payments final rule, 42<br>rail and/or research records who do not ha<br>on the drop-down list below, then select '<br>for 'ls there at least one associated Own<br>eview your submissions to verify that a co<br>lib be included in your submission. If the<br>d will meet the regulation cited above after | lie Status."<br>ave been cited on<br>2 C F.R. §<br>we an aftested<br>Download Report."<br>ership/Investment<br>rresponding<br>value is YCs." the<br>ry our attestation |                                                                                                    |
| *Select GPO Entity:<br>Please Select  Download R Covered Recipient Validation Utility To verify provider matching information, select the "Valii information on the new page. The Covered Recipient V and non-physician information to profiles prior to reporti Validate Covered Recipient                                                                                                    | eport<br>date Covered Recipient" button below and<br>diatation utility can be used by submitters<br>ng that covered recipient on the payment                                                                                                    | ł upioad provider<br>to upioad physician<br>record.                                                                                                    |                                                                                                    |
|                                                                                                    |                                                                                                    |                                                                                                    | Contact Us Privacy Poli                                                                                                    |

<u>Step 3:</u> On the "Review Records" page, you will see a summary of all records that have been submitted for that entity. The three payment types will be in separate boxes. In each box is a series of statuses and the number of records currently in that status for the entity. Note that the numbers displayed are for all records submitted for the entity to date for that program year. The statuses are the following:

System Processing: Records being processed by the system for field validation checks.

Failed Validation: Records which did not pass field validation checks.

**Failed Matching:** Records which did not pass data matching checks. See Section 4.6 for information on data matching.

**Ready for Submission:** Records which have passed field validation and data matching and are ready for final submission.

**Ready for Attestation:** Records which have been successfully submitted and are ready for attestation.

**Returned to Submitter:** Records returned to the submitter by the attester because the records contain errors and require correction.

Attested: Records which have been attested to as accurate by the attester.

Below the statuses is **Total Payments**, which is the total number of records in the Open Payments system for that reporting entity and payment type.

Also visible is a count of the total number of records that have been **Marked for Deletion**. These are records that have been previously attested to and have been selected for deletion. They will continue to be counted with the other records until records for that program year are re-attested to, which will delete the records marked for deletion.

Select the payment category for which you wish to perform final submission and select the "View All" button to proceed.

|                                                                                                    |                                                                                 | D)                                                                    | r<br>常                                                    |                                                | 6          |                    |                                  | 6                         |
|----------------------------------------------------------------------------------------------------|---------------------------------------------------------------------------------|-----------------------------------------------------------------------|-----------------------------------------------------------|------------------------------------------------|------------|--------------------|----------------------------------|---------------------------|
| Home Submiss                                                                                                    | ons Revie                                                                       | ew and Dispute                                                        | Manage En                                                 | tities I                                       | My Profile |                    | Messages                         | Reso                      |
| ABCDE Medie                                                                                                    | al 2018:                                                                        | - Review                                                              | Recor                                                     | ds                                             |            |                    | Access the O                     | pen Paymen                |
| Below are the records reported<br>year. To edit records (available                                                                     | by the entity and<br>only for a user in                                         | categorized by the s<br>a "submitter" role) o                         | tatus for the sele<br>r view the details                  | ected program<br>s of the reported             |            | 0                  | User Guide [P                    | UF, 28.8 ME               |
| records, select the "View All" b<br>General Payments, etc.).                                                                           | utton under a spec                                                              | ific payment catego                                                   | ry (e.g., Researd                                         | h Payments,                                    |            | ?                  | Contact Us b                     | y email                   |
| If all the records for the entity a<br>role can attest by selecting the                                                                | re in a "Ready for<br>"Begin Attestation                                        | Attestation" or "Attes<br>of All Records" butt                        | sted" status, a u<br>on.                                  | ser in an "attester"                           |            |                    | Review the O<br>Privacy Policy   | pen Paymen<br>(PDF, 102 k |
| If you have further questions of                                                                                                    | how to make fina                                                                | I submission of reco                                                  | rds, details on s                                         | tatus definitions,                             |            | Help               | with this Page                   | e                         |
| Select "Notify Attester" to notify                                                                                                    | attesters that the                                                              | re are records that re                                                | equire attestation                                        | n. All active                                  |            | Record             | Status Definition                | ns                        |
| attesters affiliated with the report<br>require attestation.                                                                           | orting entity will rec                                                          | eive an email notific                                                 | ation that there                                          | are records which                              |            | What d<br>failed n | o I do if records f<br>hatching? | failed validati           |
| Note: Previously attested reco<br>the Open Payments system. The<br>to complete the deletion. Reco<br>publication, until re-attestation | rds that have been<br>ne attester must re<br>rds marked for del<br>is complete. | marked for deletion<br>-attest to all paymer<br>etion remain eligible | have not yet be<br>the for the select<br>for review, disp | en deleted from<br>ed program year<br>ute, and |            | How do             | I complete final                 | submission?<br>station?   |
| Records counted as "Marked fi                                                                                                    | or Deletion" are als                                                            | o included in the "A                                                  | ttested" (†) reco                                         | rd count.                                      |            |                    |                                  |                           |
| Back to Submissions                                                                                                    |                                                                                 |                                                                       |                                                           |                                                |            |                    |                                  |                           |
| Program Year: 2018                                                                                                    |                                                                                 |                                                                       |                                                           | Refresh Status                                 |            |                    |                                  |                           |
| Research Payments                                                                                                    |                                                                                 |                                                                       |                                                           | View All                                       |            |                    |                                  |                           |
| Status                                                                                                    | Record Count                                                                    | Action Required                                                       |                                                           |                                                |            |                    |                                  |                           |
| System Processing                                                                                                    | 0                                                                               | No Action                                                             |                                                           |                                                |            |                    |                                  |                           |
| Failed Validation                                                                                                    | 8                                                                               | Correction                                                            |                                                           |                                                |            |                    |                                  |                           |
| Failed Matching                                                                                                    | 25                                                                              | Correction                                                            |                                                           |                                                |            |                    |                                  |                           |
| Ready for Submission                                                                                                    | 2                                                                               | Final Submission                                                      |                                                           |                                                |            |                    |                                  |                           |
| Ready for Attestation                                                                                                    | 2                                                                               | Attest                                                                |                                                           |                                                |            |                    |                                  |                           |
| Returned to Submitter                                                                                                    | 1                                                                               | Correction                                                            |                                                           |                                                |            |                    |                                  |                           |
| Attested †                                                                                                    | 0                                                                               | No Action                                                             |                                                           |                                                |            |                    |                                  |                           |
| Total Payments                                                                                                    | 38                                                                              |                                                                       |                                                           |                                                | ļ          |                    |                                  |                           |
|                                                                                                    | -                                                                               |                                                                       |                                                           |                                                |            |                    |                                  |                           |
| Marked for Deletion                                                                                                    | Record Count                                                                    | Action Required                                                       |                                                           |                                                |            |                    |                                  |                           |
| previously Attested records                                                                                                    | 0                                                                               | or Reject Deletion                                                    | teletion action                                           |                                                |            |                    |                                  |                           |
|                                                                                                    |                                                                                 |                                                                       |                                                           |                                                | _          |                    |                                  |                           |
| General Payments                                                                                                    |                                                                                 |                                                                       |                                                           | View All                                       |            |                    |                                  |                           |
| Status                                                                                                    | Record Count                                                                    | Action Required                                                       |                                                           |                                                |            |                    |                                  |                           |
| System Processing                                                                                                    | 0                                                                               | No Action                                                             |                                                           |                                                |            |                    |                                  |                           |
| Failed Validation                                                                                                    | 0                                                                               | Correction                                                            |                                                           |                                                |            |                    |                                  |                           |
| Failed Matching                                                                                                    | 2                                                                               | Correction                                                            |                                                           |                                                |            |                    |                                  |                           |
| Ready for Submission                                                                                                    | 0                                                                               | Final Submission                                                      |                                                           |                                                |            |                    |                                  |                           |
| Ready for Attestation                                                                                                    | 0                                                                               | Attest                                                                |                                                           |                                                |            |                    |                                  |                           |
| Returned to Submitter                                                                                                    | 2                                                                               | Correction                                                            |                                                           |                                                |            |                    |                                  |                           |
| Attested †                                                                                                    | 0                                                                               | No Action                                                             |                                                           |                                                |            |                    |                                  |                           |
| Total Payments                                                                                                    | 4                                                                               |                                                                       |                                                           |                                                |            |                    |                                  |                           |
| Marked for Deletion                                                                                                    | Record Count                                                                    | Action Required                                                       |                                                           |                                                |            |                    |                                  |                           |
| † Attester to confirm deletion of<br>previously Attested records                                                                       | f o                                                                             | Attester to Attest o                                                  | deletion action                                           |                                                |            |                    |                                  |                           |
|                                                                                                    |                                                                                 |                                                                       |                                                           |                                                | -          |                    |                                  |                           |
| Ownership or Investment                                                                                                    | Interest<br>Record Count                                                        | Action Required                                                       |                                                           | View All                                       |            |                    |                                  |                           |
| System Processing                                                                                                    | 0                                                                               | No Action                                                             |                                                           |                                                |            |                    |                                  |                           |
| Failed Validation                                                                                                    | 0                                                                               | Correction                                                            |                                                           |                                                |            |                    |                                  |                           |
| Failed Matching                                                                                                    | 5                                                                               | Correction                                                            |                                                           |                                                |            |                    |                                  |                           |
| Ready for Submission                                                                                                    | 3                                                                               | Final Submission                                                      |                                                           |                                                |            |                    |                                  |                           |
| Ready for Attestation                                                                                                    | 0                                                                               | Attest                                                                |                                                           |                                                |            |                    |                                  |                           |
| Returned to Submitter                                                                                                    | 0                                                                               | Correction                                                            |                                                           |                                                |            |                    |                                  |                           |
|                                                                                                    | -                                                                               |                                                                       |                                                           |                                                |            |                    |                                  |                           |
| Attested †                                                                                                    | 10                                                                              | INO Action                                                            |                                                           |                                                |            |                    |                                  |                           |

#### Figure 220: View All Button for Open Payments System Landing Page

Note that you can also navigate to "Payment Category Page" by selecting the payment type, entity and program year from "Review Records – Summary" section and select "Review Detail" page

<u>Step 4:</u> The "Payment Category Page" displays all records submitted for the selected payment category and program year along with their processing status. To proceed with final submission, select the "Final Submission" button.

The "Final Submission" button will only be visible once at least one record is in "Ready for Submission" status and no record for the same payment category is in "System Processing" status. If this button is not visible, review the record's status in the "Record Status" column and make sure that at least one record is in "Ready for Submission" status.

Records in "System Processing" status will change to another status automatically when processing completes. For guidance on identifying errors and correcting records that failed validation or matching, refer to Sections 4.7 and 4.8.

Users can download the record information returned by searches on this page to a CSV file by selecting the "Download Zip File" link on the page. The download file will contain all the columns of data displayed on the Payment Category page. Filters applied on the page will be applied to the download. Downloaded data files cannot exceed the acceptable limit of 400,000 records. If your record volume exceeds the record limit, apply filtering criteria to create smaller subsets of records and download them in multiple files.

Note: The filter for Teaching Hospital CCN should not be used for downloading failed records, as it only returns records that have been successfully validated and matched. It will not return records with a status of "Failed Validation" or "Failed Matching."

#### **Open Payments (Sunshine Act)** 2 **⊠**₀ ۲ ⊿ ge Ei 9 Payment Category: Research Payments - ABCDE Medical 2018 The table below provides information on submitted records for the selected rep rting entity, program year, and payment catego Search and filtering tools above the table can customize the view of the data To export the search results into a CSV file, select "Download ZIp File". This provides a compressed file containing the search results. Attempting to download more ham 400.000 records, will generate an on-screen error notification. To correct this error, adjust the filtering criteria to create smaller subsets of records and download them in multiple files. To view all fields for a record, select the "Record ID" hyperink in the table below. Record(s) flagged with a warning icon (A) identify that there are warning messages that should be reviewed and corrected as required. Records with warning messages only (do not have validation or matching encor), will not previewed more continuing through final submission and attestation, and therefore are not required to be corrected before proceeding if the information is determ be valid as-is. Records counted as "Marked for Deletion" are also included in the "Attested" (†) record count. If you wish to reinstate records marked for deletion, find the records with the "Marked for Deletion" status of "Yes", select the checkbox next to them, and then select the "Cancel Deletion" button. For more information on the actions you can take on this page, refer to the "Payments Category Page" quick reference guide available on the Reso Open Payments public website. For detailed information on how to edit and submit records, refer to the Open Payments User Guide (PDF, 28.8 MB **Research Payments** Refresh Status Record Action Required Status No Action inal Su have been marked for deletion have not yet been deleted from the Open Payments sys for the selected program year to complete deletion. Until this re-attestation, the marked are eligible for publication, and are included in the attested record count. Record Count 0 Action Required Marked for Deletion Attester to Attest or Reject Deletion † Attester to confirm dele Back to Review Records Record Status: File ID: Maximum 38 digits Record ID: Maximum 38 digits lease Select sing Delay in Publication Indi Please Select sician First Name Physician Last Name: Physician NPI: This is a 10-dig License State Address Stat Zip Code V Please Select ~ Please Select ing Hospital Name Teaching Hospital CCN hing Hospital TIN: ecipient Type: Covered Recipient Physician Covered Recipient Teaching Hospital Non-Covered Recipient Entity Input Method: Manual Entry Upload Files Record Yes nings: 📀 Yes Single Consolidated No vient Individu Search Clear All Download Zip File Showing Results for: [AII] Update Delay Indicator Cancel Deletion Return to Attester Delete Selected Return to Submitte Showing 10 v of 38 Entries ... Page 1 of 4 Page 1 Select All ID: ↓ Record ID: ↓ ID: ↓ Marked for Deletion: ¢ Home System Payment ID: � Payment Amount Date: 0 (\$): 0 Recipient Type: 0 Record Status: ◊ Indicator: ¢ Recipient: O overed Recipient Expiry licenses and active licenses 20170130 \$9.13 Failed Matc to Delay Re 0170130 \$9.13 Failed Ma NCR4-with Incorrect \$9.27 170130 Failed Mat Delay Rec Recipient Indi 0170130 \$9.26 ailed alidation o Delay R entity name Expiry licenses and active licenses \$9.13 20170130 ailed Ma No Delay Request Expiry licenses and active licenses Failed 20170130 \$9.13 lo Delay Re R3-PI Fal 20170130 \$9.26 ailed Ma o Delay Re 2017\_Research 20171231 \$1,000.99 Failed Mat No Delay Requested ysician ady for 0170130 \$9.27 Recipient Individual Submis Failed Validation NCR4-with missing PIFN 20170130 \$9.27 No Delay Requested Recipient Individual N/A Showing 10 v of 38 Entries - Page 1 of 4 v Page 1 v

Figure 221: Final Submissions Button for sample Research Payments Page

<u>Step 5:</u> The following page will allow you to review summary details of your submission. If those details are correct, select the "Submit as Final Submission" button.

Figure 222: Confirm Final Submission Page

| Open Payments (Sunshine Act)<br>Applicable Manufacturer or Group Purchasing Organization Switch User Type |                                                                                                    |                                                                                                    |                                                                                                    |                   |                                                      |                                       |                          |  |  |  |  |
|----------------------------------------------------------------------------------------------------|----------------------------------------------------------------------------------------------------|----------------------------------------------------------------------------------------------------|----------------------------------------------------------------------------------------------------|-------------------|------------------------------------------------------|---------------------------------------|--------------------------|--|--|--|--|
| Home                                                                                                    | Submissions                                                                                                  | Review and Dispute                                                                                                    | <b>Ø</b><br>Manage Entities                                                                                             | (Q)<br>My Profile |                                                      | Messages                              | Resources                |  |  |  |  |
| Confirm                                                                                                   | n Final Sub                                                                                                  | mission                                                                                                    |                                                                                                    |                   | 1                                                    | Access the Oper<br>User Guide [PDF    | n Payments<br>, 28.8 MB] |  |  |  |  |
| Confirm the final                                                                                         | submission for this data                                                                                     | category.                                                                                                    |                                                                                                    |                   | ? Need help with the website?<br>Contact Us by email |                                       |                          |  |  |  |  |
| Note: Once a reco<br>that record (e.g.,<br>edited. To change<br>submission, you r                         | ord has undergone final<br>physician first name and<br>covered recipient ident<br>nust delete the original r | submission, the covered rec<br>last name, NPI, license info<br>ifying information in a record<br>ecord and submit a new rec | ipient identifying information<br>irmation) is locked and car<br>I that has undergone final<br>ord with updated covered | on in<br>Inot be  | 6                                                    | Review the Open<br>Privacy Policy [PI | Payments<br>DF, 102 KB]  |  |  |  |  |
| receipient identify                                                                                       | ing information.                                                                                             |                                                                                                    |                                                                                                    |                   |                                                      |                                       | AL AL                    |  |  |  |  |
| ABCDE Me                                                                                                  | dical                                                                                                    |                                                                                                    |                                                                                                    |                   |                                                      |                                       |                          |  |  |  |  |
| 2018 Resear                                                                                               | ch Payments                                                                                                  |                                                                                                    |                                                                                                    |                   |                                                      |                                       |                          |  |  |  |  |
| Total Value:                                                                                              | \$18.53                                                                                                    |                                                                                                    |                                                                                                    |                   |                                                      |                                       |                          |  |  |  |  |
| Submitter N                                                                                               | ame: Karen Miller                                                                                            |                                                                                                    |                                                                                                    |                   |                                                      | SY.                                   |                          |  |  |  |  |
| Cancel                                                                                                    |                                                                                                    |                                                                                                    | Submit as Final Subm                                                                                                    | nission           |                                                      |                                       |                          |  |  |  |  |

Note that the Final Submission process can take several hours to complete, especially during peak submission times. You will receive an automated email notifying you that the final submission was successfully processed.

Select the "Notify Attester" button once all records from the same program year are ready for the attester to review (e.g., all records are in "Ready for Attestation" status). This button sends an email notification to the attester informing them that there are records ready for attestation. Re-attestation is required when any previously attested data is changed, including any data fields, delay in publication indicator, or if previously attested records are deleted. The "Notify Attester" button will only be enabled if there are records in "Attested" or "Ready for Attestation" status.

After final submission, an onscreen notification will appear on the "Review Records" page. The table for the payment category will show records in "Ready for Attestation" status.

#### **Open Payments (Sunshine Act)** Applicable Manufacturer or Group Purchasing Organizatio (2) My Profile v and D age Er Messag ۲ Mana ABCDE Medical 2021 - Review Records -Access the Open Payments User Guide [PDF] 0 Summary Need help with the website? Contact Us by email Confirmation: ? Your records have been submitted to Open Payments. Once the records have processed successfully, an automated email confirmation will be sent to you. Review the Open Payments Privacy Policy [PDF] 8 Below are the records reported by the entity and categorized by the status for the selected program year. To edit records (available only for a user in a "submitter" role) or view the details of the reported Help with this Page records, select the "View All" button under a specific payment category (e.g., Research Payments, General Payments, etc.). Record Status Definitions If all the records for the entity are in a "Ready for Attestation", a user in an "attester" role can attest by What do I do if records failed validation or failed matching? selecting the "Begin Attestation of All Records" button If you have questions on how to complete final submission of records, details on status definitions, or How do I complete final submission? how to attest, use the "Help with this Page" link available on the right hand navigation. How do I complete attestation? Select "Notify Attester" to notify attesters that there are records that require attestation. All active attesters affiliated with the reporting entity will receive an email notification that there are records which require attestation. Note: Previously attested records that have been marked for deletion have not yet been deleted from the Open Payments system. The attester must re-attest to all payments for the selected program year to complete the deletion. Records marked for deletion remain eligible for review, dispute, and publication, until re-attestation is complete. Records counted as "Marked for Deletion" are also included in the "Attested" (†) record count Back to Submissions Program Year: 2021 Refresh Status **Research Payments** View All Record Count Action Required Status System Processing No Action Failed Validation Correction Failed Matching Correction ady for Submission Final Submission eady for Attestation Attest Returned to Submitter Correction Attested † No Action Total Payments 5 Marked for Deletion Record Count Action Required + Attester to confirm deletion Attester to Attest deletion 0 of previously Attested records action or Reject Deletion **General Payments** View All Status Record Count Action Required System Processing No Action 0 Correction Failed Validation Failed Matching Correction Ready for Submission Final Submission Ready for Attestation Attest Returned to Submitter Correction Attested † No Action Total Payments Marked for Deletion Record Count Action Required + Attester to confirm deletion Attester to Attest deletion 0 of previously Attested records action or Reject Deletion **Ownership or Investment Interest** View All Status Record Count Action Required No Action System Processing Failed Validation Correction Failed Matching Correction Ready for Submission Final Submission Ready for Attestation Attest Returned to Submitter Correction Attested + No Action Total Payments Marked for Deletion Record Count Action Required + Attester to confirm deletion Attester to Attest deletion 0 of previously Attested records action or Reject Deletion

#### Figure 223: Reporting Entity Review Records Page

Repeat the final submission process for all three payment categories. Once all records are in "Ready for Attestation" status, follow the instructions in Section 4.14 to complete attestation.

### Section 4.12: Delay in Publication

Research payments or other transfers of value made to a covered recipient by an applicable manufacturer or applicable GPO may be delayed from publication. All payments or other transfers of value that are related to research, as defined in the Open Payments Final Rule, 42 C.F.R. § 403.902, and are made pursuant to a written research agreement for research related to new products, will be granted a delay in publication if one is requested. The Final Rule is available at <a href="https://www.cms.gov/OpenPayments/Downloads/Affordable-Care-Act-Section-6002-Final-Rule.pdf">https://www.cms.gov/OpenPayments/Downloads/Affordable-Care-Act-Section-6002-Final-Rule.pdf</a>.

However, payments or other transfers of value related to research for new applications of products already on the market will be treated differently due to the statutory distinction between new products and new applications of existing products. Pursuant to the statute, payments related to research on new applications of existing products will be granted a delay only if the research does not meet the definition of "clinical investigation."

A delay in publication can only be requested for up to a period of four years from date of payment (i.e., the record's program year). After four years have elapsed, the delayed records will be published.

Applicable manufacturers and applicable GPOs must request the delay in publication annually (up to four years) on records that have indicated a request for a delay in publication in a previous program year (if that designation is still applicable for that record). If the request for delay in publication is not renewed by the submission closing date for that program year, the record will be published.

pplicable manufacturers and applicable GPOs that do **not** request a delay in publication of a payment or other transfer of value should indicate within the record that no delay is requested. In addition, when a delay in publication is requested or renewed for a new program year, re-attestation of the record(s) must be completed by the submission closing date for that program year.

Records that have been delayed in publication can be reviewed by covered recipients and may be disputed.

#### 4.12a: Eligibility for Delay in Publication

Records are eligible for a delay in publication if they relate to one of the following:

Research or development of a new drug, device, biological, or medical supply.

Research or development of a new application of an existing drug, device, biological, or medical supply.

Clinical investigations regarding a new drug, device, biological, or medical supply.

After four (4) years from the year of payment (i.e., the record's program year) have elapsed, records are no longer eligible for delay, and will be eligible for publication in the next publication cycle.

Records that have reached the delay-in-publication limit will have one of two "Delay in Publication" statuses in the Open Payments system. The status depends on the rationale given for the delay when it was first requested, either "research and development" or "clinical investigation."

No Delay - R & D on New Product - Limit Reached

No Delay - C.I. on New Product - Limit Reached

For program years that have reached the delay limit, users will be prevented from requesting a delay in publication of new or updated records.

#### 4.12b: Initially Requesting a Delay in Publication

When submitting a new record, users can request a delay in its publication as part of the record creation process if it is eligible.

**If you are manually submitting a record**, you can request a delay in publication for that record using the "Delay in Publication of Research Payment Indicator" drop-down list, selecting either "R&D on New Product" or "Clinical Investigation on New Product" as appropriate.

The delay in publication indicator is found on the "Research Payment or Other Transfer of Value Information" page.

Ownership/investment records cannot be delayed.

**If you are submitting a record via bulk file**, you can request a delay in publication for that record by populating the record's "Delay in Publication of Research Payment Indicator" field. Enter a value of '1' to request a delay because the record relates to research and development on a new product or '2' to request a delay because the record relates to clinical investigation on a new product.

If the record is a research payment record that is not pre-clinical research, populate the fields "Name of Study." In the "Context of Research" field, you may provide any additional information about the payment that might be helpful.

#### 4.12c: Updating a Delay in Publication

Users may request that payment records have their publication delayed for up to four years after the date of payment. The request for a delay must be renewed each year.

## If this request is not renewed each year by the end of the data submission period, the record will be automatically flagged for publication in the next publication cycle.

Records eligible for a renewal in delay of publication are marked with one of two Delay in Publication Indicator statuses during the submission period: "Pending Renewal - R&D on New Product" or "Pending Renewal - Clinical Investigation on New Product."

If these records do not have their delays in publication renewed by the end of the submission period, their Delay in Publication Indicator status will change to "Delay Not Renewed - R&D on New Product" or "Delay Not Renewed - Clinical Investigation on New Product." Records with "Delay Not Renewed" status will be eligible for publication in the next publication cycle.

For program years that have reached the delay limit, users will be prevented from requesting a delay in publication of new or updated records. These records will automatically be made available for publication.

Delayed records that are no longer eligible for a delay but are in "Returned to Submitter" status will not be updated to a "Limit Reached" delay status. These records must be edited, and the Delay in Publication Indicator changed to "No Delay Requested" as they are no longer eligible.

You may also request that records previously delayed for publication be published. Those records will have their Delay in Publication status updated to "No Delay Requested" and become eligible for publication in the next publication cycle.

After renewing delay in publication flags via manual editing or bulk file upload, <u>all</u> records for that program year must undergo final submission and be attested to again for the delay to be accepted. Refer to Section 4.10 for guidance on final submission and Section 4.14 for guidance on attestation.

Instructions on finding records eligible for delay in publication renewals and the renewal process follow.

#### 4.12c (1): Finding Records Eligible for a Renewal in Delay in Publication

To find which records previously delayed for publication are eligible for delay in publication renewal, follow the steps below.

<u>Step 1:</u> Log in to the Open Payments system via the CMS Enterprise Portal at <u>https://portal.cms.gov/</u>. Select the "Submissions" tab on the menu bar.

<u>Step 2:</u> Under the "Review Submitted Payment Records" section on the "Submissions" home page, select the payment type, entity whose records you wish to review and the program year for those records. Select "Review Detail" button.

<u>Step 3:</u> Search for the records eligible for renewal on the Research payment category page by using the "Delay in Publication Indicator" filter above the data table to search for records with a Delay in Publication status of either "Pending Renewal - R&D on New Product" or "Pending Renewal - C.I. on New Product." You may also select any other search filter(s) as appropriate.

Figure 224: Reporting Entity General Payments Page

| Home Sub                                                                                                    | missions                                                                                                    | Review                                                                                              | and Disput                                                                                                    | te Mana                                                                                                    | Entities                                                                                                    | O<br>My Profile                                                                                                    |                                                                                                    |                                                                                              | Resource                                                                                   |
|----------------------------------------------------------------------------------------------------|----------------------------------------------------------------------------------------------------|----------------------------------------------------------------------------------------------------|----------------------------------------------------------------------------------------------------|----------------------------------------------------------------------------------------------------|----------------------------------------------------------------------------------------------------|----------------------------------------------------------------------------------------------------|----------------------------------------------------------------------------------------------------|----------------------------------------------------------------------------------------------|--------------------------------------------------------------------------------------------|
| avment Ca                                                                                                    | ategor                                                                                                    | /: Res                                                                                              | earch                                                                                                    | ı Pavn                                                                                                    | nents -                                                                                                    |                                                                                                    | /ledica                                                                                                   | 1 2021                                                                                       |                                                                                            |
| e table below provides i                                                                                                    | nformation on                                                                                                    | submitted re                                                                                        | cords for the                                                                                                    | selected rep                                                                                                    | orting entity, pro                                                                                                    | gram year, and payn                                                                                                    | nent category.                                                                                            |                                                                                              |                                                                                            |
| arch and filtering tools a                                                                                                    | bove the table                                                                                                    | can custom                                                                                          | ize the view                                                                                                    | of the data.                                                                                                    |                                                                                                    |                                                                                                    |                                                                                                    |                                                                                              |                                                                                            |
| an 400,000 records, will<br>am in multiple files                                                                                                    | generate an o                                                                                                    | ne, select of<br>n-screen erro                                                                      | ownoad zip<br>or notification                                                                                      | . To correct th                                                                                                    | his error, adjust 1                                                                                                    | the filtering criteria to                                                                                                    | create smaller                                                                                            | subsets of rec                                                                               | cords and downl                                                                            |
| view all fields for a reco<br>essages that should be r<br>cord from continuing thre<br>valid as-is.<br>ecords counted as "Mark<br>th the "Marked for Delet<br>ir more information on th<br>son Payments nuble. | rd, select the<br>eviewed and o<br>uugh final subr<br>red for Deletion<br>on" status of "<br>e actions you<br>beite. For deta | Record ID" I<br>orrected as i<br>nission and a<br>" are also in<br>r'es", select 1<br>can take on 1 | nyperlink in t<br>required. Re<br>attestation, a<br>cluded in the<br>the checkbo:<br>this page, re<br>ion on how h | he table below<br>cords with wa<br>nd therefore a<br>"Attested" (†<br>k next to therm<br>fer to the "Pay<br>n edit and suit | v. Record(s) flag<br>rning messages<br>ire not required 1<br>) record count. It<br>, and then selec<br>ments Category<br>mill records, refe | ged with a warning i<br>only (do not have va<br>to be corrected befor<br>f you wish to reinstat<br>t the "Cancel Detetto<br>Page" quick referer<br>to the Coren Paym | con (Å) identif<br>lidation or mat<br>e proceeding if<br>e records mark<br>n° button.<br>ice guide avails | y that there an<br>ching errors), v<br>the informatio<br>red for deletion<br>able on the Re: | e warning<br>vill not prevent a<br>n is determined<br>, find the record<br>sources page of |
| Research Pay                                                                                                    | ments                                                                                                    | inco informa                                                                                        | on on now e                                                                                                    | o cuir unu suc                                                                                                    | nin records, rec                                                                                                    | a wate open i ayar                                                                                                    |                                                                                                    | e le tra le                                                                                  |                                                                                            |
| Help with this Page                                                                                                    | mento                                                                                                    |                                                                                                    |                                                                                                    |                                                                                                    |                                                                                                    |                                                                                                    |                                                                                                    |                                                                                              | Johnsh Status                                                                              |
|                                                                                                    |                                                                                                    | Record                                                                                              |                                                                                                    |                                                                                                    |                                                                                                    |                                                                                                    |                                                                                                    |                                                                                              | cerresh Status                                                                             |
| Status                                                                                                    |                                                                                                    | Count                                                                                               | Action                                                                                                    | Required                                                                                                    |                                                                                                    |                                                                                                    |                                                                                                    |                                                                                              |                                                                                            |
| Failed Validation                                                                                                    |                                                                                                    | 1                                                                                                   | No Act<br>Correc                                                                                                   | tion                                                                                                    |                                                                                                    |                                                                                                    |                                                                                                    |                                                                                              |                                                                                            |
| Failed Matching                                                                                                    |                                                                                                    | 1                                                                                                   | Correc                                                                                                    | tion                                                                                                    |                                                                                                    |                                                                                                    |                                                                                                    |                                                                                              |                                                                                            |
| Ready for Submission<br>Ready for Attestation                                                                                                    |                                                                                                    | 0                                                                                                   | Final S<br>Attest                                                                                                  | upmission                                                                                                    |                                                                                                    |                                                                                                    |                                                                                                    |                                                                                              |                                                                                            |
| Returned to Submitte                                                                                                    |                                                                                                    | 0                                                                                                   | Correc                                                                                                    | tion                                                                                                    |                                                                                                    |                                                                                                    |                                                                                                    |                                                                                              |                                                                                            |
| Total Payments                                                                                                    |                                                                                                    | 4                                                                                                   | NO ACT                                                                                                    | iorit.                                                                                                    |                                                                                                    |                                                                                                    |                                                                                                    |                                                                                              |                                                                                            |
| Note: Previously atteste                                                                                                    | d records that                                                                                                    | have been r                                                                                         | narked for d                                                                                                    | eletion have n                                                                                                    | ot yet been dele                                                                                                    | ted from the Open P                                                                                                    | ayments syste                                                                                             | m. The                                                                                       |                                                                                            |
| attester must re-attest to<br>remain eligible for revie                                                                                                    | v and dispute,                                                                                                    | for the select<br>are eligible f                                                                    | ted program<br>or publicatio                                                                                       | year to comp<br>n, and are inc                                                                                              | lete deletion. Un<br>Juded in the atte                                                                                                    | til this re-attestation,<br>sted record count.                                                                                                    | the marked re                                                                                             | cords                                                                                        |                                                                                            |
| Marked for Deletion                                                                                                    |                                                                                                    | Record                                                                                              | Action                                                                                                    | Required                                                                                                    |                                                                                                    |                                                                                                    |                                                                                                    |                                                                                              |                                                                                            |
| t Attester to confirm of                                                                                                    | leletion                                                                                                    | Count<br>0                                                                                          | Atteste                                                                                                    | r to Attest or                                                                                                    | Reject Deletio                                                                                                    | n                                                                                                    |                                                                                                    |                                                                                              |                                                                                            |
|                                                                                                    |                                                                                                    |                                                                                                    |                                                                                                    |                                                                                                    |                                                                                                    |                                                                                                    |                                                                                                    | Fin                                                                                          | al Submission                                                                              |
| Failed Validation<br>Failed Matching<br>Ready for Submission<br>Ready for Attestation<br>Returned to Submitter<br>Attested                                                                                     |                                                                                                    | Ho                                                                                                  | me System                                                                                                    | Payment ID:                                                                                                    |                                                                                                    | Delay in Publicat<br>Please Select                                                                                                    | ion Indicator:                                                                                            |                                                                                              |                                                                                            |
| Covered Recipient Fin                                                                                                    | st Name: 🚱                                                                                                    | Co                                                                                                  | vered Recip                                                                                                    | ient Last Na                                                                                                    | me: 🕢                                                                                                    | Covered Recipier<br>This is a 10-digit                                                                                                    | nt NPI:<br>number 🕜                                                                                       |                                                                                              |                                                                                            |
| License State:                                                                                                    |                                                                                                    | License Nu                                                                                          | umber:                                                                                                    | А                                                                                                    | ddress State:                                                                                                    |                                                                                                    | Zip Code:                                                                                                 |                                                                                              |                                                                                            |
| Please Select                                                                                                    | ~                                                                                                    |                                                                                                    |                                                                                                    |                                                                                                    | Please Select                                                                                                    |                                                                                                    | 99999                                                                                                    | 9999                                                                                         |                                                                                            |
| Teaching Hospital Nar                                                                                                    | ne:                                                                                                    | Tea                                                                                                 | ching Hos                                                                                                    | oital CCN:                                                                                                    |                                                                                                    | Teaching Hospita                                                                                                    | al TIN:                                                                                                   |                                                                                              |                                                                                            |
|                                                                                                    |                                                                                                    | Thi                                                                                                 | s is a 6-digi                                                                                                    | t number 🕜                                                                                                    |                                                                                                    | This is a 9-digit n                                                                                                    | umber                                                                                                    |                                                                                              |                                                                                            |
| Marked for Deletion:<br>Yes<br>No                                                                                                    | Recipient Coveren Coveren Non-Co Non-Co Coveren Coveren                                                                       | Type:<br>I Recipient Pf<br>Recipient Te<br>vered Recipie<br>vered Recipient No                      | vysician<br>iaching Hosp<br>nt Entity<br>nt Individual<br>on-Physician                                             | ital<br>Practitioner                                                                                                    | Input Method:<br>Manual Entry Upload Files                                                                                                  | Report Type<br>Single                                                                                                    | ted I                                                                                                    | ord Warnings<br>(es<br>40                                                                    | ÷ 0                                                                                        |
| Search Clear All                                                                                                    | Download                                                                                                    | tip File                                                                                            |                                                                                                    |                                                                                                    |                                                                                                    |                                                                                                    |                                                                                                    |                                                                                              |                                                                                            |
|                                                                                                    | <b>6</b>                                                                                                    |                                                                                                    |                                                                                                    |                                                                                                    |                                                                                                    |                                                                                                    |                                                                                                    |                                                                                              |                                                                                            |
| nowing Results<br>m                                                                                                    | TOP:                                                                                                    |                                                                                                    |                                                                                                    |                                                                                                    |                                                                                                    |                                                                                                    |                                                                                                    |                                                                                              |                                                                                            |
|                                                                                                    | Upc                                                                                                    | ate Delay Inc                                                                                       | licator                                                                                                    | Cancel Del                                                                                                    | Retion                                                                                                    | turn to Attester                                                                                                    | Delete Sele                                                                                               | ected R                                                                                      | eturn to Submit                                                                            |
|                                                                                                    | s                                                                                                    | nowing 1                                                                                            | 0 🔽 of 4                                                                                                    | Entries                                                                                                    | Page 1                                                                                                    | of 1 🔛 🛌 Pa                                                                                                    | age 1                                                                                                    |                                                                                              |                                                                                            |
| All ID:♦ ID:♦                                                                                                    | Actions: P                                                                                                    | ome System<br>ayment ID: �                                                                          | Payment<br>Date:0                                                                                                  | Amount(\$):                                                                                                    | Recipient Typ                                                                                                    | e:0 Recipient:0                                                                                                    | Record<br>Status:☆                                                                                        | Marked for<br>Deletion: \$                                                                   | Delay in<br>Publication<br>Indicator: (                                                    |
| N/A 7920039                                                                                                    | View<br>Edit                                                                                                    |                                                                                                    | 20210704                                                                                                    | \$1,000.00                                                                                                    | Covered Recipion<br>Non-Physician                                                                                                    | ant<br>James Miller                                                                                                    | Failed<br>Matching                                                                                        | No                                                                                           | No Delay<br>Requested                                                                      |
| 12789 7920039                                                                                                    | View<br>4 Edit                                                                                                    |                                                                                                    | 20210102                                                                                                    | \$76,767.22                                                                                                    | Covered Recipie<br>Non-Physician                                                                                                    | ant<br>Lan Tran                                                                                                    | Failed                                                                                                    | No                                                                                           | No Delay<br>Requested                                                                      |
| 12789 7920039                                                                                                    | Copy<br>View<br>5 Edit                                                                                                    |                                                                                                    | 20210101                                                                                                    | \$76,767.22                                                                                                    | Practitioner<br>Covered Recipie                                                                                                    | ant Brandon                                                                                                    | Ready for                                                                                                 | No                                                                                           | No Delay                                                                                   |
| NIA 7000                                                                                                    | Copy<br>View                                                                                                    |                                                                                                    | 20210101                                                                                                    | 676 707 70                                                                                                    | Physician<br>Covered Recipion                                                                                                    | Ross<br>JENNIFER                                                                                                    | Submission<br>Ready for                                                                                   | Ne                                                                                           | Requested No Delay                                                                         |
| /920039                                                                                                    | 2 COR                                                                                                    |                                                                                                    | 20210102                                                                                                    | 3/0,/6/.22                                                                                                    | inon-Physician                                                                                                    | SNYDER                                                                                                    | Submission                                                                                                | 140                                                                                          | Requested                                                                                  |

#### 4.12c (2): Updating a Delay in Publication Indicator via Bulk File Upload

Users can update the Delay in Publication Indicator of existing eligible records(s) via bulk file upload through two methods: by setting the "Resubmission File Indicator" field to Resubmission ("Y") or Renew Delay in Publication ("R"). If a record is not eligible, an error will be issued.

Note: Before preparing the bulk file to update delays in publication, refer to the "Resubmission File Indicator" area of the Submission Data Mapping Documents for details on required fields.

To update the delay in publication field only, you can set the "Resubmission File Indicator" field to "R". Records renewed via this process will not be revalidated nor sent through the matching process again. Note there are fewer fields required for files submitted via this process.

- This process can only be performed on records in "Ready for Submission", "Ready for Attestation," or "Attested" record status.
- This process cannot be used to change the delay in publication indicator value from "3= No Delay Requested" to "1= R&D on New Product" or "2= Clinical Investigation on New Product." To change the delay in publication indicator value from 3 to 1 or 2, you must perform a full resubmission ("Resubmission File Indicator" is set to "Y").
- If a record is for a program year that is not eligible for delay, the user will receive an onscreen error message when they attempt to submit the file and the file will not be uploaded into the Open Payments system. The record must be edited to change the Delay in Publication Indicator to "No Delay Requested."

The process where the "Resubmission File Indicator" field in each record set to "Y" is a full resubmission. The record must include all required fields. Records renewed via this process will undergo revalidation and the matching process. This process can be performed on records in any record status.

> Ineligible records that are submitted with the Resubmission File Indicator set to "Y" (Resubmission) and a request for delay in publication will fail validation checks. The submitters will receive an email notification of the records' failure and an error log file will be created for the file. The failed records must be edited to change the Delay in Publication Indicator to "No Delay Requested" and resubmitted again.

### 4.12c (2)a: Update Delay in Publication Indicator via Resubmission File Indicator Set to "R"

To update a record's Delay in Publication Indicator by setting the "Resubmission File Indicator" field in each record to "R", follow these steps.

<u>Step 1:</u> Create a bulk file for the record(s) you wish to update, with the "Resubmission File Indicator" set to "R." Note that all records in the bulk file must have the same "Resubmission File Indicator" value.

Only the following fields are required. Information in other fields will be ignored by the system.

- Applicable Manufacturer or Applicable GPO Registration ID;
- Consolidated Report Indicator;

- Resubmission File Indicator (must be "R" for this process);
- Applicable Manufacturer or Applicable GPO Making Payment Registration ID;
- Resubmitted Payment Record ID (the "Record ID" assigned to the original record by the Open Payments system);
- Date of Payment; and
- Delay in Publication of Research Payment Indicator.
  - <u>To renew a delay in publication:</u> Set the indicator to '1' if you are requesting a delay because the record relates to research and development on a new product, or '2' if you are requesting a delay because the record relates to clinical investigation on a new product.
  - <u>To indicate a delay is no longer requested:</u> Set the indicator to '3,' which indicates no delay is requested.

<u>Step 2:</u> Log in to the Open Payments system via the CMS Enterprise Portal at <u>https://portal.cms.gov/</u> and select the "Submissions" tab on the toolbar. Select "Bulk File Upload."

<u>Step 3:</u> On the "Upload Records" page, select the Payment Category, Reporting Entity, and Program Year for the bulk file. For the Resubmission File Indicator dropdown, select "Renew Delay in Publication." Select the appropriate file to upload, then select "Submit File to Open Payments."

You will receive email notifications regarding your file and record processing statuses. If the records upload successfully, the Delay in Publication Indicator and the Last Modified Date and Time will be updated for the record(s) and the record(s) will be placed in "Ready for Submission" status. If the records do not upload successfully, you will receive an email identifying the issue(s). Review the email to determine the issues, correct the records, and resubmit. For more details, refer to Sections 4.6 and 4.7.

<u>Step 4:</u> To complete the submission process, proceed with final submission and re-attestation of the records for that program year. Refer to Section 4.10 for instructions on final submission and Section 4.14 for instructions on the attestation process.

#### 4.12c (2)b: Update Delay in Publication Indicator via Resubmission File Indicator Set to "Y"

The process below can be performed to update most data elements on the record, including the Delay in Publication indicator. Records updated via this process will go through the entire matching and validation process upon resubmission and are not restricted to records in certain record statuses.

<u>Step 1:</u> Create a bulk file for the record(s) you wish to update. The record must include all fields required by the Submission Data Mapping Document. In addition:

The "Resubmission File Indicator" for all records must be set to "Y."

The Resubmitted Payment Record ID must be the "Record ID" assigned to the original record by the Open Payments system.

Provide a value for the "Delay in Publication of Research Payment Indicator" field.

- <u>To Renew a Delay in Publication</u>: Set the value to '1' if you are requesting a delay because the record relates to research and development on a new product, or '2' if you are requesting a delay because the record relates to clinical investigation on a new product.
- <u>To Indicate a Delay is No Longer Requested:</u> Set the value to '3,' which indicates no delay is requested.

<u>Step 2:</u> Log in to the Open Payments system via the CMS Enterprise Portal at <u>https://portal.cms.gov/</u> and select the "Submissions" tab on the toolbar. Select "Bulk File Upload."

<u>Step 3:</u> On the "Upload Records" page, select the Payment Category, Reporting Entity, and Program Year for the bulk file. For the Resubmission File Indicator dropdown, select "Resubmission." Select the appropriate file to upload, then select "Submit File to Open Payments."

You will receive email notifications regarding your file and record processing statuses. If the file fails filelevel validations or records in the file fail record-level validations, including a validation that records are eligible to be delayed, you will receive an email identifying the issue. Review the email to determine the issues, correct the records, and resubmit accordingly.

For more details on record correction, refer to Sections 4.6 and 4.7. If the records uploaded successfully, proceed to step 4.

<u>Step 4:</u> To complete the submission process, proceed with final submission and re-attestation of the records for that program year. Refer to Section 4.10 for instructions on final submission and Section 4.14 for instructions on the attestation process.

#### 4.12c (3): Updating the Delay in Publication Indicator via Manual Data Entry

Users can update Delay in Publication of existing records(s) via manual data entry through two methods:

Using the edit functionality; and

Using the Delay in Publication Update button.

Both methods are explained below.

#### 4.12c (3)a: Updating the Delay in Publication Indicator via Manual Data Entry - Using Edit Functionality

To manually update the delay in publication status of a general or research payment record using the edit functionality, follow the steps below. Users will receive an on-screen error message if they select to delay the publication of a record that is not eligible for a delay. The record's Delay in Publication Indicator must be changed to "No Delay Requested."

Note: Records updated via this process will go through the entire matching and validation process.

<u>Step 1:</u> Log in to the Open Payments system via the CMS Enterprise Portal at <u>https://portal.cms.gov/</u> and select the "Submissions" tab on the toolbar. On the "Review Submitted Records" menu, select the

reporting entity whose record you wish to view and the program year for that record, and then select "Review Records."

<u>Step 2:</u> On the "Review Records" page, find the Research payment category and select the button labeled "View All."

<u>Step 3:</u> Locate the record you wish to update in the data table, using the filtering tools if necessary. Select "Edit" from the "Actions" column for that record.

<u>Step 4:</u> Navigate to the "Research Payment or Other Transfer of Value Information" page.

<u>To Renew a Delay in Publication</u>: From the "Delay in Publication of Research Payment Indicator" dropdown, select either "R&D on New Product" or "Clinical Investigation on New Product."

<u>To Indicate No Delay is Requested</u>: Select "No Delay Requested" from the "Delay in Publication of Research Payment Indicator" drop-down. The record will then be eligible for publication in the next publication cycle.

<u>Step 5:</u> Select "Continue to Review," then "Save Record" to save the changes.

<u>Step 6: C</u>omplete the submission process by putting the record through final submission and re-attesting to the records for that program year. Refer to Section 4.10 for instructions on the final submission and Section 4.14 for instructions on the attestation process.

Note: Records updated via this process will go through the entire matching and validation process.

## **4.12c (3)b: Updating the Delay in Publication Indicator via Manual Data Entry - Using Delay in Publication Update Functionality**

You can update the delay of publication of eligible research payment record(s) from the Payment Category page using the "Update Delay Indicator" button.

Records updated through this process do not undergo re-validation and re-matching.

To use this process, the records must be in the "Ready for Submission", "Ready for Attestation", or "Attested" status. To manually update the delay in publication status of records in other statuses, you must use the process described in Section 4.11c (3)a above.

Also, this process cannot be used to update a Delay in Publication Indicator value of "No Delay Requested" to "R&D on New Product" or "Clinical Investigation on New Product." To manually update a record in that manner, you must use the process described in Section 4.11c (3) above.

This functionality is not available for records that are not eligible for a delay in publication.

<u>Step 1:</u> Log in to the Open Payments system via the CMS Enterprise Portal at <u>https://portal.cms.gov/</u> <u>Step 2:</u> select the "Submissions" tab on the toolbar. On the "Review Submitted Payment Records" menu, select the payment type, reporting entity whose record you wish to view and the program year for that record, and then select "Review Detail." <u>Step 3:</u> Locate and select the records you wish to update in the data table, using the filtering tools if necessary.

<u>Step 4:</u> Select the "Update Delay Indicator" button.

<u>Step 5:</u> The Update Delay in Publication Indicator page will be displayed. From the drop-down menu "Delay in Publication Indicator", select one of three options:

R&D on New Product;

Clinical Investigation on New Product; or

No Delay Requested.

Records updated through this process do not undergo re-validation and re-matching. The status of the records will be updated to "Ready for Submission".

<u>Step 6:</u> Complete the submission process by putting the file through final submission and re-attesting to the records for that program year. Refer to Section 4.10 for instructions on the final submission and Section 4.14 for instructions on the attestation process.

#### 4.12d: Delay in Publication - Publication Impact

The publication impact of Delay in Publication statuses is as follows:

Records with a Delay in Publication status of "Delay Requested" will not be published in the next publication cycle.

Records with a Delay in Publication status of "No Delay Requested," "No Delay - R&D on New Product -Limit Reached," or "No Delay - C.I. on New Product - Limit Reached" will be published in the next publication cycle.

If no action is taken on records with a Delay in Publication status of "Pending Renewal" by the end of the submission period, the records will be eligible for publication. These records will be published in the next publication cycle.

#### Section 4.13: Consolidated Reporting

One reporting entity, under common ownership with other reporting entities, may submit and attest to data in the Open Payments system on behalf of those other reporting entities. This process is called consolidated reporting. Consolidated reporting can be performed only via bulk file upload and is not available through manual entry.

Each individual entity contributing to the consolidated report is required to register in the Open Payments system separately.

The individual user who submits the consolidated report must hold the user role of submitter for all reporting entities included in the consolidated report. The individual user who attests to the consolidated report must hold the user role of attester for all entities included in the consolidated

report. Note: the attester must hold an "officer" position (e.g., Chief Executive Officer, Chief Financial Officer, etc.) with the entity that submits the report but does not need to hold such a position within all the entities included in the report.

Within the Open Payments system, payment records are affiliated with the individual entities that made the payment, not the entities that submitted the records. Similarly, payment information submitted in consolidated reports will be published as though the information had been submitted by the individual entities. The information will not be published under the submitting entity's name.

Each record's "Record ID" page provides the name of the entity that made the payment and the name of the entity that submitted the payment record. Similarly, "Covered Recipient Demographic Information" pages include the name of the entity that made the payment and the name of the entity that submitted the payment record.

#### 4.13a: Performing Consolidated Reporting

To perform consolidated reporting, create separate bulk file(s) for the payment types (general, research, or ownership/investment) that contain payment data from all the reporting entities included in the consolidated report. For each record:

Set the "Consolidated Indicator" field in each record within the file to "Y."

Provide the name and Open Payments registration ID for the entity <u>submitting</u> the consolidated report in the fields "Applicable Manufacturer or Applicable GPO Name" and "Applicable Manufacturer or Applicable GPO Registration ID."

Provide the name and Open Payments registration ID for the entity that <u>made the individual payment or</u> <u>other transfer of value</u> in the fields "Applicable Manufacturer or Applicable GPO Making Payment Name" and "Applicable Manufacturer or Applicable GPO Making Payment Registration ID." This may be the same as the entity submitting the file.

The entity names and registration IDs in the records must match exactly those provided during Open Payments registration.

Once the records are complete, submit the bulk file(s) normally. Note that each entity's records must be attested to separately. Attesting to the records of one of the reporting entities does not attest to all records for all reporting entities in that consolidated report.

The following is an example of how a consolidated report works:

Entity A made a consolidated report submission for itself, Entity B, and Entity C. Entities A, B, and C are all registered within the Open Payments system. Within the bulk data file, each record lists Entity A's information in the "Applicable Manufacturer or Applicable GPO Name" and "Applicable Manufacturer or Applicable GPO Registration ID" fields. The "Applicable Manufacturer or Applicable GPO Making Payment Name" and "Applicable Manufacturer or Applicable GPO Making Payment Name" and "Applicable Manufacturer or Applicable GPO Making Payment Registration ID" fields for each record contains the information for the entity that made that payment (Entity A, B, or C).

The submitter of the file must hold the role of submitter for all three entities, A, B, and C. Similarly, the attester must have the role of attester for all three entities, A, B, and C. to attest to records from all three entities.

Once the submission is accepted in the Open Payments system, the payment records for Entity B and Entity C would be listed under those individual entities, and will not be listed under Entity A. When the data is published, the records for Entity A, Entity B, and Entity C will be listed under their own names.

### Section 4.14: Third Party Data Submitters

Applicable manufacturers and applicable GPOs may choose to have their data prepared and submitted by a third-party organization. Third party organizations may format, prepare, and submit data on behalf of a reporting entity. The role of submitter is the only role third party companies can fulfill within the Open Payments system on behalf of a reporting entity. **A specific individual within the third party must be identified as the submitter, not the third party itself.** 

Third party submitters may be associated with multiple reporting entities. In such a case, each reporting entity must have an individual within the third party assigned to the submitter role. Third party submitters will follow the same process outlined earlier in Chapter 4 of this User Guide for validating and submitting data.

#### Section 4.15: Attestation and Assumptions

Data attestation is how reporting entities affirm and certify that the information being submitted on behalf of the entity is accurate and correct. Only individuals with the designated role of attester may attest to the accuracy of the data in the Open Payments system. The attester will be able to attest to the accuracy, completeness, and timeliness of the data. This applies to all resubmissions as well.

Attestation completes the submission process. Records are not considered fully submitted until attestation is performed upon them. Records attested to after the submission closing date for that respective program year will be flagged as late.

#### Attestation is conducted for all records for that program year, across all three payment types.

Therefore, all records for the program year must be in "Ready for Attestation" or "Attested" status for attestation to be performed (i.e., the records have successfully undergone final submission or have been attested to previously).

If the attester believes any of the records are in error, he or she may decline to attest to the records and return selected data to the submitter for correction and review. To do so, the attester selects the records to be returned to the submitter and then selects the "Return to Submitter" button. The submitter must perform the corrective actions requested by the attester or indicate that no action is required. The payment record(s) must then be re-submitted for attestation. Once the submitter has made the corrections or has determined no corrections are necessary, the submitter selects the "Return to Attester" button to notify the attester that records are again ready for attestation.

The attester has the option of submitting an assumptions statement during the attestation process. Assumptions explain the reasonable assumptions made, methodologies used, and unusual circumstances that may have occurred when reporting payments, other transfers of value, or ownership or investment interests. Assumptions will be documented in a free-form text field during the attestation process. Users can choose to write free-form text or cut and paste text from another document. Assumptions cannot be longer than 8,000 characters (including spaces) and can be edited later. Users who knowingly submit to the Open Payments system any misrepresentation or any false, incomplete, or misleading information, may be guilty of a criminal act punishable under law and may be subject to civil penalties in accordance with the Open Payments system disclaimer and Title 18 U.S.C Section 1030.

#### 4.15a: Attestation Statements in the Open Payments System

Below are the attestation statements presented to attesters in the Open Payments system. Attesters are required to confirm these statements by selecting the checkboxes next to each applicable statement. The first two statements must be selected to proceed with the attestation process. The other statements should be selected as applicable.

Note that if a reporting entity is deleting one or more previously attested records, the entity will be required to re-attest and confirm the deletion of the record(s). Entities deleting records as part of the attestation are encouraged to select the sixth attestation statement in addition to the first two.

The text in the Open Payments system reads as follows:

- 1. I attest that I am a Chief Executive Officer, Chief Financial Officer, Chief Compliance Officer, or other Officer for the reporting applicable manufacturer or applicable GPO with the authority to attest to the information submitted in the Open Payments system.
- 2. I attest that the information reported is timely, accurate, and complete to the best of my knowledge and belief.
- 3. I attest that my entity is only reporting payments or other transfers of value associated with covered drugs, devices, biologicals, or medical supplies based on one or more of the reasons listed below.

# *If yes to statement 3 above, indicate the reason by selecting at least one of the following reporting limitation statements:*

- a. My entity's gross revenue from covered drugs, devices, biologicals or medical supplies constituted less than 10 percent of gross revenue during the fiscal year preceding the reporting year.
- b. My entity is under common ownership, as defined by 42 C.F.R. § 403.902, with an applicable manufacturer and provides assistance or support to an applicable manufacturer with respect to the production, preparation, propagation, compounding, conversion, marketing, promotion, sale or distribution of a covered drug, device, biological, or medical supply. Therefore, my entity is only required to report payments or other transfers of value associated with covered drugs, devices, biologicals, or medical supplies which my entity provided assistance and support to an applicable manufacturer.
- c. My entity has a separate operating division that does not manufacture any covered drugs, devices, biologicals, or medical supplies. Therefore, my entity is only required to report payments or other transfers of value to covered recipients related to the

activities of these separating operating divisions if those payments or other transfers of value are related to a covered drug, device, biological, or medical supply.

- d. The only covered drug, device, biological, or medical supply manufactured by my entity is pursuant to a written agreement to manufacture a covered drug, device, biological, or medical supply for another entity. My entity does not hold the Food and Drug Administration approval, licensure, or clearance for the covered drug, device, biological, or medical supply, and is not involved in the sale, marketing, or distribution of the covered drug, device, biological, or medical supply, and is not involved in the sale, marketing, or distribution of the covered drug, device, biological, or medical supply. Therefore, my entity is only required to report payments or other transfers of value that are related to one or more covered drugs, devices, biologicals, or medical supplies.
- e. My entity only manufactures covered drugs, devices, biologicals, or medical supplies.
- 4. I attest that my entity is requesting a delay in publication for one or more payments or other transfers of value.

#### If yes, to statement 4 above, indicate one or more of the reasons listed below.

- a. The payment or other transfers of value is related to research or development of a new drug, device, biological, or medical supply.
- b. The payment or other transfer of value is related to research or development of a new application of an existing drug, device, biological, or medical supply.
- c. The payment or other transfer of value is related to clinical investigations regarding a new drug, device, biological, or medical supply.
- 5. I attest that my entity is submitting a consolidated report because it is under common ownership, as defined by 42 C.F.R. § 403.902, with a separate entity or entities that are also applicable manufacturers.
- 6. I am attesting to the action that my entity has deleted one or more records, which have previously been attested, and I am re-attesting that my entity's information reported is accurate and complete to the best of my knowledge and belief.

Note: In the event of data submitted as a consolidated report, each individual entity within the consolidated report must attest to the accuracy of its own data. See Section 4.12 for more information on consolidated reporting.

#### 4.15b: Attesting to Data in the Open Payments System

The following instructions show the step-by-step pages for the attestation process. Remember that all records must be in "Ready for Attestation" status (or "Attested" status in the case of re-attestation) to complete these steps.

<u>Step 1:</u> Log in to the CMS Enterprise Portal at <u>https://portal.cms.gov</u> using your IDM credentials and navigate to the Open Payments home page. Select the "Submissions" tab on the Open Payments system home page.

#### Figure 225: Open Payments System Landing Page for returning system users

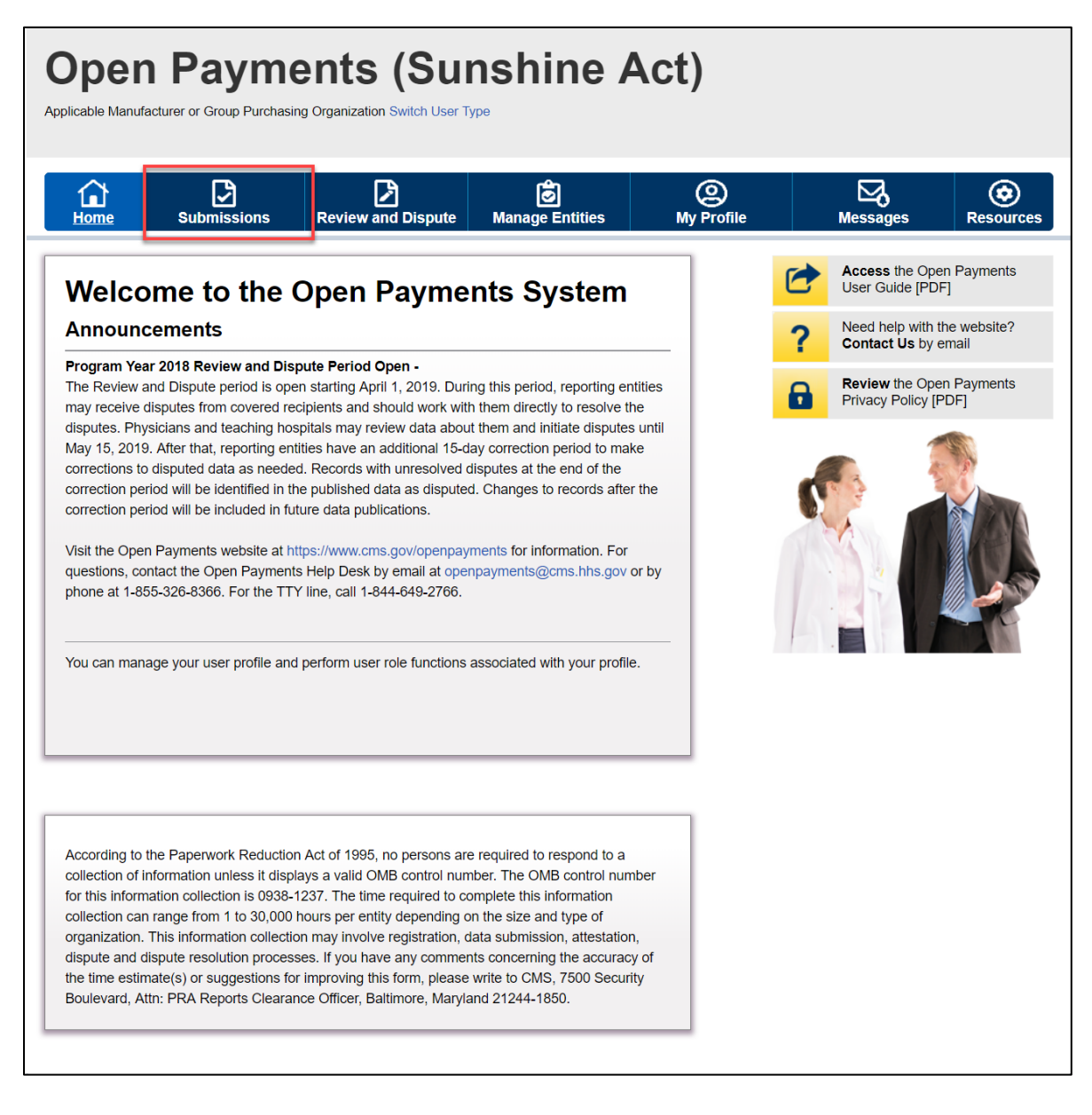

<u>Step 2:</u> Select the entity and program year from the drop-down lists of "Review Records – Summary" section and then select the "Review Summary" button.

| Home Submissions                                                                                                    | Review and Dispute                                                                                                    | Manage Entities                                                                                                    | (Q)<br>My Profile                                                                                                    | N                                                                                 | Nessages                                                                                                    | Resourc                                                                                                  |
|----------------------------------------------------------------------------------------------------|----------------------------------------------------------------------------------------------------|----------------------------------------------------------------------------------------------------|----------------------------------------------------------------------------------------------------|-----------------------------------------------------------------------------------|----------------------------------------------------------------------------------------------------|----------------------------------------------------------------------------------------------------|
| Submissions                                                                                                    |                                                                                                    |                                                                                                    |                                                                                                    |                                                                                   |                                                                                                    | <b>?</b><br>User Gu                                                                                      |
| field with an asterisk (*) is required.<br>pplicable manufacturers and applicable<br>ystem.                                                                                                    | GPOs must submit payme                                                                                                    | nts, or other transfers of valu                                                                                                    | e, and ownership or in                                                                                                    | vestment int                                                                      | erests to the O                                                                                                    | pen Payments                                                                                             |
| Submit Payment Data                                                                                                    | can submit information to t                                                                                                    | he Open Payments system.                                                                                                    | Select Bulk File                                                                                                    |                                                                                   |                                                                                                    |                                                                                                    |
| product of Manual Data Entry below.<br>efer to the Resources tab for the Open<br>porting templates for the Bulk File Uplo<br>Bulk File Upload                                                                                                    | Payments Select Ma<br>ad. Open Pay                                                                                                    | nual Data Entry to submit ree<br>ments manual entry online fo<br>Manual Data Entry                                                                                                    | cords using the<br>rm.                                                                                                    | Downle<br>List<br>The Valida<br>Physician<br>Supplement<br>should not<br>File Dow | ted Physician I<br>with Inactive Li<br>nt File per Prog<br>be shared pub<br>vnload Hel<br>Validated Phy<br>and Physicia | hysician<br>Lists and<br>cense(s)<br>yram Year belo<br>ilicly.<br>p ?<br>ysician Lists<br>n with Inactiv |
| Review Submitted Paymer                                                                                                    | t Records                                                                                                    |                                                                                                    |                                                                                                    |                                                                                   | License(s) Su<br>per Program                                                                                            | ipplement Fil<br>Year                                                                                    |
| select Payment Type: *Se<br>General Payments I AB<br>Review Records - Summar<br>o view submission summary and/or atte                                                                                                    | w Detail".<br>lect Entity:<br>CDE Medical<br>Y<br>st records, select the entity                                                                                                    | *Select Program Year<br>2021 V<br>whose records you wish to r                                                                                                    | Review Detail                                                                                                    | Downle<br>Physic<br>The Non-F<br>Program Y<br>publicly.                           | Dad the No<br>ian Practi<br>Physician Pract<br>ear below show<br>Non-Physicia<br>List                                   | ON-<br>tioner List per<br>uld not be shar                                                                |
| rogram year from the drop-down lists be                                                                                                    | low, then select "Review S                                                                                                    | ummary".                                                                                                    |                                                                                                    | Downlo<br>Templa                                                                  | oad the Re<br>ates                                                                                                    | eporting                                                                                                 |
| Select Entity:<br>Please Select                                                                                                    | *Select Program Year:<br>Please Select                                                                                                    | Review Sur                                                                                                    | nmary                                                                                                    | To downlo<br>Resources                                                            | ad reporting te<br>tab.                                                                                                 | mplates, see ti                                                                                          |
| Review Submitted File(s) S                                                                                                    | Status                                                                                                    |                                                                                                    |                                                                                                    |                                                                                   |                                                                                                    |                                                                                                    |
| nce a file for your entity has been subm<br>Review File Status                                                                                                    | itted, you may review the d                                                                                                    | etails by selecting "Review F<br>ecord                                                                                                    | ile Status."                                                                                                    |                                                                                   |                                                                                                    |                                                                                                    |
| PO entities are required to report owner<br>eneral and/or research records for the s<br>03.906). To review physicians that were<br>whership record, select the entity you w<br>DTE: If there is any physician where the<br>therest record in Ready for Attestation st<br>whership/investment Interest record for<br>sociated general or research records a<br>completed. | ship/investment interest pa<br>ame program year (per the<br>cited on general and/or res<br>ish to review from the drop-<br>column value for 'is there<br>atus' is 'No," review your s<br>the physician will be includ<br>re identified and will meet t | yments for physicians that h<br>Open Payments final rule, 4:<br>search records who do not h<br>down list below, then select<br>at least one associated Own<br>ubmissions to verify that a cc<br>ed in your submission. If the<br>he regulation cited above after | ave been cited on<br>2 C.F.R. §<br>vve an attested<br>Download Report."<br>ership/Investment<br>irresponding<br>value is "Yes," the<br>er your attestation |                                                                                   |                                                                                                    |                                                                                                    |
| Select GPO Entity:<br>Please Select                                                                                                    | Download Report                                                                                                    |                                                                                                    |                                                                                                    |                                                                                   |                                                                                                    |                                                                                                    |
| overify provider matching information, s<br>formation on the new page. The Covere<br>nd non-physician information to profiles                                                                                                    | elect the "Validate Covered<br>ed Recipient Validation utilit<br>prior to reporting that cover                                                                                                    | d Recipient" button below and<br>y can be used by submitters<br>red recipient on the payment                                                                                                    | d upload provider<br>to upload physician<br>record.                                                                                                    |                                                                                   |                                                                                                    |                                                                                                    |

Figure 226: Review Summary Button on Submissions Landing Page

<u>Step 3:</u> On the "Review Records - Summary" page, select the "Begin Attestation of All Records" button.

If the "Begin Attestation of All Records" button is not available, check that all records for the program year are in "Ready for Attestation" or "Attested" status. If they are not, contact a submitter for the reporting entity and alert him or her that records need to be advanced to "Ready for Attestation" status (i.e., undergo final submission) before attestation can begin.

To view records in "Marked for Deletion" status, select the "View All" button next to the payment category for the records you wish to examine. On the Payment Category page, check the box for "Yes" under the heading "Marked for Deletion." Select "Search." Return to the "Review Records" page when you are ready to attest.

| Home Submissi                                                                                                    | ons Revie                                                                  | ew and Dispute Mana                                                                               | ge Entities                                                      | O<br>My Profile |         | Messages                            | Resource             |
|----------------------------------------------------------------------------------------------------|----------------------------------------------------------------------------|---------------------------------------------------------------------------------------------------|------------------------------------------------------------------|-----------------|---------|-------------------------------------|----------------------|
| ABCDE Medic                                                                                                    | al 2021 ·                                                                  | - Review Rec                                                                                      | ords -                                                           |                 | 1       | Access the Ope<br>User Guide [PD    | n Payments           |
| Below are the records reported by<br>year. To edit records (available of                                                                      | by the entity and c<br>only for a user in a                                | ategorized by the status for th<br>"submitter" role) or view the                                  | e selected program<br>details of the reported                    |                 | ?       | Need help with t<br>Contact Us by e | he website?<br>email |
| records, select the "View All" but<br>General Payments, etc.).                                                                                | ton under a speci                                                          | ic payment category (e.g., Re                                                                     | esearch Payments,                                                |                 | 8       | Review the Ope<br>Privacy Policy [F | n Payments<br>PDF]   |
| f all the records for the entity are<br>selecting the "Begin Attestation of                                                                   | e in a "Ready for A<br>of All Records" but                                 | ttestation", a user in an "attes<br>ton.                                                          | ster" role can attest by                                         |                 | Help    | with this Page                      |                      |
| f you have questions on how to                                                                                                    | complete final sub                                                         | mission of records, details or                                                                    | status definitions, or                                           |                 | Record  | Status Definitions                  |                      |
| now to attest, use the "Help with                                                                                                    | this Page" link av                                                         | ailable on the right hand navig                                                                   | gation.                                                          |                 | What de | ) I do if records fai<br>atching?   | ed validation o      |
| attesters affiliated with the report                                                                                                    | ting entity will rece                                                      | ive an email notification that t                                                                  | here are records which                                           | ı               | How do  | I complete final su                 | ibmission?           |
| require attestation.                                                                                                    |                                                                            |                                                                                                   |                                                                  |                 | How do  | I complete attesta                  | tion?                |
| Note: Previously attested record<br>the Open Payments system. The<br>to complete the deletion. Record<br>publication, until re-attestation is | is that have been i<br>attester must re-<br>is marked for dele<br>complete | marked for deletion have not<br>attest to all payments for the<br>tion remain eligible for review | vet been deleted from<br>selected program year<br>, dispute, and |                 |         | ·                                   |                      |
| Records counted as "Marked for                                                                                                    | Deletion" are also                                                         | included in the "Attested" (†)                                                                    | record count.                                                    | -               |         |                                     |                      |
| Back to Submissions                                                                                                    |                                                                            | Begin Att                                                                                         | Notify Attests                                                   |                 |         |                                     |                      |
| Program Year: 2024                                                                                                    |                                                                            |                                                                                                   | Polyoch State                                                    |                 |         |                                     |                      |
| Perearch Poumorte                                                                                                    |                                                                            |                                                                                                   | Refresh Status                                                   |                 |         |                                     |                      |
| Research Payments                                                                                                    | Deservi Oran                                                               | Antion Domuire d                                                                                  | View Al                                                          | <u> </u>        |         |                                     |                      |
| Status<br>System Processing                                                                                                    | Record Count                                                               | Action Required                                                                                   | _                                                                |                 |         |                                     |                      |
| Failed Validation                                                                                                    | 0                                                                          | Correction                                                                                        |                                                                  |                 |         |                                     |                      |
| Failed Matching                                                                                                    | 0                                                                          | Correction                                                                                        |                                                                  |                 |         |                                     |                      |
| Ready for Submission                                                                                                    | 0                                                                          | Final Submission                                                                                  |                                                                  |                 |         |                                     |                      |
| Ready for Attestation                                                                                                    | 2                                                                          | Attest                                                                                            |                                                                  |                 |         |                                     |                      |
| Returned to Submitter                                                                                                    | 0                                                                          | Correction                                                                                        |                                                                  |                 |         |                                     |                      |
| Attested †                                                                                                    | 0                                                                          | No Action                                                                                         |                                                                  |                 |         |                                     |                      |
| Total Payments                                                                                                    | 2                                                                          |                                                                                                   |                                                                  | _               |         |                                     |                      |
| Marked for Deletion                                                                                                    | Record Count                                                               | Action Required                                                                                   |                                                                  |                 |         |                                     |                      |
| † Attester to confirm deletion<br>of previously Attested records                                                                              | 0                                                                          | Attester to Attest deletion<br>action or Reject Deletion                                          |                                                                  |                 |         |                                     |                      |
| General Payments                                                                                                    |                                                                            |                                                                                                   | View Al                                                          |                 |         |                                     |                      |
| Status                                                                                                    | Record Count                                                               | Action Required                                                                                   |                                                                  |                 |         |                                     |                      |
| System Processing                                                                                                    | 0                                                                          | No Action                                                                                         |                                                                  |                 |         |                                     |                      |
| Failed Validation                                                                                                    | 0                                                                          | Correction                                                                                        |                                                                  |                 |         |                                     |                      |
| Failed Matching                                                                                                    | 0                                                                          | Correction                                                                                        | _                                                                |                 |         |                                     |                      |
| Ready for Submission                                                                                                    | 0                                                                          | Final Submission                                                                                  | _                                                                |                 |         |                                     |                      |
| Ready for Attestation                                                                                                    | 0                                                                          | Attest                                                                                            | -                                                                |                 |         |                                     |                      |
| Attested †                                                                                                    | 0                                                                          | No Action                                                                                         | -                                                                |                 |         |                                     |                      |
| Total Payments                                                                                                    | 1                                                                          | no readin                                                                                         | _                                                                |                 |         |                                     |                      |
| Marked for Deletion                                                                                                    | Record Count                                                               | Action Required                                                                                   |                                                                  | _               |         |                                     |                      |
| † Attester to confirm deletion                                                                                                    | 0                                                                          | Attester to Attest deletion                                                                       |                                                                  |                 |         |                                     |                      |
| of previously Attested records                                                                                                    |                                                                            | action or Reject Deletion                                                                         |                                                                  | _               |         |                                     |                      |
| Ownership or Investr                                                                                                    | nent Interes                                                               | t                                                                                                 | View Al                                                          |                 |         |                                     |                      |
| Status                                                                                                    | Record Count                                                               | Action Required                                                                                   |                                                                  |                 |         |                                     |                      |
| Failed Validation                                                                                                    | 0                                                                          | Correction                                                                                        | -                                                                |                 |         |                                     |                      |
| Failed Matching                                                                                                    | 0                                                                          | Correction                                                                                        |                                                                  |                 |         |                                     |                      |
| Ready for Submission                                                                                                    | 0                                                                          | Final Submission                                                                                  |                                                                  |                 |         |                                     |                      |
| Ready for Attestation                                                                                                    | 0                                                                          | Attest                                                                                            |                                                                  |                 |         |                                     |                      |
| Returned to Submitter                                                                                                    | 0                                                                          | Correction                                                                                        |                                                                  |                 |         |                                     |                      |
| Attested †                                                                                                    | 0                                                                          | No Action                                                                                         |                                                                  |                 |         |                                     |                      |
| Total Payments                                                                                                    | 0                                                                          |                                                                                                   |                                                                  |                 |         |                                     |                      |
| Marked for Deletion                                                                                                    | Record Count                                                               | Action Required                                                                                   |                                                                  |                 |         |                                     |                      |
|                                                                                                    |                                                                            |                                                                                                   |                                                                  |                 |         |                                     |                      |
| T Attester to confirm deletion                                                                                                    |                                                                            | Attester to Attest deletion                                                                       |                                                                  |                 |         |                                     |                      |

### Figure 227: Ready for Attestation Button on Reporting Entity Review Records Page

<u>Step 4:</u> On the "Confirm Payments" page, review the detailed summary of records being attested to for the program year, displayed per payment category.

Select the "Go to Review Records" button to view details on the records being attested.

Select the "Next" button when you are ready to continue with the attestation process.

Figure 228: Next Button for Confirm Payments Page

| Open Payme<br>Applicable Manufacturer or Group Purchasing | organization Switch User Type                                  | Act)                       |                               |                                 |          |
|-----------------------------------------------------------|----------------------------------------------------------------|----------------------------|-------------------------------|---------------------------------|----------|
| Home Submissions                                          | Review and Dispute Manage Entities                             | (Q)<br>My Profile          | e Me                          | ssages R                        | esources |
| Attest                                                    | Confirm Payments<br>Select "Go to Review Records" to review an | nd confirm the subi        | nitted records, or se         | elect "Next" to move            | to the   |
| Confirm Payments                                          | next page.                                                     | deleties (ID ecced         |                               |                                 |          |
| 2 Add Assumptions                                         | records marked for deletion ("Total Value of                   | f Records Marked           | for Deletion") repres         | sent records that we            | re       |
| Agree to Attestations                                     | previously attested and are now marked for                     | deletion. These re         | cords will be remov           | ed from the Open F              | Payments |
| Agree to Attestations                                     | "Attested" record count.                                       | orus counted as "I         | Naiven Ini Deletion.          | are also included i             | n are    |
| Access the Open Payments<br>User Guide [PDF, 28.8 MB]     | 2018 Program Year<br>ABCDE Medical                             |                            |                               |                                 |          |
| Contact Us by email                                       | Record Status                                                  | Total Number<br>of Records | Total Amount (\$)             |                                 |          |
| Review the Open Payments<br>Privacy Policy [PDF, 102 KB]  | Ready For Attestation                                          | 0                          | \$0.00                        |                                 |          |
|                                                           | Attested                                                       | 0                          | \$0.00                        |                                 |          |
|                                                           | Marked for Deletion                                            | 0                          | \$0.00                        |                                 |          |
|                                                           | Total for Records Included in Attestation                      | 0                          | \$0.00                        |                                 |          |
|                                                           | Research Payments                                              |                            |                               |                                 |          |
|                                                           | Record Status                                                  | Total Number<br>of Records | Total Amount (\$)             |                                 |          |
|                                                           | Ready For Attestation                                          | 0                          | \$0.00                        |                                 |          |
|                                                           | Attested                                                       | 0                          | \$0.00                        |                                 |          |
|                                                           | Marked for Deletion                                            | 0                          | \$0.00                        |                                 |          |
|                                                           | Total for Records Included in Attestation                      | 0                          | \$0.00                        |                                 |          |
|                                                           | Ownership or Investment Interest                               |                            |                               |                                 |          |
|                                                           | Record Status                                                  | Total Number<br>of Records | Total Amount<br>Invested (\$) | Total Value of<br>Interest (\$) |          |
|                                                           | Ready For Attestation                                          | 4                          | \$43.96                       | \$4.00                          |          |
|                                                           | Attested                                                       | 21                         | \$224.04                      | \$21.00                         |          |
|                                                           | Marked for Deletion                                            | 2                          | \$20.48                       | \$2.00                          |          |
|                                                           | Total for Records Included in Attestation                      | 23                         | \$247.52                      | \$23.00                         |          |
|                                                           |                                                                |                            | Got                           | o Review Records                |          |
|                                                           | Cancel                                                         |                            |                               |                                 | Next     |

<u>Step 5:</u> Next, the option to add assumptions associated with these records is presented. Select "No" if you will not provide assumptions. Select "Yes" if you provide assumptions. If you select "Yes," a free-form text field will appear. If assumptions have previously been entered for these records, those assumptions will be in the text box and can be edited.

Type or paste your assumptions into this field, which has an 8,000-character limit. The text field allows all special characters found on a standard U.S. keyboard, not including ALT+NUMPAD ASCII Key characters. This text field can be edited later.

When you are done, select "Next." Both options are displayed below and onto the following page.

#### Figure 229: No Radio Button on Add Assumptions Page

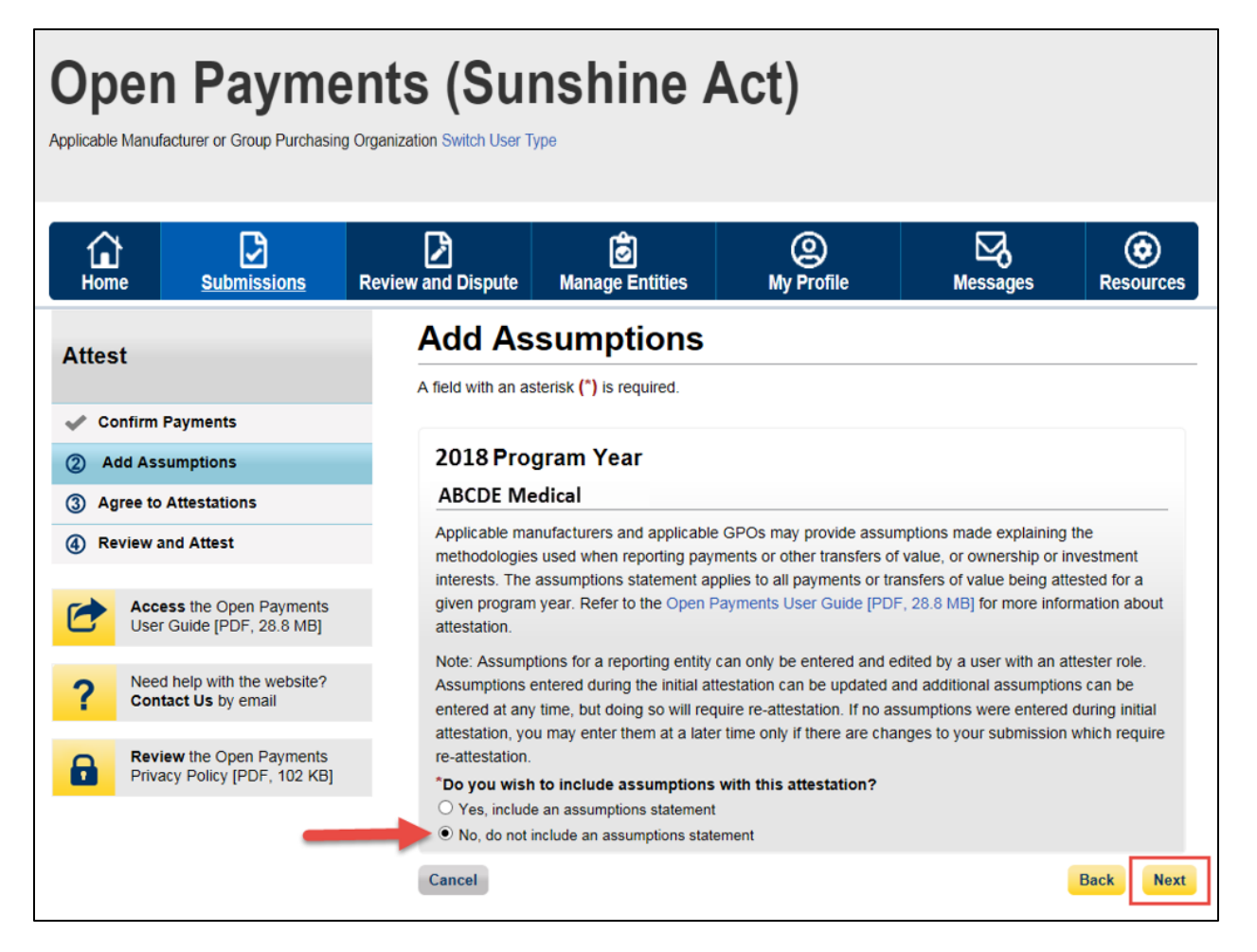

Figure 230: Yes Radio Button on Add Assumptions Page

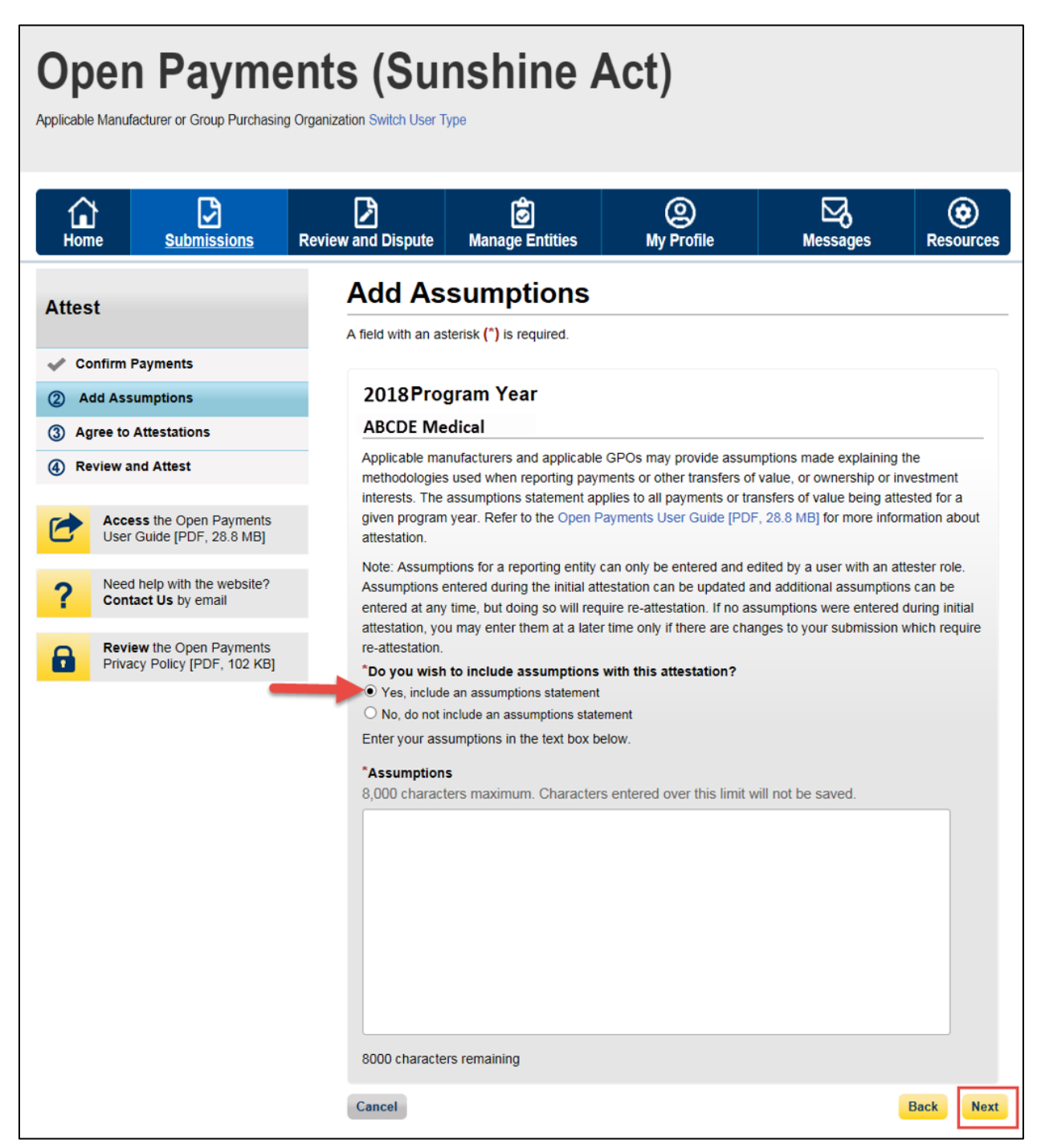

<u>Step 6:</u> Read and agree to the attestations shown on the page below. You **must** agree to attestation statements 1 and 2 to complete the attestation process. Attestation statements 3 through 5 should be reviewed and selected only if they apply to your reporting entity and the payments being attested to. If you are attesting to the deletion of records, it is strongly encouraged you agree to statement 6. The text of these statements is provided earlier in this section. Once the appropriate attestations have been chosen, select "Continue."

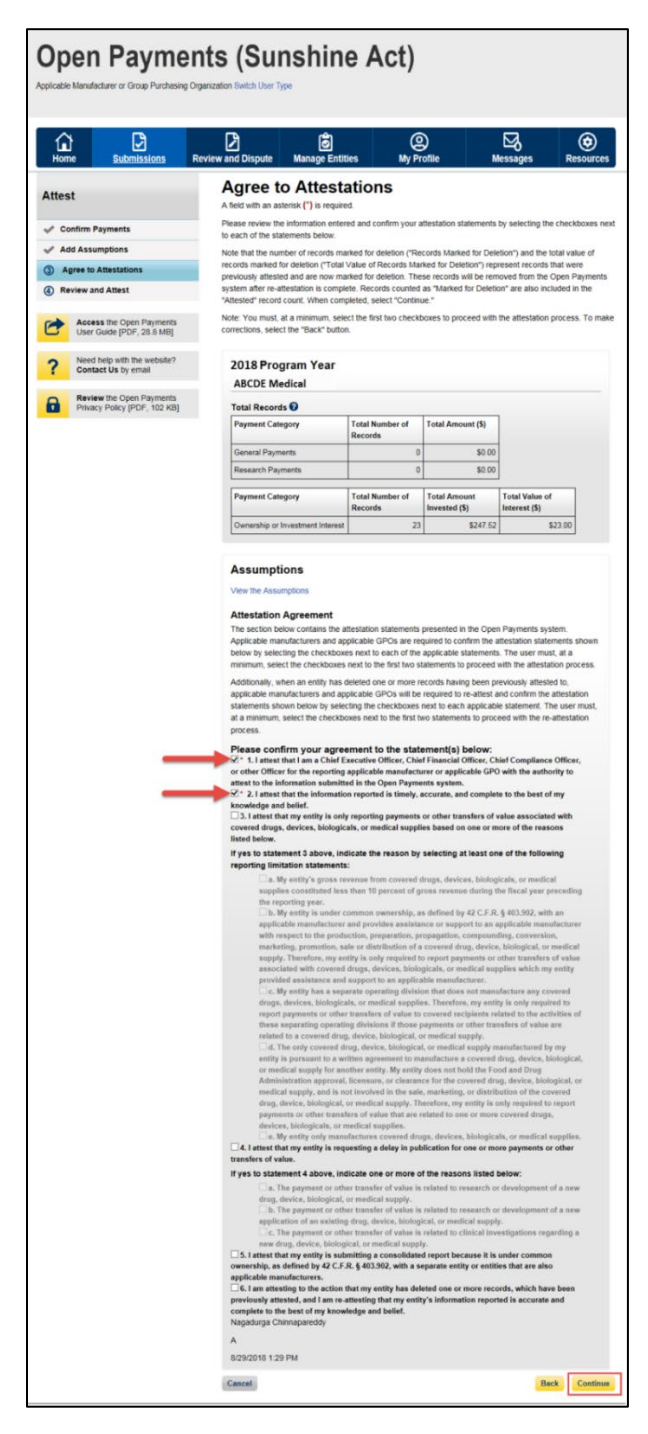

#### Figure 231: Agree to Attestations Page
<u>Step 7:</u> Review the information entered on the previous pages. If the information is correct, select "Attest" to complete attestation.

| Open Paymen<br>Applicable Manufacturer or Group Purchasing Org                                              | nts (Sunshine<br>ganization Switch User Type                                                                                                    | e Act)                                                                                                    |                                                                                                    |                                                                                                    |                              |
|----------------------------------------------------------------------------------------------------|----------------------------------------------------------------------------------------------------|----------------------------------------------------------------------------------------------------|----------------------------------------------------------------------------------------------------|----------------------------------------------------------------------------------------------------|------------------------------|
| Home Submissions Re                                                                                         | eview and Dispute Manage Entition                                                                                                    | es My Pro                                                                                                    | )<br>ofile M                                                                                                    | essages Re                                                                                                    | sources                      |
| Attest Confirm Payments Add Assumptions Agree to Attestations Review and Attest                             | Review and Atter<br>Review the attestation agreement pr<br>selecting the "View the Assumptions<br>Note that the number of records mar<br>records marked for deletion ("Total V<br>previously attested and are now mar<br>system after re-attestation is comple<br>"Attested" record count.<br>Select the "Attest" button to confirm | est<br>voided below. If you e<br>"hyperlink.<br>ked for deletion ("Rec<br>value of Records Mari<br>ked for deletion. The<br>te. Records counted a<br>your attestation. To m | entered assumptions y<br>cords Marked for Delet<br>ked for Deletion") repu<br>se records will be rem<br>as "Marked for Deletic<br>hake any changes, se | you may review them I<br>tion") and the total val<br>resent records that we<br>oved from the Open P<br>n" are also included in<br>lect the "Back" button. | by<br>re<br>ayments<br>n the |
| Access the Open Payments<br>User Guide [PDF, 28.8 MB]<br>Need help with the website?<br>Contact Us by email | 2018 Program Year<br>ABCDE Medical                                                                                                    |                                                                                                    |                                                                                                    |                                                                                                    | _                            |
| Review the Open Payments<br>Privacy Policy [PDF, 102 KB]                                                    | Payment Category           General Payments           Research Payments                                                                                                    | Total Number of<br>Records 0 0                                                                                                    | Total Amount (\$)<br>\$0.00<br>\$0.00                                                                                                    |                                                                                                    |                              |
|                                                                                                    | Payment Category Ownership or Investment Interest                                                                                                    | Total Number of<br>Records<br>23                                                                                                    | Total Amount<br>Invested (\$)<br>\$247.52                                                                                                    | Total Value of<br>Interest (\$)<br>\$23.00                                                                                                    |                              |
|                                                                                                    | View the Assumptions           Attestation Agreement           I attest that I am a Chief Executive<br>Officer for the reporting applicable<br>information submitted in the Open<br>I attest that the information reporter<br>belief.           James Miller           8/29/2018 1:29 PM           Cancel                           | e Officer, Chief Finand<br>manufacturer or app<br>Payments system.<br>ed is timely, accurate,                                                                               | ial Officer, Chief Con<br>licable GPO with the<br>and complete to the                                                                                  | npliance Officer, or oth<br>authority to attest to th<br>best of my knowledge<br>Back                                                                     | er<br>e<br>and<br>Attest     |

Figure 232: Review and Attest Page

You will be brought back to the "Review Records" page. The record(s) attested to will appear in the "Attested" column. The Open Payments system will send an email to all attester(s) notifying them of the success of the attestation.

| Applicable Manufacturer or Group                                                                                                    | Purchasing Organi                                                                                                    | zation Switch User T                                                                                                    |                                                                   | ,,,             |         |                                  |                           |
|----------------------------------------------------------------------------------------------------|----------------------------------------------------------------------------------------------------|----------------------------------------------------------------------------------------------------|-------------------------------------------------------------------|-----------------|---------|----------------------------------|---------------------------|
| Home Submissi                                                                                                    | ions Revi                                                                                                    | ew and Dispute                                                                                                    | 🖉<br>Manage Entities                                              | O<br>My Profile |         | Messages                         | Resource                  |
| ABCDE Medic                                                                                                    | al 2021                                                                                                    | - Review                                                                                                    | Records -                                                         |                 | - >     | • • <b>!</b> 0                   |                           |
| Summary                                                                                                    |                                                                                                    |                                                                                                    |                                                                   |                 |         | User Guide [P                    | DF]                       |
| Below are the records reported t<br>year. To edit records (available o                                                                                                    | by the entity and c<br>only for a user in a<br>tton under a speci                                                                                                    | ategorized by the st<br>"submitter" role) or<br>fic payment categor                                                                                                    | atus for the selected program<br>view the details of the reported |                 | ?       | Need help with<br>Contact Us by  | h the website?<br>y email |
| General Payments, etc.).                                                                                                    | and and a open                                                                                                    | no paymont outogor                                                                                                    | y (e.g., ressearen raymone,                                       |                 |         | Review the O<br>Privacy Policy   | pen Payments<br>[PDF]     |
| f all the records for the entity are<br>selecting the "Begin Attestation (                                                                                                    | e in a "Ready for A<br>of All Records" bu                                                                                                    | Attestation", a user i<br>tton.                                                                                                    | n an "attester" role can attest by                                |                 | Help    | with this Pag                    | qe                        |
| f you have questions on how to                                                                                                    | complete final sul                                                                                                    | omission of records,                                                                                                    | details on status definitions, or                                 |                 | Record  | Status Definition                | IS                        |
| now to attest, use the "Help with                                                                                                    | this Page" link av                                                                                                    | ailable on the right i                                                                                                    | hand navigation.                                                  |                 | What de | o I do if records f<br>natching? | failed validation o       |
| attesters affiliated with the report                                                                                                    | ting entity will rece                                                                                                    | eive an email notifica                                                                                                    | ation that there are records which                                | h               | How do  | I complete final                 | submission?               |
| require attestation.                                                                                                    | to that have be                                                                                                    | marked for delet                                                                                                    | have not yet have deleted t                                       |                 | How do  | I complete attes                 | station?                  |
| View Attestation<br>Program Year: 2021                                                                                                    |                                                                                                    |                                                                                                    | Refresh Statu                                                     | s               |         |                                  |                           |
| Research Payments                                                                                                    |                                                                                                    |                                                                                                    | View A                                                            |                 |         |                                  |                           |
| Status                                                                                                    |                                                                                                    |                                                                                                    | VIEWA                                                             | -               |         |                                  |                           |
| o , o .                                                                                                    | Record Count                                                                                                    | Action Required                                                                                                    |                                                                   |                 |         |                                  |                           |
| System Processing                                                                                                    | Record Count 0                                                                                                    | Action Required<br>No Action                                                                                                    |                                                                   |                 |         |                                  |                           |
| System Processing<br>Failed Validation                                                                                                    | Record Count 0 0 0                                                                                                    | Action Required<br>No Action<br>Correction                                                                                                    |                                                                   |                 |         |                                  |                           |
| System Processing<br>Failed Validation<br>Failed Matching<br>Ready for Submission                                                                                                    | Record Count           0           0           0           0           0                                                                                                    | Action Required<br>No Action<br>Correction<br>Correction                                                                                                    |                                                                   |                 |         |                                  |                           |
| System Processing Failed Validation Failed Matching Ready for Submission Ready for Attentation                                                                                                    | Record Count           0           0           0           0           0           0           0           0                                                                                                    | Action Required<br>No Action<br>Correction<br>Correction<br>Final Submission                                                                                                    |                                                                   |                 |         |                                  |                           |
| System Processing Failed Validation Failed Matching Ready for Submission Ready for Attestation Returned to Submitter                                                                                                    | Record Count           0           0           0           0           0           0           0           0           0           0           0           0           0           0                                                                                                    | Action Required<br>No Action<br>Correction<br>Correction<br>Final Submission<br>Attest                                                                                                    |                                                                   |                 |         |                                  |                           |
| System Processing<br>Failed Validation<br>Failed Matching<br>Ready for Submission<br>Ready for Attestation<br>Returned to Submitter<br>Attested ±                                                                                                    | Record Count           0           0           0           0           0           0           0           0           0           0           0           0           0           0           0           0           0                                                                                                    | Action Required<br>No Action<br>Correction<br>Final Submission<br>Attest<br>Correction                                                                                                    |                                                                   |                 |         |                                  |                           |
| System Processing<br>Failed Validation<br>Failed Matching<br>Ready for Submission<br>Ready for Attestation<br>Returned to Submitter<br>Attested †<br>Total Payments                                                                                                    | Record Count           0           0           0           0           0           0           0           0           0           0           0           0           0           0           0           0           2                                                                                                    | Action Required<br>No Action<br>Correction<br>Final Submission<br>Attest<br>Correction                                                                                                    |                                                                   |                 |         |                                  |                           |
| System Processing<br>Failed Validation<br>Failed Matching<br>Ready for Submission<br>Ready for Attestation<br>Returned to Submitter<br>Attested †<br>Total Payments                                                                                                    | Record Count           0           0           0           0           0           0           0           2           2                                                                                                    | Action Required<br>No Action<br>Correction<br>Correction<br>Final Submission<br>Attest<br>Correction<br>Net Action                                                                                                    |                                                                   |                 |         |                                  |                           |
| System Processing<br>Failed Validation<br>Failed Matching<br>Ready for Submission<br>Ready for Attestation<br>Returned to Submitter<br>Attested †<br>Total Payments<br>Marked for Deletion                                                                                                    | Record Count           0           0           0           0           0           0           0           2           Record Count                                                                                                    | Action Required<br>No Action<br>Correction<br>Final Submission<br>Attest<br>Correction<br>Net Action Required                                                                                                    |                                                                   |                 |         |                                  |                           |
| System Processing<br>Failed Validation<br>Failed Matching<br>Ready for Submission<br>Ready for Attestation<br>Returned to Submitter<br>Attested †<br>Total Payments<br>Marked for Deletion<br>7 Attester to confirm deletion<br>of previously Attested records                                                                                                    | Record Count           0           0           0           0           0           0           2           Precord Count           0                                                                                                    | Action Required<br>No Action<br>Correction<br>Correction<br>Final Submission<br>Attest<br>Correction<br>Nor ection<br>Action Required<br>Attester to Attest er to Attest<br>action or Reject D                                                                                                    |                                                                   |                 |         |                                  |                           |
| System Processing<br>Failed Validation<br>Failed Matching<br>Ready for Submission<br>Ready for Attestation<br>Returned to Submitter<br>Attested †<br>Total Payments<br>Marked for Deletion<br>† Attester to confirm deletion<br>of previously Attested records                                                                                                    | Record Count           0           0           0           0           0           0           0           2           Record Count           0                                                                                                    | Action Required<br>No Action<br>Correction<br>Correction<br>Final Submission<br>Attest<br>Correction<br>Hor Action<br>Required<br>Attester to Attest<br>action or Reject D                                                                                                    | Jeletion                                                          |                 |         |                                  |                           |
| System Processing Failed Validation Failed Matching Ready for Submission Ready for Attestation Returned to Submitter Attested † Total Payments Marked for Deletion † Attester to confirm deletion of previously Attested records General Payments                                                                                                    | Record Count           0           0           0           0           0           0           0           0           0           0           0           0           2           Record Count           0                                                                                                    | Action Required<br>No Action<br>Correction<br>Correction<br>Final Submission<br>Attest<br>Correction<br>Nor Action<br>Action Required<br>Attester to Attest<br>action or Reject D                                                                                                    | Jeletion<br>leletion                                              |                 |         |                                  |                           |
| System Processing Failed Validation Failed Matching Ready for Submission Ready for Attestation Returned to Submitter Attested † Total Payments Marked for Deletion † Attester to confirm deletion of previously Attested records General Payments Status Conter Decement                                                                                                    | Record Count           0           0           0           0           0           0           0           0           0           0           0           0           2           Record Count           0                                                                                                    | Action Required<br>No Action<br>Correction<br>Correction<br>Attest<br>Correction<br>Nortextorn<br>Action Required<br>Action Required<br>Action Required                                                                                                    | Jeletion<br>eletion                                               |                 |         |                                  |                           |
| System Processing Failed Validation Failed Matching Ready for Submission Ready for Attestation Ready for Attestation Returned to Submitter Attested † Total Payments Marked for Deletion † Attester to confirm deletion of previously Attested records General Payments Status System Processing Failed Marketon                                                                                                    | Record Count           0           0           0           0           0           0           0           0           0           0           0           0           0           2           Record Count           0                                                                                                    | Action Required No Action Correction Correction Final Submission Attest Correction Notication Action Required Action Required No Action No Action Correction                                                                                                    | Jeletion<br>eletion                                               |                 |         |                                  |                           |
| System Processing Failed Validation Failed Matching Ready for Attestation Ready for Attestation Ready for Attestation Returned to Submitter Attested † Total Payments Marked for Deletion † Attester to confirm deletion of previously Attested records General Payments Status System Processing Failed Validation Eaide Machine reference                                                                                                    | Record Count           0           0           0           0           0           0           0           0           0           0           0           0           0           2           Record Count           0           0           0           0           0                                                                                                    | Action Required No Action Correction Correction Final Submission Attest Correction Action Required Action Required Action Required No Action Correction Correction Co | Jeletion<br>eletion                                               |                 |         |                                  |                           |
| System Processing Failed Validation Failed Matching Ready for Submission Ready for Submission Returned to Submitter Attested † Total Payments Marked for Deletion † Attester to confirm deletion of previously Attested records General Payments Status System Processing Failed Validation Failed Matching Paady for Submission                                                                                                    | Record Count           0           0           0           0           0           0           0           0           0           0           0           0           0           2           Record Count           0           0           0           0           0           0                                                                                                    | Action Required No Action Correction Final Submission Attest Correction Action Required Action Required Action Required No Action Correction Correction Co | Jeletion<br>eletion                                               |                 |         |                                  |                           |
| System Processing Failed Validation Failed Matching Ready for Submission Ready for Attestation Returned to Submitter Attested † Total Payments Marked for Deletion † Attester to confirm deletion of previously Attested records General Payments Status System Processing Failed Validation Failed Matching Ready for Submission Ready for Submission Ready for Submission                                                                                                    | Record Count           0           0           0           0           0           0           0           0           0           0           0           0           2           2           Record Count           0           0           0           0           0           0           0           0           0                                                                                                    | Action Required<br>No Action<br>Correction<br>Final Submission<br>Attest<br>Correction<br>Action Required<br>Attester to Attest e<br>action or Reject D<br>Action Required<br>No Action<br>Correction<br>Correction<br>Correction<br>Final Submission<br>Attest                                                                                                    | Jeletion<br>eletion                                               |                 |         |                                  |                           |
| System Processing Failed Validation Failed Matching Ready for Submission Ready for Attestation Attested † Total Payments Marked for Deletion † Attester to confirm deletion of previously Attested records Status System Processing Failed Validation Failed Matching Ready for Submission Ready for Attestation Ready for Attestation Ready for Attestation Ready for Attestation Ready for Attestation Ready for Attestation Ready for Submission Ready for Submission Ready for Attestation Ready for Attestation Ready for Attestation                                                                                                    | Record Count           0           0           0           0           0           0           0           0           0           2           Record Count           0           0           0           0           0           0           0           0           0           0           0           0           0           0           0           0                                                                                                    | Action Required No Action Correction Correction Final Submission Attest Correction Action Required Action Required Action Required No Action Correction Correction Co | Jeletion<br>eletion                                               |                 |         |                                  |                           |
| System Processing Failed Validation Failed Matching Ready for Submission Ready for Attestation Returned to Submitter Attested † Total Payments Marked for Deletion † Attester to confirm deletion of previously Attested records Status System Processing Failed Validation Failed Matching Ready for Attestation Returned to Submitter Attester to Submitter Attester to Submitter                                                                                                    | Record Count           0           0           0           0           0           0           0           0           0           0           0           2           Record Count           0           0           0           0           0           0           0           0           0           0           0           0           0           0           0           0           0           0           0           0           0           0           0           0           0           0 | Action Required<br>No Action<br>Correction<br>Final Submission<br>Attest<br>Correction<br>Monetain<br>Action Required<br>Attester to Attest<br>action or Reject D<br>Action Required<br>No Action<br>Correction<br>Final Submission<br>Attest<br>Correction<br>No Action                                                                                                    | Jaletion View A                                                   |                 |         |                                  |                           |
| System Processing Failed Validation Failed Matching Ready for Submission Ready for Attestation Returned to Submitter Attested † Total Payments Marked for Deletion † Attester to confirm deletion of previously Attested records Status System Processing Failed Validation Failed Matching Ready for Submission Redurned to Submister Attested † Total Payments                                                                                                    | Record Count           0           0           0           0           0           0           0           0           0           0           0           2           Record Count           0           0           0           0           0           0           0           0           0           0           0           0           0           1                                                                                                    | Action Required No Action Correction Correction Final Submission Attest Correction Action Required Attester to Attest action or Reject D Action Required No Action Correction Correction Correction Correction Attest No Action No Action Correction Correcti | Jeletion<br>eletion                                               |                 |         |                                  |                           |
| System Processing Failed Validation Failed Matching Ready for Submission Returned to Submitter Attested † Total Payments Marked for Deletion † Attester to confirm deletion of previously Attested records Status System Processing Failed Validation Failed Matching Ready for Submission Returned to Submitter Attested † Total Payments                                                                                                    | Record Count           0           0           0           0           0           0           0           0           0           0           0           0           2           Record Count           0           0           0           0           0           0           0           0           0           1           Record Count                                                                                                    | Action Required No Action Correction Correction Final Submission Attest Correction Action Required Action Required Action Required No Action Correction Correction Final Submission Attest Correction No Action Correction Correction No Action Correction Correction No Action Correction No Action Correction No Action Correction No Action Correction No Action Correction No Action Correction No Action Correction No Action Correction Correction No Action Correction Correction  | Jeletion<br>eletion                                               |                 |         |                                  |                           |
| System Processing Failed Validation Failed Validation Ready for Submission Returned to Submitter Attested † Total Payments Marked for Deletion † Attester to confirm deletion of previously Attested records Status System Processing Failed Validation Failed Matching Ready for Submission Returned to Submitter Attested † Total Payments Marked for Deletion # Attested to the submitter Attested to the submitter Attested to the submitter Attested to the submitter Attested to the submitter Attested to the submitter Attested to the submitter Attested to the submitter Attested to Confirm deletion # Attester to confirm deletion # Attester to confirm deleti | Record Count           0           0           0           0           0           0           0           0           0           2           Record Count           0           0           0           0           0           0           0           0           0           0           0           0           0           0           0           1           Record Count                                                                                                    | Action Required No Action Correction Correction Final Submission Attest Correction Action Required Action Required No Action Correction Correction Final Submission Attest Correction No Action Correction Correction Correction Attest Action Required Attester to Attest Correction No Action Correction Correctio | Jeletion                                                          |                 |         |                                  |                           |

#### Figure 233: Reporting Entity Review Records Page

#### 4.15c: Attesting to No Data in the Open Payments System

The following instructions show the step-by-step pages for attesting that the reporting entity has no data. Please note that no records can be in the "Attested" status to complete these steps.

<u>Step 1:</u> Log in to the CMS Enterprise Portal at <u>https://portal.cms.gov</u> using your IDM credentials and navigate to the Open Payments home page. Select the "Submissions" tab on the Open Payments system home page.

#### Figure X: Open Payments System Landing Page for returning system users

| Home                                                                                                    | Submissions                                                                                                    | Review and Dispute                                                                                                    | 🔊<br>Manage Entities                                                                                                    | O<br>My Profile   |   | Messages                          | Resourc             |
|----------------------------------------------------------------------------------------------------|----------------------------------------------------------------------------------------------------|----------------------------------------------------------------------------------------------------|----------------------------------------------------------------------------------------------------|-------------------|---|-----------------------------------|---------------------|
| Welco                                                                                                    | ome to the C                                                                                                    | Open Payme                                                                                                    | ents System                                                                                                    |                   | 1 | Access the Op<br>User Guide [PD   | en Payments<br>DF]  |
| Annound                                                                                                    | cements                                                                                                    |                                                                                                    |                                                                                                    | _                 | ? | Contact Us by                     | email               |
| Program Yea<br>The Review a<br>may receive d                                                                                                 | and Dispute period is oper<br>disputes from covered rec                                                                                                    | nute Period Open -<br>n starting April 1, 2019. Dur<br>ipients and should work wit                                                                                                    | ing this period, reporting ent<br>h them directly to resolve th                                                                                                    | ities<br>e        | 6 | Review the Op<br>Privacy Policy [ | en Payments<br>PDF] |
| correction per<br>correction per<br>Visit the Oper<br>questions, coi<br>phone at 1-85<br>You can mana                                        | riod will be identified in the<br>riod will be included in fut<br>in Payments website at htt<br>intact the Open Payments<br>55-326-8366. For the TTY<br>age your user profile and                                                       | e published data as dispute<br>ure data publications.<br>ps://www.cms.gov/openpay<br>Help Desk by email at ope<br>/ line, call 1-844-649-2766.<br>perform user role functions                                                                     | d. Changes to records after<br>ments for information. For<br>npayments@cms.hhs.gov c<br>associated with your profile                                                                                                    | r by              |   |                                   |                     |
|                                                                                                    |                                                                                                    |                                                                                                    |                                                                                                    |                   |   |                                   |                     |
| According to t<br>collection of ir<br>for this inform<br>collection can<br>organization.<br>dispute and d<br>the time estim<br>Bouleward. At | the Paperwork Reduction<br>nformation unless it displa-<br>tation collection is 0938-1<br>range from 1 to 30,000 h<br>This information collection<br>ispute resolution process<br>nate(s) or suggestions for<br>the PBA Reports Clearan | Act of 1995, no persons ar<br>ays a valid OMB control nur<br>237. The time required to c<br>iours per entity depending of<br>n may involve registration,<br>es. If you have any comme<br>improving this form, please<br>o Officer Eatimore, Marci | e required to respond to a<br>mber. The OMB control numi-<br>omplete this information<br>on the size and type of<br>data submission, attestation<br>nts concerning the accuracy<br>e write to CMS, 7500 Securit<br>and 21244, 1850 | ,<br>,<br>of<br>y |   |                                   |                     |

<u>Step 2:</u> Select the entity and program year from the drop-down lists of "Review Records – Summary" section and then select the "Review Summary" button.

Open Payments (Sunshine Act) ŵ Ð ٦ (a) My Profi **⊠**₀  $\odot$ Mass ? Submissions Us A field with an asterisk (\*) is required. Applicable manufacturers and applicable GPOs must submit payments, or other transfers of value, and ownership or investment interests to the Open Payments System Submit Payment Data Only users who hold the role of submitter can submit information to the Open Payments system. Select Bulk File **Download the Physician** Upload or Manual Data Entry below. List Refer to the Resources tab for the Open Payments Select Manual Data Entry to submit records using the Open Payments manual entry online form. The Validated Physician Lists and reporting templates for the Bulk File Upload. Physician with Inactive Licenseis) Supplement File per Program Year below should not be shared publicly. Bulk File Upload Manual Data Entry File Download Help Validated Physician Lists and Physician with Inactive License(s) Supplement File per Program Year 1 **Review Submitted Payment Records** To review records, select the payment type, entity whose records you wish to review, and the program year from the drop-down lists below, then select "Review Detail" Download the Non-**Physician Practitioner List** Select Payment Type: "Select Entity: "Select Program Year: The Non-Physician Practitioner List per ABCDE Medical 2021 Review Detail General Payments Program Year below should not be shared publicly Non-Physician Practitioner **Review Records - Summary** To view submission summary and/or aftest records, select the entity whose records you wish to review and the program year from the drop-down lists below, then select "Review Summary" **Download the Reporting** Templates "Select Entity: "Select Program Year: To download reporting templates, see the Review Summary Please Select Please Select esources tab. **Review Submitted File(s) Status** Once a file for your entity has been submitted, you may review the details by selecting "Review File Status." Review File Status **Download Recipients Missing Ownership Record** GPO entities are required to report ownership/investment interest payments for physicians that have been cited on general and/or research records for the same program year (per the Open Payments final rule, 42 C.F.R. § 403.905). To review physicians that were cited on general and/or research records who do not have an attested ownership record, select the entity you wish to review from the drop-down list below, then select "Download Report. NOTE: If there is any physician where the column value for "is there at least one associated Ownership Investment interest record in Ready for Attestation status" is "No," review your submissions to verify that a corresponding Ownership/Investment interest record for the physician will be included in your submission. If the value is "Yes," the associated general or research records are identified and will meet the regulation cited above after your attestation is completed "Select GPO Entity: Download Report Please Select Covered Recipient Validation Utility @ To verify provider matching information, select the "Validate Covered Recipient" button below and upload provider tion on the new page. The Covered Recipient Validation utility can be used by submitters to upload physician and non-physician information to profiles prior to reporting that covered recipient on the payment record. Validate Covered Recipient Contact Us Privacy P

#### Figure X: Review Summary Button on Submissions Landing Page

<u>Step 3:</u> On the "Review Records - Summary" page, select the "Attest No PTOV" button.

If the "Attest No PTOV" button is not available, check that no records for the program year are in the "Attested" status or the officer has not declared "no PTOV or ownership and investment interest to report for any program year" from the "Manage Entities" page.

| Back to Submissions                                              |              |                             | Attest No PTOV |
|------------------------------------------------------------------|--------------|-----------------------------|----------------|
| Program Year: 2023                                               |              |                             | Refresh Status |
| Research Payments                                                |              |                             | View All       |
| Status                                                           | Record Count | Action Required             |                |
| System Processing                                                | 0            | No Action                   |                |
| Failed Validation                                                | 0            | Correction                  |                |
| Failed Matching                                                  | 0            | Correction                  |                |
| Ready for Submission                                             | 0            | Final Submission            |                |
| for Attestation                                                  | 0            | Attest                      | 1              |
| Returne                                                          | 0            | Correction                  | 1              |
| Attested †                                                       | 0            | No Action                   | 1              |
| Total Payments                                                   | 0            |                             |                |
|                                                                  |              |                             |                |
| Marked for Deletion                                              | Record Count | Action Required             | _              |
| Attester to confirm deletion     of previously Attested recently | 0            | Attester to Attest deletion |                |
| or previously Attested records                                   |              | action of Reject Deletion   |                |
|                                                                  |              |                             |                |
| General Payments                                                 |              |                             | View All       |
| Status                                                           | Record Count | Action Required             |                |
| System Processing                                                | 0            | No Action                   |                |
| Failed Validation                                                | 0            | Correction                  |                |
| Failed Matching                                                  | 0            | Correction                  |                |
| Ready for Submission                                             | 0            | Final Submission            |                |
| for Mestation                                                    | 0            | Attest                      | 1              |
| Returned                                                         | 0            | Correction                  |                |
| Attested †                                                       | 0            | No Action                   | 1              |
| Total Payments                                                   | 0            |                             | 1              |
|                                                                  |              |                             |                |
| Marked for Deletion                                              | Record Count | Action Required             | -              |
| + Attester to confirm deletion                                   | 0            | Attester to Attest deletion |                |
| Ownership or Investr                                             | ment Interes | •                           | View All       |
| Status                                                           | Record Count | Action Required             |                |
| System Processing                                                | 0            | No Action                   |                |
| Failed Validation                                                | 0            | Correction                  |                |
| Failed Matching                                                  | 0            | Correction                  |                |
| Ready for Submission                                             | 0            | Final Submission            |                |
| for Attestation                                                  | 0            | Attest                      |                |
| Returner                                                         | 0            | Correction                  | 1              |
| Attested †                                                       | 0            | No Action                   |                |
| Total Payments                                                   | 0            |                             |                |
| · · · · · · · · · · · · · · · · · · ·                            |              |                             |                |
| Marked for Deletion                                              | Record Count | Action Required             |                |
| + Attester to confirm deletion                                   | 0            | Attester to Attest deletion |                |
| of previously Attested records                                   | Č            | action or Reject Deletion   |                |
|                                                                  |              |                             |                |

#### Figure X: No PTOV Button on Reporting Entity Review Records Page

<u>Step 4:</u> Agree to statements on the "Attestation Agreement" page to complete attestation of no payments or transfers of value by selecting options 1 through 3 and clicking the "Save' button.

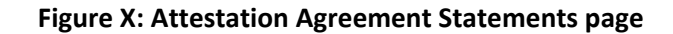

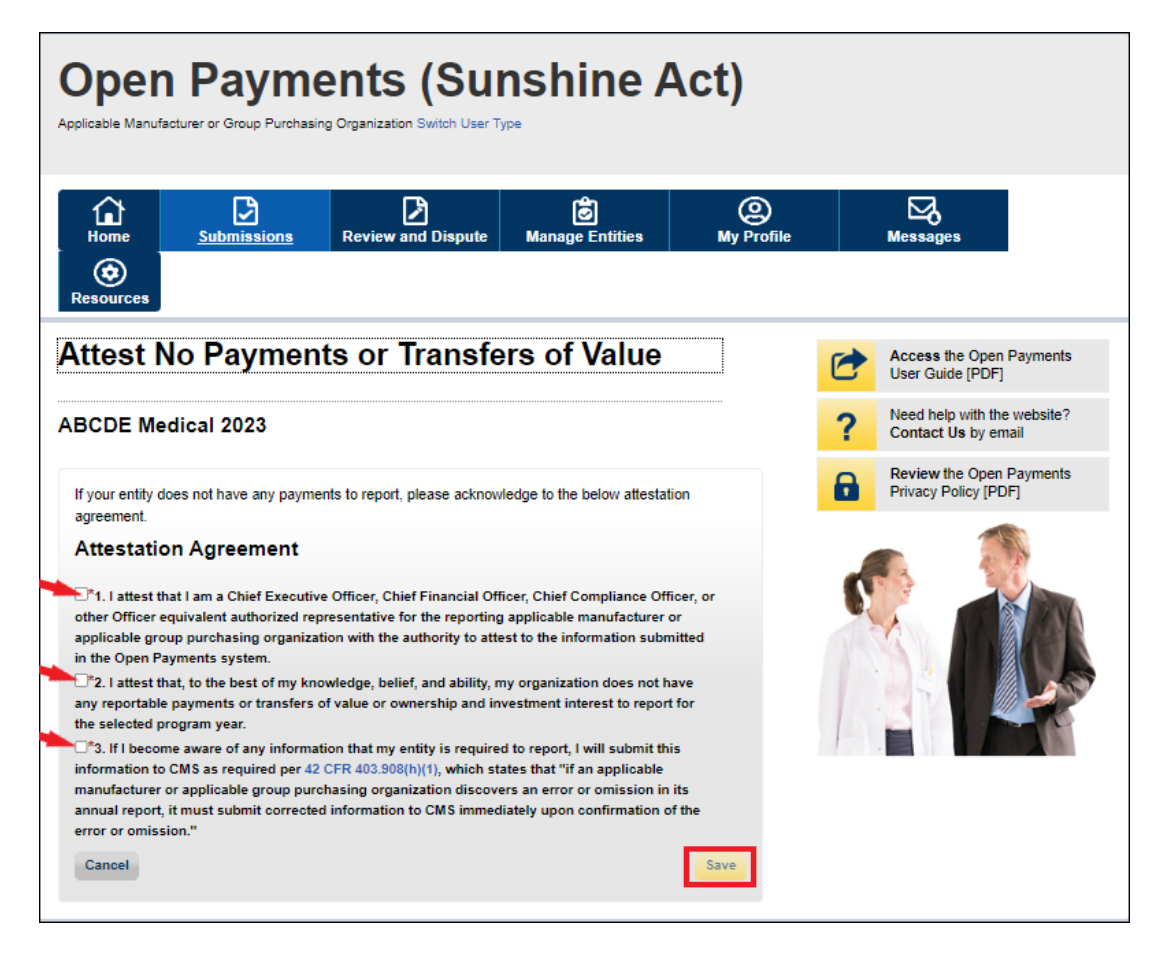

You will be brought back to the "Review Records" page. A confirmation message will indicate that "You have successfully updated the no PTOV indicator for the Program Year". The Open Payments system will send an email to all attester(s) notifying them of the success of the attestation.

#### Figure X: Reporting Entity Review Records Page

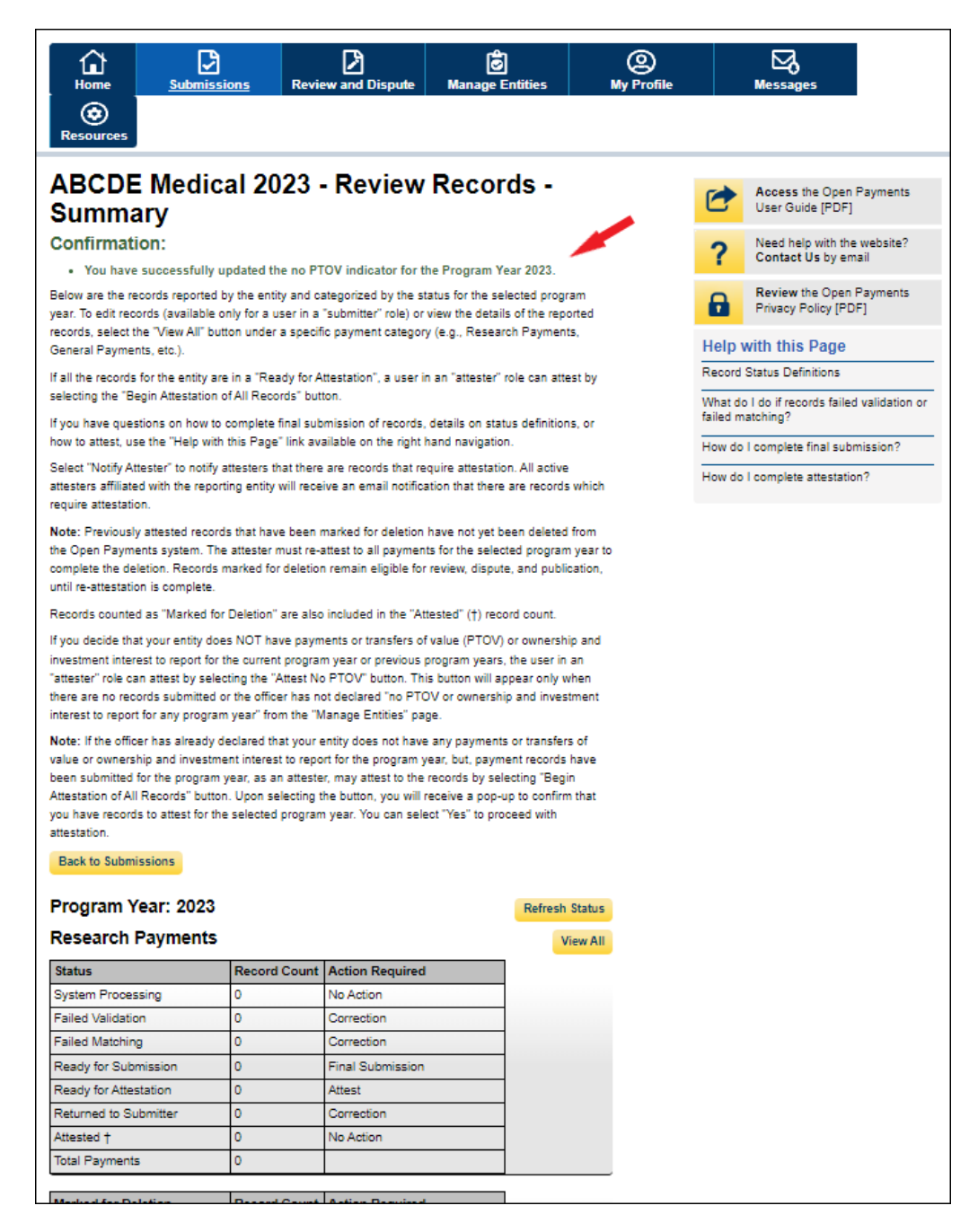

# **Review and Dispute**

# Chapter 5: Review and Dispute for Applicable Manufacturers and Applicable GPOs

This chapter provides information on the review, dispute, and correction process for applicable manufacturers and applicable GPOs.

This chapter is divided into the following sections:

**Review, Dispute, and Correction Overview** provides information on the review and dispute process within the Open Payments system.

Acknowledging Disputes and Resolving Disputes with No Change provides information on how Applicable Manufacturers and Applicable GPOs can acknowledge and resolve disputes initiated by physicians, NPPs, and teaching hospitals. The "resolved, no change" action acknowledges that the applicable manufacturer or applicable GPO and the physician, NPPs, or teaching hospital have resolved the dispute in accordance with the guidance in the Final Rule, and no changes to the data were needed.

**Correction and Resolution of Disputed Data** provides information on how Applicable Manufacturers and Applicable GPOs can make corrections to disputed data to resolve disputes.

# Section 5.1: Review, Dispute, and Correction Overview

When an applicable manufacturer or applicable GPO has submitted records regarding payments, other transfers of value, or physician ownership or investment interests to the Open Payments system, the physicians, NPPs and teaching hospitals identified in records have an opportunity to review those records. If a physician or teaching hospital finds discrepancies with the submitted data, they can initiate a dispute. Applicable Manufacturers and Applicable GPOs can then work with the disputing party to resolve the dispute.

Note: A principal investigator may only dispute his or her association with a research payment record and his or her own personal identifying information.

Records that have been delayed in publication can be reviewed and disputed by the covered recipients identified in the record.

Dispute resolution takes place outside of the Open Payments system. Nevertheless, the status of the dispute resolution should be captured within the Open Payments system.

CMS will not mediate disputes between covered recipients and reporting entities. Reporting entities should work with the disputing party directly to resolve disputes. Only users who hold the role of

submitter with the applicable manufacturer or applicable GPO will be able to perform activities related to review, dispute, and correction of record(s).

The process is outlined in the **figure** below.

| <b>Review Activities</b>                                                                                    | Dispute Activities                                                                                                    | <b>Correction Activities</b>                                                                                                    |
|----------------------------------------------------------------------------------------------------|----------------------------------------------------------------------------------------------------|----------------------------------------------------------------------------------------------------|
| <ul> <li>Covered Recipients may<br/>review data submitted about<br/>them before it is published.</li> </ul> | <ul> <li>Physicians, NPPs, and teaching<br/>hospitals dispute information<br/>reported about them or their<br/>institutions if they find<br/>inaccuracies.</li> <li>Principal investigators may only<br/>dispute their association with a<br/>research payment record and</li> </ul> | <ul> <li>Applicable Manufacturers<br/>and Applicable GPOs work<br/>with the disputing party to<br/>correct disputed data, or<br/>agree that no change to data<br/>is necessary to resolve the<br/>dispute.</li> <li>Applicable Manufacturers</li> </ul> |
|                                                                                                    | their personal identifying<br>information - they may not<br>dispute other information, such<br>as the amount                                                                                                    | and Applicable Manufacturers<br>and Applicable GPOs re-<br>submit and attest to<br>corrected records, if                                                                                                    |

#### Figure 234: Review, Dispute, and Correction Process

#### 5.1a: Review, Dispute and Correction Period

Each program year has a scheduled review, dispute, and correction period. This period begins with a 45day period for covered recipients to review, dispute, and work with the reporting entity to resolve the dispute or disputes. Immediately following the initial 45-day period is an additional 15-day correction period for reporting entities to make final corrections to records and resolve any active disputes. Records that are flagged for delay in publication by the reporting entity are still eligible for review and dispute by covered recipients.

Note that although there is a distinct review, dispute, and correction period, these activities can be performed throughout the year. The designated review and dispute period only affects when and how the dispute is displayed in the initial data publication and subsequent data refresh. For details on data publication, and how the timing of disputes and corrections impacts how the data is published, refer to the "Methodology and Data Dictionary Document" available on the Resources page of the Open Payments website, at <a href="https://www.cms.gov/OpenPayments/Resources">https://www.cms.gov/OpenPayments/Resources</a>.

If you cannot resolve a dispute with a covered recipient within the 60-day review, dispute, and correction period for a program year, all parties should continue to seek a resolution until the dispute is resolved. Once the dispute is resolved and any necessary corrections are made, the data will be updated in a subsequent publication based on when the corrections were made in the Open Payments system.

When a dispute resolution results in changes to or deletion of a record, Applicable Manufacturers and Applicable GPOs must re-submit the record with the revisions to the Open Payments system. Then, the

revised record must be re-attested to by the applicable manufacturer or applicable GPO to be considered fully submitted.

#### 5.1b: Review and Dispute Statuses

Records in the review and dispute process will have one of the following review and dispute statuses:

- Initiated: Indicates that a covered recipient has initiated a dispute against a record submitted by an applicable manufacturer or applicable GPO.
- Acknowledged: Indicates that an applicable manufacturer or applicable GPO has received and acknowledged a dispute initiated against them by a covered recipient.
- Resolved No Change: Indicates that the applicable manufacturer or applicable GPO and the covered recipient have resolved the dispute in accordance with the guidance in the Final Rule and no changes were made to the disputed record.
- Withdrawn: Indicates that a covered recipient has withdrawn a dispute they initiated against a record submitted by an applicable manufacturer or applicable GPO.
- Resolved: Indicates that disputed data was corrected and then re-submitted and re-attested to by the applicable manufacturer or applicable GPO.

This chapter explains how Applicable Manufacturers and Applicable GPOs acknowledge, resolve with no change, and resolve disputes with corrections in the Open Payments system.

Email notifications are sent to alert Applicable Manufacturers, Applicable GPOs, physician, NPP, teaching hospital, and principal investigator of review and dispute activities in the Open Payments system. These emails contain information necessary to locate the record in the Open Payments system and may contain contact information in the dispute details. The Reporting Entity Contact Information for disputes, included in your entity's profile, is available on the "Record ID" page of each individual record.

#### 5.1c: Exporting Disputed Data

The Open Payments system now allows users to download disputed data into a separate CSV file. Records are exported into a pipe ("|") delimited CSV file by selecting the link labeled "Download Disputes" from your entity's "Review and Dispute" page. The file will be compressed into a ZIP file. It will contain all data fields displayed in the table and other data elements related to the dispute. Downloaded data files cannot exceed the acceptable limit of 20,000 records. If your record volume exceeds the record limit, apply filtering criteria to create smaller subsets of records and download them in multiple files. To download, select the "Download Disputes Zip File" hyperlink. Figure 235: Download Disputes Zip File Hyperlink

| Open Payn<br>Applicable Manufacturer or Group Purch                                                                                                    | nents (S                                                                                                    | unshine<br>Iser Type                                                                                                    | e Act)                                                                                                    |                                                                                                |                                                                                                   |                                                                    |
|----------------------------------------------------------------------------------------------------|----------------------------------------------------------------------------------------------------|----------------------------------------------------------------------------------------------------|----------------------------------------------------------------------------------------------------|------------------------------------------------------------------------------------------------|---------------------------------------------------------------------------------------------------|--------------------------------------------------------------------|
| Home Submissions                                                                                                    | Review and Dispu                                                                                                    | ute Manage Entiti                                                                                                    | es My Pro                                                                                                    | )<br>ofile N                                                                                   | Messages                                                                                          | Resources                                                          |
| Review and Disp                                                                                                    | oute - ABCDI                                                                                                    | E Medical -                                                                                                    | 2021                                                                                                    |                                                                                                |                                                                                                   |                                                                    |
| The table below contains the record(s physician/ non-physician practitioner                                                                                                    | s) submitted by this reporting principal investigators.                                                                                                    | g entity that have been d                                                                                                    | sputed by physicians                                                                                                    | , teaching hospitals,                                                                          | non-physician practi                                                                              | tioners, and                                                       |
| Submitters for the reporting entity can<br>associated dispute(s) on the record w                                                                                                    | take actions on the dispute<br>ill move into Resolved statu                                                                                                    | e(s) and edit the record u<br>us.                                                                                                    | nder dispute. Once a                                                                                                    | disputed record is ed                                                                          | dited and reattested,                                                                             | the                                                                |
| Please note: To view the entire tabl                                                                                                    | e, use the horizontal scro                                                                                                    | Il bar below the table.                                                                                                    |                                                                                                    |                                                                                                |                                                                                                   |                                                                    |
| Use the filtering tools below to custon                                                                                                    | nize your view of the dispute                                                                                                    | ed records.                                                                                                    |                                                                                                    |                                                                                                |                                                                                                   |                                                                    |
| You may export your search results<br>contain all data fields displayed in the<br>than 20,000 records, adjust the filter of                                                                                                    | by selecting the "Downloa<br>table below and other data<br>criteria to create smaller sub                                                                                                    | ad Zip File" link. The down<br>elements related to the<br>osets of records and dow                                                                           | nloadable file will be a<br>ecord. A download file<br>nload them in multiple                                                                                                    | a CSV file compresse<br>e can include up to 2<br>e files.                                      | ed into a ZIP file. The<br>0,000 records. To do                                                   | e file will<br>ownload more                                        |
| To view all fields for an individual r                                                                                                    | ecord, select the "View" line                                                                                                    | k under the Action colum                                                                                                    | n or the "Record ID" li                                                                                                    | ink in the Record ID                                                                           | column in the table t                                                                             | oelow.                                                             |
| To perform any of the following act<br>• To acknowledge a dispute, so<br>received the dispute. To acknow<br>covered recipient who initiated<br>• To resolve a dispute, select the<br>edited by the entity or when the<br>• To declare that the dispute has<br>then select the "Resolved No C<br>To return to the previous page, select | ions, select the check bo:<br>elect the check box for the c<br>wedge all the disputes use<br>the dispute.<br>In the "Edit" link in the Action cc<br>record is deleted to resolve<br>as been resolved in accor<br>change" button.<br>the "Back" button. | x next to the Action col<br>corresponding record and<br>the "Select All" check bo<br>olumn of that record. An e<br>e the dispute.<br>dance with the Final Ru | umn:<br>then select the "Ackr<br>When a dispute is a<br>mail notification will b<br>Ile without changing                                                                                                    | nowledge Dispute" bi<br>acknowledged, an en<br>be sent to the covere<br>g the data, select the | utton. This confirms<br>nail notification will b<br>d recipient when a re<br>check box next to ti | that you have<br>le sent to the<br>ecord is being<br>he record and |
| For more information about the review Applicable Manufacture                                                                                                    | v and dispute process, incluer or Applicable G                                                                                                    | iding step-by-step instruc                                                                                                    | tions, refer to the Ope                                                                                                    | en Payments User G                                                                             | uide [PDF].                                                                                       |                                                                    |
| Dispute ID:<br>Maximum 38 digits                                                                                                    | Record ID:<br>Maximum 38 digits                                                                                                    | Home Syst                                                                                                    | em Payment ID:                                                                                                    | File ID:<br>Maximum 38 di                                                                      | igits                                                                                             |                                                                    |
| Covered Recipient First Name                                                                                                    | Covered Recipient Las                                                                                                    | st Name Teaching H<br>Please Sel                                                                                                    | ospital Name:<br>act                                                                                                    |                                                                                                | ~                                                                                                 |                                                                    |
| Review and Dispute Status:<br>Initiated<br>Acknowledged<br>Resolved No Change<br>Withdrawn<br>Resolved                                                                                                    | Marked for Dele                                                                                                    | tion: Payment C<br>General I<br>Research<br>Ownersh<br>Interest                                                                                              | Ategory: Rec<br>Payments I<br>Payments Payments Paymen | <b>cipient Type:</b><br>Physician<br>Teaching Hospital<br>Non-Physician<br>ctitioner           | Secret Clear                                                                                      |                                                                    |
| Showing Results for:<br>[AII]                                                                                                    | A                                                                                                    | cknowledge Dispute                                                                                                    | Resolved No Cha                                                                                                    | ange Delete S                                                                                  | Selected Car                                                                                      | icel Deletion                                                      |
|                                                                                                    | Showing 10 v of                                                                                                    | 1 Entries 🤜 🤜 P                                                                                                    | age 1 of 1 🔛 🔛                                                                                                    | Page 1 ~                                                                                       | Palaat                                                                                            |                                                                    |
| Select<br>All<br>Action Record ID ♦<br>ID ♦<br>Action Control ID ♦                                                                                                    | e Dispute Recipient t ID ID ≎ ≎                                                                                                    | Total Payment<br>Amount or Dollar<br>Amount Invested<br>≎                                                                                                    | Of and Dispute Ini<br>Status ◊                                                                                                    | Date<br>Dispute<br>itiated ⇔ History of<br>Disputes                                            | Delay in<br>Publication of<br>Research<br>Payment Indicator<br>≎                                  | Marked for<br>Deletion:≎                                           |
| Uiew 79200396                                                                                                    | 5365 Brandon<br>Ross                                                                                                    | \$76,767.22                                                                                                    | Initiated 202<br>07                                                                                                    | 21-07- View                                                                                    | No                                                                                                | No                                                                 |
|                                                                                                    | Showing 10 v of                                                                                                    | 1 Entries 🤜 P                                                                                                    | age 1 of 1 🔛 🕨                                                                                                    | Page 1 ~                                                                                       |                                                                                                   |                                                                    |

# Section 5.2: Acknowledging Disputes and Resolving Disputes with No Change

Applicable Manufacturers and Applicable GPOs have the option to acknowledge disputes initiated by covered recipients. This status does not indicate agreement or acceptance of the dispute by the reporting entity and is only meant to serve as a notification to the covered recipient that the dispute has been received by the reporting entity. The acknowledgement email can serve as a receipt, confirming to the disputing party that the record exists, and the dispute has been received.

When the dispute status is changed to "Acknowledged" or "Resolved, No Change," the covered recipient will receive an email notification of the status update. This email notification may help reduce the chance of a covered recipient disputing a record multiple times, as they will receive notification that the dispute review process is underway.

When a record undergoes revision to address a dispute, that record will be visible to the covered recipient identified in it, under the "Deleted and In Progress Records" tab until the record is re-attested. The record will return to the "Available for Review and Dispute" tab of the covered recipient view, only after the record regains "attested" status.

The five steps of the process are given in the **figure** below.

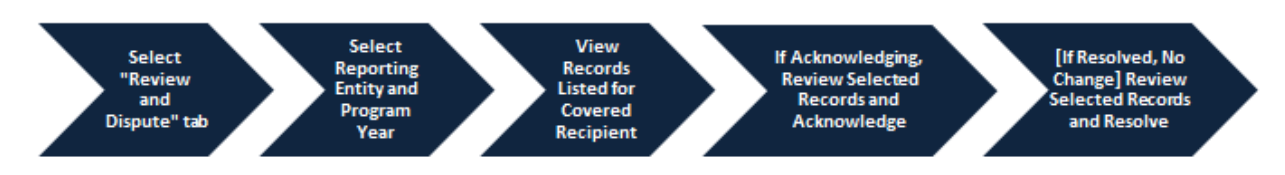

#### Figure 236: Acknowledging Disputes and Resolving Disputes with No Change Process

The specific steps to acknowledge a dispute and to set a disputed record to the status of "Resolved, No Change," are given below.

# 5.2a: Acknowledging a Dispute

<u>Step 1:</u> Log in to the CMS Enterprise Portal at <u>https://portal.cms.gov</u> using your IDM credentials, navigate to the Open Payments home page, and select the "Review and Dispute" tab on the menu bar.

### Figure 237: Review and Dispute Tab on Open Payments System Landing Page

| <b>)pen</b><br>Dicable Manufa                                                                             | <b>Paym</b><br>acturer or Group Purchas                                                                                                    | ents (Sui<br>ing Organization Switch User T                                                                                                    | nshine A                                                                                                    | Act)                     |   |                                        |                       |
|----------------------------------------------------------------------------------------------------|----------------------------------------------------------------------------------------------------|----------------------------------------------------------------------------------------------------|----------------------------------------------------------------------------------------------------|--------------------------|---|----------------------------------------|-----------------------|
| Home                                                                                                    | Submissions                                                                                                    | Review and Dispute                                                                                                    | 🗭<br>Manage Entities                                                                                                    | ()<br>My Profil          | e | Messages                               | Resources             |
| Welco                                                                                                    | me to the                                                                                                    | Open Payme                                                                                                    | nts System                                                                                                    |                          | C | Access the Op<br>User Guide [PI        | en Payments<br>DF]    |
| Annound                                                                                                   | ements                                                                                                    |                                                                                                    |                                                                                                    | _                        | ? | Need help with<br>Contact Us by        | the website?<br>email |
| Program Yea<br>The Review a<br>may receive d<br>disputes. Phys                                            | ar 2018 Review and Dis<br>and Dispute period is op<br>disputes from covered re<br>sicians and teaching ho                                                                 | spute Period Open -<br>en starting April 1, 2019. Duri<br>ecipients and should work with<br>spitals may review data about                                                                   | ng this period, reporting en<br>n them directly to resolve th<br>t them and initiate disputes                                                  | ntities<br>ne<br>s until | • | <b>Review</b> the Op<br>Privacy Policy | en Payments<br>[PDF]  |
| corrections to<br>correction per<br>correction per<br>Visit the Oper<br>questions, co<br>phone at 1-85    | disputed data as needer<br>iod will be identified in tr<br>iod will be included in fund<br>n Payments website at in<br>ntact the Open Paymen<br>55-326-8366. For the TT   | ed. Records with unresolved of<br>he published data as disputed<br>uture data publications.<br>https://www.cms.gov/openpay<br>ts Help Desk by email at oper<br>Y line, call 1-844-649-2766. | lisputes at the end of the<br>d. Changes to records after<br>ments for information. For<br>apayments@cms.hhs.gov                               | r the                    | C |                                        |                       |
| You can mana                                                                                              | age your user profile an                                                                                                    | d perform user role functions                                                                                                    | associated with your profile                                                                                                    | 9.                       |   |                                        |                       |
| According to t                                                                                            | the Paperwork Reductio                                                                                                    | on Act of 1995, no persons are                                                                                                    | e required to respond to a                                                                                                    |                          |   |                                        |                       |
| collection of ir<br>for this inform<br>collection can<br>organization.<br>dispute and d<br>the time estim | nformation unless it disp<br>ation collection is 0938-<br>in range from 1 to 30,000<br>This information collecti<br>ispute resolution proces<br>pate(s) or suggestions fr | Alays a valid OMB control num<br>1237. The time required to cc<br>hours per entity depending o<br>ion may involve registration, d<br>sses. If you have any commer                           | here. The OMB control num<br>omplete this information<br>in the size and type of<br>lata submission, attestation<br>its concerning the accurac | nber<br>n,<br>y of       |   |                                        |                       |

<u>Step 2:</u> Select the reporting entity name and the program year from the drop-down menus. When finished, select the "Show Disputes" button. This will show users a list of all disputes for the selected entity in that program year.

Figure 238: Show Disputes for and Program Year Fields on Review and Dispute Landing Page

| Home Submissions Review and Dispute Manage Entities My Profile                                                                                                    |   | Messages Resources                                 |
|----------------------------------------------------------------------------------------------------|---|----------------------------------------------------|
| Review and Dispute Overview                                                                                                    | 1 | Access the Open Payments User Guide [PDF]          |
| A field with an asterisk (*) is required.                                                                                                    | ? | Need help with the website?<br>Contact Us by email |
| Applicable Manufacturer or Applicable GPO Records                                                                                                    | - | Review the Open Payments                           |
| Select a reporting entity and program year from the drop-down list below, then select "Show Disputes". This will display records relating to payments or other transfers of value, or ownership or investment interests for the selected reporting entity and program year that are disputed.                                                         |   | Privacy Policy [PDF]                               |
| The review and dispute process begins with an initial 45-day period for physicians, teaching hospitals, non-physician practitioners, and principal investigators to review and dispute their data, followed by a 15-day correction period for reporting entities to resolve disputes and make necessary corrections to the data prior to publication. |   |                                                    |
| Physicians, teaching hospitals, non-physician practitioners, and principal investigators may initiate disputes with reporting entities from the start of the review and dispute period until the end of that calendar year.                                                                                                    |   |                                                    |
| If any disputes are initiated for the first time after the 45-day review and dispute period and not resolved within the 15-day correction period, the record will be published as not disputed in the initial annual data publication for that year.                                                                                                  |   |                                                    |
| If any dispute results in a change to the covered recipient or principal investigator information, the<br>original record must be deleted and a new record submitted with the updated covered recipient<br>information.                                                                                                    |   |                                                    |
| Only records for which attestation was completed by the submission deadline of that calendar year will be eligible for the review and dispute process for that calendar year.                                                                                                    |   |                                                    |
| For a complete list of review and dispute rules, refer to the Open Payments User Guide [PDF] .                                                                                                    |   |                                                    |
| *Show Disputes for:<br>ABCDE Medical                                                                                                    |   |                                                    |
| 2021                                                                                                    |   |                                                    |
| Show Disputes                                                                                                    |   |                                                    |

<u>Step 3:</u> On the "Review and Dispute" page, find the disputed record(s) to acknowledge. Users may filter the records using the search criteria options to help locate the correct record(s), such as filtering for records with a Review and Dispute status of "Initiated."

View details about a disputed record by selecting the "View" hyperlink for the record under the "Action" column or by selecting the "Record ID" hyperlink under the "Record ID" column.

View the detailed history for a record's disputes by selecting the "View" hyperlink for the record under the "History of Disputes" column.

For instructions on how to export this data, see Section 5.1c.

# Figure 239: Search Button on Review and Dispute Reporting Entity Page

| Open Payn<br>Applicable Manufacturer or Group Purc                                                                                                    | nents (Sun<br>hasing Organization Switch User Type                                                                                                    | shine Ac                                                                                                    | :t)                                                                                                    |                                                                                                    |                                                     |
|----------------------------------------------------------------------------------------------------|----------------------------------------------------------------------------------------------------|----------------------------------------------------------------------------------------------------|----------------------------------------------------------------------------------------------------|----------------------------------------------------------------------------------------------------|-----------------------------------------------------|
| Home Submissions                                                                                                    | Review and Dispute                                                                                                    | 😥<br>Manage Entities                                                                                                    | (O)<br>My Profile                                                                                             | Messages                                                                                            | Resources                                           |
| Review and Disp                                                                                                    | oute - ABCDE M                                                                                                    | edical - 2021                                                                                                    |                                                                                                    |                                                                                                    |                                                     |
| Back<br>The table below contains the record(s<br>physician/ non-physician practitioner<br>Submitters for the reporting entity car<br>associated dispute(s) on the record w                                                                                                    | s) submitted by this reporting entity the principal investigators. In take actions on the dispute(s) and fill move into Resolved status.                                                                                                    | that have been disputed by pl<br>edit the record under dispute                                                                                                    | nysicians, teaching hospi<br>. Once a disputed record                                                         | tals, non-physician prac                                                                            | titioners, and                                      |
| Please note: To view the entire tab                                                                                                    | le, use the horizontal scroll bar be                                                                                                    | elow the table.                                                                                                    |                                                                                                    |                                                                                                    |                                                     |
| You may export your search result<br>contain all data fields displayed in the<br>than 20,000 records, adjust the filter of<br>To view all fields for an individual r                                                                                                    | s by selecting the "Download Zip Fi<br>table below and other data elemen<br>rriteria to create smaller subsets of<br>record, select the "View" link under                                                                                                    | us.<br>le" link. The downloadable file<br>its related to the record. A dow<br>records and download them in<br>the Action column or the "Rec                          | e will be a CSV file compr<br>vnload file can include up<br>n multiple files.<br>cord ID" link in the Recor   | ressed into a ZIP file. Th<br>o to 20,000 records. To o<br>d ID column in the table                 | e file will<br>Iownload more<br>below.              |
| received the dispute. To ackno<br>covered recipient who initiated<br>• To resolve a dispute, select th<br>edited by the entity or when the<br>• To declare that the dispute h<br>then select the "Resolved No C<br>To return to the previous page, select<br>For more information about the review<br>Applicable Manufactur | wiedge all the disputes use the "Sel<br>the dispute.<br>• "Edit" link in the Action column of<br>e record is deleted to resolve the dis<br>as been resolved in accordance v<br>change" button.<br>the "Back" button.<br>w and dispute process, including ste<br>er or Applicable GPO's | ect All" check box. When a di<br>that record. An email notifica<br>spute.<br>with the Final Rule without of<br>sp-by-step instructions, refer to<br>Disputed Records | spute is acknowledged, a<br>tion will be sent to the co<br>changing the data, selec<br>o the Open Payments Us | an email notification will<br>vered recipient when a<br>t the check box next to<br>the Guide [PDF]. | be sent to the<br>record is being<br>the record and |
| Dispute ID:<br>Maximum 38 digits                                                                                                    | Record ID:<br>Maximum 38 digits                                                                                                    | Home System Paymen                                                                                                    | t ID: File ID:<br>Maximum                                                                                     | 38 digits                                                                                           |                                                     |
| Covered Recipient First Name                                                                                                    | Covered Recipient Last Name                                                                                                    | Teaching Hospital Nam     Please Select                                                                                                    | le:                                                                                                    |                                                                                                    |                                                     |
| Review and Dispute Status:<br>Initiated<br>Acknowledged<br>Resolved No Change<br>Withdrawn<br>Resolved                                                                                                    | Marked for Deletion:<br>Yes<br>No                                                                                                    | Payment Category:<br>General Payments<br>Research Payments<br>Ownership or Investme<br>Interest                                                                      | Recipient Type:<br>Physician<br>Teaching Hospita<br>Non-Physician<br>Practitioner<br>Download Disputes Zip Fi | lie Search Clear                                                                                    | All                                                 |
| Showing Results for:                                                                                                    |                                                                                                    |                                                                                                    |                                                                                                    |                                                                                                    |                                                     |
|                                                                                                    | Acknowle                                                                                                    | dge Dispute Resolve                                                                                                    | d No Change Del                                                                                               | ete Selected Ca                                                                                     | ncel Deletion                                       |
|                                                                                                    | Showing 10 v of 1 Entrie                                                                                                    | es 🖂 🖂 Page 1 of 1                                                                                                    | → → Page 1 →                                                                                                  |                                                                                                    |                                                     |
| Select AII Action Record ID ↔ Hom Syste Paymer                                                                                                    | e Dispute Recipient Amount                                                                                                    | Payment<br>t or Dollar<br>t Invested<br>¢ Revia<br>and<br>Dispus<br>Statu                                                                                            | ew Date Dispute Histor<br>ute Initiated≎                                                                      | y of<br>ttes<br>Publication of<br>Research<br>Payment Indicato<br>¢                                 | Marked for<br>Deletion:≎                            |
| U View 79200396                                                                                                    | 5365 Brandon<br>Ross \$76,767.                                                                                                    | 22 Initiated                                                                                                    | 2021-07-<br>07 View                                                                                           | No                                                                                                  | No                                                  |
| <u> </u>                                                                                                    | Showing 10 v of 1 Entrie                                                                                                    | es 🖂 🖂 Page 1 of 1                                                                                                    | ▶ ► Page 1 ∨                                                                                                  |                                                                                                    |                                                     |
|                                                                                                    |                                                                                                    |                                                                                                    |                                                                                                    |                                                                                                    |                                                     |

<u>Step 4:</u> Select the disputed record(s) to acknowledge, and then select "Acknowledge Dispute." Note: Record(s) must be in "Initiated" status to acknowledge dispute(s).

#### Figure 240: Acknowledge Dispute Button on Acknowledge Dispute" Button on Review and Dispute Reporting Entity Page

| Open Paym                                                                                                    | asing Organization Switch User Type                                                                                                    | shine A                                                                                                    | .ct)                                                                                                    |                                                                                                    |                                                                                   |
|----------------------------------------------------------------------------------------------------|----------------------------------------------------------------------------------------------------|----------------------------------------------------------------------------------------------------|----------------------------------------------------------------------------------------------------|----------------------------------------------------------------------------------------------------|-----------------------------------------------------------------------------------|
| Home Submissions                                                                                                    | Review and Dispute                                                                                                    | <b>Ø</b><br>Manage Entities                                                                                                    | O<br>My Profile                                                                                                    | Messages                                                                                                    | Resources                                                                         |
| Review and Disp                                                                                                    | ute - ABCDE M                                                                                                    | edical - 202                                                                                                    | 1                                                                                                    |                                                                                                    |                                                                                   |
| Back<br>The table below contains the record(s<br>physician/ non-physician practitioner p<br>Submitters for the reporting entity can                                                                                                    | ) submitted by this reporting entity t<br>rincipal investigators.<br>take actions on the dispute(s) and                                                                                                    | hat have been disputed by                                                                                                    | y physicians, teaching ho<br>ute. Once a disputed rec                                                                    | spitals, non-physician pr                                                                                        | ractitioners, and<br>ted, the                                                     |
| associated dispute(s) on the record w                                                                                                    | Il move into Resolved status.                                                                                                    |                                                                                                    |                                                                                                    |                                                                                                    |                                                                                   |
| Please note: To view the entire table                                                                                                    | e, use the horizontal scroll bar be                                                                                                    | elow the table.                                                                                                    |                                                                                                    |                                                                                                    |                                                                                   |
| You may export your search results<br>contain all data fields displayed in the<br>than 20,000 records, adjust the filter c                                                                                                    | to be selecting the "Download Zip Fil<br>table below and other data elemen<br>riteria to create smaller subsets of r                                                                                                    | Is.<br>e" link. The downloadable<br>ts related to the record. A<br>records and download the                                                            | file will be a CSV file con<br>download file can include<br>m in multiple files.                                         | mpressed into a ZIP file.<br>e up to 20,000 records. T                                                           | The file will<br>o download more                                                  |
| To view all fields for an individual re                                                                                                    | ecord, select the "View" link under                                                                                                    | the Action column or the "                                                                                                    | Record ID" link in the Re                                                                                                | cord ID column in the tal                                                                                        | ole below.                                                                        |
| To perform any of the following act<br>• To acknowledge a dispute, se<br>received the dispute. To acknow<br>covered recipient who initiated<br>• To resolve a dispute, select th<br>edited by the entity or when the<br>• To declare that the dispute he<br>then select the "Resolved No C<br>To return to the previous page, select<br>Express dispute the the dispute the the select. | ons, select the check box next to<br>lect the check box for the correspon<br>idedge all the disputes use the "Self<br>he dispute.<br>"Edit" link in the Action column of<br>record is deleted to resolve the dis<br>is been resolved in accordance w<br>hange" button.<br>the "Back" button. | b the Action column:<br>hding record and then select<br>act All" check box. When a<br>that record. An email notif<br>pute.<br>hth the Final Rule witho | ect the "Acknowledge Dis<br>a dispute is acknowledge<br>fication will be sent to the<br><b>ut changing the data</b> , so | spute" button. This confir<br>d, an email notification v<br>e covered recipient when<br>elect the check box next | ms that you have<br>vill be sent to the<br>a record is being<br>to the record and |
| Applicable Manufacture                                                                                                    | er or Applicable GPO's                                                                                                    | Disputed Record                                                                                                    | ds                                                                                                    | , occi oute (i or j.                                                                                             |                                                                                   |
| Maximum 38 digits                                                                                                    | Maximum 38 digits                                                                                                    | Home System Paym                                                                                                    | Maximu                                                                                                    | ım 38 digits                                                                                                    |                                                                                   |
|                                                                                                    |                                                                                                    |                                                                                                    |                                                                                                    |                                                                                                    |                                                                                   |
| Covered Recipient First Name                                                                                                    | Covered Recipient Last Name                                                                                                    | Teaching Hospital N<br>Please Select                                                                                                    | lame:                                                                                                    |                                                                                                    | ~                                                                                 |
| Review and Dispute Status:<br>Initiated<br>Acknowledged<br>Resolved No Change<br>Withdrawn<br>Resolved                                                                                                    | Marked for Deletion:<br>Yes<br>No                                                                                                    | Payment Category:<br>General Payments<br>Research Payment<br>Ownership or Inves<br>Interest                                                            | Recipient Type Physician Teaching Hos stment Non-Physicia Practitioner Download Disputes Zi                              | :<br>n<br>p File <u>Search</u> Cle                                                                               | ear All                                                                           |
| Showing Results for:<br>[All]                                                                                                    | Acknowled                                                                                                    | dge Dispute Reso                                                                                                    | lved No Change                                                                                                    | Delete Selected                                                                                                  | Cancel Deletion                                                                   |
|                                                                                                    | Showing 10 v of 1 Entrie                                                                                                    | s 🖂 🖂 Page 1 of 1                                                                                                    | Page 1                                                                                                    | ~                                                                                                    |                                                                                   |
| Select<br>All<br>Action<br>BC¢<br>Paymen<br>¢                                                                                                    | n Dispute Recipient Amount<br>t ID ID ♦                                                                                                    | ayment<br>or Dollar<br>Invested<br>↓ Interest ↓ Di<br>St                                                                                               | eview<br>and<br>ispute<br>iatus ☆                                                                                        | story of<br>sputes Publication of<br>Research<br>Payment Indica<br>♦                                             | of Marked for Deletion: $\diamondsuit$                                            |
| U View 79200396                                                                                                    | 5365 Brandon<br>Ross \$76,767.                                                                                                    | 22 Initia                                                                                                    | ated 2021-07-<br>07 Vie                                                                                                  | w No                                                                                                    | No                                                                                |
|                                                                                                    | Showing 10 v of 1 Entrie                                                                                                    | s 🖂 🔫 Page 1 of 1                                                                                                    | I I Page 1                                                                                                    | ~                                                                                                    |                                                                                   |

<u>Step 5:</u> Review the information displayed on the "Acknowledge Dispute" page. When finished, select the "Acknowledge" button.

Figure 241: Acknowledge Button on Acknowledge Disputes Page

|                                                                                                    | ß                                                                                                    |                                                                                                    |                                                                         | 6                                                                                           | 9                                                                                                    |                                | ⊠,                        | ۲        |
|----------------------------------------------------------------------------------------------------|----------------------------------------------------------------------------------------------------|----------------------------------------------------------------------------------------------------|-------------------------------------------------------------------------|---------------------------------------------------------------------------------------------|----------------------------------------------------------------------------------------------------|--------------------------------|---------------------------|----------|
| Home                                                                                                    | Submissions                                                                                                    | Review and                                                                                                    | Dispute                                                                 | Manage Entities                                                                             | My Profil                                                                                            | e Me                           | essages                   | Resource |
| A DODE MA                                                                                                    | dical - 2021                                                                                                    |                                                                                                    |                                                                         |                                                                                             |                                                                                                    |                                |                           |          |
| Back<br>Back<br>Select the "Ackr<br>teaching hospita<br>"Acknowledged"<br>To return to the p<br>For more inform                      | nowledge" button to<br>I. Once the dispute<br>previous page, sele<br>ation about the rev                                     | o acknowledge the d<br>e is acknowledged, t<br>ect "Cancel."<br>iew and dispute pro                                       | isputed records<br>he Review and I<br>cess, refer to the                | initiated by the phys<br>Dispute status for th<br>Open Payments U                           | sician, non-physician<br>he record will be disp<br>Jser Guide [PDF].                                 | ı practitioner, or<br>layed as |                           |          |
| Back<br>Select the "Ackr<br>teaching hospita<br>"Acknowledged"<br>To return to the p<br>For more inform<br>Acknowledg                | nowledge" button to<br>I. Once the dispute<br>previous page, selvent<br>ation about the rev<br>ge the following<br>Becord ID | o acknowledge the d<br>e is acknowledged, t<br>ect "Cancel."<br>iew and dispute pro<br>ng disputes:                       | isputed records<br>he Review and I<br>cess, refer to the                | initiated by the phys<br>Dispute status for th<br>e Open Payments U                         | sician, non-physician<br>ne record will be disp<br>Jser Guide [PDF].                                 | practitioner, or<br>layed as   | Data Disputa              |          |
| Back<br>Select the "Ackrr<br>teaching hospita<br>"Acknowledged"<br>To return to the p<br>For more inform<br>Acknowledg<br>Dispute ID | nowledge" button to<br>I. Once the dispute<br>previous page, sele<br>ation about the rev<br>ge the followin<br>Record ID     | o acknowledge the d<br>e is acknowledged, t<br>ect "Cancel."<br>iew and dispute pro<br>ng disputes:<br>Date of<br>Payment | isputed records<br>he Review and I<br>cess, refer to the<br>Amount (\$) | initiated by the phys<br>Dispute status for th<br>e Open Payments U<br>Covered<br>Recipient | sician, non-physician<br>ne record will be disp<br>Jser Guide [PDF].<br>Review and<br>Dispute Status | a practitioner, or<br>layed as | Date Dispute<br>Initiated |          |

The following confirmation message will be displayed. An email notification will be sent to the covered recipient informing them that their dispute has been acknowledged.

Figure 242: Acknowledge Confirmation Message

| Open Payn<br>Applicable Manufacturer or Group Purch                                                                                                    | nents (Suns<br>nasing Organization Switch User Type                                                                                                    | shine A                                                                                                    | ct)                                                                                                    |                                                                                                    |                                                                                                    |                                                                                                    |
|----------------------------------------------------------------------------------------------------|----------------------------------------------------------------------------------------------------|----------------------------------------------------------------------------------------------------|----------------------------------------------------------------------------------------------------|----------------------------------------------------------------------------------------------------|----------------------------------------------------------------------------------------------------|----------------------------------------------------------------------------------------------------|
| Home Submissions                                                                                                    | Review and Dispute N                                                                                                    | lanage Entities                                                                                                    | O<br>My Profile                                                                                                    | Me                                                                                                    | essages                                                                                                    | Resources                                                                                                    |
| Review and Disp                                                                                                    | oute - ABCDE Me                                                                                                    | dical - 202                                                                                                    | 1                                                                                                    |                                                                                                    |                                                                                                    |                                                                                                    |
| Confirmation:<br>• You have successfully ackno<br>or teaching hospital.<br>Back<br>The table below contains the record(g<br>physician/ non-physician practitioner J<br>Submitters for the reporting entity can<br>associated dispute(s) on the record w<br>Please note: To view the entire tabl<br>Use the filtering tools below to custon<br>You may export your search result<br>contain all data fields displayed in the<br>than 20,000 records, adjust the filter of<br>To view all fields for an individual r<br>To perform any of the following act<br>• To acknowledge a dispute, so<br>received the dispute. To acknow<br>covered recipient who initiated<br>• To resolve a dispute, select the<br>• To declare that the dispute No C<br>To return to the previous page, select<br>For more information about the review<br>Applicable Manufacture | wledged the selected dispute(s). A<br>s) submitted by this reporting entity the<br>orincipal investigators.<br>I take actions on the dispute(s) and ec<br>it is the actions on the dispute(s) and ec<br>it is the actions on the dispute(s) and ec<br>it is the action of the dispute fecords<br>is by selecting the "Download Zip File"<br>table below and other data elements<br>ariteria to create smaller subsets of re<br>ecord, select the "View" link under the<br>ions, select the "View" link under the<br>ions, select the check box next to 1<br>lect the check box for the correspond<br>wledge all the disputes use the "Select<br>the dispute.<br>I "Eaid" link in the Action column of the<br>record is deleted to resolve the disput<br>as been resolved in accordance with<br>thange" button.<br>the "Back" button.<br>v and dispute process, including step-<br>er or Applicable GPO'S E | n email has been sent<br>at have been disputed b<br>dit the record under disp<br>ow the table.<br>' link. The downloadable<br>related to the record. A<br>cords and download the<br>e Action column or the '<br>the Action column or the '<br>the Action column or the '<br>the Action column or the<br>the Action column or the the Action column or the<br>the Action column or the the Action column or the the Action column or the the Action column or the the Action column or the the Action column or the the Ac | to notify the dispu-<br>icy physicians, teach<br>oute. Once a dispute<br>e file will be a CSV f<br>download file can in<br>em in multiple files.<br>"Record ID" link in th<br>lect the "Acknowled<br>a dispute is acknow<br>fifcation will be sent<br>out changing the di-<br>fer to the Open Payi<br>ds | ng hospitals, no<br>ng hospitals, no<br>nd record is edit<br>le compressed<br>nclude up to 20<br>ne Record ID cc<br>ge Dispute" but<br>ledged, an ema<br>to the covered<br><b>ata</b> , select the c<br><b>ments User Gui</b> | n, non-physician practi<br>on-physician practi<br>ted and reattested,<br>linto a ZIP file. The<br>000 records. To do<br>olumn in the table t<br>ton. This confirms<br>all notification will b<br>recipient when a re<br>check box next to th<br>ide [PDF]. | tioners, and<br>tioners, and<br>the<br>file will<br>winload mor<br>below.<br>that you hav<br>e sent to the<br>eccord is bein<br>he record an |
| Dispute ID:<br>Maximum 38 digits                                                                                                    | Record ID:<br>Maximum 38 digits                                                                                                    | Home System Payr                                                                                                    | nent ID: Fil<br>Ma                                                                                                    | e ID:<br>aximum 38 dig                                                                                                    | its                                                                                                    |                                                                                                    |
| Covered Recipient First Name                                                                                                    | Covered Recipient Last Name                                                                                                    | Teaching Hospital I<br>Please Select<br>Payment Category:                                                                                                    | Name:                                                                                                    | Type:                                                                                                    | ~                                                                                                    |                                                                                                    |
| Initiated<br>Acknowledged<br>Resolved No Change<br>Withdrawn<br>Resolved                                                                                                    | Yes                                                                                                    | General Payments     Research Payment     Ownership or Inve     Interest                                                                                                    | s Physicia<br>tts Teachin<br>stment Non-Ph<br>Practitioner                                                                                                    | g Hospital<br>ysician<br>ttes Zip File                                                                                                    | Search Clear A                                                                                                    | MI                                                                                                    |
| Showing Results for:<br>[All]                                                                                                    | Acknowledg                                                                                                    | ge Dispute Reso                                                                                                    | olved No Change                                                                                                    | Delete Se                                                                                                    | lected                                                                                                    | cel Deletion                                                                                                    |
| Select<br>All<br>□ Action Record<br>ID ↔ Home<br>Syster<br>Payment<br>↔                                                                                                    | Showing         10 ∨ of 1 Entries           n         Dispute         Recipient         Total Payr           t ID         ID ◊         Recipient         Amount           joilar Amilian         Dollar Amilian         Invested                                                                                                    | Page 1 of<br>Page 1 of<br>Value Of<br>Interest<br>I⇔                                                                                                    | 1 Pag<br>view and<br>ute Status<br>$\diamond$ Initiated                                                                                                    | History of<br>Disputes                                                                                                    | Delay in<br>Publication of<br>Research<br>Payment<br>Indicator≎                                                                                                    | Marked for<br>Deletion:∢                                                                                                    |
| View 79200396                                                                                                    | 5365 Brandon<br>Ross \$76,767.22                                                                                                    | Ackno                                                                                                    | owledged 2021-07<br>07                                                                                                    | View                                                                                                    | No                                                                                                    | No                                                                                                    |
|                                                                                                    | Showing 10 v of 1 Entries                                                                                                    | Page 1 of                                                                                                    | 1 🕞 🖬 Pag                                                                                                    | je 1 ~                                                                                                    | ~                                                                                                    | · · · · · · · · · · · · · · · · · · ·                                                                                                    |

#### 5.2b: Resolved, No Change Disputes

The "Resolved, No Change" status means that the applicable manufacturer or applicable GPO and the physician, NPP, teaching hospital, or principal investigator have resolved the dispute in accordance with the guidance in the Final Rule, and the record in the Open Payments system does not require correction.

<u>Step 1:</u> Log in to the CMS Enterprise Portal at <u>https://portal.cms.gov</u> using your IDM credentials and navigate to the Open Payments home page, and select the "Review and Dispute" tab on the menu bar.

#### Figure 243: Review and Dispute Tab on Open Payments System Landing Page

| Home                                                                                                    | <b>Submissions</b>                                                                                                    | Review and Dispute                                                                                                    | <b>Ø</b><br>Manage Entities                                                                                                    | O<br>My Profile        | N   | Aessages                             | Resource            |
|----------------------------------------------------------------------------------------------------|----------------------------------------------------------------------------------------------------|----------------------------------------------------------------------------------------------------|----------------------------------------------------------------------------------------------------|------------------------|-----|--------------------------------------|---------------------|
| Welcom                                                                                                    | ne to the                                                                                                    | Open Payme                                                                                                    | nts System                                                                                                    |                        |     | Access the Oper<br>User Guide [PDF   | n Payments          |
| Announce                                                                                                    | nents                                                                                                    |                                                                                                    | -                                                                                                    | _                      | ? ! | Need help with th<br>Contact Us by e | ne website?<br>mail |
| Program Year 2<br>The Review and<br>may receive disp                                                                                | 018 Review and Dis<br>Dispute period is ope<br>utes from covered re                                                                                                    | pute Period Open -<br>en starting April 1, 2019. Duri<br>cipients and should work witl                                                                                                    | ng this period, reporting ent<br>n them directly to resolve th                                                                                                    | e                      | 6   | Review the Oper<br>Privacy Policy [P | n Payments<br>DF]   |
| corrections to dis<br>correction period<br>correction period<br>Visit the Open Pa<br>questions, contar<br>phone at 1-855-3          | puted data as neede<br>will be identified in th<br>will be included in fu<br>ayments website at h<br>t the Open Payment<br>26-8366. For the TT                              | d. Records with unresolved of<br>the published data as disputed<br>ture data publications. ttps://www.cms.gov/openpay<br>is Help Desk by email at open<br>Y line, call 1-844-649-2766.                                           | lisputes at the end of the<br>d. Changes to records after<br>ments for information. For<br>apayments@cms.hhs.gov o                                                                                           | the<br>or by           | C   |                                      |                     |
| You can manage                                                                                                    | your user profile and                                                                                                    | I perform user role functions                                                                                                    | associated with your profile                                                                                                    |                        | 17. |                                      |                     |
|                                                                                                    |                                                                                                    |                                                                                                    |                                                                                                    |                        |     |                                      |                     |
| According to the collection of infor for this informatic collection can rar organization. Thi dispute and dispute the time estimate | Paperwork Reduction<br>mation unless it disp<br>on collection is 0938-<br>nge from 1 to 30,000<br>s information collecti<br>ute resolution proces<br>(s) or suggestions for | n Act of 1995, no persons arr<br>lays a valid OMB control nun<br>1237. The time required to co<br>hours per entity depending o<br>on may involve registration, o<br>ses. If you have any commer<br>r improving this form, please | e required to respond to a<br>hber. The OMB control numi<br>mplete this information<br>in the size and type of<br>lata submission, attestation,<br>its concerning the accuracy<br>write to CMS, 7500 Securit | ,<br>,<br>,<br>of<br>y |     |                                      |                     |

<u>Step 2:</u> Select the reporting entity name and the program year from the drop-down menus. When finished, select "Show Disputes." This will show you a list of all disputes for the selected entity in that program year.

#### Figure 244: Review and Dispute Landing Page

| Home                                                             | Submissions                                                                                                   | Review and Dispute                                                                                                    | Manage Entities                                                                      | My Profile     |   | Messages                        | Resource              |
|------------------------------------------------------------------|----------------------------------------------------------------------------------------------------|----------------------------------------------------------------------------------------------------|--------------------------------------------------------------------------------------|----------------|---|---------------------------------|-----------------------|
| Revie                                                            | w and Disp                                                                                                    | oute Overviev                                                                                                    | N                                                                                    |                | 1 | Access the Op<br>User Guide [PI | en Payments<br>DF]    |
| A field with ar                                                  | n asterisk (*) is required                                                                                    | •                                                                                                    |                                                                                      |                | ? | Need help with<br>Contact Us by | the website?<br>email |
| Applicab                                                         | le Manufacture                                                                                                | r or Applicable GP                                                                                                    | O Records                                                                            |                | - | Review the On                   | en Payments           |
| Select a repo<br>Disputes". Th<br>investment in                  | rting entity and program<br>is will display records re<br>terests for the selected                            | year from the drop-down list<br>lating to payments or other tr<br>reporting entity and program                               | below, then select "Show<br>ansfers of value, or owners<br>year that are disputed.   | ship or        |   | Privacy Policy                  | [PDF]                 |
| The review ar<br>hospitals, nor<br>followed by a<br>necessary co | nd dispute process begin<br>-physician practitioners<br>15-day correction perio<br>rrections to the data prio | ns with an initial 45-day perio<br>, and principal investigators t<br>d for reporting entities to reso<br>or to publication. | d for physicians, teaching<br>o review and dispute their o<br>blve disputes and make | lata,          |   |                                 |                       |
| Physicians, te<br>disputes with<br>calendar year                 | eaching hospitals, non-p<br>reporting entities from t<br>r.                                                   | hysician practitioners, and pr<br>ne start of the review and dis                                                             | incipal investigators may ir<br>pute period until the end of                         | itiate<br>that |   |                                 |                       |
| If any dispute<br>resolved with<br>initial annual                | es are initiated for the firs<br>in the 15-day correction<br>data publication for that                        | t time after the 45-day review<br>period, the record will be put<br>year.                                                    | v and dispute period and no<br>plished as not disputed in th                         | bt<br>ne       |   |                                 |                       |
| If any dispute<br>original record<br>information.                | results in a change to t<br>d must be deleted and a                                                           | ne covered recipient or princi<br>new record submitted with th                                                               | pal investigator informatior<br>ne updated covered recipie                           | , the<br>nt    |   |                                 |                       |
| Only records will be eligible                                    | for which attestation wa<br>e for the review and disp                                                         | s completed by the submission ute process for that calendar                                                                  | on deadline of that calenda<br>year.                                                 | r year         |   |                                 |                       |
| For a complet                                                    | te list of review and disp                                                                                    | ute rules, refer to the Open F                                                                                               | Payments User Guide [PDF                                                             | 1.             |   |                                 |                       |
| *Show Dispu<br>ABCDE Med                                         | utes for:<br>lical                                                                                            | ~                                                                                                    |                                                                                      |                |   |                                 |                       |
| 2021                                                             |                                                                                                    | ~                                                                                                    |                                                                                      |                |   |                                 |                       |
| Show Dispu                                                       | ites                                                                                                    |                                                                                                    |                                                                                      |                |   |                                 |                       |
|                                                                  |                                                                                                    |                                                                                                    |                                                                                      |                |   |                                 |                       |

<u>Step 3:</u> On the "Review and Dispute" page, find the disputed record(s) to resolve without changing. Users may filter the records by using the search criteria options to help locate the correct record(s), such as filtering for records with a Review and Dispute status of "Initiated" or "Acknowledged.

View details about a disputed record by selecting the "View" hyperlink for the record under the "Action" column or by selecting the "Record ID" hyperlink under the "Record ID" column.

View the detailed history for a record's dispute by selecting the "View" hyperlink for the record under the "History of Disputes" column.

<u>Step 4</u>: Select the disputed record(s) users wish to resolve with no changes, and then select the "Resolved No Change" button.

Note: Disputed Record(s) must be in "Initiated" or "Acknowledged" status to resolve dispute(s) with no changes.

Users may only resolve disputes with no changes if the reporting entity and the disputing covered recipient have resolved the dispute in accordance with the guidance in the Final Rule.

For instructions on how to export this data, see Section 5.1c.

# Figure 245: Resolved no Change on Review and Dispute Reporting Entity Page

| Open Payn<br>Applicable Manufacturer or Group Purch                                                                                                    | nents (Suns<br>asing Organization Switch User Type                                                                                                    | shine A                                                                                                    | ct)                                                                                                    |                                                                                                    |                                                                                                    |
|----------------------------------------------------------------------------------------------------|----------------------------------------------------------------------------------------------------|----------------------------------------------------------------------------------------------------|----------------------------------------------------------------------------------------------------|----------------------------------------------------------------------------------------------------|----------------------------------------------------------------------------------------------------|
| Home Submissions                                                                                                    | Review and Dispute                                                                                                    | <b>T</b> anage Entities                                                                                                    | O<br>My Profile                                                                                                    | Messages                                                                                                    | Resources                                                                                                    |
| <b>Review and Disp</b>                                                                                                    | oute - ABCDE Me                                                                                                    | dical - 202                                                                                                    | 1                                                                                                    |                                                                                                    |                                                                                                    |
| Back The table below contains the record(s physician/ non-physician practitioner Submitters for the reporting entity can associated dispute(s) on the record w Please note: To view the entire table Use the filtering tools below to custon You may export your search result contain all data fields displayed in the than 20,000 records, adjust the filter of To view all fields for an individual r To perform any of the following act • To acknowledge a dispute, select th edited by the entity or when the • To declare that the dispute ho | ) submitted by this reporting entity th<br>principal investigators.<br>take actions on the dispute(s) and e<br>ill move into Resolved status.<br>e, use the horizontal scroll bar bel<br>ize your view of the disputed records<br>to by selecting the "Download Zip File<br>table below and other data elements<br>riteria to create smaller subsets of re<br>secord, select the "View" link under th<br>itons, select the check box next to<br>viect the check box for the correspon<br>viedge all the disputes use the "Selec<br>the dispute.<br>e "Edit" link in the Action column of th<br>rescord is deleted to resolve the disp<br>is been resolved in accordance wi<br>hange" button.<br>the "Back" button.                                                                                                    | at have been disputed by<br>dit the record under disp<br>ow the table.<br>5.<br>" link. The downloadable<br>related to the record. A<br>cords and download the<br>use Action column:<br>ding record and then sele<br>to Ali" check box. When a<br>hat record. An email notifute.<br>the Final Rule witho | y physicians, teaching<br>ute. Once a disputed<br>file will be a CSV file<br>download file can incl<br>m in multiple files.<br>Record ID" link in the<br>ect the "Acknowledge<br>a dispute is acknowled<br>fication will be sent to<br>ut changing the data | ) hospitals, non-physician p<br>record is edited and reattes<br>compressed into a ZIP file.<br>ude up to 20,000 records. T<br>Record ID column in the tal<br>Dispute" button. This confir<br>dged, an email notification v<br>the covered recipient when<br>a, select the check box next | ractitioners, and<br>ted, the<br>The file will<br>o download more<br>ble below.<br>ms that you have<br>vill be sent to the<br>a record is being<br>to the record and |
| For more information about the review Applicable Manufacture Dispute ID: Maximum 38 digits                                                                                                    | r and dispute process, including step<br>er or Applicable GPO's I<br>Record ID:<br>Maximum 38 digits                                                                                                    | -by-step instructions, ref<br>Disputed Record<br>Home System Paym                                                                                                    | er to the Open Payme<br>ds<br>nent ID: File I<br>Maxi                                                                                                    | nts User Guide [PDF].<br>ID:<br>imum 38 digits                                                                                                    |                                                                                                    |
| Covered Recipient First Name                                                                                                    | Covered Recipient Last Name                                                                                                    | Teaching Hospital N<br>Please Select                                                                                                    | lame:                                                                                                    |                                                                                                    | ~                                                                                                    |
| Review and Dispute Status:<br>Initiated<br>Acknowledged<br>Resolved No Change<br>Withdrawn<br>Resolved                                                                                                    | Marked for Deletion:                                                                                                    | Payment Category:  General Payments Research Payment Ownership or Inves Interest                                                                                                    | Recipient Ty<br>Physician<br>ts Teaching H<br>stment Non-Physi<br>Practitioner<br>Download Dispute                                                                                                    | r <b>pe:</b><br>Hospital<br>ician<br>s Zip File <u>Search</u> Cle                                                                                                    | ear All                                                                                                    |
| Showing Results for:<br>[All]                                                                                                    | Acknowled                                                                                                    | ge Dispute Reso                                                                                                    | lved No Change                                                                                                    | Delete Selected                                                                                                    | Cancel Deletion                                                                                                    |
|                                                                                                    | Showing 10 v of 1 Entries                                                                                                    | Page 1 of 1                                                                                                    | I 🕨 🖬 Page                                                                                                    | 1 ~                                                                                                    |                                                                                                    |
| Select<br>All         Action         Record<br>ID ◊         Home<br>Syster<br>Paymen<br>◊                                                                                                    | e Dispute Recipient Amount of Amount of Amoun | yment<br>or Dollar Value Of<br>nvested Interest☆ Di<br>St                                                                                                    | eview<br>and<br>ispute<br>atus⊘<br>Date<br>Dispute<br>Initiated ≎                                                                                                    | History of<br>Disputes<br>Disputes<br>Disputes<br>Disputes<br>Disputes<br>Disputes<br>Disputes<br>Disputes<br>Disputes<br>Disputes<br>Disputes<br>Delay in<br>Publication d<br>Payment Indic:<br>Other<br>Disputes                                                                       | of Marked for Deletion: ≎                                                                                                    |
| Edit 79200396                                                                                                    | 5365         Drandon / Ross         \$76,767.23           Showing         10 v of 1 Entries                                                                                                    | 2 Initia                                                                                                    | ated 07                                                                                                    | View No                                                                                                    | No                                                                                                    |
|                                                                                                    |                                                                                                    |                                                                                                    |                                                                                                    |                                                                                                    |                                                                                                    |

<u>Step 5:</u> In the "Reason for dispute resolution with no change to the data" box, enter the reason the dispute has been resolved with no changes. When finished, select the "Resolved No Change" button.

The text box can contain up to 4,000 characters, including spaces. All special characters found on a standard U.S. keyboard can be used, not including ALT+NUMPAD ASCII Key characters.

The record's review and dispute status will change to "Resolved No Change." An email notification will be sent to the covered recipient informing them that their dispute has been resolved with no changes made to the data. The email will include the explanation provided in the "Reason for dispute resolution with no change to the data" box. If disputes on multiple records are resolved without changes in the same action (e.g., multiple records are selected and then the "Resolved No Change" button is selected), the explanation provided in the "Reason for dispute resolution with no change to the data" text will be sent to all the covered recipients included in the disputes marked as "Resolved No Change."

If the reasons for dispute resolution vary for each record disputed, perform the actions above separately for each dispute to ensure the correct reasons are provided to the correct disputing physicians, NPP, teaching hospitals (including principal investigators); otherwise, the disputing covered recipient may see an explanation that was meant for a different covered recipient.

# Figure 246: Reason for Dispute Resolution with No Change to the Data Text Box

| Home                                                                                                    | Submissio                                                                                                    | ns Reviel                                                                                                    | w and Dispute                                                                                                    | Manao                                                                                                    | ©<br>In Entities My                                                                                                    | O<br>Profile                                                                                                    | Messages                                                                          | Resource |
|----------------------------------------------------------------------------------------------------|----------------------------------------------------------------------------------------------------|----------------------------------------------------------------------------------------------------|----------------------------------------------------------------------------------------------------|----------------------------------------------------------------------------------------------------|----------------------------------------------------------------------------------------------------|----------------------------------------------------------------------------------------------------|-----------------------------------------------------------------------------------|----------|
|                                                                                                    | Cubinissio                                                                                                    |                                                                                                    |                                                                                                    | manag                                                                                                    |                                                                                                    | Tronic                                                                                                    | messages                                                                          | Resourc  |
| Resolve                                                                                                    | ed No                                                                                                    | Change                                                                                                    | <b>)</b>                                                                                                    |                                                                                                    |                                                                                                    |                                                                                                    |                                                                                   |          |
| A field with an as                                                                                                    | sterisk (*) is re                                                                                                    | quired.                                                                                                    |                                                                                                    |                                                                                                    |                                                                                                    |                                                                                                    |                                                                                   |          |
| ABCDE Me                                                                                                    | dical - 20                                                                                                    | 21                                                                                                    |                                                                                                    |                                                                                                    |                                                                                                    |                                                                                                    |                                                                                   |          |
| Back                                                                                                    |                                                                                                    |                                                                                                    |                                                                                                    |                                                                                                    |                                                                                                    |                                                                                                    |                                                                                   |          |
| A reporting entity<br>have resolved the<br>dispute resoluti                                                                                                    | e dispute in ac<br>ion does not r                                                                                                    | "Resolved No C<br>cordance with the<br>equire a change                                                                                                    | <pre>;hange" to ackn e guidance in the to the data by</pre>                                                                                                    | owledge that<br>e Final Rule.<br>the reporting                                                                                                    | the reporting entity and th<br>This action should only I<br>g entity.                                                                                                    | e covered recipier<br>be taken when                                                                                                    | t                                                                                 |          |
| n the free-form t                                                                                                    | ext box below,<br>up to 4,000 ch                                                                                                    | enter the reason<br>aracters, includin                                                                                                    | i(s) why the disp<br>g spaces.                                                                                                    | ute has been                                                                                                    | resolved with no changes                                                                                                    | to the data. The te                                                                                                    | ext                                                                               |          |
| For example, the resolved with no covered recipien Therefore, we ar box, select "Res                                                                                                    | explanation for<br>changes made<br>it was able to v<br>re moving forw<br>olved No Char                                                                                                    | or a dispute that h<br>to the data beca<br>rerify that the pay<br>ard with resolving<br>nge".                                                                                                    | has been resolve<br>ause there is now<br>ment amount of<br>g the dispute with                                                                                                    | ed with no cha<br>w agreement<br>"six thousand<br>nout changing                                                                                                    | ange to the data could say<br>relating to the reported pa<br>I and five hundred dollars"<br>I the data." After entering r                                                                                                    | "This dispute is<br>yment amount. Th<br>dollars is correct.<br>easons into the te                                                                                  | e<br>Kt                                                                           |          |
| Note that the cor<br>physician, teachi                                                                                                    | ntents of the "F                                                                                                    | leason for dispute                                                                                                    | e resolution with                                                                                                    | no change to                                                                                                    | the data" box will be sent                                                                                                    | in an email to the                                                                                                    |                                                                                   |          |
| As a result, it is s<br>nultiple covered                                                                                                    | strongly recom                                                                                                    | mended that the internet in the internet internet in the internet internet int | user selecting "F<br>e same text use                                                                                                    | pai investigati<br>Resolved No (<br>d in the "Reas                                                                                                    | or who disputed the record<br>Change" refrain from maki<br>son for dispute resolution                                                                                                    | l(s).<br>ng that selection a<br>with no change to                                                                                                    | cross                                                                             |          |
| As a result, it is s<br>multiple covered<br>data" box will be<br>disputes were as<br>hat you repeat ti<br>Once the action i<br>Resolved No Ch<br>Fo return to the p                                        | strongly recom<br>recipients at ti<br>sent to all of ti<br>ssigned "Resol<br>he "Resolved to<br>is confirmed by<br>nange."<br>previous page,                                              | mended that the<br>ne same time. Th<br>ne physicians, tea<br>ved No Change" proce<br>to Change proce<br>the selection of<br>select "Cancel."                                                                                                    | user selecting "F<br>le same text use<br>aching hospitals,<br>status at that tin<br>ess for each indi<br>"Resolved No C<br>Open Payments                                                                        | pai investigati<br>Resolved No (<br>d in the "Rea:<br>non-physicia<br>he. If you have<br>vidual covere<br>thange," the s<br>User Guide [                                                | or who disputed the record<br>Change" refrain from maki<br>son for dispute resolution<br>in practitioner, or principal<br>e multiple covered recipier<br>d recipient.<br>tatus of the dispute status<br>PDF].                                                          | I(s).<br>Ing that selection a<br>with no change to<br>investigators whose<br>ts, it is recommen<br>will be displayed a                                             | cross<br>he<br>ded<br>as                                                          |          |
| As a result, it is s<br>multiple covered<br>data" box will be<br>disputes were as<br>hat you repeat ti<br>Once the action i<br>Resolved No Ch<br>fo return to the p<br>Resolve the                         | strongly recom<br>recipients at th<br>sent to all of th<br>ssigned "Resol<br>he "Resolved 1<br>is confirmed by<br>nange."<br>previous page,<br>following of                               | mended that the<br>ne same time. Th<br>ne physicians, tea<br>ved No Change"<br>vo Change" proce<br>/ the selection of<br>select "Cancel." (<br>disputes with                                                                                                    | user selecting "F<br>le same text use<br>aching hospitals,<br>status at that tin<br>ess for each indi<br>"Resolved No C<br>Open Payments<br>n no change                                                         | pai investigati<br>Resolved No (<br>d in the "Rea:<br>non-physicia<br>ne. If you have<br>vidual covere<br>thange," the s<br>User Guide [<br>es to the d                                 | or who disputed the record<br>Change" refrain from maki<br>son for dispute resolution<br>in practitioner, or principal<br>e multiple covered recipier<br>d recipient.<br>tatus of the dispute status<br>PDF].<br>ata:                                                  | I(s).<br>Ing that selection a<br>with no change to<br>investigators whose<br>ts, it is recommen<br>will be displayed a                                             | cross<br>he<br>ded<br>as                                                          |          |
| As a result, it is s<br>multiple covered<br>data" box will be<br>disputes were as<br>hat you repeat ti<br>Once the action i<br>"Resolved No Cf<br>fo return to the p<br>Resolve the<br>Dispute ID          | strongly recom<br>recipients at ti<br>ssent to all of ti<br>ssigned "Resol<br>he "Resolved I<br>is confirmed by<br>nange."<br>previous page,<br>following (<br>Record<br>ID               | mended that the<br>he same time. Th<br>ne physicians, tea<br>ved No Change" proce<br>v the selection of<br>select "Cancel." (<br>disputes with<br>Date of<br>Payment                                                                                                    | Attooner, or princi<br>user selecting "F<br>le same text use<br>aching hospitals,<br>status at that tin<br>ess for each indi<br>"Resolved No C<br>Open Payments<br>h no change<br>Amount<br>(\$)                | Resolved No (<br>d in the "Rea:<br>non-physicia<br>non-physicia<br>ne. If you have<br>vidual covere<br>thange," the s<br>User Guide [<br>es to the d<br>Recipient                       | or who disputed the record<br>Change" refrain from maki<br>son for dispute resolution in<br>n practitioner, or principal<br>e multiple covered recipier<br>d recipient.<br>tatus of the dispute status<br>PDF].<br>ata:<br>Review and Dispute<br>Status                | I(s).<br>Ing that selection a<br>with no change to<br>investigators whose<br>tts, it is recommen<br>will be displayed a<br>will be displayed a<br>Record<br>Status | cross<br>the<br>ded<br>as<br>Dispute Date<br>Initiated                            |          |
| As a result, it is s<br>multiple covered<br>data" box will be<br>disputes were as<br>that you repeat ti<br>Once the action i<br>"Resolved No Cr<br>To return to the p<br>Resolve the<br>Dispute ID<br>5365 | strongly recom<br>I recipients at ti<br>sent to all of ti<br>ssigned "Resol<br>he "Resolved I<br>is confirmed by<br>hange."<br>previous page,<br>following of<br>Record<br>ID<br>79200396 | mended that the<br>he same time. Th<br>ne physicians, tea<br>ved No Change" proce<br>y the selection of<br>select "Cancel." (<br>disputes with<br>Date of<br>Payment<br>2021-01-01                                                                                                    | utuoner, or princi<br>user selecting "F<br>ee same text use<br>aching hospitals,<br>status at that tin<br>esss for each indi<br>"Resolved No C<br>Open Payments<br>h no change<br>Amount<br>(\$)<br>\$76,767.22 | pai investigati<br>Resolved No (<br>d in the "Rea:<br>non-physicia<br>he. If you have<br>vidual covere<br>thange," the s<br>User Guide [<br>es to the d<br>Recipient<br>Brandon<br>Ross | or who disputed the record<br>Change" refrain from maki<br>son for dispute resolution i<br>n practitioner, or principal<br>e multiple covered recipier<br>d recipient.<br>tatus of the dispute status<br>PDF].<br>ata:<br>Review and Dispute<br>Status<br>Acknowledged | I(s).<br>Ing that selection a<br>with no change to<br>investigators whose<br>its, it is recommend<br>will be displayed a<br>Record<br>Status<br>Attested           | cross<br>the<br>se<br>ded<br>as<br><b>Dispute Date</b><br>Initiated<br>2021-07-07 |          |

The following confirmation message will be displayed on the page.

Figure 247: resolved no change confirmation message

| Open Payn<br>Applicable Manufacturer or Group Purch                                                                                                    | nents (Sun<br>hasing Organization Switch User Typ                                                                                                    | ishine A                                                                                                    | .ct)                                                                                                    |                                                                                                    |                                                                                        |
|----------------------------------------------------------------------------------------------------|----------------------------------------------------------------------------------------------------|----------------------------------------------------------------------------------------------------|----------------------------------------------------------------------------------------------------|----------------------------------------------------------------------------------------------------|----------------------------------------------------------------------------------------|
| Home Submissions                                                                                                    | Review and Dispute                                                                                                    | <b>Ø</b><br>Manage Entities                                                                                                    | O<br>My Profile                                                                                                    | Messages                                                                                              | Resources                                                                              |
| Review and Disp                                                                                                    | oute - ABCDE M                                                                                                    | ledical - 202                                                                                                    | :1                                                                                                    |                                                                                                    |                                                                                        |
| Confirmation:         • You have successfully resolv                                                                                                    | red the selected dispute(s) with                                                                                                    | no changes to the data. /                                                                                                    | An email has been sent                                                                                                    | to notify the covered r                                                                               | ecipient.                                                                              |
| The table below contains the record(s physician/ non-physician practitioner )                                                                                                    | ) submitted by this reporting entity<br>principal investigators.                                                                                                    | that have been disputed b                                                                                                    | y physicians, teaching ho                                                                                                    | ospitals, non-physician p                                                                             | practitioners, and                                                                     |
| Submitters for the reporting entity can<br>associated dispute(s) on the record w                                                                                                    | take actions on the dispute(s) and<br>ill move into Resolved status.                                                                                                    | I edit the record under disp                                                                                                   | oute. Once a disputed rec                                                                                                    | ord is edited and reatte                                                                              | sted, the                                                                              |
| Please note: To view the entire tabl                                                                                                    | e, use the horizontal scroll bar b                                                                                                    | elow the table.                                                                                                    |                                                                                                    |                                                                                                    |                                                                                        |
| Use the filtering tools below to custon<br>You may export your search result:<br>contain all data fields displayed in the<br>than 20,000 records, adjust the filter of                                                                                                    | nize your view of the disputed reco<br>s by selecting the "Download Zip F<br>table below and other data eleme<br>riteria to create smaller subsets of                                                                                                    | rds.<br>ile" link. The downloadable<br>nts related to the record. A<br>records and download the                                | e file will be a CSV file con<br>download file can include<br>em in multiple files.                                                         | mpressed into a ZIP file<br>e up to 20,000 records.                                                   | . The file will<br>To download more                                                    |
| To view all fields for an individual r                                                                                                    | ecord select the "View" link under                                                                                                    | the Action column or the !                                                                                                    | Record ID" link in the Re                                                                                                    | cord ID column in the ta                                                                              | ble below                                                                              |
| to acknowledge a dispute, so<br>received the dispute. To acknow<br>covered recipient who initiated<br>To resolve a dispute, select th<br>edited by the entity or when the<br>To declare that the dispute h<br>then select the "Resolved No C<br>To return to the previous page, select<br>For more information about the review | vedu the criteck box for the correspondence of the correspondence of the spute. If the dispute, the dispute, the dispute, the dispute, the "Edit" link in the Action column or record is deleted to resolve the dispute record is deleted to resolve the dispute near the "Back" button. If the "Back" button. | onding record and then set<br>lect All" check box. When<br>if that record. An email not<br>spute.<br>with the Final Rule withc | er the Acknowledge bis<br>a dispute is acknowledge<br>ification will be sent to the<br>out changing the data, s<br>fer to the Open Payments | d, an email notification of<br>covered recipient when<br>elect the check box nex<br>User Guide [PDF]. | rms that you have<br>will be sent to the<br>n a record is being<br>t to the record and |
| Applicable Manufacture                                                                                                    | er or Applicable GPO's                                                                                                    | Disputed Record                                                                                                    | ds                                                                                                    |                                                                                                    |                                                                                        |
| Dispute ID:<br>Maximum 38 digits                                                                                                    | Record ID:<br>Maximum 38 digits                                                                                                    | Home System Payn                                                                                                    | nent ID: File ID:<br>Maximu                                                                                                    | ım 38 diaits                                                                                          |                                                                                        |
|                                                                                                    |                                                                                                    |                                                                                                    |                                                                                                    |                                                                                                    |                                                                                        |
| Covered Recipient First Name                                                                                                    | Covered Recipient Last Nam                                                                                                    | e Teaching Hospital M<br>Please Select                                                                                         | Name:                                                                                                    |                                                                                                    | ~                                                                                      |
| Review and Dispute Status:<br>Initiated<br>Acknowledged<br>Resolved No Change<br>Withdraw<br>Resolved                                                                                                    | Marked for Deletion:                                                                                                    | Payment Category:<br>General Payments<br>Research Payment<br>Ownership or Inve<br>Interest                                     | Recipient Type<br>Physician<br>ts Physician<br>ts Teaching Hos<br>stment Non-Physicia<br>Practitioner<br>Download Disputes 21               | ;<br>pital<br>n<br>p File Search Cl                                                                   | ear All                                                                                |
| Showing Results for:<br>[AII]                                                                                                    |                                                                                                    |                                                                                                    | herd No Okener                                                                                                    |                                                                                                    | Control Politika                                                                       |
|                                                                                                    | Acknowle                                                                                                    | edge Dispute Reso                                                                                                    | Ived No Change                                                                                                    | Delete Selected                                                                                       | Cancel Deletion                                                                        |
|                                                                                                    | Showing 10 v of 1 Entrie                                                                                                    | es 🦂 🖂 Page 1 of 1                                                                                                    | I I I I I I I I I I I I I I I I I I I                                                                                                    | <b>*</b>                                                                                              |                                                                                        |
| Select<br>All<br>Action<br>B<br>C<br>C<br>C<br>C<br>C<br>C<br>C<br>C<br>C<br>C<br>C<br>C<br>C<br>C<br>C<br>C<br>C<br>C                                                                                                    | n Dispute Recipient Amount<br>ID ID ≎ ≎ Amount                                                                                                    | Payment<br>: or Dollar<br>: Invested<br>♦ Value Of<br>Interest ♦ Ev<br>St                                                      | iew and Date<br>Ispute Dispute<br>atus ⇔ Initiated ≎                                                                                        | story of<br>sputes<br>sputes<br>Additional<br>sputes<br>Payment Indic<br>¢                            | of Marked for<br>Deletion:≎                                                            |
| View 79200396                                                                                                    | 5365 Brandon<br>Ross \$76,767                                                                                                    | 22 Res                                                                                                    | nge 07 Vie                                                                                                    | w No                                                                                                  | No                                                                                     |
|                                                                                                    | Showing 10 v of 1 Entrie                                                                                                    | es 🔫 Page 1 of 1                                                                                                    | Page 1                                                                                                    | ~                                                                                                    |                                                                                        |

Note that the covered recipient may initiate a new dispute for the same record if the dispute has not been resolved to their satisfaction.

# Section 5.3: Correction, Resolution, and Deletion of Submitted Payment Data

Once a dispute is initiated by the covered recipient, the reporting entity should work directly with the disputing party to correct the disputed data. CMS will not mediate disputes between covered recipients and reporting entities.

If a correction to a record is needed to resolve a dispute, the corrected record must be re-submitted and then re-attested. If the re-submission is made via bulk file upload, the "Record ID" for the record(s) must be included in the re-submission. If the re-submission is made manually, the record(s) should be in the Open Payments system and edited using the edit function. See Section 5.3a below for more information.

If the dispute is due to the Physician Demographic Information being incorrect, the record must be deleted and the updated record with the correct demographic information must be resubmitted. To delete a record from the "Review and Dispute" tab, see Section 4.9c.

After re-attestation to the corrected records is complete, the covered recipient will receive an email notification that the record(s) has been edited and the dispute resolved. If to resolve the dispute the record needs to be deleted, the system will notify the covered recipient when a disputed record is deleted.

The five steps of the correction and resolution process are given in the **figure** below.

#### Figure 248: Correction and Resolution Process

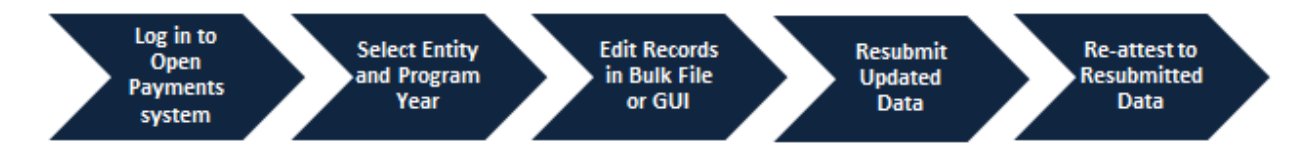

# Note: If the dispute resolution changes any of the fields that identify the covered recipient, the original record must be <u>deleted</u> and <u>resubmitted as a new record</u>.

For physicians (including principal investigators), these identifying fields are First Name, Last Name, NPI, License State, and License Number.

For NPPs (including principal investigators), these identifying fields are First Name, Last Name, NPI, License State, and License Number.

For teaching hospitals, these identifying fields are Teaching Hospital Name, the hospital address fields, and Taxpayer Identification Number.

Deletion and resubmission may affect the publication timing of the record. Refer to the "Methodology and Data Dictionary Document" available on the Resources page of the Open Payments website, at <a href="https://www.cms.gov/OpenPayments/Resources">https://www.cms.gov/OpenPayments/Resources</a>, for publication rules.

#### 5.3a: Edit Information and Resubmit Record

<u>Step 1:</u> Log in to the CMS Enterprise Portal at <u>https://portal.cms.gov</u> using your IDM credentials, navigate to the Open Payments home page, and select the "Review and Dispute" tab on the menu bar.

#### Figure 249: Review and Dispute Tab

| Home Submissions                                                                                                    | Review and Dispute                                                                                                    | <b>Ø</b><br>Manage Entities                                                            | O<br>My Profile | Message               | es Resourc                                |
|----------------------------------------------------------------------------------------------------|----------------------------------------------------------------------------------------------------|----------------------------------------------------------------------------------------|-----------------|-----------------------|-------------------------------------------|
| Welcome to the                                                                                                    | Open Payme                                                                                                    | nts System                                                                             |                 | Access t<br>User Guid | he Open Payments<br>de [PDF]              |
| Announcements                                                                                                    |                                                                                                    |                                                                                        |                 | ? Need hel            | p with the website?<br><b>Us</b> by email |
| Program Year 2018 Review and D<br>The Review and Dispute period is o<br>may receive disputes from covered                                                                                         | ispute Period Open -<br>pen starting April 1, 2019. Duri<br>recipients and should work wit                                                                  | ing this period, reporting en<br>h them directly to resolve th                         | tities          | Review the Privacy P  | he Open Payments<br>olicy [PDF]           |
| correction period will be identified in<br>correction period will be included in<br>Visit the Open Payments website at<br>questions, contact the Open Payme<br>phone at 1-855-326-8366. For the T | the published data as dispute<br>future data publications.<br>https://www.cms.gov/openpay<br>nts Help Desk by email at ope<br>TY line, call 1-844-649-2766. | d. Changes to records after<br>ments for information. For<br>npayments@cms.hhs.gov c   | br by           |                       |                                           |
| You can manage your user profile a                                                                                                    | nd perform user role functions                                                                                                    | associated with your profile                                                           |                 |                       |                                           |
|                                                                                                    |                                                                                                    |                                                                                        |                 |                       |                                           |
| According to the Paperwork Reduct<br>collection of information unless it dis<br>for this information collection is 093                                                                            | ion Act of 1995, no persons arr<br>splays a valid OMB control nun<br>3-1237. The time required to co                                                        | e required to respond to a<br>nber. The OMB control num<br>omplete this information    | ber             |                       |                                           |
| organization. This information collect<br>dispute and dispute resolution proce                                                                                                    | to nours per entity depending c<br>stion may involve registration, c<br>esses. If you have any commen                                                       | on the size and type of<br>data submission, attestation<br>nts concerning the accuracy | ,<br>/ of       |                       |                                           |

<u>Step 2:</u> Select the reporting entity name and the program year for which you wish to view disputes from the drop-down menus. When finished, select the "Show Disputes" button.

| Home                                                                                                    | Submissions                                                                                                | Review and Dispute                                                                                                    | <b>o</b><br>Manage Entities                                                             | O<br>My Profile |   | Messages                        | Resources             |
|----------------------------------------------------------------------------------------------------|----------------------------------------------------------------------------------------------------|----------------------------------------------------------------------------------------------------|-----------------------------------------------------------------------------------------|-----------------|---|---------------------------------|-----------------------|
| Reviev                                                                                                    | v and Disp                                                                                                 | oute Overviev                                                                                                    | w                                                                                       |                 | 1 | Access the Op<br>User Guide [PI | en Payments<br>DF]    |
| A field with an a                                                                                                    | asterisk (*) is required                                                                                   |                                                                                                    |                                                                                         |                 | ? | Need help with<br>Contact Us by | the website?<br>email |
| Applicabl                                                                                                    | e Manufacture                                                                                              | r or Applicable GP                                                                                                    | O Records                                                                               |                 |   | Boview the Op                   | on Poymonts           |
| Select a reporti<br>Disputes". This<br>investment inte                                                                                                    | ing entity and program<br>will display records re<br>erests for the selected r                             | year from the drop-down lis<br>lating to payments or other t<br>eporting entity and program                                 | t below, then select "Show<br>ransfers of value, or owners<br>year that are disputed.   | ship or         |   | Privacy Policy                  | [PDF]                 |
| The review and<br>hospitals, non-<br>followed by a 1<br>necessary corr                                                                                                    | d dispute process begin<br>physician practitioners<br>5-day correction perior<br>ections to the data prior | ns with an initial 45-day perio<br>, and principal investigators f<br>d for reporting entities to reso<br>r to publication. | od for physicians, teaching<br>to review and dispute their of<br>olve disputes and make | data,           |   |                                 |                       |
| Physicians, tea<br>disputes with re<br>calendar year.                                                                                                    | aching hospitals, non-p<br>eporting entities from t                                                        | hysician practitioners, and p<br>ne start of the review and dis                                                             | rincipal investigators may ir<br>pute period until the end of                           | itiate<br>that  |   |                                 |                       |
| If any disputes<br>resolved within<br>initial annual da                                                                                                    | are initiated for the firs<br>the 15-day correction<br>ata publication for that                            | t time after the 45-day review<br>period, the record will be pu<br>year.                                                    | w and dispute period and no<br>blished as not disputed in th                            | ot<br>ne        |   |                                 |                       |
| If any dispute r<br>original record<br>information.                                                                                                    | esults in a change to tl<br>must be deleted and a                                                          | ne covered recipient or princ<br>new record submitted with t                                                                | ipal investigator informatior<br>he updated covered recipie                             | n, the<br>nt    |   |                                 |                       |
| Only records for will be eligible for the second second se | or which attestation wa<br>for the review and disp                                                         | s completed by the submissi<br>ute process for that calenda                                                                 | on deadline of that calenda<br>r year.                                                  | r year          |   |                                 |                       |
| For a complete                                                                                                    | list of review and disp                                                                                    | ute rules, refer to the Open I                                                                                              | Payments User Guide [PDF                                                                | 1.              |   |                                 |                       |
| *Show Disput                                                                                                    | es for:                                                                                                    |                                                                                                    |                                                                                         |                 |   |                                 |                       |
| ABCDE Medic                                                                                                    | al                                                                                                    | ~                                                                                                    |                                                                                         |                 |   |                                 |                       |
| *Program Yea                                                                                                    | r:                                                                                                    | ~                                                                                                    |                                                                                         |                 |   |                                 |                       |
| Show Dispute                                                                                                    | es                                                                                                    |                                                                                                    |                                                                                         |                 |   |                                 |                       |

#### Figure 250: Show Dispute for and Program Year Drop-Down

<u>Step 3:</u> On the Review and Dispute page, you will see a list of all data disputes that were initiated by covered recipients.

To view details about a disputed record, select the "View" hyperlink under the "Actions" column. Users can also view the detailed history for a record's disputes by selecting the "View" link under the "History of Disputes" column. For dispute resolution, a useful filter would be to filter for records with a "Review and Dispute Status" of "Acknowledged" and/or "Initiated," as you can only update and/or correct record(s) with a review and dispute status of "Initiated" or "Acknowledged." For instructions on how to export this data, see Section 5.1c.

To manually edit a record, select the "Edit" hyperlink under the "Actions" column and edit the appropriate fields. For instructions on how to manually edit a record, see Section 4.8b. To manually delete a record, follow the instructions in Section 4.9c.

#### Figure 251: Edit Hyperlink

| pplicable Manufacturer or Group Purc                                                                                                    | <b>NENTS (S</b>                                                                                                    | User Type                                                                                                    | nine                                                                                                    | ACI                                                                                                    | ,                                                                                                    |                                                                                                    |                                                                                                    |                                                                  |                                       |
|----------------------------------------------------------------------------------------------------|----------------------------------------------------------------------------------------------------|----------------------------------------------------------------------------------------------------|----------------------------------------------------------------------------------------------------|----------------------------------------------------------------------------------------------------|----------------------------------------------------------------------------------------------------|----------------------------------------------------------------------------------------------------|----------------------------------------------------------------------------------------------------|------------------------------------------------------------------|---------------------------------------|
| Home Submissions                                                                                                    | Review and Disp                                                                                                    | <u>pute</u> Mana                                                                                                    | ge Entities                                                                                                    | M                                                                                                    | (2)<br>y Profile                                                                                                    | N                                                                                                    | Nessages                                                                                                    | F                                                                | esources                              |
| Review and Disp                                                                                                    | oute - ABCD                                                                                                    | )E Medi                                                                                                    | cal - 2                                                                                                    | 021                                                                                                    |                                                                                                    |                                                                                                    |                                                                                                    |                                                                  |                                       |
| Back<br>he table below contains the record(:<br>hysician/ non-physician practitioner                                                                                                    | <ul> <li>s) submitted by this reporti<br/>principal investigators.</li> </ul>                                                                                                    | ing entity that hav                                                                                                    | ve been disput                                                                                                    | ted by physic                                                                                                    | cians, teachir                                                                                                    | ng hospitals,                                                                                                    | non-physicia                                                                                                  | an practit                                                       | oners, and                            |
| ubmitters for the reporting entity car                                                                                                    | take actions on the dispu                                                                                                    | ute(s) and edit the                                                                                                    | e record under                                                                                                    | dispute. Or                                                                                                    | ice a disputed                                                                                                    | d record is ed                                                                                                    | dited and rea                                                                                                 | attested,                                                        | he                                    |
| ssociated dispute(s) on the record v                                                                                                    | rill move into Resolved sta                                                                                                    | atus.<br>roll bar below th                                                                                                    | e table                                                                                                    |                                                                                                    |                                                                                                    |                                                                                                    |                                                                                                    |                                                                  |                                       |
| se the filtering tools below to custor                                                                                                    | nize your view of the dispu                                                                                                    | uted records.                                                                                                    |                                                                                                    |                                                                                                    |                                                                                                    |                                                                                                    |                                                                                                    |                                                                  |                                       |
| ou may export your search result<br>ontain all data fields displayed in the<br>an 20,000 records, adjust the filter                                                                                                    | s by selecting the "Downlo<br>table below and other da<br>criteria to create smaller s                                                                                                    | oad Zip File" link.<br>ita elements relati<br>ubsets of records                                                                                                    | The download<br>ed to the reco<br>and download                                                                                                    | dable file wil<br>rd. A downlo<br>d them in mi                                                                                                    | l be a CSV fil<br>ad file can in<br>ultiple files.                                                                                                    | e compresse<br>clude up to 2                                                                                                    | ed into a ZIP<br>20,000 record                                                                                | file. The<br>ds. To do                                           | file will<br>wnload mo                |
| view all fields for an individual I                                                                                                    | ecord, select the "View" li                                                                                                    | ink under the Act                                                                                                    | ion column or                                                                                                    | the "Record                                                                                                    | ID" link in the                                                                                                    | e Record ID                                                                                                    | column in th                                                                                                  | e table b                                                        | elow.                                 |
| received the dispute. To ackno<br>covered recipient who initiated<br>To resolve a dispute, select the<br>edited by the entity or when the                                                                                                    | wledge all the disputes us<br>the dispute.<br>he "Edit" link in the Action                                                                                                    | e the "Select All"<br>column of that re                                                                                                    | check box. W<br>cord. An emai                                                                                                    | hen a disput                                                                                                    | te is acknowle<br>will be sent to                                                                                                    | edged, an en                                                                                                    | nail notificati<br>d recipient w                                                                              | ion will be<br>/hen a re                                         | sent to th                            |
| To declare that the dispute h then select the "Resolved No.                                                                                                    | as been resolved in acco                                                                                                    | ordance with the                                                                                                    | e Final Rule v                                                                                                    | vithout chai                                                                                                    | nging the da                                                                                                    | ta, select the                                                                                                    | e check box r                                                                                                 | next to th                                                       | e record a                            |
| <ul> <li>To declare that the dispute h<br/>then select the "Resolved No C<br/>oreturn to the previous page, select<br/>or more information about the review</li> </ul>                                                                                                    | as been resolved in accord<br>change" button.<br>the "Back" button.<br>w and dispute process, inc                                                                                                    | ordance with the                                                                                                    | e Final Rule v                                                                                                    | vithout chai                                                                                                    | nging the da<br>e Open Paym                                                                                                    | ta, select the                                                                                                    | e check box r<br>suide [PDF].                                                                                 | next to th                                                       | e record a                            |
| To declare that the dispute h     then select the "Resolved No C     or eturn to the previous page, select     or more information about the review     Applicable Manufactur     Dispute ID:     Maximum 38 digits                                                                                                    | as been resolved in accord<br>change" button.<br>the "Back" button.<br>w and dispute process, inc<br>er or Applicable (<br>Record ID:<br>Maximum 38 digits                                                                                                    | GPO's Disp<br>Ho                                                                                                    | e Final Rule v<br>tep instruction:<br>Duted Rec<br>Dome System H                                                                                                    | vithout chai<br>s, refer to the<br>cords<br>Payment ID:                                                                                                    | e Open Paym<br>: File<br>Ma                                                                                                    | ta, select the<br>ments User G<br>PID:<br>ximum 38 di                                                                                                    | e check box r<br>suide [PDF].                                                                                 | next to th                                                       | e record a                            |
| To declare that the dispute h then select the "Resolved No C oreturn to the previous page, select or more information about the review Applicable Manufactur Dispute ID: Maximum 38 digits                                                                                                    | a been resolved in acco<br>change" button.<br>the "Back" button.<br>w and dispute process, inc<br>er or Applicable (<br>Record ID:<br>Maximum 38 digits                                                                                                    | ive me dispute.<br>ordance with the<br>sluding step-by-st<br>GPO's Disp<br>Ho                                                                                                    | e Final Rule v<br>ep instruction:<br>outed Rec<br>ome System P                                                                                                    | vithout chan<br>s, refer to the<br>COICS<br>Payment ID:                                                                                                    | nging the dat<br>e Open Paym<br>: File<br>Ma:                                                                                                    | ta, select the<br>ments User G<br>PID:<br>ximum 38 di                                                                                                    | e check box r<br>uide [PDF].                                                                                  | next to th                                                       | e record a                            |
| To declare that the dispute h then select the "Resolved No C return to the previous page, select r more information about the revier Applicable Manufactur Dispute ID: Maximum 38 digits Covered Recipient First Name                                                                                                    | a been resolved in acce<br>change" button.<br>the "Back" button.<br>w and dispute process, inc<br>er or Applicable<br>Record ID:<br>Maximum 38 digits                                                                                                    | ast Name Te                                                                                                    | e Final Rule v<br>ep Instruction:<br>Duted Rec<br>ome System F<br>aching Hosp                                                                                                    | vithout chai<br>s, refer to th<br>cords<br>Payment ID:<br>ital Name:                                                                                                    | e Open Paym<br>: File<br>Ma                                                                                                    | ta, select the<br>ments User G<br>I D:<br>kimum 38 di                                                                                                    | e check box i                                                                                                 | next to th                                                       | e record a                            |
| To declare that the dispute h     then select the "Resolved No C     return to the previous page, select     or more information about the review     Applicable Manufactur     Dispute ID:     Maximum 38 digits     Covered Recipient First Name     Review and Dispute Status:     Initiated     Acknowledged     Resolved No Change     Withdrawn                                                                           | A been solution to the solution of the solution of the solution.<br>the "Back" button.<br>w and dispute process, inc<br>er or Applicable in<br>Record ID:<br>Maximum 38 digits<br>Covered Recipient Li<br>Marked for Del<br>No                                                                                                    | Invertine dispute.<br>ordance with the<br>cluding step-by-st<br>GPO'S Disp<br>Ho<br>ast Name<br>F<br>letion:<br>Pa<br>Int                                                                                                    | e Final Rule v<br>ep instruction:<br>puted Rec<br>ome System I<br>aching Hosp<br>Please Select<br>syment Categ<br>General Payn<br>Research Pay<br>Ownership or<br>erest                                                                                                    | vithout chan<br>s, refer to the<br>cords<br><sup>a</sup> ayment ID:<br>ital Name:<br>ory:<br>nents<br>ments<br>Investment                                                                                    | e Open Payn<br>e Open Payn<br>File<br>Ma<br>Physicia<br>Paching<br>Non-Phy<br>Practitioner                                                                                                    | ta, select the<br>nents User G<br>ID:<br>kimum 38 di<br>Nype:<br>h<br>Hospital<br>sician                                                                      | e check box r                                                                                                 | v                                                                | e record a                            |
| To declare that the dispute h     then select the "Resolved No C     return to the previous page, select     or more information about the review     Applicable Manufactur     Dispute ID:     Maximum 38 digits     Covered Recipient First Name     Review and Dispute Status:     Initiated     Acknowledged     Resolved No Change     Withdrawn     Resolved                                                              | Accent of General In Credent In Credent In Credent In Credent Control In Acceleration Control In Control In Co | ast Name Te Felore Control of the Control of the Co   | e Final Rule v<br>eep instruction:<br>pouted Reco<br>pouted Reco<br>pome System I<br>eaching Hosp<br>Please Select<br>yment Categ<br>General Payn<br>Research Pay<br>Ownership or<br>erest                                                                                                    | vithout chan<br>s, refer to the<br>cords<br>Payment ID:<br>ital Name:<br>ital Name:<br>investments<br>Investment                                                                                             | e Open Paym e Open Paym File Ma Physicial Physicial Non-Phy Practitioner Wanload Disput                                                                                                    | ta, select the<br>nents User G<br>ID:<br>IVpe:<br>I<br>Hospital<br>sician                                                                                     | e check box r<br>uide (PDF).<br>igits                                                                         | Clear A                                                          | e record a                            |
| To declare that the dispute h     then select the "Resolved No C     return to the previous page, select     or more information about the review     Applicable Manufactur     Dispute ID:     Maximum 38 digits     Covered Recipient First Name     Review and Dispute Status:     Initiated     Acknowledged     Resolved No Change     Withdrawn     Resolved No Change     Withdrawn     Resolved Ro Change     Withdrawn | Accord to Guerre do Tesso<br>hange" button.<br>the "Back" button.<br>w and dispute process, inc<br>er or Applicable of<br>Record ID:<br>Maximum 38 digits<br>Covered Recipient Li<br>Marked for Del<br>No                                                                                                    | Acknowledge Dis                                                                                                    | e Final Rule v<br>ep instruction:<br>outed Reco<br>ome System I<br>aching Hosp<br>Please Select<br>yment Categ<br>General Payn<br>Research Pay<br>oerest                                                                                                    | vithout chan<br>s, refer to the<br>cords<br><sup>a</sup> ayment ID:<br>ital Name:<br>ital Name:<br>ital Name:<br>ory:<br>neents<br>Investment<br>Do<br>Resolved Na                                           | Recipient 1 Physicial Physicial Physicial Caching Non-Phy Practitioner wmload Disput                                                                                                    | ta, select the<br>nents User G<br>ID:<br>Npe:<br>Hospital<br>sician<br>es Zip File                                                                            | scheck box r<br>uide (PDF).<br>igits                                                                          | Clear A                                                          | 1                                     |
| To declare that the dispute h     then select the "Resolved No C     return to the previous page, select     or more information about the review     Applicable Manufactur     Dispute ID:     Maximum 38 digits     Covered Recipient First Name     Review and Dispute Status:     Initiated     Acknowledged     Resolved No Change     Withdrawn     Resolved No Change     Withdrawn     Resolved Status for:     Nig     | sheen resolved in accel<br>change" button.<br>the "Back" button.<br>w and dispute process, inc<br>er or Applicable of<br>Record ID:<br>Maximum 38 digits<br>Covered Recipient Li<br>Marked for De<br>No                                                                                                    | Acknowledge Dis                                                                                                    | e Final Rule v ep instruction: putted Reco putted Reco prome System I aching Hosp Please Select symment Categ General Payn Research Pay Ownership or erest epute                                                                                                    | vithout char<br>s, refer to the<br>cords<br>Payment ID:<br>ital Name:<br>ital Name:<br>ital Name:<br>ory:<br>nents<br>Investment<br>Do<br>Resolved Na                                                        | e Open Paym e Open Paym E File Recipient 1 Physiciat Deaching Non-Phy Practitioner wmload Disput                                                                                                    | ta, select the<br>ments User G<br>ID:<br>ximum 38 di<br>Mype:<br>h<br>Hospital<br>sician<br>es Zip File                                                       | search (                                                                                                    | Clear A                                                          | I I I I I I I I I I I I I I I I I I I |
| To declare that the dispute h       then select the "Resolved No C       or ore information about the review       Applicable Manufactur       Dispute ID:       Maximum 38 digits       Covered Recipient First Name       Review and Dispute Status:       Initiated<br>Acknowledged<br>Resolved No Change<br>Withdrawn       Resolved No Change       Schowing Results for:       Ni]                                        | Book a solution to the solution of the solution of the solution.     Ithe "Back" button.     w and dispute process, linc     er or Applicable of         Record ID:         Maximum 38 digits         Covered Recipient Li         Marked for De         ①         Pes         No         Showing 10                                                                                                    | Acknowledge Dis<br>Amount or Double Amount or Double Amount | e Final Rule v ep instruction outed Reco ome System I aching Hosp Please Select tyment Categ General Payn Research Pay erest spute t t Value Of ered t Value Of ered t value of ered                                                                                                    | vithout chan<br>s, refer to the<br>cords<br>Payment ID:<br>ital Name:<br>ital Name:<br>ital Name:<br>ory:<br>hents<br>Investments<br>Investment<br>Do<br>Resolved No<br>1 of 1                               | Recipient 1  Recipient 1 Physicial Baching Non-Phy Practitioner wmload Disput Date Dispute Initiated                                                                                                    | ta, select the<br>ents User G<br>ID:<br>Nype:<br>IHospital<br>sician<br>es Zip File<br>Delete S<br>2 1 ~<br>History of<br>Disputes                            | scheck box r<br>uide (PDF).<br>igits<br>Search (<br>Selected<br>Publicat<br>Resea<br>Paymont Ir<br>Paymont Ir | Clear A<br>Clear A<br>Can<br>Can<br>Can                          | I I I I I I I I I I I I I I I I I I I |
| To declare that the dispute h       then select the "Resolved No C       or or or information about the review       Applicable Manufactur       Dispute ID:       Maximum 38 digits       Covered Recipient First Name       Review and Dispute Status:       Initiated       Acknowledged       Resolved No Change       Withdrawn       Resolved No Change       Showing Results for:       uij                              | sbeer res/vel in acci<br>hange" button.<br>the "Back" button.<br>w and dispute process, inc<br>er or Applicable i<br>Record ID:<br>Maximum 38 digits<br>Covered Recipient Li<br>Marked for Del<br>Ves<br>No<br>Showing 10 0<br>em<br>Dispute Process<br>No                                                                                                    | Acknowledge Dis<br>of 1 Entries                                                                                                    | e Final Rule v<br>ep instruction:<br>pouted Reco<br>pouted Reco<br>pouted Reco<br>pouted Reco<br>pouted Reco<br>pouted Reso<br>aching Hosp<br>Please Select<br>ryment Categ<br>General Payn<br>Research Pay<br>Ownership or<br>errest<br>spute<br>et at<br>value of<br>et value of<br>et value of<br>et value of<br>et value of<br>et value of | vithout chan<br>s, refer to the<br>cords<br>Payment ID:<br>ital Name:<br>ital Name:<br>ital Name:<br>ory:<br>hents<br>ments<br>Investment<br>Do<br>Resolved No<br>to f1<br>Payment<br>Status \$<br>Initiated | e Open Paym<br>e Open Paym<br>File<br>Ma<br>Physicial<br>Physicial<br>Physicia | ta, select the<br>ents User G<br>ID:<br>Kimum 38 di<br>Vype:<br>h<br>Hospital<br>sician<br>es Zip File<br>Delete S<br>2 1 ~<br>History of<br>Disputes<br>View | search<br>Search<br>Selected<br>Publicati<br>Resea<br>Payment Ir<br>No                                        | Clear A<br>Clear A<br>Cana<br>rin<br>fion of<br>rech<br>ndicator | I See Deletion                        |

To edit a record via bulk file upload, create a bulk data file that contains the records to be corrected. In each record in this bulk file, you must set the "Resubmission Indicator" to "Y" and enter the original "Record ID" created by the Open Payments system in the "Resubmitted Payment Record ID" field. This is necessary for the system to accept the record as a re-submission and not create a new record. Once you

have prepared the re-submission file, submit the file per the standard file submission process. For detailed instructions on how to submit a bulk data file, see Section 4.4.

Note: Fields that identify the record's covered recipient including principal investigators cannot be changed once a record is in a "Ready for Attestation" or "Attested" status. If those fields need to be corrected, the original record must be deleted and then re-submitted as a new record. The relevant fields are as follows:

For physicians (including principal investigators), these identifying fields are First Name, Last Name, National Provider Identifier (NPI), License State, and License Number.

For NPPs (including principal investigators), these identifying fields are First Name, Last Name, National Provider Identifier (NPI), License State, and License Number.

For teaching hospitals, these identifying fields are Teaching Hospital Name, the hospital address fields, and Taxpayer Identification Number.

If a reporting entity user edits or deletes a disputed record, an email notification is sent to the covered recipient who initiated the dispute. If the individual who initiated the dispute is a physician's or NPP's authorized representative with dispute access, an email notification is sent to the physician or NPP listed on the record as well. Email notifications are also sent to principal investigators and teaching hospital authorized officials/representatives who disputed a record. All users that have an active dispute for that record will be notified only once per record.

Resubmission and deletion may affect the publication timing of the record. Refer to the "Methodology and Data Dictionary Document" available on the Resources page of the Open Payments website, at <a href="https://www.cms.gov/OpenPayments/Resources">https://www.cms.gov/OpenPayments/Resources</a> for data publication rules.

The dispute history of a record that has been updated will show versions of the record prior to the resubmission as having a status of "Inactive."

Once the record has been changed, it must be re-attested to be made available to the covered recipient under the "Available for Review and Dispute" tab, and the dispute is considered resolved. Until then, the record will be available to the physician, NPP or teaching hospital under the "Deleted and In-progress Records" tab with an "In Progress" status. See Section 5.3b.

#### 5.3b: Re-Submission and Re-Attestation

Entities submitting corrected data must both re-submit and re-attest to the corrected data for the updates to be included in the public posting. Once re-attestation is complete, the records will be automatically placed in a review and dispute status of "Resolved." No further action is needed from the reporting entity.

It is strongly recommended that you do not delete the original record and replace it with a new one, unless the dispute resolution changes any of the fields that identify the covered recipient in that record. In such cases, the original record **must** be <u>deleted</u> and <u>resubmitted as a new record</u>.

If a record is deleted and replaced after the submission closing date, the Open Payments system will treat the record as a newly arriving late record rather than a correction. The new records will not be included in the current publication cycle and will be identified as eligible for review and dispute for a future publication. Once a record is deleted, it will no longer be visible to the covered recipient identified in it under the "Available for Review and Dispute" tab. The record will display under the "Deleted and In-progress Records" tab with status "Deleted". Any disputes associated with the deleted record will not be available once the record has been deleted. A record marked for deletion but not yet deleted is still visible to the covered recipient identified in it "Available for Review and Dispute" tab.

The attester will need to re-attest to the accuracy of all re-submitted or deleted data. An attester can only attest to records that have been successfully submitted and validated. Additionally, the attester may decline to attest and request that some or all the data submitted be returned to the submitter for corrections and review. The attester can select one or more records to return to the submitter and then select the "Return to Submitter" button. The submitter must perform the corrective actions requested by the attester or indicate that no action is required, then select the "Return to Attester" button to notify the attester that records are ready for attestation. For more detailed instructions on attestation of data, see Section 4.14.

For detailed instructions on submitting data, see Chapter 4. For details on how data resubmission affects publication dates, refer to the "Methodology and Data Dictionary Document" available on the Resources page of the Open Payments website, at <u>https://www.cms.gov/OpenPayments/Resources</u>.

# **Chapter 6: Messages and Compliance**

This chapter provides detailed information on how Applicable Manufacturers and Applicable GPOs can track system generated emails for all users and how to review and download electronic correspondence uploaded by the CMS compliance team using the Messages tab. **Note: Only the officer and/or compliance user can access compliance messages upon successful acceptance of the role.** 

This chapter is divided into the following sections:

**System Tab** contains information on system generated email notifications sent and how to search for and view emails sent by the Open Payments system in the past 12 months.

 Compliance Tab - contains information on the compliance related communications sent by the CMS Compliance Team to Applicable Manufacturers and Applicable GPOs on how to view compliance communication information, download associated communication documents, respond, and upload a file to be viewed by the CMS Compliance Team.

#### 6.1: System Tab

Reporting entity users can view system generated messages sent in the past 12 months to any role within the reporting entity. A system generated email is an email generated by the Open Payments System in response to any action performed in the Open Payments system. For example, during the registration process, once a reporting entity registers on the CMS Open Payments system, an email is sent out to the reporting entity confirming registration. This is a system generated email that can be viewed on the "System" tab. NOTE: only the officer and the compliance role will be able to view both the system and compliance tab on the "Messages" home page.

The "System" tab is accessible from the "Messages" home page. The "Messages" home page is accessible by clicking the "Messages" tab from the CMS Open Payments home screen banner on the CMS Open Payments home page. Once you are redirected to the "Messages" page from the CMS Open Payments home page, click on the "System" tab to view the following searchable fields: (1) Entity Name, (2) File ID, (3) Record ID, (4) Message Category, and (5) Payment Category. All these fields are optional to refine your search.

If you are not actively associated with any entity, onscreen text is displayed explaining that you are not currently actively associated with any organization. In this case, the search criteria and table are not displayed.

If you are actively associated with at least one entity, on landing, you are presented with only the search criteria. You are required to select values from the search criteria and select the "Search" button before system generated messages are displayed in the result data table. There are no default results on page landing.

#### 6.1a: Instructions for searching messages

<u>Step 1:</u> Log in to the CMS Enterprise Portal at <u>https://portal.cms.gov</u> using your IDM credentials, navigate to the Open Payments home page, and select the "Messages" tab.

#### Figure 252: Messages Tab

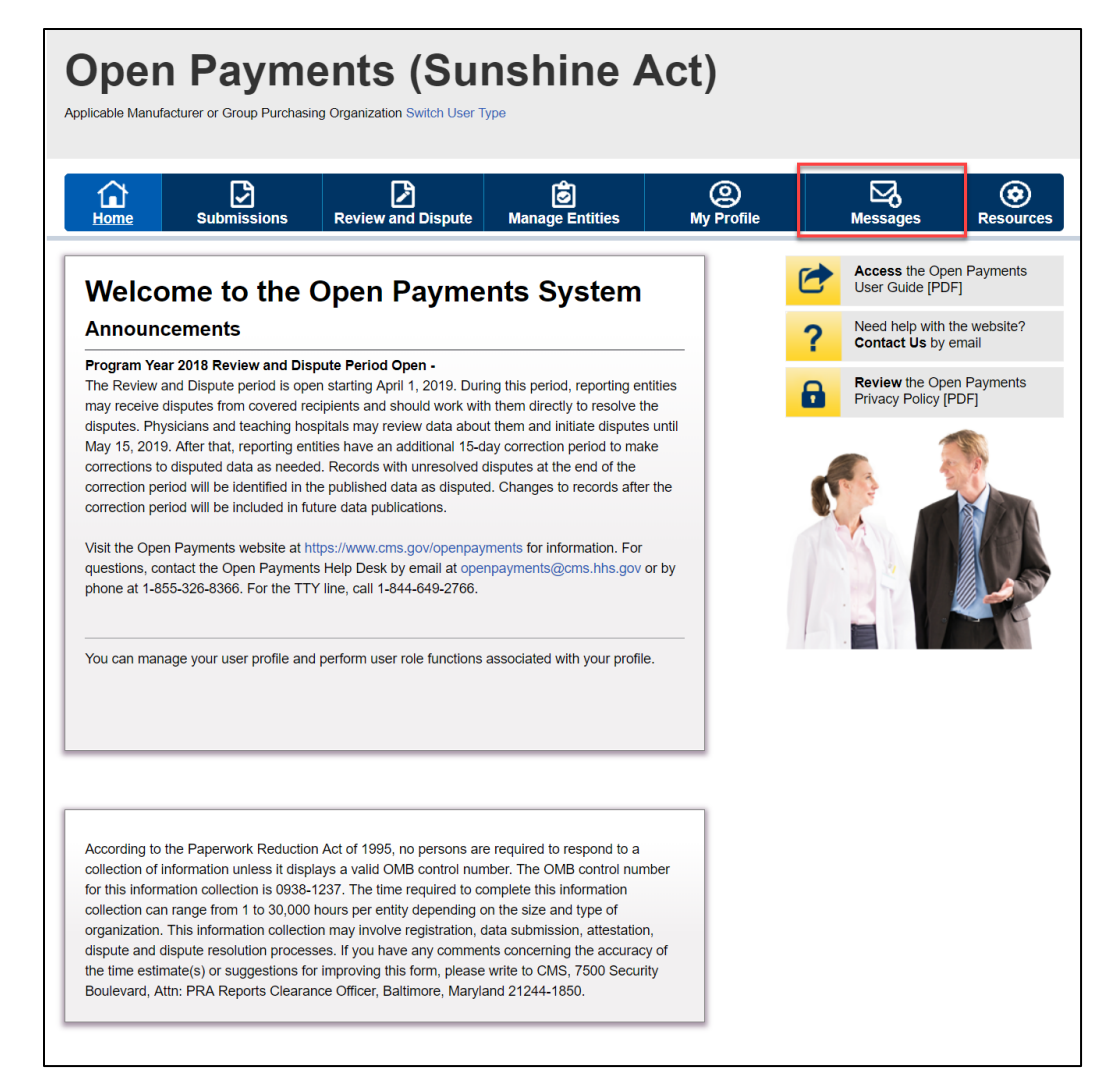

<u>Step 2a:</u> If you only hold the role of submitter and/or attester for your reporting entity, you will be brought directly to the "Messages" page.

| Figure | 253: | Messages | Page |
|--------|------|----------|------|
|--------|------|----------|------|

| lome Su                                                                                                    | ubmissions                                                                    | Review and Dispute                                                                                                    | Manage Entities                                                                         | O<br>My Profile                                                                 | Messages        | Resou |
|----------------------------------------------------------------------------------------------------|-------------------------------------------------------------------------------|----------------------------------------------------------------------------------------------------|-----------------------------------------------------------------------------------------|---------------------------------------------------------------------------------|-----------------|-------|
| essages                                                                                                    |                                                                               |                                                                                                    |                                                                                         |                                                                                 |                 |       |
| <u>System</u>                                                                                                    | Complia                                                                       | nce                                                                                                    |                                                                                         |                                                                                 |                 |       |
|                                                                                                    |                                                                               |                                                                                                    |                                                                                         |                                                                                 |                 |       |
| ne table below prov<br>earch and filtering to<br>or more information                                                    | vides information of<br>ools above the ta<br>oon the actions yo               | on the system generated emai<br>ble can customize the view of<br>ou can take on this page, refer                                                        | il messages received by the messages displayed.                                         | ser Guide for Reporting E                                                       | intities [PDF]. |       |
| ne table below prov<br>earch and filtering to<br>or more information<br>Entity Name:                                    | rides information o<br>ools above the ta<br>on the actions yo                 | on the system generated emai<br>ble can customize the view of<br>ou can take on this page, refer<br>File ID:                                            | I messages received by the messages displayed.<br>to the Open Payments U:               | ser Guide for Reporting E                                                       | ntities [PDF].  |       |
| ne table below prov<br>sarch and filtering t<br>or more information<br>Entity Name:                                     | ides information of ools above the ta                                         | on the system generated emai<br>ble can customize the view of<br>ou can take on this page, refer<br>File ID:<br>Maximum 38 digits                       | I messages received by the messages displayed.<br>to the Open Payments U:<br>Rec<br>Max | er reporting entity.<br>ser Guide for Reporting E<br>ord ID:<br>imum 38 digits  | Entities [PDF]. |       |
| e table below prov<br>earch and filtering t<br>or more information<br>Entity Name:<br>ABCDE Pharmace                    | ides information of<br>ools above the ta<br>a on the actions you              | on the system generated email<br>ble can customize the view of<br>ou can take on this page, refer<br>File ID:<br>Maximum 38 digits                      | I messages received by the messages displayed.<br>to the Open Payments U:<br>Rec<br>Max | er reporting entity.<br>ser Guide for Reporting E<br>ord ID:<br>timum 38 digits | Entities (PDF). |       |
| e table below prov<br>earch and filtering t<br>or more information<br>Entity Name:<br>ABCDE Pharmaco<br>Message Categor | ides information of<br>ools above the ta<br>of on the actions you<br>euticals | on the system generated email<br>ble can customize the view of<br>ou can take on this page, refer<br>File ID:<br>Maximum 38 digits<br>Payment Category: | I messages received by the messages displayed.<br>to the Open Payments U:<br>Rec        | er reporting entity.<br>ser Guide for Reporting E<br>ord ID:<br>timum 38 digits | intities [PDF]. |       |

<u>Step 2b:</u> If you hold the role of officer and/or compliance for your reporting entity, you will be brought to the "Messages" page containing the "System" sub-tab and the "Compliance" sub-tab. Select the "System" sub-tab.

| Home Submissions                                                                                                    | Review and Dispute                                                                                                    | Manage Entities                                                                                                    | My Profile                                                                     | <u> </u>         | Resou |
|----------------------------------------------------------------------------------------------------|----------------------------------------------------------------------------------------------------|----------------------------------------------------------------------------------------------------|--------------------------------------------------------------------------------|------------------|-------|
| essages                                                                                                    |                                                                                                    |                                                                                                    |                                                                                |                  |       |
| System Compli                                                                                                    | liance                                                                                                    |                                                                                                    |                                                                                |                  |       |
|                                                                                                    |                                                                                                    |                                                                                                    |                                                                                |                  |       |
|                                                                                                    |                                                                                                    |                                                                                                    |                                                                                |                  |       |
| he table below provides informatior                                                                                                    | n on the system generated en                                                                                                    | nail messages received by th                                                                                                    | ne reporting entity.                                                           |                  |       |
| he table below provides information<br>earch and filtering tools above the                                                                                                    | n on the system generated en<br>table can customize the view                                                                                        | nail messages received by th<br>of the messages displayed.                                                                                                    | ne reporting entity.                                                           |                  |       |
| The table below provides information<br>learch and filtering tools above the<br>or more information on the actions.                                                                                                    | n on the system generated en<br>table can customize the view<br>you can take on this page, rei                                                      | nail messages received by th<br>of the messages displayed.<br>fer to the Open Payments U:                                                                                                    | ne reporting entity.<br>ser Guide for Reporting E                              | Entities (PDF)   |       |
| he table below provides information<br>search and filtering tools above the<br>for more information on the actions                                                                                                    | n on the system generated en<br>table can customize the view<br>you can take on this page, ref                                                      | nail messages received by the of the messages displayed.<br>fer to the Open Payments Use                                                                                                    | ne reporting entity.<br>ser Guide for Reporting E                              | Entities [PDF] . |       |
| he table below provides information<br>earch and filtering tools above the is<br>for more information on the actions<br>Entity Name:                                                                                                    | n on the system generated en<br>table can customize the view<br>you can take on this page, re<br>File ID:                                           | nail messages received by the of the messages displayed.<br>fer to the Open Payments U:                                                                                                    | e reporting entity.<br>ser Guide for Reporting E                               | Entities [PDF] . |       |
| he table below provides information<br>earch and filtering tools above the is<br>or more information on the actions<br>Entity Name:                                                                                                    | n on the system generated en<br>table can customize the view<br>you can take on this page, ref<br>File ID:<br>Maximum 38 digits                     | nail messages received by the of the messages displayed.<br>fer to the Open Payments U:<br>Rec<br>Max                                                                                                    | e reporting entity.<br>ser Guide for Reporting E<br>ord ID:<br>kimum 38 digits | Entities [PDF] . |       |
| he table below provides information<br>earch and filtering tools above the toor more information on the actions<br><b>Entity Name:</b><br>ABCDEF Medical                                                                                                    | n on the system generated en<br>table can customize the view<br>you can take on this page, ret<br>File ID:<br>Maximum 38 digits                     | nail messages received by the of the messages displayed.<br>fer to the Open Payments U:<br>Rec<br>Max                                                                                                    | e reporting entity.<br>ser Guide for Reporting E<br>ord ID:<br>kimum 38 digits | Entities [PDF] . |       |
| he table below provides information<br>earch and filtering tools above the toor more information on the actions<br><b>Entity Name:</b><br>ABCDEF Medical                                                                                                    | n on the system generated en<br>table can customize the view<br>you can take on this page, ref<br>File ID:<br>Maximum 38 digits                     | nail messages received by the of the messages displayed.<br>For to the Open Payments Use Recesses Maximum Statements (Compared Statements (Compared Statements | e reporting entity.<br>ser Guide for Reporting E<br>ord ID:<br>kimum 38 digits | Entities [PDF] . |       |
| he table below provides information<br>earch and filtering tools above the toor more information on the actions<br>Entity Name:<br>ABCDEF Medical<br>Message Category:                                                                                                | n on the system generated en<br>table can customize the view<br>you can take on this page, ref<br>File ID:<br>Maximum 38 digits                     | nail messages received by the of the messages displayed.<br>fer to the Open Payments U:<br>Rec<br>Maximum Maximum Maxim<br>Rec                                                                                                    | e reporting entity.<br>ser Guide for Reporting E<br>ord ID:<br>kimum 38 digits | Entities [PDF] . |       |
| he table below provides information<br>earch and filtering tools above the toor more information on the actions<br>Entity Name:<br>ABCDEF Medical<br>Message Category:<br>Registration                                                                                | n on the system generated en<br>table can customize the view<br>you can take on this page, ref<br>File ID:<br>Maximum 38 digits<br>Payment Category | nail messages received by the of the messages displayed.<br>fer to the Open Payments U:<br>Rec<br>Max<br>r:                                                                                                    | e reporting entity.<br>ser Guide for Reporting E<br>ord ID:<br>kimum 38 digits | Entities [PDF] . |       |
| he table below provides information<br>earch and filtering tools above the toor more information on the actions<br>Entity Name:<br>ABCDEF Medical<br>Message Category:<br>Registration<br>Submissions<br>Review and Dispute                                           | n on the system generated en<br>table can customize the view<br>you can take on this page, ref<br>File ID:<br>Maximum 38 digits<br>Payment Category | r:                                                                                                    | e reporting entity.<br>ser Guide for Reporting E<br>ord ID:<br>kimum 38 digits | Entities [PDF] . |       |
| he table below provides information<br>earch and filtering tools above the i<br>for more information on the actions<br>Entity Name:<br>ABCDEF Medical<br>Message Category:<br>Registration<br>Submissions<br>Review and Dispute<br>Nomination                         | n on the system generated en<br>table can customize the view<br>you can take on this page, ref<br>File ID:<br>Maximum 38 digits                     | nail messages received by the of the messages displayed.<br>fer to the Open Payments U:<br>Rec<br>Max<br>r:                                                                                                    | e reporting entity.<br>ser Guide for Reporting E<br>ord ID:<br>kimum 38 digits | Entities [PDF] . |       |
| he table below provides information<br>earch and filtering tools above the i<br>for more information on the actions<br>Entity Name:<br>ABCDEF Medical<br>Message Category:<br>Registration<br>Submissions<br>Review and Dispute<br>Nomination Reminder<br>Attestation | n on the system generated en<br>table can customize the view<br>you can take on this page, ref<br>File ID:<br>Maximum 38 digits<br>Payment Category | nail messages received by the of the messages displayed.<br>fer to the Open Payments U:<br>Rec<br>Max<br>*:                                                                                                    | e reporting entity.<br>ser Guide for Reporting E<br>ord ID:<br>kimum 38 digits | Entities [PDF] . |       |

Figure 254: System Tab in Messages Page

<u>Step 3:</u> You can search based on the following search criteria:

**Entity Name** 

File ID (only applicable for Message Category of "File Processing")

Record ID (only applicable for Message Category of "Review and Dispute")

Message Category

Payment Category (only applicable for Message Category of "Submissions", "Review and Dispute", "File processing")

Note: Selecting the "Clear All" button will remove all filter selections.

Figure 255: Entity Name, File ID, Record ID, Message Category, and Payment Category Fields

| Home Submissions                                                                                                    | Review and Dispute                                                                                                    | Manage Entities                                                                                                    | O<br>My Profile                                         | Messages         | Resou |
|----------------------------------------------------------------------------------------------------|----------------------------------------------------------------------------------------------------|----------------------------------------------------------------------------------------------------|---------------------------------------------------------|------------------|-------|
| essages                                                                                                    |                                                                                                    |                                                                                                    |                                                         |                  |       |
| <u>System</u> Compl                                                                                                    | liance                                                                                                    |                                                                                                    |                                                         |                  |       |
|                                                                                                    |                                                                                                    | mail magganag ranaliyan ny p                                                                                                    | he reporting entity.                                    |                  |       |
| earch and filtering tools above the                                                                                                    | table can customize the view                                                                                                    | of the messages displayed.                                                                                                    |                                                         |                  |       |
| earch and filtering tools above the<br>or more information on the actions                                                                                                    | n on the system generated e<br>table can customize the view<br>you can take on this page, re                                                      | of the messages received by t<br>refer to the Open Payments U                                                                                                    | Jser Guide for Reporting                                | Entities [PDF] . |       |
| earch and filtering tools above the<br>or more information on the actions                                                                                                    | n on the system generated e<br>table can customize the view<br>you can take on this page, re<br>File ID:                                          | of the messages received by the state of the messages displayed.                                                                                                    | Jser Guide for Reporting                                | Entities [PDF] . |       |
| earch and filtering tools above the<br>or more information on the actions<br>Entity Name:                                                                                                    | n on the system generated e<br>table can customize the view<br>you can take on this page, re<br>File ID:<br>Maximum 38 digit                      | of the messages displayed.<br>afer to the Open Payments U<br>Rec<br>s Ma                                                                                                    | Jser Guide for Reporting<br>cord ID:<br>ximum 38 digits | Entities [PDF] . |       |
| earch and filtering tools above the<br>or more information on the actions<br>Entity Name:<br>ABCDEF Medical                                                                                                    | n on the system generated e<br>table can customize the view<br>you can take on this page, re<br>File ID:<br>Maximum 38 digit                      | s Main messages received by the volume of the messages displayed.                                                                                                    | User Guide for Reporting<br>cord ID:<br>ximum 38 digits | Entities [PDF] . |       |
| earch and filtering tools above the<br>or more information on the actions<br>Entity Name:<br>ABCDEF Medical<br>Message Category:                                                                                                    | n on the system generated e<br>table can customize the view<br>you can take on this page, re<br>File ID:<br>Maximum 38 digit<br>Payment Categor   | y of the messages displayed.<br>afer to the Open Payments L<br>second by the Appendix Appendix Appe | Jser Guide for Reporting<br>cord ID:<br>ximum 38 digits | Entities [PDF] . |       |
| earch and filtering tools above the<br>or more information on the actions<br>Entity Name:<br>ABCDEF Medical<br>Message Category:<br>Registration<br>Submissions                                                                                                    | n on the system generated e<br>table can customize the view<br>you can take on this page, re<br>File ID:<br>Maximum 38 digit<br>Payment Categor   | y:                                                                                                    | Jser Guide for Reporting<br>cord ID:<br>ximum 38 digits | Entities [PDF] . |       |
| earch and filtering tools above the<br>or more information on the actions<br>Entity Name:<br>ABCDEF Medical<br>Message Category:<br>Registration<br>Submissions<br>Review and Dispute<br>Nomination                                                                        | n on the system generated e<br>table can customize the view<br>you can take on this page, re<br>File ID:<br>Maximum 38 digit<br>Payment Categor   | y:                                                                                                    | Jser Guide for Reporting<br>cord ID:<br>ximum 38 digits | Entities [PDF] . |       |
| A data below provides information     earch and filtering tools above the     or more information on the actions     Entity Name:     ABCDEF Medical     Message Category:     Registration     Submissions     Review and Dispute     Nomination Reminder     Attestation | n on the system generated e<br>table can customize the view<br>: you can take on this page, re<br>File ID:<br>Maximum 38 digit<br>Payment Categor | y:                                                                                                    | Iser Guide for Reporting<br>cord ID:<br>ximum 38 digits | Entities [PDF] . |       |
<u>Step 4:</u> Select the "Search" button to initiate the search. After selecting the "Search" button, a data table with the list of all messages sent in the last 12 months will display. This list of messages is sorted from newest to oldest. You will see an expandable row section that displays more details about each of the messages.

| Home Submission                                                                                                    | s Review and Dispute                                                                                                    | Manage Entities                                                                                          | (Q)<br>My Profile                                                           | Messages         | Resource |
|----------------------------------------------------------------------------------------------------|----------------------------------------------------------------------------------------------------|----------------------------------------------------------------------------------------------------|-----------------------------------------------------------------------------|------------------|----------|
| essages                                                                                                    |                                                                                                    |                                                                                                    |                                                                             |                  |          |
| <u>System</u> Cor                                                                                                    | mpliance                                                                                                    |                                                                                                    |                                                                             |                  |          |
| The table below provides information in the table below provides information above above for more information on the action on the action of the action of the action of t | ation on the system generated ema<br>the table can customize the view o<br>ons you can take on this page, refe                                                       | all messages received by the<br>of the messages displayed.<br>For to the Open Payments Us                | e reporting entity.<br>er Guide for Reporting E                             | Entities [PDF] . |          |
| The table below provides informative arch and filtering tools above for more information on the active <b>Entity Name:</b>                                                                                                    | ation on the system generated ema<br>the table can customize the view o<br>ons you can take on this page, refe<br>File ID:<br>Maximum 38 digits                      | ail messages received by the<br>of the messages displayed.<br>er to the Open Payments Us<br>Recc<br>Maxi | e reporting entity.<br>er Guide for Reporting E<br>ord ID:<br>mum 38 digits | Entities (PDF) . |          |
| The table below provides information and filtering tools above for more information on the active Entity Name: ABCDEF Medical Message Category:                                                                                                    | ation on the system generated ema<br>the table can customize the view o<br>ons you can take on this page, refe<br>File ID:<br>Maximum 38 digits<br>Payment Category: | all messages received by the<br>of the messages displayed.<br>er to the Open Payments Us<br>Recc<br>Maxi | e reporting entity.<br>er Guide for Reporting E<br>ord ID:<br>mum 38 digits | Entities [PDF] . |          |

## Figure 256: Search Button for System Tab

<u>Step 5:</u> Select the expandable arrow next to the message you wish to view. You will view the message details. You will also see a "View Full Message" button to view the full message.

|  | Figure 2 | 257: 1 | Message | Expanda | ble | Arrow |
|--|----------|--------|---------|---------|-----|-------|
|--|----------|--------|---------|---------|-----|-------|

|                                                                                                    |                                                                                                    |                                                                                                    | -                                                                                                    | -                                                                                                    |                                                                                                    |                                                                                                    |
|----------------------------------------------------------------------------------------------------|----------------------------------------------------------------------------------------------------|----------------------------------------------------------------------------------------------------|----------------------------------------------------------------------------------------------------|----------------------------------------------------------------------------------------------------|----------------------------------------------------------------------------------------------------|----------------------------------------------------------------------------------------------------|
| Home Submissio                                                                                                    | ons Rev                                                                                                    | view and Dispute Manag                                                                                                    | je Entities                                                                                                    | (Q)<br>My Profile                                                                                                    | Messages                                                                                                    | Resou                                                                                                    |
| essages                                                                                                    |                                                                                                    |                                                                                                    |                                                                                                    |                                                                                                    |                                                                                                    |                                                                                                    |
| <u>System</u> C                                                                                                    | Compliance                                                                                                    |                                                                                                    |                                                                                                    |                                                                                                    |                                                                                                    |                                                                                                    |
| The table below provides infor                                                                                                    | mation on the s                                                                                                    | system generated email message                                                                                                    | es received by the                                                                                                    | reporting entity                                                                                                    |                                                                                                    |                                                                                                    |
| Search and filtering tools abov                                                                                                    | ve the table can                                                                                                    | customize the view of the mess                                                                                                    | ages displayed.                                                                                                    | reporting entity.                                                                                                    |                                                                                                    |                                                                                                    |
| or more information on the ad                                                                                                    | ctions you can t                                                                                                    | take on this page, refer to the Op                                                                                                    | pen Payments Use                                                                                                    | r Guide for Reporti                                                                                                    | ng Entities [PDF] .                                                                                                    |                                                                                                    |
| Entity Name:                                                                                                    |                                                                                                    | File ID:                                                                                                    | Recor                                                                                                    | d ID:                                                                                                    |                                                                                                    |                                                                                                    |
|                                                                                                    |                                                                                                    | Maximum 38 digits                                                                                                    | Maxin                                                                                                    | num 38 digits                                                                                                    |                                                                                                    |                                                                                                    |
| ABCDEF Medical                                                                                                    | •                                                                                                    |                                                                                                    |                                                                                                    |                                                                                                    |                                                                                                    |                                                                                                    |
| Message Category:                                                                                                    |                                                                                                    | Payment Category:                                                                                                    |                                                                                                    |                                                                                                    |                                                                                                    |                                                                                                    |
| Review and Dispute<br>Nomination                                                                                                    |                                                                                                    |                                                                                                    |                                                                                                    |                                                                                                    |                                                                                                    |                                                                                                    |
| Sudmissions<br>Review and Dispute<br>Nomination<br>Nomination Reminder<br>Attestation<br>File Processing<br>User/Nomination Deactivation<br>Search Clear All                                                                                                    | on 🗸                                                                                                    |                                                                                                    |                                                                                                    |                                                                                                    |                                                                                                    |                                                                                                    |
| Review and Dispute<br>Nomination<br>Nomination Reminder<br>Attestation<br>File Processing<br>User/Nomination Deactivation<br>Search Clear All<br>Showing Results for<br>antity Name: ABCDEF Medic                                                                                                    | on 🗣                                                                                                    |                                                                                                    |                                                                                                    |                                                                                                    |                                                                                                    |                                                                                                    |
| Summissions<br>Review and Dispute<br>Nomination Reminder<br>Attestation<br>File Processing<br>User/Nomination Deactivation<br>Search Clear All<br>Showing Results fo<br>intity Name: ABCDEF Medici                                                                                                    | on -<br>or:<br>al<br>Showing                                                                                                    | 10 v of 16 Entries                                                                                                    | Page 1 of 2                                                                                                    | Page                                                                                                    | 1 •                                                                                                    |                                                                                                    |
| Submissions<br>Review and Dispute<br>Nomination<br>Nomination Reminder<br>Attestation<br>File Processing<br>User/Nomination Deactivation<br>Search Clear All<br>Showing Results fo<br>intity Name: ABCDEF Medici                                                                                                    | on , al Showing                                                                                                    | 10 v of 16 Entries and<br>Message Subject                                                                                                    | Page 1 of 2                                                                                                    | Page                                                                                                    | 1 T<br>Payment Category                                                                                                    | Date/Time<br>Received                                                                                                    |
| Review and Dispute<br>Nomination<br>Nomination Reminder<br>Attestation<br>File Processing<br>User/Nomination Deactivation<br>Search Clear All<br>Showing Results for<br>intity Name: ABCDEF Medica<br>Message Category<br>Nomination                                                                                                    | on view of the second second s | 10 v of 16 Entries a<br>Message Subject                                                                                                    | Page 1 of 2<br>Re<br>Nomination Office                                                                                                    | Page<br>ecipient Role(s)                                                                                                    | 1 T<br>Payment Category<br>N/A                                                                                                    | Date/Time<br>Received<br>06/07/2019<br>11:44 AM                                                                                                    |
| Review and Dispute<br>Nomination Reminder<br>Attestation Reminder<br>Attestation<br>File Processing<br>User/Nomination Deactivation<br>Search Clear All<br>Showing Results for<br>initiy Name: ABCDEF Medica<br>Message Category<br>Nomination<br>Nomination                                                                                                    | on  or: al Showing Open Payme Open Payme                                                                                                    | 10 • of 16 Entries • • • • • • • • • • • • • • • • • • •                                                                                                    | Page 1 of 2<br>Received a second second  | Page<br>scipient Role(s)<br>Pr                                                                                                    | 1 v<br>Payment Category<br>N/A<br>N/A                                                                                                    | Date/Time<br>Received<br>06/07/2019<br>11:34 AM<br>06/07/2019<br>11:32 AM                                                                                                    |
| Submissions<br>Review and Dispute<br>Nomination Reminder<br>Attestation Reminder<br>Attestation Reminder<br>Attestation Reminder<br>User/Nomination Deactivatio<br>Search Clear All<br>Showing Results for<br>initity Name: ABCDEF Medici<br>Message Category<br>Nomination<br>Nomination<br>Nomination                                                                                                    | on vr:<br>al<br>Showing<br>Open Payme<br>Open Payme                                                                                                    | 10 v of 16 Entries a Message Subject<br>Message Subject<br>ents System Notification of Self-<br>ents System Notification of Self-                                                                                                    | Page 1 of 2 Re Nomination Office Nomination Office Ved Subm                                                                                                    | Page<br>ecipient Role(s)<br>er<br>er<br>itter, Attester,<br>r. Compliance                                                                                                    | 1 •<br>Payment Category<br>N/A<br>N/A<br>N/A                                                                                                    | Date/Time<br>Received<br>06/07/2019<br>11:42 AM<br>06/07/2019<br>11:32 AM<br>06/07/2019<br>10:59 AM                                                                                                    |
| Submissions         Review and Dispute         Nomination         Nomination Reminder         Attestation         File Processing         User/Nomination Deactivatic         Search       Clear All         Schowing Results for         initity Name: ABCDEF Medic:         Message Category         Nomination         Nomination         Nomination         Nomination         Nomination         Nomination                                                                                               | on Control of the second second secon | 10 r of 16 Entries and Message Subject<br>Message Subject<br>ents System Notification of Self-<br>ents System Notification of Self-<br>ents System Notification Approv<br>ents System Nomination Approv                                                                                                    | Page 1 of 2<br>Re<br>Nomination Office<br>Ved Subm<br>Office<br>New Subm                                                                                                    | Page<br>scipient Role(s)<br>er<br>er<br>hitter, Attester,<br>er, Compliance<br>hitter, Attester,<br>er, Compliance                                                                                                    | 1 •<br>Payment Category<br>N/A<br>N/A<br>N/A<br>N/A                                                                                                    | Date/Time<br>Received<br>06/07/2019<br>11:44 AM<br>06/07/2019<br>11:32 AM<br>06/07/2019<br>10:59 AM<br>06/07/2019<br>10:59 AM                                                                                                    |
| Submissions         Review and Dispute         Nomination         Nomination Reminder         Attestation         File Processing         User/Nomination Deactivatic         Search       Clear All         Showing Results for         initity Name: ABCDEF Medici         Message Category         Nomination         Nomination         Nomination         Nomination         Nomination         Nomination         Nomination                                                                             | on vr:<br>al<br>Showing<br>Open Payme<br>Open Payme<br>Open Payme<br>Open Payme<br>Nomination i                                                                                                    | 10 v of 16 Entries in a<br>Message Subject<br>ents System Notification of Self-<br>ents System Notification of Self-<br>ents System Notification Approv<br>ents System Action Required - N<br>for Registration<br>ents System Nomination Approv                                                                                                    | Page 1 of 2 Re Nomination Office Nomination Office Rew Subm Office New Subm Office New Subm                                                                                                    | Page<br>ecipient Role(s)<br>er<br>er<br>er<br>er<br>er<br>er<br>er<br>er<br>er<br>er<br>er<br>er<br>er                                                                                                    | 1 T<br>Payment Category<br>N/A<br>N/A<br>N/A<br>N/A<br>N/A                                                                                                    | Date/Time<br>Received<br>06/07/2019<br>11:44 AM<br>06/07/2019<br>11:32 AM<br>06/07/2019<br>10:59 AM<br>06/07/2019<br>10:59 AM                                                                                                    |
| Review and Dispute<br>Nomination Reminder<br>Attestation Reminder<br>Attestation Reminder<br>Attestation Reminder<br>Attestation Reminder<br>Search Clear All<br>Clear All<br>Clear All<br>Chowing Results fo<br>Intity Name: ABCDEF Medic<br>Message Category<br>Nomination<br>Nomination<br>Nomination<br>Nomination<br>Nomination<br>Nomination                                                                                                    | on Showing<br>Showing<br>Open Payme<br>Open Payme<br>Open Payme<br>Nomination 1<br>Open Payme<br>Nomination 1                                                                                                    | 10 v of 16 Entries a<br>Message Subject<br>ints System Notification of Self-<br>ints System Notification of Self-<br>ints System Nomination Approv<br>ints System Action Required - N<br>for Registration<br>ints System Action Required - N<br>for Registration                                                                                                    | Page 1 of 2<br>Reference of the second second s | Page<br>ecipient Role(s)<br>or<br>atter, Attester,<br>er, Compliance<br>iitter, Attester,<br>er, Compliance<br>iitter, Attester,<br>er, Compliance                                                                               | 1 v<br>Payment Category<br>N/A<br>N/A<br>N/A<br>N/A<br>N/A                                                                                                    | Date/Time<br>Received<br>06/07/2019<br>11:44 AM<br>06/07/2019<br>11:32 AM<br>06/07/2019<br>10:59 AM<br>06/07/2019<br>10:59 AM<br>06/07/2019<br>10:59 AM                                                                                                    |
| Submissions         Review and Dispute         Nomination         Nomination Reminder         Attestation         File Processing         User/Nomination Deactivatic         Search       Clear All         Showing Results for         initity Name: ABCDEF Medic:         Message Category         Nomination         Nomination         Nomination         Nomination         Nomination         Nomination         Nomination         Nomination         Nomination         Nomination         Nomination | on or construction of the second second seco | 10 T of 16 Entries In<br>Message Subject<br>ents System Notification of Self-<br>ents System Notification of Self-<br>ents System Notification of Self-<br>ents System Notification of Self-<br>ents System Notification of Self-<br>ents System Notification of Self-<br>for Registration<br>ents System Nomination Approv                                                                                                    | Page 1 of 2 Page 1 of 2 Re Nomination Office Nomination Office New Subm Office New Subm New Subm Office New Subm New Subm New Su    | Page<br>ecipient Role(s)<br>er<br>er<br>er<br>er<br>compliance<br>witter, Attester,<br>er, Compliance<br>witter, Attester,<br>er, Compliance<br>witter, Attester,<br>er, Compliance<br>witter, Attester,<br>er, Compliance       | I     T       Payment Category       N/A       N/A       N/A       N/A       N/A       N/A       N/A       N/A       N/A                                                                                 | Date/Time<br>Received<br>06/07/2019<br>11:44 AM<br>06/07/2019<br>10:59 AM<br>06/07/2019<br>10:59 AM<br>06/07/2019<br>10:59 AM<br>06/07/2019<br>10:59 AM<br>06/07/2019<br>10:59 AM                                                                                                    |
| Submissions<br>Review and Dispute<br>Nomination Reminder<br>Attestation Reminder<br>Attestation Reminder<br>Attestation Reminder<br>Attestation Reminder<br>Attestation Reminder<br>Showing Results fo<br>Intity Name: ABCDEF Medici<br>Message Category<br>Nomination<br>Nomination<br>Nomination<br>Nomination<br>Nomination<br>Nomination<br>Nomination<br>Nomination                                                                                                    | on Showing<br>al<br>Showing<br>Open Payme<br>Open Payme<br>Open Payme<br>Nomination 1<br>Open Payme<br>Nomination 1<br>Open Payme<br>Nomination 1<br>Open Payme                                                                                                    | 10 r of 16 Entries re<br>Message Subject<br>Ints System Notification of Self-<br>Ints System Notification of Self-<br>Ints System Nomination Approv<br>Ints System Action Required - N<br>for Registration<br>Ints System Action Required - N<br>for Registration<br>Ints System Action Required - N<br>for Registration                                                                                                    | Page 1 of 2 Page 1 of 2 Page 1 Page 1 Page     | Page<br>ecipient Role(s)<br>er<br>er<br>er<br>er<br>er<br>compliance<br>iitter, Attester,<br>er, Compliance<br>iitter, Attester,<br>er, Compliance<br>iitter, Attester,<br>er, Compliance<br>iitter, Attester,<br>er, Compliance | Payment Category       N/A       N/A       N/A       N/A       N/A       N/A       N/A       N/A       N/A       N/A                                                                                     | Date/Time<br>Received           06/07/2019           11:44 AM           06/07/2019           11:32 AM           06/07/2019           10:59 AM           06/07/2019           10:59 AM           06/07/2019           10:59 AM           06/07/2019           10:59 AM           06/07/2019           10:59 AM           06/07/2019           10:59 AM           06/07/2019           10:59 AM                                                                                                    |
| Submissions<br>Review and Dispute<br>Nomination Reminder<br>Attestation Reminder<br>Attestation Reminder<br>Attestation Reminder<br>Attestation Reminder<br>Attestation Reminder<br>Schowing Results for<br>initive Nomination Clear All<br>Message Category<br>Nomination<br>Nomination<br>Nomination<br>Nomination<br>Nomination<br>Nomination<br>Nomination<br>Nomination<br>Nomination<br>Nomination                                                                                                    | on Showing<br>Showing<br>Open Payme<br>Open Payme<br>Open Payme<br>Open Payme<br>Open Payme<br>Open Payme<br>Open Payme<br>Open Payme<br>Open Payme<br>Open Payme                                                                                                    | 10 r of 16 Entries in<br>Message Subject<br>ents System Notification of Self-<br>ents System Notification of Self-<br>ents System Notification Approv-<br>ents System Nomination Approv-<br>ents System Nomination Approv-<br>ents System Nomination Approv-<br>ents System Nomination Approv-<br>ents System Nomination Approv-<br>ents System Nomination Approv-<br>ents System Nomination Approv-<br>ents System Nomination Approv-<br>ents System Nomination Approv-<br>ents System Nomination Approv-<br>ents System Nomination Approv-<br>ents System Notion Required - Nor Registration<br>ents System Action Required - Nor Registration | Page 1 of 2 Page 1 of 2 Page 1    | Page<br>ecipient Role(s)<br>er<br>er<br>er<br>er<br>er<br>er<br>er<br>er<br>er<br>er<br>er<br>er<br>er                                                                                                    | I     •       Payment Category       N/A       N/A       N/A       N/A       N/A       N/A       N/A       N/A       N/A       N/A       N/A       N/A       N/A       N/A       N/A       N/A       N/A | Date/Time<br>Received           06/07/2019           11:44 AM           06/07/2019           11:32 AM           06/07/2019           10:59 AM           06/07/2019           10:59 AM           06/07/2019           10:59 AM           06/07/2019           10:59 AM           06/07/2019           10:59 AM           06/07/2019           10:59 AM           06/07/2019           10:59 AM           06/07/2019           10:59 AM           06/07/2019                                                                                                    |
| Submissions<br>Review and Dispute<br>Nomination Reminder<br>Attestation Reminder<br>Attestation Reminder<br>Attestation Reminder<br>Attestation Reminder<br>Attestation<br>File Processing<br>User/Nomination Deactivatic<br>Search Clear All<br>Showing Results for<br>initiy Name: ABCDEF Medic<br>Message Category<br>Nomination<br>Nomination<br>Nomination<br>Nomination<br>Nomination<br>Nomination<br>Nomination<br>Nomination                                                                          | on Showing<br>Showing<br>Open Payme<br>Open Payme<br>Open Payme<br>Nomination 1<br>Open Payme<br>Nomination 1<br>Open Payme<br>Nomination 1<br>Open Payme                                                                                                    | 10 • of 16 Entries • • • • • • • • • • • • • • • • • • •                                                                                                    | Page 1 of 2 Page 1 of 2 Page 1 of 2 Pomination Office Nomination Office Nomination Office Ved Subm Office New Subm Office New Subm New Subm New S    | Page<br>scipient Role(s)<br>ar<br>ar<br>ar<br>ar<br>ar<br>ar<br>ar<br>ar<br>ar<br>ar                                                                                                    | I     T       Payment Category       N/A       N/A       N/A       N/A       N/A       N/A       N/A       N/A       N/A       N/A       N/A       N/A       N/A       N/A                               | Date/Time<br>Received           06/07/2019           11:44 AM           06/07/2019           10:59 AM           06/07/2019           10:59 AM |

<u>Step 6:</u> Select the "View Full Message" to view the full message. The message will be displayed in a popup window.

|                                                                                                    |                                                                                                    |                                                                                                    | -                                                                                                    | _                                                                                                    |                                                                                                    |                              | _                                                                                                    |
|----------------------------------------------------------------------------------------------------|----------------------------------------------------------------------------------------------------|----------------------------------------------------------------------------------------------------|----------------------------------------------------------------------------------------------------|----------------------------------------------------------------------------------------------------|----------------------------------------------------------------------------------------------------|------------------------------|----------------------------------------------------------------------------------------------------|
| lome Submis                                                                                                    | ssions Rev                                                                                                    | /iew and Dispute M                                                                                                    | lanage Entities                                                                                                    | My Profile                                                                                                    |                                                                                                    | Messages                     | Resource                                                                                                    |
| ssages                                                                                                    |                                                                                                    |                                                                                                    |                                                                                                    |                                                                                                    |                                                                                                    |                              |                                                                                                    |
| System                                                                                                    | Compliance                                                                                                    |                                                                                                    |                                                                                                    |                                                                                                    |                                                                                                    |                              |                                                                                                    |
|                                                                                                    |                                                                                                    |                                                                                                    |                                                                                                    |                                                                                                    |                                                                                                    |                              |                                                                                                    |
| e table below provides i<br>arch and filtering tools a                                                                                                    | nformation on the s                                                                                                    | system generated email me                                                                                                    | essages received<br>messages displa                                                                                                    | by the reporting entity.                                                                                                    |                                                                                                    |                              |                                                                                                    |
| r more information on th                                                                                                    | e actions you can                                                                                                    | take on this page, refer to t                                                                                                    | the Open Paymer                                                                                                    | ts User Guide for Repor                                                                                                    | ting Entities [                                                                                         | PDF].                        |                                                                                                    |
| Entity Name:                                                                                                    |                                                                                                    | File ID:                                                                                                    |                                                                                                    | Record ID:                                                                                                    |                                                                                                    |                              |                                                                                                    |
| ABCDEF Medical                                                                                                    | •                                                                                                    | Maximum 38 digits                                                                                                    |                                                                                                    | Maximum 38 digits                                                                                                    |                                                                                                    |                              |                                                                                                    |
|                                                                                                    |                                                                                                    |                                                                                                    |                                                                                                    |                                                                                                    |                                                                                                    |                              |                                                                                                    |
| Message Category:                                                                                                    | A                                                                                                    | Payment Category:                                                                                                    |                                                                                                    |                                                                                                    |                                                                                                    |                              |                                                                                                    |
| Submissions                                                                                                    |                                                                                                    |                                                                                                    | •                                                                                                    |                                                                                                    |                                                                                                    |                              |                                                                                                    |
| Nomination                                                                                                    |                                                                                                    |                                                                                                    |                                                                                                    |                                                                                                    |                                                                                                    |                              |                                                                                                    |
| Nomination Reminder<br>Attestation                                                                                                    |                                                                                                    |                                                                                                    |                                                                                                    |                                                                                                    |                                                                                                    |                              |                                                                                                    |
| File Processing                                                                                                    |                                                                                                    |                                                                                                    |                                                                                                    |                                                                                                    |                                                                                                    |                              |                                                                                                    |
| User/Nomination Deacti                                                                                                    | vation _                                                                                                    |                                                                                                    |                                                                                                    |                                                                                                    |                                                                                                    |                              |                                                                                                    |
| User/Nomination Deacti                                                                                                    | vation                                                                                                    |                                                                                                    |                                                                                                    |                                                                                                    |                                                                                                    |                              |                                                                                                    |
| Search Clear All                                                                                                    | vation 🖕                                                                                                    |                                                                                                    |                                                                                                    |                                                                                                    |                                                                                                    |                              |                                                                                                    |
| Search Clear All                                                                                                    | vation                                                                                                    |                                                                                                    |                                                                                                    |                                                                                                    |                                                                                                    |                              |                                                                                                    |
| Search Clear All                                                                                                    | for:                                                                                                    |                                                                                                    |                                                                                                    |                                                                                                    |                                                                                                    |                              |                                                                                                    |
| Search Clear All<br>howing Results                                                                                                    | for:                                                                                                    |                                                                                                    |                                                                                                    |                                                                                                    |                                                                                                    |                              |                                                                                                    |
| Search Clear All<br>howing Results                                                                                                    | for:<br>edical                                                                                                    | 10 y of 16 Entries                                                                                                    | Page 1                                                                                                    | of 2 BB BI Page                                                                                                    | 1 •                                                                                                    |                              |                                                                                                    |
| Merridoussing<br>UserNormisch Deacti<br>Search Clear All<br>howing Results<br>tity Name: ABCDEF Me<br>Message Categor                                                                                                    | for:<br>edical<br>Showing                                                                                                    | 10 v of 16 Entries<br>Message Subject                                                                                                    | ia a Page 1                                                                                                    | l of 2 Dec Page<br>Recipient Role(s)                                                                                                    | 1 •<br>Paymet                                                                                           | nt Category                  | Date/Time<br>Received                                                                                                    |
| Meriodessang<br>Search Clear All<br>howing Results<br>httly Name: ABCDEF Me<br>Message Categor<br>Nomination                                                                                                    | for:<br>dical<br>Showing<br>Open Payme                                                                                                    | 10 • of 16 Entries<br>Message Subject<br>ents System Notification o                                                                                                    | r Page 1                                                                                                    | l of 2 → ⊨ Page<br>Recipient Role(s)                                                                                                    | Paymer<br>N/A                                                                                           | nt Category                  | Date/Time<br>Received<br>06/07/2019<br>11:24 AM                                                                                                    |
| Merridousang<br>Userikomination Deacti<br>Search Clear All<br>howing Results<br>titly Name: ABCDEF Me<br>Message Categor<br>Nomination<br>his email is to inform you                                                                                                    | vation  for: dical Showing y Open Payme that the individual I                                                                                                    | 10 v of 16 Entries<br>Message Subject<br>ents System Notification o<br>isted below has requested a                                                                                                    | I Self-Nomination                                                                                                    | t of 2 IPP Page<br>Recipient Role(s)<br>1 Officer<br>reporting entity in the Ope                                                                                                    | Paymen<br>N/A                                                                                           | nt Category                  | Date/Time<br>Received<br>06/07/2019<br>11:44 AM                                                                                                    |
| Merridoussing     Search Clear All     Search Clear All     howing Results     tity Name: ABCDEF Me     Message Categor     Nomination     his email is to inform you     Entity name: ABCDE                                                                                                    | terrender of the second of the second of the | 10 v of 16 Entries<br>Message Subject<br>ents System Notification o<br>Isted below has requested e                                                                                                    | f Self-Nomination                                                                                                    | Recipient Role(s)                                                                                                    | Paymet<br>N/A                                                                                           | nt Category                  | Date/Time<br>Received<br>06/07/2019<br>11:44 AM                                                                                                    |
| Merridoussing     Merridoussing     Merridoussing     Merridoussing     Merridoussing     Merridoussing     Message Categor     Momination     Mis email is to inform you     Entity registration ID     Individual requesting                                                                                                    | that the individual I<br>EF Medical<br>EF Medical<br>: 100001225047<br>a user role: Leslile                                                                                                    | 10 • of 16 Entries<br>Message Subject<br>ents System Notification o<br>isted below has requested a                                                                                                    | f Self-Nomination                                                                                                    | Recipient Role(s)                                                                                                    | Payment<br>N/A                                                                                          | nt Category                  | Date/Time<br>Received<br>06/07/2019<br>11:44 AM                                                                                                    |
| Merridousang     Veerridoumation Deacti     Veerridoumation Deacti     Veerridoumation Deacti     Veerridoumation Deacti     Message Categor     Nomination     Nomination     His email is to inform you     Entity registration ID     Entity registration ID     Individual requesting                                                                                                    | that the individual I<br>EF Medical<br>i 100001225047<br>i a user role: Leslie                                                                                                    | 10 • of 16 Entries<br>Message Subject<br>ents System Notification o<br>isted below has requested a                                                                                                    | f Self-Nomination                                                                                                    | Recipient Role(s) Cofficer Reporting entity in the Ope                                                                                                    | 1 •<br>Payment<br>N/A                                                                                   | nt Category<br>ystem.        | Date/Time<br>Received<br>06/07/2019<br>11:44 AM                                                                                                    |
| Mentalisation Deasting     Message Categor     Message Categor     Momination     Entity name: ABCDEF Me     Message Categor     Nomination     Entity name: ABCDI     Entity registration ID     Entity registration ID     Individual requesting     Nomination                                                                                                    | that the individual I<br>Free Medical<br>Copen Payment<br>that the individual I<br>EF Medical<br>: 100001225047<br>: a user role: Leslieie                                                                                                    | 10 of 16 Entries<br>Message Subject<br>Intersection of the system Notification of<br>Isted below has requested a<br>Smith                                                                                                    | f Self-Nomination                                                                                                    | Recipient Role(s) Officer Conficer                                                                                                    | Payment<br>N/A<br>N/A                                                                                   | <b>st Category</b><br>ystem. | Date/Time<br>Received<br>06/07/2019<br>11:44 AM                                                                                                    |
| Nomination     Nomination                                                                                                    | vation for:<br>edical Showing<br>y Open Payme<br>that the individual I<br>EF Medical :<br>100001225047<br>is a user role: Leslie<br>Open Payme                                                                                                    | 10     of 16 Entries       Message Subject       ents System Notification o       isted below has requested a       ismith                                                                                                    | f Self-Nomination                                                                                                    | Cofficer Cofficer Cofficer Cofficer Cofficer Cofficer Cofficer Cofficer Cofficer Cofficer Cofficer Cofficer Cofficer Cofficer Cofficer Cofficer Cofficer Cofficer Compliance Cofficer Compliance Cofficer Cofficer Compliance Cofficer Cofficer | N/A<br>N/A                                                                                              | nt Category<br>yslem.        | Date/Time<br>Received<br>06/07/2019<br>11:44 AM<br>II Message<br>nei/07/2019<br>11:32 AM<br>06/07/2019<br>10:55 AM                                                                                                    |
| Nemination Nemination                                                                                                    | valion for:<br>for:<br>showing<br>y<br>Open Payme<br>Open Payme<br>Open Payme<br>Open Payme<br>Open Payme                                                                                                    | 10 • of 16 Entries<br>Message Subject<br>ants System Notification o<br>isted below has requested a<br>smith<br>ents System Notification o<br>ents System Notification o<br>ents System Notification o                                                                                                    | f Self-Nomination<br>a user role in your<br>f Self-Nomination<br>pproved<br>red - New                                                                                                    | Contract Contract Co | N/A<br>N/A<br>N/A<br>N/A<br>N/A                                                                         | nt Category<br>ystem.        | Date/Time<br>Received<br>06/07/2019<br>11:44 AM<br>11:44 AM<br>11:44 AM<br>11:44 AM<br>06/07/2019<br>10:59 AM<br>06/07/2019                                                                                                    |
| Nemination Nomination Nomination                                                                                                    | valion for:<br>for:<br>bdical<br>showing<br>y<br>y<br>y<br>y<br>y<br>y<br>y<br>y<br>y<br>y<br>y<br>y<br>y<br>y<br>y<br>y<br>y<br>y<br>y                                                                                                    | 10 • of 16 Entries<br>Message Subject<br>ents System Notification o<br>isted below has requested a<br>smith<br>ents System Notification o<br>ents System Notification o<br>ents System Notification o<br>ents System Notification o<br>ents System Notification o<br>ents System Notification o<br>ents System Notification                                                                                                    | f Self-Nomination<br>a user role in your<br>pproved<br>red - New                                                                                                    | e of 2 De Page<br>Recipient Role(s)<br>Officer<br>reporting entity in the Ope<br>submitter, Attester,<br>Officer, Compliance<br>Submitter, Attester,<br>Officer, Compliance                                                                                                    | I     Payment       N/A     N/A       N/A     N/A       N/A     N/A                                     | nt Category<br>ystem.        | Date/Time<br>Received<br>06/07/2019<br>11:44 AM<br>II Message<br>nem7/2019<br>10:59 AM<br>06/07/2019<br>10:59 AM                                                                                                    |
| Nomination     Nomination     Nomination     Nomination                                                                                                    | Availability of the second second sec | 10 v of 16 Entries<br>Message Subject<br>Message Subject<br>ents System Notification o<br>isted below has requested a<br>sisted below has requested a<br>sisted below ha                                                                                                    | f Self-Nomination<br>a user role in your r<br>f Self-Nomination<br>pproved<br>red - New<br>red - New                                                                                                    | of 2     >>     Page       Recipient Role(s)       officer   reporting entity in the Option Cofficer, Compliance Submitter, Attester, Officer, Compliance Submitter, Attester, Officer, Compliance Submitter, Attester, Officer, Compliance Submitter, Attester, Officer, Compliance Submitter, Attester, Officer, Compliance Submitter, Attester, Officer, Compliance Submitter, Attester, Officer, Compliance Submitter, Attester, Officer, Compliance                                                                                                    | N/A<br>N/A<br>N/A<br>N/A<br>N/A<br>N/A<br>N/A                                                           | <b>st Category</b><br>ystem. | Date/Time<br>Received<br>06/07/2019<br>11:44 AM<br>II Message<br>nei/07/2019<br>10:59 AM<br>06/07/2019<br>10:59 AM<br>06/07/2019<br>10:59 AM                                                                                                    |
| Nomination     Nomination     Nomination     Nomination     Nomination     Nomination     Nomination     Nomination     Nomination     Nomination     Nomination     Nomination     Nomination     Nomination     Nomination                                                                                                        | Availability of the second second sec | 10       • of 16 Entries         Message Subject         ents System Notification o         isted below has requested a         • Smith         ents System Notification o         ents System Notification o         ents System Notification o         ents System Notification o         ents System Notification o         ents System Notification o         ents System Notification o         ents System Notification o         ents System Notification o         ents System Notification o         ents System Notification o         ents System Nomination A         ents System Action Requir         for Registration         ents System Nomination A                                                                                                    | f Self-Nomination<br>a user role in your<br>f Self-Nomination<br>pproved<br>red - New<br>pproved<br>red - New                                                                                                    |                                                                                                    | N/A<br>N/A<br>N/A<br>N/A<br>N/A<br>N/A<br>N/A<br>N/A                                                    | nt Category<br>yslem.        | Date/Time<br>Received<br>06/07/2019<br>11:44 AM<br>11:44 AM<br>11:44 AM<br>11:32 AM<br>06/07/2019<br>10:59 AM<br>06/07/2019<br>10:59 AM<br>06/07/2019<br>10:59 AM                                                                                                    |
| Nemination Nomination Nomination                                                                                                    | Availability of the second second sec | 10 • of 16 Entries<br>Message Subject<br>Intersection of the second<br>isted below has requested a<br>smith<br>ents System Notification o<br>ents System Notification o<br>ents System Notification o<br>ents System Action Requir<br>for Registration<br>ents System Action Requir<br>for Registration<br>ents System Nomination A<br>ents System Nomination A                                                                                                    | f Self-Nomination<br>a user role in your<br>f Self-Nomination<br>pproved<br>red - New<br>pproved<br>red - New<br>red - New                                                                                                    | Officer     Submitter, Attester,     Officer,     Compliance     Submitter, Attester,     Officer,     Compliance     Submitter, Attester,     Officer,     Compliance     Submitter, Attester,     Officer,     Compliance     Submitter, Attester,     Officer,     Compliance     Submitter, Attester,     Officer,     Compliance     Submitter, Attester,     Officer,     Compliance     Submitter,     Attester,     Officer,     Compliance     Submitter,     Attester,     Officer,     Compliance     Submi     | N/A<br>N/A<br>N/A<br>N/A<br>N/A<br>N/A<br>N/A<br>N/A<br>N/A<br>N/A                                      | nt Category<br>ystem.        | Date/Time<br>Received<br>06/07/2019<br>11:44 AM<br>11:44 AM<br>11:44 AM<br>11:44 AM<br>11:45 AM<br>06/07/2019<br>10:59 AM<br>06/07/2019<br>10:59 AM<br>06/07/2019<br>10:59 AM                                                                                             |
| Nemination Nomination Nomination                                                                                                    | Availability of the second second sec | 10 • of 16 Entries<br>Message Subject<br>Intersection of the second second s                                                                                                    | f Self-Nomination<br>a user role in your<br>f Self-Nomination<br>pproved<br>red - New<br>pproved<br>red - New<br>red - New                                                                                                    | Officer     Submitter, Attester,     Officer, Compliance     Submitter, Attester,     Officer, Compliance     Submitter,     Attester,     Officer,     Ompliance     Submitter,     Attester,     Officer,     Ompliance     Submitter,     Attester,     Officer,     Ompliance     Submitter,     Attester,     Officer,     Ompliance     Submitter,     Attester,     Officer,     Ompliance     Submitter,     Attester,     Officer,     Ompliance     Submitter,     Attester,     Officer     Officer         | 1     Payment       N/A     N/A       N/A     N/A       N/A     N/A       N/A     N/A       N/A     N/A | nt Category<br>ystem.        | Date/Time<br>Received<br>06/07/2019<br>11:44 AM<br>II Message<br>ne:n7/2014<br>11:32 AM<br>06/07/2019<br>10:59 AM<br>06/07/2019<br>10:59 AM<br>06/07/2019<br>10:59 AM<br>06/07/2019<br>10:59 AM                                                                           |
| Nomination Nomination | Availability of the second second sec | 10  To f 16 Entries<br>Message Subject<br>Message Subject<br>Intersection of<br>Intersection of<br>In | Image: Image of the second second | Conficer Compliance Submitter, Attester, Officer, Compliance Submitter, Attester, Officer, Compliance Submitter, Compliance Submitter, Compliance | N/A<br>N/A<br>N/A<br>N/A<br>N/A<br>N/A<br>N/A<br>N/A<br>N/A<br>N/A                                      | tt Category<br>ystem.        | Date/Time<br>Received<br>06/07/2019<br>11:44 AM<br>11:44 AM<br>11:44 AM<br>11:44 AM<br>11:45 AM<br>06/07/2019<br>10:59 AM<br>06/07/2019<br>10:59 AM<br>06/07/2019<br>10:59 AM<br>06/07/2019<br>10:59 AM<br>06/07/2019<br>10:59 AM<br>06/07/2019<br>10:59 AM<br>06/07/2019 |

Figure 258: View Full Message Button

## 6.2: Compliance Tab

Only reporting entity users, who have officer role or the compliance role, can access the compliance communications. See Section 3.3: Open Payments Users and User Roles for more information on how to assign a user a compliance role. When a compliance communication is uploaded by the CMS compliance team for your entity, an email notification is received by the reporting entity officers, compliance user(s) and primary point of contact.

## 6.2a: Instructions for Searching Compliance Communications

<u>Step 1:</u> Log in to the CMS Enterprise Portal at <u>https://portal.cms.gov</u> using your IDM credentials, navigate to the Open Payments home page, and select the "Messages" tab.

#### **Open Payments (Sunshine Act)** Applicable Manufacturer or Group Purchasing Organization Switch User Type and Dis O My Profile $\Box_{0}$ ⊵ ٦ ۲ Access the Open Payments Welcome to the Open Payments System User Guide [PDF] Need help with the website? Announcements Contact Us by email Program Year 2018 Review and Dispute Period Open -Review the Open Payments The Review and Dispute period is open starting April 1, 2019. During this period, reporting entities Privacy Policy [PDF] may receive disputes from covered recipients and should work with them directly to resolve the disputes. Physicians and teaching hospitals may review data about them and initiate disputes until May 15, 2019. After that, reporting entities have an additional 15-day correction period to make corrections to disputed data as needed. Records with unresolved disputes at the end of the correction period will be identified in the published data as disputed. Changes to records after the correction period will be included in future data publications. Visit the Open Payments website at https://www.cms.gov/openpayments for information. For questions, contact the Open Payments Help Desk by email at openpayments@cms.hhs.gov or by phone at 1-855-326-8366. For the TTY line, call 1-844-649-2766. You can manage your user profile and perform user role functions associated with your profile. According to the Paperwork Reduction Act of 1995, no persons are required to respond to a collection of information unless it displays a valid OMB control number. The OMB control number for this information collection is 0938-1237. The time required to complete this information collection can range from 1 to 30,000 hours per entity depending on the size and type of organization. This information collection may involve registration, data submission, attestation, dispute and dispute resolution processes. If you have any comments concerning the accuracy of the time estimate(s) or suggestions for improving this form, please write to CMS, 7500 Security Boulevard, Attn: PRA Reports Clearance Officer, Baltimore, Maryland 21244-1850.

#### Figure 259: Home Page Showing Messages Tab

<u>Step 2:</u> You will be brought to the "Messages" page. Select the "Compliance" tab. **NOTE: This** functionality is available only for the officer and/or Compliance role.

| lome Submissions                                                                                                    | Review and Dispute Mana                                                                                                    | age Entities                                                                           | O<br>My Profile                                                    | Messages        | Resour |
|----------------------------------------------------------------------------------------------------|----------------------------------------------------------------------------------------------------|----------------------------------------------------------------------------------------|--------------------------------------------------------------------|-----------------|--------|
| ssages                                                                                                    |                                                                                                    |                                                                                        |                                                                    |                 |        |
| System Compl                                                                                                    | liance                                                                                                    |                                                                                        |                                                                    |                 |        |
|                                                                                                    |                                                                                                    |                                                                                        |                                                                    |                 |        |
| e table below provides informatio<br>arch and filtering tools above the<br>r more information on the actions                                                                                                    | on on the system generated email messa<br>table can customize the view of the me-<br>s you can take on this page, refer to the                                                             | ages received by the r<br>assages displayed.<br>Open Payments User                     | eporting entity.<br>Guide for Reporting E                          | ntities [PDF] . |        |
| e table below provides informatio<br>arch and filtering tools above the<br>r more information on the actions<br>Entity Name:                                                                                                    | n on the system generated email messa<br>table can customize the view of the me<br>syou can take on this page, refer to the of<br>File ID:<br>Maximum 38 digits                            | ages received by the r<br>assages displayed.<br>Open Payments User<br>Record<br>Maximi | eporting entity.<br>Guide for Reporting E                          | ntities [PDF] . |        |
| e table below provides informatio<br>earch and filtering tools above the<br>r more information on the actions<br>Entity Name:<br>ABCDEF Medical                                                                                  | n on the system generated email messa<br>table can customize the view of the messa<br>you can take on this page, refer to the f<br>File ID:<br>Maximum 38 digits                           | ages received by the r<br>essages displayed.<br>Open Payments User<br>Record<br>Maximu | eporting entity.<br>Guide for Reporting E<br>I ID:<br>um 38 digits | ntities (PDF) . |        |
| e table below provides informatio<br>arch and filtering tools above the<br>r more information on the actions<br>Entity Name:<br>ABCDEF Medical<br>Message Category:                                                              | n on the system generated email messa<br>table can customize the view of the me-<br>syou can take on this page, refer to the of<br>File ID:<br>Maximum 38 digits<br>•<br>Payment Category: | ages received by the r<br>assages displayed.<br>Open Payments User<br>Record<br>Maximi | eporting entity.<br>Guide for Reporting E<br>I ID:<br>um 38 digits | ntities (PDF) . |        |
| e table below provides informatio<br>earch and filtering tools above the<br>r more information on the actions<br>Entity Name:<br>ABCDEF Medical<br>Message Category:<br>Registration<br>Submissions                              | an on the system generated email messa<br>table can customize the view of the messa<br>syou can take on this page, refer to the of<br>File ID:<br>Maximum 38 digits<br>Payment Category:   | ages received by the r<br>essages displayed.<br>Open Payments User<br>Record<br>Maxim  | eporting entity.<br>Guide for Reporting E<br>I ID:<br>um 38 digits | ntities (PDF) . |        |
| e table below provides informatio arch and filtering tools above the r more information on the actions Entity Name: ABCDEF Medical Message Category: Registration Submissions Review and Dispute Nomination Reminder Attestation | an on the system generated email messa<br>table can customize the view of the messa<br>syou can take on this page, refer to the of<br>File ID:<br>Maximum 38 digits<br>Payment Category:   | ages received by the ressages displayed.<br>Open Payments User<br>Record<br>Maximi     | eporting entity.<br>Guide for Reporting E<br>I ID:<br>um 38 digits | ntities (PDF) . |        |

#### Figure 260: Compliance Tab on Messages Home Page

<u>Step 3:</u> You will be able to view all Compliance communications. For each communication, you can view the following details in the table.

- Communication ID: A unique ID to view the details of a communication chain
- Subject
- Receiving Entity
- Communication Date: Date when the compliance correspondence was communicated by the CMS compliance officer
- Communication Status (Draft or Final) The last communication status of a particular Communication.
- Date Responded: Date when you responded to CMS for the communication.
- Date Received (removed replaced by other date fields)

Upon selecting the Communication ID, you can view the details of a communication. The "Communication Date" provides the date when the compliance correspondence was communicated by the CMS compliance officer. Note: For New communications, it is the current date and for past communications (prior to January 2020), it is the date when the compliance correspondence was previously communicated to you. The "Date Responded" provides the date when you last responded to CMS for the communication.

## Figure 261: Compliance Communication Table

| Dpen Payments (Sunshine Act)<br>Jicable Manufacturer or Group Purchasing Organization Switch User Type |                                         |                                                        |                                                                 |                                                    |                                             |                                        |
|----------------------------------------------------------------------------------------------------|-----------------------------------------|--------------------------------------------------------|-----------------------------------------------------------------|----------------------------------------------------|---------------------------------------------|----------------------------------------|
| Home Su                                                                                                | bmissions                               | Review and Dispute                                     | <b>S</b><br>Manage Entities                                     | (C)<br>My Profile                                  | Messages                                    | Resource                               |
| lessages                                                                                               | Complian                                |                                                        |                                                                 |                                                    |                                             |                                        |
| The table below provi                                                                                  | des details of the                      | compliance communication                               | (s) uploaded by CMS.                                            |                                                    |                                             |                                        |
| To <b>view</b> details of a c<br>respond to a commun                                                   | ommunication, se<br>nication uploaded   | lect the "Communication ID<br>by CMS.                  | " to navigate to the "Commu                                     | nication Details" page. C                          | On this page, the use                       | has the ability to                     |
| the <b>"Communicatio</b> "<br>it is the current date a<br>the reporting entity.                        | n Date" provides t<br>and for past comm | the date when CMS complianunications (prior to January | ance officer communicated tr<br>/ 2020), it is the date when th | ne compliance correspor<br>ne compliance correspor | ndence. Note: For ne<br>Idence was previous | w communications,<br>y communicated to |
| For more information                                                                                   | on the actions you                      | u can take on this page, reference wing 10 v of 1 Entr | er to the Open Payments Us                                      | er Guide for Reporting E                           | Entities [PDF].                             |                                        |
| Communication II                                                                                       | D                                       | Subject                                                | Receiving Entity                                                | Communication<br>Date                              | Communication<br>Status                     | Date<br>Responded                      |
| 200001773684-PDL-<br>1638304196252                                                                     | Test Compliand                          | ce                                                     | ABCDE Medical                                                   | 11-30-2021                                         | Final                                       | 12-10-2021                             |
|                                                                                                    | Sho                                     | wing 10 v of 1 Entr                                    | ies 🗔 🤜 Page 1 of 1                                             | ► ► Page 1                                         | ~                                           |                                        |
|                                                                                                    |                                         |                                                        |                                                                 |                                                    |                                             |                                        |

#### 6.2b: Communication Details Page

Upon selection of the "Communication ID" link on Compliance Messages tab, you will be taken to a new page "Communication Details" where you can view the complete details (received and responded communication(s)) of that communication. This page will display the communications in the order it was last received or sent, one below the other in descending order.

The table below provides the ability to view, download and respond to the compliance communication uploaded by CMS.

- To respond to a communication, select the "Respond" button. This button will not be available when there is already a draft response created.
- To download a compliance document, select the "Download" button next to the communication to be downloaded.
- To delete the draft compliance communication, select the "Delete" button. This button will no longer be available after the user selects the "Finalize" button.
- To edit a communication, select the "Edit" button. You can edit a communication if it is in "Draft" status. This button will no longer be available after the communication is finalized.
- To finalize the compliance communication, use the "Finalize" button. This sends the compliance response back to CMS.

#### Figure 262: Communication Details Page

| Open Payments (Sunshine Act)<br>pplicable Manufacturer or Group Purchasing Organization Switch User Type                                                                                                    |                                                                                                    |                                                                                                    |                                                                                                    |                                                                                                    |                                                                                                    |
|----------------------------------------------------------------------------------------------------|----------------------------------------------------------------------------------------------------|----------------------------------------------------------------------------------------------------|----------------------------------------------------------------------------------------------------|----------------------------------------------------------------------------------------------------|----------------------------------------------------------------------------------------------------|
| Home S                                                                                                    | Submissions                                                                                                    | Review and Dispute                                                                                                    | <b>ठि</b><br>Manage Entities                                                                                                    | O<br>My Profile                                                                                                    | Messages Resource                                                                                                    |
| ABCDE Medica<br>Communication<br>Subject: Test Co<br>The table below provid<br>• To respond to a<br>• To download a<br>• To develte the dr.<br>button.<br>• To edit a communicati<br>• To finalize the c<br>Back | Al - 20000177368<br>Type: Pre-Dema<br>ompliance<br>des the ability to view,<br>a communication, sele<br>compliance documen<br>raft compliance comm<br>unication, select "Edit<br>tion is finalized.<br>compliance communic | 34-PDL-1638304196<br>and Letter<br>download and respond to<br>ect the "Respond" button.<br>it, select the "Download" to<br>unication, select the "Dek<br>" button. You can edit a co<br>ation, use the "Finalize" to | basis<br>the compliance communi-<br>This button will not be av-<br>button next to the commu-<br>eter button. This button w<br>communication as long as<br>button. This sends the com- | Con<br>ication uploaded by CMS.<br>ailable when there is alread<br>nication to be downloaded.<br>Ill no longer be available af<br>it is in "Draft" status. This b<br>npliance response back to | hmunication Date: 11-30-2021<br>ly a Draft response created.<br>ter the user selects the "Finalize"<br>utton will no longer be available after<br>CMS. |
|                                                                                                    | Show                                                                                                    | ing 10 v of 3 Entr                                                                                                    | ies 🖂 🖂 Page 1 d                                                                                                    | f1 - Page 1                                                                                                    | <br>↓                                                                                                    |
|                                                                                                    | Date 💡                                                                                                    |                                                                                                    | Com                                                                                                    | munication Status                                                                                                    | Actions                                                                                                    |
| 12-10-2021 (Date F                                                                                                    | Responded)                                                                                                    |                                                                                                    | Final                                                                                                    |                                                                                                    | Download                                                                                                    |
| ▶ 11-30-2021 (Date R                                                                                                    | Responded)                                                                                                    |                                                                                                    | Final                                                                                                    |                                                                                                    | Download                                                                                                    |
| ▶ 11-30-2021 (Date R                                                                                                    | Received)                                                                                                    |                                                                                                    | Final                                                                                                    |                                                                                                    | Download                                                                                                    |
|                                                                                                    | Show                                                                                                    | ing 🛛 10 🗸 of 3 Entr                                                                                                    | ies 🗔 🤜 Page 1 d                                                                                                    | f1 🕟 🖬 Page 1                                                                                                    | ~                                                                                                    |
|                                                                                                    |                                                                                                    |                                                                                                    |                                                                                                    |                                                                                                    |                                                                                                    |

## 6.2c: Upload Response to Compliance Communication Page

Upon receiving a CMS communication, you will have the ability to respond to the compliance communication received. Click the "Respond" button to navigate to the "Upload Response to Compliance Communication" page.

## Figure 263: Upload Response to Compliance Communication

| Open<br>Applicable Manufa                                  | Paymo<br>cturer or Group Purchasi                                                                  | ents (Su                                                               | nshine A                                                    | Act)                                                            |                                                 |                             |
|------------------------------------------------------------|----------------------------------------------------------------------------------------------------|------------------------------------------------------------------------|-------------------------------------------------------------|-----------------------------------------------------------------|-------------------------------------------------|-----------------------------|
| Home                                                       | Submissions                                                                                        | Review and Dispute                                                     | <b>Ø</b><br>Manage Entities                                 | O<br>My Profile                                                 | Messages                                        | Resources                   |
| Upload<br>ABCDE Med<br>Communicat                          | Response<br>lical - 200001773<br>ion Type: Pre-Del                                                 | to Complian<br>684-PDL-1638304196<br>nand Letter                       | ice Commui                                                  | nication<br><sub>Com</sub>                                      | munication Date                                 | : 11-30-2021                |
| A field with an ast                                        | erisk (*) is required.                                                                             |                                                                        |                                                             |                                                                 |                                                 |                             |
| To respond a com                                           | pliance communication                                                                              | , follow the steps identified b                                        | elow.                                                       |                                                                 |                                                 |                             |
| Prior to uploading includes only alph spaces. The docu     | the compliance communanumeric characters ar<br>nanumeric characters ar<br>ment is no larger than 5 | unication document, ensure t<br>nd the three allowed special<br>50 MB. | hat the document is in a va<br>characters (period (.), unde | lid pdf, .csv, .txt, .zip, .doc<br>rscore (_), and dash (-)). [ | x, .xlsx, .pptx format. E<br>Document name does | ocument name<br>not contain |
| 1. Provide des<br>2. Select the '<br>3. Select the '       | scription for the complia<br>'Browse/Choose" buttor<br>'Upload" button.                            | nce communication.(Optiona<br>n to locate and select the doo           | al)<br>cument to be uploaded.                               |                                                                 |                                                 |                             |
| NOTE: Communic<br>completed, the us<br>Subject: Test (     | cation ID, Communication<br>er will be navigated bac<br>Compliance                                 | on Date, Subject sections wil                                          | I be auto populated. Once<br>page. The compliance con       | the compliance communic<br>nmunication will be added            | ation upload is succes<br>as a draft version.   | sfully                      |
| Description:                                               |                                                                                                    |                                                                        |                                                             |                                                                 |                                                 |                             |
| 500 characters                                             | maximum. Characters                                                                                | s entered over this limit will                                         | not be saved.                                               |                                                                 |                                                 |                             |
| 500 characters in *File:<br>Must be a valid<br>Choose File | remaining<br>.pdf or .csv or .txt or .<br>No file chosen                                           | zip or .docx or .xlsx or .ppt                                          | < file.                                                     |                                                                 |                                                 | Upload                      |
|                                                            |                                                                                                    |                                                                        |                                                             |                                                                 |                                                 |                             |

To respond to a compliance communication, follow the steps identified below.

Prior to uploading the compliance communication document, ensure that the document is in a valid pdf, .csv, .txt, .zip, .docx, .xlsx, or .pptx format. Document name must include only alphanumeric characters and the three allowed special characters (period (.), underscore (\_), and dash (-)). Document names must not contain spaces. The document must be no larger than 50 MB.

- Provide description for the compliance communication. This is optional.
- Select the "Choose File" button to locate and select the document to be uploaded.
- Select the "Upload" button.
- Click "Yes" on the confirmation message to process with upload or click on "No" to cancel the upload.

NOTE: Communication ID, Communication Date, and Subject sections will be auto populated. Once the compliance communication upload is successfully completed, you will be navigated back to Communication Details page. The compliance communication will be added as a draft version.

## Figure 264: Communication Details Page – Confirmation Message

| Open Payı<br>Applicable Manufacturer or Group Pu                                                                           | <b>MEN</b><br>rchasing Orga             | ts (Sui<br>nization Switch User T     | nshine A                                                 | vct)                         |                                         |
|----------------------------------------------------------------------------------------------------|-----------------------------------------|---------------------------------------|----------------------------------------------------------|------------------------------|-----------------------------------------|
| Home Submission                                                                                                    | is Rev                                  | riew and Dispute                      | Manage Entities                                          | O<br>My Profile              | Messages Resources                      |
| <b>Communication</b><br>ABCDE Medical - 20000<br>Communication Type: Pro<br>Subject: Test Compliance                       | <b>Deta</b><br>1773684-P<br>e-Demand    | <b>ils</b><br>DL-1638304196<br>Letter | 252                                                      | Com                          | munication Date: 11-30-2021             |
| Confirmation:                                                                                                    |                                         |                                       |                                                          |                              |                                         |
| <ul> <li>To edit a communication, see the communication is finalize</li> <li>To finalize the compliance of Back</li> </ul> | lect "Edit" buti<br>ed.<br>ommunication | ton. You can edit a co                | mmunication as long as it is utton. This sends the compl | s in "Draft" status. This bu | utton will no longer be available after |
|                                                                                                    | Showing                                 | 10 v of 4 Entri                       | es 🖂 🖂 Page 1 of 1                                       | ► F Page 1                   | ~                                       |
| Da                                                                                                    | te 😧                                    |                                       | Comm                                                     | unication Status             | Actions                                 |
| Test Compliance Description                                                                                                |                                         |                                       | Draft                                                    |                              | Edit                                    |
| 12-10-2021 (Date Responded)                                                                                                |                                         |                                       | Final                                                    |                              | Download                                |
| 11-30-2021 (Date Responded)                                                                                                |                                         |                                       | Final                                                    |                              | Download                                |
| ▶ 11-30-2021 (Date Received)                                                                                               |                                         |                                       | Final                                                    |                              | Download                                |
|                                                                                                    |                                         |                                       |                                                          |                              |                                         |

Once the communication is added as draft version, you will see an expandable view of the message text. Upon expanding the communication, you can either edit, delete, or finalize the communication.

Upon selecting the "Delete" button, a confirmation message will appear allowing you to select either "Yes" to delete the communication or "No" to cancel the action. Upon selecting "Yes", the draft communication will be deleted, and you will see a confirmation message on the screen. Note that this action will delete only the draft communication and does not delete any previous communications. Also, the "Delete" button will not appear for the communications that are in final status.

## Figure 265: Confirmation Message

| Home                                                                                                    | <b>Submissions</b>                                                                        | Review and Dispute                                                                            | <b>Ø</b><br>Manage Entities                                                                   | O<br>My Profile                                                                          | Messages Resources                                                                   |
|----------------------------------------------------------------------------------------------------|-------------------------------------------------------------------------------------------|-----------------------------------------------------------------------------------------------|-----------------------------------------------------------------------------------------------|------------------------------------------------------------------------------------------|--------------------------------------------------------------------------------------|
| <b>Communi</b><br>ABCDE Medica<br>Communication<br>Subject: Test Co                                                      | cation De<br>al - 2000017736<br>Type: Pre-Dem<br>ompliance                                | <b>≥tails</b><br>84-PDL-1638304196<br>and Letter                                              | 252                                                                                           | Com                                                                                      | munication Date: 11-30-2021                                                          |
| Confirmation:<br>• Your complian                                                                                         | ce communication                                                                          | has been successfully de                                                                      | leted.                                                                                        |                                                                                          |                                                                                      |
| <ul> <li>To delete the dibutton.</li> <li>To edit a comm<br/>the communica</li> <li>To finalize the dibutton.</li> </ul> | raft compliance comm<br>unication, select "Ed<br>tion is finalized.<br>compliance communi | nunication, select the "Dele<br>it" button. You can edit a co<br>cation, use the "Finalize" b | ter button. This button will r<br>mmunication as long as it is<br>utton. This sends the compl | no longer be available afte<br>s in "Draft" status. This bu<br>liance response back to C | r the user selects the "Finalize"<br>Itton will no longer be available after<br>XMS. |
| Back                                                                                                    |                                                                                           |                                                                                               |                                                                                               |                                                                                          | Respond                                                                              |
|                                                                                                    | Show                                                                                      | ving 10 🗸 of 3 Entri                                                                          | es 🖂 🖂 Page 1 of 1                                                                            | ► ► Page 1                                                                               | ~                                                                                    |
|                                                                                                    | Date 😯                                                                                    |                                                                                               | Comm                                                                                          | unication Status                                                                         | Actions                                                                              |
| ▶ 12-10-2021 (Date I                                                                                                    | Responded)                                                                                |                                                                                               | Final                                                                                         |                                                                                          | Download                                                                             |
| ▶ 11-30-2021 (Date I                                                                                                    | Responded)                                                                                |                                                                                               | Final                                                                                         |                                                                                          | Download                                                                             |
| 11-30-2021 (Date I)                                                                                                    | Received)                                                                                 |                                                                                               | Final                                                                                         |                                                                                          | Download                                                                             |
|                                                                                                    | Show                                                                                      | ving 10 🗸 of 3 Entri                                                                          | es 🖂 🚽 Page 1 of 1                                                                            | Page 1                                                                                   | ~                                                                                    |

Upon selecting the "Finalize" button, the confirmation message will allow you to select either "Yes" to finalize the communication or "No" to cancel the action. Upon selecting the "Yes", the "Communication Status" changes from draft to final. This action will notify the CMS Compliance team about the response. When a communication is finalized, a confirmation message will be provided on the page. Upon selecting the "No", the user action will be cancelled.

Figure 266: Confirmation Message

| Open Payments (Sunshine Act)<br>Applicable Manufacturer or Group Purchasing Organization Switch User Type                                                                                                    |                                                                                                    |                                                                                                    |                                                                                                    |                                                                                    |  |  |
|----------------------------------------------------------------------------------------------------|----------------------------------------------------------------------------------------------------|----------------------------------------------------------------------------------------------------|----------------------------------------------------------------------------------------------------|------------------------------------------------------------------------------------|--|--|
| Home Submissions F                                                                                                    | Review and Dispute                                                                                               | <b>ठि</b><br>Manage Entities                                                                                           | O<br>My Profile                                                                                                    | Messages Resources                                                                 |  |  |
| Communication Details<br>ABCDE Medical - 200001773684-PDL-1638304196252<br>Communication Type: Pre-Demand Letter Communication Date: 11-30-2021<br>Subject: Test Compliance                                                                     |                                                                                                    |                                                                                                    |                                                                                                    |                                                                                    |  |  |
| Confirmation:                                                                                                    |                                                                                                    |                                                                                                    |                                                                                                    |                                                                                    |  |  |
| Your communication is successfully                                                                                                    | finalized and a notific                                                                                          | ation has been sent to th                                                                                              | e CMS Compliance Team                                                                                                  | •                                                                                  |  |  |
| <ul> <li>To download a compliance document,</li> <li>To delete the draft compliance communibutton.</li> <li>To edit a communication, select "Edit" the communication is finalized.</li> <li>To finalize the compliance communication</li> </ul> | select the "Download" b<br>nication, select the "Dele<br>button. You can edit a co<br>tion, use the "Finalize" b | button next to the communi<br>ete" button. This button will<br>ommunication as long as it<br>utton. This sends the com | cation to be downloaded.<br>no longer be available afte<br>is in "Draft" status. This bu<br>pliance response back to C | r the user selects the "Finalize"<br>tton will no longer be available after<br>MS. |  |  |
| Back                                                                                                    |                                                                                                    |                                                                                                    |                                                                                                    | Respond                                                                            |  |  |
| Showin                                                                                                    | g 10 🗸 of 4 Entr                                                                                                 | ies 🖂 🖂 Page 1 of                                                                                                    | 1 🔛 🖂 Page 1 🔹                                                                                                    | ~                                                                                  |  |  |
| Date 😯                                                                                                    |                                                                                                    | Comn                                                                                                    | nunication Status                                                                                                    | Actions                                                                            |  |  |
| 12-10-2021 (Date Responded)                                                                                                    |                                                                                                    | Final                                                                                                    |                                                                                                    | Download                                                                           |  |  |
| 12-10-2021 (Date Responded)                                                                                                    |                                                                                                    | Final                                                                                                    |                                                                                                    | Download                                                                           |  |  |
| ▶ 11-30-2021 (Date Responded)                                                                                                    |                                                                                                    | Final                                                                                                    |                                                                                                    | Download                                                                           |  |  |
| ▶ 11-30-2021 (Date Received)                                                                                                    |                                                                                                    | Final                                                                                                    |                                                                                                    | Download                                                                           |  |  |
| Showin                                                                                                    | ig 10 v of 4 Entr                                                                                                | ies 🖂 🖂 Page 1 of                                                                                                    | 1 🕨 🕨 Page 1 🗸                                                                                                    | ~                                                                                  |  |  |
| Back                                                                                                    |                                                                                                    |                                                                                                    |                                                                                                    |                                                                                    |  |  |

## **Appendix A: Glossary of Terms for Open Payments**

Note: The text of the Open Payments Final Rule (42 C.F.R. § 403.902) is available at <a href="https://www.cms.gov/OpenPayments/Downloads/Affordable-Care-Act-Section-6002-Final-Rule.pdf">https://www.cms.gov/OpenPayments/Downloads/Affordable-Care-Act-Section-6002-Final-Rule.pdf</a>.

## Applicable Manufacturer:

Applicable Manufacturers are entities that operate in the United States and (1) are engaged in the production, preparation, propagation, compounding, or conversion of a covered drug, device, biological, or medical supply, but not if such covered drug, device, biological, or medical supply is solely for use by or within the entity itself or by the entity's own patients (this definition does not include distributors or wholesalers (including, but not limited to, repackagers, re-labelers, and kit assemblers) that do not hold title to any covered drug, device, biological, or medical supply); or (2) are entities under common ownership with an entity described in part (1) of this definition, which provides assistance or support to such entities with respect to the production, preparation, propagation, compounding, conversion, marketing, promotion, sale, or distribution of a covered drug, device, biological, or medical supply. (See 42 C.F.R. § 403.902)

## Applicable Group Purchasing Organization (GPO):

Applicable group purchasing organizations (GPOs) are entities that operate in the United States and purchase, arrange for, or negotiate the purchase of covered drugs, devices, biologicals, or medical supplies for a group of individuals or entities, but not solely for use by the entity itself. (See 42 C.F.R. § 403.902)

## Assistance or Support:

Assistance or support means to provide a service or services needed to produce, prepare, propagate, compound, convert, market, promote, sell, or distribute a covered drug, device, biological, or medical supply. (See 42 C.F.R. § 403.902)

#### **Biologicals:**

For Open Payments, biologicals are defined as in Section 1927(k)(2)(B) of the Social Security Act, which includes a cross-reference to licensure under Section 351 of the Public Health Service Act ("PHS Act").

## Common Ownership:

Common ownership is when the same individual, individuals, entity, or entities directly or indirectly own five percent or more of two entities. This includes, but is not limited to, parent corporations, direct and indirect subsidiaries, and brother or sister corporations. (See 42 C.F.R. § 403.902)

## **Consolidated Report:**

A consolidated report is a report filed by an applicable manufacturer, which includes payments or other transfers of value to covered recipients, physician owners or investment interests for the applicable manufacturer filing and Applicable Manufacturers under common ownership. (See 42 C.F.R. § 403.908(d))

## **Covered Recipients:**

Covered recipients are any physicians (see <u>Physicians</u> for an extensive explanation of how Open Payments defines this group), physician assistant, nurse practitioner, clinical nurse specialist, certified registered nurse anesthetist, certified nurse-midwife or anesthesiologist assistant (see <u>Non-Physicians Practitioners</u> for an extensive explanation of how Open Payments defines this group)who are not employees of the applicable manufacturer that is reporting the payment; or teaching hospitals that receive payment for Medicare direct graduate medical education (GME), inpatient prospective payment system (IPPS) indirect medical education (IME), or psychiatric hospital IME programs during the last calendar year for which such information is available. (See 42 C.F.R. § 403.902)

## **General Payments:**

Payments or other transfers of value not made in connection with a research agreement or research protocol as required in Open Payments.

#### **Non-Covered Recipient Entity:**

Non-covered recipient entities are entities that do not meet the Open Payments definition of a covered recipient (see 42 C.F.R. § 403.902). Non-covered recipient entities may include non-teaching hospitals or clinics. A payment or other transfer of value to a non-covered recipient entity is reportable if it is a research payment with at least one associated covered recipient principal investigator.

#### Non-Covered Recipient Individual:

Non-covered recipient individuals are individuals who do not meet the Open Payments definition of a covered recipient (see 42 C.F.R. § 403.902). Non-covered recipient individuals may include non-physician employees of a teaching hospital or physician-owned practice. A payment or other transfer of value to a non-covered recipient individual is reportable if it is a research payment with at least one associated covered recipient principal investigator.

#### **Open Payments:**

Open Payments is a national transparency program which requires:

- Applicable Manufacturers of covered drugs, devices, biologicals, or medical supplies to report information about payments or other transfers of value to physicians, non-physician practitioner and teaching hospitals to CMS every year.
- Applicable Manufacturers and Applicable group purchasing organizations (GPOs) report information about ownership and investment interests held by physicians or their immediate family members to CMS every year.
- Applicable GPOs report information about payments or other transfers of value made to physician owners and investment interests to CMS every year.

## **Physicians:**

For the purposes of Open Payments, physicians are defined as doctors of medicine or osteopathy practicing medicine or surgery, doctors of dental medicine or dental surgery practicing dentistry, doctors of podiatric medicine, doctors of optometry, or chiropractors, all legally authorized to practice by their state.

## **Non-Physician Practitioners:**

The Open Payments program expanded the definition of covered recipients to include the following Non-Physician Practitioners:

- Physician Assistant (PA): an individual who performs such services as such individual is legally authorized to perform (in the State in which the individual performs such services) in accordance with State law (or the State regulatory mechanism provided by State law), and who meets such training, education, and experience requirements (or any combination thereof) as the Secretary may prescribe in regulations.
- Nurse Practitioner (NP): an individual who performs such services as such individual is legally authorized to perform (in the State in which the individual performs such services) in accordance with State law (or the State regulatory mechanism provided by State law), and who meets such training, education, and experience requirements (or any combination thereof) as the Secretary may prescribe in regulations.
- Clinical Nurse Specialist (CNS): an individual who is a registered nurse and is licensed to
  practice nursing in the State in which the clinical nurse specialist services are performed;
  and holds a master's degree in a defined clinical area of nursing from an accredited
  educational institution.
- Certified Registered Nurse Anesthetist (CRNA)/Anesthesiologist Assistant (AA): a certified registered nurse anesthetist licensed by the State who meets such education, training, and other requirements relating to anesthesia services and related care as the Secretary may prescribe. In prescribing such requirements the Secretary may use the

same requirements as those established by a national organization for the certification of nurse anesthetists.

• Certified Nurse-Midwife (CNM): a registered nurse who has successfully completed a program of study and clinical experience meeting guidelines prescribed by the Secretary or has been certified by an organization recognized by the Secretary.

## **Physician Owners or Investors:**

Physicians who have an ownership or investment interests in an applicable manufacturer or applicable group purchasing organization. Applicable Manufacturers and Applicable group purchasing organizations are required to report ownership or investment interests held by a physician or a physician's immediate family member in an applicable manufacturer or applicable group purchasing organization.

## **Research Payments:**

Payments or other transfers of value made in connection with a research agreement or research protocol as required in Open Payments.

## **Special Characters:**

Characters that are neither letters nor numbers. Special characters include punctuation, spaces, and other non-alphanumeric symbols.

Special characters are required in registration fields where appropriate. For example, the "@" symbol and the period are required in email address fields, while dashes are required in telephone number fields.

**Data elements of submitted records** may contain only the special characters allowed per the "Submission Data Mapping Document," which is found on the Resources page of the Open Payments website at <a href="https://www.cms.gov/OpenPayments/Resources">https://www.cms.gov/OpenPayments/Resources</a>. Note that there are multiple versions of the Submission Data Mapping Document based on program year. Consult the Submission Data Mapping Document for the program year of your records.

*Free text fields* allow all special characters on a standard U.S. keyboard, excepting ALT+NUMPAD ASCII Key characters. Below are the special characters allowed in free text fields.

| Special Character | Description |
|-------------------|-------------|
| +                 | Plus sign   |
| &                 | Ampersand   |
| I                 | Apostrophe  |
| *                 | Asterisk    |
| @                 | At sign     |

## Figure 267: Special Characters Allowed in Free-Text Fields

| Special Character                       | Description           |
|-----------------------------------------|-----------------------|
| \                                       | Backslash             |
| ۸                                       | Caret                 |
| :                                       | Colon                 |
| 1                                       | Comma                 |
| \$                                      | Dollar sign           |
| Space                                   | Space character       |
| =                                       | Equal                 |
| !                                       | Exclamation mark      |
| /                                       | Forward slash         |
| Ň                                       | Grave accent          |
| >                                       | Greater than          |
| -                                       | Minus sign/hyphen     |
| (                                       | Left parenthesis      |
| {                                       | Left curly brackets   |
| [                                       | Left square brackets  |
| <                                       | Less than             |
| %                                       | Percent               |
|                                         | Period                |
| #                                       | Pound                 |
| ?                                       | Question mark         |
| п                                       | Quotation marks       |
| )                                       | Right parenthesis     |
| }                                       | Right curly brackets  |
| ]                                       | Right square brackets |
| . , , , , , , , , , , , , , , , , , , , | Semi-colon            |
|                                         | Pipe                  |
| ~                                       | Tilde                 |
| +                                       | Plus sign             |

**Characters used in foreign languages** that are not used in English must be converted to English characters to be acceptable to the Open Payments system. Refer to the conversion table below.

| Figure  | 268: | Conversions | for | Foreign  | Language | Characters |
|---------|------|-------------|-----|----------|----------|------------|
| - Bai C | 200. | conversions |     | 10101811 | Language | enaracters |

| Foreign Character | Convert to English<br>Character |
|-------------------|---------------------------------|
| À                 | А                               |
| Á                 | А                               |
| Â                 | А                               |
| Ã                 | А                               |
| Ä                 | А                               |
| Å                 | А                               |

| Foreign Character | Convert to English<br>Character |
|-------------------|---------------------------------|
| È                 | E                               |
| É                 | E                               |
| Ê                 | E                               |
| Ë                 | Е                               |
| Ì                 | I                               |
| Í                 | I                               |
| Î                 | Ι                               |
| Ï                 | Ι                               |
| Ò                 | 0                               |
| Ó                 | 0                               |
| Ô                 | 0                               |
| Õ                 | 0                               |
| Ö                 | 0                               |
| Ø                 | 0                               |
| Ù                 | U                               |
| Ú                 | U                               |
| Û                 | U                               |
| Ü                 | U                               |

## **Teaching Hospital:**

Teaching hospitals are hospitals that receive payment for Medicare direct graduate medical education (GME), IPPS indirect medical education (IME), or psychiatric hospital IME programs during the last calendar year for which such information is available. (See 42 C.F.R. § 403.902). The full list of affected teaching hospitals can be found on the Resources page of the Open Payments website at <a href="https://www.cms.gov/OpenPayments/Resources">https://www.cms.gov/OpenPayments/Resources</a>.

# **Appendix B: Submission Error and Warning Codes**

Error codes and Warning codes generated by the Open Payments system for records with validation errors can be found in the Error and Warning Code Key, which is located on the Resources page of the Open Payments website at <a href="https://www.cms.gov/OpenPayments/Resources">https://www.cms.gov/OpenPayments/Resources</a> or within the Open Payments system by selecting the "Resources" tab.

## Disclosure

- **Disclaimer:** The contents of this document do not have the force and effect of law and are not meant to bind the public in any way unless specifically incorporated into a contract. This document is intended only to provide clarity to the public regarding existing requirements under the law.
- Activities/persons addressed by this document: Guidance for applicable manufacturers and applicable group purchasing organizations to understand how to comply with Open Payments, including how to operationalize the collecting and reporting of data.
- Date of document issuance: January 2024
- Replacement / Revision Status: Revision to previous versions
- Agency Identifier: CPI DASG/CPI DTP/DASG/CPI 3631
- **Summary of Document:** A one-stop-shop resource to help applicable manufacturers and group purchasing organizations (GPOs) understand in detail how the Open Payments system works.
- Citation to statutory provision/regulation applicable to this document:
  - Statute citation: Social Security Act SEC. 1128G. [42 U.S.C. 1320a-7h]
  - **Rule citation:** 42 C.F.R. §403.900-14